# PRÍRUČKA PRE *PROFI*BANKU

pre verziu 1.23 3330

### ÚVOD 7

| Komu je Profibanka určená                           | 7        |
|-----------------------------------------------------|----------|
| MOŽNOSTI APLIKÁCIE                                  | 7        |
| Užívatelia                                          |          |
| TECHNICKÉ VYBAVENIE                                 |          |
| ZÁKLADNÉ ROZDELENIE OBRAZOVKY                       |          |
| Horný rám                                           |          |
| Menu                                                |          |
| Pracovná plocha aplikácie                           |          |
| Stavová lišta                                       |          |
| Dialógy                                             |          |
| VLASTNOSTI APLIKÁCIE                                |          |
| Obmedzenia dané technológiou                        |          |
| Dlhotrvajúce operácie (a možnosť ich zastavenia)    |          |
| VŠEOBECNÉ PRINCÍPY                                  |          |
|                                                     | 11       |
| FORMATY DAT                                         |          |
| Bezne typy dat                                      |          |
| UISIO UCIU                                          |          |
|                                                     |          |
| U VLADAINE AFLINACIE                                | 12<br>12 |
| lidu z aplikacie                                    |          |
| Pidua su supullili                                  |          |
| Vyber poloziek zoznalnu                             |          |
|                                                     |          |
| KLAVES I AD                                         | 13<br>12 |
| Naves Lillei                                        |          |
| Naves Shill TAD                                     |          |
| Navesove sklatky                                    |          |
|                                                     |          |
| DEFINOVANE FUNCE                                    |          |
| TYPY OKIEN                                          |          |
| Výber účtu/skupiny účtov                            |          |
| ZOSTAVA                                             |          |
| Prehľad                                             |          |
| Zobrazenie                                          |          |
| Stránkový zoznam                                    |          |
| Stránkovanie                                        |          |
| Zobrazenie stĺpcov, poradie stĺpcov, šírka stĺpcov  |          |
| Zoradenie a filtrovanie jednotlivých položiek       |          |
| Nastavenie pohľadu                                  |          |
| Vyber zaznamov                                      |          |
| Vznačenie zaznamu                                   |          |
| Súbrn pobľadu                                       |          |
| Funkcia prehľadu                                    | 19       |
| Tlač                                                |          |
| Export                                              |          |
| Kopírovanie dát do schránky (clipboard)             |          |
| Funkčné tlačidlá                                    |          |
| Kontextové menu                                     |          |
| Voľba pohľadu                                       |          |
| Nastavenie pohľadu                                  |          |
| Popis pola Ubmedzenie                               |          |
|                                                     |          |
| ∠ODIaZenie                                          |          |
| iviouy iormulara                                    |          |
| Vallaacia                                           |          |
| Nunitula na vypinenie<br>Kontrola svitava (formátu) |          |
| nonitola syntaxe (lonnatu)                          |          |

| Vecná správnosť položky                                   |     |
|-----------------------------------------------------------|-----|
| Πας<br>Οζνάμενιε (informačný/potvrdzovací dial óg)        |     |
|                                                           |     |
|                                                           |     |
| REINSTALACIA                                              |     |
| PRVÉ PRIHLÁSENIE                                          |     |
| PRIHLÁSENIE UŽÍVATEĽA                                     |     |
| HLAVNÉ MENU                                               |     |
| AKTUALIZÁCIA                                              |     |
| Priebeh aktualizácie                                      |     |
| Výveska                                                   |     |
| Import príkazov a dávok                                   |     |
| Import                                                    |     |
| Výber súboru a voľba formátu                              |     |
| Validácia                                                 |     |
| Štítek dávky                                              |     |
| Načítanie súboru                                          |     |
| Rizikové a sledované ZPL                                  |     |
| Výsledok importu                                          |     |
|                                                           |     |
| Ziskavanie prikazov                                       |     |
| Nový – Prikaz na inkaso                                   |     |
| Novy - Prikaz na unradu v CM                              |     |
| Novy – SEPA platba                                        |     |
| Nepovinne iniornacie<br>Nový – Zabraničná platba          |     |
| Nový – Zalilahicha platba<br>Nový – Príkaz na SEPA inkaso |     |
| Nenovinné informácie                                      | 67  |
| Zmena oprávnení                                           |     |
| Nové – Príkazy na SEPA platbu (Hromadný PP)               |     |
| Nové – Príkazy na inkaso (Hromadný PP)                    |     |
| Zaradiť do dávky príkazov                                 |     |
| Opakovať                                                  |     |
| Ŝablóny                                                   |     |
| Prehľad príkazov                                          |     |
| Detail príkazu                                            |     |
| ID audit                                                  |     |
| Podpisy                                                   |     |
| Zalozka oznamenie                                         |     |
| Prikazy na autorizaciu                                    |     |
| Zostavajuce limity                                        |     |
| Čakajuće prikazy                                          |     |
| Sabiony prikazov                                          |     |
| Ziskavanie sabiony prikazu                                |     |
| Z prikazu                                                 |     |
| Γνονα δαμιστα                                             |     |
| Ο Ι ΣΙ ΣΙ ΕΜΙ ΥΙΑCKOLO VERIO SPRACO VAIVIA PRINAZOV       |     |
| Ziekovenie dávek príkozev                                 |     |
| ZISKAVANIE DAVOK PNKAZOV                                  |     |
| Nova uavka<br>Dotoil dóuku                                |     |
| Delali udvky<br>Zaradenie do dávky príkazov               |     |
| Opakovanie do davky prikazov                              | 101 |
| Prehľad dávok                                             | 102 |
| Detail dávky                                              | 103 |
| Podpisy                                                   |     |
| Dávky na autorizáciu                                      | 106 |
| Prezeranie príkazov v dávke                               | 106 |
| Výsledky komunikácie                                      |     |
| Zmena dávky                                               |     |
| Čakajúce dávky                                            | 110 |
|                                                           |     |

| Zmena dávky                                                                                                    |     |
|----------------------------------------------------------------------------------------------------|-----|
| Prezeranie PP v dávke                                                                                                    |     |
| Trvalé príkazy                                                                                                    | 113 |
| Získavanie TP                                                                                                    | 114 |
| Prehľad aktívnych TP                                                                                                    | 115 |
| TP na autorizáciu                                                                                                    | 117 |
| História zmien TP                                                                                                    | 119 |
| POVOLENIE INKASA                                                                                                    |     |
| Získavanie povolení inkás                                                                                                    | 121 |
| Nové – Povolenie inkasa                                                                                                    |     |
| Prehľad povolených inkás                                                                                                    | 130 |
| Povolenie inkás na autorizáciu                                                                                                    | 131 |
| História zmien povolení inkás                                                                                                    | 132 |
| Zmena povolenia inkás                                                                                                    | 133 |
| Zrušenie povolenia inkás                                                                                                    | 134 |
| PREHĽADY                                                                                                    |     |
| Prehľad účtov                                                                                                    |     |
| Štítok účtu                                                                                                    |     |
| Aktuálne použiteľné zostatky                                                                                                    | 138 |
| Prehľad zostatkov                                                                                                    | 140 |
| Prehľad transakcií                                                                                                    |     |
| Detail transakcie                                                                                                    |     |
| Nevvkonané úhradv. inkasá a trvalé príkazv                                                                                                    |     |
| Export účtovných dát                                                                                                    |     |
| Parametre exportu                                                                                                    |     |
| Dialóg na uloźenie exportovaných dát                                                                                                    |     |
| Informácia o vykonaní exportu                                                                                                    |     |
| Dnešná činnosť                                                                                                    | 147 |
| Prehľad oprávnení k zasielaniu SEPA inkás                                                                                                    | 149 |
| Detail oprávnenia k zasielaniu SEPA inkás                                                                                                    |     |
| Predavíza a avíza zahraničných a SEPA platieb                                                                                                    | 151 |
|                                                                                                    |     |
| Predavízo / avízo o prijatej platbe                                                                                                    |     |
| Predavízo / avízo o prijatej platbe<br>Predavízo / Avízo o odoslanej platbe                                                                                                    |     |
| Predavízo / avízo o prijatej platbe<br>Predavízo / Avízo o odoslanej platbe<br>Avízo resp. predavízo žiadosti o úhradu – MT 101                                                                                                    |     |
| Predavízo / avízo o prijatej platbe<br>Predavízo / Avízo o odoslanej platbe<br>Avízo resp. predavízo žiadosti o úhradu – MT 101<br>Avízo, resp. predavízo SEPA inkasa - platiteľ                                                                                                    |     |
| Predavízo / avízo o prijatej platbe<br>Predavízo / Avízo o odoslanej platbe<br>Avízo resp. predavízo žiadosti o úhradu – MT 101<br>Avízo, resp. predavízo SEPA inkasa - platiteľ<br>Predavízo / Avízo SEPA inkasa - príjemca                                                                                                    |     |
| Predavízo / avízo o prijatej platbe<br>Predavízo / Avízo o odoslanej platbe<br>Avízo resp. predavízo žiadosti o úhradu – MT 101<br>Avízo, resp. predavízo SEPA inkasa - platiteľ<br>Predavízo / Avízo SEPA inkasa - príjemca<br>Avíza o inkasách                                                                                                    |     |
| Predavízo / avízo o prijatej platbe<br>Predavízo / Avízo o odoslanej platbe<br>Avízo resp. predavízo žiadosti o úhradu – MT 101<br>Avízo, resp. predavízo SEPA inkasa - platiteľ<br>Predavízo / Avízo SEPA inkasa - príjemca<br>Avíza o inkasách<br>VýPISY TRANSAKCIÍ                                                                                                    |     |
| Predavízo / avízo o prijatej platbe<br>Predavízo / Avízo o odoslanej platbe<br>Avízo resp. predavízo žiadosti o úhradu – MT 101<br>Avízo, resp. predavízo SEPA inkasa - platiteľ<br>Predavízo / Avízo SEPA inkasa - príjemca<br>Avíza o inkasách<br>VÝPISY TRANSAKCIÍ<br>VýPis denný                                                                                                    |     |
| Predavízo / avízo o prijatej platbe<br>Predavízo / Avízo o odoslanej platbe<br>Avízo resp. predavízo žiadosti o úhradu – MT 101<br>Avízo, resp. predavízo SEPA inkasa - platiteľ<br>Predavízo / Avízo SEPA inkasa - príjemca<br>Avíza o inkasách<br>VýPISY TRANSAKCIÍ<br>Výpis denný                                                                                                    |     |
| Predavízo / avízo o prijatej platbe<br>Predavízo / Avízo o odoslanej platbe<br>Avízo resp. predavízo žiadosti o úhradu – MT 101<br>Avízo, resp. predavízo SEPA inkasa - platiteľ<br>Predavízo / Avízo SEPA inkasa - príjemca<br>Avíza o inkasách<br>VÝPISY TRANSAKCIÍ<br>VÝPISY TRANSAKCIÍ<br>Výpis denný<br>Stručný výpis<br>Výpis týždenný                                                                                                    |     |
| Predavízo / avízo o prijatej platbe<br>Predavízo / Avízo o odoslanej platbe<br>Avízo resp. predavízo žiadosti o úhradu – MT 101<br>Avízo, resp. predavízo SEPA inkasa - platiteľ<br>Predavízo / Avízo SEPA inkasa - príjemca<br>Avíza o inkasách<br>VÝPISY TRANSAKCIÍ<br>Výpis denný<br>Stručný výpis<br>Výpis týždenný<br>Výpis týždenný                                                                                                    |     |
| Predavízo / avízo o prijatej platbe<br>Predavízo / Avízo o odoslanej platbe<br>Avízo resp. predavízo žiadosti o úhradu – MT 101<br>Avízo, resp. predavízo SEPA inkasa - platiteľ<br>Predavízo / Avízo SEPA inkasa - príjemca<br>Avíza o inkasách<br>VÝPISY TRANSAKCIÍ.<br>Výpis denný<br>Stručný výpis<br>Výpis týždenný<br>Výpis týždenný<br>Výpis mesačný                                                                                                    |     |
| Predavízo / avízo o prijatej platbe<br>Predavízo / Avízo o odoslanej platbe<br>Avízo resp. predavízo žiadosti o úhradu – MT 101<br>Avízo, resp. predavízo SEPA inkasa - platiteľ<br>Predavízo / Avízo SEPA inkasa - príjemca<br>Avíza o inkasách<br>VÝPISY TRANSAKCIÍ.<br>Výpis denný<br>Stručný výpis<br>Výpis týždenný<br>Výpis mesačný<br>Výpis štvrťročný<br>Výpis vlastný                                                                                                    |     |
| Predavízo / avízo o prijatej platbe<br>Predavízo / Avízo o odoslanej platbe<br>Avízo resp. predavízo žiadosti o úhradu – MT 101<br>Avízo, resp. predavízo SEPA inkasa - platiteľ<br>Predavízo / Avízo SEPA inkasa - príjemca<br>Avíza o inkasách<br>VÝPISY TRANSAKCIÍ<br>Výpis denný<br>Stručný výpis<br>Výpis týždenný<br>Výpis týždenný<br>Výpis mesačný<br>Výpis štvrťročný<br>Výpis vlastný                                                                                                    |     |
| Predavízo / avízo o prijatej platbe<br>Predavízo / Avízo o odoslanej platbe<br>Avízo resp. predavízo žiadosti o úhradu – MT 101<br>Avízo, resp. predavízo SEPA inkasa - platiteľ.<br>Predavízo / Avízo SEPA inkasa - príjemca.<br>Avíza o inkasách<br>VÝPISY TRANSAKCIÍ.<br>Výpis denný<br>Stručný výpis<br>Výpis týždenný.<br>Výpis týždenný.<br>Výpis mesačný.<br>Výpis štvrťročný<br>Výpis vlastný.<br>Výpis vlastný<br>Prehľad nastavení výpisov                                                                                                    |     |
| Predavízo / avízo o prijatej platbe<br>Predavízo / Avízo o odoslanej platbe<br>Avízo resp. predavízo žiadosti o úhradu – MT 101<br>Avízo, resp. predavízo SEPA inkasa - platiteľ.<br>Predavízo / Avízo SEPA inkasa - príjemca.<br>Avíza o inkasách<br>VÝPISY TRANSAKCIÍ.<br>Výpis denný<br>Stručný výpis<br>Výpis týždenný<br>Výpis týždenný<br>Výpis mesačný<br>Výpis stvrťročný<br>Výpis vlastný<br>Výpis vlastný<br>Prehľad nastavení výpisov<br>Nastavenie výpisu.                                                                                                    |     |
| Predavízo / avízo o prijatej platbe<br>Predavízo / Avízo o odoslanej platbe<br>Avízo resp. predavízo žiadosti o úhradu – MT 101<br>Avízo, resp. predavízo SEPA inkasa - platiteľ<br>Predavízo / Avízo SEPA inkasa - príjemca<br>Avíza o inkasách<br>VÝPISY TRANSAKCIÍ.<br>Výpis denný<br>Stručný výpis<br>Výpis týždenný<br>Výpis týždenný<br>Výpis mesačný<br>Výpis štvrťročný<br>Výpis vlastný<br>Výpis vlastný<br>Výpis vlastný<br>Výpisv<br>Prehľad nastavení výpisov<br>Nastavenie výpisy                                                                                                    |     |
| Predavízo / avízo o prijatej platbe<br>Predavízo / Avízo o odoslanej platbe<br>Avízo resp. predavízo žiadosti o úhradu – MT 101<br>Avízo, resp. predavízo SEPA inkasa - platiteľ<br>Predavízo / Avízo SEPA inkasa - príjemca<br>Avíza o inkasách<br>VÝPISY TRANSAKCIÍ<br>Výpis denný<br>Stručný výpis<br>Výpis týždenný<br>Výpis týždenný<br>Výpis mesačný<br>Výpis štvrťročný<br>Výpis vlastný<br>Výpis vlastný<br>Výpis vlastný<br>Výpisv<br>Prehľad nastavení výpisov<br>Nastavenie výpisu<br>Dostupné výpisy<br>Žiadosť o archívne výpisy                                                                                                    |     |
| Predavízo / avízo o prijatej platbe<br>Predavízo / Avízo o odoslanej platbe<br>Avízo resp. predavízo žiadosti o úhradu – MT 101<br>Avízo, resp. predavízo SEPA inkasa - platiteľ<br>Predavízo / Avízo SEPA inkasa - príjemca<br>Avíza o inkasách<br>VýPISY TRANSAKCIÍ.<br>Výpis denný<br>Stručný výpis<br>Výpis týždenný<br>Výpis mesačný<br>Výpis mesačný<br>Výpis vlastný<br>Výpis vlastný<br>Výpis vlastný<br>VýPISY.<br>Prehľad nastavení výpisov<br>Nastavenie výpisu<br>Dostupné výpisy<br>Žiadosť o archívne výpisy<br>Výberové podmienky pre zoznam archívnych výpisov                                                                                                    |     |
| Predavízo / avízo o prijatej platbe<br>Predavízo / Avízo o odoslanej platbe<br>Avízo resp. predavízo žiadosti o úhradu – MT 101<br>Avízo, resp. predavízo SEPA inkasa - platiteľ<br>Predavízo / Avízo SEPA inkasa - príjemca<br>Avíza o inkasách<br>VýPISY TRANSAKCIÍ.<br>Výpis denný<br>Stručný výpis<br>Výpis týždenný<br>Výpis mesačný<br>Výpis mesačný<br>Výpis štvrťročný<br>Výpis vlastný<br>Výpis vlastný<br>VýPISY<br>Prehľad nastavení výpisov<br>Nastavenie výpisu<br>Dostupné výpisy<br>Žiadosť o archívne výpisy<br>Výberové podmienky pre zoznam archívnych výpisov<br>Výsledky komunikácie                                                                                                    |     |
| Predavízo / avízo o prijatej platbe<br>Predavízo / Avízo o odoslanej platbe<br>Avízo resp. predavízo žiadosti o úhradu – MT 101.<br>Avízo, resp. predavízo SEPA inkasa - platiteľ<br>Predavízo / Avízo SEPA inkasa - príjemca<br>Avíza o inkasách<br>VýPISY TRANSAKCIÍ<br>Výpis denný<br>Stručný výpis<br>Výpis týždenný<br>Výpis týždenný<br>Výpis týždenný<br>Výpis stvrťročný<br>Výpis štvrťročný<br>Výpis vlastný<br>Výpis vlastný<br>Prehľad nastavení výpisov<br>Nastavenie výpisu<br>Dostupné výpisy<br>Žiadosť o archívne výpisy<br>Výberové podmienky pre zoznam archívnych výpisov<br>Výsledky komunikácie<br>PLATOBNÉ KARTY.                                                                                                    |     |
| Predavízo / avízo o prijatej platbe<br>Predavízo / Avízo o odoslanej platbe<br>Avízo resp. predavízo žiadosti o úhradu – MT 101<br>Avízo, resp. predavízo SEPA inkasa - platiteľ<br>Predavízo / Avízo SEPA inkasa - príjemca<br>Avíza o inkasách<br>VýPISY TRANSAKCLÍ<br>Výpis v TRANSAKCLÍ<br>Výpis denný<br>Stručný výpis<br>Výpis mesačný<br>Výpis týždenný<br>Výpis štvrť ročný<br>Výpis štvrť ročný<br>Výpis vlastný.<br>Výpis vlastný.<br>Výpisv<br>Prehľad nastavení výpisov<br>Nastavenie výpisu<br>Dostupné výpisy<br>Žiadosť o archívne výpisy<br>Výberové podmienky pre zoznam archívnych výpisov<br>Výpisv transakcií z platobných kariet                                                                                                    |     |
| Predavízo / avízo o prijatej platbe<br>Predavízo / Avízo o odoslanej platbe<br>Avízo resp. predavízo žiadosti o úhradu – MT 101<br>Avízo, resp. predavízo SEPA inkasa - platiteľ<br>Predavízo / Avízo SEPA inkasa - príjemca.<br>Avíza o inkasách<br>VÝPISY TRANSAKCIÍ.<br>Výpis denný<br>Stručný výpis<br>Výpis týždenný<br>Výpis týždenný<br>Výpis týždenný<br>Výpis stvrťročný<br>Výpis vlastný<br>Výpis vlastný<br>Výpis vlastný<br>Výpisv<br>Prehľad nastavení výpisov<br>Nastavenie výpisu<br>Dostupné výpisy<br>Žiadosť o archívne výpisy<br>Výsledky komunikácie<br>PLATOBNÉ KARTY.<br>Výpisy transakcií z platobných kariet<br>FINANCNÉ TRHY.                                                                                                    |     |
| Predavízo / avízo o prijatej platbe<br>Predavízo / Avízo o odoslanej platbe<br>Avízo resp. predavízo žiadosti o úhradu – MT 101<br>Avízo, resp. predavízo SEPA inkasa - platiteľ<br>Predavízo / Avízo SEPA inkasa - príjemca<br>Avíza o inkasách<br>VýPISY TRANSAKCIÍ<br>Výpis denný<br>Stručný výpis<br>Výpis týždenný<br>Výpis týždenný<br>Výpis týždenný<br>Výpis stvrťročný<br>Výpis vlastný<br>Výpis vlastný<br>Výpis vlastný<br>Výpis vlastný<br>Výpisv<br>Prehľad nastavení výpisov<br>Nastavenie výpisu<br>Dostupné výpisy<br>Žiadosť o archívne výpisy<br>Výberové podmienky pre zoznam archívnych výpisov<br>Výpisy transakcií z platobných kariet<br>FINANČNÉ TRHY<br>Získavanie príkazov s indiv. FX                                                                                                    |     |
| Predavízo / avízo o prijatej platbe<br>Predavízo / Avízo o odoslanej platbe<br>Avízo resp. predavízo žiadosti o úhradu – MT 101<br>Avízo, resp. predavízo SEPA inkasa - platiteľ<br>Predavízo / Avízo SEPA inkasa - príjemca.<br>Avíza o inkasách<br>VýPISY TRANSAKCIÍ<br>Výpis denný<br>Stručný výpis<br>Výpis tyždenný<br>Výpis týždenný<br>Výpis týždenný<br>Výpis týždenný<br>Výpis stvrťročný<br>Výpis stvrťročný<br>Výpis vlastný<br>Výpis vlastný<br>Výpisv<br>Prehľad nastavení výpisov<br>Nastavenie výpisu<br>Dostupné výpisy<br>Žiadosť o archívne výpisy<br>Výberové podmienky pre zoznam archívnych výpisov<br>Výpisy transakcií z platobných kariet<br>FINANČNÉ TRHY<br>Získavanie príkazov s indiv. FX<br>Nový – Príkaz na úhradu s FX                                                                                                    |     |
| Predavízo / avízo o prijatej platbe<br>Predavízo / Avízo o odoslanej platbe<br>Avízo resp. predavízo žiadosti o úhradu – MT 101<br>Avízo, resp. predavízo SEPA inkasa - platiteľ.<br>Predavízo / Avízo SEPA inkasa - príjemca<br>Avíza o inkasách<br>VýPISY TRANSAKCIÍ.<br>Výpis denný<br>Stručný výpis<br>Výpis denný<br>Výpis mesačný<br>Výpis mesačný<br>Výpis viastný<br>Výpis viastný<br>Výpis viastný<br>Výpis viastný<br>Výpis viastný<br>Výpis viastný<br>Výpis viastný<br>Výpis viastný<br>Výpis viastný<br>Výpis viastný<br>Výpis viastný<br>Výpisv<br>Dostupné výpisv<br>Žiadosť o archívne výpisy<br>Výberové podmienky pre zoznam archívnych výpisov<br>Výsledky komunikácie.<br>PLATOBNÉ KARTY<br>Výpisy transakcií z platobných kariet<br>FINANČNÉ TRHY<br>Získavanie príkazov s indiv. FX<br>Nový – Príkaz na úhradu s FX<br>Nový – Príkaz na úhradu s FX<br>Nový – Príkaz na úhradu s FX<br>Nový – Príkaz na úhradu s FX<br>Nový – Príkaz na úhradu s FX                                                                                                    |     |
| Predavízo / avízo o prijatej platbe<br>Predavízo / Avízo o odoslanej platbe<br>Avízo resp. predavízo žiadosti o úhradu – MT 101<br>Avízo, resp. predavízo SEPA inkasa - platiteľ.<br>Predavízo / Avízo SEPA inkasa - príjemca<br>Avíza o inkasách<br>VýPISY TRANSAKCIÍ.<br>Výpis denný<br>Stručný výpis<br>Výpis denný<br>Výpis mesačný<br>Výpis mesačný<br>Výpis vidstný<br>Výpis vlastný<br>Výpis vlastný<br>Výpis vlastný<br>Výpisv vlastný<br>Výpisv<br>Dostupné výpisu<br>Dostupné výpisu<br>Dostupné výpisv<br>Žiadosť o archívne výpisy<br>Výberové podmienky pre zoznam archívnych výpisov<br>Výsledky komunikácie.<br>PLATOBNÉ KARTY<br>Výpisy transakcií z platobných kariet<br>FINANČNÉ TRHY<br>Získavanie príkazov s indiv. FX<br>Nový – Príkaz na úhradu s FX<br>Nový – Príkaz na úhradu s FX<br>Nový – SEPA platba s FX<br>Nepovinné informácie.                                                                                                    |     |
| Predavízo / avízo o prijatej platbe<br>Predavízo / Avízo o odoslanej platbe<br>Avízo resp. predavízo ZEPA inkasa - platiteľ.<br>Predavízo / Avízo SEPA inkasa - príjemca<br>Avíza o inkasách.<br>VýPisy TRANSAKCIÍ.<br>Výpis denný<br>Stručný výpis<br>Výpis týždenný<br>Výpis týždenný<br>Výpis týždenný<br>Výpis vlastný<br>Výpis vlastný<br>Výpis vlastný<br>Výpis vlastný<br>Výpis vlastný<br>Výpis vlastný<br>Výpis vlastný<br>Výpis vlastný<br>Výpis vlastný<br>Výpis vlastný<br>Výpis vlastný<br>Výpis vlastný<br>Výpis vlastný<br>Prehľad nastavení výpisov<br>Nastavenie výpisu<br>Dostupné výpisy<br>Žiadosť o archívne výpisy<br>Výberové podmienky pre zoznam archívnych výpisov<br>Výpis y transakcií z platobných kariet<br>FINANČNÉ TRHY<br>Získavanie príkazov s indiv. FX<br>Nový – SEPA platba s FX<br>Nový – SEPA platba s FX<br>Prebled neiťany sindiv. FY<br>Nový – Zahraničná platba s FX<br>Probled neiťazov s indiv. FX<br>Nový – Zahraničná platba s FX<br>Probled neiťazov s indiv. FX                                                                                                    |     |
| Predavízo / avízo o prijatej platbe<br>Predavízo / Avízo o odoslanej platbe<br>Avízo resp. predavízo SEPA inkasa - platiteľ<br>Predavízo / Avízo SEPA inkasa - platiteľ<br>Predavízo / Avízo SEPA inkasa - príjemca<br>Avíza o inkasách<br>VýPISY TRANSAKCÍ<br>Výpis transAKCÍ<br>Výpis tyždenný<br>Výpis týždenný<br>Výpis týždenný<br>Výpis týždenný<br>Výpis tvíťročný<br>Výpis stvťročný<br>Výpis stvťročný<br>Výpis vlastný<br>Výpis vlastný<br>Výpis vlastný<br>Dostupné výpisu<br>Dostupné výpisu<br>Dostupné výpisy<br>Žiadosť o archívne výpisy<br>Výberové podmienky pre zoznam archívnych výpisov<br>Výsledky komunikácie.<br>PLATOBNÉ KARTY<br>Výpis transakcií z platobných kariet<br>FINANČNÉ TRHY.<br>Získavanie príkazov s indiv. FX<br>Nový – Príkaz na úhradu s FX.<br>Nový – Zahraničná platba s FX.<br>Prehľad príkazov s indiv. FX.<br>Prehľad príkazov s indiv. FX.                                                                                                    |     |
| Predavízo / avízo o prijatej platbe<br>Predavízo / Avízo o odoslanej platbe<br>Avízo, resp. predavízo žiadosti o úhradu – MT 101<br>Avízo, resp. predavízo SEPA inkasa - platiteľ<br>Predavízo / Avízo SEPA inkasa - príjemca.<br>Avíza o inkasách<br>VýPISY TRANSAKCIÍ<br>VýpISY TRANSAKCIÍ<br>Výpis denný<br>Stručný výpis<br>Výpis týždenný<br>Výpis týždenný<br>Výpis týždenný<br>Výpis týždenný<br>Výpis tvíťročný<br>Výpis stvrťročný<br>Výpis vlastný<br>Výpis vlastný<br>Výpis vlastný<br>Výpis vlastný<br>Výpis vlastný<br>Výpis vlastný<br>Výpis vlastný<br>Prehľad nastavení výpisov<br>Nastavenie výpisu<br>Dostupné výpisy<br>Žiadosť o archívne výpisy<br>Výberové podmienky pre zoznam archívnych výpisov<br>Výpisk transakcií z platobných kariet<br>FINANČNĚ TRHY.<br>Získavanie príkazov s indiv. FX<br>Nový - Príkaz na úhradu s FX.<br>Nový - Zahraničná platba s FX.<br>Prehľad príkazov s indiv. FX<br>Prehľad príkazov s indiv. FX<br>Pr |     |
| Predavízo / avízo o prijatej platbe                                                                                                    |     |

| 21             |
|----------------|
|                |
|                |
|                |
| 2              |
| 2<br>2         |
| ······ Ζ(<br>γ |
|                |
| ב              |
|                |
|                |
|                |
|                |
| 2              |
|                |
|                |
|                |
|                |
| 2              |
| 2              |
| 2              |
| 2 <sup>-</sup> |
|                |
| ے۲             |
| Z.             |
|                |
|                |
|                |
|                |
|                |
|                |
|                |
|                |
|                |
|                |
|                |
| 2.             |
|                |
|                |
|                |
|                |
|                |
|                |
|                |
|                |
|                |
|                |
|                |
|                |
|                |
|                |
|                |
|                |
|                |
|                |
|                |
|                |
|                |
|                |
|                |
|                |
|                |
|                |
|                |

| Štítok užívateľa                                        |     |
|---------------------------------------------------------|-----|
| Globálny užívateľ                                       |     |
| Profil užívateľa – subjekty                             |     |
| Profil užívateľa – účty                                 |     |
| Odstránenie užívateľa                                   |     |
| Správa rol                                              |     |
| Štítok roly – nová                                      |     |
| Štítok roly – zmena                                     |     |
| Definícia práv                                          |     |
| Menu                                                    |     |
| Nastavenie systému                                      |     |
| Nastavenie Exportu a Importu                            |     |
| Prehľad vlastných formátov                              |     |
| Sprievodca definíciou formátu                           |     |
| Popis sprievodcu                                        |     |
| Export transakčnej histórie                             |     |
| Export zostatkov                                        |     |
| Pokročilý formát – podrobná definícia dát v súbore      |     |
| Štatistika systému                                      |     |
| Zálohovanie a archivácia                                |     |
| Nastavenie automatického zálohovania                    |     |
| Logy aplikácie                                          |     |
| Certifikačný sprievodca                                 |     |
| NÁPOVEDA                                                |     |
| Konec                                                   |     |
| LOGOVANIE ČINNOSTÍ                                      |     |
| Aplikačný log                                           |     |
| Štruktúra Aplikačného logu                              |     |
| Príklady Aplikačného logu                               |     |
| Systémový log                                           |     |
| Užívateľský log                                         |     |
| Ladiaci log                                             | 294 |
| LIKONČENIE PRIEBEHU                                     | 294 |
| ΙΝΕΩΡΜΆCΙΑ Ω ΦΡΙΕΒΕΗΙ Α ΔΙ ΙΚΆCΙΕ                       | 291 |
| INFORMACIA O FRIEDERU AFLIKACIE                         |     |
| POJMY295                                                |     |
| ZOZNAM VYBRANÝCH POLÍ POUŽITÝCH V PREHĽADOCH PROFIBANKY |     |
| OSTATNÉ INFORMÁCIE                                      |     |

# Úvod

Pre anglickú verziu aplikácie je táto príručka dostupná v anglickom jazyku.

## Komu je Profibanka určená

- profibanka je určená právnickým osobám (PO)
- profibanka je moderný systém priameho bankovníctva Komerčnej banky zabezpečujúci elektronický platobný styk. Spája v sebe pohodlie a výkon lokálnej aplikácie s možnosťami a výhodami internetového bankovníctva.
- Bezpečnosť služby je zaistená šifrovacím systémom v kombinácii s elektronickým podpisom.
- Využívať služby profibanka môže klient, ktorý svoje účty zaradil do obsluhy vo "Zmluve o
  používaní priameho bankovníctva" alebo užívateľ, ktorý bol na obsluhu účtov
  splnomocnený (v zmluve alebo priamo v aplikácii).
- Ide o štandardnú aplikáciu pre OS MS Windows, užívateľsky ľahko ovládateľnú.

## Možnosti aplikácie

- off-line funkcie (bez pripojenia k banke)
  - Zadanie nových platobných príkazov, zmena a rušenie neodoslaných platobných príkazov
  - Zadanie nových trvalých príkazov, zmena a rušenie neodoslaných trvalých príkazov
  - Import a export súborov z a do vlastného účtovného programu
  - Prehľad všetkých platobných príkazov, transakcií, aktuálnych použiteľných zostatkov, dnes zaúčtovaných príkazov zaslaných elektronickými kanálmi (nahraných k dátumu aktualizácie)
  - Prehľad všetkých obsluhovaných účtov
  - o Denné, týždenné, mesačné, štvrťročné a vlastné výpisy pohybov na účte
  - o Stručné verzie výpisov
  - o Štatistika systému
  - o Nastavenie systému
  - o Nastavenie Exportu a Importu
- on-line funkcie (užívateľ je spojený s bankou)
  - o Autorizácia platieb, dávok a trvalých príkazov
  - o Aktualizácia
  - Prehľad čakajúcich platieb a dávok (platby a dávky so splatnosťou vopred neodovzdané do vnútorného systému banky alebo on-line platby čakajúce na ďalšie kolo zúčtovania)
  - Možnosť priamej správy užívateľov a ich prístupov
  - Pomenovanie vlastných účtov
  - Pomenovanie protiúčtov
  - Trvalé príkazy na autorizáciu
  - o Odoslanie príkazov do banky na okamžité a dávkové spracovanie

(na odlíšenie sú tieto funkcie v aplikácii označené symbolom zemegule)

## Užívatelia

V systéme sú definované dve oddelené skupiny užívateľov.

- Globálny užívateľ je užívateľ s definovaným prístupom k dátam subjektu (účty, limity) na úrovni banky. Tento užívateľ vlastní certifikát vydaný bankou, ktorý ho oprávňuje vykonávať aktívne operácie s účtami do výšky svojho limitu (a limitu subjektu) a získavať informácie o účtoch, na ktoré má oprávnenie. Ak má majiteľ účtu alebo člen štatutárneho orgánu v "Zmluve o používaní priameho bankovníctva" povolené oprávnenie On-line administrácie a zároveň je užívateľom aplikácie *profibanka*, môže vykonať prostredníctvom tejto aplikácie zmeny v nastavení oprávnenia na účty a zmeny denného limitu užívateľov. Ďalej je oprávnený priradiť užívateľom novo zriadené účty subjektu a nastavovať denné limity k týmto účtom či pridávať a rušiť užívateľa na obsluhu účtov subjektu (len užívateľa s certifikátom). Postup na získanie certifikátu je popísaný v kapitole *Postupy/Ako získať certifikát*.
- Lokálny užívateľ je užívateľ, ktorý nemá práva na manipuláciu s účtami v smere k banke či z banky. Tento užívateľ nevlastní certifikát, preto nemôže odoslať príkazy ani získať žiadne informácie o transakciách položením priamej otázky banke. Nastavenie práv pre tento typ užívateľa vykonáva užívateľ s právami administrátora priamo v aplikácii podľa dispozícií majiteľa účtu.

## Technické vybavenie

Údaje o technickom vybavení nájdete v Technických podmienkach pre užívateľov *profi*banky, ktoré dostanete pri podpise zmluvy alebo na stránkach www.koba.sk.

## Základné rozdelenie obrazovky

| Logo          | Logo | Aplikácie |                  | Výber účtu/skupiny účtov |
|---------------|------|-----------|------------------|--------------------------|
| Menu          |      | Pracovná  | plocha aplikácie |                          |
| Stavová lišta |      |           |                  |                          |

### Horný rám

- Výška rámu je pevná.
- Výberový zoznam pre účet/skupinu účtov je zarovnaný vždy k pravému okraju okna. Pre niektoré funkčnosti nemá význam – v tom prípade je zobrazený prázdny a neaktívny (šedý).

### Menu

- Šírka menu je pevná.
- Položky sú textové.
- Menu môže mať až 3 úrovne vnorenia, každá úroveň je odlíšená odskokom a grafickým vyhotovením (farba, odrážka,...). Pri rozbalení menu nedochádza k prekresleniu terajších položiek (posun). Položky prvej úrovne sú uvedené ikonou.
- Položky, ktoré predstavujú činnosti vyžadujúce len on-line pripojenie (pripojenie k banke), sú graficky odlíšené (ikona zemegule)

### Pracovná plocha aplikácie

Môže obsahovať nasledujúce prvky:

- prehľady vo forme stránkovaného zoznamu
- zostavy
- prihlasovacie okno
- formuláre

### Stavová lišta

Zobrazuje užívateľské meno práve prihláseného užívateľa, informuje o práve prebiehajúcej činnosti, informuje o zapnutých klávesoch.

## Dialógy

- Na funkčnosť nad prehľadmi (zobrazenie/zadávanie/editácia detailu....) sa používajú modálne dialógy. Modálnosť okna je zaistená v rámci aplikácie.
- Na uzavrenie dialógu bez vykonania akcie (ak je nejaká definovaná) slúži tlačidlo STORNO (rovnaká funkčnosť ako ukončenie dialógu ikonou x).
- Obsahujú nasledujúce prvky:
  - formuláre na zadávanie/editáciu/zobrazenie detailných údajov
  - sprievodcu
  - upozornenie na chybu, udalosť, žiadosť o potvrdenie, rozhodnutie (Áno/Nie)
  - informácie o priebehu vykonávanej akcie (teplomer + informácie)
  - prehľady

## Vlastnosti aplikácie

- Aplikácia profibanka je štandardná aplikácia pre OS MS Windows s využitím technológie MS Internet Explorer. Obmedzenia dané technológiou sú uvedené nižšie.
- Bežne používané operácie majú na odporúčanej konfigurácii odozvy v jednotkách sekúnd. Dlhšie operácie sú vymenované v kapitole Dlhotrvajúce operácie a zobrazí sa pre ne informatívny dialóg s možnosťou operáciu zastaviť, ak je to možné.
- Aplikácia je stabilná v rámci možností daného HW, operačného systému a použitých komponentov (komponentu Internet Explorera a knižnica Baltimore). V aplikácii možno zapnúť systémový log (debug) umožňujúci jednoznačnú identifikáciu prípadnej chyby aplikácie (nie chyby HW, OS alebo použitých komponentov).
- Aplikácia umožňuje kopírovanie tabuliek z prehľadov (pomocou schránky) a ich následné prenesenie do programov, ktoré umožňujú vkladanie.
- Aplikácia má kontextové menu len v určitých prípadoch.
- Aplikácia má kontextovú nápovedu len pre jednotlivé stránky (nie pre jednotlivé prvky).
- Prehľady nie sú editovateľné (editácia je vykonávaná v jednotlivých detailoch).

### Obmedzenia dané technológiou

- Drag & drop (preťahovanie myšou) je použité len pri radení stĺpcov v pohľade.
- V aplikácii sú podporované len definované klávesové skratky, pozri kapitolu Klávesové • skratky.

### Dlhotrvajúce operácie (a možnosť ich zastavenia)

- Kombinované výbery v platobných príkazoch a transakciách možno zastaviť
- Prenosy dát
- Export a import dát do a z účtovného systému klienta •
- Aktualizácia databázy po prenose dát z banky
- Aktualizácia databázy po importe dát z účtovného systému •
- Prechod na vyššiu verziu •
- Inštalácia aplikácie
- Archivácia, zálohovanie

- možno zastaviť
- možno zastaviť
- nemožno zastaviť
- nemožno zastaviť
- nemožno zastaviť
- možno zastaviť
- nemožno zastaviť

## Všeobecné princípy Formáty dát

### Bežné typy dát

Pri zobrazovaní položiek sa používa nastavenie podľa národného nastavenia Windows aktuálne prihláseného užívateľa. Pri zadávaní sa očakávajú tie isté formáty (podľa národného nastavenia Windows). Týmto spôsobom sú zobrazované a čítané všetky štandardné dátové typy (číslo, text, dátum).

## Číslo účtu

Pri zadávaní čísla účtu je akceptované ako krátke (XXX-YYYYY), tak aj dlhé (000XXX00000YYYYY) zobrazenie. Čísla účtov môžu obsahovať prvú časť čísla – tá je od druhej časti čísla účtu väčšinou oddelená pomlčkou.

**Prvá časť čísla** obsahuje 0 až 6 znakov, druhá časť čísla účtu obsahuje max. 10 znakov. Niektoré čísla účtov majú dve pomlčky, prvá oddeľuje prvú časť čísla od druhej časti čísla účtu a druhá pomlčka (na štvrtej pozícii sprava) je súčasťou čísla účtu. Túto **druhú pomlčku nezadávajte!** 

Pri zobrazovaní je použitý formát podľa nastavenia aplikácie.

#### Validácia čísel účtov – modulo 11

Čísla účtov sa môžu skladať z dvoch častí. Prvá časť čísla účtu <u>obsahuje 0 až 6 znakov</u>, druhá časť <u>obsahuje 5 až 10 znakov</u>. Iné peňažné ústavy môžu mať čísla účtov v minimálnom rozsahu 2 znaky.

Ak je číslo účtu uvedené s pomlčkou, pred kontrolou je prevedené na <u>16-miestne číslo účtu bez</u> pomlčky. Obe časti čísla účtu sú zľava doplnené nulami na plný počet znakov – t. j. prvá časť čísla na 6, druhá časť čísla na 10 znakov.

Príklad: 158-3214151 sa prevedie na 0001580003214151. 7704-7625-011 sa **prevedie** na 0077040007625011 (pomlčka na 4. mieste sprava sa vypustí).

Čísla účtov sú zabezpečené kontrolnou číslicou podľa týchto pravidiel:

- 1. Kontrolnou číslicou sa samostatne chráni prvá časť čísla a samostatne druhá časť čísla.
- 2. Kontrola sa pre obe časti čísla účtu vykonáva zhodným algoritmom.

Súčet súčinov jednotlivých číslic čísla účtu a im priradených váh musí byť deliteľný 11 bez zvyšku. Váhy jednotlivých cifier sú nasledujúce:

|            | Prvá časť čísla   |   |   |   | Druhá časť čísla               |   |   |   |   |   |    |     |   |   |   |   |
|------------|-------------------|---|---|---|--------------------------------|---|---|---|---|---|----|-----|---|---|---|---|
| Číslo účtu | p1 p2 p3 p4 p5 p6 |   |   |   | m1 m2 M3 m4 M5 m6 m7 m8 m9 m10 |   |   |   |   |   |    | m10 |   |   |   |   |
| Váha       | 10                | 5 | 8 | 4 | 2                              | 1 | 6 | 3 | 7 | 9 | 10 | 5   | 8 | 4 | 2 | 1 |

Príklad kontroly modulo 11 čísla účtu 158-3214151:

|               | Prvá | čas | ť čís | la |    |   | Dr | Druhá časť čísla |   |    |    |   |    |   |    |   |
|---------------|------|-----|-------|----|----|---|----|------------------|---|----|----|---|----|---|----|---|
| Edičný formát |      |     |       | 1  | 5  | 8 |    |                  |   | 3  | 2  | 1 | 4  | 1 | 5  | 1 |
| Váha          | 10   | 5   | 8     | 4  | 2  | 1 | 6  | 3                | 7 | 9  | 10 | 5 | 8  | 4 | 2  | 1 |
| Súčin         |      |     |       | 4  | 10 | 8 |    |                  |   | 27 | 20 | 5 | 32 | 4 | 10 | 1 |

Kontrola prebieha zvlášť za každú časť čísla účtu takto:

Prvá časť čísla: 4 + 10 + 8 = 22 Druhá časť čísla: 27 + 20 + 5 + 32 + 4 + 10 + 1 = 99 99 : 11(modulo) = 9, zvyšok 0

Kontrola je v poriadku (zvyšky po delení sa rovnajú nule).

## Ovládanie aplikácie

Na štandardné operácie sa využívajú štandardné mechanizmy Windows.

### Tlač z aplikácie

Tlač z aplikácie je zaistená pomocou dodávaného programu Word Viewer či klientom prevádzkovanej aplikácie – napr. MS Word (určuje sa v okne *Nastavenie systému*). **profi**banka vygeneruje potrebnú tlač ako dokument vo formáte RTF a podľa nastavení v okne *Nastavenie systému* ho rozdelí na stránky a zobrazí v príslušnej aplikácii. Z tejto aplikácie môže potom klient vytlačiť dáta, ktoré potrebuje.

### Práca so súbormi

Pri operáciách so súbormi (export/import dát) v rámci aplikácie sú zobrazené štandardné dialógy na uloženie/načítanie súboru.

### Výber položiek zoznamu

Na výber položiek zo zoznamov obsahujúcich viac položiek je v aplikácii použitý prvok Vyhľadávací list.

Tento prvok spája funkčnosť textového poľa s výberovým zoznamom. Pri vstupe užívateľa do tohto prvku sa zobrazí výberový zoznam zobrazujúci hľadané položky, zodpovedajúce prvým znakom textového poľa. V zozname je zobrazených len prvých 50 položiek zoznamu.

| Pro                  |   |
|----------------------|---|
| Prostory - nájem     | - |
| Prostory - elektřina |   |
| Prostory - nájem     |   |
| Prostory - opravy    |   |
| Prostory - úklid     | - |

Pole umožňuje vložiť ako ľubovoľnú položku zoznamu, tak aj hodnotu v zozname neuvedenú. Po zadaní prvých znakov položky je možné pohybom šípok nahor alebo nadol zvoliť patričnú položku zoznamu. Stlačením klávesu ENTER je položka vybraná. Po stlačení klávesu ENTER, ESC alebo po opustení prvku je zoznam skrytý.

### Vkladanie dátumových položiek

Na vkladanie položiek typu dátumu sa používa prvok **Dátumové vstupné pole.** Toto pole je doplnené rolovacím zoznamom, ponúkajúcim 30 dní do budúcna (obyčajne bankových dní podľa aktuálneho bankového kalendára). Zároveň umožňuje napísať akýkoľvek dátum ručne. Dátum možno vybrať aj z grafického kalendára. V poli sa kontrolujú bankové dni, ktoré sú ponúkané v rolovacom zozname a v grafickom kalendári sú zvýraznené.

|    |    | Jún | 20    | 11   |     |    | •  |
|----|----|-----|-------|------|-----|----|----|
| tý | Po | Út  | St    | Št   | Pi  | So | Ne |
| 23 | 30 | 31  | 1     | 2    | 3   | 4  | 5  |
| 24 | 6  | Ø   | 8     | 9    | 10  | 11 | 12 |
| 25 | 13 | 14  | 15    | 16   | 17  | 18 | 19 |
| 26 | 20 | 21  | 22    | 23   | 24  | 25 | 26 |
| 27 | 27 | 28  | 29    | 30   | 1   | 2  | 3  |
|    |    |     |       |      |     |    |    |
|    | 2  | Dn  | es: 1 | 7.6. | 201 | 1  |    |

## Kláves TAB

Kláves TAB sa pohybuje v rámci okna vždy zľava doprava, zhora dole. V rámci formulára sa pohybuje len po aktívnych (zadavateľných) položkách a tlačidlách a preskakuje neaktívne (nezadavateľné) a neviditeľné položky. V móde prezerania sa kláves TAB pohybuje po všetkých položkách s výnimkou neviditeľných položiek. Klávesom TAB sa opúšťa obsah položky tak, ako bol zapísaný a bez doplňovania akýchkoľvek ďalších údajov. Obsah položky je pred opustením položky klávesom TAB validovaný v prípade, že daná položka podlieha validácii (napr. čísla účtu, dátumu atď.). Detailnejší popis validácií prebiehajúcich pri opustení položky je uvedený v kapitole nižšie.

## Kláves Enter

Kláves Enter sa pohybuje v rámci okna zľava doprava, zhora dole. V rámci formulára sa pohybuje väčšinou po vybraných položkách a preskakuje niektoré aktívne tlačidlá a aktívne položky. Vždy preskakuje neaktívne a neviditeľné položky. Zoznam položiek prístupných pomocou klávesu Enter je definovaný zvlášť pre každý formulár platobného príkazu. Stlačením klávesu Enter možno do obsahu položky doplniť údaje z filtrovaného výberového zoznamu, ktoré zodpovedajú dosiaľ zadaným znakom v položke (napr. prvé číslo účtu z filtrovaného zoznamu, ktoré zodpovedá dosiaľ zadaným znakom v položke Číslo účtu). Obsah položky je pred opustením položky validovaný klávesou Enter v prípade, že daná položka podlieha validácii (napr. čísla účtu, dátumu atď.). Detailnejší popis validácií prebiehajúcich pri opustení položky je uvedený v kapitole nižšie.

## Kláves <u>Shift</u> TAB

Kláves Shift TAB sa pohybuje v rámci okna opačným smerom než kláves TAB – t. j. vždy sprava doľava, zdola nahor. V rámci formulára sa pohybuje len po aktívnych položkách a tlačidlách a preskakuje neaktívne a neviditeľné položky.

## Klávesové skratky

|                                      | v            |
|--------------------------------------|--------------|
| CTRL+A                               | Vyberie vse  |
| CTRL+C                               | Skopíruje v  |
| CTRL+V                               | Vloží text n |
| ALT + zvýraznené písmeno na tlačidle | Rýchla voľt  |
| END                                  | Posledný ri  |
| HOME                                 | Prvý riadok  |
| CTRL+END                             | Prvý riadok  |
| CTRL+HOME                            | Prvý riadok  |
|                                      | -            |

Vyberie všetko Skopíruje vybraný text do schránky Vloží text na miesto kurzoru Rýchla voľba funkčnosti Posledný riadok stránky prehľadu Prvý riadok stránky prehľadu Prvý riadok poslednej stránky prehľadu Prvý riadok prvej stránky prehľadu

### Možnosť kopírovania z neaktívnych položiek

V móde prezerania sú neaktívne položky (len na čítanie) prístupné pre prípadný posun textu v rámci položky a možno z nich kopírovať údaje. Táto funkčnosť umožní klientom okrem iného kopírovať obsah položiek došlých platobných príkazov v transakčnej histórii a vkladať ich do ľubovoľných aplikácií vrátane *profibanky*. Farba neaktívnych položiek je šedá a možnosť kopírovania je sprístupnená v detaile transakčnej histórie a v detaile príkazu. Možnosť kopírovania bude sprístupnená pri zadávaní nových platobných príkazov, keď sú neaktívne polia neprístupné (disabled).

## Definované funkcie

V rámci definície obmedzenia pohľadov alebo definície šablón je možné použiť niektoré z nižšie uvedených definovaných funkcií. Pri generování príslušného pohľadu či príkazu zo šablóny je príslušná funkcia nahradená jej aktuálnou hodnotou.

#GetDate(+/-n) – vráti aktuálny dátum +/- n kalendárnych dní od aktuálneho dňa (len dátum – nie čas)

#GetDate – zodpovedá zápisu #GetDate(0) – vráti aktuálny dátum (len dátum – nie čas) #GetBussDay(+/-n) – vráti dátum obchodného dňa +/- n obchodných dní od aktuálneho obchodného dňa

#GetBussDay – zodpovedá zápisu #GetBussDay(0) – vracia aktuálny obchodný deň #GetCurrUserId – vráti ID aktuálneho užívateľa

# Typy okien

Táto kapitola popisuje základné typy okien a pohľadov, od ktorých sú následne odvodené všetky pohľady a okná v celej aplikácii.

Popisované okná a pohľady sú zobrazované na pracovnej ploche aplikácie alebo v dialógoch vyvolaných akcií z pracovnej plochy aplikácie.

## Výber účtu/skupiny účtov

Výber účtu/skupiny účtov je základným filtrom celej aplikácie. Všetky zostavy a pohľady sú primárne filtrované na základe tohto filtru. Rovnako pri zadávaní nových príkazov (a ich editácii) je možné zadať len vlastný účet zodpovedajúci tomuto filtru. Tento filter obsabuje položky:

Tento filter obsahuje položky:

- Všetky účty zahrňuje všetky účty, na ktoré má užívateľ oprávnenie
- Skupina1, Skupina2,... postupne všetky skupiny účtov, na ktoré má užívateľ oprávnenie (užívateľ má práva aspoň na jeden účet zo skupiny)
- Účet1, Účet2,... postupne všetky účty, na ktoré má užívateľ oprávnenie

Skupiny účtov sú zobrazené v odlišnom štýle než jednotlivé účty.

Pri zobrazení skupiny účtov je zobrazený len názov skupiny, pri zobrazení účtu je zobrazené pomenovanie účtu, číslo účtu, mena.

Pod výberovým zoznamom je v prípade jednotlivého účtu zobrazené číslo účtu, mena účtu, názov účtu a denný limit užívateľa.

## Zostava

Na zobrazenie výstupov, ktoré majú predstavovať obdobu v súčasnosti využívaného tlačového výstupu banky klientovi, je táto zostava graficky prezentovaná tak, aby sa čo najviac podobala jej papierovej obdobe.

Okrem samotného zobrazenia zostavy zostavu možno vytlačiť. Formát tlače je upravený pre štandardnú tlač na bežnej tlačiarni na papier formátu A4 (na výšku).

Tlač je aktivovaná štandardným ovládacím prvkom spoločným pre všetky zostavy a prehľady.

Zostava obsahuje ovládací prvok "Tlač do súboru" na uloženie zostavy v elektronickej podobe.

## Prehľad

lde o najčastejšie sa vyskytujúce zobrazenie dát v aplikácii. Základným prvkom prehľadu je stránkovaný zoznam a s ním zviazané filtre.

Nastavenie filtrov, zobrazenie a poradie položiek (stĺpcov) zoznamu, vlastná otázka do databázy a prípadná obmedzujúca podmienka (nemeniteľný filter), sú definované pomocou tzv. *Nastavení pohľadu*. S aplikáciou je dodávaná základná sada pohľadov, ktoré možno v rámci určitých obmedzení ďalej modifikovať pre jednotlivých užívateľov (viac v *Nastavení pohľadu*).

Okrem stránkovaného zoznamu a jeho ovládacích prvkov môže prehľad obsahovať aj ďalšie aktívne funkcie, spustené jednak pomocou pridaných funkčných tlačidiel, jednak pomocou kontextového menu.

Súčasťou prehľadu môže byť aj súhrn, zobrazujúci sumu za aktuálne vybrané položky.

## Zobrazenie

| ZÁHLAV                  | IÉ ZOZNAN             | 14      |          |               | TELO            | ZOZN | IAMU      |                 |        |            |         | VOĽBA                                                                                                    | POHĽADU_                              | ]                          |                    |
|-------------------------|-----------------------|---------|----------|---------------|-----------------|------|-----------|-----------------|--------|------------|---------|----------------------------------------------------------------------------------------------------|---------------------------------------|----------------------------|--------------------|
|                         |                       | nofib   | anka     |               |                 |      |           |                 |        |            |         |                                                                                                    |                                       | Výber účtu / si            | kupin účtov        |
|                         | D.                    | - Inter | 1.56     |               |                 |      |           | áš certifikát b | ude ex | pirovat za | 689 dni | B                                                                                                    | U_EUR 43-950226                       | 0217EUR                    |                    |
| A REAL                  |                       | -       |          |               |                 |      |           |                 |        | Zmer       | HE PIN  | Číslo<br>Názov                                                                                                 | učtu: 43-950226021<br>učtu: 8U1_SK_S1 | 7 Mena účtu: i<br>Limit: i | EUR<br>neobmedzený |
| Hlavné menu             | (R) Death             |         | a series |               |                 |      |           |                 |        |            |         | -                                                                                                    |                                       |                            |                    |
| Aktualizácia            | D Pren                | irad    | ргіка    | azov          |                 |      |           |                 |        |            |         | 14                                                                                                    | ktuálne prikezy                       | · Eoms                     | esaili 🕢 🕼         |
| 👿 Výveska               |                       |         |          |               |                 |      |           |                 |        |            |         |                                                                                                    |                                       |                            |                    |
| Flatobně príkazy        | / Dátum<br>solatnosti | Typ     | Onl.     | Číslo účtu    | Číslo protiúčtu | 8nk. | Čiastka - |                 | Mena   | KS         |         | /5                                                                                                    | 55                                    | DS1/Platebni<br>titul      | Popis prik         |
| Zriadenie prikazov      | 16.5.2011             | UHR     | E        | 43-9502260217 | 43-9502430247   | 0720 |           | +11,00          | EUR    |            | 558     | j.                                                                                                    | 0 0                                   | .8099.                     | PP do JPU          |
| Emplad privatov         | 16.5.2011             | UHR     | 12       | 43-9502260217 | 43-9502570207   | 8100 |           | -20 000,00      | EUR    |            | 0       | 1                                                                                                    | 0 0                                   |                            |                    |
| Eprietnau prikazov      | 18.5.2011             | SEP     | F        | 43-9502260217 |                 | 1    |           | +10,00          | EUR    | 586000     | 0000    | 1                                                                                                    | D                                     | 110                        | 1                  |
| Prikazy k autorizaci 🖤  | 18.5.2011             | ZPL     | F        | 43-9502260217 |                 |      |           | -100,00         | EUR    | 586000     | 0000    | -                                                                                                    | 0                                     | 110                        |                    |
| Caxajuce prikazy 🔮      | 18.5.2011             | ZPL     | F        | 43-9502260217 |                 |      |           | -100.00         | EUR    | 586000     | 0000    | ŝ                                                                                                    | 0                                     | 112                        |                    |
| Sabiony prikazov        | 18.5.2011             | SEP     | p.       | 43-9502260717 |                 |      |           | -10.00          | EUR    | 586000     | 0000    |                                                                                                    |                                       | 110                        | 2                  |
| Dávky príkazov          | 18.5.2011             | SEP     | F        | 43-9502260217 |                 |      |           | -10.00          | EUR    | 58604      | Zobraz  | ť                                                                                                    |                                       | 110                        | 7                  |
| Trvalé prikazy          | 18 5 2011             | HOM     | 17       | 13-0503260317 | 13.0503700377   | 9100 | -         | -100.00         | ELIO   |            | Opako   | rat                                                                                                    | 0                                     | 000                        | 001                |
| Inkaso                  | 19 5 2011             | UCM     |          | 49-0502260217 | 19:0502700277   | 8100 |           | 100,00          | FIID   | -          | UIODE I | KO SADIONU                                                                                                    | 0                                     | 000                        | 001                |
|                         | 20 5 2011             | UHD     | -        | 42-0502250217 | 43.0502/302/7   | 8100 |           | -2 112 00       | EUD    | -          |         | Conception of the second second second second second second second second second second second second second s |                                       | 000                        |                    |
| Prehlady                | 20.5.2011             | UMP     | -        | 43-9502200217 | 43.0503740337   | 8100 |           | -100.00         | EUR    | -          | Vybrat  | všetko                                                                                                    | , i                                   |                            | and the            |
| Výpisy transakcií       | 20.5.2011             | UNIT    | -        | +3*9502200217 | 45-7502/4025/   | 0100 |           | 100,00          | EUR    |            | 200     |                                                                                                    |                                       |                            | Uyius              |
| ∎ eVýpisy               | 20.5.2011             | UNK     | -        | 43-9502260217 | 43-9502/4023/   | 0100 | -         | -100,00         | EUR    | -          | 220     |                                                                                                    | ×                                     |                            | uyiun              |
| Finančné trhy           | 20.5.2011             | UHR     | -        | 43-9502250217 | 43-9502/4023/   | 8100 |           | -100,00         | EUK    |            | 558     | -                                                                                                    | 9 13                                  |                            | uyiun              |
|                         | 20.5.2011             | SEP     | R        | 43-9502260217 |                 |      | -         | -22 222,00      | EUR    | 586000     | 0000    | 1                                                                                                    | 0                                     | 130                        |                    |
| 1 Informacie            | 20.5.2011             | ZPL     | N.       | 43-9502260217 |                 |      |           | -10 000,00      | EUR    | 586000     | 0000    | 3                                                                                                    | 0                                     | 973                        |                    |
|                         | 20.5.2011             | INK     | R        | 43-9502260217 | 43-9502690217   | 8100 |           | 154 632,00      | EUR    |            | 0       |                                                                                                    | 0 0                                   |                            |                    |
|                         | 23.5.2011             | UHR     | R        | 43-9502260217 | 43-9502690217   | 8100 | -         | -5 244,00       | EUR    |            | 0       | 1                                                                                                    | 0 0                                   | 5.000                      | 1                  |
|                         | 25.5.2011             | ZPL     | P        | 43-9502260217 |                 |      |           | -100,00         | USD    | 586000     | 0000    |                                                                                                    | D                                     | 130                        |                    |
|                         | 26.5.2011             | ZPL     | M        | 43-9502260217 |                 |      | -         | -10,00          | USD    | 586000     | 0000    |                                                                                                    | p                                     | 120                        | χ                  |
|                         | 26,5.2011             | SEP     | 12       | 43-9502260217 |                 |      |           | -10,00          | EUR.   | 586000     | 0000    |                                                                                                    | D                                     | 112                        | 1                  |
|                         | 27.5.2011             | UHR     | E.       | 43-9502260217 | 43-9502740237   | 8100 |           | -100,00         | EUR    |            | 558     |                                                                                                    | 9 0                                   |                            | uyiuh              |
|                         | 27.5.2011             | UHR     | E        | 43-9502260217 | 43-9502740237   | 8100 |           | -100,00         | EUR    |            | 558     | 1                                                                                                    | 9 0                                   |                            | uyiuh              |
|                         | 27.5.2011             | UHR     | E        | 43-9502260217 | 43-9502740237   | 8100 |           | -100,00         | EUR    |            | 558     | 3                                                                                                    | 9 0                                   |                            | uyiuh              |
|                         | 27.5.2011             | SEP     | 10       | 43-9502260217 |                 |      |           | -10,00          | EUR    | 586000     | 0000    | )<br>j                                                                                                    | 0                                     | 110                        |                    |
|                         | 27.5.2011             | SEP     | P        | 43-9502260217 |                 |      |           | -10,00          | EUR    | 586000     | 0000    |                                                                                                    | 0                                     | 110                        |                    |
|                         | 27.5.2011             | SEP     | R        | 43-9502260217 |                 |      |           | -10,00          | EUR    | 586000     | 0000    | ň                                                                                                    | D                                     | 110                        |                    |
|                         | 30.5.2011             | SEP     | R        | 43-9502260217 |                 |      |           | -10,00          | EUR    | 586000     | 0000    |                                                                                                    | D .                                   | 198                        | i l                |
|                         | 30.5.2011             | UHR     | 12       | 43-9502260217 | 27-7346541527   | 0200 |           | -3 000,00       | EUR    |            | 0       |                                                                                                    | 0 0                                   |                            | EXPRESNA           |
|                         |                       |         |          |               |                 |      |           |                 |        |            | -       |                                                                                                    |                                       |                            |                    |
|                         | Stránka               | -       | •        | 1 6 3 5 10    |                 |      |           |                 |        |            |         |                                                                                                    |                                       | Nastavenie p               | ohľadu             |
| Administracia           | Vybrané:              | 1       |          |               |                 |      |           |                 |        | Info       | rmativ  | na čiastka                                                                                                    | (+/-)                                 | 0.00 / 11.0                | O EUR              |
| Certifikačný sprievodca | Celkom:               | 82      |          |               |                 |      |           |                 |        | Info       | rmativ  | na čiastka                                                                                                    | (+/-) 154 756.                        | 00 / 120 530.8             | 8                  |
| Pomocnik                |                       |         | -        |               |                 |      |           |                 |        |            |         |                                                                                                    |                                       |                            |                    |
| Koniec                  | Ilač I                | xpor    |          |               |                 |      |           |                 |        |            |         |                                                                                                    |                                       | Aktu                       | alizovať           |
|                         |                       |         |          |               |                 |      |           | DCS_U_TRM       | KBBT   | SK_1       | 1       | uperuživateľ                                                                                                   | NUM CAP                               | \$ 13.6.2011               | 15:54              |
| ELINIKA                 |                       |         |          | STRÁNKON      | ANIE            | KO   | TENTO     |                 | 2075   |            |         |                                                                                                    |                                       | cunaío.                    |                    |

#### Stránkový zoznam

Tvorí jadro prehľadu, zobrazuje príslušný pohľad na dáta. Podľa typu prehľadu môže obsahovať výberový zoznam pre voľbu pohľadu. Pri zmene výberu pohľadu je stránkový zoznam prekreslený.

#### Stránkovanie

Nastavená dĺžka stránky určuje maximálny počet záznamov zobrazených v tabuľke (východisková hodnota je automatický počet riadkov na stránke – nie je nutné rolovať). Vždy je zobrazený celkový počet položiek (za všetky stránky zoznamu).

Ak nastaveným filtrom zodpovedá viac záznamov, než je definovaná dĺžka stránky, zobrazia sa ovládacie prvky na posun o stránku vpred, vzad a na konkrétne číslo stránky. Zároveň je zobrazený celkový počet stránok.

#### Zobrazenie stĺpcov, poradie stĺpcov, šírka stĺpcov

Podľa nastavenia pohľadu sú jednotlivé stĺpce (položky) zobrazené či skryté, pohľadom je definované aj poradie jednotlivých stĺpcov.

Pomocou myši (drag & drop) je možné priamo v hlavičke zoznamu meniť poradie stĺpcov pretiahnutím jedného stĺpca na inú pozíciu (pri súčasne stlačenom ľavom tlačidle myši). Toto nastavenie je len dočasné v rámci aktuálneho zobrazenia prehľadu (pri ďalšom zobrazení prehľadu

sú zobrazené dáta podľa nastavenia pohľadu). Pri otvorení nastavenia sú tieto zmeny zobrazené a užívateľ má možnosť ďalej ich upravovať a uložiť. Ďalej je možné myšou nastavovať šírku stĺpca pre zobrazenie. Ak je pole malé, aplikácia sa pokúsi text zalomiť podľa medzier a lomiek.

#### Zoradenie a filtrovanie jednotlivých položiek

Kliknutím na hlavičku vybraného stĺpca dôjde k roztriedeniu zoznamu podľa tohto stĺpca. Opakované kliknutie vykoná roztriedenie opačné (vzostupné/zostupné).

Táto funkcia je zároveň dostupná z kontextového menu vyvolaného nad hlavičkou príslušného stĺpca (stlačenie pravého tlačidla myši).

Týmto spôsobom možno definovať len jednoduché triedenie podľa jedného stĺpca (pri zoradení podľa ďalšieho stĺpca je pôvodné zoradenie zrušené).

Nastavenie zoradenia a jeho smer (vzostupné/zostupné) je zobrazené graficky v hlavičke príslušného stĺpca.

Na nastavenie selektívneho zoznamu je možné použiť filtre z kontextového menu. K dispozícii sú filtre pre rovnosť (=), menšie než zadaná hodnota (<), väčšie než zadaná hodnota (>), rôzne od zadanej hodnoty (<>) a nastavenie intervalu (-).

Takto nastavené triedenie a filtrovanie pohľadu je opäť len dočasné (pri otvorení nastavenia sú tieto zmeny zobrazené a užívateľ má možnosť ďalej ich upravovať a uložiť).

#### Nastavenie pohľadu

Na zložitejšie nastavenie viditeľnosti stĺpcov, ich poradia, radenia a filtrov je možné zobraziť dialóg **Nastavenie pohľadu**. Dialóg možno zobraziť pomocou kontextového menu na hlavičke stĺpcov, prípadne pomocou špeciálneho funkčného tlačidla.

Pri nastavení filtra pre konkrétny stĺpec je tento graficky zvýraznený (zmena farby hlavičky stĺpca).

#### Výber záznamov

Zoznam umožňuje vybrať jeden alebo viac záznamov (riadkov) súčasne. Pri spustení akcie pomocou kontextového menu alebo funkčných tlačidiel sú tieto akcie vykonávané pre všetky vybrané záznamy. Vybrané záznamy sú viditeľne odlíšené zmenou zobrazenia celého vybraného riadku.

Jeden záznam je vybraný kliknutím myši, pre výber viacerých záznamov súčasne treba využiť kombináciu kláves CTRL alebo SHIFT spolu s myšou. CTRL + kliknutie myšou umožňuje vykonať nesúvislý výber, pomocou klávesu SHIFT možno vykonať súvislý výber (štandardne ako pre zoznamy vo Windows).

Tieto spôsoby výberu sú aktívne len v rámci jednej stránky zobrazenia (pri zobrazení novej stránky je predchádzajúci výber zrušený).

Voľbou kontextového menu "Vybrať všetko" alebo klávesovou skratkou CTRL+A možno vybrať všetky položky prehľadu.

Vybrané všetko je špeciálny stav, keď už ďalej nie je možné tento výber meniť (pridávať/uberať položky).

Súčasťou zoznamu je zároveň informácia o počte vybraných položiek. V každom pohľade musí byť označený aspoň jeden záznam. Výber položek je možný vo všetkých prehľadoch.

#### Označenie záznamu

Označenie záznamu znamená jeho zaškrtnutie v zaškrtávacom poli. Označenie platí na všetkých stránkach prehľadu a pri prechode medzi stránkami sa nestratí. Označovanie záznamov je vlastnosťou len niektorých prehľadov.

#### Kontext položky, kontext stránky

Ak je zo zoznamu spustená nejaká akcia, ktorá má za následok prekreslenie zoznamu, podľa typu akcie je zvolený jeden z dvoch typov prekreslenia:

- Kontext položky zobrazí sa stránka, ktorá zobrazuje upravenú položku (napr. nový záznam, editácia)
- Kontext stránky zobrazí sa opäť rovnaká stránka ako pred vykonaním zmeny (napr. odstránenie záznamu)

#### Súhrn pohľadu

Každý pohľad môže voliteľne obsahovať až tri súhrny, podľa typu sumarizovaných dát:

- Filtrovaný v rámci definovanej podmienky (filter)
- Výberový v rámci aktuálneho výberu (len označené položky)
- Celkový v rámci všetkých dát prehľadu

Zobrazenie vybraného súhrnu a nastavenie prípadných podmienok filtra sú vykonávané v rámci nastavenia pohľadu (filtrovaný pohľad je nastavený len pre vybrané štandardné pohľady a nie je možné ho zmeniť).

| 4                            |                |       |                       |                            | Þ                          |
|------------------------------|----------------|-------|-----------------------|----------------------------|----------------------------|
| Stránka                      | <b>4 4</b> 1 / | 1 🕨 🕪 |                       |                            | Nastavenie pohľadu         |
| Vybrané:                     | 1              |       |                       | Informatívna čiastka (+/-) | 0,00 / 100,00 EUR 💌        |
| Označené:                    | 0              |       |                       | Informatívna čiastka (+/-) | 0,00 / 0,00                |
| Celkom:                      | 2              |       |                       | Informatívna čiastka (+/-) | 0,00 / 120,00              |
| EN <u>T</u> lač E <u>x</u> r | port           |       | Import ZPL Nový UHR * | O <u>p</u> akovať          | Zo šablóny <u>O</u> doslať |

Pri zmene meny celkovej sumy dôjde k prekresleniu prehľadu a prepočítaniu súm (prekreslenie prehľadu ruší aktuálny výber položiek). Prepočítavanie súhrnov prebieha na pozadí.

Zobrazenie typu súhrnov je závislé od typu zobrazených dát pohľadu (definované typom prehľadu).

### Funkcia prehľadu

Väčšina prehľadov má definované akcie, ktoré môžu byť z prehľadu vyvolané. Tieto akcie môžu byť vyvolané pomocou funkčných tlačidiel, prípadne z kontextového menu. Ak je popis akcie rovnaký v kontextovom menu i na tlačidle, je vždy spustená rovnaká funkcia prehľadu.

Ak má akcia väzbu na položky vybrané v zozname, môže vyvolanie akcie prebiehať odlišne v prípade, že je vybraná len jedna položka a keď je vybraných viac položiek.

#### Tlač

Štandardnou funkciou každého prehľadu je možnosť tlače celého zoznamu (bez ohľadu na stránkovanie) na tlačiareň.

Použité je aktuálne nastavenie viditeľnosti a poradia stĺpcov, filtre a zoradenie.

Formátovanie je modifikované, upravené pre tlač na čiernobielej tlačiarni, doplnené o stránkovanie pre tlač na tlačiarni (formát papiera je určený nastavením pohľadu). Veľkosť písma pre tlač možno zmeniť úpravou nastavenia aktuálneho pohľadu.

Hlavička tlačeného prehľadu obsahuje dáta hlavičky prehľadu, t. j. názov prehľadu, pre prehľady zobrazujúce ďalšie informácie (napr. Detail dávky, Detail užívateľa, ....) sú zobrazené aj tieto informácie. Súčasťou hlavičky tlačeného prehľadu je zároveň aktuálne nastavenie filtrov.

#### Export

Štandardnou funkciou každého prehľadu je možnosť exportu celého zoznamu (bez stránkovania) do súboru vo formáte CSV a RTF.

Formát RTF je vhodný na zobrazenie v textovom editore, napr. MS Word.

Formát CSV (textový súbor s oddeľovačom položiek a záznamov) je určený predovšetkým na export do tabuľkového kalkulátoru alebo databázového programu (napr. MS Excel,...) na ďalšie operácie s dátami.

Vyexportovaný je len vlastný zoznam (záhlavie a dáta).

Pri exporte je použité aktuálne nastavenie viditeľnosti a poradia stĺpcov, filtre a zoradenie.

#### Kopírovanie dát do schránky (clipboard)

Práca so schránkou je riešená pomocou klávesových skratiek. CTRL+A slúži na vybranie všetkých záznamov na aktuálnej stránke, CTRL+C slúži na ich skopírovanie do schránky. Tabuľka sa kopíruje vrátane záhlaví stĺpcov. Túto tabuľku možno vložiť do akejkoľvek aplikácie, ktorá podporuje vkladanie zo schránky.

#### Funkčné tlačidlá

Vyvolávajú niektoré funkcie prehľadu. Štandardne prehľad obsahuje tlačidlá TLAČ a EXPORT.

Ak je prehľad zobrazený v modálnom okne, obsahuje zároveň tlačidlo STORNO na uzavretie okna s prehľadom.

#### Kontextové menu

Prehľad obsahuje dve kontextové menu.

Kontextové menu nad hlavičkou stĺpcov vyvoláva funkcionalitu spojenú s triedením stĺpca a nastavovaním pohľadu.

Kontextové menu nad položkami obsahuje predovšetkým vyvolanie funkcií prehľadu.

### Voľba pohľadu

Pre niektoré prehľady je zobrazený výberový zoznam pre voľbu aktívneho pohľadu. Podľa typu prehľadu môžu byť v ponuke len pohľady príslušného typu.

### Nastavenie pohľadu

Funkcia nastavenia pohľadu slúži na prispôsobenie pohľadov vašim potrebám. V tomto nastavení možno upravovať viditeľnosť a poradie stĺpcov a ich šírku a vykonávať filtrovanie údajov podľa zadaných dispozícií. Všetky zmeny vykonané v nastavení je nutné uložiť, inak budú stratené. Vždy je možné vrátiť sa k východiskovému nastaveniu pohľadu.

| Nastavenie pohľadu                                                                                 |                             |                           |                     |  |
|----------------------------------------------------------------------------------------------------|-----------------------------|---------------------------|---------------------|--|
| Názov pohľadu: Príkazy na odoslanie                                                                |                             |                           |                     |  |
| Názov                                                                                              | Radenie Šírk                | a Filter                  |                     |  |
| ₩ V (send_flag)                                                                                    | 💽 🛃 3                       |                           | <u> </u>            |  |
| ✓ Pož.splat. (req_value_dt)                                                                        | 💽 🛃 🛛                       |                           |                     |  |
| ▼ Typ (whatisit_desc)                                                                              | 2 <b>.</b> ₿ <sub>Z</sub> 4 |                           |                     |  |
| 🔽 Onl. (online_flag)                                                                               | 💽 🛃 🕹                       |                           |                     |  |
| Г КВ ID prik. (sid)                                                                                | 💌 🛃 🛛 🕹                     |                           |                     |  |
| 「 Meno / názov subj. (subj_name)                                                                   |                             |                           |                     |  |
| 🖵 Pomenovanie účtu (alias_name)                                                                    | 3 💽 💱 12                    |                           |                     |  |
| 🔽 Číelo účtu (account num)                                                                         | - a, 13                     |                           |                     |  |
| Sumár Tlač                                                                                         |                             | Defaultny pol             | hľad                |  |
| Vybrané         Orientácia stránky         Na výš           Celkom         Veľkosť písma         7 | šku 🔎 Na šírku              | Mastaviť te<br>predvoleny | nto pohľad ako<br>Ž |  |
| Obmedzenia 🕢                                                                                       |                             |                           |                     |  |
|                                                                                                    |                             |                           |                     |  |
| Zvýrazniť                                                                                          |                             |                           |                     |  |
| Červeno req_value_dt<#GetBussDay(0)                                                                |                             |                           |                     |  |
| Modro status='NV' or status='NR'                                                                   |                             |                           |                     |  |
|                                                                                                    |                             |                           |                     |  |
| Uložiť                                                                                             | Uložiť ako I                | Controla syntax           | e Storno            |  |

#### Popis okna:

Názov pohľadu – Pomenovanie pohľadu štandardného alebo definovaného užívateľom.

**Zoznam stĺpcov** – Zoznam stĺpcov, ktoré môžu byť zobrazené.

Zaškrtávacie pole (checkbox) – Na voľbu viditeľnosti stĺpca.

Názov stĺpca – Pomenovanie zobrazovaného stĺpca.

Zoradenie – Kľúč na triedenie (maximálne podľa 3 kľúčov).

Smer zoradenia – Zostupne alebo vzostupne.

Šírka stĺpca – Počet zobrazovaných znakov v stĺpci (približná hodnota).

Filter – Základné obmedzenie pre vyhľadávanie:

- = vyfiltruje riadky, v ktorých hodnota stĺpca sa rovná zadanej hodnote,
- < vyfiltruje riadky, v ktorých je hodnota stĺpca menšia ako zadaná hodnota,

- > vyfiltruje riadky, v ktorých je hodnota stĺpca väčšia ako zadaná hodnota,
- <> vyfiltruje riadky, v ktorých hodnota stĺpca sa nerovná zadanej hodnote,
- vyfiltruje riadky, v ktorých hodnota stĺpca je v intervale 2 zadaných hodnôt,
- '~' vyfiltruje riadky, v ktorých hodnota stĺpca obsahuje zadaný podreťazec.

**Názov poľa** (zobrazený v zátvorke) – Tento názov poľa slúži pri tvorbe zložitejších filtrov pohľadu alebo v definovaní vlastných formátov.

**Sumár** – Zobrazuje súčtové informácie pre vybrané položky a pre celkový počet zobrazených riadkov.

Tlač – Voľba, či bude pohľad tlačený na výšku alebo na šírku; nutné na stanovenie počtu riadkov.

Defaultný pohľad – Možnosť nastaviť upravovaný pohľad ako defaultný (východiskový).

Veľkosť písma pre tlač (výberový zoznam) - Nastavuje použitú veľkosť písma pri tlači.

Obmedzenie – Nastavenie filtra na základe definovaných funkcií (základné funkcie pozri nižšie).

**Zvýrazniť** – Umožňuje zadať podmienku na zvýraznenie vyhovujúcich dát inou farbou.

Východiskový – Návrat k preddefinovanému pohľadu (stav dodávaný s aplikáciou).

Uložiť – Uloží modifikovaný pohľad.

Uložiť ako – Umožní vytvoriť vlastný pohľad pod novým názvom.

Kontrola syntaxe - Kontroluje správnosť zadaných dát. Pri chybe neumožní uložiť pohľad.

Storno - Ukončí dialóg bez uloženia vykonaných zmien.

Pri vybraných položkách užívateľ nemôže ovplyvniť ich viditeľnosť/neviditeľnosť - zaškrtnutie v šedom poli (pri dočasnej zmene v rámci pohľadu – drag & drop nie je kontrolované). Zmena poradia stĺpcov je vykonávaná pomocou myši (drag & drop).

#### Popis pol'a Obmedzenie

#### Syntax 8 1

Na zadávanie obmedzení sa používa syntax jazyka SQL. Názvy dátových polí sú zobrazené v tabuľke pri pomenovaní stĺpca v guľatej zátvorke.

V podmienke možno použiť nasledujúce operátory: <, >, =, >=, <=, <>, in ,like Jednotlivé podmienky možno spájať logickými operátormi AND (súčasne) a OR (alebo).

#### Formát zadávania konštánt

- textové hodnoty
  - o textové hodnoty sa uvádzajú v apostrofoch napr.: 'text'
- číselné hodnoty

0

- na číselné hodnoty sa používa vždy oddeľovač bodka na desatinné miesta, ostatné číslice musia byť v súvislom bloku bez ďalších oddeľovačov
  - Príklady
    - 10.2
    - 114
    - 12112.32
- dátum a čas
  - dátum sa uvádza vo formáte "yyyymmdd", popr. "yyyymmdd hh:nn", čas je nepovinný

- o význam jednotlivých polí:
  - yyyy rok
  - mm mesiac
  - dd deň
  - hh hodina
  - nn minúty
- o Príklady

- '20050201' 1. februára 2005
- '20051120' 20. novembra 2005
- '20051120 10:30' 20. novembra 2005, 10 hodín 30 minút
- '20051120 17:30' 20. novembra 2005, 17 hodín 30 minút

#### Operátor in

- tento operátor slúži na porovnanie hodnôt vo výpočte, ktorý je uvedený v guľatých zátvorkách a oddelený pomocou čiarok
- Príklady
  - o "(original\_transam in (10,20))" obmedzenie sumy na 10 a 20
  - o "(other\_bank\_num in ('0100', '5500'))" obmedzenie bánk protiúčtov

#### Operátor like

- tento operátor umožňuje vyhľadávať podtexty v textových poliach
- v texte sa používajú zástupné znaky:
  - "%" ľubovoľný počet ľubovoľných znakov (0-n)
  - "\_" jeden ľubovoľný znak
- Príklady
  - "(other\_desc\_ln3 like '%platba%')" obmedzenie popisu pre príjemcu na texty obsahujúce slovo "platba" na ľubovoľnej pozícii
  - "(other\_desc\_ln3 like 'platba%')" obmedzenie popisu pre príjemcu na texty začínajúce slovom "platba", za slovom môže byť ľubovoľný text
  - "(other\_desc\_ln3 like '%fakturu')" obmedzenie popisu pre príjemcu na texty končiace slovom "faktúru", pred slovom môže byť ľubovoľný text

#### Logický operátor AND

- operátor slúži na spojenie dvoch podmienok, ktoré majú platiť zároveň
- Príklady:
  - "(status='E') AND (other\_bank\_num='0100')" všetky zadané platobné príkazy, ktoré majú banku protiúčtu KB
  - "(original\_transam>= 100 AND original\_transam<=200)" suma je v rozmedzí od 100 do 200

#### Logický operátor OR

- operátor slúži na spojenie dvoch podmienok, kde má platiť aspoň jedna podmienka
- Príklady:
  - "(other\_bank\_num='0300') OR (other\_bank\_num='0100')" všetky zadané platobné príkazy, ktoré majú banku protiúčtu s kódom "0100" alebo "0300"

#### Platobné príkazy / Payment orders

| Stav príkazu              | Order status                | Obmedzenie/Restriction         |
|---------------------------|-----------------------------|--------------------------------|
| bez odpovede              | not response                | (status='NR')                  |
| čiastočne autorizovaný    | partially authorized        | (status='ST' AND               |
|                           |                             | (sign_count_a+sign_count_b)>0) |
| čakajúci                  | authorized                  | (status in ('AU','MR','RB'))   |
| čakajúci na ďalšie        | waiting for processing      | (status in ('TR','W'))         |
| spracovanie               |                             |                                |
| exportovaný               | exported                    | (status='X')                   |
| na autorizáciu            | stored                      | (status='ST' AND               |
|                           |                             | (sign_count_a+sign_count_b)=0) |
| na spracovanie na pobočke | to be processed at the bank | (status='VO')                  |
|                           | branch                      |                                |

| neplatný              | not valid                    | (status='NV')                     |
|-----------------------|------------------------------|-----------------------------------|
| nezistené             | not found                    | (status='NF')                     |
| odovzdaný na clearing | sent to clearing             | (status='IC')                     |
| pripravený na export  | prepared for export          | (status in ('Y', 'Z'))            |
| vymazaný              | deleted                      | (status='DL')                     |
| v dávke               | batch                        | (status='B')                      |
| zadaný                | entered                      | (status='E')                      |
| zamietnutý            | rejected                     | (status='RJ')                     |
| zamietnutý na pobočke | rejected at the bank branch  | (status='RO')                     |
| zaúčtovaný            | processed                    | (status in ('PP','PR'))           |
| spracovaný            | processed                    | (status='PC')                     |
| spracovaný na pobočke | processed at the bank branch | (status='PO')                     |
| spracovávaný          | now being processed          | (status in ('BP','DE','ER','NP')) |
| zrušený               | cancelled                    | (status='CA')                     |

| Typ príkazu | Type of order | Obmedzenie/Restriction |
|-------------|---------------|------------------------|
| FXS         | FXS           | (whatisit=11)          |
| GPL         | GP            | (whatisit=4)           |
| INK         | COL           | (whatisit=1)           |
| TVIS        | TVIS          | (whatisit=12)          |
| UCM         | FCP           | (whatisit=2)           |
| UHR         | DPO           | (whatisit in (0,5))    |
| ZPL         | FPO           | (whatisit=3)           |

#### Dávky príkazov / Barches of orders

| Stav dávky             | Batch status         | Obmedzenie/Restriction         |
|------------------------|----------------------|--------------------------------|
| bez odpovede           | not response         | (status='NR')                  |
| čiastočne autorizovaná | partially authorized | (status='ST' AND               |
|                        |                      | (sign_count_a+sign_count_b)>0) |
| čakajúca               | authorized           | (status='AU')                  |
| exportovaná            | exported             | (status='X')                   |
| na autorizáciu         | stored               | (status='ST' AND               |
|                        |                      | (sign_count_a+sign_count_b)=0) |
| neplatná               | not valid            | (status='NV')                  |
| nezistené              | not found            | (status='NF')                  |
| pripravené na export   | prepared for export  | (status in ('Y', 'Z'))         |
| vymazaná               | deleted              | (status='DL')                  |
| zadaná                 | entered              | (status in ('B','EX'))         |
| zamietnutá             | rejected             | (status='RJ')                  |
| spracovaná             | processed            | (status='PR')                  |
| spracovávaná           | now being processed  | (status='NP')                  |
| zrušená                | cancelled            | (status='CA')                  |

### Trvalé príkazy / Standing orders

| Stav príkazu           | Order status            | Obmedzenie/Restriction         |
|------------------------|-------------------------|--------------------------------|
| aktívny                | active                  | (status in ('PR','UP'))        |
| čiastočne autorizovaný | partially authorized    | (status='ST' AND               |
|                        |                         | (sign_count_a+sign_count_b)>0) |
| na autorizáciu         | stored                  | (status='ST' AND               |
|                        |                         | (sign_count_a+sign_count_b)=0) |
| neplatný               | not valid               | (status='NV')                  |
| odmietnutý             | rejected                | (status='RJ')                  |
| prijatý na spracovanie | accepted for processing | (status='NP')                  |
| vymazaný               | deleted                 | (status='DL')                  |
| zadaný                 | entered                 | (status in ('B','E'))          |

| založený | created   | (status='CR')           |
|----------|-----------|-------------------------|
| zmenený  | changed   | (status='CH')           |
| zrušený  | cancelled | (status in ('CA','RM')) |

## Formulár

### Zobrazenie

Formulár je zobrazený vždy v okne modálneho dialógu. Ak formulár zobrazuje viac dát, obsahuje záložky.

## Módy formulára

Každý formulár môže pracovať v móde zadávania, editácie alebo len zobrazenia detailu dát.

### Validácia

V móde zadávania a editácie dát sú vykonávané validácie zadávaných (editovaných) položiek.

Validácia prebieha pri ukladaní celého formulára. V prípade, že validácia nie je úspešná, zobrazí sa dôvod neúspechu (prvý nájdený problém) a kurzor je nastavený na túto chybne vyplnenú položku. Kým validácia neprebehne korektne, akciu (uloženie) nie je možné vykonať, dialóg možno vždy ukončiť tlačidlom STORNO.

Z hľadiska typu je možné validáciu rozdeliť na:

- Kontrola na vyplnenie
- Kontrola syntaxe (formátu) hodnoty
- Vecná správnosť položky (existencia položky, práva užívateľa, dostatok finančných prostriedkov,...)

#### Kontrola na vyplnenie

Pri väčšine položiek je vykonávaná kontrola, či položka nezostala po zadávaní či editácii prázdna.

#### Kontrola syntaxe (formátu)

Podľa dátového typu položky je vykonávaná kontrola, či hodnota položky zostane nezmenená po prevode na tento dátový typ.

Pred vykonaním kontroly sú vždy orezané medzery sprava, u netextových položiek aj medzery zľava.

Po vykonaní kontroly je položka prevedená na uvedený dátový typ a zobrazená späť v poli po sformátovaní podľa nastavenia aplikácie (nastavenie Windows a aplikácie).

#### Kontroly sú vykonávané pre tieto dátové typy:

Celé číslo – položka môže obsahovať len znaky "+-0123456789"

**Všeobecné číslo** – položka môže obsahovať len znaky "+-0123456789,. ", konvencia XXXeYY nie je podporovaná, oddeľovače desatinných miest "-" alebo "," sú podporové podľa nastavení národného prostredia vo Windows, medzera ako oddeľovač skupín číslic je ignorovaná.

Dátum - primárne sa rozlišujú formáty zodpovedajúce aktuálnemu národnému nastaveniu

Číslo účtu – akceptované je ako krátke (XXX-YYYY), tak dlhé (000XXX000000YYYY) zobrazenie čísla účtu. Okrem formátu sa zároveň vykonáva kontrola na modulo 11 (popis algoritmu – pozri kapitola Všeobecné princípy)

**Text** – pri textových položkách môže byť predpísaná minimálna a maximálna dĺžka textu – kontrola je vykonávaná po orezaní všetkých medzier sprava

Suma – rozlíšenie slabá/silná mena (podľa kurzového lístku).

V prehľadoch podľa typu záznamu zobrazené znamienko:

| Typ záznamu                    | Znamienko |
|--------------------------------|-----------|
| Platobné príkazy – úhrada      | -         |
| Transakcia – na vrub           | -         |
| Transakcia – storno v prospech | -         |

Vlastný formát sumy podľa regionálneho nastavenia čísla (nie mena).

#### Vecná správnosť položky

Zadaná položka je takto kontrolovaná oproti databáze aplikácie. Ide predovšetkým o tieto kontroly:

- Existencia položky v číselníka napr. Kód banky
- Kontrola oprávnenia napr. vlastný účet pri zadávaní platobného príkazu
- Kontrola limitu napr. kontrola limitu užívateľa pre daný účet
- Sumačná kontrola napr. kontrola denného limitu

#### Tlač

Každý formulár obsahuje štandardne ovládací prvok na spustenie tlače formulára vo formáte vhodnom na tlač.

## Oznámenie (informačný/potvrdzovací dialóg)

lde o modálny dialóg, ktorý je určený na informovanie užívateľa o vzniknutej situácii (upozornenie, varovanie), o výsledku operácie, či na potvrdenie súhlasu užívateľa s vykonaním alebo pokračovaním akcie.

V prípade oznámenia, že operácia prebehla v poriadku, nie je klient informovaný o ukončení operácie. Ide napr. o všetky operácie Aktualizácia na všetkých oknách, nastavovanie parametrov v systéme a pod. Len v prípade, že operácia skončí s chybou, je zobrazené pop-up okno s tlačidlom OK a textom, kým klient hlášku nepotvrdí.

## Inštalácia

Klient si inštaluje program sám (počet staníc s inštaláciou nie je obmedzený). Banka poskytuje technickú podporu prostredníctvom **bezplatnej telefónnej linky** na tel. čísle **0800 118 100** Pri inštalácii aplikácie je vytvorený lokálny užívateľ s oprávnením **Administrátor**. Meno a heslo tohto užívateľa si užívateľ definuje pri inštalácii.

V priebehu inštalácie môže inštalačný program vyžadovať reštart počítača, vždy potvrďte súhlas s reštartom.

#### Inštalácia programu:

- 1. Vložte kompaktný disk do vašej CD-ROM mechaniky.
- 2. Nasleduje automatické spustenie inštalačného programu, na monitore sa objaví uvítacia obrazovka.

Ak nemáte nastavené automatické spustenie CD, po vložení CD do mechaniky kliknite na tlačidlo **ŠTART**, zvoľte **SPUSTIŤ** a do príkazového riadku napíšte "X:\setup.exe", kde "X" je písmeno CD-ROM mechaniky, a stlačte **ENTER**.

Na prechádzanie medzi jednotlivými obrazovkami inštalačného programu používajte tlačidlá **ĎALŠÍ** a **SPÄŤ**. Pomocou tlačidla **STORNO** môžete inštaláciu kedykoľvek ukončiť. V prípade ukončenia inštalácie budú všetky dosiaľ nakopírované súbory z Vášho pevného disku automaticky vymazané.

- 3. Potvrďte alebo zmeňte cestu k adresáru, v ktorom bude aplikácia profibanka nainštalovaná.
- 4. Následne prebehne proces kopírovania súborov do vášho počítača, jeho trvanie závisí od konfigurácie vášho PC. Inštalátor nakopíruje všetky potrebné súčasti.
- 5. Výsledkom úspešnej inštalácie je vytvorenie zástupcu programu *profi*banka v ponuke ŠTART a na ploche vášho PC.
- 6. Ak požadujete inštalovať slovenskú verziu potom po vykonaní predchádzajúcich krokov (1 5) spusťte ešte program SetupBank.exe umiestnený na inštalačnom DVD, kde budete mať možnosť zvoliť, ktoré mutácie programu *profibanka* budete mať na ploche PC dostupné (českú alebo českú a slovenskú alebo len slovenskú). Česká a slovenská mutácia sa líši tým, do ktorých dát majú užívatelia prístup. S českou mutáciou máte prístup len na účty založené a evidované v KB v Českej republike. Rovnako tak slovenská mutácia má prístup len na účty založené a evidované v KB pobočke zahraničnej banky na Slovensku.

Poznámka: Neodporúčame využívanie systémových funkcií MS Windows - šifrovanie diskov.

#### Inštalácia knižníc Elektronického kuriéra:

Elektronický kuriér je aplikácia slúžiaca na zaslanie extraktov dát z aplikácie *profi*banka aplikačnej podpore KB (pri problémoch s aplikáciou).

K inštalácii bude užívateľ vyzvaný v prípade, že nemá na lokálnej stanici najaktuálnejšiu verziu knižníc. Po spustení inštalácie knižníc Elektronického kuriéra z *profibanky* sa otvorí okno internetového prehliadača s inštalačnou stránkou Elektronického kuriéra. Inštalácia prebieha automaticky. Počas procesu inštalácie môže byť užívateľ požiadaný o potvrdenie pokračovania akcie – v závislosti na bezpečnostnom nastavení prehliadača.

Inštalácia Elektronického kuriéra vyžaduje, aby mal prihlásený užívateľ právo administrátora k lokálnej stanici. Inštaláciu nie je nutné vykonávať hneď a možno ju odložiť. Nenainštalovanie aktuálnych knižníc Elektronického kuriéra nemá vplyv na funkčnosti aplikácie *profi*banka (s výnimkou odosielania extraktov do banky v prípade problémov s aplikáciou).

## Reinštalácia

Pred prípadnou zmenou verzie vami používaného operačného systému, databázového systému a ďalších systémových komponentov si u výrobcu overte ich vzájomnú kompatibilitu, pretože nie je možné vylúčiť stratu niektorých dát súvisiacich s používaním služieb priameho bankovníctva.

## Prvé prihlásenie

Po spustení aplikácie sa zobrazí prihlasovacie okno, v ktorom užívateľ-administrátor zadá požadované údaje - názov a heslo, ktoré si zvolil pri inštalácii.

- 1. V ľavom ráme vyberte funkciu Administrácia Lokálne nastavenie Správa subjektov.
- 2. Podľa zobrazenej ponuky postupne zadajte obsluhované subjekty. Na zavedenie subjektov je nutné poznať ID subjektu (ID subjektu získate z vašej "Zmluvy o využívaní priameho bankovníctva" pod položkou Identifikačné číslo klienta). Zadávate len ID subjektu ostatné dáta sa načítajú z databázy banky počas aktualizácie. Žiadne dáta subjektu nemožno v aplikácii meniť, zmeny možno vykonať len v pobočke Komerčnej banky.

#### Text v zmluve s prideleným ID

Na identifikáciu klienta v rámci priameho bankovníctva slúži bankou pridelené identifikačné číslo

Identifikačné číslo klienta

3. V ľavom ráme vyberte funkciu Administrácia – Lokálne nastavenie – Správa užívateľov.

| Stítok užívateľa                           |
|--------------------------------------------|
| Globálny 🔽                                 |
| ID certifikátu<br>Načítať ID z certifikátu |
| Rola Superužívateľ 💽                       |
| Zablokované 🦵                              |
| <u>U</u> ložiť <u>S</u> torno              |

Stlačiť tlačidlo "Načítať ID z certifikátu".

Objaví sa okno na "Výber certifikátu".

- 4. V ľavom ráme vyberte funkciu Administrácia Lokálne nastavenie Nastavenie systému.
- 5. Nastavte formát zobrazovania čísla účtu, počet zobrazovaných riadkov a pod. Nastavenie môžete vykonať kedykoľvek neskôr, nemá vplyv na správny chod aplikácie.
- 6. V ľavom ráme vyberte funkciu Administrácia Lokálne nastavenie Nastavenie Exportu a Importu. Nastavte si masku súboru pre import a export, používaný formát a adresáre. Nastavenie môžete vykonať kedykoľvek neskôr, nemá vplyv na správny chod aplikácie.
- Po zadaní všetkých údajov je nutná aktualizácia dát z banky, ktorú môže vykonať len globálny užívateľ s právami aktivácie jednotlivých subjektov (právo aktivácie je uvedené v "Zmluve o využívaní priameho bankovníctva").
- 8. Po prihlásení globálneho užívateľa sa zobrazí okno Aktualizácia dát. Po vykonaní **Aktualizácie číselníkov** sa z banky načítajú údaje o subjektoch a napojených účtoch.
- Ak budete zadávať lokálnych užívateľov, postupujte podľa dispozícií majiteľa účtu/účtov (lokálny užívateľ nemá práva na manipuláciu s účtami v smere k banke či z banky). Zadajte názov užívateľa, meno, priezvisko a heslo.

**Odporúčame**, aby toto heslo, ktoré bude užívateľ používať pri práci s aplikáciou, zadával každý užívateľ sám. V prípade, že pri zavádzaní lokálnych užívateľov zadá heslo Administrátor, môže užívateľ po prihlásení sa do aplikácie vykonať zmenu tohto hesla (pozri **Zmena hesla lokálneho užívateľa**).

Po zadaní uvedených údajov v následne zobrazenom okne zaškrtnete účty, ku ktorým bude mať daný lokálny užívateľ prístup.

Upozornenie: Každému užívateľovi možno nastaviť rôzne druhy oprávnení, pozri Správa rol.

## Prihlásenie užívateľa

Po spustení aplikácie sa zobrazí prihlasovacie okno, v ktorom užívateľ zadáva požadované údaje (lokálny užívateľ meno a heslo, globálny užívateľ PIN k svojmu osobnému certifikátu na čipovej karte).

Globálny užívateľ sa do aplikácie *profibanka* môže prihlásiť len prostredníctvom certifikátu uloženého na čipovej karte (PKCS#11) a zadaním PINu k tomuto certifikátu. Kód PIN na prístup k čipovej karte musí obsahovať práve 4 číslice.

Aby bolo možné prihlásiť sa do aplikácie *profibanka* pomocou čipovej karty, treba mať na počítači správne nainštalované čítacie zariadenie - čítačku a v nej vloženú čipovú kartu s vašim osobným certifikátom.

Po úspešnom prihlásení je zobrazená základná obrazovka aplikácie obsahujúca hlavné menu podľa prístupových práv prihláseného užívateľa.

Počas práce môže užívateľ využívať všetky ponúkané funkcie v rozsahu svojho oprávnenia (roly, limitov, účtov).

| Certifikát na čipovej karte | Lokálny užívateľ                 |       |
|-----------------------------|----------------------------------|-------|
| Stisknite tlačítko Ok       | a zadajte PIN v aplikácii Crypto | Plus. |

#### Popis okna:

**Certifikát na čipovej karte** – Volí sa v prípade certifikátu uloženého na čipovej karte a ak je správne nainštalované čítacie zariadenie – "čítačka".

PIN – Zadáva sa pri prihlásení prostredníctvom certifikátu na čipovej karte.

**Aktualizovať po prihlásení –** Pri zaškrtnutom políčku aplikácie vykoná aktualizáciu dát z KB ihneď po prihlásení.

OK – Otvorí sa okno aplikácie CryptoPlus pre zadanie PINu k čipovej karte.

Zavrieť – Ukončenie aplikácie bez prihlásenia.

**Vlajky** – Výber jazykovej verzie *profi*banky. Vlajka aktuálneho jazyka je navrchu, kliknutím na ňu sa uskutoční zmena jazykovej verzie.

Po prihlásení prebieha reindexácia (preusporiadanie) databázy. Táto akcia môže trvať od niekoľkých sekúnd až do niekoľkých minút podľa veľkosti databázy a konfigurácie počítača (pozri "Technické podmienky priameho bankovníctva").

# Hlavné menu Aktualizácia

Toto okno sa zobrazí ako prvé po prihlásení globálneho užívateľa. Pre všetky aktualizácie je vždy vykonaná spoločná kontrola prihláseného užívateľa – aktualizáciu môže vykonávať len globálny užívateľ (užívateľ s platným certifikátom na čipovej karte).

Ďalej sa vždy vykonáva kontrola, či je aplikácia aktuálne pripojená k aplikačnému serveru (AS) banky. Ak nie, automaticky sa nadviaže spojenie. V prípade, že sa spojenie nepodarí nadviazať, užívateľ o tom dostane oznámenie a operácia je prerušená.

Pri nadviazaní spojenia je vždy vykonaná kontrola verzie aplikácie a aktualizujú sa základné číselníky.

| Aktualizácia      | Obmedzenia                                                                  |
|-------------------|-----------------------------------------------------------------------------|
| Stavov platieb a  | Aktualizované sú len stavy platieb spoločne s trvalými príkazmi k účtom, ku |
| trvalých príkazov | ktorým má aktuálny užívateľ priradené práva na AS.                          |
| Transakčná        | Načítaná je len transakčná história k účtom, ku ktorým má aktuálny užívateľ |
| história          | priradené práva na AS.                                                      |
| Aktuálnych        | Načítaný je stav len k účtom, ku ktorým má aktuálny užívateľ priradené      |
| použiteľných      | práva na AS.                                                                |
| zostatkov         |                                                                             |
| Číselníkov        | Všetci globálni užívatelia bez obmedzení.                                   |
| Aktualizácia      | Všetci globálni užívatelia bez obmedzení. Inštaláciu môže vykonávať len     |
| knižníc           | užívateľ s administrátorskými právami v systéme Windows.                    |
| Elektronického    | (Zobrazuje sa dátum posledného stiahnutia podporných knižníc pre            |
| kuriéra           | aplikáciu Elektronický kuriér. Elektronický kuriér je aplikácia slúžiaca na |
|                   | zaslanie extraktov dát z aplikácie profibanka aplikačnej podpore KB.)       |
| Aktualizácia      | Všetci globálni užívatelia bez obmedzení.                                   |
| informácií        |                                                                             |
| Aktualizácia      | Všetci globálni užívatelia bez obmedzení.                                   |
| výpisov           |                                                                             |
| Aplikácia         | Všetci globálni užívatelia bez obmedzení.                                   |
| Dodatočné         | Dodatočne stiahnuť transakčnú históriu je možné iba k účtom, ku ktorým      |
| stiahnutie        | má aktuálny užívateľ priradené práva na AS.                                 |
| transakčnej       |                                                                             |
| histórie          |                                                                             |

Pre aktualizáciu jednotlivých údajov platia tieto obmedzenia:

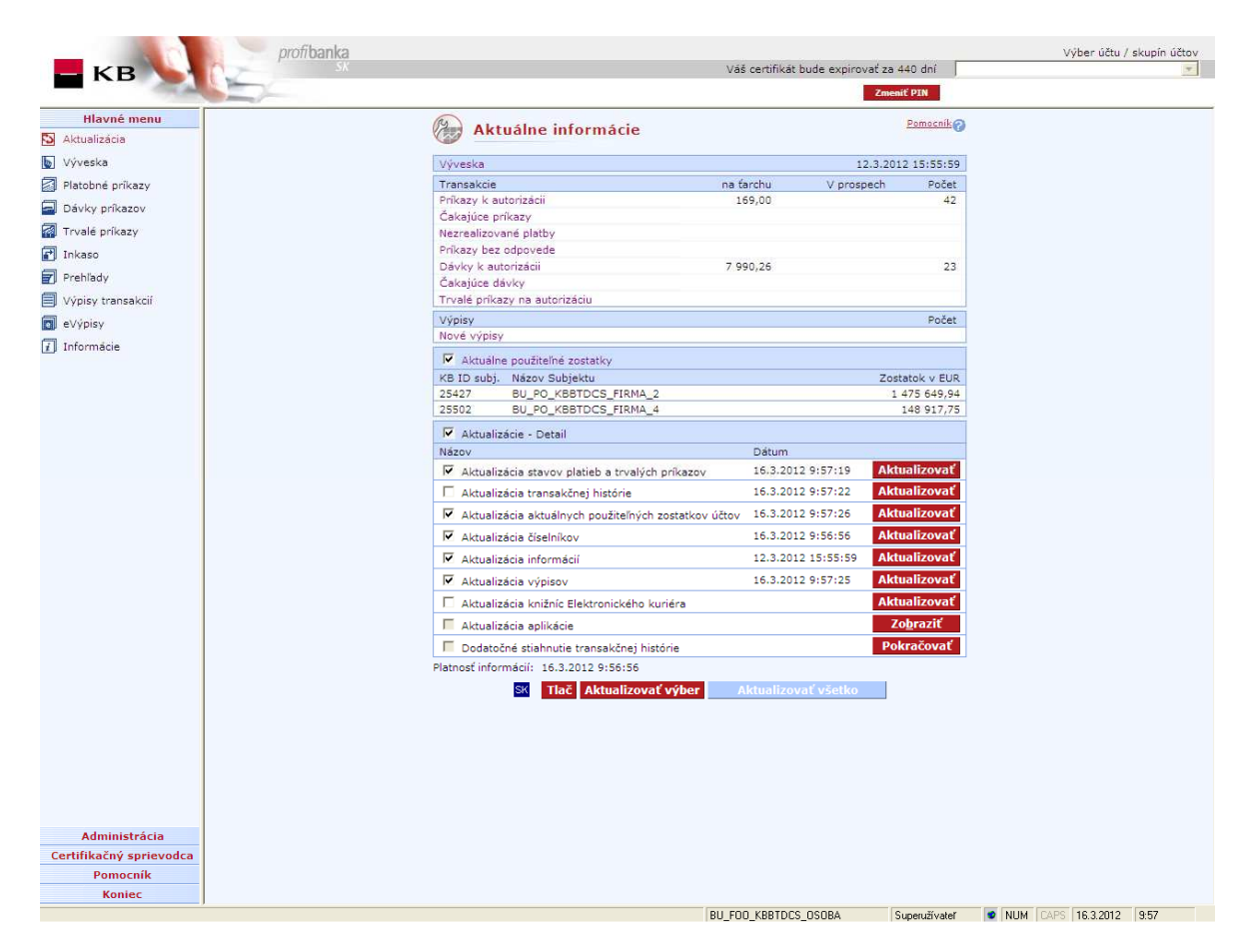

#### Popis okna:

**Predĺžiť platnosť** – je umiestnené v hornom ráme. Tlačidlo sa zobrazuje len užívateľom, ktorých certifikát je 90 dní a menej pred koncom jeho platnosti. Po stlačení tohto tlačidla sa zobrazí samostatné okno Internet Explorera s certifikačným sprievodcom.

**Zmeniť PIN** – je umiestnené v hornom ráme. Po stlačení tohto tlačidla sa zobrazí samostatné okno Internet Explorera s certifikačným sprievodcom.

**Transakcia – Príkazy bez odpovede** – zoznam zobrazuje počet a objem príkazov, ku ktorým nebola získaná informácia o výsledku odoslania – stav "Po 15 min. aktualizujte". V tomto prípade po chvíli (**nie skôr ako po 15-tich minútach**) vykonajte aktualizáciu (tl. Aktualizovať), prípadne aktualizáciu niekoľkokrát zopakujte. Odkaz je smerovaný na Prehľad príkazov – Nevykonané príkazy.

Výber účtu/skupiny účtov – Neaktívny le, prebieha aktualizácia všetkých účtov, ku ktorým má klient prístup.

Výveska – Dátum a čas aktualizácie vývesky.

Cielená výveska – Zobrazená len v prípade, že bola lokálnej stanici zaslaná cielená informácia.

**Transakcie** – Súhrnné údaje z jednotlivých pohľadov. Fialové názvy slúžia na otvorenie príslušného pohľadu.

**Výpisy/Nové výpisy** – Počet nových výpisov, t. j. počet výpisov zo zoznamu dostupných výpisov, ktoré dosiaľ neboli stiahnuté na danú lokálnu stanicu.

**Aktuálne použiteľné zostatky** – Súčet všetkých aktuálnych použiteľných zostatkov na bežných účtoch pre subjekty.

**Aktuálne použiteľné zostatky Cash Pooling** – Súčet všetkých autorizovaných použiteľných zostatkov jednotlivých Cash poolov. Sekcia je zobrazená len ak užívateľ obsluhuje účet zaradený do niektorého z existujúcich Cash poolov.

**Aktuálne použiteľné zostatky MCOD** – súhrnná aktuálna informácia o zostatkoch na úrovni účtu patriaceho do MCOD štruktúry (MCOD = Multicurrency Overdraft).

**Aktualizácia stavov platieb a trvalých príkazov** – Informácie, v akom štádiu spracovania sa dávka alebo platobný príkaz nachádza spoločne s informáciami o trvalých príkazoch.

**Aktualizácia transakčnej histórie** – Informácie o zaúčtovaných príkazoch v systéme banky za predchádzajúci pracovný deň.

**Aktualizácia aktuálnych použiteľných zostatkov účtov** – Informácie o zostatkoch na účtoch v momente otázky.

Aktualizácia číselníkov – Informácie o prístupoch na účty, zoznamy bánk, mien a pod.

Aktualizácia informácií - Informácie o nových funkčnostiach, neprístupnosti a pod.

Aktualizácia výpisov – Informácie o dostupných výpisoch na stiahnutie.

**Aktualizácia knižníc Elektronického kuriéra** – Informácie o poslednej aktualizácii knižníc pre technickú službu Elektronický kuriér.

Aktualizácia aplikácie – Informácie o stiahnutých súboroch pre vylepšenie aplikácie.

**Dodatočné stiahnutie transakčnej histórie –** Možnosť stiahnuť transakčnú históriu do lokálnej databázy

až 24 mesiacov do minulosti, nie však pred dňom uzavretia zmluvy o službe Profibanka. (Používa sa napr. v prípade, kedy klient nainštaluje aplikáciu Profibanka na novú pracovnú stanicu a potrebuje pracovať so staršou transakčnou históriou. Pri štandardnej aktualizácii je transakčná história k dispozícii za obdobie 31 dní.)

Aktualizovať – Vykoná aktualizáciu konkrétnej oblasti dát.

Zobraziť – Informácie o súboroch pre automatickú inštaláciu vyššej verzie.

**Aktualizovať výber –** Vykoná aktualizáciu vybraných oblastí (zaškrtnutých v checkboxoch). Toto nastavenie je zachované.

Aktualizovať všetko – Vykoná aktualizáciu všetkých oblastí.

SK/EN – Prepínač jazyka pre tlač zostavy.

Tlač – Tlač aktuálneho prehľadu v jazykovej verzii podľa nastavenia prepínača.

## Priebeh aktualizácie

V priebehu aktualizácie je zobrazený dialóg s informáciou o priebehu replikácie. Tieto informácie sú po skončení replikácie uložené do logu aplikácie. V hornej časti dialógu je text popisujúci práve prebiehajúcu operáciu. Priebeh operácie možno prerušiť tlačidlom STORNO.

| Prihlásenie, žiadosť o podpisový reťazec<br>Spracovanie dát na serveri |
|------------------------------------------------------------------------|
|                                                                        |
| 7 %                                                                    |
| Storno                                                                 |
# Výveska

Výveska informuje užívateľa predovšetkým o:

- plánovaných nových verziách profibanky a jej funkčnostiach
- plánovanom obmedzení prevádzky aplikácie (napr. zvýšenie verzie aplikácie, posilnenie počítačov na strane banky atď.)
- zmenách obchodných podmienok prevádzky profibanky
- ďalších dôležitých informáciách (napr. Sadzobník KB)

Ak je pri aktualizácii stiahnutý nový obsah vývesky, je táto zobrazená pri prvom prihlásení každého užívateľa do *profibanky*. Obsah vývesky možno kedykoľvek vytlačiť prostredníctvom tlačidla **Tlač**. Dátum a čas poslednej aktualizácie vývesky sú zobrazené v sekcii Aktualizácia – Aktuálne informácie.

### Samostatné okno pri novej správe

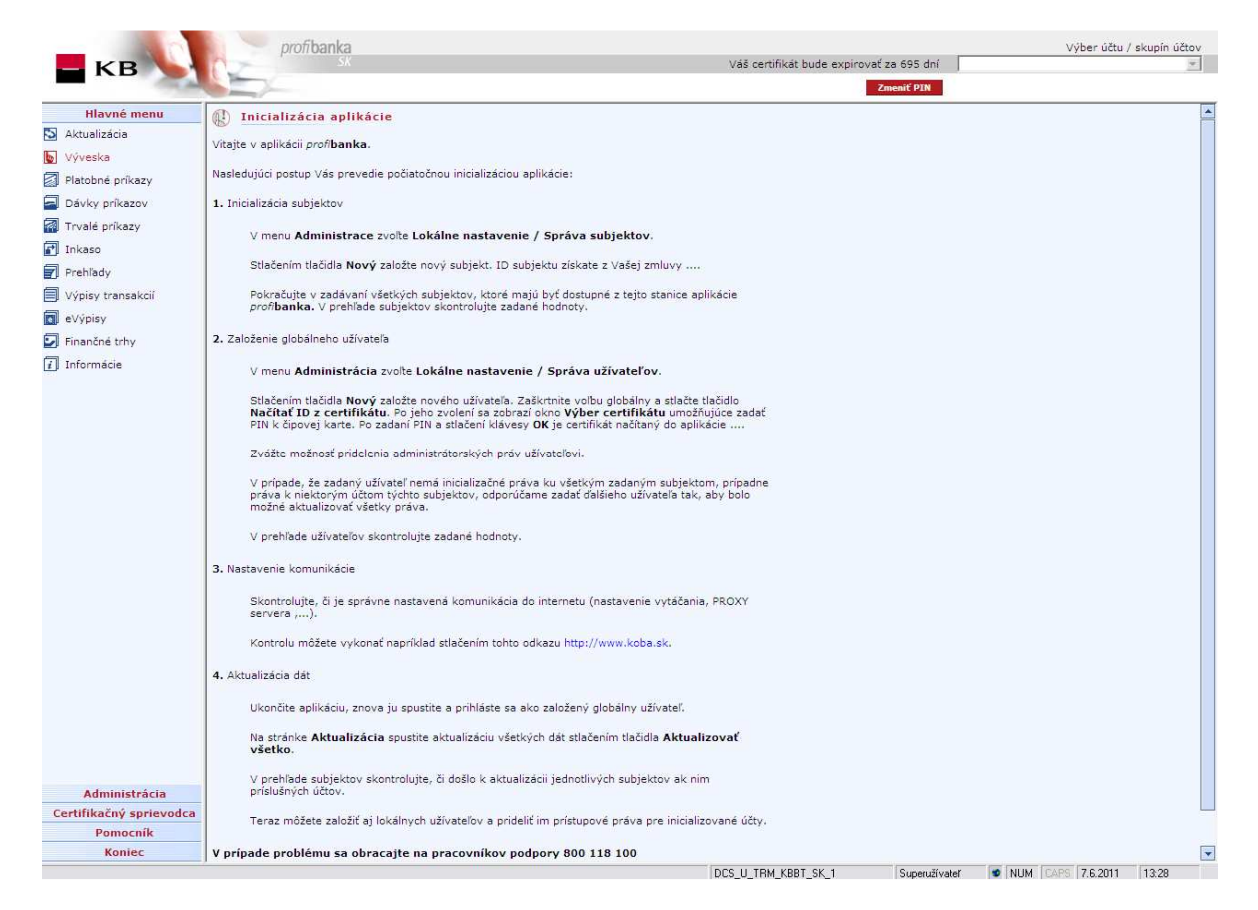

### Popis okna:

Odkazy – Odkaz na externé stránky, otvorí sa samostatné okno prehliadača.

Tlač – Vytlačí celú vývesku.

**Zavrieť okno s výveskou** – Uzavrie okno (len v prípade vynútenej vývesky - pri zmene informácií dôležitých pre klienta).

# Import príkazov a dávok

Táto funkcia slúži na import všetkých typov príkazov (domácich aj zahraničných) do lokálnej aplikácie Profibanka. V prehľade sú zobrazené informácie o poslednom importe užívateľa.

Domáce príkazy sa vždy naimportujú v dávke.

SEPA platby, Zahraničné platby a Príkazy na SEPA inkaso je možné naimportovať v dávke alebo ako samostatné online príkazy. Spôsob importu je možné nastaviť v menu Nastavenie exportu a importu (Definícia parametrov pre import).

| Hlavné menu              | @                                                                                                    |                  |                       |                 |                    |                |                  |                 | Romon                    | aiko  |
|--------------------------|----------------------------------------------------------------------------------------------------|------------------|-----------------------|-----------------|--------------------|----------------|------------------|-----------------|--------------------------|-------|
| S Aktualizácia           | Le Imp                                                                                                    | ort prikazo      | ov a davok            |                 |                    |                |                  |                 | Pontoci                  | me 63 |
| Výveska                  | Zriadenie d                                                                                                    | lávok (Hlavné    | menu/Dávky prikazo    | <u>pv/)</u>     |                    |                |                  |                 |                          |       |
| Timport prikazov a dávok | -                                                                                                    | Subjekt          |                       | V prospech      |                    | Na ťarchu      | Počet prikazov   |                 |                          |       |
| Intohad acikany          | -                                                                                                    | 25427            |                       | 0,00 EUR        |                    | 395,85 EUR     |                  | 3               |                          | -     |
|                          |                                                                                                    |                  |                       |                 |                    |                |                  |                 |                          |       |
|                          |                                                                                                    |                  |                       |                 |                    |                |                  |                 |                          |       |
| Trvale prikazy           |                                                                                                    |                  |                       |                 |                    |                |                  |                 |                          |       |
| Inkaso                   |                                                                                                    |                  |                       |                 |                    |                |                  |                 |                          | -     |
| Prehľady                 | La R                                                                                                    |                  |                       |                 |                    |                |                  |                 |                          |       |
| Výpisy transakcii        | Celkom:                                                                                                    | 3                |                       |                 |                    | Informativna c | lastka (+/-)     | 1,00 /          | 395,85                   | EUK   |
| 🚺 Výpisy                 | Zriadenie p                                                                                                    | rikazov (Hlav    | né menu/Platobné p    | nikazy/)        |                    |                |                  |                 |                          |       |
| 🖸 Finančné trhy          |                                                                                                    | Subjekt          |                       | Účet            | Mena               | Čiastka        | Datum splatnosti |                 |                          | _     |
| 1 Informácie             |                                                                                                    |                  |                       |                 |                    |                |                  |                 |                          |       |
|                          | Celkom:                                                                                                    | 0                |                       |                 |                    | Informatívna   | čiastka (+/-)    | 0,00            | / 0,00                   | EUR   |
|                          | International International In |                  |                       |                 |                    |                |                  | ministration of | i anna 17 a thair an ann |       |
|                          | Zriadenie p                                                                                                    | orikazov s indiv | viduálnym FX (Eina    | nčné trhy/)     | Diffuse selete set |                |                  |                 |                          |       |
|                          | .10                                                                                                    | Subjekt          | mena                  | Cidstka         | Datum splatnosu    |                |                  |                 |                          | -     |
|                          |                                                                                                    |                  |                       |                 |                    |                |                  |                 |                          |       |
|                          |                                                                                                    |                  |                       |                 |                    |                |                  |                 |                          |       |
|                          |                                                                                                    |                  |                       |                 |                    |                |                  |                 |                          |       |
|                          |                                                                                                    |                  |                       |                 |                    |                |                  |                 |                          |       |
| Administrácia            | Celkom:                                                                                                    | 0                |                       |                 |                    | Informativna   | čiastka (+/-)    | 0,00            | / 0,00                   | EUR   |
| Certifikačný sprievodca  | Zobrazený in                                                                                                    | nport bol vykona | ný (dátum a čas): 4.3 | .2014 13:55:58  |                    |                |                  |                 |                          |       |
| Pomocnik                 |                                                                                                    |                  |                       | SK <u>I</u> lač | Import             |                |                  |                 |                          |       |
| Kanias                   |                                                                                                    |                  |                       |                 |                    |                |                  |                 |                          |       |

## Popis okna:

**Zriadenie dávok** – Zoznam naimportovaných dávok (import domácich príkazov ev. zahraničných príkazov (vrátane SEPA platieb) alebo príkazov na SEPA inkaso – podľa voľby v Nastavenie exportu a importu).

Je možné naimportovať:

- domácu dávku (príkazy na úhradu v CM a príkazy na inkaso),
- zahraničnú dávku (dávku so zahraničnými platbami a SEPA platbami),
- SDD dávku (dávku s príkazmi na SEPA inkaso).

**Zriadenie príkazov** – Zoznam naimportovaných príkazov (import zahraničných príkazov, SEPA platieb a príkazov na SEPA inkaso – podľa voľby v Nastavenie exportu a importu).

**Zriadenie príkazov s individuálnym FX** - Zoznam naimportovaných príkazov s FX (import domácich aj zahraničných príkazov s FX). Tento zoznam je prístupný iba užívateľom, ktorí majú prístup k aspoň jednému subjektu so zmluvou "O individuálnom kurze".

SK/EN - Prepínač jazyka pre tlač a export zostavy.

Tlač – Tlač aktuálneho prehľadu v jazykovej verzii podľa nastavenia prepínača.

**Import** – Umožňuje načítať súbory vytvorené v externej aplikácii (napr. v účtovníctve užívateľa). Je možné načítať domáce platby (ako dávky) alebo zahraničné platby (vrátane SEPA platieb) alebo príkazy na SEPA inkaso (ako dávky alebo samostatné online príkazy – podľa voľby v Nastavenie exportu a importu).

Domáce platby (príkazy na úhradu v CM a príkazy na inkaso) je možné importovať v nasledujúcich formátoch:

- BEST KB
- EDI BEST
- MULTICASH (SKI, SKU)

Formáty pre zahraničné platby:

- BEST KB (Len pre zahraničné platby)
- EDI BEST (Len pre zahraničné platby)
- XML (Len pre SEPA platbu a pre príkazy na SEPA inkaso)
- MULTICASH (SKA)

# Import

Import (načítanie súboru dát z externého systému užívateľa) je vykonávaný v dvoch krokoch:

- Výber súboru a voľba formátu
- Kontrola načítaných dát, zobrazenie reportu

| Jspořádat 🔻 Nová slož | ika               | .855 💌             |           |
|-----------------------|-------------------|--------------------|-----------|
| 🚖 Oblíbené položky 👗  | Název položky     | Datum změny        | Тур       |
| 📃 Naposledy navšti    | 퉬 historie        | 28.8.2013 8:38     | Složka sr |
| 📃 Plocha              | 퉬 KB_certifikat   | 28.8.2013 8:31     | Složka sr |
| 🚺 Stažené soubory 🔤   | 🔒 LG              | 28.2.2014 15:31    | Složka se |
|                       | 퉬 migrace         | 23.11.2013 15:56   | Složka sr |
| 🗃 Knihovny            | 뷀 MS Outlook      | 4.3.2014 13:48     | Složka s  |
| Dokumenty             | 퉬 plocha          | 31.1.2014 13:48    | Složka sr |
| 👌 Hudba 📃             | 퉬 pozadi          | 28.8.2013 14:31    | Složka s  |
| 📔 Obrázky             | 퉬 soubory         | 28.2.2014 14:12    | Složka sr |
| Subversion            | J UML             | 11.10.2013 8:42    | Složka se |
| 📕 Videa               | uork 🔋            | 18.2.2014 13:37    | Složka sr |
|                       | 🍌 zaloha_notebook | 29.8.2013 7:39     | Složka se |
| 🖳 Počítač             | 20130919.EDI      | 15.10.2013 9:18    | Soubor I  |
| System (C:)           | DAVKA 2.EDI       | 16.1.2014 13:19    | Soubor I  |
| 🚽 data02 (\\VSFS10 🖉  |                   | <br>161 2014 12:10 | Cauhart   |
|                       | - <u>-</u>        | <br>               |           |
| <u>N</u> ázev         | souboru:          | EDI BEST           | -         |

## Výber súboru a voľba formátu

Poznámka: Toto okno je len informatívne, môže byť rôzne pre jednotlivé verzie OS MS Windows.

Je zobrazený štandardný dialóg na otvorenie súboru.

### Popis okna:

**Oblasť hľadania** – Adresa, kde je uložený požadovaný súbor. Toto nastavenie možno ovplyvniť v Administrácia – Nastavenie systému – Export, Import.

Názov súboru - Meno požadovaného súboru s dátami.

Súbory typu - Určenie druhu dát, ktoré chce užívateľ naimportovať.

Dáta sú pri načítaní validované podľa definície formátu (kompletnosť súboru, validácia hlavičky a päty súboru, ....) a načítané do spoločnej pomocnej tabuľky (spoločnej pre všetky formáty). Tu prebieha ďalšia validácia po jednotlivých príkazoch. Bližšie informácie nájdete na <u>www.koba.sk</u> (Stiahnite si/Popisy dátových formátov používaných na komunikáciu s KB).

Pri otvorení dialógu je v ponuke cesta podľa nastavenia systému alebo posledná použitá cesta na načítanie súboru dávok.

### Validácia

Pri importe súborov do aplikácie *profibanka* systém vykoná lokálnu validáciu príkazov a dávok. V prípade neúspešnej validácie systém zobrazí detailný výsledok validácie prehľadne identifikujúci dôvod neúspešnej validácie – vypíše prvých 100 nezvalidovaných platieb aj s identifikáciou prvej položky, ktoré validáciou neprešli.

Aplikácia vykonáva tieto lokálne validácie:

### • Validácia hlavičky a päty súboru

Aplikácia validuje platnosť importovaného súboru pomocou kontroly hlavičky a päty súboru. Aplikácia validuje zhodnosť dátumu odosielania v hlavičke a päte súboru, overí kontrolný súčet uvedený v päte oproti súčtu súm v súbore a počet záznamov uvedený v päte oproti skutočnému počtu záznamov v súbore. V prípade negativneho výsledku ho validácia aplikácie oznámi užívateľovi vrátane príčiny nezvalidovania súboru a súbor nenaimportuje do *profi*banky.

# • Validácia duplicity položiek

Aplikácia validuje, že položky načítané zo súboru už neboli do *profibanky* načítané. Aplikácia kontrolou sekvenčného čísla a dátumu odoslania validuje pri načítaní každej jednotlivej platby, či už bol do *profibanky* importovaný. Ak áno, ohlási to užívateľovi a túto platbu zobrazí v sekcii Nenačítané príkazy. Táto platba je označená na načítanie do aplikácie. V prípade načítania je Identifikátor duplicity platby vymazaný. Ostatné platby z dávky, ktoré ešte do *profibanky* načítané neboli, aplikácia naimportuje a zachová Identifikátor duplicity.

### • Validácia formátov a obsahu položiek

Systém validuje formát a obsah polí pri každej platbe zvlášť. Po zvalidovaní všetkých platieb v súboru systém užívateľovi vypíše všetky platby, ktoré neboli zvalidované, vrátane príčiny. Aplikácia potom načíta len tie platby zo súboru, ktoré boli úspešne zvalidované. Nezvalidované príkazy sú označené na načítanie do aplikácie. Po načítaní do aplikácie sú príkazy označené ako nezvalidované a užívateľ má možnosť opraviť chyby v príkaze.

### • Validácia subjektu

Do jednej dávky možno zaradiť len platby z účtov jedného subjektu. Systém preto pri importe dávky zoskupuje jednotlivé príkazy do dávok po subjektoch. V rámci zobrazenia výsledku importu sa zobrazia informácie o všetkých načítaných dávkach.

Kontrola súboru je ukončená pri výskyte 101. chyby a súbor nemožno načítať do aplikácie.

# Štítek dávky

Pre domáce platby sa zobrazí štítok dávky. Pre SEPA platby a Zahraničné platby sa štítok dávky zobrazí podľa nastavenia spôsobu importu v Nastavenie exportu a importu (Definícia parametrov pre import).

Tu je nutné vyplniť názov dávky (jej popis) a režim účtovania tejto dávky.

| <b>Štítok</b> ( | lávky               |
|-----------------|---------------------|
| Popis dávky     | import              |
| Typ spracovania | dávkovo 🗸 🕢         |
| Uložit          | online<br>priebežne |

### Popis okna:

Popis dávky – Meno dávky priradenej užívateľom.

**Typ spracovania** – Výberové pole pre typ spracovania (účtovania) jednotlivých platobných príkazov v dávke.

Uložiť - Vytvorí dávku, do ktorej je možné pridávať platobné príkazy.

Storno – Ukončí vytváranie dávky bez uloženia dát.

### Načítanie súboru

Po zvalidovaní súboru systém súbor so všetkými zvalidovanými platbami načíta ako nové on-line príkazy so stavom zadané alebo ako novú dávku (alebo viac dávok) v stave zadané. Systém jednotlivým príkazom a dávke priradí unikátny lokálny identifikátor.

Načítané príkazy a dávky si možno prezerať, upravovať a rušiť rovnako ako príkazy a dávky príkazov zadané manuálne v prehľade Získavania príkazov a v prehľade Získavania dávok . Po načítaní súboru sa zobrazí dialóg, ktorý obsahuje jednak report s informáciou o priebehu načítania, jednak sumačnú informáciu o načítaných platobných príkazoch.

Schválenie zahraničných platieb do rizikových oblastí prebieha zvlášť, vybrané ZPL sú automaticky načítané (ak spĺňajú ostatné podmienky validácií), nevybrané ZPL sa už nezobrazujú v sekcii nenačítaných príkazov.

### Rizikové a sledované ZPL

Zobrazí sa iba pre zahraničné platby, SEPA platby a príkazy na SEPA inkaso, ktoré sú smerované do rizikovej alebo sledovanej oblasti alebo banky, alebo na (rizikového či sledovaného) príjemcu.

| izikové a s       | ledované ZPL           | vané ZPL         |                 |              | Permer                                             | niko o         |
|-------------------|------------------------|------------------|-----------------|--------------|----------------------------------------------------|----------------|
| Import            | Krajina banky príjemcu | Krajina príjemcu | Pôvodná čiastka | Pôvodná mena | Požadovaný<br>dátum splatnosti                     | Účet           |
|                   | IQ                     | SK               | 128,00          | USD          | Zobraziť<br>Potvrdiť<br>Zamietnuť<br>Vybrať všetko | 95             |
| Stránka<br>Vybran | a ≪l ≼ 1 /             | 1 🕨 🍽            |                 |              | Nastavenie po                                      | hľadu          |
| Celkom            | : 1                    |                  |                 |              |                                                    |                |
| EN <u>T</u> lad   | É E <u>x</u> port      | Potvrdit         | ť Zamietnuť     |              | Pokračovať                                         | <u>S</u> torno |

### Popis okna:

Import – Príznak pre príkazy, ktoré chce užívateľ importovať.

SK/EN – Prepínač jazyka pre tlač a export zostavy.

Tlač – Tlač aktuálneho prehľadu v jazykovej verzii podľa nastavenia prepínača.

**Export** – Export aktuálneho prehľadu (CSV alebo RTF). Otvorí dialóg pre voľbu mena súboru v jazykovej verzii podľa nastavenia prepínača.

Potvrdiť - Označí príkaz na import (tieto príkazy už nie sú ponúkané vo výsledku importu).

Zamietnuť - Odznačí príkaz na import (tieto príkazy už nie sú ponúkané vo výsledku importu).

Pokračovať – Pokračuje v načítaní príkazov.

Nastavenie pohľadu - Umožňuje nastavenie jednotlivých stĺpcov, riadkov a pod.

Storno – Ukončí načítanie príkazov.

# Výsledok importu

| and the second second se |              |                  |      |                   |                    |                |         |
|----------------------------------------------------------------------------------------------------|--------------|------------------|------|-------------------|--------------------|----------------|---------|
| 🛞 Výsledok importu                                                                                                    |              |                  |      |                   |                    |                |         |
| Import prebehol v poriadku                                                                                                    |              |                  |      |                   |                    |                | *       |
|                                                                                                    |              |                  |      |                   |                    |                |         |
|                                                                                                    |              |                  |      |                   |                    | r              | -       |
|                                                                                                    |              |                  |      |                   |                    |                |         |
| Načítané Dávky                                                                                                    |              |                  |      | and a             |                    |                |         |
| Subjekt Prikazov                                                                                                    |              | V prospech       |      | Na tarchu         |                    |                |         |
| 25427 3                                                                                                    |              | 0,00 EOR         |      | 395,65 EUK        |                    |                |         |
|                                                                                                    |              |                  |      |                   |                    |                | <b></b> |
| Načítané príkazy                                                                                                    |              |                  |      |                   |                    |                |         |
| Účet Mena                                                                                                    | Čiastka Dáti | um splatnosti    |      | Meno              | protistrany        |                |         |
|                                                                                                    |              |                  |      |                   |                    |                | -       |
|                                                                                                    |              |                  |      |                   |                    |                | •       |
| Celkom: 3                                                                                                    |              |                  |      | Informativn       | na čiastka (+/-)   | 0,00 / 395,85  | EUR     |
| Manual and another and                                                                                                    |              |                  |      |                   |                    |                | - 1     |
|                                                                                                    | Čiastka mena | Dátum vytvorenia | VS   | Dôvod zamietnutia |                    |                | -       |
| Protiúčet                                                                                                    | Тур          | Dátum splatnost  | i KS | Dovod Zarmethatia |                    |                |         |
| ID z uctovneno systemu                                                                                                    |              |                  | 22   |                   |                    |                | -       |
|                                                                                                    |              |                  |      |                   |                    |                |         |
|                                                                                                    |              |                  |      |                   |                    |                |         |
|                                                                                                    |              |                  |      |                   |                    |                |         |
|                                                                                                    |              |                  |      |                   |                    |                |         |
|                                                                                                    |              |                  |      |                   |                    |                |         |
|                                                                                                    |              |                  |      |                   |                    |                | _       |
|                                                                                                    |              |                  |      |                   |                    |                |         |
|                                                                                                    |              |                  |      |                   |                    |                | -       |
| <u>O</u> značiť všetko O <u>d</u> zna                                                                                                    | čiť všetko   |                  |      | <u>T</u> lač      | <u>P</u> okračovať | <u>S</u> torno |         |

## Popis okna:

Popis – Pole na zobrazenie výsledku importu.

**Načítané dávky** – Zoznam vytvorených dávok z načítaného súboru podľa zásady jeden subjekt = jedna dávka.

Načítané príkazy – Zoznam samostatných príkazov z načítaného súboru.

Nenačítané príkazy – Zoznam príkazov a dôvodu odmietnutia.

**Zaškrtávacie pole** – Označuje, ktoré PP z dávky chce klient načítať a ručne opraviť (šedé pole označuje chybu, ktorú nie je možné opraviť).

**Označiť všetko** – Označí všetky nenačítané PP (okrem vážnych chýb, napr. neexistujúce číslo platcu).

Odznačiť všetko – Odznačí všetky nenačítané PP.

Tlač – Vytlačí zostavu Výsledok importu.

**Pokračovať** – Ukončí načítanie dávok, umožňuje načítať všetky validované príkazy. Načítaná dávka je premenovaná a presunutá do archívneho adresára.

Storno – Ukončí načítanie dávky bez uloženia dát. Načítaný súbor zostáva na pôvodnom mieste.

# Platobné príkazy

Táto funkcia umožňuje zadanie, následné zobrazenie príkazu, úpravy príkazov dosiaľ neodoslaných do banky, opakovanie už zadaného príkazu, vytvorenie šablóny príkazu, podpísanie elektronickým podpisom (PINom k čipovej karte) užívateľa a odoslanie na spracovanie, príp. odoslanie do zoznamu *Príkazy na autorizáciu*.

Príkazy a dávky možno získavať s okamžitou splatnosťou alebo s dátumom splatnosti vopred (maximálne však 364 dní).

Príkazy na úhradu možno použiť len na platby z bežného účtu a z Termínovaného účtu.

### Obmedzenia platobných príkazov v prospech alebo na vrub termínovaných účtov:

- Podľa Občianskeho zákonníka je disponovanie s prostriedkami z termínovaných účtov (ak splatnosť pripadne na deň voľna) umožnené nasledujúci pracovný deň. Z tohto dôvodu užívateľ síce zadáva dátum splatnosti termínovaného účtu (TÚ), ale k účtovaniu príkazu dochádza až prvý obchodný deň banky so spätnou účinnosťou.
- Platobné príkazy na vrub alebo v prospech TÚ možno zadávať len v rámci subjektu.
- Z TÚ nemožno prevádzať úroky.
- Nemožno rušiť TÚ prevodom zostatku.

### Typy príkazov, ktoré je možné zadať v Aplikácii profibanka:

Príkazy na úhradu v lokálnej mene v prospech účtov v lokálnej mene ako v rámci KB – pobočky zahraničnej banky, tak aj v rámci celej Slovenskej republiky je možné zadávať len prostredníctvom **SEPA platby**.

Jednorazové tuzemské príkazy na inkaso v CM (len povolené typy účtov) bez konverzie (t. j. mena oboch účtov je rovnaká) **možno zaslať len v rámci KB - pobočky zahraničnej banky**.

Príkazy na úhradu v cudzej mene (mena platby nesmie byť v EUR) možno **zaslať len v rámci KB** – **pobočky zahraničnej banky** na okamžité i dávkové spracovanie.

Príkazy na účet v cudzej mene do inej banky alebo do zahraničia možno zaslať on-line ako Zahraničná platba vyšlo.

Príkazy v lokálnej mene do zahraničia (mimo SEPA prostor) možno zaslať ako Zahraničná platba vyšlo.

SEPA platby slúži pre zasielanie platieb v EUR do SEPA priestoru. SEPA platbu je možné zadať aj v rámci celej Slovenskej republiky.

Príkazy na SEPA inkaso slúži pre zasielanie inkasných príkazov v EUR do SEPA priestoru.

### On-line príkazy:

On-line príkazy sú kontrolované oproti limitu subjektu a limitu užívateľa k účtu aj proti aktuálnemu použiteľnému zostatku v okamihu autorizácie príkazu. Pri príkaze so splatnosťou vopred sa kontroluje aktuálny použiteľný zostatok až v deň splatnosti príkazu. V prípade, že aktuálny použiteľný zostatok v okamihu spracovania nie je dostatočný, príkazy sa môžu zúčastniť tzv. viackolového spracovania príkazov (pozri nižšie).

On-line príkazy, rovnako ako dávkové, možno odosielať do banky nepretržite, 24 hodín denne. Online príkazy môžu byť odoslané do banky do 20.30 so splatnosťou aktuálneho obchodného dňa, po tom čase budú mať splatnosť na ďalší obchodný deň banky.

### Poznámka:

V niektorých prípadoch môžu byť povolené aktívne operácie na novo založených účtoch až dva obchodné dni po jej založení.

### Upozornenie:

V prípade, že užívateľ zadá konverznú transakciu banka použije kurz platný v momente účinnosti príkazu, a to aj v prípade jej zúčtovania v rámci viackolového spracovania. Čas prijatia príkazu bankou nemá vplyv na použitie kurzu. Pre zaúčtovanie je použitý aktuálne platný kurz v okamihu účtovania príkazu, a môže byť odlišný od kurzu platného v čase prijatia príkazu.

To znamená, že pri nedostatku prostriedkov v priebehu dňa, kedy príkaz vstupuje do viackolového spracovania, môže byť príkaz zaúčtovaný s iným kurzom ako v dobe zadania príkazu. Ak nemá užívateľ záujem o zaúčtovanie príkazu neskorším kurzom, môže platbu v stave čakajúca na spracovanie zrušiť a zriadiť neskôr, keď na účte bude dostatok prostriedkov. Platný kurzový lístok je dostupný na internetových stránkach KB alebo priamo na službách priameho bankovníctva.

Konverzné transakcie s budúcou splatnosťou a konverzné transakcie zadané v deň splatnosti pred začiatkom obchodného dňa bude banka účtovať v deň ich splatnosti s použitím kurzu platného v okamihu spracovania, obvykle od 8:00 hod.

# Získavanie príkazov

Táto funkcia je prístupná všetkým užívateľom, ktorí sú v aplikácii zavedení, okrem užívateľov, ktorých nastavenie rol im prístup do tohto menu neumožňuje.

Platobné príkazy možno označovať príznakom on-line alebo dávkový. On-line príznak znamená, že platobný príkaz bude odoslaný na spracovanie samostatne a bude spracovaný v režime on-line. Príznak dávkový znamená, že platobný príkaz bude odoslaný na spracovanie hromadne formou dávky. Táto dávka môže obsahovať len jeden alebo viac platobných príkazov naraz. Typ účtovania takto zadaných jednotlivých platobných príkazov s príznakem je priebežné – pozri typy účtovania dávok.

V menu získavania príkazov sa vykonáva zadanie, zmena, zobrazenie alebo odstránenie (dosiaľ neodoslaných príkazov), opakovanie príkazov, vytvorenie príkazov zo šablóny, zaradenie príkazov do dávky a odoslanie príkazu do banky na spracovanie alebo do zoznamu príkazov na autorizáciu. Platobné príkazy možno vytvárať ako príkazy on-line alebo dávkové.

Príkazy sú kontrolované oproti limitu subjektu a limitu užívateľa účtu aj oproti aktuálnemu použiteľnému zostatku v okamihu autorizácie príkazu. Pri príkazoch so splatnosťou vopred sa kontroluje aktuálny použiteľný zostatok až v deň splatnosti príkazu. V prípade, že aktuálny použiteľný zostatok nie je dostatočný, príkazy sa môžu zúčastniť <u>viackolového spracovania</u> príkazov. Viac informácií o zadávaní a spracovaní on-line a dávkových príkazov nájdete v <u>Dávkach príkazov</u> a Príkazoch.

| Hlavné menu               | (Ph) |             |       |       |              |            |           |                       |      |                        |                  |               |              |
|---------------------------|------|-------------|-------|-------|--------------|------------|-----------|-----------------------|------|------------------------|------------------|---------------|--------------|
| Aktualizácia              | U    | Zriadeni    | le pr | Razo  | v            |            |           |                       |      | Prikaz                 | / na odo         | Islanie       | Pomocnik 🕜 🕼 |
| 🔄 Výveska                 | v    | Pož.splat.  | Тур   | Over. | Onl.         | Číslo účtu |           | Číslo protiúčtu       | Bnk. | Čiastka                | Mena             | KS            | VS :         |
| 🛃 Import príkazov a dávok |      | 1.10.2014   | SEP   | Nie   | $\checkmark$ | 43-        | 7menit    |                       |      | -1,1                   | EUR.             | 0             | 0            |
| Platohné nrikazy          |      | 1,10,2014   | UCM   |       |              | 43-        | Onako     |                       | 0    | -11,1                  | L EUR            | 0             | 0            |
| Prosdenie orikarou        |      | 1.10.2014   | SEP   | Nie   | 1            | 43-        | Zohraz    | *                     |      | -5,0                   | EUR              | 5860000000    | 0            |
| Capitadenie pokazov       |      | 1.10.2014   | SEP   | Nie   | 1            | 43-        | Newsi     | њ.                    |      | -5,0                   | EUR              | 586000000     | 0            |
| Preniad prikazov          |      | 1.10.2014   | SEP   | Áno   | ×.           | 43-        | Outstain  |                       |      | -5,0                   | EUR              | 586000000     | 0            |
| Čakajúce príkazy 🔊        |      |             |       |       |              |            | Ulložiť z | ut<br>iko šablónu     |      |                        |                  |               |              |
| Šablóny príkazov          |      |             |       |       |              |            |           |                       |      |                        |                  |               |              |
| Dávky prikazov            |      |             |       |       |              |            | Označi    | C<br>Gef              |      |                        |                  |               |              |
| Tovalé príkazy            |      |             |       |       |              |            | Odznad    | n .                   |      |                        |                  |               |              |
| Talaata                   |      |             |       |       |              |            | Označi    | í ako online          |      |                        |                  |               |              |
| Inkaso                    |      |             |       |       |              |            | Označi    | ť ako dávkový         |      |                        |                  |               |              |
| Prehľady                  |      |             |       |       |              |            | Označi    | ' ako FX platbu       |      |                        |                  |               |              |
| Výpisy transakcií         |      |             |       |       |              |            | Zaradit   | do dávky              |      |                        |                  |               |              |
| 🚺 Výpisy                  |      |             |       |       |              |            | Vytvori   | ť novú dávku          |      |                        |                  |               |              |
| Finančné trhy             | •    |             |       |       |              |            | 1000      |                       |      |                        |                  |               | •            |
| i Informácie              | Strá | inka 🔹      | ≪ ∢   | 1 /   | 3            | P #        | Validad   | ia banky ZPL          |      |                        |                  | Nastaver      | ile pohľadu  |
|                           | Vyb  | rané:       | 1     |       |              |            | export    | placobiliyen plikazov |      | Informativna           | liastka          | (+/-) 0,00    | / 1,12 EUR 💌 |
| Administrácia             | Ozn  | ačené: (    | 0     |       |              |            | Sumár     | k autorizácii         |      | Informativna           | iastka           | (+/-) 0,00    | / 0,00       |
| Certifikačný sprievodca   | Celk | com:        | 5     |       |              |            | Vybrať    | všetko                |      | Informativna           | tiastka          | (+/-) 0,00 /  | 27,23        |
| Pomocnik                  | -    |             |       | -     |              |            |           |                       |      | and a second discovery |                  |               |              |
| Koniec                    | SK   | [lač Export | 8     | No    | ova SE       | PA +       |           | Opakov                | at Z | o sabiony Od           | osl <u>a</u> ť n | a autorizáciu | Odoslať      |

### Popis okna:

**Zmeniť** – Ak je označený jeden príkaz, zobrazí *Detail príkazu* v móde editácie, inak sa zobrazí *Detail príkazov* v móde hromadnej zmeny (ak sú vybrané príkazy rovnakého typu). Voľba je prístupná prosredníctvom pravého tlačidla myši. Po dvojitom kliknutí myšou na riadok príkazu sa zobrazí priamo detail príkazu, v ktorom možno vykonať požadované zmeny a uložiť ich. Voľba je prístupná prostredníctvom pravého tlačidla myši.

**Opakovať** – Zopakuje vybrané PP (voľba je prístupná aj prostredníctvom kontextového menu).

**Zobraziť** – Ak je označený jeden príkaz, zobrazí sa *Detail príkazu* v móde prezerania, inak sa zobrazí Súhrn skupiny príkazov.

Nový INK/Nový UCM/Nový SEPA/Nový SDD/Nový ZPL/Nové SEPA/Nové INK – Zobrazí Detail príkazu v móde zadávania príslušného typu príkazu. Skontroluje, či vo Výbere účtov/skupiny účtov je aspoň jeden bežný účet. Ak nie je, zobrazí sa oznam: Nové príkazy možno zadávať len pre bežný účet klienta. Ak je vybrané tlačidlo Nové, zobrazí sa zjednodušený formulár na rýchle zadávanie príkazov v lokálnej mene. Vyberať medzi typmi príkazov možno pomocou šípky vpravo od tlačidla.

**Nový –** Zobrazí Detail príkazu v móde zadávania pre vybraný typ príkazu (voľba je prístupná prostredníctvom pravého tlačidla myši).

**Odstrániť –** Ak je označený jeden príkaz, zobrazí Detail príkazu v móde odstránenia, inak zobrazí Konfirmačný dialóg príkazov (voľba je prístupná prostredníctvom pravého tlačidla myši).

Uložiť ako šablónu – Vybraný platobný príkaz uloží ako šablónu.

**Označiť** – Označí všetky vybrané príkazy na odoslanie. Voľba je prístupná prostredníctvom pravého tlačidla myši.

**Odznačiť** – Odznačí všetky vybrané príkazy na odoslanie (voľba je prístupná prostredníctvom pravého tlačidla myši).

**On-line** – Všetky vybrané príkazy označí ako on-line (voľba je prístupná prostredníctvom pravého tlačidla myši).

**Označiť ako dávkový –** Všetky vybrané príkazy označí ako dávkové (voľba je prístupná prostredníctvom pravého tlačidla myši).

**Opakovanie** – Otvorí okno na výber príkazov, ktoré sa majú zopakovať (voľba je prístupná prostredníctvom pravého tlačidla myši).

**Zo šablóny** – Otvorí okno s predpripravenými príkazmi. Pomocou takto pripravených šablón je možné ľahko vytvárať jednorazové príkazy, ktorých náležitosti sa aspoň z časti stále opakujú. Nejde však o trvalé príkazy.

**Zaradiť do dávky** – Otvorí prehľad Zaradenie do dávky s dávkami patriacimi k subjektu, ku ktorému patrí účet príkazu. Do vybranej dávky sú zaradené všetky vybrané príkazy. Ak je príkaz on-line, klient je dialógom vyzvaný na zmenu na dávkový. Ak vybrané príkazy patria rôznym subjektom, zobrazí sa oznam: Nie je možné zaradiť do jednej dávky príkazy k rôznym klientom (voľba je prístupná prostredníctvom pravého tlačidla myši).

**Vytvoriť novú dávku** – Otvorí Štítok dávky a zaradí vybrané príkazy do dávky. Ak je príkaz online, klient je dialógom vyzvaný na zmenu na dávkový. Ak vybrané príkazy patria rôznym subjektom, zobrazí sa oznam: Nie je možné zaradiť do jednej dávky príkazy k rôznym klientom. Voľba je prístupná prostredníctvom pravého tlačidla myši.

Odoslať k autorizácii – odošle vybrané príkazy do zoznamu príkazov k autorizácii.

**Odoslať** – Otvorí okno aplikácie CryptoPlus – po potvrdení sú príkazy, označené na odoslanie, odoslané. Nemožno odoslať naraz viac než 600 on-line príkazov – ak je počet prekročený, zobrazí sa príslušný oznam. Odosielané sú všetky označené príkazy v rámci aktuálneho výberu účtu/skupiny účtov. Ak nie je vybraný žiadny takýto príkaz, zobrazí sa oznam: "V rámci aktuálneho výberu účtov neexistuje žiadny príkaz označený na odoslanie".

**Validácia banky ZPL** – Vykoná hromadnú kontrolu banky príjemcu pre ZPL, SEPA platby a príkazy na SEPA inkaso. Potvrdením je adresa vydaná z číselníka. Voľba je prístupná prostredníctvom pravého tlačidla myši.

**Export platobných príkazov** – Vyexportuje príkazy do určeného adresára pre načítanie na inej stanici s nainštalovanou *profi*bankou. Príkazy sú vyexportované do súboru formátu EDI BEST a zmiznú zo získavania príkazov (príkazy budú naďalej zobrazené v prehľade príkazov so stavom "exportované"). Na inej stanici je možné takto vyexportované príkazy naimportovať v menu *Získavanie dávok*.

**Sumár k autorizácii** – Zobrazí kontrolný sumár všetkých vybraných platobných príkazov pred ich autorizáciou.

**Vybrať všetko** – Označí všetky položky prehľadu ako vybrané (na všetkých stránkach) – voľba je prístupná prostredníctvom pravého tlačidla myši.

SK/EN – Prepínač jazyka pre tlač a export zostavy.

Tlač – Tlač aktuálneho prehľadu v jazykovej verzii podľa nastavenia prepínača.

**Export** – Export aktuálneho prehľadu (do formátu CSV alebo RTF). Otvorí dialóg pre voľbu mena súboru v jazykovej verzii podľa nastavenia prepínača.

**Editácia stĺpca** (kontextové menu hlavičky stĺpca) – Možno vykonávať hromadnú zmenu niektorých stĺpcov vybraných (označených) príkazov priamo z prehľadu príkazov.

Nastavenie pohľadu – Umožňuje nastavenie jednotlivých stĺpcov, riadkov a pod.

# Nový – Príkaz na inkaso

Jednorazové tuzemské príkazy na inkaso v CM (len povolené typy účtov) bez konverzie (t. j. mena oboch účtov je rovnaká) **možno zaslať len v rámci KB – pobočky zahraničnej banky**.

| Pomenovanie účtu          |                             | Účet (v prospech)     |  |
|---------------------------|-----------------------------|-----------------------|--|
| BU_EUR_subj_2             |                             |                       |  |
| Číslo účtu                | Kód banky účtu              | Mena účtu             |  |
| 43-5300120277             | 8100                        | EUR                   |  |
| Pomenovanie protiúčtu     |                             | Protiúčet (na ťarchu) |  |
| Číslo protiúčtu           | Kód banky protiúčtu<br>8100 | Mena protiúčtu        |  |
| Dátum splatnosti          | Čiastka                     | Mena sumy             |  |
| 7.3.2014 🕔 Kal. On-line 💌 | 55,00                       | EUR                   |  |
| vs                        | KS                          | SS                    |  |
| 0                         | 0 0                         | 0                     |  |
| Popis príkazcu            | Správa pre príjemcu (A      | AV)                   |  |
| Popis pre prítemcu        |                             |                       |  |
|                           |                             |                       |  |

### Popis okna:

**Záložka oznámenie** – Zobrazí sa možnosť zadať oznámení o vykonaní či nevykonaní platby. Oznámenie sa vzťahuje len na on-line platby.

Pomenovanie účtu – Intuitívne pomenovanie účtu. Pri potvrdení názvu je doplnené číslo účtu.

Číslo účtu – Číslo účtu, na ktorý je pripísaná platba. Ak je účet pomenovaný, názov sa doplní do poľa Pomenovanie účtu.

Kód banky účtu - Vždy 8100 KB - pobočka zahraničnej banky, nemožno meniť.

Mena účtu - Mena vybraného účtu.

**Pomenovanie protiúčtu** – Intuitívne pomenovanie protiúčtu. Pri potvrdení pomenovania je doplnené číslo protiúčtu.

Číslo protiúčtu – Číslo účtu, z ktorého inkasuje. Ak je účet pomenovaný, jeho názov sa doplní do poľa Pomenovanie protiúčtu.

Kód banky protiúčtu - Vždy 8100 KB - pobočka zahraničnej banky, nemožno meniť.

Mena protiúčtu – Mena protiúčtu. Musí byť zhodná s menou účtu.

**Požadovaný dátum splatnosti –** Dátum obchodného dňa banky. V ponuke je najbližší obchodný deň banky.

**Kal.** – Grafické zobrazenie obchodných dní banky. Výberom myšou sa prenesieme do poľa Požadovaný dátum splatnosti.

**Dávkovo** – Výber spôsobu spracovania príkazu: Dávkovo – príkaz je spracovávaný okamžite. Online – príkaz je spracovaný okamžite v deň splatnosti a ovplyvní aktuálny zostatok.

Suma – Prevádzaná suma v zadanej mene.

Mena sumy - Podľa meny účtu, nemožno meniť.

VS – Variabilný symbol (nepovinný údaj).

**KS** – Konštantný symbol. Vykonáva sa len kontrola povolených konštantných symbolov podľa nariadenia NBS (nepovinný údaj).

**ŠS** – Špecifický symbol (nepovinný údaj).

Popis príkazcu – Pole na stručný popis operácie (zobrazuje sa aj protistrane).

Popis pre príjemcu – Pole na stručný popis operácie (zobrazuje sa aj protistrane).

Správa pre príjemcu (AV) - 4 riadky na správu pre príjemcu prístupné len pri dávkovom zadávaní.

SK/EN – Prepínač jazyka pre tlač a export zostavy.

Tlač – Tlač aktuálneho prehľadu v jazykovej verzii podľa nastavenia prepínača.

**Export** – Export aktuálneho prehľadu (HTML). Otvorí dialóg pre voľbu mena súboru v jazykovej verzii podľa nastavenia prepínača.

Uložiť - Vykoná validáciu príkazu a v prípade bezchybného vyplnenia príkaz uloží.

Uložiť ako šablónu - Zobrazí formulár na uloženie príkazu ako šablóny.

Storno – Ukončí zadávanie platobného príkazu bez uloženia dát.

# Nový - Príkaz na úhradu v CM

Príkazy na úhradu v cudzej mene (mena platby nesmie byť v EUR) možno **zaslať len v rámci KB** – **pobočky zahraničnej banky** na okamžité i dávkové spracovanie.

| Oznamenie                      |                        |                        |
|--------------------------------|------------------------|------------------------|
| Pomenovanie účtu               |                        | Účet (na vrub)         |
| BU_EUR                         |                        |                        |
| Číslo účtu                     | Kód banky účtu         | Mena účtu              |
| 43-9502260217                  | 8100                   | EUR                    |
| omenovanie protiúčtu           |                        | Protiúčet (v prospech) |
| 4<br>U                         |                        |                        |
| Číslo protiúčtu                | Kód banky protiúčtu    | Mena protiúčtu         |
| 0                              | <u> </u> 0             | EUR 🕓                  |
| C Čiastka v mene účtu / Amount | Ciastka v mene prot    | iúčtu                  |
| Eup                            |                        | FLID                   |
| Dátum solatoosti               | 1                      | Jeon                   |
| 13.6.2011 🕔 Kal. Dávkovo 🔹     |                        |                        |
| /s                             | KS                     | SS                     |
|                                | 0                      | 0                      |
| Popis príkazcu                 | Správa pre príjemcu (A | V)                     |
|                                |                        |                        |
| Popis pre príjemcu             |                        |                        |
| opia pre prijemed m            |                        | 1                      |
|                                |                        |                        |

### Popis okna:

**Záložka oznámenie** – Zobrazí sa možnosť zadať oznámenie o vykonaní či nevykonaní platby. Oznámenie sa vzťahuje len na on-line platby.

Pomenovanie účtu – Intuitívne pomenovanie účtu. Pri potvrdení názvu je doplnené číslo účtu.

Číslo účtu – Číslo účtu, z ktorého je vykonávaná platba. Ak je účet pomenovaný, názov sa doplní do poľa Pomenovanie účtu.

Kód banky účtu – Vždy 8100 KB – pobočka zahraničnej banky, nemožno meniť.

Mena účtu – Podľa účtu, nemožno meniť.

**Pomenovanie protiúčtu** – Intuitívne pomenovanie protiúčtu. Pri potvrdení pomenovania je doplnené číslo protiúčtu.

Číslo protiúčtu – Číslo účtu, na ktorý sa platí. Ak je účet pomenovaný, jeho názov sa doplní do poľa Pomenovanie protiúčtu.

Kód banky protiúčtu – Číselné označenie banky v Slovenskej republike.

Mena protiúčtu – Kód meny, v ktorom je účet vedený. Musí byť v zozname.

**Suma v mene účtu –** Prepínač a pole na vyplnenie prevádzanej sumy v mene účtu. **Mena účtu –** Podľa meny účtu, nemožno meniť.

**Suma v mene protiúčtu** – Prepínač a pole na vyplnenie prevádzanej sumy v mene protiúčtu. **Mena protiúčtu** – Podľa meny protiúčtu, nemožno meniť.

**Požadovaný dátum splatnosti –** Dátum obchodného dňa banky. V ponuke je najbližší obchodný deň banky.

**Kal.** – Grafické zobrazenie obchodných dní banky. Výberom myšou sa prenesieme do poľa Požadovaný dátum splatnosti.

**Dávkovo** – Výber spôsobu spracovania príkazu: Dávkovo – v nočnom spracovaní, ak je CM s konverziou tak on-line. On-line – príkaz je spracovaný okamžite v deň splatnosti a ovplyvní aktuálny zostatok.

**Poplatok v mene účtu** – Poplatok účtovaný bankou za konverziu mien. Pole sa zobrazuje len v prípade nenulového poplatku.

Mena sumy poplatku – Podľa meny účtu, nemožno meniť.

VS – Variabilný symbol (nepovinný údaj).

**KS** – Konštantný symbol. Vykonáva sa len kontrola povolených konštantných symbolov podľa nariadenia NBS (nepovinný údaj).

ŠS – Špecifický symbol (nepovinný údaj).

Popis príkazcu – Pole na stručný popis operácie (zobrazuje sa aj protistrane).

Popis pre príjemcu – Pole na stručný popis operácie (zobrazuje sa aj protistrane).

Správa pre príjemcu (AV) - 4 riadky na správu príjemcovi prístupné len pri dávkovom zadávaní.

SK/EN – Prepínač jazyka pre tlač a export zostavy.

Tlač – Tlač aktuálneho prehľadu v jazykovej verzii podľa nastavenia prepínača.

**Export** – Export aktuálneho prehľadu (HTML). Otvorí dialóg pre voľbu mena súboru v jazykovej verzii podľa nastavenia prepínača.

Uložiť - Vykoná validáciu príkazu a v prípade bezchybného vyplnenia príkaz uloží.

Uložiť ako šablónu – Zobrazí formulár na uloženie príkazu ako šablóny.

Storno – Ukončí zadávanie platobného príkazu bez uloženia dát.

# Nový – SEPA platba

Tento formulár slúži na zadanie platby v EUR do tzv. SEPA priestoru. SEPA platbu je možné použiť pre platbu v EUR do zahraničia alebo pre platbu v EUR v rámci Slovenskej republiky (mimo KB aj na účet v KB).

Do SEPA platby posielané do tzv. SEPA kompatibilnej banky je možné zadať bližšie identifikačné údaje platiteľa a príjemcu (tieto údaje sú obvykle výsledkom dohody medzi platiteľom a príjemcom). SEPA kompatibilná banka je banka, ktorá prijímá SEPA platby so všetkými voliteľnými údajmi SEPA platby.

Poplatky za SEPA platbu sú vždy rozdelené medzi platiteľa a príjemcu (typ SLV).

Maximálne časy pre odosielanie SEPA platby pre zachovanie splatnosti aktuálneho Obchodného dňa:

| Spôsob spracovania platby           | Maximálny čas odoslania (v Obchodný deň) |
|-------------------------------------|------------------------------------------|
| Prioritný                           | 14:00 hod.                               |
| Štandardný s konverziou* mimo KB    | 17:00 hod.                               |
| Štandardný bez konverzie            | 20:30 hod.                               |
| Štandardný s konverziou* v rámci KB | 20:30 hod.                               |

\*) Štandard s konverziou - mena účtu je rozdielna od meny platby.

Tento formulár slúži na zadanie platby v EUR do tzv. SEPA oblasti (Jednotnej eurovej platobnej oblasti). SEPA oblasť tvoria štáty Európskeho hospodárskeho priestoru (krajiny Európskej únie, Nórsko, Lichtenštajnsko a Island) a Švajčiarsko. SEPA pravidlá ďalej akceptovali banky Francúzskej Guyany, Guadeloupe, Martinique, Réunionu a Gibraltáru. SEPA platbu možno vykonať len z bežného účtu (v lokálnej mene i cudzomenového).

SEPA platbu je možné zadať aj **v rámci celej Slovenskej republiky** (okrem platieb v rámci KB – pobočky zahraničnej banky).

SEPA kompatibilná banka je banka, ktorá prijíma SEPA platby. Informáciu o tom, či banka prijíma tieto platby nájdete v číselníku sprievodcu pre "Výber banky", ktorý možno spustiť z formulára SEPA platba. Do SEPA platby možno zadať bližšie identifikačné údaje platcu a príjemcu (tieto údaje sú obyčajne výsledkom dohody medzi platcom a príjemcom). Poplatky za SEPA platbu sú vždy rozdelené medzi platcu a príjemcu (typ SLV).

Pomocou tejto funkcie možno zadávať platby **prioritné** (deň valuty je zhodný s dňom splatnosti zadaným užívateľom) alebo **štandardné** (dňom valuty je deň po dni splatnosti zadanej užívateľom).

Pre zachovanie splatnosti aktuálneho Obchodného dňa treba štandardnú SEPA platbu odoslať do 20:30 hod. (konverzné platby do 17:00 hod.) aktuálneho Obchodného dňa. SEPA platbu možno zadať s dátumom splatnosti vopred (max. 364 dní), keď sa na prepočet mien použije kurz platný v okamihu zúčtovania príkazu Bankou. Garantovaná lehota na pripísanie SEPA platby na účet príjemcu sú 3 pracovné dni po zadanej splatnosti SEPA platby (s ohľadom na národné kalendáre).

|                                     | e Ozhamenie                                   |                                              | 011-11 |
|-------------------------------------|-----------------------------------------------|----------------------------------------------|--------|
| omenovanie účtu / Account alias     | Meno/názov príkazcu / Payer's name            | Príkazca / Payer's name                      |        |
| Q                                   | KBBT DCS VYVOJ_3                              |                                              |        |
| íslo účtu / Payer's account No.     | Kód banky účtu / Payer's Bank code            | Mena účtu / Payer's currency code            |        |
| 7-9962400217                        | 8100                                          | EUR                                          |        |
| BAN                                 | Referencia platby / E2E reference             |                                              |        |
| K248100000279962400217              |                                               |                                              |        |
|                                     | Pomenovanie protiúčtu / Contr. Account name   | Príjemca / Beneficiary                       |        |
|                                     | <b>₽</b>                                      |                                              |        |
|                                     | Číslo účtu príjemcu / Ben. account No. / IBAN |                                              |        |
|                                     | Į.                                            |                                              |        |
| eno, Názov / Beneficiary            | Ulica (P. O. BOX) / Address                   | Mesto, PSČ / City, ZIP Krajina / Country     |        |
|                                     |                                               | С. П. С. С. С. С. С. С. С. С. С. С. С. С. С. |        |
|                                     | 1                                             | Banka príjemcu / Benef, bank                 | i .    |
| Vybrat z ciselnika   Zadat BIC      | / SWIFT kód                                   |                                              |        |
|                                     | Bic / Swiri Kou / Swiri Code                  |                                              |        |
| cajina / Country                    | Názov / Name                                  | Mesto / City                                 |        |
| ajila / Could y                     | Nazov / Name                                  | Hesto / City                                 |        |
|                                     | Ulica / Street                                | ,                                            |        |
|                                     |                                               |                                              |        |
|                                     | ,<br>                                         |                                              |        |
| iastka, Mena / Amount, Currency     | Ciastka v mene účtu / Amount                  | Kurz / Exchange rate                         |        |
| JEUR                                | EUR                                           |                                              |        |
|                                     | Účet pre poplatky / Account No. for charges   | Výška poplatku / Charge Amount               |        |
|                                     | 1                                             |                                              |        |
| átum splatnosti / Due date          | Prioritná platba / Priority payment           | Doplňujúce informácie / Remittance           |        |
| 3.9.2016                            |                                               | Information                                  |        |
|                                     |                                               |                                              |        |
|                                     |                                               |                                              |        |
|                                     |                                               |                                              |        |
| al alathu ( CCT aurages             |                                               |                                              | -      |
| cer platby / SCT purpose            |                                               |                                              |        |
| Popis/Description                   | 1                                             | V Kod/Code                                   |        |
| ategórie účelu platby / SCT categor | y purpose                                     |                                              |        |
|                                     |                                               |                                              |        |

### Popis okna:

**Záložka Nepovinné informácie** – Slúži na zadanie bližších identifikačných údajov o platcovi a príjemcovi (tieto údaje sú obyčajne výsledkom dohody medzi platcom a príjemcom).

**Záložka Oznámenie** – Zobrazí sa možnosť zadať oznámenie o vykonaní či nevykonaní platby. Oznámenie sa vzťahuje len na on-line platby.

**Pomenovanie účtu/Account alias** – Intuitívne pomenovanie účtu. Pri potvrdení názvu sa doplní číslo účtu.

Meno/názov príkazcu/Payer's name - Doplnené podľa vybraného účtu, nemožno meniť.

Číslo účtu/Payer´s account No. – Číslo účtu, z ktorého je vykonávaná platba. Ak je účet pomenovaný, názov sa doplní do poľa Pomenovanie účtu.

Kód banky účtu/Payer's Bank code - Vždy 8100, nemožno meniť.

Mena účtu/Payer's currency code - Doplnené podľa meny účtu, nemožno meniť.

IBAN – Zobrazí číslo účtu príkazcu vo formáte IBAN.

**Referencia platby/E2E reference** – Pole pre vlastnú potrebu. Jej konkrétna hodnota záleží na dohode medzi platcom a príjemcom (END2END). Do poľa možno vložiť variabilný symbol v tvare **/VSnnn**, kde **nnn** je variabilný symbol (max. desaťmiestne číslo), konštantný symbol (reťazec **/KSnnn**, kde **nnn** je max. štvormiestne číslo) a špecifický symbol v tvare **/SSnnn**, kde **nnn** je špecifický symbol (max. desaťmiestne číslo) DCS symboly automaticky vyextrahuje a užívateľ má potom k dispozícii:

- samostatný variabilný symbol,
- samostatný konštantný symbol,
- samostatný špecifický symbol.

**Pomenovanie protiúčtu/Countr. account name** – Intuitívne pomenovanie protiúčtu. Pri potvrdení pomenovania je doplnené číslo protiúčtu.

Číslo účtu príjemcu/Ben. account No./IBAN – Účet príjemcu, ktorý sa zadáva len pri bezhotovostnom prevode. Číslo účtu je pri SEPA platbe nutné zadávať vo formáte IBAN.

Meno, Názov/Beneficiary - Meno (názov príjemcu).

Ulica (P.O.BOX)/Address – Adresa ulice príjemcu.

Mesto, PSČ, Krajina/City, ZIP/Country – Adresa príjemcu.

Vybrať z číselníka – Otvorí sa nové okno, kde možno vybrať banku:

- Z číselníka (BIC / SWIFT) na základe znalosti jednoznačného medzinárodného kódu banky, ide o priamu otázku banke.
- Z číselníka (názov) ak nepoznáme BIC / SWIFT kód, banku možno vyhľadať pomocou prvých 3 znakov Názvu banky, Mesta banky a Ulice banky. Ide o priamu otázku banke.

BIC / SWIFT kód nie je nutné vyplňovať. Pre platby v rámci Slovenskej republiky bude automaticky doplnený z IBAN pri uložení príkazu. Pre platby do ostatných krajín SEPA priestoru bude BIC / SWIFT doplnený z IBAN pri hromadnom overení banky (Validácia banky ZPL).

V okne na výber banky sú zobrazené nasledujúce tlačidlá:

- Overiť (tlačidlo) Vyvolá priamu otázku banke pre údaje o banke príjemcu, na základe predvyplnených údajov. Otázka vracia max. 100 položiek. V prípade, že vyhľadávaným údajom zodpovedá viac než 100 bánk, je klient upozornený na upresnenie údajov alebo na nutnosť vyplniť banku manuálne. Z číselníka (názov) ak nie je známy BIC / SWIFT kód, banku možno vyhľadať pomocou prvých 3 znakov Názvu banky, Mesta banky a Ulice banky. Ide o priamu otázku banke.
- Vložiť banku do formulára V prípade ručného vyplnenia BIC / SWIFTu 11 znakmi prenesie zadanú hodnotu do formulára.
- **SK/EN –** Prepínač jazyka pre tlač a export zostavy.
- Tlač Tlač aktuálneho prehľadu v jazykovej verzii podľa nastavenia prepínača.
- **Export** Export aktuálneho prehľadu (HTML). Otvorí dialóg pre voľbu mena súboru v jazykovej verzii podľa nastavenia prepínača.
- Storno Ukončí zadávanie platobného príkazu bez uloženia dát.

**Zadať BIC/SWIFT kód** – Zadanie BIC/SWIFT kódu priamo do formulára bez nutnosti spustenia funkčnosti Výber banky.

**BIC/SWIFT kód/SWIFT code** – Pole na zadanie medzinárodného kódu banky. Prístupné len pre voľbu Vybrať z číselníka – Z číselníka (BIC/SWIFT).

**Overené** – Zaškrtávacie políčko, ktoré je vyplnené po úspešnom výbere banky. Odznačením možno údaje o banke zmeniť a znovu overiť.

**Krajina/Country –** Sídlo banky, zadáva sa pri manuálnom výbere alebo pri výbere z číselníka (názov).

Názov/Name - Názov zahraničnej banky.

Mesto/City – Mesto banky.

Ulica/Street – Ulica banky.

**Suma, Mena/Amount, Currency** – Prevádzaná suma v zadanej mene. SEPA platbu možno prevádzať len v mene EUR.

Platby do cieľovej banky KB Praha prijaté do 15:00 budú pripísané na účet príjemcu už v aktuálny obchodný deň, inak budú pripísané nasledujúci obchodný deň.

Suma v mene účtu/Amount - Prevádzaná suma prevedená do meny účtu, nemožno meniť.

Kurz/Exchange rate – Informácie o kurze, ktorým bola suma pri konverzii mien počítaná.

**Účet pre poplatky/Account No. for charges** – Účet, z ktorého platí poplatky príkazca. Je nastavený na účet, z ktorého sa platí. Možno nastaviť akýkoľvek bežný účet subjektu.

Výška poplatku/Charge Amount – Suma a mena poplatku, doplnené po zaúčtovaní, nemožno meniť.

Prioritná platba/Priority payment – Spôsob úhrady - Prioritne alebo Štandardne..

**Dátum splatnosti/Due date –** Prvý možný dátum splatnosti v závislosti od obchodného dňa, spôsobu úhrady a času.

**Kal. (tlačidlo)** – Grafické zobrazenie obchodných dní banky. Pomocou myši sa prenesiete do poľa Požadovaný dátum splatnosti.

Účel platby / SCT purpose – Uvedenie účelu platby. Popis / Description – Odoslať neštruktúrovanú informáciu o účele platby. Kód / Code – Odoslať informáciu ako štruktúrovanú informáciu (kód).

Kategória účelu platby / SCT category purpose – Uvedenie kategórie účelu platby.
 Popis / Description - Odoslať neštruktúrovanú informáciu o kategórii účelu platby.
 Kód / Code – Odoslať informáciu ako štruktúrovanú informáciu (kód).

Doplňujúce informácie/Remittance information – Pole pre vlastnú potrebu.

SK/EN – Prepínač jazyka pre tlač a export zostavy.

Tlač – Tlač aktuálneho prehľadu v jazykovej verzii podľa nastavenia prepínača.

**Export** – Export aktuálneho prehľadu (HTML). Otvorí dialóg pre voľbu mena súboru v jazykovej verzii podľa nastavenia prepínača.

Uložiť - Vykoná validáciu príkazu a v prípade bezchybného vyplnenia príkaz uloží.

Uložiť ako šablónu – Zobrazí formulár na uloženie príkazu ako šablóny.

Storno – Ukončí zadávanie platobného príkazu bez uloženia dát.

#### Upozornenie

Obmedzenie zadávaných údajov:

- vo všetkých poliach sú povolené len nasledujúce znaky: 0 až 9 / ? : () ., ' + {} medzera a b c d e f g h i j k l m n o p q r s t u v w x y z A B C D E F G H I J K L M N O P Q R S T U V W X Y Z
- ako prvý znak v poli nesmú byť uvedené znaky ":" a "-".

# Nepovinné informácie

| SEPA platba                                                  |                                               |         |
|--------------------------------------------------------------|-----------------------------------------------|---------|
| Detail Nepovinné informácie                                  | Oznámenie                                     | On-line |
| ✓ Identifikácia platiteľa / Debtor's ide                     | entification                                  | -       |
| Typ identifikácie / Identification type                      |                                               |         |
| Organizacia                                                  | BIC / SWIFT kód / SWIFT code                  |         |
| O BIC / SWIFT kód / SWIFT code                               |                                               |         |
| Iná identifikácia / Other identification                     | Typ dokumentu / Document type                 |         |
| Identifikačné údaje / Identification data                    | Vystaviteľ dokumentu / Issuer of the document |         |
|                                                              |                                               |         |
| Identifikácia príjemcu / Creditor's id                       | dentification                                 |         |
|                                                              |                                               |         |
| Identifikacia povodneno platitera / 0<br>Mana Nifaru (Nama   | Ultimate Debtor's identification              |         |
| Meno, Nazov / Name                                           |                                               |         |
| Typ identifikácie / Identification type                      |                                               |         |
| Organizacia                                                  | BIC / SWIFT kód / SWIFT code                  |         |
| O BIC / SWIFT kód / SWIFT code                               |                                               |         |
| <ul> <li>Iná identifikácia / Other identification</li> </ul> | Typ dokumentu / Document type                 |         |
|                                                              |                                               |         |
| Identifikačné údaje / Identification data                    | Vystaviteľ dokumentu / Issuer of the document |         |
| 1                                                            |                                               |         |
| Identifikácia konečného prijímateľa                          | / Ultimate Creditor's identification          |         |
|                                                              |                                               |         |
|                                                              |                                               |         |

**Identifikácia platiteľa / Debtor´s identification** – Zaškrtnutím checkboxu sa zobrazí pole pre zadanie detailných informácií identifikujúcich platiteľa – ich konkrétne hodnoty závisia od dohody medzi platiteľom a príjemcom.

- Typ identifikácie / Identification Type Voľba medzi hodnotami Organizácia a Súkromná.
- BIC/SWIFT kód / SWIFT code Pole je aktívne len pre Typ identifikácie Organizácia.
- Typ dokumentu / Dokument Type
- Identifikačné údaje / Identification data
- Vystaviteľ dokumentu / Issuer of document

**Identifikácia príjemcu / Creditor s identification** – Zaškrtnutím checkboxu sa zobrazí pole pre zadanie detailných informácií identifikujúcich príjemcu –ich konkrétne hodnoty závisia od dohody medzi platiteľom a príjemcom.

- Typ identifikácie / Identification Type Voľba medzi hodnotami Organizácia a Súkromná.
- BIC/SWIFT kód / SWIFT code Pole je aktívne len pre Typ identifikácie Organizácia.
- Typ dokumentu / Dokument Type
- Identifikačné údaje / Identification data
- Vystaviteľ dokumentu / Issuer of document

**Identifikácia pôvodného platiteľa / Ultimate Debtor s identification** – Zaškrtnutím checkboxu sa zobrazí pole pre zadanie detailných informácií identifikujúcich pôvodného platiteľa – ich konkrétne hodnoty závisia od dohody medzi platiteľom a príjemcom.

- Meno, Názov / Name
- **Typ identifikácie / Identification Type** Voľba medzi hodnotami Organizácia a Súkromná.
- BIC/SWIFT kód /SWIFT code Pole je aktívne len pre Typ identifikácie Organizácia.
- Typ dokumentu / Dokument Type
- Identifikačné údaje / Identification data
- Vystaviteľ dokumentu / Issuer of document

## Identifikácia konečného prijímateľa / Ultimate Creditor´s identification – Zaškrtnutím

checkboxu sa zobrazí pole pre zadanie detailných informácií identifikujúcich konečného príjemcu – ich konkrétne hodnoty závisia od dohody medzi platiteľom a príjemcom.

- Meno, Názov / Name
- Typ identifikácie / Identification Type Voľba medzi hodnotami Organizácia a Súkromná.
- BIC/SWIFT kód / SWIFT code Pole je aktívne len pre Typ identifikácie Organizácia.
- Typ dokumentu / Dokument Type
- Identifikačné údaje / Identification data
- Vystaviteľ dokumentu / Issuer of document

# Nový – Zahraničná platba

Príkazy v cudzej mene s konverziou i bez konverzie do inej banky v rámci Slovenskej republiky alebo do zahraničia ako Zahraničná platba vyšlá.

Príkazy v lokálnej mene do zahraničia ako Zahraničná platba vyšlá.

Pri príkazoch so splatnosťou vopred bude použitý kurzový lístok až v okamihu spracovávania príkazu Bankou, t. j. v deň splatnosti.

Pomocou tejto funkcie možno zadávať platby **urgentné** (deň valuty je zhodný s dňom splatnosti zadaným užívateľom) alebo **expresné** (dňom valuty je deň po dni splatnosti zadanej užívateľom). Urgentnú platbu možno získať len vo vybraných menách(platby do KB Praha sa dajú zadať iba v režime Expres). Ako expresnú platbu možno získať príkaz vo všetkých menách uvedených v rolete s tým, že pri AUD, CNY a JPY sa deň valuty z dôvodu časového posunu posúva o dva dni voči dňu splatnosti. Aby boli tieto časy dodržané, urgentné platby treba do banky odoslať najneskôr:

do 9:00 v menách HUF a PLN,

do 11:00 v mene RUB,

do 13:00 v menách CAD, CHF, CZK, DKK, GBP, NOK a SEK,

do 14:00 v menách USD a EUR,

expresné konverzné platby do 17:00 hodín dňa splatnosti,

expresné platby (bez konverzie) do 20:30 hodín dňa splatnosti.

Údaje o banke príjemcu platby môže užívateľ zadať buď ručne (vypísať do príslušných polí v presnej podobe), alebo ich môže vybrať z číselníka.

| Detail       Oznámenie         Pomenovanie účtu / Account alias       Meno/názov prikazcu / Payer's name       Príkazca / Payer's name         Číslo účtu / Payer's account No.       Kód banky účtu / Payer's Bank code       Mena účtu / Payer's currency code         Gasta       B100       Pomenovanie protiúčtu / Contr. Account name       Príjemca / Beneficiary         Vyplatiť šekom / Pay by cheque       Číslo účtu prijemcu / Ben. account No. / IBAN       Príjemca / Beneficiary         Nie vybrať z číselníka       Manuálne zadať © Zadať BIC / SWIFT kód       Banka príjemcu / Benef. bank         Vybrať z číselníka       Manuálne zadať © Zadať BIC / SWIFT kód       Banka príjemcu / Benef. bank         Vyber bonky       Overené       Názov / Name       Mesto / Cíty         Dopĺňujúci kód banky / Additional       Ulica / Street       Mesto / Cíty       EUR         Číastka, Mena / Amount, Currency       Číastka v mene účtu / Amount       Kurz / Exchange rate       Dopĺňujúce informácie / Remittance informácie / Remittance informácio         Ditum splatnosti /                                                                                                    |        |                                                   |                                                             | 🔰 Zahraničná platba                            |
|----------------------------------------------------------------------------------------------------|--------|---------------------------------------------------|-------------------------------------------------------------|------------------------------------------------|
| Pomenovanie účtu / Account alias Meno/názov príkazcu / Payer's name Príkazca / Payer's name<br>BU_PO_KBBTDCS_FIRMA_1 Kód banky účtu / Payer's Bank code BUR Mena účtu / Payer's currency code EUR Pomenovanie protiúčtu / Contr. Account name Cialo účtu prijemcu / Ben. account No. / IBAN Nie V Meno, Názov / Beneficiary Ulica (P. O. BOX) / Address Mesto, PSČ / City, ZIP Krajina / Country Ulica (P. O. BOX) / Address Mesto, PSČ / City, ZIP Krajina / Country Wyber banky Ovybrať z čiselníka Manuálne zadať © Zadať BIC / SWIFT kód BIC / SWIFT kód / SWIFT code Vyber banky Cialo účtu / Name Mesto / City City Ciastka, Mena / Amount, Currency Ciastka v mene účtu / Amount Ulica / Street Ciastka, Mena / Amount, Currency Ciastka v mene účtu / Amount StrA  StrA  Dátum splatnosti / Due date 19.10.2015 Kol. Utrgentná platba / Urgent payment                                                                                                    | On-lin |                                                   |                                                             | Detail Oznámenie                               |
| BU_PO_KBBTDCS_FIRMA_1   Číslo účtu / Payer's account No.   Kód banky účtu / Payer's Bank code   B100   Pomenovanie protiúčtu / Contr. Account name   Pomenovanie protiúčtu / Contr. Account name   Vyplatiť šekom / Pay by cheque   Číslo účtu prijemcu / Ben. account No. / IBAN   Nie I   Meno, Názov / Beneficiary   Ulica (P. O. BOX) / Address   Mesto, PŠČ / City, ZIP Krajina / Country   Vybrať z čiselníka   Manuálne zadať   Ovybrať z čiselníka   Manuálne zadať   Szov / Name   Mesto / City   Mesto / City   Overené   Výber banky   Overené   Vázov / Name   Mesto / City   Doplňujúci kód banky / Additional   Ulica / Street   Ciastka v mene účtu / Amount Kurz / Exchange rate Účet pre poplatky / Account No. for charges Výška poplatku / Charge Amount SHA V Dátum splatnosti / Due date 19.10.2015 Ktl. Urgentná platba / Urgent payment                                                                                                    |        | Príkazca / Payer's name                           | Meno/názov príkazcu / Payer's name                          | Pomenovanie účtu / Account alias               |
| Žislo účtu / Payer's account No.       Kód banky účtu / Payer's Bank code       Mena účtu / Payer's currency code         43-5300110247       B100       EUR         Pomenovanie protiúčtu / Contr. Account name       Prijemca / Beneficiary         Vyplatíť šekom / Pay by cheque       Číslo účtu prijemcu / Ben. account No. / IBAN         Nie ✓       Ulica (P. O. BOX) / Address       Mesto, PSČ / City, ZIP Krajina / Country         O Vybrať z čiselníka       Manuálne zadať © Zadať BIC / SWIFT kód       Banka príjemcu / Benef. bank         BIC / SWIFT kód / SWIFT code       Výber banky       Overené         Výber banky       Overené       Názov / Name         Nako de       Ulica / Street       Mesto / City         Úsatka v mene účtu / Amount       Kurz / Exchange rate         Čísstka, Mena / Amount, Currency       Čísatka v mene účtu / Amount       Kurz / Exchange rate         Úset ko / Deplátku / Detail of charges       Účet pre poplatky / Account No. for charges       Výška poplatku / Charge Amount         SHA        Louge informácie / Remittance       Informátion       Informátion         19.10.2015       Kal.       Doplňujúce informácie / Remittance       Informátion         Uurgentná platba / Urgent payment       Urgent payment       Doplňujúce informácie / Remittance                                                                                                    |        |                                                   | BU_PO_KBBTDCS_FIRMA_1                                       | \$                                             |
| 43-5300110247       B100       EUR         Pomenovanie protiúčtu / Contr. Account name       Príjemca / Beneficiary         Vyplatí šekom / Pay by cheque       Číslo účtu príjemcu / Ben. account No. / IBAN         Nie ♥       Ulica (P. O. BOX) / Address       Mesto, PSČ / City, ZIP Krajina / Country         Ovybrať z číselníka       Manuálne zadať ● Zadať BIC / SWIFT kód       Banka príjemcu / Benef. bank         BIC / SWIFT kód / SWIFT code       Výber banky       Overené         Výber banky       Overené       Názov / Name       Mesto / City         Doplňujúci kód banky / Additional       Ulica / Street       Mesto / City         Číastka v mene účtu / Amount       Kurz / Exchange rate       Úžet pre poplatky / Account No. for charges         Úžet pre poplatku / Detail of charges       Úžet pre poplatky / Account No. for charges       Výška poplatku / Charge Amount         Dátum splatnosti / Due date       Doplňujúce informácie / Remittance informátion       Doplňujúce informácie / Remittance         19.10.2015       Kol.       Lurgentná platba / Urgent payment       Doplňujúce informácie / Remittance                                                                                                    |        | Mena účtu / Payer's currency code                 | Kód banky účtu / Payer's Bank code                          | Číslo účtu / Payer's account No.               |
| Pomenovanie protiúčtu / Contr. Account name   /yplatiť šekom / Pay by cheque   Číslo účtu prijemcu / Ben. account No. / IBAN   Nie    Veno, Názov / Beneficiary   Ulica (P. O. BOX) / Address   Mesto, PSČ / City, ZIP Krajina / Country   O Vybrať z čiselníka O Manuálne zadať © Zadať BIC / SWIFT kód   BIC / SWIFT kód / SWIFT code   Výber bonky   O verené   Kajna / Country   Názov / Name   Mesto / City   Overené   Ulica / Street     Statka, Mena / Amount, Currency                                                                                                    |        | EUR                                               | 8100                                                        | 43-5300110247                                  |
| Ayplatiť šekom / Pay by cheque Číslo účtu príjemcu / Ben. account No. / IBAN   Nie V Vica (P. O. BOX) / Address   Mento, Názov / Beneficiary Ulica (P. O. BOX) / Address   O Vybrať z číselníka Manuálne zadať © Zadať BIC / SWIFT kód   BIC / SWIFT kód / SWIFT code Banka príjemcu / Benef. bank   Výber banky Overené   Crajina / Country Názov / Name   Mesto / City Ulica / Street   Doplňujúci kód banky / Additional Ulica / Street   Číastka, Mena / Amount, Currency Číastka v mene účtu / Amount   Kurz / Exchange rate   Číastka, Mena / Amount, Currency   Číastka v mene účtu / Amount   Kurz / Exchange rate   Číastka v mene účtu / Amount   Kurz / Exchange rate   Číastka v mene účtu / Amount   Kurz / Exchange rate   Číastka v mene účtu / Amount   Kurz / Exchange rate   Číastka v mene účtu / Amount   Kurz / Exchange rate   Číastka v mene účtu / Amount   Kurz / Exchange rate   Číastka v mene účtu / Amount   Kurz / Exchange rate   Číastka v mene účtu / Amount   Kurz / Exchange rate   Účet pre poplatky / Account No. for charges   Výška poplatku / Charge Amount   SHA v   Dátum splatnosti / Due date   19.10.2015   Kal   Urgentná platba / Urgent payment                                                                                                    |        | Príjemca / Beneficiary                            | Pomenovanie protiúčtu / Contr. Account name                 |                                                |
| Avplatiť šekom / Pay by cheque       Číslo účtu príjemcu / Ben. account No. / IBAN         Nie ▼       Ulica (P. O. BOX) / Address         Mesto, PSČ / City, ZIP Krajina / Country         O Vybrať z číselníka O Manuálne zadať O Zadať BIC / SWIFT kód         BIC / SWIFT kód / SWIFT code         Výber banky         O Overené         Krajina / Country         Názov / Name         Mesto / City         Osplňujúci kód banky / Additional         Ulica / Street         Čísatka v mene účtu / Amount         Kurz / Exchange rate         Účet pre poplatky / Account No. for charges         Výška poplatku / Detail of charges         Účet pre poplatky / Account No. for charges         SHA ▼         Dátum splatnosti / Due date         19.10.2015         Kal.         Urgentná platba / Urgent payment                                                                                                    |        |                                                   | <b>₽</b>                                                    |                                                |
| Nie v   Aeno, Názov / Beneficiary   Ulica (P. O. BOX) / Address   Mesto, PSČ / City, ZIP Krajina / Country   Vybrať z číselníka (Manuálne zadať Zadať BIC / SWIFT kód   BIC / SWIFT kód / SWIFT code   Výber banky (Overené   Výber banky (Manuálne zadať Zadať BIC / SWIFT code   Výber banky (Overené   Výber banky (Manuálne zadať Zadať BIC / SWIFT code   Výber banky (Manuálne zadať Zadať BIC / SWIFT code   Výber banky (Manuálne zadať Zadať BIC / SWIFT code   Výber banky (Manuálne zadať Zadať BIC / SWIFT code   Výber banky (Manuálne zadať Zadať BIC / SWIFT code   Výber banky (Manuálne zadať Zadať BIC / SWIFT code   Výber banky (Manuálne zadať Zadať BIC / SWIFT code   Výber banky (Manuálne zadať Zadať BIC / SWIFT code   Výber banky (Manuálne zadať Zadať BIC / SWIFT code   Výber banky (Manuálne zadať Zadať BIC / SWIFT code   Výber banky (Manuálne zadať Zadať BIC / SWIFT code   Vjor (Sadať BIC / SWIFT kód / SWIFT code   Vjor (Sadať BIC / Sutrest)   Doplňujúci kód banky / Additional   Ulica / Street   Šiastka, Mena / Amount, Currency   Čiastka v mene účtu / Amount   Kurz / Exchange rate   Street   SHA v   Dátum splatnosti / Due date   19.10.2015   Kal.   Urgentná platba / Urgent payment                                                                                                    |        |                                                   | Číslo účtu príjemcu / Ben. account No. / IBAN               | /yplatiť šekom / Pay by cheque                 |
| Meno, Názov / Beneficiary       Ulica (P. O. BOX) / Address       Mesto, PSČ / City, ZIP Krajina / Country         O Vybrať z číselníka       Manuálne zadať       Zadať BIC / SWIFT kód       Banka príjemcu / Benef. bank         BIC / SWIFT kód / SWIFT code       BIC / SWIFT kód / SWIFT code       Banka príjemcu / Benef. bank         Výber banky       O verené       Názov / Name       Mesto / City         Jopiňujúci kód banky / Additional       Ulica / Street       Mesto / City         Čiastka, Mena / Amount, Currency       Čiastka v mene účtu / Amount       Kurz / Exchange rate         Čiastka, Mena / Amount, Currency       Čiastka v mene účtu / Amount       Kurz / Exchange rate         Šupp poplatku / Detail of charges       Účet pre poplatky / Account No. for charges       Výška poplatku / Charge Amount         SHA V       43-5300110247       Doplňujúce informácie / Remittance         Dátum splatnosti / Due date       Informátion       Informátion         19.10.2015       Kal.       Doplňujúce informátice / Remittance                                                                                                    |        |                                                   |                                                             | Nie 🔽                                          |
| Ovybrať z číselníka       Manuálne zadať       Zadať BIC / SWIFT kód       Banka príjemcu / Benef. bank         BIC / SWIFT kód / SWIFT code       BIC / SWIFT kód / SWIFT code       Názov / Name       Nesto / City         Vyber banky       Overené       Názov / Name       Nesto / City         Doplňujúci kód banky / Additional       Ulica / Street       Image: Currency       Čiastka v mene účtu / Amount         Čiastka, Mena / Amount, Currency       Čiastka v mene účtu / Amount       Kurz / Exchange rate       Image: Currency         Čiastka, Mena / Amount, Detail of charges       Účet pre poplatky / Account No. for charges       Výška poplatku / Charge Amount         SHA V       43-5300110247       Doplňujúce informácie / Remittance information         19.10.2015       Kal.       Image: Currency         Úrgentná platba / Urgent payment       Urgent payment                                                                                                    | 1      | Mesto, PSČ / City, ZIP Krajina / Country          | Ulica (P. O. BOX) / Address                                 | Meno, Názov / Beneficiary                      |
| Ovybrať z číselníka       Manuálne zadať ® Zadať BIC / SWIFT kód       Banka príjemcu / Benef. bank         BIC / SWIFT kód / SWIFT code       Názov / Name       Mesto / City         Ovplňujúci kód banky / Additional vank code       Ulica / Street       Mesto / City         Čiastka, Mena / Amount, Currency       Čiastka v mene účtu / Amount       Kurz / Exchange rate         Čiastka, Mena / Amount, Currency       Čiastka v mene účtu / Amount       Kurz / Exchange rate         Stak v       Image: Street       Image: Street       Výška poplatku / Charge Amount         SHA ✓       43-5300110247       Image: Street       Výška poplatku / Charge Amount         Dátum splatnosti / Due date       Image: Street       Image: Street       Image: Street         Image: Street       Image: Street       Image: Street       Image: Street       Image: Street         Street       Image: Street       Image: Street                                                                                                    | \$     | 1 Q                                               |                                                             |                                                |
| Výber banky       Overené       Názov / Name       Mesto / City         Doplňujúci kód banky / Additional ank code       Ulica / Street       Image: Comparison of the street         Diastka, Mena / Amount, Currency       Čiastka v mene účtu / Amount       Kurz / Exchange rate         Diastka, Mena / Amount, Currency       Čiastka v mene účtu / Amount       Kurz / Exchange rate         Stastka, Mena / Amount, Currency       Čiastka v mene účtu / Amount       Kurz / Exchange rate         Stastka / Detail of charges       Účet pre poplatky / Account No. for charges       Výška poplatku / Charge Amount         SHA V       43-5300110247       Doplňujúce informácie / Remittance information         Dátum splatnosti / Due date       Image: Stale       Image: Stale         Urgentná platba / Urgent payment       Urgent payment       Image: Stale                                                                                                    | nk     | Banka príjemcu / Benef. bank                      | dať ● Zadať BIC / SWIFT kód<br>BIC / SWIFT kód / SWIFT code | ○Vybrať z číselníka ○Manuálne z                |
| Krajina / Country       Názov / Name       Mesto / City         Doplňujúci kód banky / Additional       Ulica / Street       Image: Comparison of the street         Diastka, Mena / Amount, Currency       Čiastka v mene účtu / Amount       Kurz / Exchange rate         Čiastka, Mena / Amount, Currency       Čiastka v mene účtu / Amount       Kurz / Exchange rate         Výp poplatku / Detail of charges       Účet pre poplatky / Account No. for charges       Výška poplatku / Charge Amount         SHA v       43-5300110247       Doplňujúce informácie / Remittance information         Dátum splatnosti / Due date       Image: Stale information       Image: Stale information         19.10.2015       Kal.       Kale information       Image: Stale information                                                                                                    |        |                                                   |                                                             | Výber banky Overené                            |
| Doplňujúci kód banky / Additional bank code       Ulica / Street         Diask code       Ulica / Street         Čiastka, Mena / Amount, Currency       Čiastka v mene účtu / Amount       Kurz / Exchange rate         V       EUR       Výška poplatku / Charge Amount         SHA V       43-5300110247       Výška poplatku / Charge Amount         Dátum splatnosti / Due date       Image: Street       Doplňujúce informácie / Remittance information         19.10.2015       Kal.       Image: Street       Image: Street                                                                                                    |        | Mesto / City                                      | Názov / Name                                                | Krajina / Country                              |
| Doplňujúci kód banky / Additional<br>Jank code       Ulica / Street         Čiastka, Mena / Amount, Currency       Čiastka v mene účtu / Amount       Kurz / Exchange rate         Čiastka v mene účtu / Amount       Kurz / Exchange rate         Výp poplatku / Detail of charges       Účet pre poplatky / Account No. for charges       Výška poplatku / Charge Amount         SHA V       43-5300110247       Doplňujúce informácie / Remittance         Dotatum splatnosti / Due date       Doplňujúce informácie / Remittance         19.10.2015       Kal.       Image: State of the symmetic of the symmetic of the symmet of the symmetic of the symmetic of the symmetic of the symmetic |        |                                                   |                                                             | 0                                              |
| Čiastka, Mena / Amount, Currency Čiastka v mene účtu / Amount Kurz / Exchange rate   Typ poplatku / Detail of charges Účet pre poplatky / Account No. for charges Výška poplatku / Charge Amount   SHA v 43-5300110247 Doplňujúce informácie / Remittance information   Dátum splatnosti / Due date Information   19.10.2015 Kal.                                                                                                    |        |                                                   | Ulica / Street                                              | Doplňujúci kód banky / Additional<br>bank code |
| Čiastka, Mena / Amount, Currency       Čiastka v mene účtu / Amount       Kurz / Exchange rate         Typ poplatku / Detail of charges       Účet pre poplatky / Account No. for charges       Výška poplatku / Charge Amount         SHA v       43-5300110247       Doplňujúce informácie / Remittance         Dátum splatnosti / Due date       Doplňujúce informácie / Remittance         19.10.2015       Kal.         Urgentná platba / Urgent payment       Image: Comparison of the payment                                                                                                    |        |                                                   | l l                                                         |                                                |
| Typ poplatku / Detail of charges       Účet pre poplatky / Account No. for charges       Výška poplatku / Charge Amount         SHA       43-5300110247       Doplňujúce informácie / Remittance informácion         Dátum splatnosti / Due date       Doplňujúce informácie / Remittance         19.10.2015       Kal.         Urgentná platba / Urgent payment       Image: Comparison of the payment                                                                                                    |        | Kurz / Exchange rate                              | Čiastka v mene účtu / Amount                                | Čiastka, Mena / Amount, Currency               |
| Typ poplatku / Detail of charges       Účet pre poplatky / Account No. for charges       Výška poplatku / Charge Amount         SHA       43-5300110247       EUR         Dátum splatnosti / Due date       Doplňujúce informácie / Remittance information         19.10.2015       Kal.         Urgentná platba / Urgent payment       Image: Comparison of the payment                                                                                                    |        |                                                   | EUR                                                         |                                                |
| SHA V 43-5300110247 C EUR<br>Dátum splatnosti / Due date Doplňujúce informácie / Remittance information<br>19.10.2015 Kal.<br>Urgentná platba / Urgent payment                                                                                                    |        | Výška poplatku / Charge Amount                    | Účet pre poplatky / Account No. for charges                 | yp poplatku / Detail of charges                |
| Dátum splatnosti / Due date Doplňujúce informácie / Remittance information  19.10.2015 C Kal.  Urgentná platba / Urgent payment                                                                                                    |        | EUR                                               | 43-5300110247                                               | SHA 🔽                                          |
| 19.10.2015 Kal.                                                                                                    |        | Doplňujúce informácie / Remittance<br>information |                                                             | Dátum splatnosti / Due date                    |
| Urgentná platba / Urgent payment                                                                                                    |        |                                                   |                                                             | 19.10.2015 👃 Kal.                              |
| Urgentna platba / Urgent payment                                                                                                    |        |                                                   |                                                             |                                                |
|                                                                                                    |        |                                                   |                                                             | Urgentna platba / Urgent payment               |
|                                                                                                    |        |                                                   |                                                             |                                                |
|                                                                                                    |        |                                                   |                                                             |                                                |
| SK Tlač Evport Uložiť Uložiť ako čablónu Storno                                                                                                    |        | lónu Storno                                       | vport Uložiť Uložiť skočsh                                  | SK TISE                                        |

### Popis okna:

**Záložka oznámenie –** Zobrazí sa možnosť zadať oznámenie o vykonaní či nevykonaní platby. Oznámenie sa vzťahuje len na on-line platby.

**Pomenovanie účtu/Account alias** – Intuitívne pomenovanie účtu. Pri potvrdení názvu je doplnené číslo účtu.

Meno/názov príkazcu/Payer s name - Doplnené podľa vybraného účtu, nemožno meniť.

Číslo účtu/Payer's account No. - Číslo účtu, z ktorého je vykonávaná platba. Ak je účet pomenovaný, názov je doplnený do poľa Pomenovanie účtu.

Kód banky účtu/Payer's Bank code - Vždy 8100, nemožno meniť.

Mena účtu/Payer s currency code - Doplnené podľa meny účtu, nemožno meniť.

**Pomenovanie protiúčtu/Countr. account name** – Intuitívne pomenovanie protiúčtu. Pri potvrdení pomenovania je doplnené číslo protiúčtu.

Vyplatiť šekom/Pay by cheque – Výber, či bude suma vyplatená príjemcovi v hotovosti alebo bezhotovostne.

Číslo účtu príjemcu/Ben. account No. – Účet príjemcu, ktorý sa zadáva len pri bezhotovostnom prevode. Pre zahraničnú platbu v EUR do zemí SEPA priestoru je povinné zadať číslo príjemcu vo formáte IBAN.

Meno, Názov/Beneficiary - Meno (názov príjemcu).

Ulica (P.O.BOX)/Address – Adresa ulice príjemcu.

Mesto, PSČ, Krajina/City, ZIP, Country – Adresa príjemcu.

Vybrať z číselníka – otvorí sa nové okno, kde možno vybrať banku:

- Z číselníka (BIC / SWIFT) na základe znalosti jednoznačného medzinárodneho kódu banky, ide o priamu otázku banke.
- Z číselníka (názov) ak nie známy BIC / SWIFT kód, banku možno vyhľadať pomocou prvých 3 znakov Názvu banky, Mesta banky a Ulice banky. Ide o priamu otázku banke.
- Doplňujúci kód banky na základe znalosti doplňujuceho kódu banky, ide o priamu otázku banke.

V okne na výber banky sú zobrazené nasledujúce tlačidlá:

- Overiť (tlačidlo) Vyvolá priamu otázku banke pre údaje o banke príjemcu, na základe predvyplnených údajov. Otázka vracia max. 100 položiek. V prípade, že vyhľadávaným údajom zodpovedá viac než 100 bánk, je klient upozornený na upresnenie údajov alebo na nutnosť vyplniť banku manuálne. Z číselníka (názov) ak nie je známy BIC / SWIFT kód, banku možno vyhľadať pomocou prvých 3 znakov Názvu banky, Mesta banky a Ulice banky. Ide o priamu otázku banke.
- Vložiť banku do formulára V prípade ručného vyplnenia BIC / SWIFTu 11 znakmi prenesie zadanú hodnotu do formulára.
- **SK/EN** Prepínač jazyka pre tlač a export zostavy.
- Tlač Tlač aktuálneho prehľadu v jazykovej verzii podľa nastavenia prepínača.
- **Export** Export aktuálneho prehľadu (HTML). Otvorí dialóg pre voľbu mena súboru v jazykovej verzii podľa nastavenia prepínača.
- Storno Ukončí zadávanie platobného príkazu bez uloženia dát.

**Manuálne zadať** – zadanie všetkých údajov ručne. V tomto prípade nie je uplatnená zľava za automatické spracovanie príkazu.

**Zadať BIC / SWIFT kód** – zadanie BIC / SWIFT kódu priamo do formulára bez nutnosti spustenia funkčnosti Výber banky.

**BIC / SWIFT kód / SWIFT code** – Pole na zadanie medzinárodného kódu banky. Prístupné len pre voľbu Vybrať z číselníka – Z číselníka (BIC / SWIFT).

**Overené –** Zaškrtávacie políčko, ktoré je vyplnené po úspešnom výbere banky.

**Krajina/Country –** Sídlo banky, zadáva sa pri manuálnom výbere alebo pri výbere z číselníka (názov).

Názov/Name – Názov zahraničnej banky.

Mesto/City – Mesto banky.

**Doplňujúcí kód banky/Additional bank code** – Národný kód banky (obdoba kódu banky v tuzemsku).

Ulica/Street – Ulica banky.

**Suma, Mena/Amount, Currency** – Prevádzaná suma v zadanej mene. Mena musí byť vybraná zo zoznamu povolených mien.

Platby do cieľovej banky KB Praha v EUR, CZK a USD prijaté do 15:00 a platby v ostatných menách (okrem AUD, CNY, HRK a JPY) prijaté do 14:00 budú pripísané na účet príjemcu už v aktuálny obchodný deň, inak budú pripísané nasledujúci obchodný deň.

Slabá mena sa zadáva bez desatinných miest. (desatinná časť je odseknutá, nie zaokrúhlená).

Suma v mene účtu/Ammount ... – Prevádzaná suma prevedená do meny účtu, nemožno meniť.

Kurz/Exchange rate - Informácie o kurze, ktorým bola suma pri konverzii mien počítaná.

**Typ poplatku/Detail of charges** – Údaj, ktorá strana platí poplatky bánk. Je možné vybrať, či náklady KB – pobočky zahraničnej banky, sprostredkujúcich bánk a banky príjemcu, spojené so zaslaním platby, uhradí príkazca (OUR) alebo príjemca platby (BEN), alebo náklady KB – pobočky zahraničnej banky uhradí príkazca a ostatné náklady uhradí príjemca (SHA).

### Upozornenie:

Typ poplatku BEN nemožno použiť za týchto podmienok:

krajina Banky príjemcu patrí do EHP,

· je použitá mena krajiny patriacej do EHP.

**Účet pre poplatky/Account no. for charges** – Účet, z ktorého platí poplatky príkazca. Je nastavený na účet, z ktorého je platené. Možno nastaviť akýkoľvek bežný účet subjektu.

Výška poplatku/Charge Amount – Suma a mena poplatku, doplnené po zaúčtování, nemožno meniť.

Urgentná platba/Urgent payment - Spôsob úhrady Urgent alebo Expres.

**Dátum splatnosti/Due date –** Prvý možný dátum splatnosti v závislosti od obchodného dňa, spôsobu úhrady a času.

**Kal. (tlačítko) –** Grafické zobrazenie obchodných dní banky. Výberom myšou sa prenesieme do poľa Požadovaný dátum splatnosti.

**Doplňujúce informacie/Remittance information** – Pole pre vlastnú potrebu. Spolu 4 riadky. Do poľa možno vložiť variabilný symbol v tvare **/VS/nnn**, kde **nnn** je variabilný symbol (max. desaťmiestne číslo). Podobne možno zadať konštantný symbol (reťazec **/KS/nnn**, kde **nnn** je max. sedemmiestne číslo). DCS automaticky oba symboly vyextrahuje a užívateľ má potom k dispozícii:

- samostatný variabilný symbol,
- samostatný konštantný symbol,
- celý obsah poľa Dôvod platby.

SK/EN – Prepínač jazyka pre tlač a export zostavy.

Tlač – Tlač aktuálneho prehľadu v jazykovej verzii podľa nastavenia prepínača.

**Export** – Export aktuálneho prehľadu (HTML). Otvorí dialóg pre voľbu mena súboru v jazykovej verzii podľa nastavenia prepínača.

Uložiť - Vykoná validáciu príkazu a v prípade bezchybného vyplnenia príkaz uloží.

Uložiť ako šablónu – Zobrazí formulár na uloženie príkazu ako šablóny.

Storno – Ukončí zadávanie platobného príkazu bez uloženia dát.

### Upozornenie

Obmedzenia zadávania údajov:

vo všetkých poliach sú povolené len nasledujúce znaky: 0 až 9 / - ? : () ., ' + {} medzera a b c d e f g h i j k l m n o p q r s t u v w x y z A B C D E F G H I J K L M N O P Q R S T U V W X Y Z

• ako prvý znak v poli nesmú byť uvedené znaky ":" a "-".

Cez aplikáciu *profi*banka je možné vykonávať platby len expresne alebo urgentne. Pri urgentne získavaných platbách je deň valuty (deň zaúčtovania na účet banky) stanovený na D+0 (D = deň splatnosti, deň keď má prebehnúť zaúčtovanie na klientskom účte), pri expresných je tento termín D+1. Aby tieto termíny mohli byť dodržané, sú stanovené medzné časy na zadanie platobného príkazu tak, aby bol dostatočný čas na spracovanie transakcií na CKB s požadovanou valutou.

**Poznámka**: BIC / SWIFT kódy začínajúce znakmi "999" nie sú skutočné BIC / SWIFT kódy, ale "pseudokódy" používané pre KB. Pri týchto "pseudokódoch" je inak počítaný poplatok.

Pri platbe šekom nie je nutné, aby užívateľ zadával banku, ktorá má šek vydať.

# Nový - Príkaz na SEPA inkaso

Tento formulár slúži na zasielanie príkazov na SEPA inkaso z bežného účtu v EUR do SEPA priestoru (do tzv. SEPA DD kompatibilnej banky). Príkazy je možné posielať aj v rámci Českej republiky vrátane Komerčnej banky.

Príkaz na SEPA inkaso je pokyn užívateľa (príjemcu platby) na odpísanie peňažných prostriedkov z účtu platiteľa SEPA inkasa. Užívateľ je povinný uviesť do Príkazu také údaje, ktoré korešpondujú s dohodou (mandátom) uzatvorenou medzi príjemcom a platiteľom SEPA inkasa.

Užívateľ (majiteľ/zmocnená osoba) môže aktívne zasielať Príkazy na SEPA inkaso len za predpokladu, ak uzavrel obsluhovaný subjekt s Komerčnou bankou zmluvu o poskytovaní služby SEPA inkaso (Oprávnenia k zasielaniu SEPA inkás).

| etail Nepovinné informácie                                                       | zmena mandátu                                |                                          |
|----------------------------------------------------------------------------------|----------------------------------------------|------------------------------------------|
| Pomenovanie účtu / Account alias                                                 | Meno/názov príkazcu / Name                   | Príkazca / Creditor                      |
| 0.                                                                               | BU_PO_KBBTDCS_FIRMA_1                        |                                          |
| Číslo účtu / Account number                                                      | Kód banky účtu / Bank code                   | Mena účtu / Account currency             |
| 43-5300110247                                                                    | 8100                                         | EUR                                      |
| BAN                                                                              | Referencia platby / E2E reference            |                                          |
| SK4081000000435300110247                                                         |                                              |                                          |
|                                                                                  | Pomenovanie protiúčtu / Contra-account alias | Plátca / Debtor                          |
|                                                                                  | <u>Ф</u>                                     |                                          |
|                                                                                  | Účet platiteľa v IBAN / Account in IBAN      |                                          |
|                                                                                  | Ū.                                           |                                          |
| Meno, Názov / Name                                                               | Ulica / Street (P. O. BOX)                   | Mesto, PSČ / City, ZIP Krajina / Country |
|                                                                                  |                                              |                                          |
|                                                                                  |                                              | Banka slatiteľa / Debten's bank          |
| <ul> <li>Vybrať z číselníka          <ul> <li>Zadať BIC ,</li> </ul> </li> </ul> | / SWIFT kód                                  | Balika platitera / Debtor S balik        |
|                                                                                  | BIC / SWIFT kód / SWIFT code                 |                                          |
| Výber banky 🗌 Overené                                                            |                                              |                                          |
| Krajina / Country                                                                | Názov / Name                                 | Mesto / City                             |
|                                                                                  |                                              |                                          |
|                                                                                  | Ulica / Street                               |                                          |
|                                                                                  |                                              |                                          |
| Čiastka, Mena / Amount, Currency                                                 | Identifikačný kód príjemcu (CID) / Creditor  | Platobná schéma / Payment Scheme         |
| 5110                                                                             |                                              |                                          |
| JEUR                                                                             |                                              |                                          |
| Typ, poradie / Type, Sequence                                                    | Reference (UMR) / Unique Mandate             | the Mandate                              |
| Opakujúce sa 🗸                                                                   |                                              | Kal.                                     |
| Dátum splatnosti / Due date                                                      | Účel inkasa / SDD purpose                    | Doplňujúce informácie / Remittance       |
| 21 10 2015                                                                       |                                              |                                          |
| 21.10.2015 Kal.                                                                  | Popis/Description                            |                                          |
|                                                                                  | C Kod/Code                                   |                                          |
|                                                                                  |                                              |                                          |
|                                                                                  |                                              |                                          |

### Popis okna:

**Záložka Nepovinné informácie** – Slúži na zadanie bližších identifikačných údajov o platiteľovi a príjemcovi (tieto údaje sú obyčajne výsledkom dohody medzi platiteľom a príjemcom).

Záložka Zmena mandátu – Slúži na zadanie nepovinných údajov o pôvodom oprávnení.

**Pomenovanie účtu / Account alias –** Intuitívne pomenovanie účtu. Pri potvrdení názvu sa doplní číslo účtu.

Meno/názov príkazcu / Name - Doplnené podľa vybraného účtu, nemožno meniť.

Číslo účtu / Account number - Číslo účtu, z ktorého je príkaz vytvorený. Ak je účet pomenovaný, názov sa doplní do poľa Pomenovanie účtu.

Kód banky účtu / Bank code - Vždy 8100, nemožno meniť.

Mena účtu / Account currency - Doplnené podľa meny účtu, nemožno meniť.

IBAN – Zobrazí číslo účtu príkazcu vo formáte IBAN.

**Referencia platby / E2E reference** – Pole pre vlastnú potrebu. Jej konkrétna hodnota záleží na dohode medzi platiteľom a príjemcom (END2END). Do poľa možno vložiť variabilný symbol v tvare **/VSnnn**, kde **nnn** je variabilný symbol (max. desaťmiestne číslo), konštantný symbol (reťazec

**/KSnnn**, kde **nnn** je max. štvormiestne číslo) a špecifický symbol v tvare **/SSnnn**, kde **nnn** je špecifický symbol (max. desaťmiestne číslo) DCS symboly automaticky vyextrahuje a užívateľ má potom k dispozícii:

- samostatný variabilný symbol,
- samostatný konštantný symbol,
- samostatný špecifický symbol.

**Pomenovanie protiúčtu / Countra-account alias** – Intuitívne pomenovanie protiúčtu. Pri potvrdení pomenovania je doplnené číslo protiúčtu.

Účet plátcu v IBAN / Account in IBAN – Účet platiteľa je nutné zadávať vo formáte IBAN.

Meno, Názov / Name - Meno (názov platiteľa).

Ulica / Street (P.O.BOX) – Adresa (ulica) platiteľa.

Mesto, PSČ, Krajina / City, ZIP, Country – Adresa (Mesto, PSČ, Krajina) platiteľa.

Vybrať z číselníka - Otvorí sa nové okno, kde možno vybrať banku:

- Z číselníka (BIC / SWIFT) na základe znalosti jednoznačného medzinárodného kódu banky, ide o priamu otázku banke.
- Z číselníka (názov) ak nepoznáme BIC / SWIFT kód, banku možno vyhľadať pomocou prvých 3 znakov Názvu banky, Mesta banky a Ulice banky. Ide o priamu otázku banke.

Pro SEPA inkaso je možné vybrať iba banku, ktorá je SEPA Direct Debit (SDD) kompatibilná.

V okne na výber banky sú zobrazené nasledujúce tlačidlá:

- Overiť (tlačidlo) Vyvolá priamu otázku banke pre údaje o banke príjemcu, na základe predvyplnených údajov. Otázka vracia max. 100 položiek. V prípade, že vyhľadávaným údajom zodpovedá viac než 100 bánk, je klient upozornený na upresnenie údajov alebo na nutnosť vyplniť banku manuálne. Z číselníka (názov) ak nie je známy BIC / SWIFT kód, banku možno vyhľadať pomocou prvých 3 znakov Názvu banky, Mesta banky a Ulice banky. Ide o priamu otázku banke.
- Vložiť banku do formulára V prípade ručného vyplnenia BIC / SWIFTu 11 znakmi prenesie zadanú hodnotu do formulára.
- SK/EN Prepínač jazyka pre tlač a export zostavy.
- Tlač Tlač aktuálneho prehľadu v jazykovej verzii podľa nastavenia prepínača.
- **Export** Export aktuálneho prehľadu (HTML). Otvorí dialóg pre voľbu mena súboru v jazykovej verzii podľa nastavenia prepínača.
- Storno Ukončí zadávanie platobného príkazu bez uloženia dát.

**Zadať BIC / SWIFT kód** – Zadanie BIC / SWIFT kódu priamo do formulára bez nutnosti spustenia funkčnosti Výber banky.

BIC / SWIFT kód / SWIFT code - Pole na zadanie medzinárodného kódu banky.

Overeno – Zaškrtávacie políčko, ktoré je vyplnené po úspešnom výbere banky.

**Krajina / Country –** Sídlo banky, zadáva sa pri manuálnom výbere alebo pri výbere z číselníka (názov).

Názov / Name – Názov banky.

Mesto / City – Mesto banky.

Ulica / Street – Ulica banky.

Čiastka, Mena / Amount, Currency - Prevádzaná čiastka v zadanej mene. Príkaz na SEPA inkaso je možné realizovať iba v mene EUR.

**Identifikačný kód príjemcu (CID) / Creditor Identifier –** CID príkazcu, ktorý je uvedený v Oprávnení k zasielaniu SEPA inkás,

**Platobná schéma / Payment Scheme** – Výber z platobných schém, ktoré sú uvedené v Oprávnení k zasielaniu SEPA inkás

- B2B je určená pre fyzické osoby podnikateľov a právnické osoby,
- CORE je určená pre fyzické osoby nepodnikateľov, fyzické osoby podnikateľov a právnické osoby.
- COR 1 je určená pre fyzické osoby nepodnikateľov, fyzické osoby podnikateľov a právnické osoby.

**Typ, poradie / Type, Sequence –** Uviesť typ, poradie SEPA inkasa podľa zmluvy medzi platiteľom a príjemcom tak, aby odpovedalo "Mandátu", ktorý bol medzi nimi uzavretý.

- Prvé
- Opakované
- Posledné
- Jednorazové

**Referencia mandátu (UMR) / Unique Mandate Reference** – Uvedenie UMR dohodnutého medzi príkazcom a platiteľom v "Mandáte".

**Dátum podpisu mandátu / Date of signing of the Mandate –** Dátum podpisu mandátu dohodnutého medzi príkazcom a platiteľom.

Kal. (tlačidlo) - Grafické zobrazení kalendárnych dní. Výber myšou je prenesený do poľa Dátum podpisu mandátu.

### Účel inkasa / SDD purpose – Uvedenie účelu inkasa.

**Popis / Description** – Odoslať neštruktúrovanú informáciu o účele inkasa. **Kód / Code** – Odoslať informáciu ako štruktúrovanú informáciu (kód).

**Dátum splatnosti / Due date** – Prvý možný dátum splatnosti (odoslanie príkazu na SEPA inkaso) v závislosti na Obchodnom dni, platobnej schéme a typu (poradí) inkasa.

**Kal. (tlačidlo)** – Grafické zobrazenie obchodných dní banky. Pomocou myši sa prenesiete do poľa Požadovaný dátum splatnosti.

Doplňujúce informácie / Remittance information – Pole pre vlastnú potrebu.

SK/EN – Prepínač jazyka pre tlač a export zostavy.

Tlač – Tlač aktuálneho prehľadu v jazykovej verzii podľa nastavenia prepínača.

**Export** – Export aktuálneho prehľadu (HTML). Otvorí dialóg pre voľbu mena súboru v jazykovej verzii podľa nastavenia prepínača.

Uložiť - Vykoná validáciu príkazu a v prípade bezchybného vyplnenia príkaz uloží.

Uložiť ako šablónu – Zobrazí formulár na uloženie príkazu ako šablóny.

Storno – Ukončí zadávanie platobného príkazu bez uloženia dát.

### Upozornenie

Obmedzenie zadávaných údajov:

- vo všetkých poliach sú povolené len nasledujúce znaky: 0 až 9 / ? : () ., ' + {} medzera a b c d e f g h i j k l m n o p q r s t u v w x y z A B C D E F G H I J K L M N O P Q R S T U V W X Y Z
- ako prvý znak v poli nesmú byť uvedené znaky ":" a "-".

# Nepovinné informácie

| 🏐 Príkaz na SEPA inkaso                                      |                                               |          |
|--------------------------------------------------------------|-----------------------------------------------|----------|
| Detail Nepovinné informácie                                  | Zmena mandátu                                 |          |
| ✓ Identifikácia príjemcu / Creditor's id                     | dentification                                 | <b>_</b> |
| Typ identifikácie / Identification type                      |                                               |          |
|                                                              | BIC / SWIFT kód / SWIFT code                  |          |
| <ul> <li>Iná identifikácia / Other identification</li> </ul> | Typ dokumentu / Document type                 |          |
| Identifikačné údaje / Identification data                    | Vystaviteľ dokumentu / Issuer of the document |          |
| ☐Identifikácia platiteľa / Debtor's ide                      | entification                                  |          |
| ✓ Identifikácia konečného prijímateľa                        | / Ultimate Creditor's identification          |          |
| Meno, Názov / Name                                           |                                               |          |
| Typ identifikácie / Identification type<br>Organizácia       |                                               |          |
|                                                              | BIC / SWIFT kód / SWIFT code                  |          |
| O BIC / SWIFT kód / SWIFT code                               | Tue delamenta ( Decument ture                 |          |
| <ul> <li>Ina identificacia / Other identification</li> </ul> |                                               |          |
| Identifikačné údaje / Identification data                    | Vystaviteľ dokumentu / Issuer of the document |          |
| Identifikácia pôvodného platiteľa /                          | Ultimate Debtor's identification              |          |
|                                                              |                                               |          |
| SK Ilač Export Ul                                            | ožiť Uložiť ako šablónu                       | Storno   |

**Identifikácia príjemcu / Creditor s identification** – Zaškrtnutím checkboxu sa zobrazí pole pre zadanie detailných informácií identifikujúcich príjemcu –ich konkrétne hodnoty závisia od dohody medzi platiteľom a príjemcom.

- Typ identifikácie / Identification Type Voľba medzi hodnotami Organizácia a Súkromná.
- BIC/SWIFT kód / SWIFT code Pole je aktívne len pre Typ identifikácie Organizácia.
- Typ dokumentu / Dokument Type
- Identifikačné údaje / Identification data
- Vystaviteľ dokumentu / Issuer of document

**Identifikácia platiteľa / Debtor´s identification** – Zaškrtnutím checkboxu sa zobrazí pole pre zadanie detailných informácií identifikujúcich platiteľa – ich konkrétne hodnoty závisia od dohody medzi platiteľom a príjemcom.

- Typ identifikácie / Identification Type Voľba medzi hodnotami Organizácia a Súkromná.
- BIC/SWIFT kód / SWIFT code Pole je aktívne len pre Typ identifikácie Organizácia.

- Typ dokumentu / Dokument Type
- Identifikačné údaje / Identification data
- Vystaviteľ dokumentu / Issuer of document

### Identifikácia konečného prijímateľa / Ultimate Creditor´s identification – Zaškrtnutím

checkboxu sa zobrazí pole pre zadanie detailných informácií identifikujúcich konečného príjemcu – ich konkrétne hodnoty závisia od dohody medzi platiteľom a príjemcom.

- Meno, Názov / Name
- Typ identifikácie / Identification Type Voľba medzi hodnotami Organizácia a Súkromná.
- BIC/SWIFT kód / SWIFT code Pole je aktívne len pre Typ identifikácie Organizácia.
- Typ dokumentu / Dokument Type
- Identifikačné údaje / Identification data
- Vystaviteľ dokumentu / Issuer of document

**Identifikácia pôvodného platiteľa / Ultimate Debtor s identification** – Zaškrtnutím checkboxu sa zobrazí pole pre zadanie detailných informácií identifikujúcich pôvodného platiteľa – ich konkrétne hodnoty závisia od dohody medzi platiteľom a príjemcom.

- Meno, Názov / Name
- Typ identifikácie / Identification Type Voľba medzi hodnotami Organizácia a Súkromná.
- BIC/SWIFT kód /SWIFT code Pole je aktívne len pre Typ identifikácie Organizácia.
- Typ dokumentu / Dokument Type
- Identifikačné údaje / Identification data
- Vystaviteľ dokumentu / Issuer of document

### Zmena oprávnení

| 🌍 Príkaz na SEPA inkaso                                                 |                                                                                                    |
|-------------------------------------------------------------------------|----------------------------------------------------------------------------------------------------|
| Detail Nepovinné informácie                                             | Zmena mandátu                                                                                                |
| ✓ Zmena mandátu / Amendment of                                          | the Mandate                                                                                                  |
| Pôvodné meno prijemcu / Original<br>creditor's name                     | Pôvodný účet platiteľa v IBAN / Original<br>debtor´s account in IBAN<br>Pôvodná banka platiteľa (BIC / SWIFT |
| (CID) / Original Creditor Identifier                                    | kód) / Original debtor's bank (BIC /<br>SWIFT code)                                                          |
| Pôvodná referencia mandátu (UMR) /<br>Original Unique Mandate Reference |                                                                                                    |
|                                                                         |                                                                                                    |
| SK <u>T</u> lač Export <u>U</u> ložiť                                   | Uložiť ako šablónu <u>S</u> torno                                                                            |

**Zmena mandátu / Amedment of the mandate** – Zaškrtnutím checkboxu sa zobrazí pole na zadanie detailných informácií o pôvodnom oprávnení/mandáte – ich konkrétne hodnoty závisia od dohody medzi platiteľom a príjemcom.

- Pôvodné meno príjemcu / Original creditor's name
- Pôvodný identifikačný kód príjemcu (CID) / Original Creditor Identifier
- Pôvodné referencia mandátu (UMR) / Original Unique Mandate Reference
- Pôvodný účet plátcu v IBAN / Original debtor's account in IBAN
- Pôvodná banka plátcu (BIC/SWIFT kód) / Original debtor's bank (BIC/SWIFT code)

# Nové – Príkazy na SEPA platbu (Hromadný PP)

Okno slúži na rýchle zadávanie SEPA platieb. Okno obsahuje len základné platobné údaje. Na podrobnejšie zadávanie platobných inštrukcií je určené okno SEPA platba.

| SEPA                         | platba -        | Zadáva     | anie                                              |                        |                     |                |                          | Pomocnik ⊘     |
|------------------------------|-----------------|------------|---------------------------------------------------|------------------------|---------------------|----------------|--------------------------|----------------|
| Číslo účtu / Pay<br>IBAN     | yer's account I | No.        | Kód banky účtu<br>8100<br>Referencia platby / E2E | Mena účtu<br>reference | P                   | Príkazca / I   | Payer's n                | ame            |
| Meno, Názov /                | Beneficiary     |            | Číslo účtu príjemcu / Be                          | en. account No. / IBAN | P<br>Mesto, PSČ / ( | City, ZIP      | Beneficia<br>Krajina / ( | Country        |
|                              |                 |            |                                                   |                        |                     |                |                          | 0              |
|                              |                 |            | BIC / SWIFT kód / SWI                             | FT code                | E                   | lanka príje    | mcu / Be                 | nef. bank      |
| Čiastka, Mena                | / Amount, Cur   | rency      | Dátum splatnosti / Due                            | date                   | Prioritná pl        | latba / Priori | ity payme                | nt             |
|                              | E               | JR         | 19.10.2015 🕂 Kal.                                 |                        | Účet pre popla      | itky / Accou   | nt No. for               | charges        |
|                              |                 |            |                                                   |                        |                     |                |                          | <u>U</u> ložiť |
| Edit Číslo úč                | tu              | Číslo účtu | príjemcu                                          | Čiastka                | Dátum<br>splatnosti |                |                          |                |
|                              |                 |            |                                                   |                        |                     | 1              | Nastaven                 | ie pohľadu     |
| Vybrané:                     | 0               |            |                                                   |                        | Info                | rmatívna č     | iastka                   | 0,00 EUR 🔽     |
| Celkom:                      | 0               |            |                                                   |                        | Info                | rmatívna č     | iastka                   | 0,00           |
| SK <u>T</u> lač E <u>x</u> p | ort             |            |                                                   |                        |                     |                |                          | Zavrieť        |

### Popis okna:

Číslo účtu/Payer´s account No. – Číslo účtu, z ktorého je vykonávaná platba. Ak je účet pomenovaný, názov sa doplní do poľa Pomenovanie účtu.

Kód banky účtu - Vždy 8100, nemožno meniť.

Mena účtu – Doplnené podľa meny účtu, nemožno meniť.

IBAN – Zobrazí číslo účtu príkazcu vo formáte IBAN.

**Referencia platby/E2E reference** – Pole pre vlastnú potrebu. Jej konkrétna hodnota záleží na dohode medzi platcom a príjemcom (END2END). Do poľa možno vložiť variabilný symbol v tvare **/VSnnn**, kde **nnn** je variabilný symbol (max. desaťmiestne číslo), konštantný symbol (reťazec **/KSnnn**, kde **nnn** je max. štvormiestne číslo) a špecifický symbol v tvare **/SSnnn**, kde **nnn** je špecifický symbol (max. desaťmiestne číslo) DCS symboly automaticky vyextrahuje a užívateľ má potom k dispozícii:

• samostatný variabilný symbol,

- samostatný konštantný symbol,
- samostatný špecifický symbol.

Číslo účtu príjemcu/Ben. account No./IBAN – Účet príjemcu, ktorý sa zadáva len pri bezhotovostnom prevode. Číslo účtu je pri SEPA platbe nutné zadávať vo formáte IBAN.

Meno, Názov/Beneficiary - Meno (názov príjemcu).

Ulica (P.O.BOX)/Address – Adresa ulice príjemcu.

Mesto, PSČ, Krajina/City, ZIP/Country – Adresa príjemcu.

**BIC/SWIFT kód/SWIFT code** – Pole na zadanie medzinárodného kódu banky. Prístupné len pre voľbu Vybrať z číselníka – Z číselníka (BIC/SWIFT).

Čiastka, Mena/Amount, Currency – Prevádzaná suma v zadanej mene. SEPA platbu možno prevádzať len v mene EUR.

**Dátum splatnosti/Due date –** Prvý možný dátum splatnosti v závislosti od obchodného dňa, spôsobu úhrady a času.

Prioritná platba/Priority payment - Spôsob úhrady - Prioritne alebo Štandardne..

**Účet pre poplatky/Account No. for charges** – Účet, z ktorého platí poplatky príkazca. Je nastavený na účet, z ktorého sa platí. Možno nastaviť akýkoľvek bežný účet subjektu. Pole je aktívne len pre prioritné platby.

Uložiť – Uloží príkaz a nastaví sa na zadávanie ďalšieho.

**Zmeniť** – Vyberie PP na editáciu. Funkcia je dostupná pomocou pravého tlačidla myši (možná aj hromadná editácia).

Odstrániť – Vymaže vybrané PP.

Vybrať všetko – Označí všetky položky prehľadu ako vybrané.

Nastavenie pohľadu – Prispôsobí prehľad požiadavkám klienta.

**SK/EN** – Prepínač jazyka pre tlač a export zostavy.

Tlač – Tlač aktuálneho prehľadu v jazykovej verzii podľa nastavenia prepínača.

**Export** – Export aktuálneho prehľadu (CSV alebo RTF). Otvorí dialóg pre voľbu mena súboru v jazykovej verzii podľa nastavenia prepínača.

Nastavenie pohľadu – Umožňuje nastavenie jednotlivých stĺpcov, riadkov a pod.

**Zavrieť** – Zavrie okno Hromadného zadávania a prenesie zadané PP do prehľadu Získavania príkazov.

# Nové – Príkazy na inkaso (Hromadný PP)

Okno slúži na rýchle zadávanie platobných príkazov na inkaso ako v rámci banky, tak aj do iných bánk v tuzemsku. Okno obsahuje len základné platobné údaje. Na podrobnejšie zadávanie platobných inštrukcií je určené okno *Príkaz na inkaso.* 

| Prika         | z na i   |            |    |                 |      |      |              | - 0    |      |                |        |    |
|---------------|----------|------------|----|-----------------|------|------|--------------|--------|------|----------------|--------|----|
| Účet (v pros  | spech)   |            |    | Kód banky       | Mena | £}   | Dátum splatn | osti   |      |                |        |    |
|               |          |            | \$ | 8100            | EUR  |      | 4.3.2014     | 🕹 Kal. |      |                |        |    |
| Protiúčet (na | a ťarchu | È ,        |    | Kód banky       | Mena |      |              |        |      |                |        |    |
|               |          |            | 3  | 8100            | EUR  |      | Dávkovo 🗸    | Į.     |      |                |        |    |
| Čiastka       |          | Mena       | VS |                 |      | KS   |              | SS     |      |                |        |    |
|               |          | EUR        |    |                 |      |      | 0            |        | Tt.  |                |        |    |
|               |          |            |    |                 |      |      |              | Illo   | žiť  |                |        |    |
|               |          |            |    |                 |      |      |              | 010.   |      |                |        |    |
| litovať Pož.  | splat.   | Číslo účtu |    | Číslo protiúčtu | 1    | Bnk. | Čiastka      | 0107   | Mena | VS             |        | SS |
| litovať Pož.  | splat.   | Číslo účtu |    | Číslo protiúčtu |      | Bnk, | Čiastka      |        | Mena | VS             |        | SS |
| litovať Pož.  | splat.   | Číslo účtu |    | Číslo protiúčtu |      | Bnk. | Čiastka      |        | Mena | vs<br>astaveni | e pohľ | ss |

## <u>Popis okna:</u>

Účet – Číslo účtu, z ktorého je vykonávaná platba.

Kód banky (účtu) - Vždy 8100.

Mena (účtu) - Mena vybraného účtu.

Dátum splatnosti – Dátum obchodného dňa banky. V ponuke je najbližší obchodný deň banky.

**Kal. (tlačítko)** – Grafické zobrazenie obchodných dní banky. Výberom myšou sa prenesieme do poľa Požadovaný dátum splatnosti.

Protiúčet – Číslo účtu, na ktorý je platené.

Kód banky (protiúčtu) - Vždy 8100.

Mena (protiúčtu) – Mena protiúčtu. Musí sa zhodovať s menou účtu.

**Dávkovo** – Výber spôsobu spracovania príkazu: Dávkovo – príkaz je spracovaný okamžite. On-line – príkaz je spracovaný okamžite v deň splatnosti a ovplyvní aktuálny zostatok.

Suma – Prevádzaná suma.

Mena (sumy) - Podľa meny účtu, nemožno meniť.

VS - Variabilný symbol (nepovinný údaj).

**KS** – Konštantný symbol. Vykonáva sa len kontrola povolených konštantných symbolov podľa nariadenia NBS (nepovinný údaj).

Otáznik – Zoznam povolených KS (najčastejšie používané).

ŠS – Špecifický symbol (nepovinný údaj).

Uložiť – Uloží príkaz a nastaví sa na zadávanie ďalšieho.

**Zmeniť** – Vyberie PP na editáciu. Funkcia je dostupná pomocou pravého tlačidla myši (možná i hromadná editácia).

Odstrániť – Vymaže vybrané PP.

Vybrať všetko - Označí všetky položky prehľadu ako vybrané.

Nastavenie pohľadu – Prispôsobí prehľad požiadavke klienta.

SK/EN – Prepínač jazyka pre tlač a export zostavy.

Tlač – Tlač aktuálneho prehľadu v jazykovej verzii podľa nastavenia prepínača.

**Export** – Export aktuálneho prehľadu (CSV alebo RTF). Otvorí dialóg pre voľbu mena súboru v jazykovej verzii podľa nastavenia prepínača.

Nastavenie pohľadu – Umožňuje nastavenie jednotlivých stĺpcov, riadkov a pod.

**Zavrieť** – Zavrie okno Hromadného zadávania a prenesie zadané PP do prehľadu Získavanie príkazov.
### Zaradiť do dávky príkazov

Zvolený príkaz je zaradený do aktuálnej dávky. Ak bol príkaz označený na on-line spracovanie, je prevedený do dávkového spracovania. V ponuke sú len príkazy neodoslané na spracovanie na AS. Zobrazené sú len príkazy k subjektu, ku ktorému je priradená dávka.

| Zaradenie d       | lo dáv        | /ky pr | íkaz <b>ov</b> |                  |      |           |         |              |                        |                 |
|-------------------|---------------|--------|----------------|------------------|------|-----------|---------|--------------|------------------------|-----------------|
| 🖲 Zara            | deni          | e do   | dávky príkazo  | v                |      |           |         |              | Pomoc                  | iník 🕜 🚺        |
| Pož.splat.        | Тур           | Onl.   | Číslo účtu     | Číslo protiúčtu  | Bnk. | Čiastka   | Mena    | кs           | VS                     | SS              |
| 28.6.2011         | UHR           | V      | 43-9502350247  | 125911           | 8100 | -4,00     | EUR     | 0            | 7                      |                 |
| 28.6.2011         | UHR           | V      | 43-9502590267  | 27-5805600217    | 8100 | -1 560,25 | EUR     | 28           | 1234567890             | 87              |
| 28.6.2011         | UHR           | Γ      | 43-9503000     | Zobraziť         | 8100 | -1 200,00 | EUR     | 77           | 7                      |                 |
| 28.6.2011         | UHR           | Γ      | 43-9503000     | Zaradiť do dávky | 8100 | -400,00   | EUR     | 66           | 7                      |                 |
| ۲<br>Stránka      |               | •      | 1/ 1 >>>       |                  |      |           |         |              | Nasta <b>v</b> enie po | ►<br>hľadu      |
| Vybrané:          | 1             |        |                |                  |      | Informa   | tívna č | iastka (+/-) | 0,00 / 4,00            | EUR 💌           |
| Celkom:           | 4             |        |                |                  |      | Informa   | tívna č | iastka (+/-) | 0,00 / 3 164,25        |                 |
| SK <u>T</u> lač E | <u>x</u> port |        |                |                  |      |           |         | Zaradiť      | lo dávky               | <u>Z</u> avrieť |

Popis okna:

Zobraziť – Zobrazí detail príkazu v móde prezerania alebo Súhrn skupiny príkazov.

Zaradiť do dávky – Otvorí detail dávky na zaradenie PP alebo Hromadné zaradenie.

Vybrať všetko - Označí všetky položky prehľadu ako vybrané.

SK/EN – Prepínač jazyka pre tlač a export zostavy.

Tlač – Tlač aktuálneho prehľadu v jazykovej verzii podľa nastavenia prepínača.

**Export** – Export aktuálneho prehľadu (CSV alebo RTF). Otvorí dialóg pre voľbu mena súboru v jazykovej verzii podľa nastavenia prepínača.

Nastavenie pohľadu – Umožňuje nastavenie jednotlivých stĺpcov, riadkov a pod.

## Opakovať

Prehľad príkazov určený na opakovanie príkazov (vytvorenie nového príkazu na základe už existujúceho príkazu). Príkazy možno opakovať z *Prehľadu príkazov* prostredníctvom kontextového menu alebo zo *Získavania príkazov* prostredníctvom tlačidla opakovať. Príkazy možno opakovať jednotlivo i hromadne. Hromadne možno opakovať aj rôzne typy príkazov naraz (inkasá, úhrady v CM).

| C | )pakovanie pr                                                                                                    | íkazov        |       |               |                 |         |                        |        |                 |
|---|----------------------------------------------------------------------------------------------------|---------------|-------|---------------|-----------------|---------|------------------------|--------|-----------------|
|   | 🗑 Opak                                                                                                    | covai         | nie p | ríkazov       |                 | Prík    | cazy na odoslanie 💽    | Pomoc  | nik 🕜 争         |
|   | ∆ Dátum<br>splatnosti                                                                                                    | Typ<br>príkaz | Onl.  | Číslo účtu    | Číslo protiúčtu | Bnk.    | Čiastka                | Mena   | KS              |
|   | 7.6.2011                                                                                                    | UHR           | Γ     | 43-9502260217 | 43-9502690217   | 8100    | -100,00                | EUR    |                 |
|   | Image: A state of the state of the state of |               |       |               |                 |         |                        |        | )<br>k Kada     |
|   | Vybrané:                                                                                                    | 1             |       |               | Inform          | natívna | a čiastka (+/-) 0,00 / | 100,00 | EUR 💌           |
|   | Celkom:                                                                                                    | 1             |       |               | Inform          | natívna | a čiastka (+/-) 0,00 / | 100,00 |                 |
|   | EN <u>T</u> lač E                                                                                                    | <u>x</u> port |       |               |                 |         | Opakov                 | ať     | <u>Z</u> avrieť |

### <u>Popis okna:</u>

**Príkazy na odoslanie –** Výber filtra zobrazených dát. Štandardne nastavené na neodoslané príkazy.

Zobraziť - Zobrazí Detail príkazu v móde prezerania alebo Súhrn skupiny príkazov.

**Opakovať** – Zobrazí Detail príkazu v móde opakovania, predvyplní niektoré polia alebo zobrazí Hromadné opakovanie.

Vybrať všetko - Označí všetky položky prehľadu ako vybrané.

SK/EN – Prepínač jazyka pre tlač a export zostavy.

Tlač – Tlač aktuálneho prehľadu v jazykovej verzii podľa nastavenia prepínača.

**Export** – Export aktuálneho prehľadu (CSV alebo RTF). Otvorí dialóg pre voľbu mena súboru v jazykovej verzii podľa nastavenia prepínača.

Nastavenie pohľadu – Umožňuje nastavenie jednotlivých stĺpcov, riadkov a pod.

## Šablóny

Zobrazia sa po zvolení tlačidla *Zo šablóny* v menu *Získavanie príkazov*. Otvorí okno Šablóny príkazov. Z vybranej šablóny príkazu je vytvorený nový príkaz.

| 🚱 Šablóny prík                  | azov    |      |                                            |                 | Pom          | ocník 🕜 🕞       |
|---------------------------------|---------|------|--------------------------------------------|-----------------|--------------|-----------------|
| △ Popis šablóny                 | Тур     | Onl. | Číslo účtu                                 | Číslo protiúčtu | Bnk.         | Čiastka         |
| uhrada                          | UHR     | V    | 43-5301190<br>Zobrazi<br>Vytvori<br>Vybrač | všetko          | 8100         |                 |
| Stránka 4                       | 1 / 1 ► | *    |                                            |                 | Nastavenie p | ohľadu          |
| SK <u>T</u> lač E <u>x</u> port |         |      |                                            | Vyt             | voriť príkaz | <u>Z</u> avrieť |

### Popis okna:

Zobraziť – Zobrazí Detail príkazu v móde prezerania alebo Súhrn skupiny šablón príkazov.

**Vytvoriť príkaz** – Zobrazí detail príkazu v móde nový, predvyplní pole na základe šablóny alebo zobrazí Súhrn skupiny šablón príkazov v móde nový.

Vybrať všetko - Označí všetky položky prehľadu ako vybrané.

SK/EN – Prepínač jazyka pre tlač a export zostavy.

Tlač – Tlač aktuálneho prehľadu v jazykovej verzii podľa nastavenia prepínača.

**Export** – Export aktuálneho prehľadu (CSV alebo RTF). Otvorí dialóg pre voľbu mena súboru v jazykovej verzii podľa nastavenia prepínača.

Nastavenie pohľadu – Umožňuje nastavenie jednotlivých stĺpcov, riadkov a pod.

## Prehľad príkazov

Základná funkcia prezerania, ktorá umožňuje zobrazenie všetkých príkazov bez ohľadu na ich stav spracovania, udáva fázu spracovania príkazu/dávky a výsledok spracovania. **Posledný stav** každej platby možno zistiť pomocou tlačidla **Aktualizovať**. Ak chcete zobraziť len niektoré príkazy (napr. odmietnuté), vpravo hore v tomto okne zvoľte Vami požadované údaje. Pri otvorení prehľadu príkazov sa vždy ako prvé zobrazia "aktuálne príkazy" – t. j. všetky odoslané i neodoslané príkazy za posledných 30 dní – pozri *Nastavenie systém*u – t. j. všetky odoslané i neodoslané príkazy za posledných 30 dní (podľa dátumu splatnosti) bez ohľadu na ich stav spracovania.

Voľba "nevykonané príkazy" zahŕňa len nevykonané platby zaslané cez aplikácie priameho bankovníctva (nie sú zobrazené nevykonané platby zadané cez telefónne centrum, pobočku, nevykonané trvalé príkazy, nevykonané SIPO a pod.) Pri každom vybranom príkaze možno zobraziť aj detailný pohľad a identifikáciu platby, ktorá udáva, kto a kedy platbu zmenil, odoslal alebo autorizoval, prípadne aký typ oznámenia bol požadovaný.

|                                                                                                    | p                     | orofi <b>b</b> a | anka         |               |                 |      |                  |         |                  |                    |                                     | Výber účtu / sk            | upín účtov       |
|----------------------------------------------------------------------------------------------------|-----------------------|------------------|--------------|---------------|-----------------|------|------------------|---------|------------------|--------------------|-------------------------------------|----------------------------|------------------|
| - КВ                                                                                                    | 0                     |                  |              |               |                 |      | Váš certifikát b | ude exp | pirovať za 695 d | ní BU              | _EUR 43-950226                      | 0217EUR                    | •                |
| 1 Alexandre                                                                                                    |                       |                  |              |               |                 |      |                  |         | Zmeniť PIN       | Číslo ú<br>Názov ú | čtu: 43-950226021<br>čtu: BU1_SK_S1 | 7 Mena účtu: E<br>Limit: n | UR<br>eobmedzený |
| Hlavné menu                                                                                                    | a-z Durala            | <b>V</b> = 4     |              |               |                 |      |                  |         |                  | _                  |                                     | (                          |                  |
| Aktualizácia                                                                                                    | Pren                  | li au            | рпка         | 1200          |                 |      |                  |         |                  | Ak                 | tuálne prikazy                      | Pomo                       | cník 🕜 争         |
| 👿 Výveska                                                                                                    |                       |                  |              |               |                 |      |                  |         |                  |                    |                                     |                            |                  |
| 🛃 Platobné príkazy                                                                                                    | ∠ Dátum<br>splatnosti | Typ<br>príka:    | onl.         | Číslo účtu    | Číslo protiúčtu | Bnk. | Čiastka          | Mena    | KS               | VS                 | SS                                  | DS1/Platební<br>titul      | Popis príka      |
| Zriadenie príkazov                                                                                                    | 10.5.2011             | UCM              |              | 43-9502260217 | 43-9502320267   | 8100 | -105,00          | USD     | 68               |                    | 0                                   | 000                        |                  |
| Prehľad príkazov                                                                                                    | 10.5.2011             | INK              | Γ            | 43-9502260217 | 43-9502430247   | 8100 | 10,00            | EUR     | 28               | 0                  | 0                                   |                            |                  |
| Príkazy k autorizácii 🖤                                                                                                    | 10.5.2011             | UHR              | Γ            | 43-9502260217 | 43-9502430247   | 8100 | -2 112,00        | EUR     | 2058             | 0                  | 0                                   |                            |                  |
| Čakajúce príkazy 🔮                                                                                                    | 10.5.2011             | UCM              | Γ            | 43-9502260217 | 43-9502320267   | 8100 | -21,00           | USD     | 68               |                    | 0                                   | 000                        | online CM2       |
| Šablóny príkazov                                                                                                    | 10.5.2011             | UCM              | Г            | 43-9502260217 | 43-9502320267   | 8100 | -16,00           | USD     | 28               |                    | 0                                   | 000                        | prvni cm         |
| Dávky príkazov                                                                                                    | 10.5.2011             | INK              | Γ            | 43-9502260217 | 43-9502430247   | 8100 | 15,00            | EUR     | 38               | 0                  | 0                                   |                            | druhe inka:      |
|                                                                                                    | 10.5.2011             | UHR              | Г            | 43-9502260217 | 43-9502430247   | 8100 | -14,00           | EUR     | 3348             | 0                  | 0                                   |                            | druhe EUR        |
| Irvale prikazy                                                                                                    | 10.5.2011             | UCM              | Г            | 43-9502260217 | 43-9502320267   | 8100 | -13,00           | USD     | 0                |                    | 0                                   | 000                        | druhe UCM        |
| 👔 Inkaso                                                                                                    | 10.5.2011             | UCM              | Γ            | 43-9502260217 | 43-9502320267   | 8100 | -11,00           | USD     | 2058             |                    | 0                                   | 000                        | Prvni UCM        |
| 🚽 Prehľady                                                                                                    | 10.5.2011             | ZPL              | V            | 43-9502260217 |                 |      | -100,00          | USD     | 5860000000       | 0                  |                                     | 130                        |                  |
| Výpisy transakcií                                                                                                    | 10.5.2011             | SEP              | V            | 43-9502260217 |                 |      | -20 000,00       | EUR     | 5860000000       | 0                  |                                     | 122                        |                  |
| eVýpisy                                                                                                    | 10.5.2011             | UCM              | V            | 43-9502260217 | 43-9503140217   | 8100 | -1 000,00        | USD     | 0                | 0                  | 0                                   | 000                        | UCM 2            |
| Elementaria de la composición de la composición de la composicinde la composición de la composición de la composición | 10.5.2011             | UHR              | <b>V</b>     | 43-9502260217 | 35-3105270297   | 0200 | -2 000,00        | EUR     | 0                | 0                  | 0                                   |                            | Transakce        |
| Pinanche uniy                                                                                                    | 10.5.2011             | UHR              | V            | 43-9502260217 | 43-9502570207   | 8100 | -100,00          | EUR     | 0                | 0                  | 0                                   |                            | Transakce        |
| i Informacie                                                                                                    | 10.5.2011             | UCM              | V            | 43-9502260217 | 43-9502320267   | 8100 | -21,00           | USD     | 68               | 0                  | 0                                   | 000                        | online cm3       |
|                                                                                                    | 10.5.2011             | UHR              | $\checkmark$ | 43-9502260217 | 43-9502430247   | 8100 | -20,00           | EUR     | 3344             | 0                  | 0                                   |                            | online eur2      |
|                                                                                                    | 10.5.2011             | INK              | V            | 43-9502260217 | 43-9502430247   | 8100 | 19,00            | EUR     | 108              | 0                  | 0                                   |                            | online inka      |
|                                                                                                    | 10.5.2011             | UCM              | V            | 43-9502260217 | 43-9502320267   | 8100 | -17,00           | USD     | 8                | 0                  | 0                                   | 000                        | online CM        |
|                                                                                                    | 10.5.2011             | UHR              | V            | 43-9502260217 | 43-9502430247   | 8100 | -1 000,00        | EUR     | 0                | 0                  | 0                                   |                            | uhrada onli      |
|                                                                                                    | 10.5.2011             | INK              | V            | 43-9502260217 | 43-9502430247   | 8100 | 18,00            | EUR     | 58               | 0                  | 0                                   |                            | inkaso onlii     |
|                                                                                                    | 10.5.2011             | UHR              | V            | 43-9502260217 | 43-9502430247   | 8100 | -10,00           | EUR     | 6344             | 0                  | 0                                   |                            | prvni prika      |
|                                                                                                    | 11.5.2011             | SEP              | V            | 43-9502260217 |                 |      | -10,00           | EUR     | 5860000000       | 0                  |                                     | 110                        |                  |
|                                                                                                    | 11.5.2011             | SEP              | V            | 43-9502260217 |                 |      | -10,00           | EUR     | 5860000000       | 0                  |                                     | 110                        |                  |
|                                                                                                    | 11.5.2011             | SEP              | V            | 43-9502260217 |                 |      | -10,00           | EUR     | 5860000000       | 0                  |                                     | 110                        |                  |
|                                                                                                    | 11.5.2011             | SEP              | V            | 43-9502260217 |                 |      | -10,00           | EUR     | 5860000000       | 0                  |                                     | 110                        |                  |
|                                                                                                    | 11.5.2011             | ZPL              | V            | 43-9502260217 |                 |      | -1 000,00        | EUR     | 5860000000       | 0                  |                                     | 122                        |                  |
|                                                                                                    | 12.5.2011             | ZPL              | V            | 43-9502260217 |                 |      | -2 000,00        | AUD     | 5860000000       | 0                  |                                     | 198                        |                  |
|                                                                                                    | 12.5.2011             | UHR              | V            | 43-9502260217 | 123             | 0900 | -3 000,00        | EUR     | 0                | 0                  | 0                                   |                            | Transakce        |
|                                                                                                    | •                     |                  |              |               |                 |      |                  |         |                  |                    |                                     |                            | ►                |
|                                                                                                    | Stránka               | -                | •            | 1 / 4 🕨 🗰     |                 |      |                  |         |                  |                    |                                     | Nastavenie po              | hľadu            |
| Administrácia                                                                                                    | Vybrané:              | 1                |              |               |                 |      |                  |         | Informat         | ívna čiastka (·    | +/-)                                | 0,00 / 72,31               | EUR 💌            |
| Certifikačný sprievodca                                                                                                    | Celkom:               | 105              |              |               |                 |      |                  |         | Informat         | ívna čiastka (·    | +/-) 154 818                        | ,00 / 164 593,86           |                  |
| Pomocník                                                                                                    | EN Tlač E             | xport            |              |               |                 |      |                  |         |                  |                    |                                     | Aktua                      | lizovať          |
| Koniec                                                                                                    |                       |                  | -            |               |                 |      | 0.00             | KDDT    | 014 4            | 0. 77. 1. 7        |                                     | 20.0014                    | 5.40             |

### Popis okna:

Zobraziť – Zobrazí Detail príkazu v móde prezerania alebo Súhrn skupiny príkazov.

**Opakovať –** Zopakuje vybrané príkazy a zaradí ich do prehľadu získavania príkazov.

Uložiť ako šablónu – Vybraný platobný príkaz uloží ako šablónu.

**Zistiť aktuálny stav** – Vykoná aktualizáciu údajov vybraných platobných príkazov zo serveru Komerčnej banky. Používa sa v prípadoch, keď užívateľ dlhší čas nezaktualizuje databázu a príkazy zostávajú v tzv. neukončených stavoch.

**Aktualizovať** – Vykoná aktualizáciu stavu platobných príkazov. Ak nie nadviazané spojenie k aplikačnému serveru (AS) banky, uskutoční sa pripojenie. Ak sa pripojenie nevydarí, je to oznámené užívateľovi a operácia je prerušená. Ak je nadväzované nové spojenie s AS, súčasne sa

vykoná kontrola verzie aplikácie a aktualizácia základných číselníkov. Pred nadväzovaním nového spojenia je nutné zadať PIN k čipovej karte. Aktualizovať má právo globálny užívateľ s platným certifikátom.

Vybrať všetko - Označí všetky položky prehľadu ako vybrané.

SK/EN – Prepínač jazyka pre tlač a export zostavy.

Tlač – Tlač aktuálneho prehľadu v jazykovej verzii podľa nastavenia prepínača.

**Export** – Export aktuálneho prehľadu (CSV, RTF). Otvorí dialóg pre voľbu mena súboru v jazykovej verzii podľa nastavenia prepínača.

Nastavenie pohľadu – Umožňuje nastavenie jednotlivých stĺpcov, riadkov a pod.

### Detail príkazu

Ku každému PP možno zobraziť množstvo doplňujúcich údajov. Tieto údaje sú prístupné ako záložky pri zobrazení PP v móde prezerania.

### ID audit

Záložka ID audit združuje základné dáta o histórii PP a jeho stave.

| Príkaz k úhrade v El<br>Detail Oznámenie ID// | JR<br>Audit Podpisy  | P00005HC12M<br>zaúčtovaný |
|-----------------------------------------------|----------------------|---------------------------|
| Identifikácia PP                              |                      |                           |
| ID z účtovného systému                        |                      |                           |
| Lokálne ID príkazu                            | KB ID príkazu        |                           |
| 3017                                          | P00005HC12M          |                           |
| Referencie KB - ZPL                           | KB ID poplatku - ZPL |                           |
|                                               |                      |                           |
| Identifikácia dávky                           |                      |                           |
| Lokálne ID dávky                              | KB ID dávky          |                           |
|                                               |                      |                           |
| Stav                                          |                      |                           |
| Stav prikazu                                  | Popis stavu          |                           |
| zaúčtovaný                                    |                      |                           |
| Audit                                         |                      |                           |
| Zriadil                                       | Dátum prijatia v KB  |                           |
| MARTIN PRELL                                  | 14.9.2011 11:40:07   |                           |
| Zmenil / Zrušil                               | Zmenené / Zrušil     |                           |
|                                               |                      |                           |
| Transakcie                                    |                      |                           |
| ID transakcie                                 | Dátum zúčtovania     | ·                         |
| 001-14092011 1586 58                          | 14 9 2011            |                           |

### Popis okna:

Dátum vytvorenia – Dátum, keď bol príkaz vytvorený alebo naimportovaný.

ID z účtovného systému – Identifikácia z účtovného systému klienta.

Lokálne ID príkazu – Interné číslo príkazu v aplikácii.

KB ID príkazu – Identifikátor pridelený príkazu AS pri odosielaní do banky.

**Referencia KB – ZPL –** Identifikačné číslo príkazu k zahraničnej platbe v systéme Hladkých platieb.

KB ID poplatku – ZPL – Identifikátor doplnkovej transakcie k príkazu zahraničná platba.

Lokálne ID dávky – Interné číslo dávky, do ktorej bol príkaz zaradený.

**KB ID dávky** – Identifikátor pridelený dávke AS pri jej odosielaní do banky, ktorá obsahuje tento platobný príkaz.

Stav príkazu – Popis stavu, v ktorom sa príkaz nachádza.

Popis príkazu – Bližší popis stavu príkazu.

Zmenil – Identifikácia klienta, ktorý inicializoval poslednú zmenu príkazu (opravil...).

Zmenené – Dátum a čas, keď bol príkaz zmenený.

Získal – Identifikácia klienta, ktorý príkaz odoslal do banky.

Dátum prijatia v KB – Dátum a čas odoslania príkazu do banky.

**Zrušil** – Identifikácia klienta, ktorý podpísal príkaz v zozname na autorizáciu (schválil príkaz na spracovanie).

Zrušené – Dátum a čas schválenia.

ID transakce – Identifikátor z vnútorného systému banky.

Dátum zúčtovania – Dátum, kedy bol príkaz zúčtovaný.

Dátum požadovanej splatnosti - Dátum, kedy si klient prial príkaz zúčtovať.

Dátum splatnosti - Dátum, z ktorého je použitý kurz alebo od ktorého sa suma úročí.

Dátum valuty – Dátum, keď ZPL alebo SEPA prišla do banky alebo keď z banky odišla.

SK/EN – Prepínač jazyka pre tlač a export zostavy.

Tlač – Tlač aktuálneho prehľadu v jazykovej verzii podľa nastavenia prepínača.

**Export** – Export aktuálneho prehľadu (HTML). Otvorí dialóg pre voľbu mena súboru v jazykovej verzii podľa nastavenia prepínača.

### Podpisy

V okne je zobrazená história autorizácie PU.

| Podpisy pod prikazom                                        |                      |                 |          |      |                                                       |
|-------------------------------------------------------------|----------------------|-----------------|----------|------|-------------------------------------------------------|
| 🖗 Podpisy po                                                | d príkazom           |                 |          |      | KB ID príkazu: P00005HC12M                            |
| Meno                                                        | Globálne ID          | Dátum           | Čas      | Rola | Typ autorizácie                                       |
| MARTIN PRELL                                                | 26764                | 14.09.2011      | 11:40:07 | s    | Príkaz plne autorizovaný -<br>samostatná autorizácia. |
| Sumár<br>Počet podpisov Autorizá<br>Počet podpisov Autorizá | itorov A<br>itorov B | 0               |          |      |                                                       |
| Počet podpisov celkom                                       |                      | 1               |          |      |                                                       |
| Počet požadovaných po                                       | dpisov celkom        | 1               |          |      |                                                       |
|                                                             |                      | SK <u>I</u> lač | Zavrieť  |      |                                                       |

### Popis okna:

**Zoznam užívateľov** – Identifikácia užívateľov, ktorí PP podpísali. Dáta sú zobrazené len pri viacnásobnej autorizácii.

Počet podpisov autorizátorov A – Počet užívateľov roly A, ktorí PP podpísali.

Počet podpisov autorizátorov B – Počet užívateľov roly B, ktorí PP podpísali.

Počet podpisov spolu – Súčet všetkých podpísaných užívateľov oboch typov rol.

**Počet požadovaných podpisov spolu** – Celkový počet požadovaných podpisov uživateľov oboch rol.

Zavrieť – Zavrie okno podpisov a vráti sa do okna Detail príkazu.

## Záložka oznámenie

Oznámenie (notifikáciu) možno zadávať len pri on-line platbách. Nastavením oznámenia o vykonaní platby, nevykonaní platby či o jej uloženi k autorizacii (alebo vždy, či sa platba vykonala alebo nie) je možné dať si zaslať správu o výsledku spracovania platby, a to e-mailom. Oznámenie nemožno nastaviť pre inkasá a pri hromadnom zadávaní príkazov. Oznámenie o jednej platbe možno zároveň odoslať na viac adries (maximálne päť).

| 🍥 Príkaz k úh                         | rade v EUR              |                 |                |
|---------------------------------------|-------------------------|-----------------|----------------|
| Detail Oznámer                        | ie                      |                 |                |
| Oznámiť spracovanie<br>Pri zaúčtovaní | <b>.</b>                |                 |                |
| Kanál                                 | Číslo/adresa            | Jazyk           |                |
| e-mail 🔹                              |                         | slovensky 💌     |                |
| e-mail 🔹                              |                         | slovensky -     |                |
| e-mail 💌                              |                         | slovensky 🗸     |                |
| e-mail 💌                              |                         | slovensky 🗸     |                |
| e-mail 💌                              |                         | slovensky 🗸     |                |
|                                       |                         |                 |                |
|                                       |                         |                 |                |
|                                       |                         |                 |                |
|                                       |                         |                 |                |
|                                       |                         |                 |                |
|                                       |                         |                 |                |
|                                       |                         |                 |                |
|                                       |                         |                 |                |
|                                       |                         |                 |                |
|                                       |                         |                 |                |
|                                       |                         |                 |                |
|                                       |                         |                 | -              |
| EN <u>T</u> lač Ex                    | port <u>U</u> ložiť Ulo | žiť ako šablónu | <u>S</u> torno |

Popis okna:

**Odoslať oznámenie** – Štandardne je nastavené "nikdy". Možno nastaviť zaslanie oznámenia pri zúčtovaní, pri odmietnutí príkazu, při uloženi k autorizácii alebo vždy při spracování.

**Kanál** – Combobox na výber použitého kanálu, ktorým bude oznámenie zaslané. Vybrať možno len e-mail.

Číslo/adresa – Pole na určenie e-mailovej adresy.

SK/EN – Prepínač jazyka pre tlač a export zostavy.

Tlač – Tlač aktuálneho prehľadu v jazykovej verzii podľa nastavenia prepínača.

**Export** – Export aktuálneho prehľadu (HTML). Otvorí dialóg pre voľbu mena súboru v jazykovej verzii podľa nastavenia prepínača.

Uložiť – Vykoná validáciu príkazu a v prípade bezchybného vyplnenia príkaz uloží.

Uložiť ako šablónu – Zobrazí formulár na uloženie príkazu ako šablóny.

Storno – Ukončí zadávanie platobného príkazu bez uloženia dát.

## Príkazy na autorizáciu

Toto okno zobrazuje zoznam príkazov odoslaných užívateľom na autorizáciu inému užívateľovi (napr. užívateľovi s vyšším oprávnením – limitom, alebo na podpísanie dalším užívateľom pri použití viacnásobnej autorizácie) alebo na neskoršie schválenie rovnakým užívateľom. Okrem príkazov odoslaných do tohto zoznamu priamo užívateľom sa v tomto zozname ukladajú automaticky aj príkazy, ktoré boli odoslané užívateľom priamo na spracovanie, ale prekročili limit užívateľa alebo subjektu. Užívateľ môže príkazy v zozname meniť, rušiť a odosielať jednotlivo i hromadne na autorizáciu a spracovanie.

Funkčnosť príkazy na autorizáciu má nasledujúce vlastnosti:

- Zoznam príkazov na autorizáciu zobrazuje príkazy vzťahujúce sa na bežný účet/skupinu účtov vybraných v comboboxe v hornom ráme aplikácie na ktoré má užívateľ prístup.
- Platobné príkazy v zozname príkazov na autorizáciu možno triediť a filtrovať podľa množstva kritérií.
- V zozname príkazov na autorizáciu sa platobné príkazy udržujú max. 31 kalendárnych dní. Staršie príkazy sú zo zoznamu bez upozornenia užívateľa automaticky vymazané.

| Hlavné menu                                                                                                    | Prika                       | azv I       | caut | orizăcii   |                                                                           |                                          |              |                |            |                | Dr         | macalk@ @   |
|----------------------------------------------------------------------------------------------------|-----------------------------|-------------|------|------------|---------------------------------------------------------------------------|------------------------------------------|--------------|----------------|------------|----------------|------------|-------------|
| Aktualizácia                                                                                                    | / Pož.splat.                | Тур         | Onl. | Číslo účtu |                                                                           | Číslo protiúčtu                          | Bnk.         | Čiastka        | Mena       | KS             | vs         | SS          |
| Import príkazov a dávok                                                                                                    | 1.10.2014<br>1.10.2014      | UHR.<br>UHR | 7    | 43-5300    | Zobrazit                                                                  | 43-5301610227                            | 8100<br>8100 | -0,89<br>-0,89 | EUR<br>EUR | 0              | 0          |             |
| Prievonie prikazy     Zriadenie prikazov     Prehľad prikazov     Prehľad prikazov     Sablóny prikazov     Dávky prikazov     Trvalé prikazy     Inkaso     Prehľady     Výpisy transakcií     Výpisy     Financh trhy |                             |             |      |            | Zmeniť<br>Odstránit<br>Autorizov<br>Zistiť akto<br>Sumär k z<br>Vybrať vš | vať<br>užiny stav<br>autorizácii<br>etko |              |                |            |                |            |             |
| 1 Informácie                                                                                                    | <ul> <li>Stránka</li> </ul> |             | 4    | 1 / 1      | • 10-                                                                     |                                          |              |                |            |                | Nastavenie | pohľadu     |
| Administrácia                                                                                                    | Vybrané:                    | 1           |      |            |                                                                           |                                          |              | Infor          | matívi     | na čiastka (+/ | -) 0,00/0  | 1,89 EUR 💙  |
| Certifikačný sprievodca                                                                                                    | Celkom:                     | 2           |      |            |                                                                           |                                          |              | Infor          | matívi     | na čiastka (+/ | -) 0,00/1  | ,78         |
| Pomocnik<br>Koniec                                                                                                    | SK <u>I</u> lač E           | xport       | )    |            | 0                                                                         | dstrániť Auto <u>r</u> izo               | vať          |                |            | Zostava        | ace limity | ktualizovať |

### Popis okna:

Zobraziť – Zobrazí Detail príkazu v móde prezerania alebo Súhrn skupiny platobných príkazov.

**Editácia stĺpca** (kontextové menu hlavičky stĺpca) – Možno vykonávať hromadnú zmenu niektorých stĺpcov vybraných (označených) príkazov priamo z prehľadu príkazov.

Zmeniť - Otvorí detail príkazu v móde editácie. Nad viacerými príkazmi sa funkčnosť nevykonáva.

Odstrániť - Zobrazí Detail príkazu v móde rušenia alebo Potvrdenie hromadného vymazania.

**Zistiť aktuálny stav** – Vykoná aktualizáciu údajov vybraných platobných príkazov zo serveru Komerčnej banky. Používa sa v prípadoch, keď užívateľ dlhší čas nezaktualizuje databázu a príkazy zostávajú v tzv. neukončených stavoch.

Autorizovať – Možno autorizovať maximálne 600 príkazov naraz. Suma autorizovaných príkazov nesmie presiahnuť zostávajúci limit užívateľa k účtom a zostávajúci limit subjektu. Ak je všetko v poriadku, otvorí sa okno aplikácie CryptoPlus, kde možno príkazy podpísať a odoslať na spracovanie.

**Sumár k autorizácii** – Zobrazí kontrolný sumár všetkých vybraných platobných príkazov pred ich autorizáciou.

Vybrať všetko - Označí všetky položky prehľadu ako vybrané.

SK/EN – Prepínač jazyka pre tlač a export zostavy.

Tlač – Tlač aktuálneho prehľadu v jazykovej verzii podľa nastavenia prepínača.

**Export** – Export aktuálneho prehľadu (CSV, RTF). Otvorí dialóg pre voľbu mena súboru v jazykovej verzii podľa nastavenia prepínača.

**Zostávajúce limity –** Slúžia na zobrazenie údajov o zostávajúcich denných limitoch k účtom a subjektom.

**Aktualizovať** – Vykoná aktualizáciu platobných príkazov na autorizáciu. Ak nie je nadviazané spojenie k aplikačnému serveru (AS) banky, uskutoční sa pripojenie. Ak sa pripojenie nevydarí, je toto oznámené užívateľovi a operácia je prerušená. Ak je nadväzované nové spojenie s AS, súčasne sa vykoná kontrola verzie aplikácie a aktualizácia základných číselníkov. Pred nadväzovaním nového spojenia je nutné zadať PIN k čipovej karte.

Nastavenie pohľadu – umožňuje nastavenie jednotlivých stĺpcov, riadkov a pod.

### Zostávajúce limity

Zostávajúce limity zobrazujú aktuálne limity užívateľa k účtom, ktoré obsluhuje. Limit užívateľa účtu, limit subjektu i limit platieb s indiv. FX sa obnovujú o 20.30 hod. každý obchodný deň banky. Limit užívateľa, limit platieb s indiv. FX i limit subjektu sa znižuje vždy v okamihu autorizácie príkazu, v jeden deň môže byť zúčtovaná z účtu subjektu väčšia suma, než je limit subjektu alebo limit účtu, ak užívateľ alebo užívatelia poslali na ten deň jeden alebo viac príkazov so splatnosťou vopred. Limit užívateľa k účtu môže navýšiť či znížiť užívateľ s právami administrácie on-line v menu Prehľad užívateľov. Táto zmena limitu sa prejaví okamžite. Limit subjektu možno zmeniť len na pobočke.

Ak má subjekt povolenú viacnásobnú alebo viacúrovňovú autorizáciu, rozhodujúci je limit subjektu.

| Zostávajúce limity              |           |         |                     |                        |                 |
|---------------------------------|-----------|---------|---------------------|------------------------|-----------------|
| 🅜 Zostávajú                     | ce limity |         |                     | Aktuálne limity účtov  | • Pomocník ? 🕞  |
| Číslo účtu                      | Kód banky | ID meny | Pomenovanie<br>účtu | Zostávajúci limit účtu |                 |
| 43-5301190277                   | 8100      | EUR     | ucet 1              | bez obmedzení          |                 |
| 43-5301200287                   | 8100      | EUR     | ucet 2              | bez obmedzení          |                 |
|                                 |           |         |                     |                        |                 |
| Stránka 🛛 🐗 🖣                   |           | •••     |                     | Nasta                  | avenie pohľadu  |
| SK <u>T</u> lač E <u>x</u> port |           |         |                     |                        | <u>Z</u> avrieť |

### Popis okna:

Aktuálne limity účtov – Výber pohľadu medzi limitmi k účtom a limitmi subjektov.

SK/EN – Prepínač jazyka pre tlač a export zostavy.

Tlač – Tlač aktuálneho prehľadu v jazykovej verzii podľa nastavenia prepínača.

**Export** – Export aktuálneho prehľadu (CSV, RTF). Otvorí dialóg pre voľbu mena súboru v jazykovej verzii podľa nastavenia prepínača.

Nastavenie pohľadu – Umožňuje nastavenie jednotlivých stĺpcov, riadkov a pod.

Zavrieť – Zavrie okno.

## Čakajúce príkazy

V rámci funkčnosti Čakajúce príkazy systém zobrazuje zoznam on-line platobných príkazov, ktoré užívateľ úspešne autorizoval, ale ešte neboli odoslané na zaúčtovanie do systému banky. To znamená, že tento zoznam zobrazuje ako autorizované PP so splatnosťou vopred pred dátumom splatnosti, tak aj autorizované PP s okamžitou splatnosťou, ktoré neboli do vnútorného systému odoslané, napr. z dôvodu nedostupnosti systému banky alebo z dôvodu nedostatočného zostatku na účte klienta. Pri platbách s okamžitou splatnosťou, ktoré nebolo možné zaúčtovať z dôvodu nedostatočného aktuálneho použiteľného zostatku, stav príkazu zostáva "čakajúci" a príkaz sa zúčastní na tzv. systéme viackolového spracovania.

V zozname Čakajúcich príkazov možno tieto príkazy modifikovať a vymazať, pričom ako modifikácia, tak aj vymazanie musia byť podpísané užívateľom, ktorý túto operáciu vykonal. Podpísanie vymazania a modifikácie v zozname je nutné, pretože PP v tomto zázname už boli užívateľom autorizované – podpísané pri ich odoslaní.

### Funkčnosť čakajúce príkazy má nasledujúce vlastnosti:

- PP v zázname sú zobrazené len pre tie účty, ktoré sú vybrané v hornom ráme aplikácie buď jednotlivo, alebo ako skupina účtov. Ak je vybraná skupina účtov, v zázname sú zobrazené PP z tých účtov skupiny, ku ktorým má daný užívateľ priradené prístupové právo.
- Vymazanie PP v zozname nemá vplyv na denný limit subjektu ani užívateľa s výnimkou dňa zadania PP, keď v prípade zrušenia príkazu dôjde k zvýšeniu limitov užívateľa a subjektu o sumu PP (okrem príkazov na inkaso).
- Modifikácia PP v zozname čakajúcich príkazov má tieto vplyvy na limity subjektu a uživateľov k účtom:
  - Ak došlo k modifikácii PP v rovnaký obchodný deň, keď bol tento PP autorizovaný:
    - Celkový denný limit subjektu sa zmení o hodnotu rozdielu medzi pôvodnou a novou sumou PP.
    - Ak zmenu PP vykonal rovnaký užívateľ, ktorý pôvodný PP autorizoval, upraví sa výška jeho denného limitu účtu o rozdiel medzi pôvodnou a novou sumou PP.
    - Ak zmenu PP vykonal iný užívateľ, zníži sa jeho denný limit účtu o celú sumu upraveného PP a zároveň sa denný limit užívateľa, ktorý autorizoval pôvodný PP zvýši o celú sumu pôvodného PP.
  - Ak došlo k modifikácii PP v iný obchodný deň, než bol PP autorizovaný:
    - Celkový denný limit subjektu sa zníži o celkovú sumu novoupraveného PP Ak zmenu PP vykonal rovnaký užívateľ, ktorý pôvodný PP autorizoval, zníži sa jeho limit k účtu o celkovú sumu novoupraveného PP

Ak zmenu PP vykonal iný užívateľ, zníži sa jeho denný limit k účtu o celú sumu upraveného PP. Výška limitu užívateľa, ktorý pôvodný PP autorizoval sa nemení.

- Po odoslaní PP do systému banky tieto zo zoznamu Čakajúce príkazy zmiznú.
- Podľa zobrazených stĺpcov možno PP v zozname triediť a filtrovať.

| -                       | pr                         | ofibanka  |                        |                 |         |                    |                       |                         |                 |                                                                     | Výber účtu / skup                           | pín účtov          |
|-------------------------|----------------------------|-----------|------------------------|-----------------|---------|--------------------|-----------------------|-------------------------|-----------------|---------------------------------------------------------------------|---------------------------------------------|--------------------|
| КВ                      | CE-                        | 24        |                        |                 |         | Váš                | i certifikát bude exp | birovať za 6!<br>Zmenit | 95 dní<br>E PIN | BU_EUR 43-95022<br>Číslo účtu: 43-95022602<br>Názov účtu: BU1 SK 51 | 60217EUR<br>17 Mena účtu: EUR<br>Limit: neo | ▼<br>t<br>bmedzený |
| Hlavné menu             | (a-2) ×                    |           |                        |                 |         |                    |                       |                         |                 |                                                                     |                                             |                    |
| S Aktualizácia          | Cakaj                      | júce príl | kazy                   |                 |         |                    |                       |                         |                 |                                                                     | Pomocn                                      | 14 <b>(</b> )      |
| 🐚 Výveska               | / Pož.splat.               | Typ Onl.  | Číslo účtu             | Číslo protiúčtu | Bnk.    | Čiastka            | Mena                  | KS                      | VS              | SS                                                                  | Popis príkazcu                              | 1                  |
| Platobné príkazy        |                            |           |                        |                 |         |                    |                       |                         |                 |                                                                     |                                             |                    |
| Zriadenie príkazov      |                            |           |                        |                 |         |                    |                       |                         |                 |                                                                     |                                             |                    |
| Prehľad príkazov        |                            |           |                        |                 |         |                    |                       |                         |                 |                                                                     |                                             |                    |
| Príkazy k autorizácii 🕏 |                            |           |                        |                 |         |                    |                       |                         |                 |                                                                     |                                             |                    |
| Čakajúce príkazy Ø      |                            |           |                        |                 |         |                    |                       |                         |                 |                                                                     |                                             |                    |
| Šablóny príkazov        |                            |           |                        |                 |         |                    |                       |                         |                 |                                                                     |                                             |                    |
| 🔄 Dávky príkazov        |                            |           |                        |                 |         |                    |                       |                         |                 |                                                                     |                                             |                    |
| 🚮 Trvalé príkazy        |                            |           |                        |                 |         |                    |                       |                         |                 |                                                                     |                                             |                    |
| 🛃 Inkaso                |                            |           |                        |                 |         |                    |                       |                         |                 |                                                                     |                                             |                    |
| 🛃 Prehľady              |                            |           |                        |                 |         |                    |                       |                         |                 |                                                                     |                                             |                    |
| Výpisy transakcií       |                            |           |                        |                 |         |                    |                       |                         |                 |                                                                     |                                             |                    |
| 🚺 eVýpisy               |                            |           |                        |                 |         |                    |                       |                         |                 |                                                                     |                                             |                    |
| 🛃 Finančné trhy         |                            |           |                        |                 |         |                    |                       |                         |                 |                                                                     |                                             |                    |
| () informacie           | Stránka                    | * 4       | <u>;</u> / <b>;</b> ►₩ |                 |         |                    |                       |                         |                 |                                                                     | Nastavenie poh                              | ľadu               |
| Administrácia           | Vyhraná:                   | 0         |                        |                 |         |                    |                       |                         | Informatí       | vna čiastka (+/-)                                                   | 0.00 ( 0.00                                 | ELLE -             |
| Certifikačný sprievodca | Celkom:                    | 0         |                        |                 |         |                    |                       |                         | Informati       | vna čiastka (+/-)                                                   | 0,00 / 0,00 ]                               | EUK 💌              |
| Pomocník                |                            |           |                        |                 | <b></b> |                    |                       |                         |                 |                                                                     | 0,007 0,00                                  |                    |
| Koniec                  | EN <u>T</u> lač E <u>x</u> | port      |                        |                 | Zob     | razit Z <u>m</u> e | eniť O <u>d</u> strán | iť                      |                 |                                                                     | Aktuali                                     | zovať              |
|                         | ,                          |           |                        |                 |         |                    | DCC II TOM KODT       | CK 1                    | C               | Winstor NUBA CA                                                     | DC 7.0 0011 10                              | 50                 |

### Popis okna:

**Editácia stĺpca** (kontextové menu hlavičky stĺpca) – Možno vykonávať hromadnú zmenu niektorých stĺpcov vybraných (označených) príkazov priamo z prehľadu príkazov.

Zobraziť – Zobrazí Detail PP v móde prezerania alebo Súhrn skupiny platobných príkazov.

**Zmeniť** – Ak je označený jeden príkaz, zobrazí sa *Detail príkazu* v móde editácie, inak sa zobrazí Detail príkazov v móde hromadnej zmeny (ak sú vybrané príkazy rovnakého typu).

Odstrániť - Otvorí sa okno aplikácie CryptoPlus, kde je možné príkazy podpísať a zmazať.

**Zistiť aktuálny stav** – Vykoná aktualizáciu údajov vybraných platobných príkazov zo serveru Komerčnej banky. Používa sa v prípadoch, keď užívateľ dlhší čas nezaktualizuje databázu a príkazy zostávajú v tzv. neukončených stavoch.

Vybrať všetko – Označí všetky položky prehľadu ako vybrané.

SK/EN – Prepínač jazyka pre tlač a export zostavy.

Tlač – Tlač aktuálneho prehľadu v jazykovej verzii podľa nastavenia prepínača.

**Export** – Export aktuálneho prehľadu (CSV, RTF). Otvorí dialóg pre voľbu mena súboru v jazykovej verzii podľa nastavenia prepínača.

**Aktualizovať** – Vykoná aktualizáciu platobných príkazov na autorizáciu. Ak nie je nadviazané spojenie k aplikačnému serveru (AS) banky, uskutoční sa pripojenie. Ak sa pripojenie nevydarí, užívateľ dostane oznámenie a operácia je prerušená. Ak je nadväzované nové spojenie s AS, je súčasne vykonaná kontrola verzie aplikácie a aktualizácia základných číselníkov. Pred nadväzovaním nového spojenia je nutné zadať PIN k čipovej karte.

Nastavenie pohľadu – umožňuje nastavenie jednotlivých stĺpcov, riadkov a pod.

## Šablóny príkazov

Šablóna je užívateľsky definovateľný vzor platobného príkazu, ktorý užívateľovi umožňuje ľahko zadávať často opakované príkazy. Šablóna obsahuje všetky zadávané polia príkazu s výnimkou poľa splatnosti, ktoré je pri vytváraní nového príkazu zo šablóny nastavené na aktuálny obchodný deň banky (užívateľ môže zadať iný dátum obchodného dňa – až 364 kalendárnych dní vopred).

Šablóny príkazov umožňujú vytvoriť novú šablónu vo formulári veľmi podobném formuláru na zadávanie príkazov (okrem všetkých polí nutných na zadanie príkazu obsahuje navyše jedno pole pre názov šablóny) alebo načítaním novej šablóny z už existujúceho príkazu a doplnením názvu šablóny.

## Získavanie šablóny príkazu

Tento prehľad slúži na prezeranie, získavanie a úpravu šablóny príkazu.

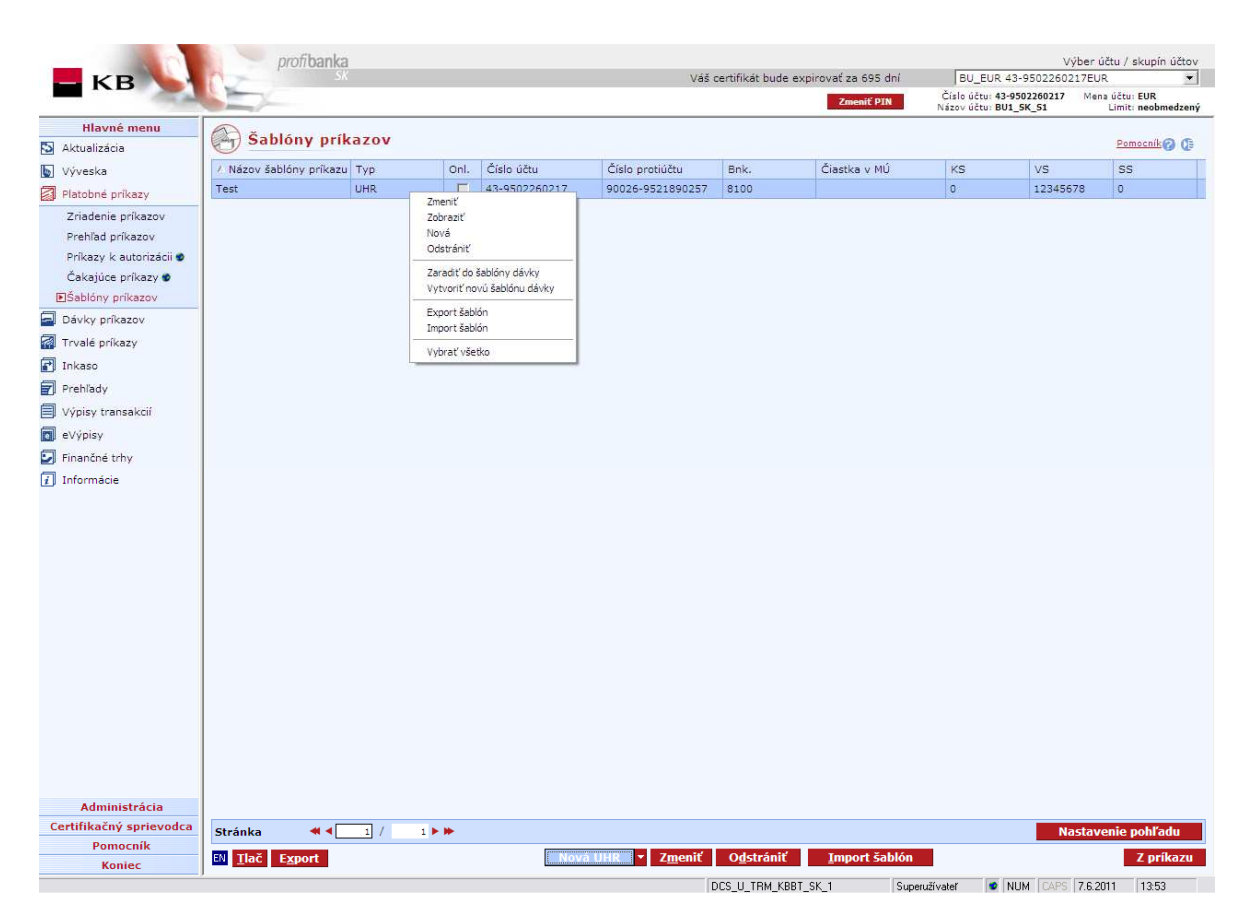

### Popis okna:

Zobraziť – Zobrazí Detail šablóny v móde prezerania alebo Súhrn skupiny šablón príkazov.

**Nové INK/Nová UCM/Nová SEPA/Nová SDD/Nová ZPL** – Zobrazí Detail šablóny príkazu v móde zadávania. Obrazovka je zhodná s obrazovkou na jednotlivé druhy PP a je rozšírená o položku Popis šablóny na zadanie jej názvu.

**Nová** – Zobrazí Detail šablóny príkazu v módu vkladania pre vybraný typ príkazu. Voľba je dostupná prostredníctvom pravého tlačidla myši.

**Zmeniť** – Zobrazí Detail šablóny v móde editácie. Hromadná zmena nie je podporovaná. Voľba je dostupná prostredníctvom pravého tlačidla myši.

**Odstrániť** – Zobrazí Detail šablóny v móde odstránenia alebo okno Hromadné odstránenie. Voľba je dostupná prostredníctvom pravého tlačidla myši.

**Z príkazu** – Zobrazí všetky príkazy. Z vybraného PP je vytvorená šablóna. Hromadné vytváranie šablón nie je podporované.

**Export šablón** – Vyexportuje šablóny do určeného adresára na načítanie na inej stanici s nainštalovanou *profi*bankou. Na inej stanici možno takto vyexportované šablóny naimportovať v menu Šablóny príkazov.

**Import šablón** – Naimportuje šablóny z vybraného adresára, kam boli vyexportované šablóny z inej stanice s nainštalovanou *profi*bankou.

Vybrať všetko - Označí všetky položky prehľadu ako vybrané.

**SK/EN –** Prepínač jazyka pre tlač a export zostavy.

Tlač – Tlač aktuálneho prehľadu v jazykovej verzii podľa nastavenia prepínača.

**Export** – Export aktuálneho prehľadu (CSV, RTF). Otvorí dialóg pre voľbu mena súboru v jazykovej verzii podľa nastavenia prepínača.

Nastavenie pohľadu – Umožňuje nastavenie jednotlivých stĺpcov, riadkov a pod.

## Z príkazu

Zoznam všetkých príkazov uložených v lokálnej databáze.

| F | Prehľad príka:        | zov           |       |               |                   |        |                        |         |                 |
|---|-----------------------|---------------|-------|---------------|-------------------|--------|------------------------|---------|-----------------|
|   | 🔊 Preh                | ľad           | príka | zov           |                   |        |                        | Pomoc   | <u>ník</u> ? († |
|   | △ Dátum<br>splatnosti | Typ<br>príkaz | Onl.  | Číslo účtu    | Číslo protiúčtu   | Bnk.   | Čiastka                | Mena    | кs              |
|   | 10.5.2011             | UCM           | Γ     | 43-9502260217 | 43-9502320267     | 8100   | -105,00                | USD     |                 |
|   | 10.5.2011             | INK           |       | 43-9502260217 | 43-9502430247     | 8100   | 10,00                  | EUR     |                 |
|   | 10.5.2011             | UHR           |       | 43-9502260217 | 43-9502430247     | 8100   | -2 112,00              | EUR     | 2               |
|   | 10.5.2011             | UCM           |       | 43-9502260217 | 43-9502320267     | 8100   | -21,00                 | USD     |                 |
|   | 10.5.2011             | UCM           |       | 43-9502260217 | 43-9502320267     | 8100   | -16,00                 | USD     |                 |
|   | 10.5.2011             | INK           |       | 43-9502260217 | 43-9502430247     | 8100   | 15,00                  | EUR     |                 |
|   | 10.5.2011             | UHR           |       | 43-9502260217 | 43-9502430247     | 8100   | -14,00                 | EUR     | 5               |
|   | 10.5.2011             | UCM           |       | 43-9502260217 | 43-9502320267     | 8100   | -13,00                 | USD     |                 |
|   | 10.5.2011             | UCM           | Γ     | 43-9502260217 | 43-9502320267     | 8100   | -11,00                 | USD     | 2               |
|   | •                     |               |       |               |                   |        |                        |         | ►               |
|   | Stránka               | -             | •     | 1 / 14 🕨 🗭    |                   |        | Nastave                | nie pol | hľadu           |
|   | Vybrané:              | 1             |       |               | Informatívna čias | tka (+ | /-) 0,00 /             | 73,00   | EUR 💌           |
|   | Celkom:               | 118           |       |               | Informatívna čias | tka (+ | /-) 1 275 819,00 / 153 | 732,34  |                 |
|   | EN <u>T</u> lač E     | <u>x</u> port |       |               |                   |        | Použiť pre šablónu     |         | <u>Z</u> avrieť |

### Popis okna:

SK/EN – Prepínač jazyka pre tlač a export zostavy.

Tlač – Tlač aktuálneho prehľadu v jazykovej verzii podľa nastavenia prepínača.

**Export** – Export aktuálneho prehľadu (CSV, RTF). Otvorí dialóg pre voľbu mena súboru v jazykovej verzii podľa nastavenia prepínača.

Použiť na šablónu – Z tohto účtu bude vytvorená šablóna: zobrazí sa detail šablóny.

Nastavenie pohľadu – Umožňuje nastavenie jednotlivých stĺpcov, riadkov a pod.

## Nová šablóna

|                                     |                        |                                                                                                    | 13 1 |
|-------------------------------------|------------------------|----------------------------------------------------------------------------------------------------|------|
| Názov šablóny príkazu               |                        |                                                                                                    |      |
| Pomenovanie účtu                    |                        | Účet (na vrub)                                                                                                    | 1    |
| BU EUR                              |                        | Attended to the second second se |      |
| –<br>Číslo účtu                     | Kód banky účtu         | Mena účtu                                                                                                    |      |
| 43-9502260217                       | 8100                   | EUR                                                                                                    |      |
| Pomenovanie protiúčtu               |                        | Protiúčet (v prospech)                                                                                                    |      |
| Číslo protiúčtu                     | Kód banky protiúčtu    | Mena protiúčtu                                                                                                    |      |
| Dátum splatnosti 🕖 🔣 Kal. Dávkovo 🖃 | Čiastka                | Mena sumy                                                                                                    |      |
| VS                                  | KS                     | SS                                                                                                    |      |
| Popis prikazcu                      | Správa pre príjemcu (A | v)                                                                                                    |      |
|                                     |                        |                                                                                                    |      |
| Popis pre príjemcu                  | -                      |                                                                                                    |      |

## <u>Popis okna:</u>

Popis šablóny – Názov šablóny príkazu.

Ostatné polia pozri Detail príkazu

## Systém viackolového spracovania príkazov

### Všeobecný princíp

Systém viackolového spracovania príkazov bol vytvorený z dôvodu optimalizácie finančného toku na účtoch klienta. Každý príkaz na úhradu v lokálnej mene, v CM i zahraničná platba môže byť zaradená do tohto viackolového spracovania príkazov; systém viackolového spracovania je určený len na on-line platby alebo na dávky, pri ktorých bolo vybrané on-line spracovanie.

Do tohto systému sú zaraďované len tie on-line príkazy, ktoré sa nepodarí zúčtovať ihneď po podpise užívateľom z dôvodu nedostatku finančných prostriedkov, pri príkazoch s dátumom splatnosti vopred tie, ktoré sa nepodarí zúčtovať ihneď ako nastane ich splatnosť. V takom prípade budú tieto nezúčtované platby v stave "čakajúce" až do ďalšieho kola spracovania. Počas spracovania je stav príkazu "spracováva sa". V prípade, že v niektorom z kôl bude na klientskom účte dostatok prostriedkov, dôjde k riadnemu zúčtovaniu platby a zmene jej stavu zo stavu "spracováva sa" na "zúčtované".

### Pravidlá zúčtovania – splatnosť vopred

- Po zadaní on-line príkazu so splatnosťou vopred sa nastaví stav na "čakajúci".
- V deň splatnosti sa zúčtovávajú príkazy v nasledujúcich kolách:
  - ihneď po skončení nočného spracovania bude vykonané zaúčtovanie všetkých príkazov v CM (bez konverzie), SEPA plateb (bez konverzie) a zahraničných platieb Vyšlo (bez konverzie).
  - pri štarte obchodného dňa (o 8:00) prebehne zaúčtovanie príkazov CM, SEPA platieb a zahraničných platieb Vyšlo (prvé kolo všetkých konverzných transakcií).
  - o 8:50 prebehne zúčtovanie všetkých príkazov v CM, SEPA platieb a zahraničných platieb Vyšlo, prebehne posledné kolo zúčtovania zahraničných platieb Vyšlo "Urgent" v HUF a PLN
  - o 9:50 prebehne zúčtovanie všetkých príkazov v CM, SEPA platieb a zahraničných platieb Vyšlo.
  - o 10:50 prebehne zúčtovanie všetkých príkazov v CM, SEPA platieb a zahraničných platieb Vyšlo, prebehne posledné kolo zúčtovania zahraničných platieb Vyšlo "Urgent" v RUB.
  - o 11:20 prebehne zúčtovanie všetkých príkazov v CM, SEPA platieb a zahraničných platieb Vyšlo.
  - o 11:50 prebehne zúčtovanie všetkých príkazov v CM, SEPA platieb a zahraničných platieb Vyšlo.
  - o 12:50 prebehne zúčtovanie všetkých príkazov v CM, SEPA platieb, zahraničných platieb Vyšlo, prebehne posledné kolo zúčtovania zahraničných platieb Vyšlo "Urgent" (v menách CAD, CHF, CZK, DKK, GBP, NOK a SEK)).
  - o 13:50 prebehne zúčtovanie všetkých príkazov v CM, SEPA platieb a zahraničných platieb Vyšlo "Expres", prebehne posledné kolo zúčtovania zahraničných platieb Vyšlo "Urgent" (v menách USD a EUR) a Prioritných SEPA platieb.
  - o 14:50 prebehne zúčtovanie všetkých príkazov v CM, SEPA platieb a zahraničných platieb Vyšlo "Expres". o 15:50 prebehne zúčtovanie všetkých príkazov v CM, SEPA platieb a zahraničných platieb Vyšlo "Expres".
  - o 16:00 prebehne zúčtovanie všetkých príkazov v CM, SEPA platieb a zahraničných platieb Vyšlo "Expres".
  - o 16:50 prebehne zúčtovanie všetkých príkazov v CM a ďalej prebehne posledné kolo zúčtovania konverzných SEPA platieb (do všetkých bánk okrem KB) a konverzných zahraničných platieb Vyšlo "Expres".
  - o 17:30 prebehne zúčtovanie všetkých príkazov v CM, SEPA platieb (bez konverzie) a zahraničných platieb Vyšlo "Expres" (bez konverzie).

- o 18:30 prebehne zúčtovanie všetkých príkazov v CM, SEPA platieb (bez konverzie) a zahraničných platieb Vyšlo "Expres" (bez konverzie).
- o 19:30 prebehne zúčtovanie všetkých príkazov v CM, SEPA platieb (bez konverzie) a zahraničných platieb Vyšlo "Expres" (bez konverzie).
- o 20:20 prebehne posledné kolo zúčtovania všetkých príkazov v CM, SEPA platieb (všetkých do KB a bez konverzie okrem KB) a zahraničných platieb Vyšlo "Expres" (bez konverzie).

#### Pravidlá zúčtovania – bežná splatnosť (aktuálna)

 Ak nie je dostatok prostriedkov na účte pri prvom spracovaní on-line príkazu s bežnou splatnosťou, nastaví sa stav na "čakajúci" a zaradí sa automaticky do viackolového spracovania a zúčastní sa ďalších kôl spracovania (pozri kapitolu vyššie).

Pri príkazoch, ktoré sa nepodarí v niektorom z kôl zaúčtovať z dôvodu nedostatku finančných prostriedkov, sa stav príkazu zmení na "čakajúci" a tieto platby sa zúčastnia ďalších kôl spracovania.

Až v prípade, že ani po poslednom kole pokusu o spracovanie (v závislosti od typu platby) nebude na účte klienta dostatok finančných prostriedkov na zaúčtovanie tejto platby, bude platba odmietnutá a stav platby zmenený zo stavu "spracováva sa" na stav "zamietnuté".

## Dávky príkazov

Dávka príkazov je skupina príkazov, ktorá je hromadne odosielaná do banky a ďalej samostatne, príkaz za príkazom, odovzdávaná na ďalšie spracovanie v systéme banky. Dávky môžu obsahovať len príkazy patriace k účtom jedného subjektu, určené na spracovanie v systéme banky. Následné účtovanie jednotlivých platobných príkazov v dávke je závislé od zvoleného typu spracovania.

- Dávkové platobné príkazy sú hromadne odoslané v deň splatnosti o 18,00 hod. na účtovanie a sú spracované na konci obchodného dňa.
- Priebežné platobné príkazy sú po jednom účtované on-line (hneď ako nastane ich splatnosť) a ak je na účte nedostatok prostriedkov, príkazy sú hromadne odoslané o 18,00 hod. na ďalšie spracovanie.
- On-line platobné príkazy sú po jednom účtované on-line (hneď ako nastane ich splatnosť) a ak je na účte nedostatok prostriedkov, zaradia sa do viackolového spracovania.

| Režim                |                                                                                                    |                                                      |                                                          |
|----------------------|----------------------------------------------------------------------------------------------------|------------------------------------------------------|----------------------------------------------------------|
| spracovania<br>dávky | On-line spracovanie<br>príkazov v dávke                                                                             | Nočné spracovanie<br>príkazov v dávke                | Kedy bude príkaz<br>z dávky zamietnutý?                  |
|                      | Áno – po odoslaní<br>dávky a Ďalej (ak<br>nebude príkaz<br>zaúčtovaný ihneď po<br>odoslaní) v rámci<br>viackolového | Nie                                                  |                                                          |
|                      | spracovania v priebehu<br>dňa (rovnaké ako v<br>prípade odoslania                                                   |                                                      | Ak nebude zaúčtovaný<br>v poslednom kole<br>viackolového |
| On-line              | príkazu).                                                                                                    |                                                      | splatnosti.                                              |
|                      | Áno – po odoslaní<br>dávky (príkaz nebude<br>vstupovať do                                                           | <b>Ano</b> – ak príkaz nebude<br>zaúčtovaný on-line. |                                                          |
| Priebežný            | viackolového<br>spracovania).                                                                                       | Prebehnú min. 2 pokusy<br>o zaúčtovanie.*            | Ak nebude zaúčtovaný<br>v nočnom spracovaní.             |
| Dávkový              | Nie                                                                                                    | Áno<br>Prebehnú min. 2 pokusy<br>o zaúčtovanie.*     | Ak nebude zaúčtovaný<br>v nočnom spracovaní.             |

\*)Počet pokusov môže byť vyšší na základe individuálneho nastavenia služby Kartotéka KB. Nastavenie služby je možné v pobočke KB.

Existujú určité typy príkazov, ktoré sa účtujú len v režime on-line, t. j. hneď ako nastane ich splatnosť a nikdy nie sú účtované až na konci obchodného dňa v dávkovom účtovaní. Typy príkazov spolu s ostatnými obmedzeniami sú uvedené v tabuľke.

| Typ platby                                               | Viackolové spracovanie | Ďalšie obmedzenie                  |
|----------------------------------------------------------|------------------------|------------------------------------|
| Cudzomenová platba<br>s konverziou                       | ÁNO                    |                                    |
| Cudzomenová platba s<br>individuálnym kurzom             | NIE                    | Možné odoslať len do 16.00<br>hod. |
| Platba na vrub alebo v<br>prospech termínovaného<br>účtu | ÁNO                    |                                    |
| Zahraničné platby Vyšlo<br>"Urgent" v HUF a PLN          | ÁNO                    | Možné odoslať len do 9.00          |
| Zahraničné platby Vyšlo<br>"Urgent" v RUB                | ÁNO                    | Možné odoslať len do 11.00         |

| Zahraničné platby Vyšlo<br>"Urgent" (v menách CAD,<br>CHF, CZK, DKK, GBP, NOK<br>a SEK) | ÁNO | Možné odoslať len do 13.00 |
|-----------------------------------------------------------------------------------------|-----|----------------------------|
| Zahraničné platby Vyšlo<br>"Urgent" (v menách USD a<br>EUR)                             | ÁNO | Možné odoslať len do 14.00 |
| Prioritné SEPA platieb                                                                  | ÁNO | Možné odoslať len do 14.00 |
|                                                                                         |     |                            |
| Konverzné SEPA platby<br>(Štandard)                                                     | ÁNO | Možné odoslať len do 17.00 |
| Konverzných zahraničné platby<br>Vyšlo "Expres"                                         | ÁNO | Možné odoslať len do 17.00 |
| Príkazy na SEPA inkaso                                                                  | NIE |                            |

Kým platobné príkazy nie sú v dávke úplne autorizované a nenastala ich splatnosť, dávku možno zrušiť priamo v aplikácii alebo vymazať jednotlivé platobné príkazy v dávke, ktoré ešte neboli zaúčtované. Ak dôjde k vymazaniu dávky, ktorá obsahuje už zaúčtovaný príkaz a príkazy so splatnosťou vopred, dôjde k vymazaniu len platobných príkazov so splatnosťou vopred. Dôjde teda k vymazaniu platobných príkazov, ktoré ešte neboli vykonané alebo zamietnuté. Ak bola dávka odoslaná s typom spracovania dávkové alebo priebežné (platobné príkazy neboli zaúčtované v režime onl-ine z dôvodu nedostatku prostriedkov), dávku už nemožno v aplikácii vymazať. Platby potom môže zrušiť len pobočka. Výsledky účtovania má klient vždy nasledujúci deň po dni splatnosti príkazu.

Platobné príkazy v dávke s typom spracovania dávkové a priebežné prijaté do 18.00 hod môžu mať splatnosť v aktuálny obchodný deň (platobné príkazy v dávke s typom spracovania on-line do 20,30 hod). Príkazy prijaté po tomto čase budú splatné nasledujúci obchodný deň a aby bolo možné zaručiť ich správne spracovanie, mal by byť ich dátum splatnosti zhodný s dátumom tohto nasledujúceho obchodného dňa.

Spracovanie príkazov v rámci dávkového účtovania (týka sa len domácich dávok s typom spracovania dávkové alebo priebežné) je možné ovplyvniť nastavením priority príkazu.

V súboroch formátu BEST je priorita uvedená na 2. pozícii v KS (KS musí byť desaťmiestny) alebo v rámci poľa Poznámka príkazcu alebo Poznámka partnera ako text "Priorita X" (veľkosť písmen nemá vplyv), kde X je číselná hodnota. Vyhodnocovanie prebieha v poradí Poznámka príkazcu, Poznámka partnera, KS. Ak nie je nájdená, dosadí sa štandardná hodnota 5.

V súboroch EDI BEST je priorita vo vlastnom poli.

Hodnota priority:

0 – 2 blokované pre KB (ak ju užívateľ použije, je nastavená na 5) 3 – 9 (3 najvyššia, 9 najnižšia).

Nová dávka príkazov môže vzniknúť na základe importu, vyplnenia štítku (Štítok dávky) a priradenia jednotlivých príkazov (Zaradiť PP).

Dávky vznikajú predovšetkým pri importe súborov – všetky príkazy patriace k účtom jedného subjektu sú importované v rámci jednej dávky (z jedného súboru tak vzniká jedna alebo viac dávok príkazov).

Ďalšou možnosťou je užívateľom definované zoskupenie príkazov v dávke (s obmedzením na jeden subjekt).

Ďalej sú pri odosielaní príkazov na spracovanie do banky príkazy, určené na dávkové spracovanie, ale dosiaľ nezaradené do dávky, automaticky zoskupené do dávok po jednotlivých subjektoch; v takto novo vzniknutých dávkach sú potom spoločne podpísané a odoslané.

Užívateľsky definované dávky (vzniknuté importom alebo zaradením príkazov do dávky) možno na uľahčenie identifikácie popísať textovým popisom.

Výsledky spracovania v systéme banky sú potom známe zvlášť pre jednotlivé príkazy. Stavy príkazov odoslaných dávkovo sú dostupné z menu **Prehľad dávok** zobrazení detailu danej dávky.

Okrem priradenia príkazu dávke a textového popisu dávky potom každá dávka obsahuje ďalšie identifikačné údaje vrátane údaja o stave spracovania dávky. Všetky dávky a ich stav možno zobraziť z menu **Prehľad dávok**.

Podobne ako Získavanie príkazov umožňuje aj Získavanie dávok príkazov získanie, úpravu a odoslanie dávok príkazov.

Všetky tieto úkony možno vykonávať len s dávkami príkazov dosiaľ neodoslanými do banky. Preto je zobrazenie obmedzené len na neodoslané dávky príkazov a dávky príkazov, u ktorých nie je odoslanie do banky potvrdené.

Pred samotným odoslaním dávky príkazov do banky (na aplikačný server) sa zobrazí okno aplikácie CryptoPlus, ktoré obsahuje rekapituláciu všetkých odosielaných dávok príkazov; po jej podpísaní za pomoci certifikátu užívateľa sú príkazy odoslané do banky a zobrazí sa výsledok prenosu (Výsledky komunikácie).

### Poznámka:

Pripísanie sumy platobného príkazu v rámci KB s aktuálnym dátumom splatnosti odosielaného v dávke na účet príjemcu záleží aj na type spracovania dávky:

<u>dávkové spracovanie:</u> použiteľný zostatok príjemcu bude navýšený nasledujúci obchodný deň v ranných hodinách po požadovanej splatnosti príkazu s dátumom splatnosti príkazu.

priebežné spracovanie: ak je príkaz zaúčtovaný ihneď, použiteľný zostatok účtu príjemcu je navýšený on-line. V prípade, že príkaz nebol ihneď zúčtovaný, je daný príkaz odoslaný na nočné spracovanie a použiteľný zostatok bude navýšený až nasledujúci obchodný deň po splatnosti príkazu s dátumom splatnosti príkazu.

<u>on-line spracovanie:</u> v tomto prípade je použiteľný zostatok navýšený on-line, ak je príkaz zaúčtovaný ihneď (je dostatočný zostatok na vykonanie príkazu na účte platcu). Tento príkaz vstupuje do viackolového spracovania. Ak ani v jednom kole nedôjde k jeho zaúčtovaniu, bude príkaz v poslednom kole definitívne zamietnutý a nevstupuje do nočného spracovania.

## Získavanie dávok príkazov

Umožňuje zadanie, zmenu, zobrazenie alebo odstránenie (dosiaľ neodoslaných dávok), opakovanie dávok a odoslanie dávky do banky na spracovanie alebo do zoznamu dávok na autorizáciu. Z účtov daného subjektu môže byť odoslaných viacero dávok za deň, počet položiek v dávke nie je bankou obmedzený (záleží na konfigurácii užívateľovho PC, pozri "Technické podmienky pre užívateľa priameho bankovníctva").

### Novú dávku možno vytvoriť dvoma spôsobmi:

- Importom súboru Import príkazov a dávok.
- Vytvorením dávky z príkazov získaných priamo v aplikácii profibanka vo funkcii Získavanie príkazov (príkazy budú presunuté do takto vytvorenej dávky a už nebude možné odoslať ich on-line).

Obsahom dávok môže byť v rámci služby *profibanka* 2000 platobných príkazov za deň a subjekt môže byť v režime spracovania on-line alebo v priebežnom. V dávkovom režime účtovania nie je počet príkazov obmedzený.

Dávkové príkazy nevykonané v prvom kole spracovania z dôvodu nedostatku prostriedkov na účte (čakajúce na prostriedky) možno zrušiť na Obchodnom mieste, a to do ich zúčtovania alebo odmietnutia.

Ak niektorý z príkazov v dávke nie je v stave "zaúčtované", "odmietnuté" alebo "čakajúce na prostriedky" nasledujúci Obchodný deň po jeho splatnosti, užívateľ je povinný pred jeho opätovným odoslaním na spracovanie overiť stav tohto príkazu na telefónnom čísle: zelená linka 0800 118 100.

| Hlavné menu               | 0    | Zriadenie (     | lávo  | k                |             |              |            |          |      |          |               |                           |                                    | Demusik Q. (P.     |
|---------------------------|------|-----------------|-------|------------------|-------------|--------------|------------|----------|------|----------|---------------|---------------------------|------------------------------------|--------------------|
| Aktualizácia              | 00   |                 |       |                  |             |              |            |          |      |          |               |                           |                                    | Politicante () (f: |
| Výveska                   | v    | Typ spracovania | Over. | Zmenené          | Popis dávky |              | Poč.prík.  | VP v EUR |      | NV v EUR | Stav dávky    |                           |                                    |                    |
| 闭 Import príkazov a dávok |      | dávkovo         | Nie   | 4.12.15 14:05:18 | import55    |              | 1          |          | 0,00 | 1,00     | zadaná        |                           |                                    |                    |
| Platobné príkazy          |      | dávkovo         | Áno   | 4.12.15 14:04:42 | import      | Zmenit       |            |          | 0,00 | 1,00     | zadaná        |                           |                                    |                    |
| Dávky prikazov            |      | dávkovo         | Nie   | 4.12.15 13:18:03 | import3     | Upakovat     |            |          | 0,00 | 1,00     | zadaná        |                           |                                    |                    |
| Strindenia dévale         |      | dávkovo         | Áno   | 4.12.15 13:12:12 | import      | Zobraziť     |            |          | 0,00 | 1,00     | neplatná      |                           |                                    |                    |
| El2riadenie davok         |      | online          | Nie   | 4.12.15 13:11:19 | davka       | Stitok       |            |          | 0,00 | 0,91     | zadaná        |                           |                                    |                    |
| Preniad davok             |      | online          | Ano   | 4.12.15 6:48:15  | davka       | Nová         |            |          | 0,00 | 0,91     | zadaná        |                           |                                    |                    |
| Čalvajúce dáulou          |      |                 |       |                  |             | Odstränit    |            |          |      |          |               |                           |                                    |                    |
| Cakajuce davky 🖤          |      |                 |       |                  |             | Označiť      |            |          |      |          |               |                           |                                    |                    |
| Tekase                    |      |                 |       |                  |             | Odznačiť     |            |          |      |          |               |                           |                                    |                    |
| a maso                    |      |                 |       |                  |             | Validácia ba | nky ZPL    |          |      |          |               |                           |                                    |                    |
| reniady                   |      |                 |       |                  |             | Export plato | hoúch prík | 704      |      |          |               |                           |                                    |                    |
| Výpisy transakcií         |      |                 |       |                  |             | Coport proto |            |          |      |          |               |                           |                                    |                    |
| Výpisy                    |      |                 |       |                  |             | Sumär k aut  | orizăcii   |          |      |          |               |                           |                                    |                    |
| 1 Informácie              |      |                 |       |                  |             | Vybrať všetk | 0          |          |      |          |               |                           |                                    |                    |
|                           |      |                 |       |                  |             |              |            |          | -    |          |               |                           |                                    |                    |
|                           |      |                 |       |                  |             |              |            |          |      |          |               |                           |                                    |                    |
|                           |      |                 |       |                  |             |              |            |          |      |          |               |                           |                                    |                    |
|                           |      |                 |       |                  |             |              |            |          |      |          |               |                           |                                    |                    |
|                           |      |                 |       |                  |             |              |            |          |      |          |               |                           |                                    |                    |
|                           |      |                 |       |                  |             |              |            |          |      |          |               |                           |                                    |                    |
|                           |      |                 |       |                  |             |              |            |          |      |          |               |                           |                                    |                    |
|                           |      |                 |       |                  |             |              |            |          |      |          |               |                           |                                    |                    |
|                           |      |                 |       |                  |             |              |            |          |      |          |               |                           |                                    |                    |
|                           |      |                 |       |                  |             |              |            |          |      |          |               |                           |                                    |                    |
|                           | _    |                 |       |                  |             |              |            |          |      |          |               |                           |                                    |                    |
|                           | Strá | nka 🔫 ┥         | 1     | ]/ 1 🕨 🕪         |             |              |            |          |      |          |               |                           | Nastave                            | iie pohľadu        |
|                           | Vybr | ané:            | 1     |                  |             |              |            |          |      |          |               | Informatívna čiastka (+/- | •) 0,00                            | / 1,00 EUR 💌       |
| Administrácia             | Ozna | čené:           | 0     |                  |             |              |            |          |      |          |               | Informatívna čiastka (+/- | •) 0,00                            | / 0,00             |
| Certifikačný sprievodca   | Celk | om:             | 6     |                  |             |              |            |          |      |          |               | Informatívna čiastka (+/- | •) 0,00                            | / 5,82             |
| Pomocník                  |      | to Z Downed     |       |                  |             |              |            |          |      |          |               | Orahamat of               | and and and and a start of a local | o de start         |
| Koniec                    | 34 1 | ac Export       |       | Nova             |             |              |            |          |      |          |               | Opakovat Od               | osi <u>a</u> t na autorizáciu      | Odoslať            |
|                           |      |                 |       |                  |             |              |            |          |      |          | DCS SK DDS 13 | Superužívateľ             | VUM CAPS 8.12.15                   | 14:53              |

### Popis okna:

**Nová UCM a INK / Nová ZPL a SEPA / Nová SDD** – Otvorí štítok dávky na pomenovanie. Po vyplnení a potvrdení tlačidlom "Uložiť" sa otvorí okno Detail dávky na zaraďovanie príkazov do dávky.

**Zobraziť –** Zobrazí sa Detail dávky v móde prezerania. Hromadné prezeranie nie je podporované.

Zmeniť - Zobrazí sa Detail dávky v móde editácie. Hromadná zmena nie je podporovaná.

**Odstrániť –** Zobrazí sa Detail dávky v móde rušenia. Hromadné rušenie nie je podporované.

Štítok – Zobrazí sa štítok dávky s informáciami o dávke a možnosti zmeny popisu dávky.

**Opakovať** – Zobrazí sa okno Získavanie dávok príkazov. Na základe vybranej dávky je vytvorená dávka nová.

**Označiť** – Označí všetky vybrané dávky na odoslanie, ak sú vo stave Zadané, alebo na ktoré nie je odpoveď (stav "bez odpovede").

Odznačiť - Odznačí všetky vybrané dávky.

**Validácia banky ZPL** – Vykoná hromadnú kontrolu banky príjemcu pre ZPL, SEPA platby a Príkazy na SEPA inkaso v dávke. Potvrdením je adresa vydaná z číselníka. Voľba je prístupná prostredníctvom pravého tlačidla myši.

**Export platobných príkazov** – Vyexportuje príkazy do určeného adresára na načítanie na inej stanici s nainštalovanou *profi*bankou. Príkazy v dávke sú vyexportované do súboru formátu EDI BEST a zmiznú zo získavania dávok (dávka bude naďalej zobrazená v prehľade dávok so stavom "exportovaná"). Na inej stanici možno takto vyexportované príkazy naimportovať v menu *Získavanie dávok*.

**Sumár k autorizácii** – Zobrazí kontrolný sumár všetkých platobných príkazov vo vybraných dávkach pred ich autorizáciou.

Odoslať k autorizácii – odošle vybrané dávky do zoznamu príkazov k autorizácii.

Odoslať – Otvorí okno aplikácie CryptoPlus pre odoslanie do banky.

Vybrať všetko - Označí všetky položky prehľadu ako vybrané.

**SK/EN –** Prepínač jazyka pre tlač a export zostavy.

Tlač - Tlač aktuálneho prehľadu v jazykovej verzii podľa nastavenia prepínača.

**Export -** Export aktuálneho prehľadu (CSV, RTF). Otvorí dialóg pre voľbu mena súboru v jazykovej verzii podľa nastavenia prepínača.

## Nová dávka

Zobrazí sa štítok dávky. Tu je nutné vyplniť názov dávky (jej popis) a režim účtovania tejto dávky.

| Stítok dávky                   |                               |  |  |  |  |  |  |  |  |  |
|--------------------------------|-------------------------------|--|--|--|--|--|--|--|--|--|
| Popis dávky<br>Typ spracovania | import<br>dávkovo 🔹 🕜         |  |  |  |  |  |  |  |  |  |
| <u>U</u> ložiť                 | <u>U</u> ložiť <u>S</u> torno |  |  |  |  |  |  |  |  |  |

### Popis okna:

Popis dávky – Meno dávky priradenej užívateľom.

**Typ spracovania** – Výberové pole pre typ spracovania (účtovania) jednotlivých platobných príkazov v dávke.

Uložiť – Vytvorí dávku, do ktorej je možné pridávať platobné príkazy.

Storno – Ukončí vytváranie dávky bez uloženia dát.

### Detail dávky

Zobrazuje základné informácie o dávke (Popis, ID, Stav) a predovšetkým prehľad príkazov zaradených do dávky. V prípade, že z dôvodov nastavenia práv (či nastavenia filtru účtu/skupiny účtov) nemôže byť dávka zobrazená celá, je na to užívateľ upozornený výraznou informáciou v hlavičke prehľadu detailu dávky.

| Deta                | ail dá | ivky  |      | Popis<br>Typ spracovani<br>KB ID dávky<br>Stav | Test_DPA_ZPL<br>a dávkovo<br>zadaná | Počet pr<br>V prosp<br>Na ťarch                               | ikazov 2<br>ech 0,00<br>nu 303,58 | Pomocnik 🕜 🕼 |        |      |
|---------------------|--------|-------|------|------------------------------------------------|-------------------------------------|---------------------------------------------------------------|-----------------------------------|--------------|--------|------|
| Dátum<br>splatnosti | Тур    | Over. | Onl. | Číslo účtu                                     | Číslo protiúčtu                     | Bnk.                                                          | Čiastka                           |              | Mena   | K    |
| 4.3.2014            | ZPL    | Nie   |      | 43-5300120277                                  | 277                                 |                                                               |                                   | -123,00      | GBP    | - 10 |
| 1                   |        | 4     | 1/   | 1 16 16                                        |                                     | Zobraziť<br>Odstrániť<br>Vyradiť<br>Validácia k<br>Vybrať vše | banky ZPL<br>tko                  | nie pol      | a Fadu |      |
| Vybrané:            | 1      |       |      |                                                | Informati                           | vna čias                                                      | tka (+/-) 0,00                    | / 149,37     | EUR    | ~    |

### Popis okna:

Zobraziť – Zobrazí Detail príkazu v móde prezerania alebo Súhrn skupiny príkazov.

Zmeniť – Zobrazí Detail príkazu v móde editácie alebo okno Hromadná zmena.

**Odstrániť** – Zobrazí Detail príkazu v móde odstránenia alebo okno Hromadné odstránenie. Odstránené príkazy sú zobrazené v okne Prehľad príkazov a sú v stave Zrušený.

Súbor – Načíta príkazy zo súboru.

**Vyradiť PP** – Zobrazí Detail príkazu, ktorý je vyraďovaný alebo okno Hromadné vyradenie. Vyradené príkazy sú zobrazené v okne Platobné príkazy – Získavanie príkazov.

**Zaradiť PP** – Zobrazí okno Zaradenie do dávky príkazov, kde sa vyberajú príkazy, ktoré chce užívateľ zaradiť do dávky.

Validácia – Vykoná kontrolu všetkých príkazov v dávke a na základe výsledku nastavuje stav dávky.

Štítok – Zobrazí podrobné informácie o dávke.

Validácia banky ZPL – Vykoná hromadnú kontrolu banky príjemcu pre ZPL, SEPA platby a Príkazy na SEPA inkaso. Potvrdením je adresa vydaná z číselníka. Voľba je prístupná prostredníctvom pravého tlačidla myši.

Vybrať všetko – Označí všetky položky prehľadu ako vybrané.

SK/EN – Prepínač jazyka pre tlač a export zostavy.

Tlač – Tlač aktuálneho prehľadu v jazykovej verzii podľa nastavenia prepínača.

**Export** – Export aktuálneho prehľadu (CSV, RTF). Otvorí dialóg pre voľbu mena súboru v jazykovej verzii podľa nastavenia prepínača.

Nastavenie pohľadu - Umožňuje nastavenie jednotlivých stĺpcov, riadkov a pod.

Zavrieť – Uzavrie okno a uloží všetky vykonané zmeny.

#### Štítok dávky

Zobrazuje detailné informácie o dávke (okrem zoznamu príkazov).

Tento detail je určený na prezeranie a editáciu. Zmeniť možno položky popis dávky a typ spracovania, ostatné položky sú prístupné len na čítanie. Zmena je dostupná len pre neodoslané dávky.

| Štítok                                              |                       |  |  |  |  |  |  |  |  |
|-----------------------------------------------------|-----------------------|--|--|--|--|--|--|--|--|
| Stítok dávky                                        |                       |  |  |  |  |  |  |  |  |
| Popis dávky<br>Typ spracovania                      | import<br>dávkovo 🔽 🕜 |  |  |  |  |  |  |  |  |
| Lokálne ID dávky<br>KB ID dávky                     | 384                   |  |  |  |  |  |  |  |  |
| Počet príkazov<br>V prospech<br>na vrub             | 1<br>1,50             |  |  |  |  |  |  |  |  |
| Zriadil<br>Dátum prijatia v KB<br>Zrušil<br>Zrušené |                       |  |  |  |  |  |  |  |  |
| Stav<br>Popis stavu                                 | zadaná                |  |  |  |  |  |  |  |  |
|                                                     | <u>Z</u> avrieť       |  |  |  |  |  |  |  |  |

### Popis okna:

Popis dávky – Názov dávky (len prezeranie).

**Typ spracovania** – Výberové pole na typ spracovania (účtovania) jednotlivých platobných príkazov v dávke.

Storno – Uzavrie dialóg (mód prezerania) bez vykonania akcie.

Uložiť – Uloží zmenu.

### Zaradenie do dávky príkazov

| Zaradenie d       | Zaradenie do dávky príkazov |              |               |                  |      |           |        |              |                 |                 |  |  |
|-------------------|-----------------------------|--------------|---------------|------------------|------|-----------|--------|--------------|-----------------|-----------------|--|--|
| 🖲 Zara            | Zaradenie do dávky príkazov |              |               |                  |      |           |        |              |                 |                 |  |  |
| Pož.splat.        | Тур                         | Onl.         | Číslo účtu    | Číslo protiúčtu  | Bnk. | Čiastka   | Mena   | кs           | VS              | SS              |  |  |
| 28.6.2011         | UHR                         | V            | 43-9502350247 | 125911           | 8100 | -4,00     | EUR    | 0            | 7               |                 |  |  |
| 28.6.2011         | UHR                         | $\checkmark$ | 43-9502590267 | 27-5805600217    | 8100 | -1 560,25 | EUR    | 28           | 1234567890      | 87              |  |  |
| 28.6.2011         | UHR                         | Γ            | 43-9503000    | Zobraziť         | 8100 | -1 200,00 | EUR    | 77           | 7               |                 |  |  |
| 28.6.2011         | UHR                         |              | 43-9503000    | Zaradiť do dávky | 8100 | -400,00   | EUR    | 66           | 7               |                 |  |  |
| ۲<br>Stránka      |                             |              |               |                  |      |           |        |              |                 |                 |  |  |
| Vybrané:          | 1                           |              |               |                  |      | Informat  | ívna č | iastka (+/-) | 0.00 / 4.00     | EUR 🔻           |  |  |
| Celkom:           | 4                           |              |               |                  |      | Informat  | ívna č | iastka (+/-) | 0,00 / 3 164,25 |                 |  |  |
| SK <u>T</u> lač E | <u>x</u> port               |              |               |                  |      |           |        | Zaradiť (    | lo dávky        | <u>Z</u> avrieť |  |  |

### Popis okna:

Zobraziť - Zobrazí Detail príkazu v móde prezerania.

Zaradiť do dávky – Zobrazí Detail príkazu, ktorý je zaraďovaný alebo okno hromadného zaradenia.

Vybrať všetko - Označí všetky položky prehľadu ako vybrané.

SK/EN – Prepínač jazyka pre tlač a export zostavy.

Tlač – Tlač aktuálneho prehľadu v jazykovej verzii podľa nastavenia prepínača.

**Export** – Export aktuálneho prehľadu (CSV, RTF). Otvorí dialóg pre voľbu mena súboru v jazykovej verzii podľa nastavenia prepínača.

Nastavenie pohľadu – Umožňuje nastavenie jednotlivých stĺpcov, riadkov a pod.

Zavrieť – Uzavrie okno a uloží všetky vykonané zmeny.

### Opakovanie dávky príkazov

Prehľad dávok príkazov, v ktorom možno nájsť dávky príkazov a zopakovať ich (vytvorenie novej dávky príkazov na základe už existujúcej dávky príkazov). Tento prehľad je vyvolaný z prehľadu **Získavania dávok príkazov**. Ak opakovaná dávka obsahuje PP s už uplynulým dátumom splatnosti, užívateľovi je položená otázka "Vybraná dávka obsahuje PP s uplynulým dátumom splatnosti. Prajete si ho zmeniť na aktuálny?" Ak užívateľ zvolí Nie, uloží sa PP v dávke s dátumami splatnosti opakovaných PP a bude im nastavený stav Neplatný. Aj celá dávka bude mať stav Neplatný. Ak zvolí Ano, uloží sa PP v dávke s dátumom splatnosti nastaveným na najbližší obchodný deň (ak je aktuálny deň obchodným dňom, tak na aktuálny). Ak ide o dávku, ktorá obsahuje príkazy so spätnou splatnosťou a príkazy so splatnosťou vopred, budú zmenené len dátumy splatnosti v príkazoch so spätnou splatnosťou.

| Opakovanie dávok                        |             |            |           |             |            |             |                 |  |  |  |  |
|-----------------------------------------|-------------|------------|-----------|-------------|------------|-------------|-----------------|--|--|--|--|
| S Opakov                                | vanie dávok | Dávky na o | odoslanie | ▼ Pomoc     | inik 🕜 🕼   |             |                 |  |  |  |  |
| Typ spracovania                         | Popis dávky | Poč.prík.  | VP v EUR  |             | NV v EUR   |             | Stav dávk       |  |  |  |  |
| dávkovo                                 | import      | 1          |           | 0,00        |            | 1,50        | zadaná          |  |  |  |  |
| dávkovo                                 | import      | 1          |           | 0,00        |            | 1,50        | zadaná          |  |  |  |  |
| dávkovo                                 | import      | 1          |           | 0,00        |            | 1,50        | zadaná          |  |  |  |  |
| •                                       |             |            |           |             |            |             |                 |  |  |  |  |
| Stránka                                 |             |            |           |             | Nas        | tavenie po  | hľadu           |  |  |  |  |
| Vybrané: 1                              |             |            | Inform    | natívna čia | stka (+/-) | 0,00 / 1,50 | EUR 💌           |  |  |  |  |
| Celkom: 3                               |             |            | Inform    | natívna čia | stka (+/-) | 0,00 / 4,50 |                 |  |  |  |  |
| <mark>SK <u>T</u>lač E<u>x</u>po</mark> | ort         |            |           |             | Op         | akovať      | <u>Z</u> avrieť |  |  |  |  |

Popis okna:

Dávky na odoslanie – Nastavenie výberu dávok.

Zobraziť - Zobrazí Detail dávky v móde prezerania.

Opakovať - Zobrazí Detail dávky v móde opakovania.

Vybrať všetko – Označí všetky položky prehľadu ako vybrané.

SK/EN – Prepínač jazyka pre tlač a export zostavy.

**Tlač** – Tlač aktuálneho prehľadu v jazykovej verzii podľa nastavenia prepínača.

**Export** – Export aktuálneho prehľadu (CSV, RTF). Otvorí dialóg pre voľbu mena súboru v jazykovej verzii podľa nastavenia prepínača.

Nastavenie pohľadu – Umožňuje nastavenie jednotlivých stĺpcov, riadkov a pod.

Zavrieť – Uzavrie okno a uloží všetky vykonané zmeny.

## Prehľad dávok

Funkcia prezerania, ktorá umožňuje zobrazenie všetkých dávok bez ohľadu na ich stav spracovania. **Posledný (aktuálny) stav** každej dávky možno zistiť stlačením tlačidla **Aktualizovať**. Ak chcete zobraziť len niektoré dávky (napr. odmietnuté), vpravo hore v tomto okne zvoľte Vami požadované údaje. Inak sa zobrazia aktuálne dávky, t. j. všetky dávky z prehľadu získavania dávok a všetky dávky za posledných 30 dní (podľa dátumu poslednej zmeny) bez ohľadu na ich stav spracovania. Počet dní, za ktorý sa majú aktuálne dávky zobraziť, možno nastaviť prostredníctvom menu Administrácia/Lokálne nastavenie/**Nastavenie systému**.

V každej vybranej dávky možno zobraziť aj detailný pohľad s jednotlivými príkazmi v dávke uloženými (ak má užívateľ dostatočné oprávnenie).

|                         | profi           | hanka                 |               |                      |           |                        |                    |                                                    | Výber účtu / skunín účto            | v  |
|-------------------------|-----------------|-----------------------|---------------|----------------------|-----------|------------------------|--------------------|----------------------------------------------------|-------------------------------------|----|
| KB                      | pion            | SK                    |               |                      |           | Váš certifikát bude ex | pirovať za 695 dní | BU_EUR 43-950226                                   | 0217EUR -                           | i. |
| <b>NB</b>               |                 | 2                     |               |                      |           |                        | Zmeniť PIN         | Číslo účtu: 43-9502260217<br>Názov účtu: BU1_SK_S1 | Mena účtu: EUR<br>Limit: neobmedzer | ıý |
| Hlavné menu             | a-z Duch Ka     | a                     |               |                      |           |                        |                    |                                                    |                                     |    |
| 🔄 Aktualizácia          | D Prenta        | d davok               |               |                      |           |                        |                    | Aktuálne dávky                                     | Pomocník 🕜 🚺                        | t. |
| Výveska                 | Typ spracovania | △ Dátum prijatia v KB | Popis dávky   |                      | Poč.prík. | VP v EUR               | NV v EUR           | Stav dávky                                         | Podpisy A                           |    |
| Platobné príkazy        | dávkovo         | 10.5.2011 10:08:33    | export        |                      | 1         | 0,00                   | 7,86               | spracovaná                                         |                                     |    |
| Dávky príkazov          | dávkovo         | 10.5.2011 10:16:10    | export        |                      | 3         | 15,00                  | 23,28              | k autorizácii                                      |                                     |    |
| Zeindenie dévels        | dávkovo         | 10.5.2011 10:18:55    | export        |                      | 1         | 0,00                   | 11,43              | spracovávaná                                       |                                     |    |
| Probled dévok           | dávkovo         | 10.5.2011 10:28:49    | export        |                      | 1         | 0,00                   | 15,00              | k autorizácii                                      |                                     |    |
| Prenau uavok            | dávkovo         | 10.5.2011 11:24:18    | davka1        |                      | 3         | 10,00                  | 2 186,99           | k autorizácii                                      |                                     |    |
| Davký k autorizácii 🔮   | dávkovo         | 16.5.2011 8:27:51     | PTY DCSII-667 | 8                    | 1         | 0,00                   | 11,00              | spracovaná                                         |                                     |    |
| Cakajuci davky 🖤        | dávkovo         | 20.5.2011 13:33:40    | ZADANI-DAVK   | Y-02-SK              | 3         | 0,00                   | 300,00             | k autorizácii                                      |                                     |    |
| Sablóny dávok           | dávkovo         | 20.5.2011 14:29:44    | export        |                      | 1         | 0,00                   | 2 112,00           | spracovaná                                         |                                     |    |
| 🚮 Trvalé príkazy        | online          | 27.5.2011 13:25:46    | 12234         | Zobraziť             | 3         | 0,00                   | 200,00             | k autorizácii                                      |                                     |    |
| 🛃 Inkaso                | dávkovo         | 1.6.2011 14:09:46     | export        | Opakovať             | 8         | 0,00                   | 10 392,71          | spracovaná                                         |                                     |    |
| Prehľady                | dávkovo         | 3.6.2011 15:40:51     | export        | Zobraziť sumár       | 3         | 1,00                   | 6,00               | spracovaná                                         |                                     |    |
| Výpisy transakcií       | dávkovo         | 6.6.2011 9:35:27      | export        | Zistiť aktuálny stav | 1         | 0,00                   | 1,00               | spracovaná                                         |                                     |    |
|                         | dávkovo         | 7.6.2011 10:37:33     | export        | Vybrať všetko        | 1         | 0,00                   | 5 000,00           | čakajúci                                           |                                     |    |
| C evypisy               |                 |                       | L             |                      | _         |                        |                    |                                                    |                                     |    |
| Finanche trhy           |                 |                       |               |                      |           |                        |                    |                                                    |                                     |    |
| i Informácie            |                 |                       |               |                      |           |                        |                    |                                                    |                                     |    |
|                         |                 |                       |               |                      |           |                        |                    |                                                    |                                     |    |
|                         |                 |                       |               |                      |           |                        |                    |                                                    |                                     |    |
|                         |                 |                       |               |                      |           |                        |                    |                                                    |                                     |    |
|                         |                 |                       |               |                      |           |                        |                    |                                                    |                                     |    |
|                         |                 |                       |               |                      |           |                        |                    |                                                    |                                     |    |
|                         |                 |                       |               |                      |           |                        |                    |                                                    |                                     |    |
|                         |                 |                       |               |                      |           |                        |                    |                                                    |                                     |    |
|                         |                 |                       |               |                      |           |                        |                    |                                                    |                                     |    |
|                         |                 |                       |               |                      |           |                        |                    |                                                    |                                     |    |
|                         |                 |                       |               |                      |           |                        |                    |                                                    |                                     |    |
|                         |                 |                       |               |                      |           |                        |                    |                                                    |                                     |    |
|                         |                 |                       |               |                      |           |                        |                    |                                                    |                                     |    |
|                         |                 |                       |               |                      |           |                        |                    |                                                    |                                     |    |
|                         | •               |                       |               |                      |           |                        |                    |                                                    |                                     | ۲  |
|                         | Stránka         | <b>4 1</b> / 1        | ► H•          |                      |           |                        |                    |                                                    | Nastavenie pohľadu                  |    |
| Administrácia           | Vybrané:        | 1                     |               |                      |           |                        | Informatívna       | čiastka (+/-)                                      | 0,00 / 7,86 EUR                     |    |
| Certifikačný sprievodca | Celkom: 1       | 3                     |               |                      |           |                        | Informatívna       | čiastka (+/-) 26                                   | ,00 / 20 267,27                     |    |
| Pomocník                | EN Tlač Expo    | ort                   |               |                      |           | Zobraziť               |                    |                                                    | Aktualizovat                        |    |
| Koniec                  |                 |                       |               |                      |           |                        |                    |                                                    |                                     | -  |

### Popis okna:

Zobraziť – Zobrazí Detail dávky v móde prezerania.

**Opakovať –** Zopakuje vybranú dávku a presunie ju do pohľadu Získavania dávok.

**Zistiť aktuálny stav** – Vykoná aktualizáciu údajov vybraných dávok zo serveru Komerčnej banky. Používa sa v prípadoch, keď užívateľ dlhší čas nezaktualizuje databázu a dávky zostávajú v tzv. neukončených stavoch.

**Aktualizovať** – Vykoná aktualizáciu stavu dávok príkazov. Ak nie je nadviazané spojenie k aplikačnému serveru (AS) banky, uskuteční sa pripojenie. Ak sa pripojenie nevydarí, je toto oznámené užívateľovi a operácia je prerušená. Ak je nadväzované nové spojenie s AS, je súčasne vykonaná kontrola verzie aplikácie a aktualizácia základných číselníkov. Pred nadväzovaním nového spojenia je nutné zadať PIN k čipovej karte.

Vybrať všetko – Označí všetky položky prehľadu ako vybrané.

**Zobraziť sumár** – Zobrazí len súčtové informácie podľa účtov, dátumov splatnosti a stavov jednotlivých príkazov.

SK/EN – Prepínač jazyka pre tlač a export zostavy.

Tlač – Tlač aktuálneho prehľadu v jazykovej verzii podľa nastavenia prepínača.

**Export** – Export aktuálneho prehľadu (CSV, RTF). Otvorí dialóg pre voľbu mena súboru v jazykovej verzii podľa nastavenia prepínača.

Nastavenie pohľadu – Umožňuje nastavenie jednotlivých stĺpcov, riadkov a pod.

### Detail dávky

Zobrazuje základné informácie o dávke a predovšetkým prehľad príkazov zaradených do dávky. V prípade, že z dôvodov nastavenia práv (či nastavenia filtra účtu/skupiny účtov) dávka nemôže byť zobrazená celá, ste upozornení výraznou informáciou v hlavičke prehľadu detailu dávky.

| Detail dávky        |                 |      |            |                                                                                         |                 |         |                                                 |              |                 |  |  |
|---------------------|-----------------|------|------------|-----------------------------------------------------------------------------------------|-----------------|---------|-------------------------------------------------|--------------|-----------------|--|--|
| Detail dávky        |                 |      |            | Popis davka1<br>Typ spracovania dávkovo<br>KB ID dávky 10CRE6DJ8W<br>Stav k autorizácii |                 |         | et príkazov 3<br>rospech 10,00<br>vrub 2 186,99 | Pomocník 🕜 健 |                 |  |  |
| Dátum<br>splatnosti | Тур             | Onl. | Číslo účtu |                                                                                         | Číslo protiúčtu | Bnk.    | Čiastka                                         | Mena         | KS              |  |  |
| 10.5.201            | 1 UHR           | Γ    | 43-95      | 02260217                                                                                | 43-9502430247   | 8100    | -2 112,00                                       | ) EUR        | 2               |  |  |
| 10.5.201            | 1 INK           | Γ    | 43-95      | 02260217                                                                                | 43-9502430247   | 8100    | 10,00                                           | ) EUR        |                 |  |  |
| 10.5.201            | 1 UCM           | Γ    | 43-95      | 02260217                                                                                | 43-9502320267   | 8100    | -105,00                                         | USD          |                 |  |  |
| •                   |                 |      |            |                                                                                         |                 |         |                                                 |              | Þ               |  |  |
| Stránka             |                 | •    | 1 / 1      | <b>F FF</b>                                                                             |                 |         | Nastav                                          | enie po      | hľadu           |  |  |
| Vybrané:            | 1               |      |            |                                                                                         | Informat        | ívna či | iastka (+/-) 0,00 / 2                           | 2 112,00     | EUR 👤           |  |  |
| Celkom:             | 3               |      |            |                                                                                         | Informat        | ívna či | iastka (+/-) 10,00 / 2                          | 184,31       |                 |  |  |
| EN <u>T</u> lač     | E <u>x</u> port |      |            |                                                                                         | Štítok          | Podpis  | <b>Y</b>                                        |              | <u>Z</u> avrieť |  |  |

### Popis okna:

Zobraziť – Zobrazí detail platobného príkazu alebo súhrn skupiny príkazov.

Vybrať všetko - Vyberie všetky PP v dávke.

SK/EN – Prepínač jazyka pre tlač a export zostavy.

Tlač – Tlač aktuálneho prehľadu v jazykovej verzii podľa nastavenia prepínača.

**Export** – Export aktuálneho prehľadu (CSV, RTF). Otvorí dialóg pre voľbu mena súboru v jazykovej verzii podľa nastavenia prepínača.

Štítok – Zobrazí detailnejšie informácie o dávke.

Podpisy – Okno s informáciami o autorizácii dávky.

Nastavenie pohľadu – Umožňuje nastavenie jednotlivých stĺpcov, riadkov a pod.

Zavrieť – Zavrie okno dávky.

### Podpisy

| Podpisy pod dávkou                                                            |               |                 |          |      |                                                      |  |  |  |  |  |
|-------------------------------------------------------------------------------|---------------|-----------------|----------|------|------------------------------------------------------|--|--|--|--|--|
| Podpisy pod dávkou KB ID dávky: 000001WR79                                    |               |                 |          |      |                                                      |  |  |  |  |  |
| Meno                                                                          | Globálne ID   | Dátum           | Čas      | Rola | Typ autorizácie                                      |  |  |  |  |  |
| Milan Černý                                                                   | 26756         | 05.10.2011      | 15:21:58 | s    | Dávka plne autorizovaná -<br>samostatná autorizácia. |  |  |  |  |  |
| Sumár<br>Počet podpisov Autorizátorov A 0<br>Počet podpisov Autorizátorov B 0 |               |                 |          |      |                                                      |  |  |  |  |  |
| Počet podpisov celkom                                                         |               | 1               |          |      |                                                      |  |  |  |  |  |
| Počet požadovaných po                                                         | dpisov celkom | 1               |          |      |                                                      |  |  |  |  |  |
|                                                                               |               | SK <u>I</u> lač | Zavrieť  |      |                                                      |  |  |  |  |  |

### Popis okna:

**Zoznam užívateľov** – Identifikácia užívateľov, ktorí dávku podpísali. Dáta sú zobrazené len pre viacnásobnú autorizáciu.

Počet podpisov autorizátorov A – Počet užívateľov roly A, ktorí PP podpísali.

Počet podpisov autorizátorov B - Počet užívateľov roly B, ktorí PP podpísali

Počet podpisov spolu - Súčet všetkých podpísaných užívateľov oboch typov rol.

**Počet požadovaných podpisov spolu** – Celkový počet požadovaných podpisov užívateľov oboch rol.

Zavrieť – Zavrie okno podpisov a vráti sa do okna Detail príkazu.

## Dávky na autorizáciu

Funkčnosť Dávky na autorizáciu slúži na zobrazenie prehľadu dávok, ktoré užívateľ do tohto zoznamu umiestil. Toto menu umožňuje zobrazenie príkazov obsiahnutých v dávke, autorizáciu a odoslanie dávky do banky na spracovanie, poprípade zrušenie dávky. Existencia tohto zoznamu umožňuje užívateľovi dávku uložiť na neskoršie odoslanie do banky na spracovanie, napr. inou splnomocnenou osobou, ktorá má vyšší denný limit ku všetkým účtom v príkazoch obsiahnutých v dávke.

### Funkčnosť "Dávky na autorizáciu" má nasledujúce vlastnosti:

- V zozname Dávky na autorizáciu sa dávky udržujú max. 31 kalendárnych dní. Staršie dávky sú zo zoznamu bez upozornenia užívateľa automaticky vymazané.
- Naraz možno vymazať aj viac dávok zo zoznamu. Všetky vykonávané vymazávania je nutné podpísať (PINom k čipovej karte).
- Dávky možno autorizovať a odoslať hromadne.
- Dávku možno modifikovať (zmeniť)
- Dávky možno v zozname triediť a filtrovať podľa zobrazených stĺpcov.
- Do zoznamu dávok na autorizáciu sú automaticky zaradené aj tie dávky, ktoré pri odosielaní na spracovanie prekročili zostávajúci denný limit subjektu alebo zostávajúce limity užívateľa k účtom.
- V systéme je vždy uložený dátum, čas a identifikácia užívateľa, ktorý dávku autorizoval alebo vymazal.

### Prezeranie príkazov v dávke

Obsah dávok si možno prezerať dvojklikom na príslušnú dávku alebo jej vybraním a stlačením tlačidla Zobraziť. Otvorí sa okno Detail dávky, obsahujúce informácie o PP z dávky, filtrovaných podľa účtu/skupiny účtov vybraných v hornom ráme aplikácie. Ak užívateľ nemá prístupové právo ku všetkým účtom, je na túto skutočnosť upozornený v záhlaví okna hláškou "Nemáte práva na zobrazenie celej dávky". V okne Detail dávky sú potom zobrazené len PP z účtov, na ktoré má užívateľ prístup. PP sa zobrazujú po stránkach, medzi ktorými sa možno pohybovať kliknutím na zobrazených šípkach vpred a vzad. Zobraziť detail PP môže užívateľ dvojklikom na vybraný PP, výberom PP a stlačením tlačidla ENTER alebo voľbou položky Zobraziť z kontextového menu (pravé tlačidlo myši). Potom sa otvorí okno Detail príkazu s detailnými informáciami o zvolenom PP.

| Hlavné menu                                                                                                    | (1-2) D ( 1                           |                                                                 |                      |                                                                                           |                                             |             |            |               |  |  |  |  |
|----------------------------------------------------------------------------------------------------|---------------------------------------|-----------------------------------------------------------------|----------------------|-------------------------------------------------------------------------------------------|---------------------------------------------|-------------|------------|---------------|--|--|--|--|
| Aktualizácia                                                                                                    | Davky                                 | k autorizaci                                                    |                      |                                                                                           |                                             |             |            | Pomocnik 🕜 🥵  |  |  |  |  |
| Výveska                                                                                                    | Typ spracovania                       | Zmenené Popis dávky                                             |                      | Poč.prik.                                                                                 | VP v EUR                                    | NV v EUR    | Stav dávky |               |  |  |  |  |
| Import príkazov a dávok                                                                                         | dávkovo                               |                                                                 | export               |                                                                                           | 1                                           | 0,00        | 34,57      | k autorizácii |  |  |  |  |
| Platobné príkazy                                                                                                | dávkovo                               |                                                                 | import - odel war 12 |                                                                                           | 2                                           | 0,00        | 550,00     | k autorizácii |  |  |  |  |
|                                                                                                    | online                                |                                                                 | autorizace           | Zmeniť                                                                                    |                                             | 0,00        | 5 000,00   | k autorizácii |  |  |  |  |
|                                                                                                    | online                                |                                                                 | autorizace           | Zobraziť                                                                                  |                                             | 0,00        | 140,00     | k autorizácii |  |  |  |  |
| Zriadenie dávok<br>Prehľad dávok<br>D <u>Dávky k autorizácii</u> O<br>Čakajúce dávky O<br>Šablóny dávok         | dávkovo                               |                                                                 | odeslani - •         | Zobraziť sumár<br>Odstrániť<br>Autorizovať<br>Zistiť aktuálny stav<br>Sumár k autorizácii |                                             | 0,00        | 550,00     | k autorizácii |  |  |  |  |
|                                                                                                    | dávkovo                               |                                                                 | mm8,14-2             |                                                                                           | v                                           | 0,00        | 41,00      | k autorizácii |  |  |  |  |
|                                                                                                    | priebežne                             |                                                                 | mm8,11-2             |                                                                                           |                                             | 0,00        | 13,48      | k autorizácii |  |  |  |  |
|                                                                                                    | online                                |                                                                 | mm8,8-2              |                                                                                           |                                             | 0,00        | 16,00      | k autorizácii |  |  |  |  |
|                                                                                                    | priebežne                             |                                                                 | mm8,5-2b             |                                                                                           |                                             | 0,00        | 27,00      | k autorizácii |  |  |  |  |
| <ul> <li>Trvalé prikazy</li> <li>Inkaso</li> <li>Prehľady</li> <li>Výpisy transakcií</li> <li>Výpisy</li> </ul> | dávkovo                               |                                                                 | mm8,14-2             | Vybrať všetko                                                                             |                                             | 0,00        | 23,40      | k autorizácii |  |  |  |  |
|                                                                                                    | online                                |                                                                 | mm8,8-2              |                                                                                           |                                             | 0,00        | 22,70      | k autorizácii |  |  |  |  |
|                                                                                                    | online                                |                                                                 | mm8,3-2              |                                                                                           | 4                                           | 0,00        | 93,33      | k autorizácii |  |  |  |  |
|                                                                                                    | dávkovo                               |                                                                 | mm8,17-2             |                                                                                           | 1                                           | 0,00        | 7,80       | k autorizácii |  |  |  |  |
|                                                                                                    | online                                |                                                                 | mm8,11-2             |                                                                                           | 1                                           | 0,00        | 13,48      | k autorizácii |  |  |  |  |
|                                                                                                    | priebežne                             |                                                                 | mm8,5-2              |                                                                                           | 2                                           | 0,00        | 14,18      | k autorizácii |  |  |  |  |
| Finančné trhy                                                                                                   | priebežne                             |                                                                 | mm9,11-2             |                                                                                           | 3                                           | 0,00        | 28,55      | k autorizácii |  |  |  |  |
| 7 Informácie                                                                                                    |                                       |                                                                 |                      |                                                                                           |                                             |             |            |               |  |  |  |  |
|                                                                                                    | Stránka 📲 🗐 / 17 🕨 Nastavenie pohľadu |                                                                 |                      |                                                                                           |                                             |             |            |               |  |  |  |  |
| Administrácia                                                                                                   | Vybrané: 1                            |                                                                 |                      |                                                                                           | Informatívna čiastka (+/-) 0,00 / 34,57 EUR |             |            |               |  |  |  |  |
| Certifikačný sprievodca                                                                                         | Celkom: 260                           | Celkom: 260 Informatívna čiastka (+/-) 31 786,74 / 6 619 518,63 |                      |                                                                                           |                                             |             |            |               |  |  |  |  |
| Pomocník                                                                                                    |                                       |                                                                 |                      |                                                                                           |                                             |             |            |               |  |  |  |  |
| Koniec                                                                                                    | SK Tlač Expo                          | ort                                                             |                      | 2000razii 0 <u>d</u> s                                                                    | tranit                                      | Autorizovat |            | Aktualizovat  |  |  |  |  |

### Popis okna:

**Zobraziť** – Zobrazí detail dávky. Zobrazia sa len platobné príkazy k účtom, na ktoré má užívateľ nastavené práva. Ak dávka obsahuje aj príkazy k účtom, na ktoré užívateľ práva nastavené nemá, je upozornený príslušnou hláškou.

**Zobraziť sumár** – Zobrazí len súčtové informácie podľa účtov, dátumov splatnosti a stavu jednotlivých príkazov.

**Odstrániť** – Otvorí okno aplikácie CryptoPlus. Užívateľ musí mať prístup ku všetkým platobným príkazom obsiahnutým v dávke. Dávku možno editovať len v prípade, že obsahuje menej než 200 príkazov.

**Zistiť aktuálny stav** – Vykoná aktualizáciu údajov vybraných dávok zo serveru Komerčnej banky. Používa sa v prípadoch, že užívateľ dlhší čas nezaktualizuje databázu a dávky zostávajú v tzv. neukončených stavoch.

**Autorizovať** – Otvorí okno aplikácie CryptoPlus. Po podpísaní sú dávky odoslané na ďalšie spracovanie. Užívateľ musí mať prístup ku všetkým platobným príkazom, obsiahnutým v dávke. Súčet všetkých platobných príkazov nesmie presiahnuť zostávajúci limit subjektu ani zostávajúci limit užívateľa účtov.

**Aktualizovať** – Vykoná aktualizáciu stavu dávok na autorizáciu. Ak nie je nadviazané spojenie s aplikačným serverom (AS) banky, uskuteční sa pripojenie. (V prípade, že sa pripojenie nevydarí, je to oznámené užívateľovi a operácia je prerušená.) Ak je nadväzované nové spojenie s AS, súčasne sa vykoná kontrola verzie a aktualizácia základných číselníkov. Pri nadväzovaní nového spojenia je nutné zadať PIN k čipovej karte.

**Sumár k autorizácii** – Zobrazí kontrolný sumár všetkých platobných príkazov vo vybraných dávkach pred ich autorizáciou.

Vybrať všetko – Označí všetky položky prehľadu ako vybrané.

**SK/EN** – Prepínač jazyka pre tlač a export zostavy.

Tlač – Tlač aktuálneho prehľadu v jazykovej verzii podľa nastavenia prepínača.

**Export** – Export aktuálneho prehľadu (CSV, RTF). Otvorí dialóg pre voľbu mena súboru v jazykovej verzii podľa nastavenia prepínača.

Nastavenie pohľadu – Umožňuje nastavenie jednotlivých stĺpcov, riadkov a pod.

### Výsledky komunikácie

Zobrazuje výsledky odoslania na aplikačný server banky (AS). V poli Výsledok je zobrazený slovný popis (napr. transakcia bola úspešne autorizovaná). Ak nebola získaná informácia o výsledku odoslania, je stav týchto príkazov označený slovným popisom " Po 15min. aktualizujte". V tomto prípade po chvíli (nie skôr ako po 15-tich minútach) vykonajte aktualizáciu (tl. Aktualizovať), prípadne aktualizáciu niekoľkokrát zopakujte.

# Ak tento stav pretrvá naďalej, obráťte sa na telefónnu linku Komerčnej banky - podpora produktu *profi*banka - 0800 118 100.

Ak podpora zistí, že príkaz nebol odoslaný, možno ho odoslať znovu pomocou opakovania príkazu.

| Výsledky komunikácie |                     |  |         |               |                                                            |         |  |  |  |  |  |  |
|----------------------|---------------------|--|---------|---------------|------------------------------------------------------------|---------|--|--|--|--|--|--|
| Dávky                |                     |  |         |               |                                                            |         |  |  |  |  |  |  |
| KB ID dávky          | Príkazov V prospech |  | na vrub | Popis dávky   | Výsledok                                                   |         |  |  |  |  |  |  |
| 10CRE6DLYQ           | 2 0,                |  | 216,00  | skuska-import | Dávka plne<br>autorizovaná -<br>samostatná<br>autorizácia. | <b></b> |  |  |  |  |  |  |
|                      |                     |  |         |               |                                                            |         |  |  |  |  |  |  |
|                      |                     |  |         |               |                                                            |         |  |  |  |  |  |  |
|                      |                     |  |         |               |                                                            |         |  |  |  |  |  |  |
| SK <u>I</u> lač      |                     |  | Zavrieť |               |                                                            | Ţ       |  |  |  |  |  |  |

Popis okna:

Dávky – Zoznam autorizovaných dávok.

**KB ID dávky –** Odkaz na Detail dávky.

Tlač – Umožní vytlačiť zoznam dávok a PP prijatých bankou.

Zavrieť - Uzavretie informačného okna.

### Zmena dávky

Otvorí okno detail dávky s možnosťou označiť platobné príkazy vybrané na vymazanie (vyradenie) z dávky. Dávky zobrazené v dialógu Dávky na autorizáciu možno modifikovať, a to v zmysle vymazania jednotlivých platobných príkazov v dávke. Užívateľ môže dávku modifikovať len v prípade, že má prístup ku všetkým platobným príkazom v dávke. Ak bola pôvodná dávka podaná prostredníctvom iného kanálu, nemožno túto dávku v aplikácii *profi*banka modifikovať.
| Detail dávky                           |                     |            |      |         |              |                                    |                                |                                  |               |                        |       |           |      |
|----------------------------------------|---------------------|------------|------|---------|--------------|------------------------------------|--------------------------------|----------------------------------|---------------|------------------------|-------|-----------|------|
| Detail dávky<br>Typ :<br>KB II<br>Stav |                     |            |      |         |              | da<br>nia dáv<br>10CRE6<br>k autor | vka1<br>kovo<br>DJ8W<br>izácii | Počet pri<br>V prospe<br>na vrub | íkazov<br>:ch | 3<br>10,00<br>2 186,99 | Pom   | ocník (?) | Œ    |
| v                                      | Dátum<br>splatnosti | Тур        | Onl. | Číslo ú | čtu          | Číslo protiúč                      | tu                             | Bnk.                             | Čiastka       |                        |       | Mena      | KS   |
|                                        | 10.5.2011           | UHR        | Γ    | 4       | 3-9502260217 | 43-950                             | 2430247                        | 7 8100                           |               | -2 1                   | 12,00 | EUR       |      |
|                                        | 10.5.2011           | INK        |      | 4       | 3-9502260217 | 43-950                             | 2430247                        | 47 8100                          |               |                        | 10,00 | EUR       |      |
|                                        | 10.5.2011           | UCM        |      | 4       | 3-9502260217 | 43-950                             | 2320267                        | 7 8100                           |               | -10                    | 05,00 | USD       |      |
| •                                      |                     |            |      |         |              |                                    |                                |                                  |               |                        |       |           | Þ    |
| Strá                                   | nka 🔹               | <b>H</b> < | 1 /  | 1       | ▶ ₩          |                                    |                                |                                  |               | Nastave                | nie p | ohľadu    | 1    |
| Vybr                                   | ané: 1              |            |      |         |              | Infor                              | matívna                        | a čiastka                        | a (+/-)       | 0,00/2                 | 112,0 | 0 EUR     | •    |
| Celk                                   | om: 3               |            |      |         |              | Infor                              | matívna                        | a čiastka                        | a (+/-)       | 10,00/2                | 184,3 | 1         |      |
| EN                                     | <u>[lač Expor</u>   | t          |      |         | Štíto        | ok Podpis                          | sy (                           | D <u>d</u> strán                 | iť            |                        |       | Zavı      | rieť |

#### Popis okna:

Okno je totožné s oknom Detail dávky v prehľade dávok s tým rozdielom, že je možné označiť platobné príkazy, ktoré majú byť vymazané resp. odstránené z dávky. Po výbere platobných príkazov a stlačení tlačidla Odstrániť sa zobrazí okno Modifikácia dávky.

# Čakajúce dávky

Funkčnosť Čakajúce dávky slúži na zobrazenie prehľadu dávok, ktoré užívateľ autorizoval a odoslal do banky, ale ktoré ešte neboli odoslané na spracovanie do vnútorného systému banky alebo už sú čiastočne spracované (niektoré platobné príkazy v dávke už boli spracované, ale niektoré ešte neboli).

V zozname čakajúcich dávok má užívateľ možnosť:

- Prezerať si jednotlivé PP v dávkach.
- Zrušiť dávky. Zrušenie dávok zo zoznamu je nutné podpísať, pretože dávky už boli (pri odoslaní) užívateľom autorizované. Po zrušení dávky zo zoznamu čakajúcich dávok dôjde ku zvýšeniu limitu subjektov a užívateľov k účtom o sumy PP (okrem príkazov na inkaso a príkazov na SEPA inkaso), obsiahnutých vo vymazaných dávkach, avšak len v prípade, že sa obchodný deň zhoduje s dňom odoslania dávky do banky.
- Zmeniť dávku ide o vymazanie ešte nespracovaných platobných príkazov v dávke. Túto akciu je nutné autorizovať a po jej dokončení je zmenený stav vymazaných platobných príkazov na vymazaný a nie sú ďalej spracovávané.

#### Zmena dávky

Užívateľ má možnosť vybrať platobné príkazy v dávke, ktoré chce vymazať (aplikácia sama vyhodnotí, ktoré platobné príkazy ešte nie sú spracované a teda ich možno vymazať). Dávka sa mení v okne detail dávky (totožný ako pri prezeraní platobných príkazov v dávke), ktorý umožňuje označenie jednotlivých platobných príkazov. Dávku možno editovať len v prípade, že obsahuje menej než 200 príkazov.

#### Prezeranie PP v dávke

Obsah dávok možno zobraziť dvojklikom na príslušnú dávku alebo jej vybraním a stlačením tlačidla Zobraziť. Otvorí sa okno Detail dávky, obsahujúce informácie o PP z dávky, filtrované podľa účtu/skupiny účtov vybraných v hornom ráme aplikácie. Ak užívateľ nemá prístupové právo ku všetkým účtom, je na túto skutočnosť upozornený v záhlaví okna oznamom "Nemáte práva na zobrazenie celej dávky". V okne Detail dávky sú potom zobrazené len PP z účtov, na ktoré má užívateľ prístup. PP sa zobrazujú po stránkach, medzi ktorými sa možno pohybovať kliknutím na zobrazených šípkach vpred a vzad. Detail PP môže užívateľ zobraziť dvojklikom na vybraný PP, výberom PP a stlačením tlačidla ENTER, prípadne voľbou položky Zobraziť z kontextového menu (pravé tlačidlo myši). Potom sa otvorí okno Detail dávky s detailnými informáciami o zvolenom PP.

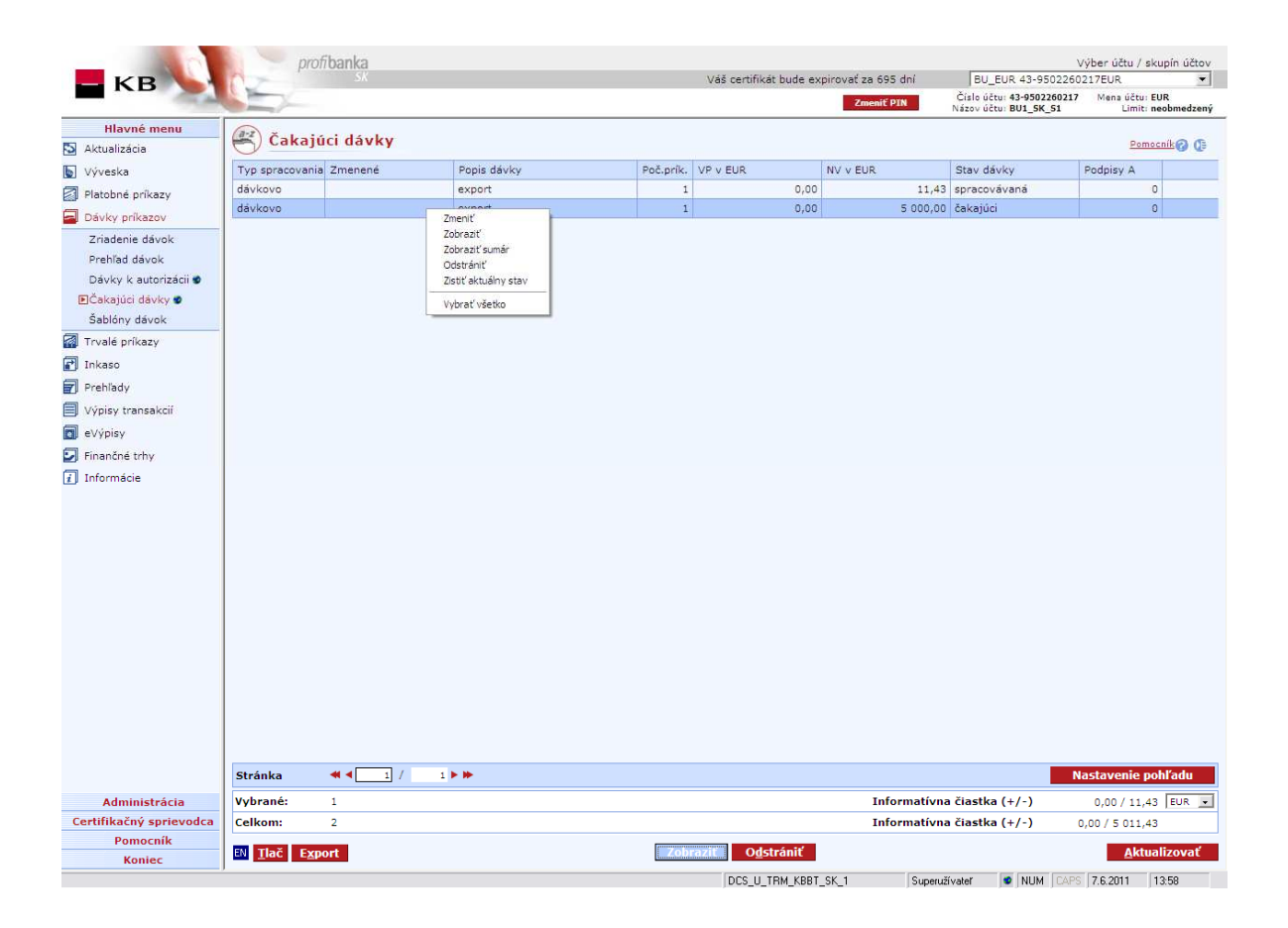

#### Popis okna:

**Zobraziť –** Zobrazí detail dávky. Zobrazené sú len platobné príkazy k účtom, na ktoré má užívateľ nastavené práva. Ak dávka obsahuje i príkazy k účtom, na ktoré užívateľ práva nastavené nemá, je upozornený príslušnou hláškou.

**Zobraziť sumár –** Zobrazí len súčtové informácie podľa účtov, dátumov splatnosti a stavu jednotlivých príkazov.

**Odstrániť –** Zobrazí okno aplikácie CryptoPlus. Užívateľ musí mať prístup ku všetkým platobným príkazom obsiahnutým v dávke.

**Zistiť aktuálny stav** – Vykoná aktualizáciu údajov vybraných dávok zo serveru Komerčnej banky. Používa sa v prípadoch, keď užívateľ dlhší čas nezaktualizuje databázu a dávky zostávajú v tzv. neukončených stavoch.

**Aktualizovať** – Vykoná aktualizáciu stavu čakajúcich dávok. Ak nie je nadviazané spojenie s aplikačným serverom (AS), uskutoční sa pripojenie. (V prípade, že sa pripojenie nevydarí, je to oznámené užívateľovi a operácia je prerušená.) Ak je nadväzované nové spojenie s AS, súčasne sa vykoná kontrola verzie a aktualizácia základných číselníkov. Pri nadväzovaní nového spojenia je nutné zadať PIN k čipovej karte.

Vybrať všetko – Označí všetky položky prehľadu ako vybrané.

SK/EN – Prepínač jazyka pre tlač a export zostavy.

Tlač – Tlač aktuálneho prehľadu v jazykovej verzii podľa nastavenia prepínača.

**Export** – Export aktuálneho prehľadu (CSV, RTF). Otvorí dialóg pre voľbu mena súboru v jazykovej verzii podľa nastavenia prepínača.

Nastavenie pohľadu – Umožňuje nastavenie jednotlivých stĺpcov, riadkov a pod.

## Trvalé príkazy

Trvalý príkaz na úhradu sa používa na opakujúce sa platby pevne stanovených súm v pevnom termíne z bežného účtu platcu na stále rovnaký účet príjemcu. V KB – pobočka zahraničnej banky môže byť účet príjemcu bežný alebo sporiaci, za istých podmienok i účet termínovaný. Z účtu v lokálnej alebo v cudzej mene možno prevádzať sumu v lokálnej mene aj do inej banky v SR. Banka nestráži krytie trvalého príkazu. Príkazy, na ktorých vykonanie nebol na účte dostatok finančných prostriedkov, sú zamietnuté a klient môže uhradiť TP pomocou jednorazového platobného príkazu.

Užívateľ má možnosť založiť si maximálne 250 trvalých príkazov k jednému účtu.

Najbližší dátum prvej platby trvalého príkazu môže byť D+2 (aktuálny deň + dva obchodné dni), maximálne môže byť dátum začatia zadaný 364 dní dopredu.

V aplikácii *profi***banka** možno zadávať, meniť či rušiť len trvalé príkazy na úhradu (typ 1, skr. názov ÚHRADA) v lokálnej alebo v cudzej mene, ostatné typy trvalých príkazov možno obsluhovať cez pobočku. V *Prehľade aktívnych TP* sa zobrazujú všetky typy trvalých príkazov.

V prípade nastavenej viacnásobnej/viacúrovňovej autorizácie platí pre zriadenie či zmenu trvalého príkazu:

1) Majiteľ účtu – fyzická osoba občan autorizuje vždy sám.

2) Majiteľ účtu – fyzická osoba podnikateľ autorizuje vždy sám.

3) Štatutárni zástupcovia a splnomocnené osoby autorizujú vždy podľa pravidiel viacnásobnej/viacúrovňovej autorizácie bez ohľadu na ich limity účtu.

#### Prehľad typov trvalých príkazov:

| Typ 1 UHRADA      | Trvalý príkaz na úhradu                                       |
|-------------------|---------------------------------------------------------------|
| Typ 2 UROK        | Prevod úrokov                                                 |
| Typ 3 SPLATKA     | Splátky úveru/úroku                                           |
| Typ 4 POZICKA     | Prevod pôžičky                                                |
| Typ 5 POPLATKY    | Platby úverových poplatkov                                    |
| Typ 6 NADM ZOST   | Prevod nadmerného použiteľného zostatku bez pevného termínu   |
| Typ 7 MIN ZOST    | Prevod na zaistenie minimálneho použiteľného zostatku na účte |
| Typ 8 ZAM DEBET   | Prevod na zamedzenie vzniku debetného zostatku                |
| Typ 9 NADM ZOST T | Prevod nadmerného bežného zostatku s pevným termínom          |

#### Stavy trvalých príkazov

| Stav           | Popis stavu                                                                                                    |
|----------------|----------------------------------------------------------------------------------------------------|
| Zadaný         | TP zadaný do systému (neodoslaný).                                                                                         |
| Neplatný       | Neplatný TP – obsahuje chyby, ktoré bránia jeho odoslaniu.<br>Užívateľ sa napr. pokúša odoslať TP, ktorý zadal v minulosti |
|                | so starým dátumom začatia.                                                                                                 |
| Zmazaný        | Zmazaný TP z menu Získavanie trvalých príkazov a z                                                                         |
|                | Príkazov na autorizáciu.                                                                                                   |
| Na autorizáciu | TP v zozname TP na autorizáciu (odoslaný do zoznamu                                                                        |
|                | užívateľom alebo automaticky z dôvodu nedostatočného                                                                       |
|                | limitu). TP v tomto stave môže byť užívateľom editovaný alebo                                                              |
|                | vymazaný pomocou on-line funkčnosti aplikácie PB.                                                                          |
| Prijatý na     | Úspešne autorizovaný TP. Príkaz v tomto stave nemôže byť                                                                   |
| spracovanie    | užívateľom akokoľvek upravovaný.                                                                                           |
| Odmietnutý     | TP zamietnutý DI (či iným spôsobom)                                                                                        |
| Aktívny        | Všetky TP nastavené na účtoch užívateľa v KB.                                                                              |
| Zrušený        | Zrušený aktívny TP. Tento stav vznikne len vtedy, ak je TP                                                                 |
|                | aplikáciou PCB zrušený okamžite, t. j. bez vyplnenia dátumu ukončenia.                                                     |
| Založený       | Novozaložený TP v aplikácii PCB. Tento stav vznikne v                                                                      |
| •              | okamihu prijatia TP do KBI, t. j. TP sa stane aktívnym a v                                                                 |
|                | histórii zmien TP je od tohto okamihu so stavom založený.                                                                  |
| Zmenený        | Zmenený aktívny TP v aplikácii PCB. Tento stav vznikne v                                                                   |

okamihu prijatia zmeny aktívneho TP do KBI. Tzn., že pôvodný (menený) aktívny TP je zo zoznamu aktívnych TP odstránený a je nahradený novým aktívnym TP so zmenenými položkami. TP so stavom zmenený je uložený v histórii zmien TP.

### Získavanie TP

Okno slúži na vytváranie trvalých príkazov na úhradu v lokálnej alebo v cudzej mene (ďalej len trvalé príkazy) a vymazanie či zmenu zatiaľ neautorizovaných trvalých príkazov. Pri autorizácii trvalých príkazov sa vykonáva kontrola len limitu subjektu, limit však nie je pri autorizácii znížený. Trvalé príkazy možno zadávať len z bežných účtov a najbližší dátum začatia trvalého príkazu môže byť D+2 (aktuálny deň + dva obchodné dni), maximálne môže byť dátum začatia zadaný 364 dní dopredu.

Naraz je možné odoslať maximálne 20 trvalých príkazov.

Banka nestráži krytie trvalého príkazu. Príkazy, na ktorých vykonanie nebol na účte dostatok finančných prostriedkov, sú zamietnuté a klient môže uhradiť TP pomocou jednorazového platobného príkazu.

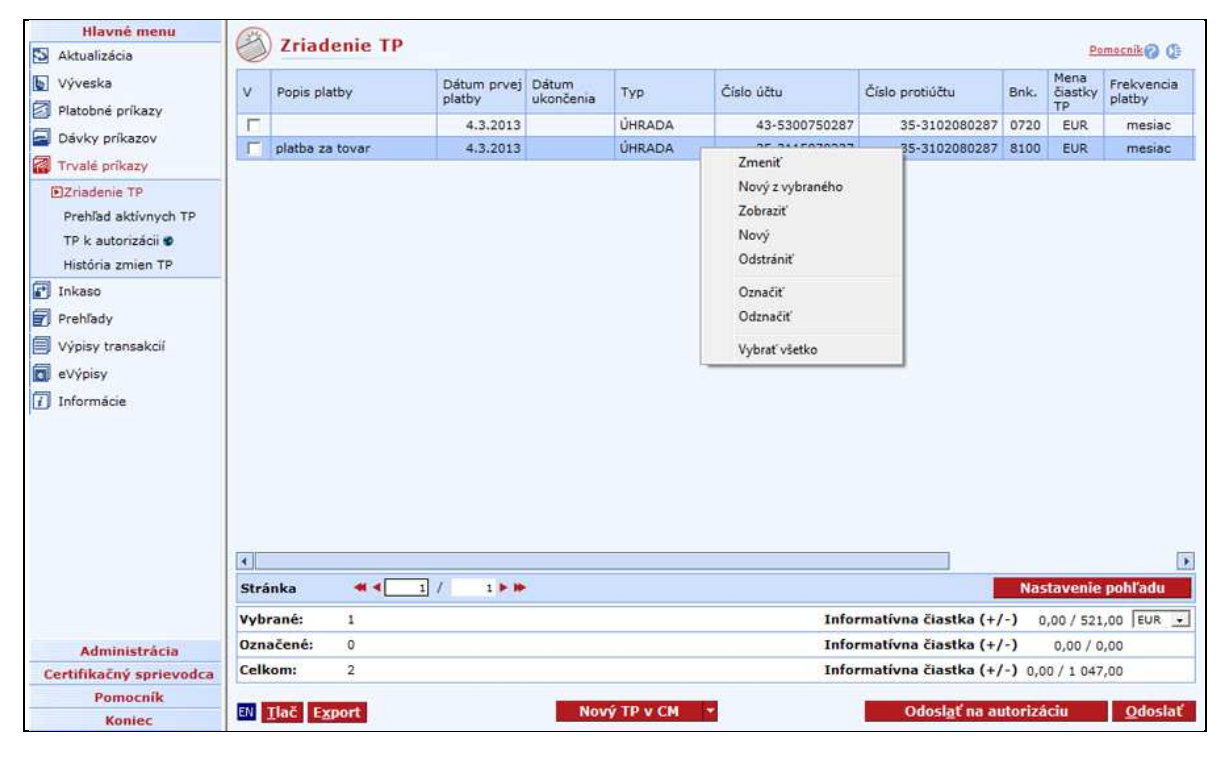

#### Popis okna:

Zmeniť – Zobrazí okno Detail trvalého príkazu v móde editácie.

**Nový z vybraného** – Zobrazí okno *Detail trvalého príkazu* v móde editácie. Údaje sú vyplnené podľa vybraného TP. Užívateľ môže tieto údaje podľa potreby zmeniť.

Zobraziť – Zobrazí okno Detail trvalého príkazu v móde prezerania.

Nový TP v EUR/Nový TP v CM – Zobrazí okno Detail trvalého príkazu v módu zadávania.

Odstrániť – Zobrazí okno Detail trvalého príkazu v móde odstránenia.

**Označiť** – Označí príkaz na odoslanie.

Odznačiť – Odznačí vybraný príkaz na odoslanie.

Odoslať k autorizácii - Odošle vybrané trvalé príkazy do zoznamu trvalých príkazov k autorizácii.

**Odoslať** – Otvorí okno aplikácie CryptoPlus – po potvrdení sú trvalé príkazy označené na odoslanie odoslané. Odosielané sú všetky označené trvalé príkazy v rámci aktuálneho výberu účtov/skupiny účtov. Ak nie je nadviazané spojenie s bankou, uskutoční sa pripojenie. Ak je nadväzované nové spojenie s bankou, súčasne sa vykoná kontrola verzie aplikácie a aktualizácie základných číselníkov. Tlačidlo je dostupné len pre globálnych užívateľov a pri nadväzovaní nového spojenia je nutné zadať PIN k čipovej karte.

Vybrať všetko - Označí všetky položky prehľadu ako vybrané.

SK/EN – Prepínač jazyka pre tlač a export zostavy.

Tlač – Tlač aktuálneho prehľadu v jazykovej verzii podľa nastavenia prepínača.

**Export** – Export aktuálneho prehľadu (CSV, RTF). Otvorí dialóg pre voľbu mena súboru v jazykovej verzii podľa nastavenia prepínača.

Nastavenie pohľadu – Umožňuje nastavenie jednotlivých stĺpcov, riadkov a pod.

## Prehľad aktívnych TP

Prehľad aktívnych TP slúži na zobrazenie prehľadu trvalých príkazov vzťahujúcich sa na vybraný účet, ktoré boli založené prostredníctvom aplikácie *profi*banka alebo na pobočke. V tomto prehľade možno trvalé príkazy na úhradu v lokálnej alebo v cudzej mene v stave "aktívne" rušiť i upravovať prostredníctvom voľby v kontextovom menu. TP v stave "aktívne" sa nezobrazujú v žiadnom inom prehľade.

Pri trvalých príkazoch splatných vo zvolenej perióde viackrát (tento typ trvalých príkazov možno získavať len na obchodných miestach) nemožno meniť ich splatnosť cez priame bankovníctvo.

| Hlavné menu<br>S Aktualizácia | Aktivne t         | trvalé prí                   | kazy                            |                    |           |              |                     | Pomocn               | F0 (  | +  |
|-------------------------------|-------------------|------------------------------|---------------------------------|--------------------|-----------|--------------|---------------------|----------------------|-------|----|
| Výveska                       | Popis platby      | Dátum<br>poslednej<br>platby | Dátum<br>nasledujúcej<br>platby | Dátum<br>ukončenia | Тур       | S prerušením | Číslo účtu          | Číslo protiúčtu      | Bnk.  | PZ |
|                               |                   | 23.3.2012                    | 23.2.2013                       |                    | ÚHRADA    | Nie          | 35-3115870237       | 35-3102080287        | 8100  |    |
| Zobraziť                      |                   |                              | 20.2.2013                       |                    | ÚHRADA    | Nie          | 43-9502260217       | 43-9502430247        | 8100  |    |
| Zriadania TP                  | Zmeniť            | .3                           | 20.2.2013                       |                    | ÚHRADA    | Nie          | 43-9502260217       | 43-9502430247        | 8100  |    |
| Prehľad aktivnych TP          | Zrušiť            | 3                            | 20.2.2013                       |                    | ÚHRADA    | Nie          | 43-9502260217       | 43-9502430247        | 8100  |    |
| TP k autorizácii 🕏            | Vytvoriť prikaz z | z 3                          | 18.2.2013                       |                    | ÚHRADA    | Nie          | 43-9502260217       | 43-9502430247        | 8100  |    |
| História zmien TP             | Vybrať všetko     | 3                            | 23.2.2013                       |                    | ÚHRADA    | Nie          | 43-5300260237       | 43-5300350267        | 0900  |    |
| 🛃 Inkaso                      | 1                 | 5.4.2012                     | 18.2.2013                       | -                  | ÚHRADA    | Nie          | 35-3115870237       | 35-3102080287        | 8100  |    |
|                               |                   | 1.6.2012                     | 3.3.2013                        |                    | ÚHRADA    | Nie          | 43-5300110247       | 43-5300150257        | 8100  |    |
| Prehlady                      |                   | 6.2.2013                     | 20.2.2013                       |                    | ÚHRADA    | Nie          | 43-5300110247       | 43-5300200277        | 8100  |    |
| Výpisy transakcií             |                   | 4.2.2013                     | 4.3.2013                        |                    | ÚHRADA    | Nie          | 43-5300110247       | 43-5300160287        | 8100  |    |
| eVýpisy                       |                   | 6.2.2013                     | 20.2.2013                       |                    | ÚHRADA    | Nie          | 43-5300110247       | 43-5300120277        | 8100  |    |
| 1 Informácie                  |                   | 25.1.2013                    | 27.2.2013                       |                    | ÚHRADA    | Nie          | 43-5300110247       | 297                  | 8300  |    |
| and s                         | TESTIK PCBKBB1    | 23.1.2013                    | 23.2.2013                       | 2.3.2016           | ÚHRADA    | Nie          | 43-9502260217       | 43-9502430247        | 8100  |    |
|                               | TESTIKPCBKBB2     | 23,1,2013                    | 23.2.2013                       | 5.5.2018           | ÚHRADA    | Nie          | 43-9502260217       | 43-9502430247        | 8100  |    |
|                               | TESTIK3.KOLO-1    | 31.12.2012                   | 28.2.2013                       | 9.11.2016          | ÚHRADA    | Nie          | 43-9502260217       | 43-9502640287        | 8100  |    |
|                               | TESTIK3.KOLO-2    | 1.1.2013                     | 1.3.2013                        | 5.6.2015           | ÚHRADA    | Nie          | 43-9502260217       | 43-9502690217        | 8100  |    |
|                               | CISTICI KBB VTE   |                              | 18.2.2013                       |                    | NADM ZOST | Nie          | 43-9502260217       | 43-9502430247        | 8100  |    |
|                               | CYKLICKY KBB VTE  | 15.2.2013                    | 18.2.2013                       | 12.2.2014          | ÚHRADA    | Áno          | 43-9502260217       | 43-9502430247        | 8100  |    |
|                               | TP_B_SK           |                              | 18.2.2013                       |                    | ÚHRADA    | Nie          | 43-9502260217       | 43-9502800287        | 8100  |    |
|                               | 4                 |                              |                                 |                    |           |              |                     |                      | Ĵ     |    |
|                               | Stránka 🔫         | 4 1 /                        | 1 🕨 🍽                           |                    |           |              |                     | Nastavenie pohl      | ľadu  |    |
| Administrácia                 | Vybrané: 1        |                              |                                 |                    |           | Infor        | matívna čiastka (+/ | -) 0,00 / 1,00       | EUR   | -  |
| Certifikačný sprievodca       | Celkom: 19        |                              |                                 |                    |           | Infor        | matívna čiastka (+/ | -) 0,00 / 103 658,65 |       |    |
| Pomocník                      |                   |                              |                                 |                    |           |              |                     | [more second         |       | _  |
| Koniec                        | EN LIAC Export    |                              |                                 |                    |           |              |                     | 1 23 33 1910         | ennet | _  |

#### Popis okna:

**Aktualizovať** – Vykoná aktualizáciu stavov trvalých príkazov. Ak nie je nadviazané spojenie s bankou, uskutoční sa pripojenie. Ak sa pripojenie nevydarí, oznámi sa to užívateľovi a operácia je prerušená. Ak je nadväzované nové spojenie s bankou, súčasne sa vykoná kontrola verzie aplikácie a aktualizácia základných číselníkov. Tlačidlo je dostupné len pre globálnych užívateľov a pri nadväzovaní nového spojenia je nutné zadať PIN k čipovej karte.

Zobraziť (voľba z kontextového menu) – Zobrazí dialóg Detail príkazu v móde prezerania.

**Zmeniť** (voľba z kontextového menu) – Zobrazí dialóg *Detail príkazu* v móde editácie (Zmena aktívneho TP).

**Zrušiť** (voľba z kontextového menu) – Zobrazí dialóg *Detail príkazu* v móde editácie (Zrušenie aktívneho TP).

**Vytvoriť príkaz z** ...( voľba z kontextového menu) – Vytvorí platobný príkaz k úhrade s hodnotami zvoleného trvalého príkazu.

Vybrať všetko (voľba z kontextového menu) - Označí všetky položky prehľadu ako vybrané.

SK/EN - Prepínač jazyka (len pre tlač a export zostavy).

Tlač - Tlač aktuálneho prehľadu v jazykovej verzii podľa nastavenia prepínača.

**Export** - Export aktuálneho prehľadu (CSV, RTF). Otvorí dialóg pre voľbu mena súboru v jazykovej verzii podľa nastavenia prepínača.

Nastavenie pohľadu- Umožňuje nastavenie jednotlivých stĺpcov, riadkov a pod.

#### Upozornenie:

Banka nestráži krytie trvalých príkazov. Príkazy, na ktorých vykonanie nebol na účte dostatok finančných prostriedkov, sú zamietnuté a klient môže TP uhradiť pomocou jednorazového platobného príkazu.

### TP na autorizáciu

Toto menu zobrazuje zoznam všetkých trvalých príkazov odoslaných na autorizáciu napr. inému užívateľovi (užívateľovi s vyšším oprávnením - limitom). Okrem trvalých príkazov odoslaných do tohto zoznamu priamo užívateľom sa tu ukladajú automaticky aj trvalé príkazy, ktoré boli odoslané užívateľom priamo na spracovanie, ale neprešli validáciou (kontrolou) limitov a rol užívateľa alebo subjektu. Funkčnosť umožňuje trvalé príkazy v zozname modifikovať, rušiť a odosielať na spracovanie. Trvalé príkazy na autorizáciu nie sú zobrazované v žiadnom inom prehľade.

V príkazoch na autorizáciu je rozlíšené, či ide o nový TP alebo zmenu aktívneho TP. Pri novoho TP v poli Dátum začatia prebieha o. i. validácia **D+2** (aktuálny deň + dva obchodné dni), pri zmenených aktívnych TP validácia **D** (D = najbližší obchodný deň).

Trvalé príkazy možno autorizovať do 30 dní odo dňa ich uloženia do tohto zoznamu.

|                             | pro                 | fibanka      |                       |                      |                  |                       |                           |          |         |                      | Vy                             | /ber účtu /         | skupín účtov |
|-----------------------------|---------------------|--------------|-----------------------|----------------------|------------------|-----------------------|---------------------------|----------|---------|----------------------|--------------------------------|---------------------|--------------|
| KB                          | (Z                  | 24           |                       |                      |                  | Váš cer               | rtifikát bude expirovať z | a 695 c  | ini     | BU_EUR               | 43-95022602                    | 17EUR<br>Mena účtu: | EUR          |
|                             |                     |              |                       |                      |                  |                       | 20                        | ienit PI | N       | Názov účtu: E        | 801_5K_51                      | Limit               | neobmedzený  |
| Hlavné menu<br>Aktualizácia | TP k a              | utorizácii   |                       |                      |                  |                       |                           |          |         |                      |                                | Pon                 | nocník 🕜 🕼   |
| 👿 Výveska                   | Popis platby        |              | Dátum pr<br>budúcei p | vej / Da<br>latby uk | átum<br>končenia | Číslo účtu            | Číslo protiúčtu           | Bnk.     | Mena    | Frekvencia<br>platby | Čiastka/Minir<br>čiastka prevo | málna<br>odu        | KS           |
| Platobné príkazy            | tp2                 | -            | 13.5                  | 6.2011 2             | 22.12.2011       | 43-9502260217         | 43-9502430247             | 8100     | EUR     | 14 dní               |                                | 10,00               | 55           |
| 🗐 Dávky príkazov            |                     |              | Zobraziť<br>Zmeniť    |                      |                  |                       |                           |          |         |                      |                                |                     |              |
| 🚮 Trvalé príkazy            |                     |              | Odstrániť             |                      |                  |                       |                           |          |         |                      |                                |                     |              |
| Zriadenie TP                |                     | -            | Autorizovat           |                      |                  |                       |                           |          |         |                      |                                |                     |              |
| Prehľad aktívnych TP        |                     | Ļ            | Vybrať všetko         |                      |                  |                       |                           |          |         |                      |                                |                     |              |
| 💽 TP k autorizácii 🔮        |                     |              |                       |                      |                  |                       |                           |          |         |                      |                                |                     |              |
| História zmien TP           |                     |              |                       |                      |                  |                       |                           |          |         |                      |                                |                     |              |
| 🛃 Inkaso                    |                     |              |                       |                      |                  |                       |                           |          |         |                      |                                |                     |              |
| Prehľady                    |                     |              |                       |                      |                  |                       |                           |          |         |                      |                                |                     |              |
| Výpisy transakcii           |                     |              |                       |                      |                  |                       |                           |          |         |                      |                                |                     |              |
| eVýpisy                     |                     |              |                       |                      |                  |                       |                           |          |         |                      |                                |                     |              |
| Finančné trhy               |                     |              |                       |                      |                  |                       |                           |          |         |                      |                                |                     |              |
| 1 Informácie                |                     |              |                       |                      |                  |                       |                           |          |         |                      |                                |                     |              |
|                             | (1)                 |              |                       |                      |                  |                       |                           |          |         |                      |                                |                     |              |
|                             | Stránka             | <b>4 1</b> / | 1 🕨 🕪                 |                      |                  |                       |                           |          |         |                      | Na                             | stavenie            | pohľadu      |
| Administrácia               | Vybrané:            | 1            |                       |                      |                  |                       |                           | Info     | ormatív | /na čiastka (        | (+/-)                          | 0,00/10,            | 00 EUR 💌     |
| Certifikačný sprievodca     | Celkom:             | 1            |                       |                      |                  |                       |                           | Info     | ormatív | /na čiastka (        | (+/-)                          | 0,00/10,            | 00           |
| Pomocník<br>Koniec          | EN <u>T</u> lač Exp | ort          |                       |                      |                  | O <u>d</u> strániť Au | to <u>r</u> izovať        |          |         |                      |                                | Akt                 | ualizovat    |
|                             | 1                   |              |                       |                      |                  |                       |                           |          |         |                      |                                |                     |              |

#### Popis okna:

Zobraziť (voľba z kontextového menu) – Zobrazí dialóg Detail príkazu v móde prezerania.

**Zmeniť** (voľba z kontextového menu) – Zobrazí dialóg Detail príkazu v móde editácie. V TP sa v tomto prehľade nedá editovať číslo účtu a číslo protiúčtu - pozri Zmena trvalých príkazov.

**Odstrániť** - Umožňuje vymazať jeden alebo viac TP vybraných (vysvietených) v zozname. V prípade vybrania jedného TP systém otvorí okno Detail príkazu, ktoré je predvyplnené údajmi z

vybraného TP a umožňuje ho vymazať. Ak vyberiete viac TP, zobrazí sa okno aplikácie CryptoPlus, ktoré obsahuje sumárne informácie o TP vybraných na vymazanie a umožňuje ich vymazať.

Autorizovať – Slúži na autorizáciu a odoslanie vybraného či vybraných TP na spracovanie.

Vybrať všetko (voľba z kontextového menu) – Označí všetky položky prehľadu ako vybrané.

SK/EN – Prepínač jazyka tlačového a exportovaného výstupu.

Tlač – Umožňuje tlač aktuálneho prehľadu.

**Export** – Umožňuje export aktuálneho prehľadu vo formáte CSV alebo RTF. Otvorí dialóg pre voľbu mena súboru a jeho uloženie.

**Aktualizovať** – Slúži na aktualizáciu zoznamu príkazov na autorizáciu. Ak nie je nadviazané spojenie s aplikačným serverom (AS) banky, uskutoční sa pripojenie. (V prípade, že sa pripojenie nevydarí, je to oznámené užívateľovi a operácia sa preruší.) Ak je nadväzované nové spojenie s bankou (AS), je súčasne vykonaná kontrola verzie a aktualizácia základných číselníkov. Pri nadväzovaní nového spojenia je nutné zadať PIN k čipovej karte.

Nastavenie pohľadu – Umožňuje nastavenie jednotlivých stĺpcov, riadkov a pod.

## História zmien TP

V okne sa zobrazuje prehľad histórie zmien trvalých príkazov. Sú v ňom zobrazované všetky trvalé príkazy na úhradu v lokálnej alebo v cudzej mene okrem aktívnych trvalých príkazov a trvalých príkazov na autorizáciu.

|                         | profibanka                        |                     |                                 |                    |                  |                              |        |              |                                                       | Výber účtu / skupír                      | 1 účtov |
|-------------------------|-----------------------------------|---------------------|---------------------------------|--------------------|------------------|------------------------------|--------|--------------|-------------------------------------------------------|------------------------------------------|---------|
| KB                      | SK                                |                     |                                 |                    | Váš certifikát b | oude expirovať za 695 (      | dní    | , I          | BU_EUR 43-95                                          | 02260217EUR                              | •       |
|                         |                                   |                     |                                 |                    |                  | Zmeniť PI                    | N      | Čísl<br>Názo | o účtu: <b>43-9502</b><br>v účtu: <mark>BU1_SK</mark> | 260217 Mena účtu: EUR<br>51 Limit: neobr | nedzený |
| Hlavné menu             | História zmi                      | on TD               |                                 |                    |                  |                              |        |              |                                                       |                                          |         |
| S Aktualizácia          | A HISTORIA ZIM                    | en ip               |                                 |                    |                  |                              |        | 1            | Všetky TP                                             | Pomocník                                 | 90      |
| 🐚 Výveska               | Popis platby                      | Dátum prijatia v KB | Dátum prvej /<br>budúcej platby | Dátum<br>ukončenia | Číslo účtu       | Číslo protiúčtu              | Bnk.   | Mena         | Frekvencia<br>platby                                  | Čiastka/Minimálna<br>čiastka prevodu     | KS      |
| Platobné príkazy        | TP1                               | 10.5.2011 10:34:16  | 12.5.2011                       | 16.2.2012          | 43-9502260217    | 43-9502430247                | 8100   | EUR          | mesiac                                                | 20,00                                    | 1       |
| Dávky príkazov          |                                   | 31.5.2011 15:26:04  | 2.6.2011                        |                    | 43-9502260217    | 43-9502430247                | 8100   | EUR          | týždeň                                                | 101,00                                   | 1       |
| Trvalé príkazy          |                                   | 31.5.2011 15:33:32  | 2.6.2011                        |                    | 43-9502260217    | 43-9502430247                | 8100   | EUR          | týždeň                                                | 102,00                                   | 1       |
| Zriadenie TP            |                                   | 31.5.2011 15:33:32  | 2.6.2011                        |                    | 43-9502260217    | 43-9502430247                | 8100   | EUR          | týždeň                                                | 103,00                                   | i.      |
| Prehľad aktívnych TP    |                                   | 31.5.2011 15:36:17  | 2.6.2011                        |                    | 43-9502260217    | 43-9502430247                | 8100   | EUR          | mesiac                                                | 104,00                                   | 1       |
| TO be submised all      |                                   | 31.5.2011 15:40:18  | 2.6.2011                        |                    | 43-9502260217    | 43-9502430247                | 8100   | EUR          | mesiac                                                | 105,00                                   | 1       |
|                         |                                   | 31.5.2011 15:43:10  | 2.6.2011                        | 31.5.2011          | 43-9502260217    | 43-9502 <mark>4</mark> 30247 | 8100   | EUR          | mesiac                                                | 104,00                                   | 1       |
| Chistoria zmien rp      |                                   | 31.5.2011 15:44:50  | 2.6.2011                        | 31.5.2011          | 43-9502260217    | 43-9502430247                | 8100   | EUR          | mesiac                                                | 105,00                                   | 1       |
| 🛃 Inkaso                | TP KONTROLA 1.PLATBY -<br>CTVRTEK | 31.5.2011 16:10:23  | 2.6.2011                        |                    | 43-9502260217    | 43-9502430247                | 8100   | EUR          | týždeň                                                | 102,00                                   | (       |
| Prehlady                | TP KONTROLA 1.PLATBY -<br>CTVRTEK | 31.5.2011 16:12:36  | 2.6.2011                        |                    | 43-9502260217    | 43-9502430247                | 8100   | EUR          | týždeň                                                | 150,00                                   | 1       |
| Vypisy transakcii       | TP KONTROLA 1.PLATBY -            | 31.5.2011 16:12:36  | 2.6.2011                        |                    | 43-9502260217    | 43-9502430247                | 8100   | EUR          | týždeň                                                | 110,00                                   | 1       |
| eVýpisy                 | CTTTTL.                           |                     |                                 | 8.7.2011           | 43-9502260217    | 43-9502690217                | 8100   | EUR          | mesiac                                                | 100,00                                   | 1       |
| Finančné trhy           | TP01                              | 1.6.2011 15:53:11   | 3.6.2011                        |                    | 43-9502260217    | 43-9502430247                | 8100   | EUR          | deň                                                   | 100,00                                   | I I     |
|                         | 4                                 |                     |                                 |                    |                  |                              |        |              |                                                       |                                          |         |
|                         | Stránka 🛛 🔫 🖣                     | 1 / 1 🕨 🗰           |                                 |                    |                  |                              |        |              |                                                       | Nastavenie pohľa                         | du      |
| Administrácia           | Vybrané: 1                        |                     |                                 |                    |                  | Infor                        | matívr | na čias      | stka (+/-)                                            | 0,00 / 20,00 E                           | UR 👻    |
| Certifikačný sprievodca | Celkom: 13                        |                     |                                 |                    |                  | Infor                        | matívr | na čias      | stka (+/-)                                            | 0,00 / 1 306,00                          |         |
| Pomocník                | EN Tlač Export-                   |                     |                                 |                    |                  |                              |        |              |                                                       | Aktualiz                                 | ovať -  |
| Koniec                  | Tac Export                        |                     |                                 |                    |                  |                              |        |              |                                                       | L. ANNOPULA                              | Addami  |
|                         |                                   |                     |                                 |                    | DCS U TR         | W KBBT SK 1                  | Superu | užívateľ     | NUM                                                   | CAPS 7.6.2011 14:05                      | j       |

#### Popis okna:

Zobraziť – Zobrazí Detail trvalého príkazu v móde prezerania.

SK/EN – Prepínač jazyka pre tlač a export zostavy.

Tlač – Tlač aktuálneho prehľadu v jazykovej verzii podľa nastavenia prepínača.

**Export** – Export aktuálneho prehľadu (CSV, RTF). Otvorí dialóg pre voľbu mena súboru v jazykovej verzii podľa nastavenia prepínača.

**Aktualizovať** – Vykoná aktualizáciu zmien trvalých príkazov. Ak nie je nadviazané spojenie s aplikačným serverom (AS) banky, uskutoční sa pripojenie. (V prípade, že sa pripojenie nevydarí, je to oznámené užívateľovi a operácia je prerušená.) Ak je nadväzované nové spojenie s AS, súčasne sa vykoná kontrola verzie a aktualizácia základných číselníkov. Pri nadväzovaní nového spojenia je nutné zadať PIN k čipovej karte.

Nastavenie pohľadu – Umožňuje nastavenie jednotlivých stĺpcov, riadkov a pod.

# Povolenie inkasa

Zriadiť povolenie inkasa / súhlas so SEPA inkasom v aplikácii *profi*banka môžu všetci užívatelia s prístupom na účet (plnoletí aj neplnoletí).

Požiadavka na zriadenie povolenia inkasa / súhlasu so SEPA inkasom vstupuje do viacnásobnej/viacúrovňovej autorizácie podľa nasledujúcich pravidiel:

| Užívateľ                                              | Subjekt nemá nastavenú<br>viacnásobnú/viacúrovňovú autorizáciu                                                                                              | Subjekt má nastavenú<br>viacnásobnú/viacúrovňovú autorizáciu           |
|-------------------------------------------------------|----------------------------------------------------------------------------------------------------|------------------------------------------------------------------------|
| Majiteľ - fyzická<br>osoba občan                      | Autorizuje úplne sám.                                                                                                    | Autorizuje úplne sám.                                                  |
| Majiteľ - fyzická<br>osoba podnikateľ                 | Autorizuje úplne sám.                                                                                                    | Autorizuje úplne sám.                                                  |
| Štatutárny<br>zástupca/prezident<br>- právnická osoba | Autorizuje úplne sám až do výšky svojho<br>celkového denného limitu účtu. Pri<br>prekročení limitu účtu je požiadavka<br>uložená do stavu "na autorizáciu". | Požiadavka vždy vstupuje do<br>viacnásobnej/viacerovňovej autorizácie. |
| Splnomocnená<br>osoba                                 | Autorizuje úplne sám až do výšky svojho<br>celkového denného limitu účtu. Pri<br>prekročení limitu účtu je požiadavka<br>uložená do stavu "na autorizáciu". | Požiadavka vždy vstupuje do<br>viacnásobnej/viacúrovňovej autorizácie. |

## Získavanie povolení inkás

Okno slúži na vytváranie povolení inkasa / súhlasu so SEPA inkasom a vymazanie či zmenu zatiaľ neautorizovaných povolení.

| Hlavné menu                        | (The | Zriadon            | io novolo    | ní inkác    |               |                 |               |          |                  |                    |                        |                           |
|------------------------------------|------|--------------------|--------------|-------------|---------------|-----------------|---------------|----------|------------------|--------------------|------------------------|---------------------------|
| Aktualizácia                       |      | Znauen             | ie povole    | III IIIKas  |               |                 |               |          |                  |                    |                        | Pomocník ?                |
| 🖢 Výveska                          | v    | Typ inkasa         |              | Platnosť od | Číslo účtu    | Číslo protiúčtu |               | Bnk.     | Spojovac<br>SIPO | ie číslo platiteľa | Referenčné číslo       | Limit jednotlivej plat    |
| Platobné príkazy                   |      | Inkaso             |              | 13.3.2012   | 43-5300120277 | 43-5300         | 260237        | 8100     |                  |                    |                        | 5                         |
| 🗐 Dávky príkazov                   |      | Inkaso             |              | 13.3.2012   | 43-5300120277 | 90026-9532      | 740207<br>7me | eit'     |                  |                    |                        |                           |
| 🚮 Trvalé príkazy                   |      |                    |              |             |               |                 | Nové          | é z vybr | aného            |                    |                        |                           |
| 🛃 Inkaso                           |      |                    |              |             |               |                 | Zobr          | aziť     |                  |                    |                        |                           |
| ■Zriadenie povolení inkás          |      |                    |              |             |               |                 | Nový          | i -      |                  |                    |                        |                           |
| Prehľad povolených<br>inkás        |      |                    |              |             |               |                 | Odst          | trániť   |                  |                    |                        |                           |
| Povolenia inkás k<br>autorizácii 🔮 |      |                    |              |             |               |                 | Odzi          | načiť    |                  |                    |                        |                           |
| História zmien povolení<br>inkás   |      |                    |              |             |               |                 | ∨ybr          | ať všet  | tko              | ]                  |                        |                           |
| Prehľady                           |      |                    |              |             |               |                 |               |          |                  |                    |                        |                           |
| Výpisy transakcií                  |      |                    |              |             |               |                 |               |          |                  |                    |                        |                           |
| eVýpisy                            |      |                    |              |             |               |                 |               |          |                  |                    |                        |                           |
| i Informácie                       |      |                    |              |             |               |                 |               |          |                  |                    |                        |                           |
|                                    |      |                    |              |             |               |                 |               |          |                  |                    |                        |                           |
|                                    |      |                    |              |             |               |                 |               |          |                  |                    |                        |                           |
|                                    |      |                    |              |             |               |                 |               |          |                  |                    |                        |                           |
|                                    |      |                    |              |             |               |                 |               |          |                  |                    |                        |                           |
|                                    |      |                    |              |             |               |                 |               |          |                  |                    |                        |                           |
|                                    |      |                    |              |             |               |                 |               |          |                  |                    |                        |                           |
|                                    |      |                    |              |             |               |                 |               |          |                  |                    |                        |                           |
|                                    |      |                    |              |             |               |                 |               |          |                  |                    |                        |                           |
|                                    |      |                    |              |             |               |                 |               |          |                  |                    |                        |                           |
|                                    |      |                    |              |             |               |                 |               |          |                  |                    |                        |                           |
|                                    |      |                    |              |             |               |                 |               |          |                  |                    |                        |                           |
|                                    |      |                    |              |             |               |                 |               |          |                  |                    |                        |                           |
|                                    |      |                    |              |             |               |                 |               |          |                  |                    |                        |                           |
|                                    |      |                    |              |             |               |                 |               |          |                  |                    |                        |                           |
|                                    | Strá | nka                | <b>4 1</b> / | 1 🕨 🕪       |               |                 |               |          |                  |                    |                        | Nastavenie pohľadu        |
|                                    | Vybr | ané:               | 1            |             |               |                 |               |          |                  | Informatívn        | a čiastka (+/-)        | 0,00 / 20,00 EUR 💌        |
| Administrácia                      | Ozna | nčené:             | 0            |             |               |                 |               |          |                  | Informatívn        | a čiastka (+/-)        | 0,00 / 0,00               |
| Certifikačný sprievodca            | Celk | om:                | 2            |             |               |                 |               |          |                  | Informativn        | a čiastka (+/-)        | 0,00 / 520,00             |
| Pomocník                           |      |                    |              |             |               |                 | _             |          |                  | _                  |                        |                           |
| Koniec                             | SK 1 | lač E <u>x</u> por | t            |             | Nové pov      | olenie inkasa   |               |          |                  | _                  | Odosl <u>a</u> ť na au | torizaciu <u>O</u> doslať |
|                                    |      |                    |              |             |               | В               | U FOO M       | BBTDC    | S OSOBA          | Superužíva         | ter 💿 NUM 🖸            | APS 12.3 2012 16:07       |

Povolenie inkasa je možné zradiť iba v cudzej mene v rámci KB – pobočky zahraničnej banky.

#### Popis okna:

Zmeniť – Zobrazí detail vybraného povolenia v móde editácie.

**Nový z vybraného** – Zobrazí detail vybraného povolenia v móde editácie. Údaje vo formuláre sú vyplnené podľa vybraného povolenia. Užívateľ môže tieto údaje podľa potreby zmeniť.

Zobraziť – Zobrazí detail vybraného povolenia v móde prezerania.

Nový – Zobrazí detail vybraného povolenia v móde zadávania.

**Nové povolenie inkasa** - Zobrazí Detail povolenia. Skontroluje, či vo Výbere účtov/skupiny účtov je aspoň jeden bežný účet na ktorom je povolené zadávať povolenie inkasa. Vyberať medzi typmi jednotlivých povolení možno pomocou šípky vpravo od tlačidla.

Odstrániť – Zobrazí formulár vybraného povolenia v móde odstránenia.

Označiť – Označí povolenie na odoslanie.

Odznačiť – Odznačí vybrané povolenie na odoslanie.

Odoslať k autorizácii - odošle vybrané príkazy do zoznamu príkazov k autorizácii.

**Odoslať** – Otvorí okno aplikácie CryptoPlus – po potvrdení sú povolenia označené na odoslanie odoslané. Odosielané sú všetky označené povolenia v rámci aktuálneho výberu účtov/skupiny

účtov. Ak nie je nadviazané spojenie s bankou, uskutoční sa pripojenie. Ak je nadväzované nové spojenie s bankou, súčasne sa vykoná kontrola verzie aplikácie a aktualizácia základných číselníkov. Tlačidlo je dostupné len pre globálnych užívateľov a pri nadväzovaní nového spojenia je nutné zadať PIN k čipovej karte.

Vybrať všetko – Označí všetky položky prehľadu ako vybrané.

SK/EN – Prepínač jazyka pre tlač a export zostavy.

Tlač – Tlač aktuálneho prehľadu v jazykovej verzii podľa nastavenia prepínača.

**Export** – Export aktuálneho prehľadu (CSV, RTF). Otvorí dialóg pre voľbu mena súboru v jazykovej verzii podľa nastavenia prepínača.

Nastavenie pohľadu – Umožňuje nastavenie jednotlivých stĺpcov, riadkov a pod.

#### Nové – Povolenie inkasa

Formulár umožňuje zriadiť povolenie inkasa na vrub bežného účtu len v cudzej mene.

Zriadením povolenia inkasa majiteľ účtu alebo splnomocnená osoba k účtu umožní protistrane (t. j. účtu príjemcu platby), aby inkasovala z jeho účtu (t. j. prevádzala z jeho účtu na svoj účet peňažné prostriedky) – a to až do výšky limitu jednotlivej platby (limit platby určuje ten, kto inkaso povoľuje). Limit jednotlivej platby možno nastaviť až do výšky celkového denného limitu subjektu. V prípade prekročenia celkového denného limitu subjektu nebude zriadenie povolenia inkasa umožnené.

Meny povoľujúceho a inkasujúceho účtu musia byť rovnaké a (inkasujúci) protiúčet musí byť v KB – pobočke zahraničnej banky.

Limit jednotlivej platby sa nevzťahuje na žiadny časový úsek (napr. jeden deň) – ide o limit jednotlivej platby.

Počet inkasných platieb sa dá obmedziť zadaním inej ako neobmedzenej frekvencie inkasa. Táto hodnota stanoví, za ako dlho od posledného realizovaného inkasa môže byť ďalšia inkasná platba vzťahujúca sa k danému povoleniu realizovaná.

Je potrebné, aby užívateľ informoval protistranu o tom, že je inkaso povolené. Banka v prípade povolenia všeobecného inkasa majiteľov protiúčtov neinformuje.

| Povolenie inkasa<br>Detail |                          |                          |   |
|----------------------------|--------------------------|--------------------------|---|
| Názov účtu                 |                          | Účet (na ťarchu)         | - |
| AAA                        |                          |                          |   |
| Číslo účtu                 | Kód banky účtu           | Mena účtu                |   |
| 43-5300430267              | 8100                     | USD                      |   |
| Pomenovanie protiúčtu      |                          | Protiúčet (v prospech)   |   |
| \$                         |                          |                          |   |
| Číslo protiúčtu            | Kód banky protiúčtu      | Mena protiúčtu           |   |
| ₽<br>                      | 8100                     | USD                      |   |
| Platnosť od                | Limit jednotlivej platby |                          |   |
| 5.2.2016 🕂 Kal.            |                          | USD                      |   |
| Platnosť do                | Frekvencia               | Počet dní medzi inkasami |   |
| 📃 🖓 Kal.                   | Vlastná 🗸                |                          |   |
| Poznámka                   |                          |                          |   |
|                            |                          |                          |   |
|                            |                          |                          |   |
|                            |                          |                          |   |
| SK <u>I</u> lač E <u>x</u> | port <u>U</u> ložiť      | Storno                   |   |

#### Popis okna:

Pomenovanie účtu – Intuitívne pomenovanie účtu. Pri potvrdení názvu je doplnené číslo účtu.

Číslo účtu – Číslo účtu, na ktorom sa nastavuje povolenie inkasa. Ak je účet pomenovaný, názov sa doplní do poľa Pomenovanie účtu.

Kód banky účtu - Vždy 8100 KB - pobočka zahraničnej banky, nemožno meniť.

Mena účtu – Mena vybraného účtu.

**Pomenovanie protiúčtu** – Intuitívne pomenovanie protiúčtu. Pri potvrdení pomenovania je doplnené číslo protiúčtu.

Číslo protiúčtu – Číslo účtu, z ktorého možno vykonávať príkazy inkasa na vrub povoľujúceho účtu. Ak je účet pomenovaný, jeho názov sa doplní do poľa Pomenovanie protiúčtu.

Kód banky protiúčtu - Vždy 8100 KB - pobočka zahraničnej banky, nemožno meniť.

Mena protiúčtu – Mena protiúčtu. Musí byť zhodná s menou účtu.

**Platnosť od** – Dátum, odkedy má byť inkaso povolené, najskôr od nasledujúceho obchodného dňa.

Kal. – Grafické zobrazenie obchodných dní banky. Pomocou myši sa prenesie do poľa Platnosť od.

**Platnosť do** – Dátum, dokedy (do ktorého obchodného dňa vrátane) má byť inkaso povolené (nepovinný údaj).

**Kal.** – Grafické zobrazenie obchodných dní banky. Pomocou myši je prenesený do poľa Platnosť do.

Limit jednotlivej platby – Limit jednotlivej platby (v mene povoľujúceho účtu).

**Frekvencia** – Hodnota stanoví, za ako dlho (od posledného realizovaného inkasa) môže byť ďalšia inkasná platba vzťahujúca sa k danému povoleniu realizovaná.

| Frekvencia  | Popis                                                                                                    |
|-------------|----------------------------------------------------------------------------------------------------|
| Denná       | Každý kalendárny deň môže prebehnúť len jedna inkasná platba.                                                                                                    |
| Týždenná    | Účet môže byť jedenkrát inkasovaný najskôr 5. kalendárny deň, ktorý<br>uplynul od minulej inkasnej platby, (tzn. 4 dní odo dňa, čo prebehla minulá<br>inkasná platba, budú všetky žiadosti o inkasovanie účtu odmietané).        |
| Mesačná     | Účet môže byť jedenkrát inkasovaný najskôr 25. kalendárny deň, ktorý<br>uplynul od minulej inkasnej platby, (tzn. 24 dní odo dňa, čo prebehla<br>minulá inkasná platba, budú všetky žiadosti o inkasovanie účtu<br>odmietané).   |
| Štvrťročná  | Účet môže byť jedenkrát inkasovaný najskôr 80. kalendárny deň, ktorý<br>uplynul od minulej inkasnej platby, (tzn. 79 dní odo dňa, čo prebehla<br>minulá inkasná platba, budú všetky žiadosti o inkasovanie účtu<br>odmietané).   |
| Polročná    | Účet môže byť jedenkrát inkasovaný najskôr 180. kalendárny deň, ktorý<br>uplynul od minulej inkasnej platby, (tzn. 179 dní odo dňa, čo prebehla<br>minulá inkasná platba, budú všetky žiadosti o inkasovanie účtu<br>odmietané). |
| Ročná       | Účet môže byť jedenkrát inkasovaný najskôr 360. kalendárny deň, ktorý<br>uplynul od minulej inkasnej platby, (tzn. 359 dní odo dňa, čo prebehla<br>minulá inkasná platba, budú všetky žiadosti o inkasovanie účtu<br>odmietané). |
| Neobmedzene | Každý kalendárny deň môže prebehnúť ľubovoľný počet inkasných platieb.                                                                                                    |
| Vlastná     | Pri tejto voľbe je potrebné zadať konkrétny počet dní medzi inkasami.                                                                                                    |

**Počet dní medzi inkasami** – Hodnota stanoví, za koľko kalendárnych dní môže byť vykonaná ďalšia inkasná platba (od poslednej zaúčtovanej platby) vzťahujúca sa na dané povolenie inkasa. Konkrétny počet dní medzi inkasami sa dá zvoliť iba pri voľbe vlastná frekvencia. Pokiaľ zadaný počet dní zodpovedá niektorej frekvencii, bude táto frekvencia na povolení nastavená.

#### Príklady:

| Nastavený počet<br>dní medzi<br>inkasami | Popis                                                                                                    |
|------------------------------------------|----------------------------------------------------------------------------------------------------|
|                                          |                                                                                                    |
| 0                                        | Každý kalendárny deň môže prebehnúť ľ <b>ubovoľný počet</b> inkasných platieb.                                                                                                    |
| 1                                        | Každý kalendárny deň môže prebehnúť len jedna inkasná platba.                                                                                                    |
| 15                                       | Účet môže byť <b>jedenkrát inkasovaný najskôr 15. kalendárny deň</b> , ktorý<br>uplynul od minulej inkasnej platby, (tzn. 14 dní odo dňa, čo prebehla<br>minulá inkasná platba, budú všetky žiadosti o inkasovanie účtu<br>odmietané). |
| 30                                       | Účet môže byť <b>jedenkrát inkasovaný najskôr 30. kalendárny deň</b> , ktorý<br>uplynul od minulej inkasnej platby, (tzn. 29 dní odo dňa, čo prebehla                                                                                  |

|     | minulá inkasná platba, budú všetky žiadosti o inkasovanie účtu<br>odmietané).                                                                                                    |
|-----|----------------------------------------------------------------------------------------------------|
| 180 | Účet môže byť <b>jedenkrát inkasovaný najskôr 180. kalendárny deň</b> ,<br>ktorý uplynul od minulej inkasnej platby, (tzn. 179 dní odo dňa, čo<br>prebehla minulá inkasná platba, budú všetky žiadosti o inkasovanie účtu<br>odmietané). |
| 360 | Účet môže byť <b>jedenkrát inkasovaný najskôr 360. kalendárny deň</b> ,<br>ktorý ubehol od minulej inkasnej platby, (tzn. 359 dní odo dňa, čo prebehla<br>minulá inkasná platba, budú všetky žiadosti o inkasovanie účtu<br>odmietané).  |

<u>Upozornenie</u>: pri nastavovaní hodnoty mesačnej inkasnej platby treba brať zreteľ na nižší počet dní v mesiaci február (28, príp. 29 dní).

**Poznámka** – Pole na zadanie bližšej identifikácie povolenia inkasa. Toto pole sa nepremietne do účtu príjemcu. Je zobrazené len v systémoch priameho bankovníctva (nepovinný údaj).

SK/EN – Prepínač jazyka pre tlač a export zostavy.

Tlač – Tlač aktuálneho prehľadu v jazykovej verzii podľa nastavenia prepínača.

**Export** – Export aktuálneho prehľadu (HTML). Otvorí dialóg pre voľbu mena súboru v jazykovej verzii podľa nastavenia prepínača.

Uložiť - Vykoná validáciu príkazu a v prípade bezchybného vyplnenia príkaz uloží.

Storno – Ukončí zadávanie povolenia inkasa bez uloženia dát.

#### Nový súhlas so SEPA inkasom

Formulár slúži k zriadeniu súhlasu so SEPA inkasom na vrub bežného účtu v EUR. Zriadiť si súhlas so SEPA inkasom môžu všetci užívatelia s prístupom k účtu (plnoletí aj neplnoletí).

Zriadením súhlasu so SEPA inkasom majiteľ účtu (alebo splnomocnená osoba k účtu) umožní protistrane, aby inkasovala z jeho účtu (tj. prevádzala z jeho účtu na svoj účet peňažné prostriedky na základe príkazu k SEPA inkasu) a to až do výšky limitu jednotlivej platby (limit platby určuje ten, kto zriaďuje súhlas so SEPA inkasom). Limit jednotlivej platby je možné nastaviť až do výšky celkového denného limitu subjektu. V prípade prekročenia celkového denného limitu subjektu nebude zriadenie súhlasu so SEPA inkasom umožnené.

Limit jednotlivej platby sa nevzťahuje k žiadnemu časovému úseku (napr. k jednému dňu). Počet inkasných platieb sa dá obmedziť zadaním inej ako neobmedzenej frekvencie inkasa. Táto hodnota stanoví, za ako dlho od posledného realizovaného SEPA inkasa môže byť ďalšia inkasná platba vzťahujúca sa k danému súhlasu realizovaná.

Je potrebné, aby uživateľ informoval protistranu o tom, že je zriadený súhlas so SEPA inkasom. Banka v prípade súhlasu so SEPA inkasom majiteľa protiúčtu neinformuje.

| homenovanie účtu Názov<br>BU_PO_KBBTDCS_FIRMA_1<br>Kód banky Mena účtu<br>43-5300110247<br>BAN<br>SK4081000000435300110247<br>dentifikačný kód prijemcu (CID)<br>keferencia mandátu (UMR)<br>Platobná schéma<br>Vyberte ✓<br>Opakujúce sa ✓<br>Vyberte ✓<br>Opakujúce sa ✓<br>Platnosť od<br>S.2.2016<br>Kal.<br>Platnosť súhlasu so SEPA<br>inkasom<br>Platnosť do<br>S.2.2016<br>Kal.<br>Požadujete bližšiu identifikáciu príjemcu?<br>Mesto, PSČ                                                                                                    |                                                |                                                              | Platiteľ                                |
|----------------------------------------------------------------------------------------------------|------------------------------------------------|--------------------------------------------------------------|-----------------------------------------|
| BU_PO_KBBTDCS_FIRMA_1         Číslo účtu       Kód banky       Mena účtu         43-5300110247       8100       EUR         IBAN       SK4081000000435300110247       Príjemca         Identifikačný kód príjemcu (CID)       Názov       Príjemca         Identifikačný kód príjemcu (UMR)       Platobná schéma       Typ inkasa         Vyberte ∨       Opakujúce sa ∨         Limit jednotlivej platby       Frekvencia       Počet dní medzi inkasami         Vlastná ∨       Platnosť súhlasu so SEPA inkasom       Platnosť do         S2.2016       Kal.       Zvoliť konečné dátum ∨       Kal.         Požadujete bližšiu identifikáciu príjemcu?       Mesto, PSČ       Jlica (P. O. BOX)       Mesto, PSČ | Pomenovanie účtu                               | Názov                                                        |                                         |
| Číslo účtu Kód banky Mena účtu 43-5300110247 BAN SK4081000000435300110247  Identifikačný kód prijemcu (CID) Názov  Referencia mandátu (UMR) Platobná schéma Typ inkasa Vyberte ♥ Opakujúce sa ♥  Limit jednotlivej platby Frekvencia Počet dní medzi inkasami Vlastná ♥  Platnosť od S.2.2016 Kal. Zvoliť konečné dátum ♥ Platnosť do S.2.2016 Kal. Zvoliť konečné dátum ♥  Požadujete bližšiu identifikáciu príjemcu?  Ulica (P. O. BOX) Mesto, PSČ Krajina                                                                                                    | [{                                             | BU_PO_KBBTDCS_FIRMA                                          | _1                                      |
| 43-5300110247<br>IBAN<br>SK4081000000435300110247<br>Identifikačný kód príjemcu (CID) Názov<br>Referencia mandátu (UMR) Platobná schéma Typ inkasa<br>Vyberte ✓ Opakujúce sa ✓<br>Limit jednotlivej platby Frekvencia Počet dní medzi inkasami<br>Vlastná ✓<br>Platnosť od Platnosť súhlasu so SEPA inkasom<br>S.2.2016 Kal. Zvoliť konečné dátum ✓<br>Poznámka<br>✓ Požadujete bližšiu identifikáciu príjemcu?<br>Ulica (P. O. BOX) Mesto, PSČ                                                                                                    | Číslo účtu                                     | Kód banky                                                    | Mena účtu                               |
| IBAN SK4081000000435300110247  Identifikačný kód prijemcu (CID) Názov  Referencia mandátu (UMR) Platobná schéma Typ inkasa Vyberte ♥ Opakujúce sa ♥  Limit jednotlivej platby EUR Platnosť od S.2.2016 Kal. Platnosť súhlasu so SEPA inkasom Platnosť do S.2.2016 Kal. Poznámka  V Požadujete bližšiu identifikáciu príjemcu? Ulica (P. O. BOX) Mesto, PSČ Krajina                                                                                                    | 43-5300110247                                  | 8100                                                         | EUR                                     |
| Identifikačný kód prijemcu (CID)       Názov         Referencia mandátu (UMR)       Platobná schéma       Typ inkasa         Vyberte       ✓       Opakujúce sa ✓         Limit jednotlivej platby       Frekvencia       Počet dní medzi inkasami         Platnosť od       Platnosť súhlasu so SEPA inkasom       Platnosť do         S.2.2016       Kal.       Zvoliť konečné dátum✓       Kal.         Poznámka       Julica (P. O. BOX)       Mesto, PSČ       Krajina                                                                                                    | IBAN<br>SK4081000000435300110247               |                                                              |                                         |
| Identifikačný kód príjemcu (CID) Názov<br>Referencia mandátu (UMR) Platobná schéma Typ inkasa<br>Vyberte ♥ Opakujúce sa ♥<br>Limit jednotlivej platby Frekvencia Počet dní medzi inkasami<br>Vlastná ♥<br>Platnosť od Platnosť súhlasu so SEPA<br>inkasom Platnosť do<br>S.2.2016 Kal. Zvoliť konečné dátum♥ Kal.<br>Poznámka<br>Vojete bližšiu identifikáciu príjemcu?<br>Ulica (P. O. BOX) Mesto, PSČ                                                                                                    |                                                |                                                              | Príjemca                                |
| Referencia mandátu (UMR) Platobná schéma Typ inkasa   Vyberte Vyberte Opakujúce sa   Limit jednotlivej platby Frekvencia Počet dní medzi inkasami   Vlastná Vlastná Platnosť od   Platnosť od Platnosť súhlasu so SEPA<br>inkasom Platnosť do   5.2.2016 Kal. Zvoliť konečné dátum   Poznámka Vlastná Kal.                                                                                                    | Identifikačný kód príjemcu (CID)               | Názov                                                        |                                         |
| Referencia mandátu (UMR) Platobná schéma Typ inkasa   Vyberte Opakujúce sa   Umit jednotlivej platby Frekvencia   EUR Vlastná   Vlastná Platnosť súhlasu so SEPA   Platnosť od Inkasom   5.2.2016 Kal.   Zvoliť konečné dátum Kal.                                                                                                    |                                                |                                                              |                                         |
| Vyberte       Opakujúce sa         Limit jednotlivej platby       Frekvencia       Počet dní medzi inkasami         Vlastná       Vlastná       Platnosť súhlasu so SEPA         Platnosť od       Platnosť súhlasu so SEPA       Platnosť do         S.2.2016       Kal.       Zvoliť konečné dátum       Kal.         Poznámka       Vlastná       Kal.       Kal.         Vlica (P. O. BOX)       Mesto, PSČ       Krajina                                                                                                    | Referencia mandátu (UMR)                       | Platobná schéma                                              | Typ inkasa                              |
| Limit jednotlivej platby Frekvencia Počet dní medzi inkasami Vlastná V<br>Platnosť od Platnosť súhlasu so SEPA Platnosť do<br>5.2.2016 Kal. Zvoliť konečné dátum Kal.<br>Poznámka<br>Požadujete bližšiu identifikáciu príjemcu?<br>Ulica (P. O. BOX) Mesto, PSČ                                                                                                    |                                                | Vyberte 🔽                                                    | Opakujúce sa 🔽                          |
| 5.2.2016       Kal.         Zvoliť konečné dátum ✓       Kal.         Poznámka       ✓         ✓       Požadujete bližšiu identifikáciu príjemcu?         Ulica (P. O. BOX)       Mesto, PSČ         Krajina       ✓                                                                                                    | Limit jednotlivej platby<br>EUR<br>Platnosť od | Frekvencia<br>Vlastná<br>Platnosť súhlasu so SEPA<br>inkasom | Počet dní medzi inkasami<br>Platnosť do |
| Poznámka  Požadujete bližšiu identifikáciu príjemcu?  Ulica (P. O. BOX) Mesto, PSČ Krajina                                                                                                    | 5.2.2016 🕓 Kal.                                | Zvoliť konečné dátum 🗸                                       | 🕀 Kal.                                  |
| ✓ Požadujete bližšiu identifikáciu príjemcu?         Ulica (P. O. BOX)       Mesto, PSČ         Krajina                                                                                                    | Poznámka                                       | 1                                                            |                                         |
| Ulica (P. O. BOX) Mesto, PSČ<br>Krajina                                                                                                    | Požadujete bližšiu identifika                  | iciu príjemcu?                                               |                                         |
| Krajina                                                                                                    | Ulica (P. O. BOX)                              | Mesto, PSČ                                                   |                                         |
| Krajina                                                                                                    |                                                |                                                              |                                         |
|                                                                                                    | Krajina                                        |                                                              |                                         |

#### Popis okna:

Pomenovanie účtu – Intuitívne pomenovanie účtu. Pri potvrdení názvu sa doplní číslo účtu.

Názov – Doplnené podľa vybraného účtu, nemožno meniť.

Číslo účtu - Číslo účtu, z ktorého je príkaz vytvorený. Ak je účet pomenovaný, názov sa doplní do poľa Pomenovanie účtu.

Kód banky - Vždy 8100, nemožno meniť.

Mena účtu - Doplnené podľa meny účtu, nemožno meniť.

IBAN – Zobrazí číslo účtu príkazcu vo formáte IBAN.

**Identifikačný kód príjemcu (CID)** - Identifikačný kód príjemcu, v prospech ktorého budú platby na základe SEPA inkás uskutočňované.

Názov - Názov príjemcu, v prospech ktorého budú platby na základe SEPA inkás uskutočňované.

**Referencia mandátu (UMR)** - Referencia mandátu (UMR) zjednaná medzi príjemcom a platiteľom v "Mandáte".

**Platebná schéma** - Výber z platobných schém, ktoré sú podporované pre súhlas so SEPA inkasom.

Typ inkasa - Výber, či je súhlas udeľovaný pre jednorazové alebo opakované SEPA inkaso.

Limit jednotlivej platby – Limit jednotlivej inkasnej platby.

**Frekvencia** – Hodnota stanoví, za ako dlho (od posledného realizovaného inkasa) môže byť ďalšia inkasná platba vzťahujúca sa k danému súhlasu so SEPA inkasom realizovaná. Hodnotu je potrebné stanoviť v prípade voľby opakovaného typu SEPA inkasa. V prípade jednorazového SEPA inkasa sa hodnota nevyplňuje.

| Frekvencia | Popis                                                                                                    |
|------------|----------------------------------------------------------------------------------------------------|
| Denná      | Každý kalendárny deň môže prebehnúť len jedna inkasná platba.                                                                                                    |
| Týždenná   | Účet môže byť jedenkrát inkasovaný najskôr 5. kalendárny deň, ktorý<br>uplynul od minulej inkasnej platby, (tzn. 4 dní odo dňa, čo prebehla minulá<br>inkasná platba, budú všetky žiadosti o inkasovanie účtu odmietané).        |
| Mesačná    | Účet môže byť jedenkrát inkasovaný najskôr 25. kalendárny deň, ktorý<br>uplynul od minulej inkasnej platby, (tzn. 24 dní odo dňa, čo prebehla<br>minulá inkasná platba, budú všetky žiadosti o inkasovanie účtu<br>odmietané).   |
| Štvrťročná | Účet môže byť jedenkrát inkasovaný najskôr 80. kalendárny deň, ktorý<br>uplynul od minulej inkasnej platby, (tzn. 79 dní odo dňa, čo prebehla<br>minulá inkasná platba, budú všetky žiadosti o inkasovanie účtu<br>odmietané).   |
| Polročná   | Účet môže byť jedenkrát inkasovaný najskôr 180. kalendárny deň, ktorý<br>uplynul od minulej inkasnej platby, (tzn. 179 dní odo dňa, čo prebehla<br>minulá inkasná platba, budú všetky žiadosti o inkasovanie účtu<br>odmietané). |
| Ročná      | Účet môže byť jedenkrát inkasovaný najskôr 360. kalendárny deň, ktorý<br>uplynul od minulej inkasnej platby, (tzn. 359 dní odo dňa, čo prebehla<br>minulá inkasná platba, budú všetky žiadosti o inkasovanie účtu<br>odmietané). |

| Neobmedzene | Každý kalendárny deň môže byť uskutočnený ľubovoľný počet inkasných<br>platieb, každá až do výšky zadaného limitu. Túto hodnotu doporučujeme<br>v prípade, ak behom jedného dňa môže byť na váš účet vyslaná (od<br>jedného príjemcu) viac jako jedna žiadosť o SEPA inkaso. |
|-------------|----------------------------------------------------------------------------------------------------|
| Vlastná     | Pri tejto voľbe je potrebné zadať konkrétny počet dní medzi inkasami.                                                                                                    |

**Počet dní medzi inkasami** – Hodnota stanoví, za koľko kalendárnych dní (od posledného uskutočneného inkasa) môže byť uskutočnená ďalšia inkasná platba (od poslednej zaúčtovanej platby) vzťahujúca sa k danému súhlasu so SEPA inkasom. Hodnotu je potrebné stanoviť v prípade voľby opakovaného typu SEPA inkasa. V prípade jednorazového SEPA inkasa sa hodnota nevyplňuje. Konkrétny počet dní medzi inkasami sa dá zvoliť iba pri voľbe vlastná frekvencia. Pokiaľ zadaný počet dní zodpovedá niektorej frekvencii, bude táto frekvencia na povolení nastavená.

Príklady:

| Nastavený počet<br>dnů mezi inkasy | Popis                                                                                                    |
|------------------------------------|----------------------------------------------------------------------------------------------------|
| 0                                  | Každý kalendárny deň môže byť uskutočnený ľubovoľný počet inkasných<br>platieb, každá až do výšky zadaného limitu. Túto hodnotu doporučujeme<br>v prípade, ak behom jedného dňa môže byť na váš účet vyslaná (od<br>jedného príjemcu) viac jako jedna žiadosť o SEPA inkaso.                                                                                                    |
| 1                                  | Každý kalendárny deň môže prebehnúť iba jedna inkasná platba.                                                                                                    |
| 25                                 | Účet môže byť jedenkrát inkasovaný najskôr 25. kalendárny deň, ktorý<br>ubehol od minulej inkasnej platby (tzn. 24 dní odo dňa, kedy prebehla<br>minulá inkasná platba, budú všetky žiadosti o inkasovanie účtu<br>zamietané). Tento interval doporučujeme pre platby, ktoré majú byť<br>inkasované jedenkrát mesačne (dlhší interval nie je vhodný – dôvodom je<br>napr. "krátky" mesiac február, prípadne môže dôjsť k posunu inkasného<br>dátumu – soboty, nedele, sviatky). |
| 30                                 | Účet môže byť jedenkrát inkasovaný najskôr 30. kalendárny deň, ktorý<br>ubehol od minulej inkasnej platby (tzn. 29 dní odo dňa, kedy prebehla<br>minulá inkasná platba, budú všetky žiadosti o inkasovanie účtu<br>odmietané).                                                                                                    |
| 180                                | Účet môže byť jedenkrát inkasovaný najskôr 180. kalendárny deň, ktorý<br>ubehol od minulej inkasnej platby (tzn. 179 dní odo dňa, kedy prebehla<br>minulá inkasná platba, budú všetky žiadosti o inkasovanie účtu<br>odmietané).                                                                                                    |
| 360                                | Účet môže byť jedenkrát inkasovaný najskôr 360. kalendárny deň, ktorý<br>ubehol od minulej inkasnej platby (tzn. 359 dní odo dňa, kedy prebehla<br>minulá inkasná platba, budú všetky žiadosti o inkasovanie účtu<br>odmietané).                                                                                                    |

Upozornenie: Pri nastavovaní hodnoty pre mesačné inkasné platby je potrebné brať ohľad na nižší počet dní v mesiaci fabruár (28, príp.29 dní), doporučené nastavenie pre mesačné inkasné platby je 25 dní.

**Platnosť od** – Dátum, od kedy má byť súhlas so SEPA inkasom platný, najskôr od následujúceho kalendárneho dňa. Dátum je možné vybrať pomocou pripojeného kalendára.

Kal. – Grafické zobrazenie kalendárnych dní. Výberom myšou je prenesený do pola Platnost od.

**Platnosť súhlasu so SEPA inkasom** – Dátum, od kedy má byť súhlas so SEPA inkasom platný, najskôr od následujúceho kalendárneho dňa. Dátum je možné vybrať pomocou pripojeného kalendára.

**Platnosť do** – Dátum, do kedy (do ktorého dňa vrátane) má byť súhlas so SEPA inkasom platný. Dátum je možné vybrať pomocou pripojeného kalendára.

**Kal.** – Grafické zobrazenie kalendárnych dní. Výberom pomocou myši je prenesený do pola Platnost do.

**Poznámka** – Pole pro zadanie bližšej identifikácie súhlasu so SEPA inkasom. Toto pole nie je odovzdávané protistrane. Je zobrazené iba v systémoch priameho bankovíctva.

**Požadujete bližšiu identifikáciu príjemcu** – Po zaškrtnutí je možné zadať bližšie údaje o príjemcovi (Ulice/P.O.BOX, Mesto, PSČ a Krajinu).

SK/EN – Prepínač jazyka pre tlač a export zostavy.

Tlač – Tlač aktuálneho prehľadu v jazykovej verzii podľa nastavenia prepínača.

**Export** – Export aktuálneho prehľadu (HTML). Otvorí dialóg pre voľbu mena súboru v jazykovej verzii podľa nastavenia prepínača.

Uložiť - Vykoná validáciu príkazu a v prípade bezchybného vyplnenia príkaz uloží.

Storno – Ukončí zadávanie povolenia inkasa bez uloženia dát.

## Prehľad povolených inkás

Okno zobrazuje prehľad všetkých aktívnych povolení inkás a aktívne súhlasy so SEPA inkasom vzťahujúcich sa na vybraný účet.

Sú tu zobrazené aktívne povolenia inkasa.

V prehľade sú zobrazené povolenia inkasa zadané nielen v aplikácii **profi**banka, ale aj povolenia zadané prostredníctvom pobočky KB – pobočky zahraničnej banky.

Prehľad zobrazovaných stavov povolení inkasa:

Aktívne – aktívne platné povolenie inkasa.

Pred účinnosťou – účinnosť povolenia inkasa ešte len nastane.

| Memory Control       State and the second case (State)       U.g.U.d. 3 - 390020017ULUL       Image: State and the second case (State)       State and the second case (State)       State and the second case                                                                                                    |                                    | profiban          | ka                         |            |                 |                           |                                 |                                                    | Výber účtu / skupín účtov            |
|----------------------------------------------------------------------------------------------------|------------------------------------|-------------------|----------------------------|------------|-----------------|---------------------------|---------------------------------|----------------------------------------------------|--------------------------------------|
| Network   Note:   Note:                                                                                                    | KB                                 | 12                | SK                         |            | Váš (           | certifikát <mark>b</mark> | oude expirovať za 695 dní       | BU_EUR 43-9502260                                  | 0217EUR 💌                            |
| Nativalization   Maturalization   Matur                                                                                                    |                                    |                   |                            |            |                 |                           | Zmeniť PIN                      | Císlo účtu: 43-9502260217<br>Názov účtu: BU1_SK_S1 | Mena účtu: EUR<br>Limit: neobmedzený |
| Administracial Viverals Viverals Viver | Hlavné menu                        | Drohlad n         | ouolonúch inkác            |            |                 |                           |                                 |                                                    |                                      |
| Wyerka       Advalue/ywerd/dfa/2.24a/ nerge/kovin4         Piłacho prikazy       Typ inkaza       Okłady prikaży       Enk. Spipowski čálo płikcu       Referencine čálo       Limit jednotlivej platby         Dakky prikazy       Trake prikazy       Trake prikazy       Enk. Spipowski čálo płikcu       Referencine čálo       Limit jednotlivej platby         Trake prikazy       Trake prikazy       Trake prikazy       Frakto       Enk. Spipowski čálo płikcu       Referencine čálo       Limit jednotlivej platby         Viskop fraktov       Trake prikazy       Fraktov       Fraktov                                                                                                    | 🔊 Aktualizácia                     | W Premau p        | ovolenych mkas             |            |                 |                           |                                 |                                                    | Pomocnik 🕜 🕼                         |
| Image: Strain Strain                               | 👿 Výveska                          | Aktualizované dňa | a:Zatiaľ nereplikováné     |            |                 |                           |                                 |                                                    |                                      |
| Strake vprikacevi         Trovie prikacevi         Trovie prikacevi         Priskadni povoleni inkis         Priskadi sinie povoleni         Strake vprikacevi         Vybry transakcii         Vybry transakcii         Vybry transakcii         Vybry transakcii         Vybry         Informácie             Informácie             Strakač * () / :) >             Strakači * () / :) >             Strakači * () / :) >             Strakači * () / :) >             Strakači * () / :) >             Strakači * () / :) >             Strakači * () / :) >             Strakači * () / :) >             Strakači * () / :) >             Strakači * () / :) >             Strakači * () / :) >             Strakači * () / :) >             Strakači * () / :) >             Strakači * () / :) >             Strakači * () / :) >            S                                                                                                    | Platobné príkazy                   | Typ inkasa        | Datum posledného<br>inkasa | Číslo účtu | Číslo protiúčtu | Bnk.                      | Spojovacie číslo plátcu<br>SIPO | Referenčné číslo                                   | Limit jednotlivej platby             |
| Indeministrácia     Indeministrácia     Indeministrácia     Informácie     Informácie     Inf                                                                                                    | 🗐 Dávky príkazov                   |                   |                            |            |                 |                           |                                 |                                                    |                                      |
| Indexis   Prebled powleri dnika k   auconasci e   Prebled powleri dnika k   auconasci e   Prebled powleri dnika k   auconasci e   Prebled powleri dnika k   auconasci e   Prebled powleri dnika k   auconasci e   Prebled powleri dnika k   auconasci e   Prebled powleri dnika k   auconasci e   Prebled powleri dnika k   auconasci e   Prebled powleri dnika k   auconasci e   Prebled powleri dnika k   auconasci e   Prebled powleri dnika k   auconasci e   Powleri dnika k   auconasci e   Viprane:   0   Cettrikačný sprevodci k   Powleri dnikačna k   Viprane:   0   Informativna čiaska (+/-)   0.00 (0.00) E/F.*   Cetkon::   0   Informativna čiaska (+/-)   0.00 (0.00) E/F.*                                                                                                    | 🚮 Trvalé príkazy                   |                   |                            |            |                 |                           |                                 |                                                    |                                      |
| Znadnie povoleni inkas   Polečná povoleni inkas k   Polečná povoleni inkas k   Natorna povoleni   Prehady   Prehady   Polečná povoleni   Polečná povoleni   Informacioa     Stránka   V pivpi v   Prehady   Prehady <th>🛃 Inkaso</th> <th></th> <th></th> <th></th> <th></th> <th></th> <th></th> <th></th> <th></th>                                                                                                    | 🛃 Inkaso                           |                   |                            |            |                 |                           |                                 |                                                    |                                      |
| Preshad povolený hlačká k   Nationázni nikáš k   Nationázni nikáš k   Nationázni nikáš k   Vijký tvonsakcii   Preshad v   Vijký tvonsakcii   Informacie     Nationázni nikáš k   Vijký tvonsakcii   Informacie     Vijký tvonsakcii   Vijký tvonsakcii   Informacie     Nationázni nikáš k   Nationázni nikáš k   Informacie     Stránka ** 1 i**     Nationázni nikáš k   Nationázni nikáš k   Informacie     Stránka ** 1 i**     Nationázni nikáš k   Informacie     Stránka ** 1 i**     Nationázni nikáš k   Informacie     Stránka ** 1 i**     Nationázni nikáš k     Informacie     Stránka ** 1 i**     Nationázni nikáš k     Informacie     Stránka ** 1 i**     Nationázni nikáš k     Informacie     Stránka ** 1 i**     Nationázni nikáš k     Stránka ** 1 i**     Nationázni nikáš k     Stránka ** 1 i**     Nationázni nikáš k     Stránka ** 1 i**     Stránka ** 1 i**     Nationázni nikáš k     Stránka ** 1 i**     Stránka ** 1 i**   <                                                                                                    | Zriadenie povolení inkás           |                   |                            |            |                 |                           |                                 |                                                    |                                      |
| Prehlady   Vplipisy transakcii   Prehlady   Vplipisy transakcii   Prehlady   Jinance thry   Informacie     Stránka ** * / : > >>     Nackowcie pohladu     Vplipine: 0   Informaciona čiestka (+/-)   Vplipine: 0   Informativna čiestka (+/-)   Vplipine: 0   Informativna čiestka (+/-)   Vplipine: 0   Informativna čiestka (+/-)   Informativna čiestka (+/-)   Informativna čiestka (+/-)   Informativna čiestka (+/-)     Informativna čiestka (+/-)     Informativna čiestka (+/-)     Informativna čiestka (+/-)     Informativna čiestka (+/-)     Informativna čiestka (+/-)     Informativna čiestka (+/-)     Informativna čiestka (+/-)     Informativna čiestka (+/-)     Informativna čiestka (+/-)     Informativna čiestka (+/-)                                                                                                    | Prehľad povolených<br>inkás        |                   |                            |            |                 |                           |                                 |                                                    |                                      |
| Hitdris zmien povolení inčaš   Prehlady   Výbisy transakcii   evýpisy   Informácie     Informácie     Stránka   Stránka     Stránka     Stránka <th>Povolenia inkás k<br/>autorizácii 🔮</th> <th></th> <th></th> <th></th> <th></th> <th></th> <th></th> <th></th> <th></th>                                                                                                    | Povolenia inkás k<br>autorizácii 🔮 |                   |                            |            |                 |                           |                                 |                                                    |                                      |
| Prehlady         Wijsiy transkcii         e vijsiy         Informácie             Informácie             Stránka               Stránka               Stránka               Stránka               Stránka               Stránka               Vybrané:           Certifikačný sprievodci           Vobrané:           Celkom:           Jibič       Egypti                 Nastavenie pohladu             Nastavenie pohladu             Notationationa             Notationationa             Notationationa             Notationationa                                                                                                    | História zmien povolení<br>inkás   |                   |                            |            |                 |                           |                                 |                                                    |                                      |
| Wyisy transakcii         I vijisy         P inanché trhy         I Informàcie         Stránka ** 1 ≥ >         Vybrané: 0         Certifikačný sprievodce         Pomocník         Koniec                                                                                                    | Prehľady                           |                   |                            |            |                 |                           |                                 |                                                    |                                      |
| eVipisy         infanction trivy         ? Informácia         Administrácia         Certifikačný šprievodca         Pomocník         Koniec                                                                                                    | 🗐 Výpisy transakcií                |                   |                            |            |                 |                           |                                 |                                                    |                                      |
| P hinanche trhy         Informácie         Administrácia         Vybrané:       0         Certifikačný sprievodca         Pomocník         Pomocník         Kniec                                                                                                    | eVýpisy                            |                   |                            |            |                 |                           |                                 |                                                    |                                      |
| Administrácia         Stránka       * * * 1 / 1 > *         Vybrané:       0         Certifikačný sprievodca         Pomocník         Pomocník         Koniec                                                                                                    | 🔄 Finančné trhy                    |                   |                            |            |                 |                           |                                 |                                                    |                                      |
| Administrácia       Stránka       ** < 1 / 1 >>       Nastavenie pohľadu         Vybrané:       0       Informativna čiastka (+/-)       0,00 / 0,00       EUR.*         Certifikačný sprievodca       0       Informativna čiastka (+/-)       0,00 / 0,00       EUR.*         Pomocník       0       Informativna čiastka (+/-)       0,00 / 0,00       EUR.*         Informativna čiastka       0       Informativna čiastka (+/-)       0,00 / 0,00         Informativna čiastka       0       Informativna čiastka (+/-)       0,00 / 0,00                                                                                                    | 1 Informácie                       |                   |                            |            |                 |                           |                                 |                                                    |                                      |
| Stránka     Mastavenie pohľadu       Administrácia     Vybrané:     0       Vybrané:     0     0,00 / 0,00       Certifikačný sprievodca     Informatívna čiastka (+/-)     0,00 / 0,00       Pomocník     Informatívna čiastka (+/-)     0,00 / 0,00       Pomocník     Informatívna čiastka (+/-)     0,00 / 0,00                                                                                                    |                                    |                   |                            |            |                 |                           |                                 |                                                    |                                      |
| Administrácia         Vybrané:         0         Informativna čiastka (+/-)         0,00 / 0,00         EUR マ           Certifikačný sprievodca         Celkom:         0         Informativna čiastka (+/-)         0,00 / 0,00         EUR マ           Pomocník         Informativna čiastka (+/-)         0,00 / 0,00         EUR マ         Informativna čiastka (+/-)         0,00 / 0,00           Informativna čiastka (+/-)         0,00 / 0,00         Informativna čiastka (+/-)         0,00 / 0,00         Informativna čiastka (+/-)         0,00 / 0,00           Informativna čiastka (+/-)         0,00 / 0,00         Informativna čiastka (+/-)         0,00 / 0,00         Informativna čiastka (+/-)         0,00 / 0,00                                                                                                    |                                    | Stránka 🔫 🖣       | 1 / 1 > >>                 |            |                 |                           |                                 | N                                                  | lastavenie pohľadu                   |
| Certifikačný sprievodca       Celkom:       0       Informativna čiastka (+/-)       0,00 / 0,00         Pomocnik       Milač       Export       Aktualizovat                                                                                                    | Administrácia                      | Vybrané: 0        |                            |            |                 |                           | Inform                          | atívna čiastka (+/-)                               | 0,00 / 0,00 EUR 💌                    |
| Pomocnik Aktualizovat                                                                                                    | Certifikačný sprievodca            | Celkom: 0         |                            |            |                 |                           | Inform                          | atívna čiastka (+/-)                               | 0,00 / 0,00                          |
|                                                                                                    | Pomocník                           | EN Tlač Export    |                            |            |                 |                           |                                 |                                                    | Aktualizovat                         |
|                                                                                                    | Koniec                             |                   |                            |            |                 | CC II TO                  |                                 | en Wuster                                          | 7.0 2011 15.42                       |

#### Popis okna:

**Aktualizovať** – Vykoná aktualizáciu stavov povolených inkás. Ak nie je nadviazané spojenie s bankou, uskuteční sa pripojenie. Ak sa pripojenie nevydarí, užívateľ o tom dostane oznámenie a operácia sa preruší. Ak je nadväzované nové spojenie s bankou, súčasne sa vykoná kontrola verzie aplikácie a aktualizácia základných číselníkov. Tlačidlo je dostupné len pre globálnych užívateľov a pri nadväzovaní nového spojenia je nutné zadať PIN k čipovej karte.

Zobraziť (voľba z kontextového menu) – Zobrazí dialóg detail povolenia v móde prezerania.

**Zmeniť** (voľba z kontextového menu) – Zobrazí dialóg detail povolenia v móde editácie (Zmena aktívneho povolenia).

**Zrušiť** (voľba z kontextového menu) – Zobrazí dialóg detail povolenia v móde editácie (Zrušenie aktívneho povolenia).

Vybrať všetko (voľba z kontextového menu) - Označí všetky položky prehľadu ako vybrané.

SK/EN – Prepínač jazyka (len pre tlač a export zostavy).

Tlač – Tlač aktuálneho prehľadu v jazykovej verzii podľa nastavenia prepínača.

**Export** – Export aktuálneho prehľadu (CSV, RTF). Otvorí dialóg pre voľbu mena súboru v jazykovej verzii podľa nastavenia prepínača.

Nastavenie pohľadu – Umožňuje nastavenie jednotlivých stĺpcov, riadkov a pod.

### Povolenie inkás na autorizáciu

Obrazovka slúži na autorizáciu povolení inkás a súhlasov so SEPA inkasom, ktoré ešte neboli autorizované alebo boli autorizované len čiastočne (v rámci viacnásobnej/viacúrovňovej autorizácie).

Požiadavky sú tu zobrazené na 30 dní od dátumu v poli Platnosť od.

Povolenia inkás a súhlasy so SEPA inkasom sú v tomto okne zobrazené v týchto stavoch:

na autorizáciu - povolenie neobsahuje žiadny podpis.

čiastočne autorizované – povolenie už obsahuje min. 1 podpis a čaká na ďalší podpis v rámci viacnásobnej/viacúrovňovej autorizácie.

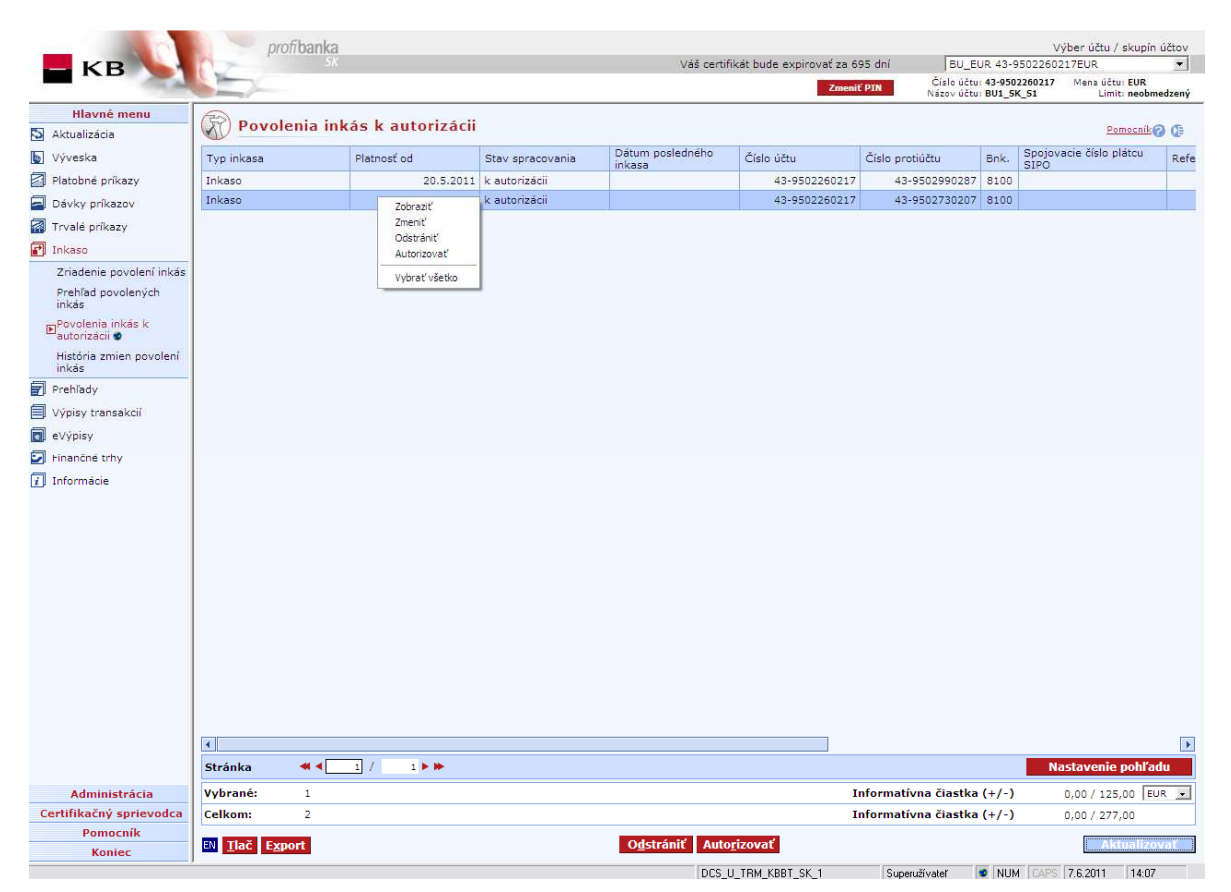

#### Popis okna:

**Zobraziť** (voľba z kontextového menu) – Zobrazí dialóg detail povolenia v móde prezerania.

Zmeniť (voľba z kontextového menu) – Zobrazí dialóg Detail povolenia v móde editácie.

Odstrániť – Umožňuje zmazať jedno alebo viac povolení vybraných (vysvietených) v zozname.

Autorizovať – Slúži na autorizáciu a odoslanie vybraného či vybraných povolení na spracovanie.

Vybrať všetko (voľba z kontextového menu) – Označí všetky položky prehľadu ako vybrané.

SK/EN – Prepínač jazyka tlačového a exportovaného výstupu.

Tlač – Umožňuje tlač aktuálneho prehľadu.

**Export** – Umožňuje export aktuálneho prehľadu vo formáte CSV alebo RTF. Otvorí dialóg pre voľbu mena súboru a uloženia.

**Aktualizovať** – Slúži na aktualizáciu zoznamu Povolení inkás na autorizáciu. Ak nie je nadviazané spojenie s aplikačným serverom (AS) banky, uskutoční sa pripojenie. (V prípade, že sa pripojenie nevydarí, užívateľ o tom dostane oznam a operácia sa preruší.) Ak je nadväzované nové spojenie s bankou (AS), súčasne sa vykoná kontrola verzie a aktualizácia základných číselníkov. Pri nadväzovaní nového spojenia je nutné zadať PIN k čipovej karte.

Nastavenie pohľadu – Umožňuje nastavenie jednotlivých stĺpcov, riadkov a pod.

### História zmien povolení inkás

V okne sa zobrazuje prehľad histórie zmien povolení inkasa a súhlasov se SEPA inkasom vykonaných prostredníctvom aplikácie *profibanka* a pobočky KB – pobočky zahraničnej banky.

|                                                            | pro         | fibanka            |             |             |          |                            |                            |                          |                         | Výber účt                | u / skupín ú              | účtov |
|------------------------------------------------------------|-------------|--------------------|-------------|-------------|----------|----------------------------|----------------------------|--------------------------|-------------------------|--------------------------|---------------------------|-------|
| KB                                                         | 12          | SK                 |             |             |          | Váš certi                  | ifikát bude expirovať za 6 | 95 dní 🛛 🛛 🛛 🖓 BU_E      | UR 43-9                 | 502260217EUR             |                           | •     |
|                                                            |             |                    |             |             |          |                            | Zmeni                      | Číslo účtu<br>Názov účtu | : 43-9502<br>BU1 SK     | 260217 Mena i<br>S1 L    | ičtu: EUR<br>imit: neobme | dzený |
| Hlavné menu                                                | GN          |                    |             |             |          |                            |                            |                          |                         | -                        |                           |       |
| 🔊 Aktualizácia                                             | Histór      | ia zmien po        | volení inl  | cás         |          |                            |                            | Všetk                    | y.                      | <u> </u>                 | Pomocnik                  | Ø     |
| Výveska                                                    | Aktualizova | ané dňa:Zatiaľ nei | replikováné |             |          |                            |                            |                          |                         |                          |                           |       |
| Platobné príkazy                                           | Typ inkasa  | Stav               | spracovania | Platnosť od |          | Dátum posledného<br>inkasa | Číslo účtu                 | Číslo protiúčtu          | Bnk.                    | Spojovacie čísli<br>SIPO | o plátcu                  | Refe  |
| 🗐 Dávky príkazov                                           | Inkaso      | zada               | né          |             | 8.6.2011 |                            | 43-9502260217              | 43-9502690217            | 8100                    |                          |                           |       |
| 🛃 Trvalé príkazy                                           |             |                    |             | Zobrazit    |          |                            |                            |                          |                         |                          |                           |       |
| 🗗 Inkaso                                                   |             |                    |             |             |          |                            |                            |                          |                         |                          |                           |       |
| Zriadenie povolení inkás                                   |             |                    |             |             |          |                            |                            |                          |                         |                          |                           |       |
| Prehľad povolených                                         |             |                    |             |             |          |                            |                            |                          |                         |                          |                           |       |
| inkas<br>Povolenia inkás k                                 |             |                    |             |             |          |                            |                            |                          |                         |                          |                           |       |
| autorizácii 🔮<br>FiHistória zmien povolení                 |             |                    |             |             |          |                            |                            |                          |                         |                          |                           |       |
| Einkás<br>E Prohľadu                                       |             |                    |             |             |          |                            |                            |                          |                         |                          |                           |       |
| Premauy Núnicu transpisoú                                  |             |                    |             |             |          |                            |                            |                          |                         |                          |                           |       |
| <ul> <li>vypisy transakcii</li> <li>a) (disiau)</li> </ul> |             |                    |             |             |          |                            |                            |                          |                         |                          |                           |       |
| Vigeniai tetu                                              |             |                    |             |             |          |                            |                            |                          |                         |                          |                           |       |
| Finanche uny                                               |             |                    |             |             |          |                            |                            |                          |                         |                          |                           |       |
|                                                            |             |                    |             |             |          |                            |                            |                          |                         |                          |                           |       |
|                                                            |             |                    |             |             |          |                            |                            |                          |                         |                          |                           |       |
|                                                            |             |                    |             |             |          |                            |                            |                          |                         |                          |                           |       |
|                                                            |             |                    |             |             |          |                            |                            |                          |                         |                          |                           |       |
|                                                            |             |                    |             |             |          |                            |                            |                          |                         |                          |                           |       |
|                                                            |             |                    |             |             |          |                            |                            |                          |                         |                          |                           |       |
|                                                            |             |                    |             |             |          |                            |                            |                          |                         |                          |                           |       |
|                                                            |             |                    |             |             |          |                            |                            |                          |                         |                          |                           |       |
|                                                            |             |                    |             |             |          |                            |                            |                          |                         |                          |                           |       |
|                                                            |             |                    |             |             |          |                            |                            |                          |                         |                          |                           |       |
|                                                            |             |                    |             |             |          |                            |                            |                          |                         |                          |                           |       |
|                                                            | •           |                    |             |             |          |                            |                            |                          |                         |                          |                           | •     |
|                                                            | Stránka     | <b>4 1</b> /       | 1 🕨 🕪       |             |          |                            |                            |                          |                         | Nastaven                 | ie pohľad                 | u     |
| Administrácia                                              | Vybrané:    | 1                  |             |             |          |                            | I                          | nformatívna čiastka      | (+/-)                   | 0,00 / 1                 | 00,00 EUF                 | २ 💌   |
| Certifikačný sprievodca                                    | Celkom:     | 1                  |             |             |          |                            | I                          | nformatívna čiastka      | (+/-)                   | 0,00 / 1                 | 00,00                     |       |
| Pomocník                                                   | EN TIAČ EXD | ort                |             |             |          |                            |                            |                          |                         |                          | Aktualizov                | rať   |
| Koniec                                                     |             |                    |             |             |          | DCC                        | II TOM KODT CK 1           | Current Witter           | <ul> <li>MUM</li> </ul> | CARS 7 6 2011            | 14.07                     |       |

#### Popis okna:

Zobraziť – Zobrazí detail povolenia v móde prezerania.

SK/EN – Prepínač jazyka pre tlač a export zostavy.

Tlač – Tlač aktuálneho prehľadu v jazykovej verzii podľa nastavenia prepínača.

**Export** – Export aktuálneho prehľadu (CSV, RTF). Otvorí dialóg pre voľbu mena súboru v jazykovej verzii podľa nastavenia prepínača.

**Aktualizovať** – Vykoná aktualizáciu zmien povolení. Ak nie je nadviazané spojenie s aplikačným serverom (AS) banky, uskutoční sa pripojenie. (V prípade, že sa pripojenie nevydarí, užívateľ o tom dostane oznámenie a operácia sa preruší.) Ak je nadväzované nové spojenie s AS, súčasne sa vykoná kontrola verzie a aktualizácia základných číselníkov. Pri nadväzovaní nového spojenia je nutné zadať PIN k čipovej karte.

Nastavenie pohľadu – Umožňuje nastavenie jednotlivých stĺpcov, riadkov a pod.

### Zmena povolenia inkás

Zmeniť povolenie inkasa / súhlas so SEPA inkasom v aplikácii *profi*banka môžu všetci užívatelia s prístupom k účtu (plnoletí i neplnoletí).

Požiadavka na zmenu povolenia inkasa / súhlas so SEPA inkasom vstupuje do viacnásobnej/viacúrovňovej autorizácie podľa nasledujúcich pravidiel:

| Užívateľ                                              | Subjekt nemá nastavenú<br>viacnásobnú/viacúrovňovú autorizáciu                                                                                              | Subjekt má nastavenú<br>viacnásobnú/viacúrovňovú autorizáciu           |
|-------------------------------------------------------|----------------------------------------------------------------------------------------------------|------------------------------------------------------------------------|
| Majiteľ – fyzická<br>osoba občan                      | Autorizuje úplne sám.                                                                                                    | Autorizuje úplne sám.                                                  |
| Majiteľ – fyzická<br>osoba podnikateľ                 | Autorizuje úplne sám.                                                                                                    | Autorizuje úplne sám.                                                  |
| Štatutárny<br>zástupca/prezident<br>– právnická osoba | Autorizuje úplne sám až do výšky svojho<br>celkového denného limitu účtu. Pri<br>prekročení limitu účtu je požiadavka<br>uložená do stavu "na autorizáciu". | Požiadavka vždy vstupuje do<br>viacnásobnej/viacúrovňovej autorizácie. |
| Splnomocnená<br>osoba                                 | Autorizuje úplne sám až do výšky svojho<br>celkového denného limitu účtu. Pri<br>prekročení limitu účtu je požiadavka<br>uložená do stavu "na autorizáciu". | Požiadavka vždy vstupuje do<br>viacnásobnej/viacúrovňovej autorizácie. |

#### Zmenu aktívnych povolení inkás možno vykonať v položkách:

- Platnosť do
- Limit jednotlivej platby
- Frekvencia / Počet dní medzi inkasami
- Poznámka

Ostatné položky aktívneho povolenia inkasa meniť nemožno. Ak si prajete vykonať túto zmenu, je nutné povolenie inkasa zrušiť a založiť nové.

Je potrebné, aby užívateľ informoval protistranu o zmenách (napr. o zmene limitu), ktoré vykonal. Banka v prípade povolenia všeobecného inkasa majiteľov protiúčtov o zmenách neinformuje.

#### Zmena aktívneho súhlasu so SEPA inkasom

U aktívneho súhlasu so SEPA inkasom nie je možné zmeniť tieto hodnoty: Identifikačný kód príjemcu (CID), Referencia mandátu (UMR), Platobná schéma, Typ inkasa a Platnosť od (začiatok platnosti súhlasu). Při požiadavke na zmenu týchto hodnôt je potrebné aktuálny súhlas zrušiť a zriadiť nový.

Limit jednotlivej platby sa nevzťahuje k žiadnemu časovému úseku (napr.jednému dňu). Počet inkasných platieb sa dá obmedziť zadaním inej ako neobmedzenej frekvencie inkasa.. Táto

hodnota stanoví, za koľko kalendárnych dní od posledného uskutočneného SEPA inkasa môže byť uskutočnená ďalšia inkasná platba vzťahujúca sa k danému súhlasu.

Je potrebné, aby užívatel informoval protistranu o zmenách (napr. o zmene limitu), ktoré uskutočnil. Banka v prípade súhlasu so SEPA inkasom prostistranu o zmenách neinformuje.

### Zrušenie povolenia inkás

Zrušiť povolenie inkasa / súhlas so SEPA inkasom v aplikácii *profibanka* môžu všetci užívatelia s prístupom k účtu (plnoletí i neplnoletí).

Požiadavka na zrušenie povolenia inkasa / súhlasu so SEPA inkasom nevstupuje do viacnásobnej/viacúrovňovej autorizácie.

#### Zrušenie aktívneho povolenia inkasa

Zrušiť povolenie inkasa je možné **ihneď**, t. j. okamžite po spracovaní požiadavky na zrušenie, alebo **s koncom určeného obchodného dňa** – v zadaný obchodný deň ešte prípadne predpísané platby prebehnú.

Je potrebné, aby užívateľ informoval protistranu o zrušení povolenia inkasa. Banka v prípade povolenia všeobecného inkasa majiteľov protiúčtov o zrušení neinformuje.

#### Zrušenie aktívneho súhlasu so SEPA inkasom

Zrušiť súhlas so SEPA inkasom je možné ihneď, tj. okamžite po spracovaní požiadavky na zrušenie alebo ku koncu určeného Obchodného dňa – v zadaný Obchodný deň ešte prípadne podpísané platby budu uskutočnené.

Zrušený súhlas so SEPA inkasom nie je zobrazený v prehľade povolených inkás, požiadavka na zrušenie je zobrazená na obrazovke História zmien povolení inkás.

Je potrebné, aby užívateľ informoval protistranu o zrušení súhlasu so SEPA inkasom. Banka protistranu o zrušení neinformuje.

# **Prehľady**

Transakčná história a informácie o zostatkoch sú poskytované za obdobie 31 dní (1 mesiac), nie však za obdobie pred dňom uzavretia "Zmluvy o používaní priameho bankovníctva".

## Prehľad účtov

Prehľad účtov zobrazuje zoznam všetkých účtov, ku ktorým má užívateľ nastavené prístupové práva (s ohľadom na aktuálne nastavenie výberu účtu/skupín účtov). Zobrazený je spoločný prehľad za všetky typy účtov, pre ktoré sú zobrazené len aktuálne hodnoty jednotlivých parametrov. Detaily účtov (Štítok účtu) sú rozdielne pre rôzne typy účtov.

|                                | profibanka Výber účtu / skupín účtov |                        |                 |               |      |            |          |             |                |                |            |                 |             |     |
|--------------------------------|--------------------------------------|------------------------|-----------------|---------------|------|------------|----------|-------------|----------------|----------------|------------|-----------------|-------------|-----|
| - КВ                           |                                      | Эк                     |                 |               |      |            | vas cert | ifikat bude | expirovat<br>z | meniť PIN      | vsetko)    |                 | Skupina vš  |     |
| Hlavné menu                    |                                      |                        |                 |               |      |            |          |             |                |                |            |                 |             |     |
| 🔄 Aktualizácia                 | Preh                                 | nľad účtov             |                 |               |      |            |          |             |                | Γ              | Prehľad úč | itov 🔹          | Pomocník 🕜  | 0   |
| Výveska                        | Zúčtované                            | Meno / názov účtu v KB | Typ účtu        | Číslo účtu    | Mena | Bežný zost | tatok    | Použiteľný  | zostatok       | Zostatok úveru | u Nep      | ooužitá čiastka | Stav účtu   |     |
| Platobné príkazy               | 6.6.2011                             | BU1_SK_S1              | bežný účet      | 43-9502260217 | EUR  | 4          | 1 948,49 | 4           | 41 948,49      |                | 0,00       | 0,00            | А           |     |
|                                | 6.6.2011                             | BU2_SK_S1              | bežný účet      | 43-9502430247 | EUR  | 7          | 2 986,50 | :           | 72 986,50      |                | 0,00       | 0,00            | А           |     |
| Savký příkazov                 | 6.6.2011                             | BU4_SK_S1              | bežný účet      | 43-9502640287 | EUR  | 6          | 9 989,75 |             | 59 989,75      |                | 0,00       | 0,00            | А           |     |
| irvale prikazy                 | 6.6.2011                             | BU5_SK_S1              | bežný účet      | 43-9502690217 | EUR  | 8          | 1 969,75 | 8           | 81 969,75      |                | 0,00       | 0,00            | A           |     |
| Inkaso                         | 6.6.2011                             | BU15_SK_S1             | bežný účet      | 43-9502740237 | EUR  | 6          | 9 994,75 |             | 59 994,75      |                | 0,00       | 0,00            | А           |     |
| 🛃 Prehľady                     | 6.6.2011                             | BU6_SK_S1              | bežný účet      | 43-9502790277 | CZK  | 9          | 9 868,21 | 9           | 99 868,21      |                | 0,00       | 0,00            | A           |     |
| Prehľad účtov                  | 6.6.2011                             | BU3_SK_S1              | bežný účet      | 43-9502800287 | USD  | 5          | Zobrazit | ť ľ         | 50 085,48      |                | 0,00       | 0,00            | A           |     |
| Aktuálne použiteľné            | 6.6.2011                             | BUX_SK_S1              | termínovaný     | 35-5649970637 | EUR  |            | Vybrať   | všetko      | 0,00           |                | 0,00       | 0,00            | N           |     |
| ZUSIGIKY<br>Drohľad zastatkou  | 6.6.2011                             | DCS_S_TRM_KBBT_SK_:    | l podnikateľsky | 27-7346541527 | EUR  | l          |          |             | 0,00           |                | 0,00       | 2 500 000,00    | U           |     |
| Prehlad zostatkov              |                                      |                        |                 |               |      |            |          |             |                |                |            |                 |             |     |
| Nezrealizované úhrady,         |                                      |                        |                 |               |      |            |          |             |                |                |            |                 |             |     |
| Export účtovných dát           |                                      |                        |                 |               |      |            |          |             |                |                |            |                 |             |     |
| Dnešná činnosť                 |                                      |                        |                 |               |      |            |          |             |                |                |            |                 |             |     |
| Predaviza a aviza              |                                      |                        |                 |               |      |            |          |             |                |                |            |                 |             |     |
| zahraničných a SEPA<br>platieb |                                      |                        |                 |               |      |            |          |             |                |                |            |                 |             |     |
| Avíza o inkase                 |                                      |                        |                 |               |      |            |          |             |                |                |            |                 |             |     |
| Výpisy transakcií              |                                      |                        |                 |               |      |            |          |             |                |                |            |                 |             |     |
| eVýpisy                        |                                      |                        |                 |               |      |            |          |             |                |                |            |                 |             |     |
| Finančné trhy                  |                                      |                        |                 |               |      |            |          |             |                |                |            |                 |             |     |
| 1 Informácie                   |                                      |                        |                 |               |      |            |          |             |                |                |            |                 |             |     |
|                                |                                      |                        |                 |               |      |            |          |             |                |                |            |                 |             |     |
|                                |                                      |                        |                 |               |      |            |          |             |                |                |            |                 |             |     |
|                                |                                      |                        |                 |               |      |            |          |             |                |                |            |                 |             |     |
|                                |                                      |                        |                 |               |      |            |          |             |                |                |            |                 |             |     |
|                                |                                      |                        |                 |               |      |            |          |             |                |                |            |                 |             |     |
|                                |                                      |                        |                 |               |      |            |          |             |                |                |            |                 |             |     |
|                                |                                      |                        |                 |               |      |            |          |             |                |                |            |                 |             |     |
|                                |                                      |                        |                 |               |      |            |          |             |                |                |            |                 |             |     |
|                                |                                      |                        |                 |               |      |            |          |             |                |                |            |                 |             |     |
| Administrácia                  |                                      |                        |                 |               |      |            |          |             |                |                |            |                 |             |     |
| Certifikačný sprievodca        | Stránka                              | <b>4 4 1</b> /         |                 |               |      |            |          |             |                |                |            | Nastave         | nie nohľadu |     |
| Pomocník                       |                                      |                        |                 |               |      |            |          |             |                |                |            |                 | pondu       |     |
| Koniec                         | Ilač I                               | -xport                 |                 |               |      |            |          |             |                |                |            | L               | Aktualizov  | alt |
|                                | ,                                    |                        |                 |               |      | D          | CS_U_TRM | I_KBBT_SK_  | 1              | Superužívateľ  | 🔹 N        | UM CAPS 7.6.20  | 11 14:10    |     |

#### Popis okna:

Zobraziť – Zobrazí Štítok účtu v móde prezerania.

**Aktualizovať** – Vykoná aktualizáciu zostatkov účtov ku dňu zúčtovania. Ak nie je nadviazané spojenie s aplikačným serverom (AS) banky, uskutoční sa pripojenie. (V prípade, že sa pripojenie nevydarí, užívateľ o tom dostane oznámenie a operácia sa preruší.) Ak je nadväzované nové spojenie s AS, súčasne sa vykoná kontrola verzie a aktualizácia základných číselníkov. Pri nadväzovaní nového spojenia je nutné zadať PIN k certifikátu na čipovej karte.

Vybrať všetko – Označí všetky položky prehľadu ako vybrané.

SK/EN – Prepínač jazyka pre tlač a export zostavy.

Tlač – Tlač aktuálneho prehľadu v jazykovej verzii podľa nastavenia prepínača.

**Export** – Export aktuálneho prehľadu (CSV, RTF). Otvorí dialóg pre voľbu mena súboru v jazykovej verzii podľa nastavenia prepínača.

Nastavenie pohľadu – Umožňuje nastavenie jednotlivých stĺpcov, riadkov a pod.

### Štítok účtu

Štítok účtu zobrazuje informácie o účte. Pre každý druh účtu sú zobrazované špecifické informácie, niektoré údaje sú spoločné, pozri popis nižšie.

| Císlo účtu                         | 43-5301190277            |
|------------------------------------|--------------------------|
| IBAN                               | SK4981000000435301190277 |
| Meno/Názov majiteľa účtu           | TEST PROFIBANKA          |
| Typ účtu                           | bežný účet               |
| Pomenovanie účtu                   | ucet 1                   |
| Mena účtu                          | EUR                      |
| Informácia ku dňu                  | 4.10.2011                |
| Bežný zostatok                     | 0,00                     |
| Použiteľný zostatok                | 5,00                     |
| Rezervácie / blokácie / vinkulácie | 0,00                     |
| Povolený debet                     | 5,00                     |
| Počet dní v debete                 | ,o                       |
| Dátum splatnosti debetu            | nie je k dispozícii      |
| Stav účtu                          | aktivný                  |
| Úroková sadzba                     | 0,00                     |
| Denný limit subjektu               | 100,00                   |
| Denný limit užívateľa k účtu       | neobmedzený              |
| Dátum založenia                    | 7.7.2011                 |

#### Popis okna:

Číslo účtu - Číslo účtu v dlhom tvare.

IBAN – Číslo účtu vo formáte IBAN.

Meno/Názov majiteľa účtu - Meno/názov majiteľa účtu z vnútorného systému banky.

Typ účtu – Druh účtu (bežný, úverový ...).

Typ úveru (úverové účty) – Typ úverového účtu (napr. hypotekárny).

Pomenovanie účtu – Vlastné pomenovanie účtu užívateľom.

Mena účtu – Kód meny účtu (ISO kód).

Informácie ku dňu – Dátum, ku ktorému sú informácie platné.

Bežný zostatok (bežné, term. a spor. účty) - Zostatok účtu za posledný účtovný deň.

**Použiteľný zostatok** (bežné, term. a spor. účty) – Zostatek účtu za posledný účtovný deň po odčítaní blokovanej, rezervovanej alebo vinkulovanej sumy.

**Rezervácia/blokácia/vinkulácia atď.** (bežné, term. a spor. účty) – Suma, ktorú z rôznych dôvodov nemožno použiť (napr. istenie úveru).

Povolený debet (bežné, term. a spor. účty) – Povolené prečerpanie účtu.

Počet dní v debete (bežné, term. a spor. účty) – Počet dní, počas ktorých je debet čerpaný.

**Dátum splatnosti debetu** (bežné, term. a spor. účty) – Dátum, ku ktorému je debet splatný, tzn. kedy musí účet vykazovať kreditný zostatok.

**Stav účtu** – Stav, v ktorom sa účet nachádza (aktívny, nový, obmedzený, zmrazený, uzavretý, nečerpaný).

Úroková sadzba (okrem termínovaných účtov) – Výška úročenia vkladu.

**Denný limit subjektu** (bežné, term. a spor. účty) – Maximálna suma subjektu, ktorú môže užívateľ previesť v jeden deň (nezapočítavajú sa prevody medzi účtami jedného subjektu).

**Denný limit užívateľa účtu** (bežné, term. a spor. účty) – Maximálna suma užívateľa účtu, ktorú môže užívateľ previesť v jeden deň (nezapočítavajú sa prevody medzi účtami jedného subjektu).

Dátum založenia (bežné účty) – Dátum založenia bežného účtu vo vnútornom systéme banky.

**Dátum splatnosti výpovede** (sporiace účty) – Deň, ku ktorému je vypovedaná suma pri sporiacom účte splatná, t. j. deň, od ktorého možno vybrať vypovedanú sumu bez zmluvnej pokuty.

**Dátum uplatniteľnosti výpovede** (sporiace účty) – Deň, do ktorého možno disponovať s vypovedanou sumou bez zmluvnej pokuty. Po tomto dátume je sporiaci účet uzavretý a treba podať ďalšiu výpoveď.

Vypovedaná suma (sporiace účty) - Suma, ktorú klient zo sporiaceho účtu vypovedal.

**Dĺžka vkladu** (termínované účty) – Údaj vyjadrujúci, ako dlho sú prostriedky na termínovanom účte viazané.

Automatické obnovenie A/N (termínované účty) – Určenie, či ide o jednorazový alebo opakovaný vklad.

**Dátum budúcej splatnosti** (termínované účty) – Dátum, keď možno na účet vkladať alebo z účtu vyberať.

Dátum konečnej splatnosti (termínované účty) – Dátum, odkedy možno z účtu len vyberať.

Suma úveru (úverové účty) – Výška zazmluvnenej sumy podľa úverovej zmluvy.

Nečerpaná suma (úverové účty) - Suma, ktorá nebola vyčerpaná.

Zostatok úveru (úverové účty) – Nesplatená časť úveru.

**Dátum budúcej splátky** (úverové účty) – Dátum, keď je dlžník povinný podľa úverovej zmluvy vykonať splátku.

Suma budúcej splátky (úverové účty) - Suma v mene účtu, ktorú je dlžník povinný splatiť.

Úrok z omeškania (úverové účty) – Celková výška, ktorú predstavuje úrok z omeškania, vyjadrená v mene úverového účtu.

Suma po splatnosti (úverové účty) – Suma, ktorá je po splatnosti.

Dni po splatnosti (úverové účty) – Počet dní po splatnosti.

Dátum podpisu zmluvy (úverové účty) – Dátum, kedy bola úverová zmluva podpísaná.

Dátum splatnosti (úverové účty) – Dátum, ku ktorému bude úver ukončený.

**Predpísaná pravidelná mesačná splátka** (kreditná karta) – Suma vypočítanej pravidelnej mesačnej splátky.

z toho suma po splatnosti (kreditná karta) – Suma, ktorá je po splatnosti.

**Splatná suma pre nárok na bezúročné obdobie** (kreditná karta) – V prípade úhrady tejto sumy nebudú účtované úroky.

**Dátum splatnosti pre nárok na bezúročné obdobie** (kreditná karta) – Dátum, do ktorého treba uhradiť sumu pre nárok na bezúročné obdobie.

Fixácia úrokovej sadzby do (hypotekárny úver) – Deň, do ktorého je fixovaná výška úrokovej sadzby.

**SK/EN –** Prepínač jazyka pre tlač a export zostavy.

Tlač – Tlač aktuálneho prehľadu v jazykovej verzii podľa nastavenia prepínača.

**Export** – Export aktuálneho prehľadu (CSV, RTF). Otvorí dialóg pre voľbu mena súboru v jazykovej verzii podľa nastavenia prepínača.

Zavriet' - Uzavrie okno.

### Aktuálne použiteľné zostatky

Táto funkcia poskytuje prehľad aktuálnych použiteľných zostatkov v danom čase pre všetky účty s ohľadom na prístupové práva a aktuálny výber účtu/skupín účtov vpravo v hornom ráme.

Pretože zobrazené zostatky sa vždy vzťahujú na posledné spojenie s bankou, môžete vykonať Aktualizáciu zostatkov. Pri tejto aktualizácii sa použiteľné zostatky získavajú priamou otázkou do systému banky.

Túto aktualizáciu môže vykonať len globálny užívateľ, a to pomocou tlačidla **Aktualizovať** alebo v menu **Aktualizácia**.

|    |                                                      | pro                         | fibanka<br>SK   |                    |             |             | Váš certifikát bude ev | roirovať za 695 dní | Výber účtu / skupín    |                      |  |
|----|------------------------------------------------------|-----------------------------|-----------------|--------------------|-------------|-------------|------------------------|---------------------|------------------------|----------------------|--|
|    |                                                      |                             | 24              |                    |             |             | vas certificat bade c. | Zmeniť PIN          | (vacko)                | Skupina všetko       |  |
| _  | Hlavné menu                                          | 8                           |                 |                    |             |             |                        |                     |                        |                      |  |
| 5  | Aktualizácia                                         | 🕼 Aktuál                    | lne použiteľné  | é zostatky         |             |             |                        |                     |                        | Pomocník 🕜 🕼         |  |
|    | Výveska                                              | Dátum a čas                 | KB ID prik.     | Meno / názov subj. | Pomenovanie | Typ účtu    | Číslo účtu             | МÚ                  | Meno / názov účtu v KB | △ Akt. použ. zostat. |  |
| 8  | Platobné príkazy                                     | 7.6.2011 13:24:             | 39 20464        | DCS_S_TRM_KBBT     | BU_EUR      | bežný účet  | 43-9502260217          | EUR                 | BU1_SK_S1              | 31 93                |  |
|    | Dávky príkazov                                       | 7.6.2011 13:24:             | 39 20464        | DCS_S_TRM_KBBT_    | BU_USD 2    | bežoví účet | 43-9502800287          | USD                 | BU3_SK_S1              | 50 08                |  |
|    | Taualá avíkazu                                       | 7.6.2011 13:24:             | 39 20464        | DCS_S_TRM_KBBT_    | BU_EU       | všetko čet  | 43-9502640287          | EUR                 | BU4_SK_S1              | 69 98                |  |
|    | i i vale prikazy                                     | 7.6.2011 13:24:             | 39 20464        | DCS_S_TRM_KBBT     | BU_EUR_6    | bežný účet  | 43-9502740237          | EUR                 | BU15_SK_S1             | 69 99                |  |
|    | Inkaso                                               | 7.6.2011 13:24:             | 39 20464        | DCS_S_TRM_KBBT     | BU_EUR_2    | bežný účet  | 43-9502430247          | EUR                 | BU2_SK_S1              | 72 98                |  |
|    | Prehľady                                             | 7.6.2011 13:24:             | 39 20464        | DCS_S_TRM_KBBT     | BU_EUR_5    | bežný účet  | 43-9502690217          | EUR                 | BU5_SK_S1              | 81 96                |  |
|    | Prehľad účtov                                        | 7.6.2011 13:24:             | 39 20464        | DCS_S_TRM_KBBT     | BU_CZK      | bežný účet  | 43-9502790277          | CZK                 | BU6_SK_S1              | 99 86                |  |
| 0  | Aktuálne použiteľné<br>zostatky<br>Prehľad zostatkov |                             |                 |                    |             |             |                        |                     |                        |                      |  |
|    | Prehľad transakcií                                   |                             |                 |                    |             |             |                        |                     |                        |                      |  |
|    | Nezrealizované úhrady,<br>inkasá a trvalé príkazy    |                             |                 |                    |             |             |                        |                     |                        |                      |  |
|    | Export účtovných dát                                 |                             |                 |                    |             |             |                        |                     |                        |                      |  |
|    | Dnešná činnosť                                       |                             |                 |                    |             |             |                        |                     |                        |                      |  |
|    | Predaviza a aviza<br>zahraničných a SEPA<br>platieb  |                             |                 |                    |             |             |                        |                     |                        |                      |  |
|    | Avíza o inkase                                       |                             |                 |                    |             |             |                        |                     |                        |                      |  |
|    | Výpisy transakcií                                    |                             |                 |                    |             |             |                        |                     |                        |                      |  |
|    | eVýpisy                                              |                             |                 |                    |             |             |                        |                     |                        |                      |  |
|    | Finančné trhy                                        |                             |                 |                    |             |             |                        |                     |                        |                      |  |
| n  | Informácie                                           |                             |                 |                    |             |             |                        |                     |                        |                      |  |
|    | mormacie                                             |                             |                 |                    |             |             |                        |                     |                        |                      |  |
|    |                                                      |                             |                 |                    |             |             |                        |                     |                        |                      |  |
|    |                                                      |                             |                 |                    |             |             |                        |                     |                        |                      |  |
|    |                                                      |                             |                 |                    |             |             |                        |                     |                        |                      |  |
|    |                                                      |                             |                 |                    |             |             |                        |                     |                        |                      |  |
|    |                                                      |                             |                 |                    |             |             |                        |                     |                        |                      |  |
|    |                                                      |                             |                 |                    |             |             |                        |                     |                        |                      |  |
|    |                                                      |                             |                 |                    |             |             |                        |                     | -                      | _                    |  |
|    |                                                      | < Charlen                   |                 | 1.5.15             |             |             |                        |                     | Nac                    | tauania nahľadu      |  |
| C- | Administracia                                        | Stranka                     | •••• <u>1</u> / | 1 F F              |             |             |                        |                     | Nas                    | tavente pontadu      |  |
|    | Pomocník                                             | Vybrané:                    | 1               |                    |             |             |                        | Inform              | atívny zostatok        | 31 935,22 EUR 💌      |  |
|    | Konjec                                               | 🔣 <u>T</u> lač E <u>x</u> p | iort            |                    |             |             |                        |                     |                        | <u>A</u> ktualizovať |  |
|    | Nomet                                                | ,                           |                 |                    |             |             |                        | 0                   |                        |                      |  |

#### Popis okna:

**Aktualizovať** – Vykoná aktualizáciu použiteľných zostatkov na účtoch. Ak nie je nadviazané spojenie s aplikačným serverom (AS) banky, uskutoční sa pripojenie. (V prípade, že sa pripojenie nevydarí, užívateľ o tom dostane oznámenie a operácia sa preruší.) Ak je nadväzované nové spojenie s bankou (AS), súčasne sa vykoná kontrola verzie a aktualizácia základných číselníkov. Pri nadväzovaní nového spojenia je nutné zadať PIN k čipovej karte.

Vybrať všetko – Označí všetky položky prehľadu ako vybrané.

SK/EN – Prepínač jazyka pre tlač a export zostavy.

Tlač – Tlač aktuálneho prehľadu v jazykovej verzii podľa nastavenia prepínača.

Export – Export aktuálneho prehľadu.

Nastavenie pohľadu – Umožňuje nastavenie jednotlivých stĺpcov, riadkov a pod.

## Prehľad zostatkov

Zobrazuje prehľad zostatkov za posledný uplynulý účtovný deň vrátane histórie pre všetky účty (bežné, termínované, úverové, sporiace) s ohľadom na aktuálny výber vo výbere účtu/skupín účtov a nastavenie prístupových práv užívateľa.

|                                                                                                    | P                 | orofibanka             |                    |                    |      |                |                       |                   | Výber ú           | čtu / skupín účtov |
|----------------------------------------------------------------------------------------------------|-------------------|------------------------|--------------------|--------------------|------|----------------|-----------------------|-------------------|-------------------|--------------------|
| - KB                                                                                                    | 12                | 5K                     |                    |                    |      | Váš cert       | ifikát bude expirovať | za 695 dní (všetk | 0)                | •                  |
| 100 million (100 million (100 m |                   |                        |                    |                    |      |                | z                     | meniť PIN         |                   | Skupina všetko     |
| Hlavné menu                                                                                                    | <u>_</u>          |                        |                    |                    |      |                |                       |                   |                   |                    |
| S Aktualizácia                                                                                                    | Preh              | ľad zostatkov          |                    |                    |      |                |                       |                   |                   | Pomocník 🕜 🕼       |
| Výveska                                                                                                    | ∇ Zúčtované       | Meno / názov účtu v KB | Typ účtu           | Číslo účtu         | Mena | Bežný zostatok | Použiteľný zostatok   | Zostatok úveru    | Nepoužitá čiastka |                    |
| Platobné príkazy                                                                                                    | 6.6.2011          | DCS_S_TRM_KBBT_SK_1    | podnikateľsky      | 27-7346541527      | EUR  | 0,00           | 0,00                  | 0,00              | 2 500 000,00      |                    |
| <ul> <li>Dávky príkazov,</li> </ul>                                                                                                    | 6.6.2011          | BUX_SK_S1              | termínovaný        | 35-5649970637      | EUR  | 0,00           | nie je k dispozícii   | 0,00              | 0,00              |                    |
|                                                                                                    | 6.6.2011          | BU1_SK_S1              | bežný účet         | 43-9502260217      | EUR  | 41 948,49      | 41 948,49             | 0,00              | 0,00              |                    |
| Trvale prikazy                                                                                                    | 6.6.2011          | BU2_SK_S1              | bežný účet         | 43-9502430247      | EUR  | 72 986,50      | 72 986,50             | 0,00              | 0,00              |                    |
| 👔 Inkaso                                                                                                    | 6.6.2011          | BU4_SK_S1              | bežný účet         | 43-9502640287      | EUR  | 69 989,75      | 69 989,75             | 0,00              | 0,00              |                    |
| 🛃 Prehľady                                                                                                    | 6.6.2011          | BU5_SK_S1              | bežný účet         | 43-9502690217      | EUR  | 81 969,75      | 81 969,75             | 0,00              | 0,00              |                    |
| Prehľad účtov                                                                                                    | 6.6.2011          | BU15_SK_S1             | bežný účet         | 43-9502740237      | EUR  | 69 994,75      | 69 994,75             | 0,00              | 0,00              |                    |
| Aktuálne použiteľné                                                                                                    | 6.6.2011          | BU6_SK_S1              | bežný účet         | 43-9502790277      | CZK  | 99 868,21      | 99 868,21             | 0,00              | 0,00              |                    |
| zostatky                                                                                                    | 6.6.2011          | BU3_SK_S1              | bežný Vyb          | ať všetko 02800287 | USD  | 50 085,48      | 50 085,48             | 0,00              | 0,00              |                    |
| Prehľad zostatkov                                                                                                    | 3.6.2011          | DCS_S_TRM_KBBT_SK_1    | podnikateľský      | 27-7346541527      | EUR  | 0,00           | 0,00                  | 0,00              | 2 500 000,00      |                    |
| Prehľad transakcií                                                                                                    | 3.6.2011          | BUX_SK_S1              | termínovaný        | 35-5649970637      | EUR  | 0,00           | nie je k dispozícii   | 0,00              | 0,00              |                    |
| Nezrealizované úhrady,<br>inkasá a trvalé príkazy                                                                                                    | 3.6.2011          | BU1_SK_S1              | bežný účet         | 43-9502260217      | EUR  | 44 832,62      | 44 832,62             | 0,00              | 0,00              |                    |
| Export účtovných dát                                                                                                    | 3.6.2011          | BU2_SK_S1              | bežný účet         | 43-9502430247      | EUR  | 72 763,50      | 72 763,50             | 0,00              | 0,00              |                    |
| Dnešná činnosť                                                                                                    | 3.6.2011          | BU4_SK_S1              | bežný účet         | 43-9502640287      | EUR  | 69 989,75      | 69 989,75             | 0,00              | 0,00              |                    |
| Predaviza a aviza                                                                                                    | 3.6.2011          | BU5_SK_S1              | bežný účet         | 43-9502690217      | EUR  | 81 969,75      | 81 969,75             | 0,00              | 0,00              |                    |
| zahraničných a SEPA                                                                                                    | 3.6.2011          | BU15_SK_S1             | bežný účet         | 43-9502740237      | EUR  | 69 993,75      | 69 993,75             | 0,00              | 0,00              |                    |
| platieb                                                                                                    | 3.6.2011          | BU6_SK_S1              | bežný účet         | 43-9502790277      | CZK  | 99 745,21      | 99 745,21             | 0,00              | 0,00              |                    |
| Aviza o inkase                                                                                                    | 3.6.2011          | BU3_SK_S1              | bežný účet         | 43-9502800287      | USD  | 50 085,48      | 50 085,48             | 0,00              | 0,00              |                    |
| Výpisy transakcií                                                                                                    | 2.6.2011          | DCS_S_TRM_KBBT_SK_1    | podnikateľsky      | 27-7346541527      | EUR  | 0,00           | 0,00                  | 0,00              | 2 500 000,00      |                    |
| eVýpisy                                                                                                    | 2.6.2011          | BUX_SK_S1              | termínovaný        | 35-5649970637      | EUR  | 0,00           | nie je k dispozícii   | 0,00              | 0,00              |                    |
| Finančné trhy                                                                                                    | 2.6.2011          | BU1_SK_S1              | bežný účet         | 43-9502260217      | EUR  | 48 936,62      | 48 936,62             | 0,00              | 0,00              |                    |
| 1 Informácie                                                                                                    | 2.6.2011          | BU2_SK_S1              | bežný účet         | 43-9502430247      | EUR  | 72 663,50      | 72 663,50             | 0,00              | 0,00              |                    |
|                                                                                                    | 2.6.2011          | BU4_SK_S1              | bežný účet         | 43-9502640287      | EUR  | 69 989,75      | 69 989,75             | 0,00              | 0,00              |                    |
|                                                                                                    | 2.6.2011          | BU5_SK_S1              | bežný účet         | 43-9502690217      | EUR  | 75 303,75      | 75 303,75             | 0,00              | 0,00              |                    |
|                                                                                                    | 2.6.2011          | BU15_SK_S1             | beżný účet         | 43-9502740237      | EUR  | 69 989,75      | 69 989,75             | 0,00              | 0,00              |                    |
|                                                                                                    | 2.6.2011          | BU6_SK_S1              | bežný účet         | 43-9502790277      | CZK  | 99 745,21      | 99 745,21             | 0,00              | 0,00              |                    |
|                                                                                                    | 2.6.2011          | BU3_SK_S1              | beżný účet         | 43-9502800287      | USD  | 49 985,48      | 49 985,48             | 0,00              | 0,00              |                    |
|                                                                                                    | 1.6.2011          | DCS_S_TRM_KBBT_SK_1    | podnikatelsky      | 27-7346541527      | EUR  | 0,00           | 0,00                  | 0,00              | 2 500 000,00      |                    |
|                                                                                                    | 1.6.2011          | BUX_SK_S1              | terminovaný        | 35-5649970637      | EUR  | 0,00           | nie je k dispozicii   | 0,00              | 0,00              |                    |
|                                                                                                    | 1.6.2011          | BU1_SK_S1              | bezny účet         | 43-9502260217      | EUR  | 50 313,62      | 50 313,62             | 0,00              | 0,00              |                    |
|                                                                                                    | 1.6.2011          | BU2_SK_S1              | beżny účet         | 43-9502430247      | EUR  | 72 301,50      | 72 301,50             | 0,00              | 0,00              |                    |
| A destinizated size                                                                                                    | 1.6.2011          | BU4_SK_S1              | bezny účet         | 43-9502640287      | EUR  | 69 989,75      | 69 989,75             | 0,00              | 0,00              |                    |
| Administracia                                                                                                    |                   |                        |                    |                    |      |                |                       |                   |                   |                    |
| Cerutikacny sprievodca                                                                                                    | Stránka           |                        | 7 <b>&gt; &gt;</b> |                    |      |                |                       |                   | Nastave           | inie pohľadu       |
| Kapias                                                                                                    | EN <u>T</u> lač E | xport                  |                    |                    |      |                |                       |                   |                   | Aktualizovať       |
| Kuillec                                                                                                    |                   |                        |                    |                    |      |                | I KODT CK 1           | Comment Weighter  |                   | 14.11              |

#### Popis okna:

**Aktualizovať** – Vykoná aktualizáciu zostatkov na účtoch. Ak nie je nadviazané spojenie s bankou, uskutoční sa pripojenie. (V prípade, že sa pripojenie nevydarí, užívateľ o tom dostane oznámenie a operácia sa preruší.) Ak je nadväzované nové spojenie s bankou, súčasne sa vykoná kontrola verzie a aktualizácia základných číselníkov. Pri nadväzovaní nového spojenia je nutné zadať PIN k certifikátu na čipovej karte.

Vybrať všetko – Označí všetky položky prehľadu ako vybrané.

SK/EN - Prepínač jazyka pre tlač a export zostavy.

Tlač – Tlač aktuálneho prehľadu v jazykovej verzii podľa nastavenia prepínača.

**Export** – Export aktuálneho prehľadu (CSV, RTF). Otvorí dialóg pre voľbu mena súboru v jazykovej verzii podľa nastavenia prepínača.

Nastavenie pohľadu – Umožňuje nastavenie jednotlivých stĺpcov, riadkov a pod.

## Prehľad transakcií

Zobrazuje prehľad transakčnej histórie pre všetky účty s ohľadom na prístupové práva užívateľov a aktuálny výber účtu/skupín účtov vpravo v hornom ráme. Prehľad zahrňuje kreditné a debetné transakcie vzťahujúce sa na vybraný účet/skupinu účtov, ktoré boli bankou zaúčtované v nočnom spracovaní. Zobrazené sú transakcie bežných, depozitných i úverových účtov. Štandardne sú ponúkané dáta za posledný obchodný deň načítaný v systéme (možno manuálne nastaviť filter na ľubovoľný dátum, poprípade rozmedzie dátumov). Pri každej vybranej transakcii možno zobraziť detailný pohľad, tzv. Detail transakcie. Pre lepšiu orientáciu možno zobraziť len určité transakcie. Na to slúži jednak možnosť zadania určitého časového úseku, jednak ďalšie filtre, ktoré umožňujú zobraziť len transakcie s vybranými údajmi - bližšie informácie o nastavovaní filtrov a triedení položiek nájdete v Nastavení pohľadu.

Na strane banky majú klienti transakčnú históriu k dispozícii na 31 dní (1 mesiac).

Transakčná história sa začína vytvárať v okamihu prvého využitia služby priameho bankovníctva.

|                                          | profibank          | a         |              |               |                  |         | 1 mm 1 1       |        | V                 | /ber účtu / skupín účtov |
|------------------------------------------|--------------------|-----------|--------------|---------------|------------------|---------|----------------|--------|-------------------|--------------------------|
| KB N                                     |                    | 24        |              |               | vas certitik     | at bude | Zmeniť PIN     | (vsetk | 0)                | Skupina všetko           |
| Hlavné menu                              |                    |           |              |               |                  |         |                |        |                   |                          |
| Aktualizácia                             | Prehľad tra        | ansakcií  |              |               |                  |         |                | Trans  | . história aktuál | na 💌 Pomocník 🕜 🕼        |
| Výveska                                  |                    |           |              |               |                  |         |                |        |                   |                          |
| 🖉 Platobné príkazy                       | ∇ Dátum zúčtovania | Splatnosť | Účt.         | Číslo účtu    | Číslo protiúčtu  | Bnk.    | Čiastka        | Mena   | KS                | Popis prikazcu           |
|                                          | 6.6.2011           | 6.6.2011  | NV - na vrub | 43-9502260217 | 0                | 8100    | -408,52        | EUR    | 586000000         | BU1                      |
| Davky prikazov                           | 6.6.2011           | 6.6.2011  | NV - na vrub | 43-9502260217 | 90026-9521890257 | 8100    | -235,00        | EUR    | 0                 | CK_DDS_SK_26             |
| 🚮 Trvalé príkazy                         | 6.6.2011           | 6.6.2011  | NV - na vrub | 43-9502260217 | 0                | 8100    | -100,00        | EUR    | 586000000         | ucetFR14200410100505     |
| 🛃 Inkaso                                 | 6.6.2011           | 6.6.2011  | NV - na vrub | 43-9502260217 | 0                | 8100    | -100,00        | EUR    | 586000000         | ucetFR14200410100505     |
| Prehľady                                 | 6.6.2011           | 6.6.2011  | NV - na vrub | 43-9502260217 | 43-9502790277    | 8100    | -5,12          | EUR    | 0                 | TRANSAKCESK2             |
| Prehľad účtov                            | 6.6.2011           | 6.6.2011  | NV - na vrub | 43-9502260217 | 43-9502430247    | 8100    | -123,00        | EUR    | 0                 | TRANSAKCESK1             |
| Aktuálne použiteľné                      | 6.6.2011           | 6.6.2011  | NV - na vrub | 43-9502260217 | 43-9502430247    | 0720    | -123,00        | EUR    | 0                 | TRANSAKCESK4             |
| zostatky                                 | 6.6.2011           | 6.6.2011  | NV - na vrub | 43-9502260217 | 0                | 8100    | -11,00         | EUR    | 898               | POPLATOK ZA ZAHR. PL     |
| Prehľad zostatkov                        | 6.6.2011           | 6.6.2011  | NV - na vrub | 43-9502260217 | 0                | 8100    | -0,35          | EUR    | 898               | POPLATOK ZA ZAHR. PL     |
| ■Prehľad transakcií                      | 6.6.2011           | 6.6.2011  | NV - na vrub | 43-9502260217 | 0                | 8100    | -0,35          | EUR    | 898               | POPLATOK ZA ZAHR. PL     |
| Nezrealizované úhrady,                   | 6.6.2011           | 6.6.2011  | NV - na vrub | 43-9502260217 | 0                | 8100    | -10,00         | EUR    | 586000000         | KAROL SEPOVA             |
| inkasa a trvalé prikazy                  | 6.6.2011           | 6.6.2011  | NV - na vrub | 43-9502260217 | 0                | 8100    | -0,35          | EUR    | 898               | POPLATOK ZA ZAHR, PL     |
| Export účtovných dát                     | 6.6.2011           | 6.6.2011  | NV - na vrub | 43-9502260217 | 0                | 8100    | -0,35          | EUR    | 898               | POPLATOK ZA ZAHR. PL     |
| Dnešná činnosť                           | 6.6.2011           | 6.6.2011  | NV - na vrub | 43-9502260217 | 0                | 8100    | -0,35          | EUR    | 898               | POPLATOK ZA ZAHR. PL     |
| Predaviza a aviza<br>zabraničných a SEPA | 6.6.2011           | 6.6.2011  | NV - na vrub | 43-9502260217 | 0                | 8100    | -0,35          | EUR    | 898               | POPLATOK ZA ZAHR. PL     |
| platieb                                  | 6.6.2011           | 6.6.2011  | NV - na vrub | 43-9502260217 | 0                | 8100    | -11,00         | EUR    | 898               | POPLATOK ZA ZAHR. PL     |
| Avíza o inkase                           | 6.6.2011           | 6.6.2011  | NV - na vrub | 43-9502260217 | 0                | 8100    | -11,00         | EUR    | 898               | POPLATOK ZA ZAHR. PL     |
| Výpisy transakcií                        | 6.6.2011           | 6.6.2011  | NV - na vrub | 43-9502260217 | 0                | 8100    | -0,35          | EUR    | 898               | POPLATOK ZA ZAHR. PL     |
| eVýpisy                                  | 6.6.2011           | 6.6.2011  | NV - na vrub | 43-9502260217 | 0                | 8100    | -0,35          | EUR    | 898               | POPLATOK ZA ZAHR. PL     |
| 🖸 Sinan žná telev                        | 6.6.2011           | 6.6.2011  | NV - na vrub | 43-9502260217 | 0                | 8100    | -0,35          | EUR    | 898               | POPLATOK ZA ZAHR. PL     |
|                                          | 6.6.2011           | 6.6.2011  | NV - na vrub | 43-9502260217 | 0                | 8100    | -0,35          | EUR    | 898               | POPLATOK ZA ZAHR. PL     |
| i Informácie                             | 6.6.2011           | 6.6.2011  | NV - na vrub | 43-9502260217 | 0                | 8100    | -11,00         | EUR    | 898               | POPLATOK ZA ZAHR. PL     |
|                                          | 6.6.2011           | 6.6.2011  | NV - na vrub | 43-9502260217 | 0                | 8100    | -0,35          | EUR    | 898               | POPLATOK ZA ZAHR. PL     |
|                                          | 6.6.2011           | 6.6.2011  | NV - na vrub | 43-9502260217 | 0                | 8100    | -0,35          | EUR    | 898               | POPLATOK ZA ZAHR. PL     |
|                                          | 6.6.2011           | 6.6.2011  | NV - na vrub | 43-9502260217 | 0                | 8100    | -1 486,54      | EUR    | 586000000         | BU1                      |
|                                          | 6.6.2011           | 6.6.2011  | NV - na vrub | 43-9502260217 | 0                | 8100    | -100,00        | EUR    | 586000000         | PIERRE PICCARD           |
|                                          | 6.6.2011           | 6.6.2011  | NV - na vrub | 43-9502260217 | 0                | 8100    | -0,35          | EUR    | 898               | POPLATOK ZA ZAHR. PL     |
|                                          | 6.6.2011           | 6.6.2011  | NV - na vrub | 43-9502260217 | 0                | 8100    | -10,00         | EUR    | 586000000         | KARLO SEPOVA             |
|                                          | 6.6.2011           | 6.6.2011  | NV - na vrub | 43-9502260217 | 0                | 8100    | -0,35          | EUR    | 898               | POPLATOK ZA ZAHR. PL     |
|                                          | 6.6.2011           | 6.6.2011  | NV - na vrub | 43-9502260217 | 0                | 8100    | -10,00         | EUR    | 586000000         | KAROLINA SEPOVA          |
|                                          | 6.6.2011           | 6.6.2011  | NV - na vrub | 43-9502260217 | 0                | 8100    | -0,35          | EUR    | 898               | POPLATOK ZA ZAHR. PL     |
| Administrácia                            | •                  |           |              |               |                  |         |                |        |                   | •                        |
| Certifikačný sprievodca                  | Stránka 🛛 🐗 🖣      | 1 /       | 2 🕨 🗰        |               |                  |         |                |        | Na                | stavenie pohľadu         |
| Pomocník                                 |                    | E         |              |               |                  |         |                |        | _                 | Aldualizoust             |
| Koniec                                   | Ilac Export        | Formatov  | ana tiac     |               |                  |         |                |        |                   | - Aktualizovat           |
|                                          |                    |           |              |               | DCS U TRM K      | BBT SK  | 1 Superužívate | er (   | NUM CAPS          | 7.6.2011 14:12           |

#### Popis okna:

Zobraziť – Zobrazí Detail transakcie v módu prezerania.

**Aktualizovať** – Vykoná aktualizáciu stavu transakcií. Ak nie je nadviazané spojenie s bankou, uskutoční sa pripojenie. (V prípade, že sa pripojenie nevydarí, užívateľ o tom dostane oznámenie a operácia sa preruší.) Ak je nadväzované nové spojenie s bankou, súčasne je vykonaná kontrola verzie aplikácie a aktualizácie základných číselníkov. Tlačidlo je dostupné len pre globálnych užívateľov a pri nadväzovaní nového spojenia je nutné zadať PIN k certifikátu na čipovej karte.

**Formátovaná tlač** – Vygeneruje súbor s prehľadom transakcií vo formáte RTF. Tlačová zostava obsahuje kompletný zoznam transakcií prehľadu zobrazovaného na obrazovke. Zoradenie transakcií možno nastaviť v Administrácia/Lokálne nastavenie/Nastavenie exportu a importu. Ak sú v prehľade vybrané iné filtračné kritériá než "Dátum zaúčtovania", nie je v tlačovej zostave zobrazený počiatočný a konečný zostatok na účte.

Vybrať všetko – Označí všetky položky prehľadu ako vybrané.

SK/EN – Prepínač jazyka (len pre tlač a export zostavy).

Tlač – Tlač aktuálneho prehľadu v jazykovej verzii podľa nastavenia prepínača.

**Export** – Export aktuálneho prehľadu (CSV, RTF). Otvorí dialóg pre voľbu mena súboru v jazykovej verzii podľa nastavenia prepínača.

Nastavenie pohľadu – Umožňuje nastavenie jednotlivých stĺpcov, riadkov a pod.

Všetky transakcie možno zobraziť pomocou výberu pohľadu – Transakčná história – všetko.

#### Detail transakcie

Dialóg zobrazuje len dáta o transakcii, dáta nie je možné editovať.

| 📎 Detail transal                                            | Úhrada na vrub vášho účtu<br>P10CRE80T4O<br>001-10062011 1586 586004 0024    |                              |                                  |           |
|-------------------------------------------------------------|------------------------------------------------------------------------------|------------------------------|----------------------------------|-----------|
| Detail                                                      |                                                                              |                              |                                  |           |
| Pomenovanie účtu<br>BU_EUR<br>Pomenovanie protiúčtu         | Číslo účtu / kód ban<br>43-9502260217/810<br>Číslo protiúčtu / kód<br>0/8100 | ky<br>00<br>I banky          | Názov protiúčtu                  |           |
| Dátum zúčtovania<br>10.6.2011<br>Čiastka<br>0,35            | Dátum splatnosti<br>10.6.2011<br>Mena<br>EUR                                 | Dátum zriadenia<br>10.6.2011 | Dátum odpísania v i<br>10.6.2011 | nej banke |
| Variabilný symbol                                           | Konštantný symbol<br>898                                                     |                              | Špecifický symbol<br>7793775711  |           |
| Popis príkazcu<br>POPLATOK ZA ZAHR. F<br>Popis pre príjemcu | Správa pre príjemou                                                          | J (AV)                       |                                  |           |
| Poradové číslo transakcie<br> 3                             | Transakčný kód<br>55                                                         |                              | Doplnkový transakč<br>0          | ný kód    |

#### Popis okna:

Typ transakcie – Popis, o aký typ transakcie ide.

KB ID príkazu - Identifikátor príkazu prideľovaný apl. serverom.

KB ID transakcie - Identifikátor transakcie z centrálneho systému banky.

Pomenovanie účtu – Vlastné pomenovanie účtu.

Číslo účtu/kód banky – Číslo účtu vrátane kódu banky.

Pomenovanie protiúčtu – Vlastné pomenovanie protiúčtu.

Číslo protiúčtu/kód banky – Číslo protiúčtu vrátane kódu banky.

Meno/názov protiúčtu - Meno/názov protiúčtu v centrálnom systéme banky.

Dátum zúčtovania – Dátum, keď prebehlo zúčtovanie.

Dátum splatnosti – Dátum, keď bolo požadované zúčtovanie.

Dátum získania – Dátum, keď bol príkaz vytvorený.

**Dátum odpísania v KB –** Dátum, ku ktorému je suma úročená alebo ku ktorému dátumu bol použitý kurz.

Suma – Zúčtovaná suma.

Mena – Mena zúčtovanej sumy.

Variabilný symbol – Variabilný symbol.

Konštantný symbol – Konštantný symbol.

Špecifický symbol – Špecifický symbol.

Popis príkazcu – Popis pre potrebu príkazcu.

Popis pre príjemcu – Popis pre príjemcu.

Správa pre príjemcu (AV) - Správa odovzdávaná príjemcovi.

Poradové číslo transakcie - Poradie, v ktorom bol príkaz zaúčtovaný.

Transakčný kód – Údaj vnútorného systému banky.

Doplnkový transakčný kód – Doplnkový údaj vnútorného systému banky.

## Nevykonané úhrady, inkasá a trvalé príkazy

Zobrazuje prehľad príkazov (vrát. zahraničných platieb) a platieb z trvalých príkazov, ktoré boli odoslané banke na spracovanie a ktorých zaúčtovanie bolo bankou odmietnuté. V zozname sú zobrazené nevykonané príkazy získané vo všetkých aplikáciách priameho bankovníctva a nevykonané platby z trvalých príkazov zo všetkých systémov KB.

|                                                   | profibant              | ka                                |                       |                              |                         |                   | v        | /ýber účtu / skupín účtov |   |
|---------------------------------------------------|------------------------|-----------------------------------|-----------------------|------------------------------|-------------------------|-------------------|----------|---------------------------|---|
|                                                   | 12                     |                                   |                       | Váš certifik                 | át bude expirovať za 69 | 5 dní (všetko)    |          | •                         |   |
| 1 m                                               |                        |                                   |                       |                              | Zmeniť                  | PIN               |          | Skupina všetko            | 1 |
| Hlavné menu                                       | a:z                    |                                   |                       | a                            |                         |                   |          |                           |   |
| S Aktualizácia                                    | Nezrealizo             | vane uhrady, inkasa a             | trvale pri            | ikazy                        |                         | Všetky nezro      | alizovan | 1é p 🔹 Pomocník 🕜 🕼       |   |
| 🐚 Výveska                                         |                        |                                   |                       |                              |                         |                   |          |                           |   |
| Platobné príkazy                                  | Stav príkazu           | Popis stavu                       | ∇ Dátum<br>splatnosti | Typ platby                   | Číslo účtu              | Číslo protiúčtu   | Bnk.     | Čiastka I                 | N |
|                                                   | zamietnutý             | Inkaso zamietnuté v KB            | 6.6.2011              | Inkaso v prospech účtu (INK) | 43-9502260217           | 43-9502640287     | 8100     | 123,00                    | E |
| Taralé adhan                                      | zamietnutý             | Nezodpovedajúci účet              | 6.6.2011              | Úhrada (UCM)                 | 43-9502260217           | 123               | 8100     | -2 000,00                 | ι |
| Trvale prikazy                                    | zamietnutý             | Nezodpovedajúci kód meny k prot   | 6.6.2011              | Úhrada (UCM)                 | 43-9502260217           | 43-9502570207     | 8100     | -100,00                   | ι |
| 🛃 Inkaso                                          | zamietnutý             | Inkaso zamietnuté v KB            | 3.6.2011              | Inkaso v prospech účtu (INK) | 43-9502260217           | 43-9504080287     | 8100     | 1,00                      | ŧ |
| 🛃 Prehľady                                        | zamietnutý             | Teler nedefinovaný v DI           | 2.6.2011              | Úhrada (UHR)                 | 43-9502430247           | 43-9502260217     | 8100     | -10,00                    | E |
| Prehľad účtov                                     | zamietnutý             | Teler nedefinovaný v DI           | 2.6.2011              | Úhrada (UHR)                 | 43-9502430247           | 123123            | 8100     | -100,00                   | E |
| Aktuálne použiteľné                               | zamietnutý             | Teler nedefinovaný v DI           | 2.6.2011              | Úhrada (ZPL)                 | 43-9502260217           |                   |          | -10,00                    | ι |
| zostatky                                          | zamietnutý             | Nezodpovedajúci účet              | e c opii              | Úhrada (UCM)                 | 43-9502260217           | 123               | 8100     | -3 000,00                 | ι |
| Prehľad zostatkov                                 | zamietnutý             | Nezodpovedajúci kód me            | 011                   | Úhrada (UCM)                 | 43-9502260217           | 43-9502570207     | 8100     | -1 000,00                 | ι |
| Prehľad transakcii                                | zamietnutý             | Neplatné číslo účtu hl.úče        | vsetko 011            | Úhrada (SEPA)                | 43-9502260217           |                   |          | -22 222,00                | ŧ |
| Nezrealizované úhrady,<br>inkasá a trvalé príkazy | zamietnutý             | Neplatné číslo účtu hl.účet.knihy | 20.5.2011             | Úhrada (ZPL)                 | 43-9502260217           |                   |          | -10 000,00                | E |
| Export účtovných dát                              | zamietnutý             | Inkaso zamietnuté v KB            | 20.5.2011             | Inkaso v prospech účtu (INK) | 43-9502260217           | 43-9502690217     | 8100     | 154 632,00                | E |
| Dnešná činnosť                                    | zamietnutý             | Neplatné číslo účtu hl.účet.knihy | 18.5.2011             | Úhrada (SEPA)                | 43-9502260217           |                   |          | -10,00                    | E |
| Predaviza a aviza                                 | zamietnutý             | Neplatné číslo účtu hl.účet.knihy | 18.5.2011             | Úhrada (ZPL)                 | 43-9502260217           |                   |          | -100,00                   | E |
| zahraničných a SEPA                               | zamietnutý             | Neplatné číslo účtu hl.účet.knihy | 18.5.2011             | Úhrada (SEPA)                | 43-9502260217           |                   |          | -10,00                    | ŧ |
| platiep                                           | zamietnutý             | Platba nebola spracovaná, Nedost  | 16.5.2011             | Úhrada (UHR)                 | 43-9502260217           | 43-9502570207     | 8100     | -20 000,00                | E |
| Aviza o inkase                                    | zamietnutý             |                                   | 10.5.2011             | Úhrada (ZPL)                 | 43-9502260217           |                   |          | -100,00                   | ι |
| Výpisy transakcii                                 | zamietnutý             | Výmenný kurz je nižší ako kurz pr | 10.5.2011             | Úhrada (UCM)                 | 43-9502260217           | 43-9503140217     | 8100     | -1 000,00                 | ι |
| ■ eVýpisy                                         | zamietnutý             | Účet neexistuje                   | 10.5.2011             | Úhrada (UHR)                 | 43-9502260217           | 35-3105270297     | 0200     | -2 000,00                 | E |
| 🛃 Finančné trhy                                   | zamietnutý             | Platba nebola spracovaná, Nedost  | 10.5.2011             | Úhrada (SEPA)                | 43-9502260217           |                   |          | -20 000,00                | E |
| 7 Informácie                                      | ( )                    |                                   |                       |                              |                         |                   |          |                           |   |
|                                                   | Stránka 🛛 🔫 ┥          | 1 / 1 > >>                        |                       |                              |                         |                   | N        | astavenie pohľadu         | I |
| Administrácia                                     | Vybrané: 1             |                                   |                       |                              | Informatívn             | ia čiastka (+/-)  |          | 123,00 / 0,00 EUR 💌       | 1 |
| Certifikačný sprievodca                           | Celkom: 20             |                                   |                       |                              | Informatívr             | a čiastka (+/-)   | 54 756,  | 00 / 79 417,39            | 1 |
| Pomocník                                          |                        |                                   |                       |                              |                         |                   |          |                           |   |
| Koniec                                            | EN <u>l</u> iac Export |                                   |                       |                              |                         |                   |          | AKTUALIZOVAT              | J |
|                                                   |                        |                                   |                       | DCS_U_TRM_K                  | BBT_SK_1 Su             | peružívateř 🔹 NUN | CAPS     | 7.6.2011 14:12            |   |

#### Popis okna:

**Aktualizovať** – Vykoná aktualizáciu nevykonaných úhrad, inkás a trvalých príkazov. Ak nie je nadviazané spojenie s bankou, uskutoční sa pripojenie. (V prípade, že sa pripojenie nevydarí, je užívateľ o tom dostane oznámenie a operácia sa preruší.) Ak je nadväzované nové spojenie s bankou, súčasne sa vykoná kontrola verzie a aktualizácia základných číselníkov. Pri nadväzovaní nového spojenia je nutné zadať PIN k certifikátu na čipovej karte.

Zobraziť – Zobrazí Detail "nevykonanej" transakcie v móde prezerania.

Vybrať všetko – Označí všetky položky prehľadu ako vybrané.

SK/EN – Prepínač jazyka pre tlač a export zostavy.

Tlač – Tlač aktuálneho prehľadu v jazykovej verzii podľa nastavenia prepínača.

**Export** – Export aktuálneho prehľadu (CSV, RTF). Otvorí dialóg pre voľbu mena súboru v jazykovej verzii podľa nastavenia prepínača.

Nastavenie pohľadu – Umožňuje nastavenie jednotlivých stĺpcov, riadkov a pod.
## Export účtovných dát

Zobrazuje prehľad zostatkov na účtoch (s ohľadom na aktuálny výber vo výbere účtov a skupín účtov, nastavení prístupových práv). Zobrazené sú zostatky len za dni s pohybom (s transakciami). Pre vybrané položky je možné spustiť export účtovných dát (transakcie, zostatky). Podľa vybranej akcie sa vygeneruje jeden spoločný súbor pre všetky dni alebo sú generované jednotlivé súbory po dňoch. Export je ovplyvnený nastavením systému, pozri Administrácia – Lokálne nastavenie – Nastavenie Exportu a Importu.

Identifikátor platby z účtovného systému klienta je odovzdávaný len v zhodnom formáte, v akom bola dávka naimportovaná. Ak dôjde k exportu krížom, nie je tento identifikátor prenášaný – je nahradený znakom 0 alebo medzera.

| 0                                        | p           | rofibanka              |              |                     |      | 1123           | 1011 de la companya de la companya de la companya de la companya de la companya de la companya de la companya d | con det (           | Výber ú           | čtu / skupín účtov |
|------------------------------------------|-------------|------------------------|--------------|---------------------|------|----------------|----------------------------------------------------------------------------------------------------|---------------------|-------------------|--------------------|
|                                          | 1           | 54                     |              |                     |      | vas cert       | Inkat bude expirovat                                                                                            | za 695 dni j (vsetk | 0)                | Skupipa včetko     |
|                                          |             |                        |              |                     |      |                | 2                                                                                                    | menic PAN           |                   |                    |
| Hlavné menu                              | Expo        | ort účtovných dát      |              |                     |      |                |                                                                                                    |                     |                   | Pomocník 🔗 🃭       |
|                                          |             |                        |              |                     |      |                |                                                                                                    |                     |                   |                    |
| Vyveska                                  | ∠ Zúčtované | Meno / názov účtu v KB | Typ účtu     | Číslo účtu          | Mena | Bežný zostatok | Použiteľný zostatok                                                                                             | Zostatok úveru      | Nenoužitá čiastka |                    |
| Platobné príkazy                         | 5.5.2011    | BUL SK SL              | hežný účet   | 43-9502260217       | FUR  | 20.000.00      | 20.000.00                                                                                                    | 0.00                | 0.00              |                    |
| 🚽 Dávky príkazov                         | 5.5.2011    | BU2 SK S1              | bežný účet   | 43-9502430247       | EUR  | 20 000,00      | 20 000,00                                                                                                    | 0,00                | 0,00              |                    |
| 🚮 Trvalé príkazy                         | 10.5.2011   | BU1 SK S1              | bežný účet   | 43-9502260217       | EUR  | 19 890,00      | 19 890,00                                                                                                    | 0,00                | 0,00              |                    |
| 🛃 Inkaso                                 | 10.5.2011   | BU2_SK_S1              | bežný účet   | 43-9502430247       | EUR  | 20 010,00      | 20 010,00                                                                                                    | 0,00                | 0,00              |                    |
| Preblady                                 | 10.5.2011   | BU4_SK_S1              | bežný účet   | 43-9502640287       | EUR  | 20 000,00      | 20 000,00                                                                                                    | 0,00                | 0,00              |                    |
| Deshind účtov                            | 10.5.2011   | BU5_SK_S1              | bežný účet   | 43-9502690217       | EUR  | 20 000,00      | 20 000,00                                                                                                    | 0,00                | 0,00              |                    |
| Alduálas asužiteľsá                      | 10.5.2011   | BU15_SK_S1             | bežný účet   | 43-9502740237       | EUR  | 20 000,00      | 20 000,00                                                                                                    | 0,00                | 0,00              |                    |
| zostatky                                 | 11.5.2011   | BU1_SK_S1              | bežný účet   | 43-9502260217       | EUR  | 19 990,00      | 19 990,00                                                                                                    | 0,00                | 0,00              |                    |
| Prehľad zostatkov                        | 12.5.2011   | BU1_SK_S1              | bežný účet   | 43-9502260217       | EUR  | 15 970,00      | 15 970,00                                                                                                    | 0,00                | 0,00              |                    |
| Prehľad transakcií                       | 12.5.2011   | BU2_SK_S1              | b Export po  | dňoch 0247          | EUR  | 20 030,00      | 20 030,00                                                                                                    | 0,00                | 0,00              |                    |
| Nezrealizované úhrady,                   | 13.5.2011   | BU1_SK_S1              | b Export do  | jedného súboru 0217 | EUR  | 15 898,28      | 15 898,28                                                                                                    | 0,00                | 0,00              |                    |
| inkasá a trvalé príkazy                  | 16.5.2011   | BU1_SK_S1              | b Vybrať vše | etko 0217           | EUR  | 15 887,28      | 15 887,28                                                                                                    | 0,00                | 0,00              |                    |
| Export účtovných dát                     | 17.5.2011   | BU1_SK_S1              | bežný účet   | 43-9502260217       | EUR  | 65 887,28      | 65 887,28                                                                                                    | 0,00                | 0,00              |                    |
| Dnešná činnosť                           | 17.5.2011   | BU2_SK_S1              | bežný účet   | 43-9502430247       | EUR  | 70 030,00      | 70 030,00                                                                                                    | 0,00                | 0,00              |                    |
| Predaviza a aviza<br>zabraničných a SERA | 17.5.2011   | BU4_SK_S1              | bežný účet   | 43-9502640287       | EUR  | 70 000,00      | 70 000,00                                                                                                    | 0,00                | 0,00              |                    |
| platieb                                  | 17.5.2011   | BU5_SK_S1              | bežný účet   | 43-9502690217       | EUR  | 70 000,00      | 70 000,00                                                                                                    | 0,00                | 0,00              |                    |
| Avíza o inkase                           | 17.5.2011   | BU15_SK_S1             | bežný účet   | 43-9502740237       | EUR  | 70 000,00      | 70 000,00                                                                                                    | 0,00                | 0,00              |                    |
| Výpisy transakcií                        | 17.5.2011   | BU6_SK_S1              | bežný účet   | 43-9502790277       | CZK  | 100 000,00     | 100 000,00                                                                                                    | 0,00                | 0,00              |                    |
| eVýnisy                                  | 17.5.2011   | BU3_SK_S1              | bežný účet   | 43-9502800287       | USD  | 50 000,00      | 50 000,00                                                                                                    | 0,00                | 0,00              |                    |
| Einen žeć teku                           | 20.5.2011   | BU1_SK_S1              | bežný účet   | 43-9502260217       | EUR  | 63 775,28      | 63 775,28                                                                                                    | 0,00                | 0,00              |                    |
|                                          | 20.5.2011   | BU2_SK_S1              | bežný účet   | 43-9502430247       | EUR  | 72 242,00      | 72 242,00                                                                                                    | 0,00                | 0,00              |                    |
| i Informácie                             | 23.5.2011   | BU1_SK_S1              | bežný účet   | 43-9502260217       | EUR  | 58 531,28      | 58 531,28                                                                                                    | 0,00                | 0,00              |                    |
|                                          | 23.5.2011   | BU5_SK_S1              | bežný účet   | 43-9502690217       | EUR  | 75 244,00      | 75 244,00                                                                                                    | 0,00                | 0,00              |                    |
|                                          | 30.5.2011   | BU1_SK_S1              | bežný účet   | 43-9502260217       | EUR  | 52 531,28      | 52 531,28                                                                                                    | 0,00                | 0,00              |                    |
|                                          | 31.5.2011   | BU1_SK_S1              | bežný účet   | 43-9502260217       | EUR  | 52 521,03      | 52 521,03                                                                                                    | 0,00                | 0,00              |                    |
|                                          | 31.5.2011   | BU2_SK_S1              | bežný účet   | 43-9502430247       | EUR  | 72 231,50      | 72 231,50                                                                                                    | 0,00                | 0,00              |                    |
|                                          | 31.5.2011   | BU4_SK_S1              | bežný účet   | 43-9502640287       | EUR  | 69 989,75      | 69 989,75                                                                                                    | 0,00                | 0,00              |                    |
|                                          | 31.5.2011   | BU5_SK_S1              | bežný účet   | 43-9502690217       | EUR  | 75 233,75      | 75 233,75                                                                                                    | 0,00                | 0,00              |                    |
|                                          | 31.5.2011   | BU15_SK_S1             | bežný účet   | 43-9502740237       | EUR  | 69 989,75      | 69 989,75                                                                                                    | 0,00                | 0,00              |                    |
|                                          | 31.5.2011   | BU6_SK_S1              | bežný účet   | 43-9502790277       | CZK  | 99 745,21      | 99 745,21                                                                                                    | 0,00                | 0,00              |                    |
|                                          | 31.5.2011   | BU3_SK_S1              | bežný účet   | 43-9502800287       | USD  | 49 985,48      | 49 985,48                                                                                                    | 0,00                | 0,00              |                    |
| Administrácia                            |             |                        |              |                     |      |                |                                                                                                    |                     |                   |                    |
| Certifikačný sprievodca                  | Stránka     |                        | 2 🕨 🕪        |                     |      |                |                                                                                                    |                     | Nastave           | nie pohľadu        |
| Pomocník                                 | EN Tlač E   | xport                  |              |                     |      |                |                                                                                                    | BEST KB (KMO)       | Expor             | t po dňoch 👻       |
| Koniec                                   |             |                        |              |                     |      |                |                                                                                                    | Comment of the last |                   | 11 1410            |

#### Popis okna:

Export po dňoch – Každý účtovný deň je exportovaný do zvláštneho súboru.

Export do jedného súboru – Všetky vybrané položky sú exportované do jedného súboru.

Formát pre export - Dostupné formáty podľa nastavenia pre export (menu Administrácia).

Vybrať všetko – Označí všetky položky prehľadu ako vybrané.

SK/EN – Prepínač jazyka pre tlač a export zostavy.

Tlač – Tlač aktuálneho prehľadu v jazykovej verzii podľa nastavenia prepínača.

**Export** – Export aktuálneho prehľadu (CSV, RTF). Otvorí dialóg pre voľbu mena súboru v jazykovej verzii podľa nastavenia prepínača.

Nastavenie pohľadu – Umožňuje nastavenie jednotlivých stĺpcov, riadkov a pod.

#### Parametre exportu

Štandardný dialóg na export do súboru. Obsahuje voľbu formátu súboru (BEST OKM, BEST KMO, EDI BEST, XML a vlastné formáty) a ďalej meno a cestu k súboru. V prípade exportu po dňoch je ponúkaná maska, zadaná klientom a doplnená maska \_RRRRMMDD. Ak klient nemá masku zadanú, v ponuke je preddefinovaná maska RRRRMMDD a nič sa nedoplňuje.

| Uložiť export a    | ko                     |               | ? 🛛            |
|--------------------|------------------------|---------------|----------------|
| Uložit <u>d</u> o: | profibanka             | • 🗈 🖆 💽 •     |                |
| <u>i</u>           | ArchivDB<br>Backup     | DpgCache      |                |
| dokumenty          | BackupDB               |               |                |
| B                  |                        |               |                |
| Plocha             |                        |               |                |
|                    |                        |               |                |
| Dokumenty          |                        |               |                |
| -                  | a Log<br>patchtemp     |               |                |
| <u></u>            | PK<br>Setup            |               |                |
| Tento počítač      | System                 |               |                |
|                    |                        |               |                |
| Místa v síti       | <u>N</u> ázev souboru: | 20110923      | <u>U</u> ložit |
|                    | Uložit jako typ:       | BEST KB (KMO) | Storno         |

### Dialóg na uloženie exportovaných dát

Popis okna:

Uložiť do - Cesta na uloženie súboru. Je ovplyvnená nastavením systému profibanky.

Názov súboru – Užívateľsky definované meno. Je doplnené dátumom pri exporte po dňoch.

Uložiť ako typ - Určuje formát dát, v ktorom sú uložené exportované dáta. (pozri formáty).

Uložiť - Spustí export dát.

Storno - Ukončí export dát bez exportovania dát.

#### Informácia o vykonaní exportu

Do prehľadu "Export účtovných dát" je pridaná informácia, či už bol export za daný deň a účet vykonaný. Záznamy, pre ktoré bol export vykonaný sú zvýraznené červenou, ak je toto vyhradené v Nastavení pohľadu – Zvýrazniť – Červenou – vyplnené **post\_importWh=0**.

## Dnešná činnosť

Prehľad Dnešná činnosť ponúka možnosť prepínania pohľadov medzi všetkými avízami, kreditnými avízami, debetnými avízami a príkazmi protistrán. Každá z týchto možností ponúka iný pohľad s inými stĺpcami.

Kreditné avíza (Typ avíza = CA alebo CO): Inkasá iniciované klientom, ZPL došlo (avíza i predavíza), PP v lokálnej mene a CM v prospech.

Debetné avíza (Typ avíza = DA alebo DO): inkasá iniciované protistranou, ZPL vyšlo, PP v lokálnej mene a CM na vrub.

Upozornenie – Z technických dôvodov môžu byť niektoré transakcie vzniknuté na základe príkazu na SEPA inkaso uvedené duplicitne.

Stiahnutie dát sa vykonáva tlačidlom Aktualizovať. Aktualizáciu možno vykonávať len pre vybraný účet z Listboxu umiestneného v záhlaví stránky. Aktualizáciou dát sa vykonáva stiahnutie aktuálnych dát o dnešnej činnosti a súčasne sa zo zoznamu automaticky vymažú všetky informácie z predchádzajúcej aktualizácie, pre ktoré už existuje transakčná veta.

Stiahnutie dát prebieha pre položky, ku kterým neexistuje transakčná veta, maximálne však jeden deň späť od aktuálneho obchodného dňa.

Tlačidlo Export umožňuje záznamy zobrazeného pohľadu exportovať do formátu CSV či RTF, tlačidlo Export avíz ponúka export vo formáte EDI BEST, a to celkovo, nie prírastkovo. Funkcia Export avíz zobrazí štandardný dialóg Uložiť ako. Klient si zvolí uloženie súborov a po vyplnení mena budú vytvorené súbory. K menu bude doplnená koncovka podľa jednotlivých druhov avíz:

Kreditné avíza: #datum.ACO alebo ACRE\*.EDI Debetné avíza: #datum.ADO alebo ADEB\*.EDI

| -                                                                                                    |          | profibanka   |                   |              |     |                 |                     |            | _                             | V        | ýber účtu / skupí        | n účtov  |
|----------------------------------------------------------------------------------------------------|----------|--------------|-------------------|--------------|-----|-----------------|---------------------|------------|-------------------------------|----------|--------------------------|----------|
| KB M                                                                                                    | Cr-      | 24           |                   |              |     | Váš certifikát  | t bude expirovat za | 695 dní    | BU_EUR 43<br>Číslo účtu: 43-9 | -9502260 | 217EUR<br>Mena účtu: EUR | <b>_</b> |
| Hlavné menu                                                                                                    |          |              |                   |              |     |                 |                     | N          | azov uctu: BU1_               | SK_51    | Limit: neob              | medzeny  |
| S Aktualizácia                                                                                                    | BXP Exp  | oort dneš    | nej činnosti      |              |     |                 |                     |            | i.                            | lčet 43- | 9502260217 EUR           | - UP     |
| 👿 Výveska                                                                                                    | Aktual   | izované dňa: | 7.6.2011 14:14:21 |              |     |                 |                     |            |                               | Typ Vše  | itky                     |          |
| Platobné príkazy                                                                                                    | Typ      |              |                   |              |     |                 |                     |            |                               |          |                          |          |
| Dávky príkazov                                                                                                    | aviza Ko | ód operácie  | Císlo účtu        | Ciastka v MU | MU  | Císlo protiúčtu | Banka protiúčtu     | SS         | VS                            |          |                          |          |
| 🚮 Trvalé príkazy                                                                                                    | A 00     | )            | 43-9502260217     | -1 000,00    | EUR | 35-3119080267   | 5200                | 0          |                               | 0        |                          |          |
| 🖬 Inkaso                                                                                                    | A 00     | )            | 43-9502260217     | -3 000,00    | EUR | 43-9502740237   | 8100                | 0          |                               | 0        |                          |          |
| Preblady                                                                                                    | 0 99     | ,            | 43-9502260217     | -13,27       | EUR | 0               | 8100                | 7793632411 |                               | 0        |                          |          |
| Prebľad účtov                                                                                                    | 0 99     | ,            | 43-9502260217     | -10 000,00   | EUR | 123             | 0900                | 0          |                               | 0        |                          |          |
| Aktuálne použiteľné<br>zostatky<br>Prehľad zostatkov<br>Prehľad zostatkov<br>Prehľad transakcií<br>Nazrašlozovná úhrady<br>Export účtovných dát<br>Donešná činnosť<br>Predaviza a aviza<br>zahraničných a SEPA<br>platieb<br>Aviza o inkase<br>Výpisy transakcií<br>Výpisy transakcií<br>Prinančné trhy<br>Informácie |          |              |                   |              |     |                 |                     |            |                               |          |                          |          |
|                                                                                                    |          |              |                   |              |     |                 |                     |            |                               |          |                          |          |

#### Popis okna:

Typ – Výber pohľadu zobrazovaných dát.

**Aktualizovať** – Vykoná aktualizáciu transakcií ku dňu zúčtovania. Ak nie je nadviazané spojenie s aplikačným serverom (AS) banky, uskutoční sa pripojenie. (V prípade, že se pripojenie nevydarí, užívateľ o tom dostane oznámenie a operácia sa preruší.) Ak je nadväzované nové spojenie s AS, súčasne sa vykoná kontrola verzie a aktualizácia základných číselníkov. Pri nadväzovaní nového spojenia je nutné zadať PIN k čipovej karte.

**Export avíz** – Otvorí štandardné okno na uloženie súboru. Export je možné vykonávať len vo formáte EDI BEST.

SK/EN – Prepínač jazyka pre tlač a export zostavy.

Tlač – Tlač aktuálneho prehľadu v jazykovej verzii podľa nastavenia prepínača.

**Export** – Export aktuálneho prehľadu (CSV, RTF). Otvorí dialóg pre voľbu mena súboru v jazykovej verzii podľa nastavenia prepínača.

Nastavenie pohľadu – Umožňuje nastavenie jednotlivých stĺpcov, riadkov a pod.

## Prehľad oprávnení k zasielaniu SEPA inkás

Na základe Oprávnení k zasielaniu SEPA inkasa môže užívateľ (majiteľ/zmocnená osoba) aktívne zasielať Príkazy na SEPA inkaso z účtu v EUR podľa podmienok stanovených v zmluve o poskytovaní služby SEPA inkaso. Pri každom uskutočnení Príkazu na SEPA inkaso je kontrolované splnenie podmienok stanovených v tejto zmluve.

|                                                                                                    | pr      | ofibanka           |                                            |                              |                                   |                                         | Výber účtu / skupín účtov            |
|----------------------------------------------------------------------------------------------------|---------|--------------------|--------------------------------------------|------------------------------|-----------------------------------|-----------------------------------------|--------------------------------------|
| KB                                                                                                    | 0       | SK                 |                                            | Váš cer                      | rtifikát bude expirovať za 191 dr | าเป็                                    | ~                                    |
| and the second second s |         |                    |                                            |                              | Zmeniť PIN                        |                                         |                                      |
| Hlavné menu                                                                                                    | (D)     |                    |                                            | and the second               |                                   |                                         |                                      |
| S Aktualizácia                                                                                                    | Prehl   | 'ad oprávnení k za | isielaniu SEPA                             | A inkās                      |                                   | Prehľad opráv                           | není 💌 <u>Pomocnik</u> 🖗 🕼           |
| 🛐 Výveska                                                                                                    | 2       | Meno prijemcu      | Dátum zahájenia<br>platnosti<br>oprávnenia | Dátum ukončenia<br>platnosti | Stav oprávnenia                   | Predpokladaný objem<br>SEPA inkás v EUR | Objern zaslaných SEPA<br>inkás v EUR |
| Import prikazov a davok                                                                                                    | 25424   | BU_PO_KBBTDCS_FIRM | 4.2.2015                                   | 111                          | Aktivny                           | 550 000,00                              | 0,00                                 |
| Platobné príkazy                                                                                                    | 25427   | BU_PO_KBBTDCS_FIRM | 4.3.2015                                   | 1.4.2016                     | Aktivny                           | 1 000,00                                | 0,00                                 |
| 🔄 Dávky príkazov                                                                                                    |         |                    |                                            |                              |                                   |                                         |                                      |
| Trvalé prikazy                                                                                                    |         |                    |                                            |                              |                                   |                                         |                                      |
| 🚰 Inkaso                                                                                                    |         |                    |                                            |                              |                                   |                                         |                                      |
| Prehlady                                                                                                    |         |                    |                                            |                              |                                   |                                         |                                      |
| Prehľad účtov                                                                                                    |         |                    |                                            |                              |                                   |                                         |                                      |
| Aktuálne použiteľné<br>zostatky                                                                                                    |         |                    |                                            |                              |                                   |                                         |                                      |
| Prehľad zostatkov                                                                                                    |         |                    |                                            |                              |                                   |                                         |                                      |
| Prehľad transakcií                                                                                                    |         |                    |                                            |                              |                                   |                                         |                                      |
| Nezrealizované úhrady,<br>inkasá a trvalé prikazy                                                                                                    |         |                    |                                            |                              |                                   |                                         |                                      |
| Export účtovných dát                                                                                                    |         |                    |                                            |                              |                                   |                                         |                                      |
| Dnešná činnosť                                                                                                    |         |                    |                                            |                              |                                   |                                         |                                      |
| Prehľad oprávnení<br>k zasielaniu SEPA inkás                                                                                                    |         |                    |                                            |                              |                                   |                                         |                                      |
| Predavíza a avíza<br>zahraničných a SEPA<br>platieb                                                                                                    |         |                    |                                            |                              |                                   |                                         |                                      |
| Aviza o inkase                                                                                                    |         |                    |                                            |                              |                                   |                                         |                                      |
| 🗐 Výpisy transakcii                                                                                                    |         |                    |                                            |                              |                                   |                                         |                                      |
| Výpisy                                                                                                    |         |                    |                                            |                              |                                   |                                         |                                      |
| 🚺 Informácie                                                                                                    |         |                    |                                            |                              |                                   |                                         |                                      |
| Administrácia                                                                                                    |         |                    |                                            |                              |                                   |                                         |                                      |
| Certifikačný sprievodca                                                                                                    | Stránka |                    |                                            |                              |                                   |                                         | Nastavenie pohľadu                   |
| Pomocnik                                                                                                    |         |                    |                                            | Zohuszie                     |                                   |                                         | Alduslizoust                         |
| Koniec                                                                                                    | Liac Ex | port               |                                            | zoprazite                    |                                   |                                         | Aktualizovat                         |

#### Popis okna:

Zobraziť – Zobrazí Detail došlej ZPL alebo žiadosti o úhradu v móde prezerania.

**Aktualizovať** – Vykoná aktualizáciu prehľadu. Ak nie je nadviazané spojenie s aplikačným serverom (AS) banky, uskutoční sa pripojenie. (V prípade, že sa pripojenie nepodarí, užívateľ o tom dostane oznámenie a operácia sa preruší.) Ak je nadväzované nové spojenie s AS, súčasne je vykonaná kontrola verzie a aktualizácia základných číselníkov. Pri nadväzovaní nového spojenia je nutné zadať PIN k čipovej karte.

SK/EN – Prepínač jazyka pre tlač a export zostavy.
 Tlač – Tlač aktuálneho prehľadu v jazykovej verzii podľa nastavenia prepínača.

**Export** – Export aktuálneho prehľadu (CSV, RTF). Otvorí dialóg pre voľbu mena súboru v jazykovej verzii podľa nastavenia prepínača.

Nastavenie pohľadu – Umožňuje nastavenie jednotlivých stĺpcov, riadkov a pod.

### Detail oprávnenia k zasielaniu SEPA inkás

V detaile Oprávnenia k zaslaniu SEPA inkás sú uvedené zmluvné podmienky, ktoré musia korešpondovať s klientom zadávanými údajmi v Príkaze na SEPA inkaso.

🕙 Detail oprávnenia k zasielaniu SEPA inkás

| ID Subjektu                          | 25427                 |  |
|--------------------------------------|-----------------------|--|
| Meno prijemcu                        | BU_PO_KBBTDCS_FIRMA_2 |  |
| Adresa prijemcu                      | MUŠKÁTOVÁ 2           |  |
|                                      | BRATISLAVA            |  |
|                                      | 81106                 |  |
|                                      | Slovensko             |  |
| CID                                  | CZ71 ZZZ 10038        |  |
| Platobná schéma                      | B2B                   |  |
|                                      | CORE                  |  |
| Dátum zahájenia platnosti oprávnenia | 4.3.2015              |  |
| Dátum ukončenia platnosti oprávnenia | 1.4.2016              |  |
| Stav oprávnenia                      | Aktivny               |  |
| Predpokladaný objem SEPA inkás       | 1 000,00 EUR          |  |
| Objem zaslaných SEPA inkás           | 0,00 EUR              |  |
|                                      |                       |  |

#### <u>Popis okna:</u>

ID subjektu, Meno príjemcu, Adresa príjemcu – Identifikačné údaje subjektu.

**CID** – Identifikačný kód príjemcu – povinná náležitosť identifikujúca príjemcu SEPA inkasa. Klient požiada o CID prostredníctvom banky.

Platobná schéma – Platobná schéma, ktorá je definovaná v zmluve.

- B2B je určená pre fyzické osoby podnikateľov a právnické osoby,
- CORE je určená pre fyzické osoby nepodnikateľov, fyzické osoby podnikateľov a právnické osoby.
- COR 1 je určená pre fyzické osoby nepodnikateľov, fyzické osoby podnikateľov a právnické osoby.

**Dátum zahájenia platnosti oprávnenia** – Dátum, od ktorého má klient oprávnenie k zasielaniu SEPA inkás aktívne.

**Dátum ukončenia platnosti oprávnenia** – Dátum, do ktorého je oprávnenie k zasielaniu SEPA inkás aktívne.

#### Stav oprávnenia

- Aktívne klient môže aktívne zasielať SEPA inkasá.
- Pozastavené oprávnenie bolo pozastavené z podnetu KB alebo klienta.
- Ukončené platnosť oprávnenia bola ukončená. Vypršala doba, na ktorú bolo zjednané, popr. platnosť bola ukončená zo strany KB alebo klienta.

**Predpokladaný objem SEPA inkás** – Zobrazenie limitu zo zmluvy o oprávnení k zasielaniu SEPA inkás. Limit je uvedený v EUR. Limit sa zobrazuje iba v prípade schém, ktorých limit je stanovený zmluvou.

**Objem zaslaných SEPA inkás** – Objem SEPA inkás, ktoré klient zaslal za posledných 8 týždňov. Limit nie online aktualizovaný. Zobrazený limit je zobrazený s oneskorením jedného obchodného dňa. Limit nie je započítaný do celkovej angažovanosti klienta. Limit sa zobrazuje iba v prípade schém, ktorých limit je stanovený zmluvou.

SK/EN – Prepínač jazyka pre tlač a export zostavy.

**Tlač** – Tlač aktuálneho prehľadu v jazykovej verzii podľa nastavenia prepínača.

**Export** – Export aktuálneho prehľadu (CSV, RTF). Otvorí dialóg pre voľbu mena súboru v jazykovej verzii podľa nastavenia prepínača.

Zavrieť – Zatvorí okno.

## Predavíza a avíza zahraničných a SEPA platieb

Toto menu užívateľovi umožňuje získavať detailné informácie o došlých platbách v cudzej a lokalnej mene zo zahraničia a v cudzej mene z inej banky v SR, o vyšlých platbách v cudzej a lokálnej mene do zahraničia a v cudzej mene do inej banky v SR, o platbách a žiadostiach o úhradu, a o SEPA Inkasách ktoré budú (predavízo) alebo boli účtované v jeho prospech alebo na jeho vrub (avízo). Avíza a predavíza sú užívateľovi prístupné len k bežným účtom:

- ktorých je majiteľom a ktoré zaradil do obsluhy cez Internet v zmluve o priamom bankovníctve
- k obsluhe ktorých bol splnomocnený inou osobou v zmluve o priamom bankovníctve

#### Zahraničné platby došlo:

Banka pripisuje všetky došlé zahraničné platby na účty klientov ako URGENT v D+0. Došlá platba bude klientovi predavizovaná po tom, čo banka po dostaní SWIFTovej správy platbu spracovala a skompletovala. V tomto predavíze je klient predbežne informovaný o takmer všetkých náležitostiach platby. V deň splatnosti sa zmení predavízo na avízo a už v priebehu dňa klient môže disponovať so sumou platby. Avízom (predavízom) sa rozumie statická informácia o došlej platbe, ktorú si klient môže aktívne zobraziť. Predavízo však môže byť poukazujúcou bankou zrušené a suma potom nie je zúčtovaná (nie je vytvorené avízo). V tomto prehľade sú zobrazované aj tzv. Hromadné platby zo zahraničia. Ide predovšetkým o výplaty dividend, dôchodky a podobne. Došlé hromadné platby sú kompletne účtované systémom hladkých platieb. Klient dostane k platbe len predavízo, avízo sa už nezobrazí. Na avíze sú uvedené všetky informácie o platbe, ktoré KB – pobočka zahraničnej banky získala od banky korešpondenčnej alebo od banky príkazcu (platcu). Vlastné zúčtovanie platby uvidí klient až v transakčnej histórii nasledujúci deň. V poznámke ku kreditnej položke na jeho účte je uvedený prvý riadok SWIFT poľa, ktoré je určené na správu príjemcovi.

|   |                                                      | profil               | banka         |                 |                |                    |                   |                   |                           |                              | ١                          | /ýber účtu / skupín            | účtov           |
|---|------------------------------------------------------|----------------------|---------------|-----------------|----------------|--------------------|-------------------|-------------------|---------------------------|------------------------------|----------------------------|--------------------------------|-----------------|
|   | — КВ                                                 | 0                    |               |                 |                |                    |                   | Váš certifikát bu | de expirovať za 69        | 95 dní 🛛 🛛 🛛 🛛 🕁             | UR 43-9502260              | 217EUR                         | •               |
| _ | a state                                              |                      |               |                 |                |                    |                   |                   | Zmenit                    | PIN Číslo účtu<br>Názov účtu | 43-9502260217<br>BU1_SK_51 | Mena účtu: EUR<br>Limit: neobm | edzený          |
|   | Hlavné menu                                          |                      | ا مین         |                 |                |                    |                   |                   |                           |                              |                            |                                |                 |
| 2 | Aktualizácia                                         | Premat               |               | a preuaviz      |                |                    |                   |                   |                           | Všetky aviza a pr            | edaviza                    | Pomocník                       | ) ()=           |
| 5 | Výveska                                              | ∧ Referencie KB      | Pôvoc<br>mena | Pôvodná čiastka | Mena<br>transa | Čiastka transakcie | Výmenný kurz      | Dátum valuty      | Banka partnera<br>(SWIFT) | Účet partnera                | Dôvod<br>platby 1          | Účet klienta                   | Me<br>úč<br>kli |
|   | Platobne prikazy                                     | 7793631711586        | EUR           | 15,00           | EUR            | 15,00              | 1,00000000000     | 7.6.2011          | AACSDE33XXX               | DE026507008403927            | s                          | 43-9502260217                  | EU              |
|   | Dávky príkazov                                       | 7793632311586        | EUR           | 1 000,00        | EUR            | 1 000,00           | 1,00000000000     | 7.6.2011          | BYLADEM1001               | DE026507008403927            | 9 ZPL 2                    | 43-9502260217                  | EU              |
| 2 | Trvalé príkazy                                       | 7793663811586        | EUR           | 100,00          | EUR            | 100,00             | 1,0000000000      | 7.6.2011          | SOGEFRPPAZF               | FR142004101005050            | 0 SC ZPL1                  | 43-9502260217                  | EU              |
| 1 | Inkaso                                               | 7793663911586        | EUR           | 100,00          | EUR            | 100,00             | 1,0000000000      | 7.6.2011          | SOGEFRPPAZF               | FR142004101005050            | D SC ZPL2                  | 43-9502260217                  | EU              |
| R | Prehľady                                             | 7793673411586        | EUR           | 10,00           | EUR            | 10,00              | 1,00000000000     | 8.6.2011          | GIBACZPXXXX               | CZ650800000019200            | PREVOD PRO                 | 43-9502260217                  | EU              |
| F | Prehľad účtov                                        | 7793674511586        | EUR           | 10,00           | EUR            | 10,00              | 1,0000000000      | 8.6.2011          | GIBACZPXXXX               | CZ65080000019200             | le l                       | 43-9502260217                  | EU              |
|   | Aktuálne použiteľné                                  | 7793676211586        | EUR           | 10,00           | EUR            | 10,00              | 1,0000000000      | 8.6.2011          | GIBACZPXXXX               | CZ65080000019200             | PREVOD PRO                 | 43-9502260217                  | EU              |
|   | zostatky                                             | 7793677611586        | EUR           | 100,00          | EUR            | 100,00             | 1,0000000000      | 8.6.2011          | SGDCFRP1XXX               | FR142004101005050            | 0 SC ZPL                   | 43-9502260217                  | EU              |
|   | Prehľad zostatkov                                    | 7793678211586        | EUR           | 10,00           | EUR            | 10,00              | 1,00000000000     | 8.6.2011          | GIBACZPXXXX               | CZ65080000019200             | ¢                          | 43-9502260217                  | EU              |
|   | Prehľad transakcií                                   | 7793678711586        | EUR           | 10,00           | EUR            | Zobraziť           | 1,0000000000      | 8.6.2011          | GIBACZPXXXX               | CZ65080000019200             | PREVOD PRO                 | 43-9502260217                  | EU              |
|   | Nezrealizované úhrady,<br>inkasá a trvalé príkazy    |                      |               |                 |                | Vybrať všetko      |                   |                   |                           |                              |                            |                                |                 |
|   | Export účtovných dát                                 |                      |               |                 |                |                    |                   |                   |                           |                              |                            |                                |                 |
|   | Dnešná činnosť                                       |                      |               |                 |                |                    |                   |                   |                           |                              |                            |                                |                 |
|   | Predaviza a aviza<br>Dzahraničných a SEPA<br>platieb |                      |               |                 |                |                    |                   |                   |                           |                              |                            |                                |                 |
|   | Avíza o inkase                                       |                      |               |                 |                |                    |                   |                   |                           |                              |                            |                                |                 |
|   | Výpisy transakcií                                    |                      |               |                 |                |                    |                   |                   |                           |                              |                            |                                |                 |
|   | eVýpisy                                              |                      |               |                 |                |                    |                   |                   |                           |                              |                            |                                |                 |
| 2 | Einančné trhy                                        |                      |               |                 |                |                    |                   |                   |                           |                              |                            |                                |                 |
|   | Tafa ma í sis                                        |                      |               |                 |                |                    |                   |                   |                           |                              |                            |                                |                 |
| 1 | Informacie                                           |                      |               |                 |                |                    |                   |                   |                           |                              |                            |                                |                 |
|   |                                                      |                      |               |                 |                |                    |                   |                   |                           |                              |                            |                                |                 |
|   |                                                      |                      |               |                 |                |                    |                   |                   |                           |                              |                            |                                |                 |
|   |                                                      |                      |               |                 |                |                    |                   |                   |                           |                              |                            |                                |                 |
|   |                                                      |                      |               |                 |                |                    |                   |                   |                           |                              |                            |                                |                 |
|   |                                                      |                      |               |                 |                |                    |                   |                   |                           |                              |                            |                                |                 |
|   |                                                      |                      |               |                 |                |                    |                   |                   |                           |                              |                            |                                |                 |
|   |                                                      |                      |               |                 |                |                    |                   |                   |                           |                              |                            |                                |                 |
|   |                                                      |                      |               |                 |                |                    |                   |                   |                           |                              |                            |                                |                 |
|   | A desirate of size                                   |                      |               |                 |                |                    |                   |                   |                           |                              |                            |                                |                 |
|   | Auministracia                                        |                      | _             |                 |                |                    |                   |                   |                           |                              |                            |                                | •               |
|   | Pomocník                                             | Stránka              |               | 1 / 1 ►         | *              |                    |                   |                   |                           |                              | N                          | astavenie pohľad               | lu              |
| - | Koniec                                               | EN <u>T</u> lač Expo | rt            |                 |                |                    | Zo <u>b</u> raziť |                   |                           |                              |                            | Aktualizo                      | vať             |
|   | Komet                                                |                      |               |                 |                |                    |                   |                   |                           |                              |                            |                                |                 |

#### Popis okna:

Zobraziť – Zobrazí Detail došlej ZPL alebo žiadosti o úhradu v móde prezerania.

**Aktualizovať** – Vykoná aktualizáciu došlých ZPL a žiadostí o úhradu. Ak nie je nadviazané spojenie s aplikačným serverom (AS) banky, uskutoční sa pripojenie. (V prípade, že sa pripojenie nevydarí, užívateľ o tom dostane oznámenie a operácia sa preruší.) Ak je nadväzované nové spojenie s AS, súčasne je vykonaná kontrola verzie a aktualizácia základných číselníkov. Pri nadväzovaní nového spojenia je nutné zadať PIN k čipovej karte.

Vybrať všetko – Označí všetky položky prehľadu ako vybrané.

SK/EN – Prepínač jazyka pre tlač a export zostavy.

Tlač – Tlač aktuálneho prehľadu v jazykovej verzii podľa nastavenia prepínača.

**Export** – Export aktuálneho prehľadu (CSV, RTF). Otvorí dialóg pre voľbu mena súboru v jazykovej verzii podľa nastavenia prepínača.

Nastavenie pohľadu – Umožňuje nastavenie jednotlivých stĺpcov, riadkov a pod.

#### Predavízo / avízo o prijatej platbe

Došlá platba je skompletovaná podľa SWIFTovej správy a na základe dostupných údajov na aplikačnom serveri je určené, či došlá platba spĺňa definované podmienky poskytnutia avíza *profi*bankou. Platby vyhovujúce stanoveným podmienkam sú zaslané na spracovanie na aplikačný server banky.

Došlá platba môže byť stornovaná na základe žiadosti banky platcu len ak je transakcia v stave predavíza. V zozname Predavíza sa pri transakcii objaví poznámka "zrušená". Zrušená transakcia

môže byť neskôr opäť spracovaná a zadaná na zaúčtovanie ako nová transakcia. Táto nová transakcia sa štandardne objaví v príslušnom zozname, pričom pôvodná transakcia s poznámkou "zrušená" v zozname zostane. V prípade potreby detailných informácií možno kontaktovať Telefónne centrum, ktoré poskytne požadované informácie. Predavízo je v deň splatnosti po 13:00 zmenené na avízo a klientovi sa tieto platby prevedú na účet za použitia aktuálneho kurzového lístku. Platby, ktoré boli do banky SWIFTovou správou zaslané až v deň splatnosti po 13:00 (do cca 15:00), budú klientovi v závislosti na spracovaní zaúčtované okamžite a bude mu poskytnuté avízo. Predavízo v tomto prípade zobrazované nebude.

Došlé platby sú účtované s valutou, ktorú určí prikazujúca banka počas celého účtovného dňa.

## Avízo o prijatej platby

| ă u                                                                                                    | 100.00.00                                                                                     |
|----------------------------------------------------------------------------------------------------|-----------------------------------------------------------------------------------------------|
| Clastka a mena                                                                                                    | 100,00 EUR                                                                                    |
| Zučtovana čiastka a mena                                                                                                    | 140,86 USD                                                                                    |
| Kurz                                                                                                    | 1,408600                                                                                      |
| Dátum pripísania                                                                                                    | 11.7.2011                                                                                     |
| Valuta                                                                                                    | 11.7.2011                                                                                     |
| Referencia KB                                                                                                    | 6012586                                                                                       |
| Referencie zahraničnej banky                                                                                                    | TRXCH08B98sfsdf5                                                                              |
| Referencia platby                                                                                                    | 12345678901234567890123456789012345                                                           |
| Variabilný symbol                                                                                                    |                                                                                               |
| Konštantný symbol                                                                                                    |                                                                                               |
| Platitel                                                                                                    | TEST SEPA                                                                                     |
|                                                                                                    | 123456789012345678901234567890                                                                |
|                                                                                                    | abcdefohijklmnoporstuvwxvz                                                                    |
|                                                                                                    | Spojené štáty                                                                                 |
| Banka platiteľa                                                                                                    | SOGEFRPPXXX                                                                                   |
| Účet platiteľa                                                                                                    | FR7630047142020002139880132                                                                   |
| Identifikácia platiteľa                                                                                                    |                                                                                               |
| Typ identifikácie                                                                                                    | Súkromná                                                                                      |
| BIC / SWIFT kód                                                                                                    | Sationna                                                                                      |
| Typ dokumentu                                                                                                    | Identificace: 123456780012345678001                                                           |
| Identifikačné údaje                                                                                                    | Typ identifikace: Obcancky prykaz                                                             |
| Vustaviteľ dokumentu                                                                                                    | Typ Identifikace: Obcarisky prakaz                                                            |
| Pôvodný platiteľ<br>Názov<br>Identifikácia pôvodného platiteľa<br>Typ identifikácie<br>BIC / SWIFT kód<br>Typ dokumentu<br>Identifikačné údaje<br>Vystaviteľ dokumentu |                                                                                               |
| Príjemca                                                                                                    | BUPOKBBTDCSFIRMA<br>123456789012345678901234567890<br>abcdefghijklmnopqrstuvwxyz<br>Slovensko |
| Banka prijemcu                                                                                                    | KOMBSKBAXXX                                                                                   |
| Učet prijemcu                                                                                                    | SK668100000435300430267                                                                       |
| Identifikácia príjemcu                                                                                                    |                                                                                               |
| Typ identifikácie                                                                                                    |                                                                                               |
| BIC / SWIFT kód                                                                                                    |                                                                                               |
| Typ dokumentu                                                                                                    | r                                                                                             |
| *d==460.= X=2 //d=2=                                                                                                    |                                                                                               |
| SK <u>T</u> lač E <u>x</u> port                                                                                                    | Zavrieť                                                                                       |

#### Popis okna:

Čiastka a mena – Čiastka a mena platby zaslaná odosielajúcou bankou, popr. korešpondentskou bankou.

**Zúčtovaná čiastka a mena** – Čiastka a mena platby došlo určená na zúčtovanie v prospech účtu klienta KB (podľa meny účtu klienta). V prípade konverzie, keď v poli Oznamujeme Vám úhradu alebo Účet príjemcu je obsiahnutá iná mena, bude v tomto poli predvyplnená len mena účtu klienta, suma bude doplnená špecialistom spracovania pri spracovaní platby na oddelení Hladkých platieb (HP).

Kurz – Uvedené sú nasledujúce údaje:

- 1. Pri platbách v CM (cudzej mene) na účet v lokálnej mene: kurz devíza nákup mena platby dňa valuty prikazujúcej banky, event. dohodnutý kurz,
- 2. Pri platbách v lokálnej mene na účet v CM: kurz devíza predaj CM mana účtu dňa valuty prikazujúcej banky, event. dohodnutý kurz,
- 3. Pri platbách v CM na účet v inej CM: promptný pomer s ážiom, vypočítaný ku dňu valuty prikazujúcej banky,
- 4. Pri platbách bez konverzie: "1".

Dátum pripísania – Dátum zúčtovania platby.

**Valuta** – Deň pripísania peňažných prostriedkov v KB – pobočke zahraničnej banky určený prikazujúcou bankou.

**Referencia KB** – Číslo pridelené platbe Komerčnou bankou, slúžiace na identifikáciu platby pri komunikácii s Komerčnou bankou.

Referencia zahraničnej banky – Referenčné číslo prikazujúcej banky (banky príkazcu).

Referencia platby – Referencia zadaná príkazcom.

Variabilný symbol – Variabilný symbol.

Konštantný symbol – Konštantný symbol.

Platiteľ - Názov a adresa platiteľa.

Banka platiteľa – SWIFTový kód banky platiteľa.

Účet platiteľa – Číslo účtu platiteľa.

Identifikácia platiteľa – Identifikácia platiteľa môže byť súčasťou prichádzajúcej SEPA platby.

Pôvodný platiteľ – Údaje o pôvodnom platiteľovi.

**Identifikácia pôvodného platiteľa** – Identifikácia pôvodného platiteľa môže byť súčasťou SEPA platby.

Príjemca – Údaje o príjemcovi.

Banka príjemcu – SWIFTový kód banky príjemcu.

Identifikácia príjemcu – Identifikácia príjemcu môže byť súčasťou SEPA platby.

Konečný príjemca – Údaje o konečnom príjemcovi.

**Identifikácia konečného príjemcu**– Identifikačné údaje o konečnom príjemcovi môže byť súčasťou SEPA platby.

Doplňujúce informácie – Dôvod platby zadaný príkazcom.

Účel platby, Katogória účelu platby – Účel platby zadaný príkazcom.

**Originálna suma platby** – Mena a suma platby, ktorá bola odovzdaná platcom odosielajúcej banky. Táto mena nemusí súhlasiť s menou, teda i sumou zaslanou odosielajúcou, popr. korešpondentskou bankou do KB – pobočky zahraničnej banky. Ak pole nebude vyplnené, nelíši sa mena a suma odovzdaná platcom odosielajúcej banky od meny a sumy prijatej KB – pobočkou zahraničnej banky od odosielajúcej, popr. korešpondentskej banky.

**Typ poplatku** – Špecifikácia, kto hradí poplatky (OUR, BEN, SHA), v prípade SEPA platby ide o poplatok SLV.

Poplatky korešpondenčných bánk – Poplatky sprostredkujúcich bánk.

Poplatky KB – Výška poplatkov KB.

Účet pre poplatky – Číslo poplatkového účtu.

SK/EN – Prepínač jazyka pre tlač a export zostavy.

Tlač – Tlač aktuálneho prehľadu v jazykovej verzii podľa nastavenia prepínača.

**Export** – Export aktuálneho prehľadu (CSV, RTF). Otvorí dialóg pre voľbu mena súboru v jazykovej verzii podľa nastavenia prepínača.

Zavriet' – Uzavrie okno.

#### Predavízo / Avízo o odoslanej platbe

Toto okno slúži na zobrazenie detailu predavíza, resp. oznámenia (avíza) o vykonaní platby na vrub (platba Vyšlo). Predavízo slúži na informovanie klienta o tom, že mu bude zaúčtovaná na vrub jeho účtu vyšlá hladká platba.

### 🔄 🖌

#### Avízo o odoslanej platbe

| Čiastka a mena<br>Zúčtovaná čiastka a mena<br>Kurz<br>Dátum splatnosti<br>Dátum odpísania<br>Valuta<br>Referencia KB<br>Referencia platby<br>Variabilný symbol<br>Konštantný symbol | 5,00 EUR<br>5,00 EUR<br>7.6.2011<br>7.6.2011<br>8.6.2011<br>7793699311586                                      |
|----------------------------------------------------------------------------------------------------|----------------------------------------------------------------------------------------------------|
| Platiteľ<br>Banka platiteľa<br>Účet platiteľa<br>Identifikácia platiteľa<br>Typ identifikácie<br>BIC / SWIFT kód<br>Typ dokumentu<br>Identifikačné údaje<br>Vystaviteľ dokumentu    | BU_PO_KBBTDCS_FIRMA_1<br>ADRESA 1<br>821 01 BRATISLAVA<br>Slovensko<br>KOMBSKBAXXX<br>SK4081000000435300110247 |
| Pôvodný platiteľ<br>Názov<br>Identifikácia pôvodného platiteľa<br>Typ identifikácie<br>BIC / SWIFT kód<br>Typ dokumentu<br>Identifikačné údaje<br>Vystaviteľ dokumentu              |                                                                                                    |
| Príjemca<br>Banka príjemcu<br>Účet príjemcu<br>Identifikácia príjemcu<br>Typ identifikácie<br>BIC / SWIFT kód<br>Typ dokumentu                                                      | TEST<br>TEST<br>Francúzsko<br>SGDCFRP1XXX<br>FR1420041010050500013M02606                                       |
| <mark>SK <u>T</u>lač E<u>x</u>port</mark>                                                                                                    | <u>Z</u> avrie                                                                                                 |

#### Popis okna:

Čiastka a mena – Suma a mena zadaná príkazcom.

Zúčtovaná čiastka a mena – Suma a mena odúčtovaná príkazcovi.

Kurz – Uvedené sú nasledujúce údaje:

1. Pri vyšlých platbách v CM (cudzej mene) z účtu v lokálnej mene: kurz devíza predej mena platby dňa splatnosti platobného príkazu, event. dohodnutý kurz,

2. Pri vyšlých platbách v lokálnej mene z účtu v CM: kurz devíza nákup CM meny účtu dňa splatnosti platobného príkazu, event. dohodnutý kurz,

3. Pri platbách v CM na účet v inej CM: promptný pomer s ážiom, vypočítaný ku dňu splatnosti platobného príkazu,

4. Pri platbách bez konverzie: "1".

Dátum splatnosti – Dátum spracovania platobného príkazu (zadané príkazcom).

Dátum odpísania – Dátum odúčtovania sumy platby z účtu príkazcu.

Valuta – Dátum prevedenia sumy platby na korešpondentské nostro/loro účty banky.

Referencia KB – Referenčné číslo KB.

Referencia platby - Referencia zadaná príkazcom

Variabilný symbol – Variabilný symbol.

Konštantný symbol – Konštantný symbol.

Platiteľ – Názov a adresa platiteľa.

Banka platiteľa – SWIFTový kód banky platiteľa.

Účet platiteľa – Číslo účtu platiteľa.

Identifikácia platiteľa – Identifikácia platiteľa môže byť súčasťou prichádzajúcej SEPA platby.

Pôvodný platiteľ – Údaje o pôvodnom platiteľovi.

**Identifikácia pôvodného platiteľa** – Identifikácia pôvodného platiteľa môže byť súčasťou SEPA platby.

Príjemca – Údaje o príjemcovi.

Banka príjemcu – SWIFTový kód banky príjemcu.

Identifikácia príjemcu – Identifikácia príjemcu môže byť súčasťou SEPA platby.

Konečný príjemca – Údaje o konečnom príjemcovi.

**Identifikácia konečného príjemcu** – Identifikačné údaje o konečnom príjemcovi môže byť súčasťou SEPA platby.

Doplňujúce informácie – Dôvod platby zadaný príkazcom.

Účel platby, Katogória účelu platby – Účel platby zadaný príkazcom.

Urgentná platba – Špecifikácia rýchlosti spracovania platby.

**Typ poplatku** – Špecifikácia, kto hradí poplatky (OUR, BEN, SHA), v prípade SEPA platby ide o poplatok SLV.

**Poplatky KB** – Výška poplatkov KB.

Účet pre poplatky – Číslo poplatkového účtu.

SK/EN – Prepínač jazyka pre tlač a export zostavy.

Tlač – Tlač aktuálneho prehľadu v jazykovej verzii podľa nastavenia prepínača.

**Export** – Export aktuálnho prehľadu (CSV, RTF). Otvorí dialóg pre voľbu mena súboru v jazykovej verzii podľa nastavenia prepínača.

Zavrieť – Uzavrie okno.

### Avízo resp. predavízo žiadosti o úhradu – MT 101

| Predavízo pre žiadosť o u                                                                           | úhradu - MT101                                                                              |      |
|----------------------------------------------------------------------------------------------------|---------------------------------------------------------------------------------------------|------|
| Čiastka a mena prevodu / Amount and currency                                                        | of transfer 258,00 EUR                                                                      |      |
| K zaúčtovaniu / For clearing<br>Kurz / Exchange rate                                                |                                                                                             |      |
| Referenčné číslo KB / KB referencie number                                                          |                                                                                             |      |
| Odpísané dňa / Deducted on                                                                          |                                                                                             |      |
| Príkazca / Order party                                                                              | FOTOVISTA TCHEQUIE<br>183 RUE DU CHEVALERET PARIS                                           |      |
| SWIFT kod banky prikazcu / SWIFT code of order<br>Ref. prikazujúcej banky / Order party's bank refe | r party's bank / BIC SOGEFRPPCMI<br>srencie 206                                             |      |
| Majiteľ účtu / Account holder                                                                       | DCS_S_TRM_KBBT_SK_4<br>KOŠICKÁ 48<br>89109 PREŠOV<br>Slovensko                              |      |
| Číslo účtu platiteľa / Payer's account number<br>Poplatkový účet / Account for charges              | 43-9503000257<br>43-9503000257                                                              |      |
| Poplatok / Charge                                                                                   | SHA                                                                                         |      |
| Dôvod platby / Details of payment                                                                   | VRT SG CZK                                                                                  |      |
| Platobný titul / Payment title                                                                      |                                                                                             |      |
| Číslo účtu príjemcu / Beneficiary's account numb<br>Príjemca / Beneficiary                          | er FR7630003030850007801206416<br>FOTOVISTA CZK<br>183 RUE DU CHEVALERET<br>PARIS<br>FRANCE |      |
| Banka príjemcu / Beneficiary's bank                                                                 |                                                                                             |      |
|                                                                                                    |                                                                                             | -    |
| <mark>SK</mark> <u>T</u> lač E <u>x</u> port                                                        | <u>Z</u> av                                                                                 | rieť |

#### Popis okna:

Suma a mena prevodu – Prevádzaná suma a mena.

K zúčtovaniu – Zúčtovaná suma a mena.

Kurz – Zobrazí sa v prípade, že došlo ku konverzii mien.

Referenčné číslo KB – Referenčné číslo KB.

Odpísané dňa – Dátum zúčtovania platby.

Príkazca – Údaje o príkazcovi.

SWIFT kód banky príkazcu – SWIFTový kód korešpondentskej, popr. odosielajúcej banky.

Majiteľ účtu – Názov a adresa platcu.

Číslo účtu platcu – Účet, z ktorého bude inkasované a kód banky.

Poplatkový účet – Číslo poplatkového účtu.

Poplatok – Špecifikácia, kto hradí poplatky (OUR, BEN, SHA).

Výška poplatku KB – Suma a mena poplatku strhnutého v KB.

Platobný titul – Kódové označenie účelu platby podľa opatrenia NBS č. 10/2009

Dôvod platby – Dôvod platby zadaný príjemcom.

**Ref. prikazujúcej banky** – Kód banky pridelený platbe bankou platcu, slúžiaci na identifikáciu platby.

Číslo účtu príjemcu – Číslo účtu príjemcu.

Príjemca – Údaje o príjemcovi.

Banka príjemcu – Popis banky príjemcu.

SK/EN – Prepínač jazyka pre tlač a export zostavy.

Tlač – Tlač aktuálneho prehľadu v jazykovej verzii podĺa nastavenia prepínača.

**Export** – Export aktuálneho prehľadu (CSV, RTF). Otvorí dialóg pre voľbu mena súboru v jazykovej verzi podľa nastavenia prepínača.

Zavrieť - Uzavrie okno.

### Avízo, resp. predavízo SEPA inkasa - platiteľ

Toto okno slúži na zobrazenie detailu predavíza, resp. avíza SEPA inkasa (platiteľ) (Jedná sa o inkasá v EUR poslané v rámci jednotnej eurovej platobnej oblasti.).

| Predavízo SEPA inkasa - platiteľ                                                                                                    |                                                                                                    |
|----------------------------------------------------------------------------------------------------|----------------------------------------------------------------------------------------------------|
| Čiastka a mena<br>Dátum odpísania<br>Referencia KB<br>Identifikácia transakcie<br>Referencia platby<br>UMR<br>Dátum podpisu mandátu<br>Platobná schéma<br>Typ, poradie inkasa<br>CID<br>Poplatky KB<br>Účet pre poplatky | 14,00 EUR<br>24.9.2015<br>880971586<br>6CP7824205581602<br>reference prikazce<br>123456<br>3.3.2015<br>B2B<br>Opakujúce sa<br>CZ36832698630 |
| Platiteľ<br>Banka platiteľa<br>Účet platiteľa<br>Identifikácia platiteľa<br>Typ identifikácie<br>BIC / SWIFT kód<br>Typ dokumentu<br>Identifikačné údaje<br>Vystaviteľ dokumentu                                         | francuz<br>le<br>paris<br>Slovensko<br>KOMBSKBAXXX<br>SK4081000000435300110247<br>Organizácia<br>KOMBSKBAXXX                                |
| Pôvodný platiteľ<br>Názov<br>Identifikácia pôvodného platiteľa<br>Typ identifikácie<br>BIC / SWIFT kód<br>Typ dokumentu<br>Identifikačné údaje<br>Vystaviteľ dokumentu                                                   | Identifikace puvodniho platce<br>Organizácia<br>CITIFRPPXXX                                                                                 |
| Príjemca<br>Banka príjemcu<br>Účet príjemcu<br>Identifikácia príjemcu<br>Typ identifikácie                                                                                                    | IBDAV1 ZBYSEK<br>ABG ULICE 00028<br>PRTAHA163 00<br>Česko<br>KOMBSKBAXXX<br>CZ040100000353107090257<br>Organizácia                          |
| SK Ilač Export                                                                                                    | <u>Z</u> avrieť                                                                                                    |

#### Popis okna:

Čiastka a mena – Čiastka a mena zadaná príkazcom v EUR.

Dátum pripísania – Dátum zaúčtovania platby.

Referencia KB - Referenčné číslo KB.

Identifikácia transakcie – Identifikácia transakcie.

Referencia platby – Referencia zadaná príkazcom.

UMR – Referencia mandátu uvedená v príkaze na SEPA inkaso.

Dátum podpisu mandátu – Dátum podpisu mandátu zjednaného medzi príkazcom a platiteľom.

Platobná schéma – Platobná schéma zvolená príkazcom platby.

Typ, poradie inkasa - Hodnota uvedená v príkaze na SEPA inkaso.

CID – Identifikačný kód príjemcu transakcie.

Poplatky KB – Poplatky za pripísané SEPA inkaso.

Účet pre poplatky – Účet, z ktorého príkazca platí poplatky.

Platiteľ – Údaje o platiteľovi.

Banka platiteľa – SWIFT-ový kód banky platiteľa.

Účet platiteľa – Číslo účtu platiteľa vo formátu IBAN.

Identifikácia platiteľa – Identifikačné údaje o platiteľovi zadané v príkaze na SEPA inkaso.

Pôvodný platiteľ – Údaje o pôvodnom platiteľovi.

**Identifikácia pôvodného platiteľa** – Identifikačné údaje o pôvodnom platiteľovi zadané v príkaze na SEPA inkaso.

Príjemca – Údaje o príjemcovi.

Banka príjemcu – SWIFT-ový kód banky príjemcu.

Účet príjemcu – Číslo účtu príjemcu vo formáte IBAN.

Identifikácia príjemcu – Identifikačné údaje o príjemcovi zadané v príkaze na SEPA inkaso.

Konečný príjemca – Údaje o konečnom príjemcovi.

**Identifikácia konečného príjemcu**– Identifikačné údaje o konečnom príjemcovi zadané v príkaze na SEPA inkaso.

Doplňujúce informácie – Dôvod platby zadaný príkazcom.

Účel inkasa, Katogória účelu inkasa – Účel inkasa zadaný príkazcom.

**Identifikácia zmeny mandátu – predcházajúce údaje** – Informácia o pôvodnom oprávnení/mandátu zadaná v príkaze k SEPA inkasu.

SK/EN – Prepínač jazyka pre tlač a export zostavy.

Tlač – Tlač aktuálneho prehľadu v jazykovej verzii podľa nastavenia prepínača.

**Export** – Export aktuálneho prehľadu (CSV, RTF). Otvorí dialóg pre voľbu mena súboru v v jazykovej verzii podľa nastavenia prepínača.

Zavrieť – Zatvorí okno.

### Predavízo / Avízo SEPA inkasa - príjemca

Toto okno slúži na zobrazenie detailu predavíza, resp. avíza SEPA Inkasa – príjemcu. Jedná sa o predavízo/avízo k transakcii vzniknutej na základe príkazu na SEPA inkaso zriadenom príjemcom platby.

| Čiastka a mena                    | 5,16 EUR                      |  |
|-----------------------------------|-------------------------------|--|
| Dátum pripísania                  | 1.10.2015                     |  |
| Referencia KB                     | 7824282381586                 |  |
| Identifikácia transakcie          | 6CB7824282381586              |  |
| Referencia platby                 | reference prikazce            |  |
| UMR                               | 123456                        |  |
| Dátum podpisu mandátu             | 3.3.2015                      |  |
| Platobná schéma                   | B2B                           |  |
| Typ, poradie inkasa               | Opakujúce sa                  |  |
| CID                               | SK52ZZZ70000025424            |  |
| Poplatky KB                       |                               |  |
| Účet pre poplatky                 |                               |  |
| Platiteľ                          | Sved                          |  |
|                                   | svedska                       |  |
|                                   | STOCKHOLM                     |  |
|                                   | Czech Republic                |  |
| Banka platiteľa                   | KOMBSKBAXXX                   |  |
| Účet platiteľa                    | CZ040100000353107090257       |  |
| Identifikácia platiteľa           |                               |  |
| Typ identifikácie                 | Súkromná                      |  |
| BIC / SWIFT kód                   |                               |  |
| Typ dokumentu                     | TD platce                     |  |
| Identifikačné údaje               | IU platce                     |  |
| Vystaviteľ dokumentu              | VD platce                     |  |
| Pôvodný platiteľ                  |                               |  |
| Názov                             | Identifikace puvodniho platce |  |
| Identifikácia pôvodného platiteľa |                               |  |
| Typ identifikácie                 | Súkromná                      |  |
| BIC / SWIFT kód                   |                               |  |
| Typ dokumentu                     | TD puvodni platce             |  |
| Identifikačné údaje               | IU puvodni platce             |  |
| Vystaviteľ dokumentu              | VD puvodni platce             |  |
| Príjemca                          | BUPOKBBTDCSFIRMA1             |  |
|                                   | ADRESA 1                      |  |
|                                   | BRATISLAVA821 01              |  |
|                                   | Slovakia                      |  |
| Banka príjemcu                    | KOMBSKBAXXX                   |  |
| Účet príjemcu                     | SK4081000000435300110247      |  |
| Identifikácia príjemcu            |                               |  |
| Typ identifikácie                 | Súkromná                      |  |

#### Popis okna:

Čiastka a mena – Čiastka a mena zadaná príkazcom v EUR.

Dátum pripísania – Dátum zaúčtovania platby.

Referencia KB - Referenčné číslo KB.

Identifikácia transakcie – Identifikácia transakcie.

Referencia platby - Referencia zadaná príkazcom.

UMR – Referencia mandátu uvedená v príkaze na SEPA inkaso.

Dátum podpisu mandátu – Dátum podpisu mandátu zjednaného medzi príkazcom a platiteľom.

Platobná schéma – Platobná schéma zvolená príkazcom platby.

Typ, poradie inkasa - Hodnota uvedená v príkaze na SEPA inkaso.

CID – Identifikačný kód príjemcu transakcie.

Poplatky KB – Poplatky za pripísané SEPA inkaso.

Účet pre poplatky – Účet, z ktorého príkazca platí poplatky.

Platiteľ – Údaje o platiteľovi.

Banka platiteľa – SWIFT-ový kód banky platiteľa.

Účet platiteľa – Číslo účtu platiteľa vo formátu IBAN.

Identifikácia platiteľa – Identifikačné údaje o platiteľovi zadané v príkaze na SEPA inkaso.

Pôvodný platiteľ – Údaje o pôvodnom platiteľovi.

**Identifikácia pôvodného platiteľa** – Identifikačné údaje o pôvodnom platiteľovi zadané v príkaze na SEPA inkaso.

Príjemca – Údaje o príjemcovi.

Banka príjemcu – SWIFT-ový kód banky príjemcu.

Účet príjemcu - Číslo účtu príjemcu vo formáte IBAN.

Identifikácia príjemcu – Identifikačné údaje o príjemcovi zadané v príkaze na SEPA inkaso.

Konečný príjemca – Údaje o konečnom príjemcovi.

**Identifikácia konečného príjemcu**– Identifikačné údaje o konečnom príjemcovi zadané v príkaze na SEPA inkaso.

Doplňujúce informácie – Dôvod platby zadaný príkazcom.

Účel inkasa, Katogória účelu inkasa – Účel inkasa zadaný príkazcom.

**Identifikácia zmeny mandátu – predcházajúce údaje** – Informácia o pôvodnom oprávnení/mandátu zadaná v príkaze k SEPA inkasu.

SK/EN – Prepínač jazyka pre tlač a export zostavy.

**Tlač** – Tlač aktuálneho prehľadu v jazykovej verzii podľa nastavenia prepínača.

**Export** – Export aktuálneho prehľadu (CSV, RTF). Otvorí dialóg pre voľbu mena súboru v jazykovej verzii podľa nastavenia prepínača.

Zavrieť – Zatvorí okno.

## Avíza o inkasách

Prehľad slúži na zobrazenie známych avíz o inkasách z účtu platiteľa.

Prehľad poskytuje informácie o priebehu spracovania inkasa od jeho prijatia až po zaúčtovanie alebo odmietnutie vrátane inkás s budúcou splatnosťou. Správa o spracovaní inkasa je uvedená pri každej položke avíza v kolonke STAV.

Pri každom avíze je zobrazený dátum prijatia inkasa, dátum splatnosti a dátum spracovania.

História avíz inkás je udržovaná 90 dní od dátumu splatnosti.

#### Typy spracovania inkás:

*On-line* - inkaso je spracovávané online v priebehu dňa v rámci viackolového spracovania príkazov pri nedostatku prostriedkov.

*Priebežné* - inkaso je spracované najskôr online, väčšinou bez viackolového spracovania v priebehu dňa pri nedostatku prostriedkov. V prípade, že nie je v online spracovaní zaúčtované (z dôvodu nedostatečného zostatku alebo pri nesplnení podmienky povolenia inkasa), je pokus o zaúčtovanie opakovaný v nočnom spracovaní v ten istý deň. V tomto prípade je typ spracovania zmenený na Dávkový.

*Dávkové* - inkaso je spracované na konci účtovného dňa v rámci nočného spracovania. Inkasá označené Dávka nevstupujú do viackolového spracovania v priebehu dňa a neovplyvňujú použitelný zostatok v priebehu dňa.

Stavy spracovania inkás:

Čaká na dátum splatnosti: Dátum splatnosti príkazu k inkasu je v budúcnosti, inkaso teraz splňuje podmienky zadaného aktívneho povolenia k inkasu.

Čaká na dátum splatnosti - Nepovolené: Dátum splatnosti príkazu k inkasu je v budúcnosti, teraz nie je nastavené povolenie k inkasu alebo zadané povolenie nie je aktívne.

Čaká na dátum splatnosti - Prekračuje povolený limit: Dátum splatnosti príkazu k inkasu je v budúcnosti, čiastka inkasa teraz prekračuje limit stanovený v aktívnom povolení k inkasu.

Čaká na dátum splatnosti - Nesplňuje počet dní medzi inkasami: Dátum splatnosti príkazu k inkasu je v budúcnosti, inkaso teraz nesplňuje podmienku počtu dní medzi inkasami v zadanom aktívnom povolení k inkasu.

Čaká na dátum splatnosti –Stav sa práve aktualizuje: Informácie o výsledku spracovania inkasa (zaúčtovanie, zamietnutie alebo o ďalšom pokuse o spracovanie) sa teraz aktualizujú. Aktuálny stav overíte pri neskoršom prihlásení.

*Čaká na dátum splatnosti – Iný dôvod:* Nebola splnená niektorá podmienka pre vykonanie inkasa, napr. je nastavené obmedzenie na účte.

*Čaká na spracovanie :* Príkaz k inkasu bude spracovaný v požadovanom dni splatnosti, inkaso teraz splňuje podmienky zadaného aktívneho povolenia k inkasu.

Čaká na spracovanie - Nepovolené: Príkaz k inkasu bude spracovaný v požadovanom dni splatnosti, teraz nie je zadané povolenie k inkasu alebo zadané povolenie nie je aktívne. Čaká na spracovanie - Prekračuje povolený limit: Príkaz k inkasu bude spracovaný v požadovanom dni splatnosti, čiastka inkasa teraz prekračuje limit stanovený v zadanom aktívnom povolení k inkasu.

Čaká na spracovania - Nesplňuje počet dní medzi inkasami: Príkaz k inkasu bude spracovaný v požadovanom dni splatnosti, inkaso teraz nesplňuje podmienku počtu dní medzi inkasami v zadanom aktívnom povolení k inkasu.

Čaká na spracovanie - Nedostatok finančných prostriedkov: Príkaz k inkasu bude spracovaný v požadovanom dni splatnosti, k jeho realizácii nie je teraz dostatok prostriedkov.

Čaká na spracovanie - Iný dôvod: Príkaz k inkasu bude spracovaný v požadovanom dni splatnosti, teraz nie je splnená niektorá podmiena pre realizáciu, napr. z dôvodu nastavenia obmedzenia na účte.

*Čaká na spracovanie – Stav sa práve aktualizuje:* Informácie o výsledku spracovania inkasa (zaúčtovanie, zamietnutie alebo o ďalšom pokuse o spracovanie) sa teraz aktualizujú. Aktuálny stav overíte pri neskoršom prihlásení.

*Stav sa práve aktualizuje:* Informácie o výsledku spracovania inkasa (zaúčtovanie, zamietnutie alebo o ďalšom pokuse o spracovanie) sa teraz aktualizujú. Aktuálny stav overíte pri neskoršom prihlásení.

Zaúčtované: Príkaz k inkasu bol úspešne zaúčtovaný.

*Odmietnuté – Nepovolené / Prekračuje povolený limit:* Príkaz k inkasu je zamietnutý, nebude zrealizovaný. Nebolo nastavené povolenie k inkasu/nebolo aktívne alebo čiastka inkasa prekročila limit stanovený v aktívnom povolení k inkasu.

*Odmietnuté - Nesplňuje počet dní medzi inkasami:* Príkaz k inkasu je zamietnutý, nebude zrealizovaný. Nebola splnená podmienka počtu dní medzi inkasami stanovená v aktívnom povolení k inkasu.

*Odmietnuté - Nedostatok finančných prostriedkov:* Príkaz k inkasu je zamietnutý, nebude zrealizovaný z dôvodu nedostatku prostriedkov na účte.

*Odmietnuté - Iný dôvod:* Príkaz k inkasu je zamietnutý, nebude zrealizovaný z dôvodu nesplnenia niektorej podmienky pre realizáciu inkasa, napr. z dôvodu nastavenia obmedzenia na účte.

| Hlavné menu                                         | (To) Aviza             | inkaco            |                      |                        |                             |                             |                   | Pomocnik     | a @  |
|-----------------------------------------------------|------------------------|-------------------|----------------------|------------------------|-----------------------------|-----------------------------|-------------------|--------------|------|
| S Aktualizácia                                      | Aviza                  | Unikase           |                      |                        |                             | Ú                           | ičet 43-53        | 00110247 EU  | IR + |
| Výveska                                             | Aktualizova            | né dňa: 8-07-2013 | 15:53:07             |                        |                             | Тур                         | Všetky avízi      | a o inkasách | •    |
| Platobné príkazy                                    | ∇ Dátum<br>spracovania | Stav              | Číslo účtu platiteľa | Názov účtu<br>príjemcu | Číslo/IBAN účtu<br>príjemcu | Kód Pomeno<br>banky príjemo | ovanie účtu<br>:u | Poznámka     |      |
| Davky prikazov     Trvalé príkazy     Tokazo        | 28-09-2013             | Bude spracované   | 435300110247         | FOTOVISTA CZK          | FR76300030308500            |                             |                   |              |      |
| Prehľady                                            |                        |                   |                      |                        |                             |                             |                   |              |      |
| Prehľad účtov                                       |                        |                   |                      |                        |                             |                             |                   |              |      |
| Aktuálne použiteľné<br>zostatky                     |                        |                   |                      |                        |                             |                             |                   |              |      |
| Prehľad zostatkov                                   |                        |                   |                      |                        |                             |                             |                   |              |      |
| Prehľad transakcií                                  |                        |                   |                      |                        |                             |                             |                   |              |      |
| Nezrealizované úhrady,<br>inkasá a trvalé príkazy   |                        |                   |                      |                        |                             |                             |                   |              |      |
| Export účtovných dát                                |                        |                   |                      |                        |                             |                             |                   |              |      |
| Dnešná činnosť                                      |                        |                   |                      |                        |                             |                             |                   |              |      |
| Predavíza a avíza<br>zahraničných a SEPA<br>platieb |                        |                   |                      |                        |                             |                             |                   |              |      |
| EAviza o inkase                                     |                        |                   |                      |                        |                             |                             |                   |              |      |
| Výpisy transakcií                                   |                        |                   |                      |                        |                             |                             |                   |              |      |
| eVýpisy                                             | -                      |                   |                      |                        |                             |                             |                   |              | _    |
| Finančné trhy                                       |                        |                   |                      |                        |                             |                             |                   |              |      |
| 1 Informácie                                        | Stránka                |                   | 1 🕨 🕪                |                        |                             |                             | Nastav            | enie pohľa   | du . |
| Administrácia                                       | Vybrané:               | 1                 |                      |                        | Informat                    | tívna čiastka (             | +/-) 0,0          | 00 / 0,00 E  | UR • |
| Certifikačný sprievodca                             | Celkom:                | 1                 |                      |                        | Informat                    | tívna čiastka (             | +/-) 0,0          | 0,00 / 0,00  |      |
| Pomocník<br>Koniec                                  | EN Ilač Exp            | ort               |                      |                        |                             |                             | 1                 | Aktualizo    | ovať |

#### Popis okna:

**Aktualizovať** – Vykoná aktualizáciu pre vybraný účet z Listboxu umiestneného v záhlaví stránky. Ak nie je naviazané spojenie s aplikačným serverom (AS), uskutoční sa pripojenie. (V prípade, že sa pripojenie nevydarí, užívateľ o tom dostane oznámenie a operácia je prerušená.) Ak je nadväzované nové spojenie s AS, súčasne je vykonaná kontrola verzie a aktualizácia základných číselníkov. Pri nadväzovaní nového spojenia je nutné zadať PIN k čipovej karte.

Tlač – Tlač aktuálneho prehľadu v jazykovej verzii podľa nastavenia prepínača.

**Export** – Export aktuálneho prehľadu (CSV, RTF). Otvorí dialóg pre voľbu mena súboru v jazykovej verzii podľa nastavenia prepínača.

Nastavenie pohľadu – Umožňuje nastavenie jednotlivých stĺpcov, riadkov a pod.

# Výpisy transakcií

Táto funkčnosť ponúka zobrazenie dát z transakčnej histórie vo forme výpisov. K dispozícii sú nasledujúce: Denné výpisy (len pri pohybe na účte), Týždenné výpisy za uzavreté týždne, Mesačné výpisy za uzavreté mesiace, Štvrťročné výpisy za uzavretý štvrťrok a Vlastné výpisy za obdobie podľa požiadavky užívateľa, najskôr však nasledujúci Obchodný deň po zaúčtovaní platobných príkazov.

Tieto zobrazované výpisy nie sú oficiálnymi bankovými výpismi.

# Výpis denný

Štandardný výpis denných pohybov na účte.

Výber výpisu:

- 1. hľadisko výber účtu/skupiny účtov
- 2. hľadisko výpis zo dňa
- 3. hľadisko k účtu (možno vybrať aj podľa pomenovania účtu)

Na základe výberu podľa 1. hľadiska je v 2. hľadisku ponúknutý každý dátum zúčtovania, keď bolo na vybranom účte/skupine účtov účtované. V 3. hľadisku sú zobrazené konkrétne účty, na ktoré bolo účtované v deň vybraného dátumu.

Na obrazovke je zobrazený vždy len jeden účet. Tlač výpisu je vždy za všetky účty zodpovedajúci výberovým podmienkam.

Výpisy sú zobrazované za vybraný obchodný deň podľa dátumu zúčtovania, u jednotlivých transakcií sa zobrazuje dátum splatnosti.

Dáta sú triedené podľa dátumu splatnosti vzostupne a ďalej podľa poradového čísla transakcie. Na ďalších stranách výpisu nie je vytlačená prostredná časť hlavičky výpisu (zostatky a obraty).

|                                | pr                           | ofibanka                                                                                               |                            |                          |                                     |          | ز∨      | ber účtu / skup   | ín účtov |
|--------------------------------|------------------------------|----------------------------------------------------------------------------------------------------|----------------------------|--------------------------|-------------------------------------|----------|---------|-------------------|----------|
| KB                             | 02                           |                                                                                                    |                            | Váš cer                  | tifikát bude expirovať za 695       | dní (vše | tko)    |                   | •        |
|                                |                              |                                                                                                    |                            |                          | Zmeniť Pl                           | IN       |         | Skupin            | a všetko |
| Hlavné menu                    | (TH)                         |                                                                                                    |                            |                          |                                     |          |         |                   |          |
| S Aktualizácia                 | A AAAA                       | is denny - detailny                                                                                    |                            | Pomocnik                 |                                     |          |         |                   |          |
| ᢧ Výveska                      | Komerční ba                  | nka, a.s.                                                                                              | VÝPIS                      | por. č:                  | 0                                   |          |         |                   |          |
| Platobné príkazy               | KOMBSKBAXX                   | raničnej banky na Slovensku<br>X                                                                       | DENNÝ PRI POHYBE NA ÚČ     | re frekven               | zaslania:elektronicky<br>cia: denný |          |         |                   |          |
| Dávky príkazov                 |                              |                                                                                                    | k účtu: 43-9502260217 EUR  |                          |                                     |          |         |                   |          |
| Trvalé príkazy                 |                              |                                                                                                    | názov: BU_EUR              |                          |                                     |          |         |                   |          |
| T Inkaso                       |                              |                                                                                                    | IBAN: SK208100000439502260 | 217                      |                                     |          |         |                   |          |
| Preblady                       |                              |                                                                                                    | zo dna:   06.06.2011       | Kal.                     |                                     |          |         |                   |          |
| Viloinu traonakcii             |                              |                                                                                                    | typ: bezny duec            |                          |                                     |          |         |                   | -        |
| Duinis denni                   | Predchádzajú                 | ci výpis zo dňa: 3.6.2011                                                                              |                            |                          |                                     |          |         |                   | -        |
| Výpis týždenný                 | Počiatočný zo<br>V prospech: | statok: 44 832,62<br>0.00                                                                              | BU1                        | _SK_S1                   |                                     |          |         |                   |          |
| Výpis tyžačný<br>Výpis mesačný | na vrub:<br>Konečný zost     | 2 884,13                                                                                               | ACN                        | MESTO                    |                                     |          |         |                   |          |
| Výpis štvrtročný               | Počet položiel               | <: 38                                                                                                  |                            |                          |                                     |          |         |                   |          |
| Výpis vlastný                  | Dátum                        | Popis                                                                                                  | Variabilný                 | Čiastka má dať           | Čiastka dal                         |          |         |                   |          |
| eVýpisy                        | splatnosti<br>Dátum          | Názov protiúčtu<br>Protiúčet/Kód bankv                                                                 | Konštantný<br>Špecifický   | (na vrub)                | (V prospech)                        |          |         |                   |          |
| Finančné trhy                  | odpísanie<br>v inej banke    | Identifikácia transakcie                                                                               | symbol                     |                          |                                     |          |         |                   |          |
| 1) Informácie                  | 6.6.2011                     | Platba na ťarchu vášho účtu<br>POPLATOK ZA ZAHR. PLATBU<br>P10CRE80Q2Y<br>001-06062011 1586 586009 001 | 89<br>779366391            | 0 -0,3<br>8<br>1         | 5                                   |          |         |                   |          |
|                                | 6.6.2011                     | Platba na ťarchu vášho účtu<br>POPLATOK ZA ZAHR. PLATBU<br>P10CRE80Q2X<br>001-06062011 1586 586008 001 | 89<br>779366381            | 0 -0,3<br>8<br>1         | 5                                   |          |         |                   |          |
|                                | 6.6.2011                     | Platba na ťarchu vášho účtu<br>POPLATOK ZA ZAHR. PLATBU<br>P10CRE80Q9M<br>001-06062011 1586 586006 001 | 89<br>779367621<br>371     | 0 -0,3<br>8<br>1         | 5                                   |          |         |                   |          |
|                                | 6.6.2011                     | Platba na ťarchu vášho účtu<br>POPLATOK ZA ZAHR. PLATBU<br>P10CRE80PGQ<br>001-06062011 1586 586009 001 | 89<br>779362491            | 0 - <b>0,3</b><br>8<br>1 | 5                                   |          |         |                   |          |
|                                | 6.6.2011                     | Platba na ťarchu vášho účtu<br>POPLATOK ZA ZAHR. PLATBU<br>P10CRE80PMC<br>001-06062011 1586 586003 001 | 89<br>779363191<br>711     | 0 -0,3<br>8<br>1         | 5                                   |          |         |                   |          |
|                                | 6.6.2011                     | Platba na ťarchu vášho účtu<br>POPLATOK ZA ZAHR. PLATBU<br>P10CRE80PM2<br>001-06062011 1586 586002 001 | 89<br>779363161            | 0 - <b>0,3</b><br>8<br>1 | 5                                   |          |         |                   |          |
|                                | 6.6.2011                     | Platba na ťarchu vášho účtu<br>POPLATOK ZA ZAHR. PLATBU<br>P10CRE80PNQ<br>001-06062011 1586 586009 001 | 89<br>779363311            | 0 -0,3<br>8<br>1         | 5                                   |          |         |                   |          |
| Administracia                  | 6.6.2011                     | Platba na ťarchu vášho účtu                                                                            |                            | -0,3                     | 5                                   |          |         |                   |          |
| Pomocník                       | Transa Maria                 | DINCORRORNA                                                                                            | 770363391                  | 1                        |                                     |          |         |                   | -        |
| Konjec                         | Stránka 🐗                    | < <u>1</u> / 5 ▶ ₩                                                                                     |                            | Struč                    | ný                                  |          | EN Tlai | do <u>s</u> úboru | Ţlač     |
|                                | ,                            |                                                                                                    |                            | DCS II TB                | M KRRT SK 1 Supe                    | กษัณระส  |         | 7.6 2011 14:      | 16       |

#### Popis okna:

Výber účtu/skupiny účtov – Všetky vybrané účty sú pripravené na tlač na tlačiarni.

**Názov** – Vybraný účet bude zobrazený na obrazovke – výber podľa pomenovania účtu (nezobrazí sa na tlačenom výpise).

K účtu – Vybraný účet bude zobrazený na obrazovke.

IBAN – Číslo účtu zobrazené vo formáte IBAN.

Zo dňa – Na základe ponúknutých dát sú pripravené účty v poli K účtu.

Typ účtu – Zobrazí sa typ zvoleného účtu.

Kal. – Kalendár na rýchly výber dátumu.

Stručný/Detailný - Prepínač medzi detailným a stručným výpisom.

Tlač do súboru – Tlač výpisu do súboru (RTF).

SK/EN – Prepínač jazyka pre tlač a export zostavy.

Tlač – Tlač výpisu v jazykovej verzii podľa nastavenia prepínača.

# Stručný výpis

Pre úsporu miesta boli z denného výpisu pri pohybe vypustené niektoré informácie (napr. AV pole, popis príkazcu, popis pre príjemcu). Funkčnosť úplne zodpovedá Dennému výpisu.

# Výpis týždenný

Slúži na tlač výpisu za uzavretý týždeň. Číslo výpisu je nastavené na číslo týždňa.

|                        | DI                           | ofibanka                                                    |         |                          |           |                                                                                                    |              |          | Výber účtu   | / skupín účto   |
|------------------------|------------------------------|-------------------------------------------------------------|---------|--------------------------|-----------|----------------------------------------------------------------------------------------------------|--------------|----------|--------------|-----------------|
|                        | 100                          |                                                             |         |                          |           | Váš certifikát bude expirova                                                                                     | ť za 695 dní | (všetko) |              |                 |
| Contract of the second |                              |                                                             |         |                          |           |                                                                                                    | Zmeniť PIN   |          | S            | kupina všetk    |
| Hlavné menu            | (The Min                     | a töğdanındı datailırd                                      |         |                          |           |                                                                                                    |              |          |              |                 |
| Aktualizácia           | ( Ab                         | is tyzdenny - detainty                                      |         |                          | Pomo      | <u>tnik</u>                                                                                                    |              |          |              |                 |
| Výveska                | Komerční ba                  | nka, a.s.                                                   |         | VÝPIS                    |           | por. č: 2                                                                                                    | 3            |          |              |                 |
| Platobné príkazy       | KOMBSKBAXX                   | X                                                           |         | PERIODICKÝ               |           | frekvencia: týždenr                                                                                              | ý<br>ý       |          |              |                 |
| Dávky príkazov         |                              |                                                             | k účtu: | 43-9502260217 EUR        | <u> </u>  |                                                                                                    |              |          |              |                 |
| Trvalé príkazy         |                              |                                                             | názov:  | BU_EUR                   | <u>.</u>  |                                                                                                    |              |          |              |                 |
| Inkaso                 |                              |                                                             | IBAN:   | SK2081000004395022       | 50217     |                                                                                                    |              |          |              |                 |
| Prehľady               |                              |                                                             | turo:   | hežný účet               | Mal.      |                                                                                                    |              |          |              |                 |
| Winisy transakcii      |                              |                                                             | 1961    | over, over               |           |                                                                                                    |              |          |              | i               |
| Výpis denný            | Predchádzajú                 | ci výpis zo dňa: 23.5.2011                                  |         |                          |           |                                                                                                    |              |          |              |                 |
| Výpis téždenný         | Počiatočný zo<br>V prospech: | statok: 58 531,28<br>0.00                                   |         | BU1                      | _SK_S1    |                                                                                                    |              |          |              |                 |
| Výpis mesačný          | na vrub:<br>Konečný zost     | 13 698,66                                                   |         | ACN                      | MESTO     | /4                                                                                                    |              |          |              |                 |
| Výpis štvrťročný       | Počet položiel               | c: 19                                                       |         |                          |           |                                                                                                    |              |          |              |                 |
| Výpis vlastný          | Dátum                        | Popis                                                       |         | Variabilný               | Čiastka m | á dať Čiastka dal                                                                                                | 1            |          |              |                 |
| eVýpisy                | splatnosti<br>Dátum          | Názov protiúčtu<br>Protiúčet/Kód banky                      |         | Konštantný<br>Špecifický | (na vrub) | (V prospech)                                                                                                    |              |          |              |                 |
| Einančné trhy          | odpísanie<br>v ipci banko    | Identifikácia transakcie                                    |         | symbol                   |           |                                                                                                    |              |          |              |                 |
| Informácie             | 30.5.2011                    | Platba na ťarchu vášho účtu                                 |         |                          | 0 -       | 3 000,00                                                                                                    | -            |          |              |                 |
| J Internatio           |                              | PIOCRE8009L                                                 |         |                          | 0         |                                                                                                    |              |          |              |                 |
|                        | 30.5.2011                    | 001-30052011 1586 586009 000<br>Platba na ťarchu vášho účtu | 091     |                          | 0 -       | 3 000.00                                                                                                    | -            |          |              |                 |
|                        |                              | EXPRESNA PLATBA                                             |         |                          | 0         |                                                                                                    |              |          |              |                 |
|                        |                              | 001-30052011 1586 586011 000                                | 111     |                          |           |                                                                                                    | _            |          |              |                 |
|                        | 31.5.2011                    | POPL. ZA SPRAC. TUZEM. PLA<br>000-31052011 060-060-0046284  | 94      |                          | 0         | -0,25                                                                                                    |              |          |              |                 |
|                        | 31.5.2011                    | POPLATOK ZA VÝPIS                                           |         |                          | 0         | -10.00                                                                                                    | -            |          |              |                 |
|                        |                              | 000-31052011 060-060-0046284                                | 93      |                          | 0         |                                                                                                    |              |          |              |                 |
|                        | 1.6.2011                     | Platba na ťarchu vášho účtu                                 |         | L1                       | 0         | -7,04                                                                                                    | -            |          |              |                 |
|                        |                              | BU1<br>P10CRE80PKT                                          |         | 586000000<br>779363093   | 00<br>L1  |                                                                                                    |              |          |              |                 |
|                        | 1.6.2011                     | 001-01062011 1586 586007 000<br>Platba na ťarchu vášho účtu | 811     |                          | 0         | -15.00                                                                                                    | -            |          |              |                 |
|                        |                              | ucetDE02650700840392790200                                  |         | 586000000                | 00        |                                                                                                    |              |          |              |                 |
|                        |                              | bankAACSDE33XXX                                             |         | 7755525.                 |           |                                                                                                    |              |          |              |                 |
|                        |                              | BU1                                                         |         |                          |           |                                                                                                    |              |          |              |                 |
|                        | 1.6.2011                     | 001-01062011 1586 586005 001<br>Platba na ťarchu vášho účtu | 161     |                          | 0         | -15,00                                                                                                    | -            |          |              | l               |
|                        |                              | ucetDE02650700840392790200<br>rfKB_7793633111586            |         | 58600000                 | 00        | Sectors And State                                                                                                |              |          |              |                 |
| Administracia          |                              | bankAACSDE33XXX                                             |         |                          |           |                                                                                                    |              |          |              |                 |
| Pomocník               | a .                          | RU1                                                         |         |                          |           | and the second second second second second second second second second second second second second second second |              |          |              |                 |
| - office link          | Stránka 🐗                    | <li>1 / 3 &gt; &gt;&gt;</li>                                |         |                          |           | Stručný                                                                                                    |              | EN       | Tlač do súbo | oru <u>T</u> la |

#### Popis okna:

Výber účtu/skupiny účtov – Všetky vybrané účty sú pripravené na tlač v tlačiarni.

**Názov** – Vybraný účet bude zobrazený na obrazovke – výber podľa pomenovania účtu (nezobrazí sa na tlačenom výpise).

K účtu – Vybraný účet bude zobrazený na obrazovke.

IBAN – Číslo účtu zobrazené vo formáte IBAN.

**Obdobie** – Na základe ponúknutých údajov sú pripravené účty v poli K účtu.

**Typ účtu** – Zobrazí sa typ zvoleného účtu.

Kal. – Kalendár na rýchly výber dátumu.

Stručný/Detailný – Prepínač medzi detailným a stručným výpisom.

Tlač do súboru – Tlač výpisu do súboru (RTF).

**SK/EN** – Prepínač jazyka pre tlač a export zostavy.

Ostatná funkčnosť zhodná s Denným výpisom.

# Výpis mesačný

Slúži na tlač výpisu za uzavretý mesiac. Číslo výpisu je nastavené na číslo mesiaca.

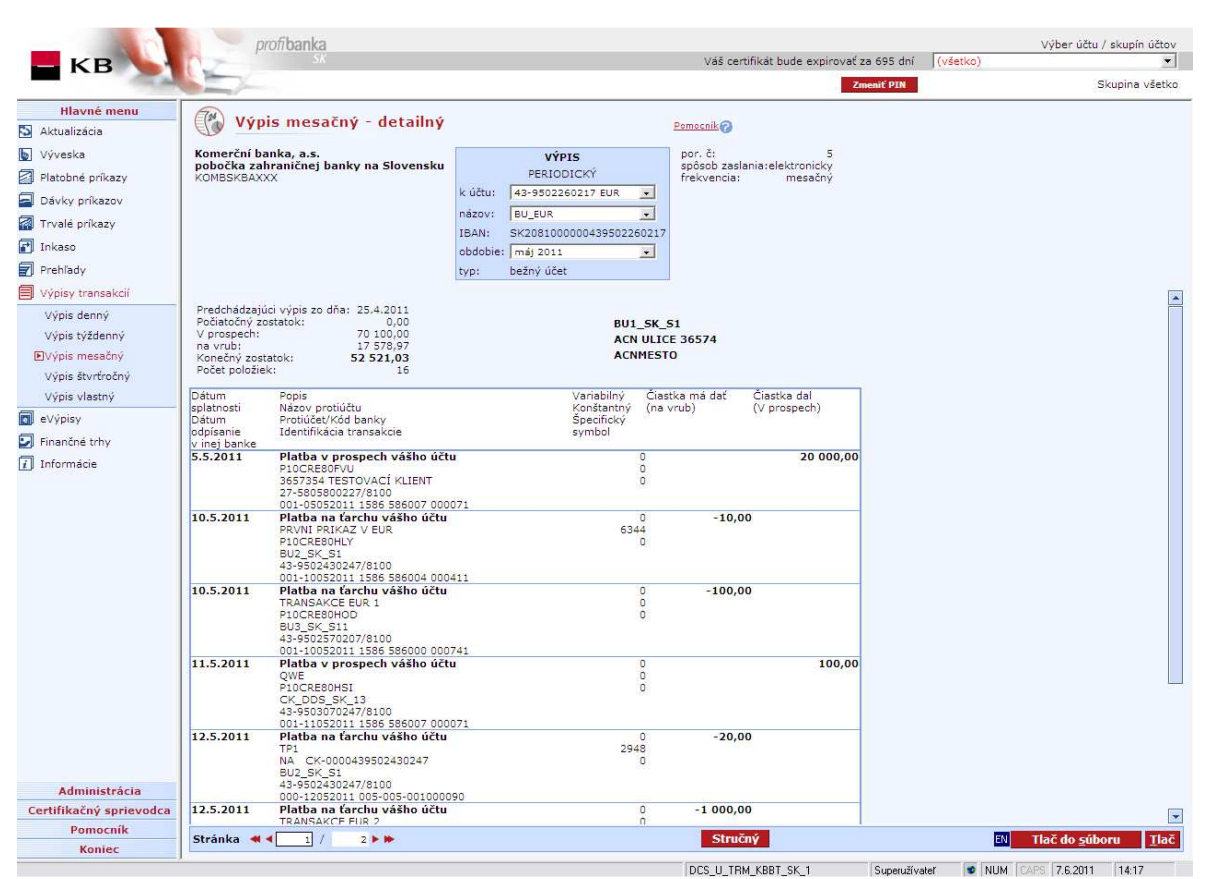

Funkčnosť zhodná s Výpisom týždenným.

# Výpis štvrťročný

Slúži na tlač výpisu za uzavretý štvrťrok. Číslo výpisu je nastavené na číslo štvrťroka.

|                         | profibanka                                                      |                                                                                                    | Výber účtu / skupín účtov              |
|-------------------------|-----------------------------------------------------------------|----------------------------------------------------------------------------------------------------|----------------------------------------|
|                         | SK                                                              | Váš certifikát bude expirovať za 695 dní                                                                                                    | (všetko)                               |
|                         |                                                                 | Zmeniť PIN                                                                                                    | Skupina všetko                         |
| Hlavné menu             | (Tal)                                                           |                                                                                                    |                                        |
| S Aktualizácia          | Výpis štvrťročný - detailn                                      | Ý Pomocnik 🖓                                                                                                    |                                        |
| 🐚 Výveska               | Komerční banka, a.s.                                            | výPIS por. č:                                                                                                    |                                        |
| Platobné príkazy        | kombska zahraničnej banky na Slovensku<br>KombskaXXX            | PERIODICKÝ spôsob zaslania:elektronicky<br>frekvencia:                                                                                                    |                                        |
| 🗐 Dávky príkazov        |                                                                 | k účtu: 43-9502260217 EUR 💌                                                                                                    |                                        |
| 🚮 Trvalé príkazy        |                                                                 | nazov:                                                                                                    |                                        |
| 🛃 Inkaso                |                                                                 | obdobie:                                                                                                    |                                        |
| Prehľady                |                                                                 | typ:                                                                                                    |                                        |
| Výpisy transakcií       |                                                                 |                                                                                                    |                                        |
| Výpis denný             | Predchádzajúci výpis zo dňa:<br>Počiatočný zostatok:            |                                                                                                    |                                        |
| Výpis týždenný          | V prospech:                                                     |                                                                                                    |                                        |
| Výpis mesačný           | Konečný zostatok:<br>Rođet položialu                            |                                                                                                    |                                        |
| Výpis štvrtročný        |                                                                 | and the second second se |                                        |
| Výpis vlastný           | splatnosti Názov protiúčtu                                      | Variabilny Clastka ma dat Clastka dal<br>Konštantný (na vrub) (V prospech)                                                                                                    |                                        |
| 🔟 eVypisy               | Datum Protiúčet/Kód banky<br>odpísanie Identifikácia transakcie | Specifický<br>symbol                                                                                                    |                                        |
| Finanche trhy           | v inej banke                                                    | - Statistics -                                                                                                    |                                        |
|                         |                                                                 |                                                                                                    |                                        |
| Administrácia           |                                                                 |                                                                                                    |                                        |
| Certifikačný sprievodca |                                                                 |                                                                                                    |                                        |
| Pomocník                | Stránka 🐗 🖣 🧻 / 👔 🕨                                             | Stručný                                                                                                    | EN Tlač do <u>s</u> úboru <u>T</u> lač |
| Koniec                  |                                                                 |                                                                                                    |                                        |

Funkčnosť zhodná s Výpisom týždenným.

# Výpis vlastný

Slúži na tlač výpisu za zvolené obdobie. Číslo výpisu je zadávané užívateľom.

|                                                                                                    | pr                            | onoanka                                                                                                |                                |                  |                               | Výt      | per účtu / skupín účtov        |
|----------------------------------------------------------------------------------------------------|-------------------------------|----------------------------------------------------------------------------------------------------|--------------------------------|------------------|-------------------------------|----------|--------------------------------|
| 🗕 КВ 📏                                                                                                    | 12                            | SK                                                                                                    |                                | Váš certifi      | tát bude expirovať za 695 dní | (všetko) | -                              |
| and the second second s |                               |                                                                                                    |                                |                  | Zmeniť PIN                    |          | Skupina všetk                  |
| Hlavné menu                                                                                                    | (Tel Mini                     | فعانجاه فعلمها                                                                                         |                                |                  | a                             |          |                                |
| Aktualizácia                                                                                                    | To Abb                        | is viastily - detaility                                                                                |                                | Pomocnik         |                               |          |                                |
| ] Výveska                                                                                                    | Komerční ba                   | nka, a.s.<br>Iraničnej banky na Slovensku                                                              | VÝPIS                          |                  | por. č:                       |          |                                |
| Platobné príkazy                                                                                                    | KOMBSKBAXX                    | X                                                                                                    | VLASINT                        |                  | zaslanie:elektronicky         |          |                                |
| Dávky príkazov                                                                                                    |                               |                                                                                                    |                                |                  |                               |          |                                |
| Trvalé príkazy                                                                                                    |                               |                                                                                                    | IBAN: SK2081000000439502260217 |                  |                               |          |                                |
| ] Inkaso                                                                                                    |                               |                                                                                                    | od: 06.06.2011 • Kal. do: 0    | 6.06.2011 💌 Kal. |                               |          |                                |
| Prehľady                                                                                                    |                               |                                                                                                    | typ: bežný účet                |                  |                               |          |                                |
| Výpisy transakcií                                                                                                    |                               |                                                                                                    |                                |                  |                               |          | Γ                              |
| Výpis denný                                                                                                    | Predchádzajú<br>Počiatočnú zo | ci výpis zo dňa: 3.6.2011<br>statok: 44.832.62                                                         |                                | K C1             |                               |          |                                |
| Výpis týždenný                                                                                                    | V prospech:                   | 0,00                                                                                                   | ACN U                          | LICE 36574       |                               |          |                                |
| Výpis mesačný                                                                                                    | Konečný zost                  | atok: 41 948,49                                                                                        | ACNME                          | <b>STO</b>       |                               |          |                                |
| Výpis štvrťročný                                                                                                    | Počet položiel                | c: 38                                                                                                  |                                |                  | 12                            |          |                                |
| ■Výpis vlastný                                                                                                    | Dátum                         | Popis<br>Názov protiúčtu                                                                               | Variabilný Č<br>Konštantný (   | iastka má dať Č  | iastka dal<br>( prospech)     |          |                                |
| ) eVýpisy                                                                                                    | Dátum                         | Protiúčet/Kód banky<br>Identifikácia transakcie                                                        | Špecifický                     |                  |                               |          |                                |
| Finančné trhy                                                                                                    | v inej banke                  |                                                                                                    | symbol                         |                  |                               |          |                                |
| ] Informácie                                                                                                    | 6.6.2011                      | Platba na tarchu vasho uctu<br>POPLATOK ZA ZAHR. PLATBU<br>P10CRE80Q2Y<br>001.05052011 1555 555009.001 | 898<br>7793663911              | -0,35            |                               |          |                                |
|                                                                                                    | 6.6.2011                      | Platba na ťarchu vášho účtu<br>POPLATOK ZA ZAHR. PLATBU<br>P10CRE80Q2X<br>001-06062011 1586 586008 001 | 0<br>898<br>7793663811         | -0,35            |                               |          |                                |
|                                                                                                    | 6.6.2011                      | Platba na ťarchu vášho účtu<br>POPLATOK ZA ZAHR. PLATBU<br>P10CRE80Q9M<br>001-06062011 1586 586006 001 | 0<br>898<br>7793676211<br>371  | -0,35            |                               |          |                                |
|                                                                                                    | 6.6.2011                      | Platba na ťarchu vášho účtu<br>POPLATOK ZA ZAHR. PLATBU<br>P10CRE80PGQ<br>001-06062011 1586 586009 001 | 0<br>898<br>7793624911<br>671  | -0,35            |                               |          |                                |
|                                                                                                    | 6.6.2011                      | Platba na ťarchu vášho účtu<br>POPLATOK ZA ZAHR. PLATBU<br>P10CRE80PMC<br>001-06062011 1586 586003 001 | 0<br>898<br>7793631911<br>711  | -0,35            |                               |          |                                |
|                                                                                                    | 6.6.2011                      | Platba na ťarchu vášho účtu<br>POPLATOK ZA ZAHR. PLATBU<br>P10CRE80PM2<br>001-06062011 1586 586002 001 | 0<br>898<br>7793631611<br>701  | -0,35            |                               |          |                                |
|                                                                                                    | 6.6.2011                      | Platba na ťarchu vášho účtu<br>POPLATOK ZA ZAHR. PLATBU<br>P10CRE80PNQ                                 | 0<br>898<br>7793633111         | -0,35            |                               |          |                                |
| Administrácia                                                                                                    | 6.6.2011                      | Platba na ťarchu vášho účtu                                                                            | 0                              | -0,35            |                               |          |                                |
| Romocník                                                                                                    |                               | PUPLATOK ZA ZAHR. PLATBU                                                                               | 898<br>7703633811              |                  |                               |          |                                |
| Fomocink                                                                                                    | Stránka 🐗                     | 1 / 5 > >>                                                                                             |                                | Stručný          |                               | EN Tlač  | do <u>s</u> úboru <u>T</u> lai |

### <u>Popis okna:</u>

Por. č. – Vlastné číslo výpisu zadávané klientom.

- Od Počiatočný dátum výpisu.
- Do Koncový dátum výpisu.

Ostatná funkčnosť zhodná s Výpisom týždenným.

# Výpisy

Pomocou tejto funkčnosti možno zmeniť frekvenciu a formu zasielania oficiálnych bankových výpisov (Prehľad nastavenia výpisov), sťahovať aktuálne elektronické výpisy vo formáte PDF (Dostupné výpisy) a žiadať o zaslanie archívnych výpisov (Žiadosť o archívne výpisy).

Elektronická forma výpisu je v tomto prípade ekvivalentom papierovej formy.

## Prehľad nastavení výpisov

Okno zobrazí prehľad všetkých typov výpisov, pri ktorých užívateľ môže meniť ich frekvenciu či formu pre práve vybraný účet, resp. skupinu účtov.

Nad každým zo zobrazených výpisov možno vybrať voľbu zmeny nastavenia daného výpisu. V prípade, že daný výpis možno meniť, dôjde po výbere tejto voľby k zobrazeniu formulára **Nastavenie výpisu**.

Zmenu nastavenia výpisov nemožno vykonať v týchto prípadoch:

- v príslušnom výpise stále prebieha spracovanie predchádzejúcej zmeny,
- v príslušnom výpise je nastavená individuálna frekvencia,
- v účte, ku ktorému výpis náleží, je nastavená individuálna cena,
- účet, ku ktorému výpis náleží, je pod rámcovou zmluvou,
- nie je vytvorený kartový výpis (nastavenie vytvárania kartového výpisu je možné na pobočke KB).

Na úspešnú autorizáciu vykonaných zmien (Nastavenie výpisu – autorizácie) je nutné, aby užívateľ vybral voľbu zobrazenia zmluvného dodatku, inak nebude autorizácia vykonaná. Po autorizácii dôjde k zobrazeniu obrazovky výsledku komunikácie (Nastavenie výpisu – výsledok komunikácie) informujúcej o výsledku uloženia zmien menených výpisov. Potvrdením výsledku komunikácie dôjde v prípade úspešného uloženia všetkých menených výpisov k zobrazeniu a následnej tlače zmluvného dodatku (ak bola ponechaná vybraná voľba automatickej tlače dodatku).

| Hlavní menu                   | (TH) Do 14 1  |         |                 |                  |                         |                                                 |                                |
|-------------------------------|---------------|---------|-----------------|------------------|-------------------------|-------------------------------------------------|--------------------------------|
| Aktualizace                   | Prehlad n     | asta    | venia vypiso    | v                |                         |                                                 | Pamoenik 🕢 🕕                   |
| Vývěska                       |               |         |                 |                  |                         |                                                 |                                |
| 🚮 Import příkazů a dávek      | Číslo účtu    | Mena    | Skupina výpisov | Frekvencia       | Forma výpisu            | Doručenie pap.<br>výpisu alebo inej<br>Zásielky |                                |
| Platební příkazy              | 210841        | CZK     | Výpisy k účtu   | Mesačný          | Elektronický            | osobne v banke                                  | -                              |
| 🗐 Dávky příkazů               | 246           | CZK     | Výpisy k účtu   | Spracováva sa    | Spracováva sa           | poštou                                          |                                |
| 🚮 Trvalé příkazy              | 27-3671411197 | CZK     | Výpisy k účtu   | Individualne     | Papierový               | osobne v banke                                  |                                |
| Tokaso                        | 27-6642460487 | CZK     | Výpisy k účtu   | Mesačný          | Elektronický, Papierový | poštou                                          |                                |
| Diabladu                      | 27-8812650697 | EUR     | Výpisy k účtu   | Ročný            | Elektronický, Papierový | poštou                                          |                                |
| erenedy                       | 27-8812670647 | CZK     | Výpisy k účtu   | Polročný         | Papierový               | poštou                                          |                                |
| Výpisy transakcí              | 27-8812810697 | EUR     | Výpisy k účtu   | Mesačný          | Papierový               | poštou                                          |                                |
| 🚺 Výpisy                      | 27-8812820617 | EUR     | Výpisy k účtu   | Mesačný          | Elektronický            | poštou                                          |                                |
| Pfehled nastaveni             | 35-172420247  | CZK     | Výpisy k účtu   | Individuálne     | Papierový               | osobne v banke                                  |                                |
| -vypisu                       | 35-2428910207 | CAD     | Výpisy k účtu   | Denne pri pohybe | Papierový               | osobne v banke                                  |                                |
| Dostupne vypisy S             | 35-3105300257 | EUR     | Výpisy k účtu   | Individuálne     | Elektronický, Papierový | poštou                                          |                                |
| Zádost o archivní<br>výpisv 🔮 | 35-3114710207 | EUR     | Výpisy k účtu   | Mesačný          | Papierový               | poštou                                          |                                |
| Výpisy akceptantů PK          | 35-3114720237 | JPY     | Výpisy k účtu   | Mesačný          | Papierový               | poštou                                          |                                |
| Distabol karbs                | 35-3114730267 | GBP     | Výpisy k účtu   | Mesačný          | Papierový               | poštou                                          |                                |
|                               | 35-3114740297 | EUR     | Výpisy k účtu   | Mesačný          | Papierový               | poštou                                          |                                |
| Finanční trhy                 | 35-3114920247 | AUD     | Výpisy k účtu   | Mesačný          | Papierový               | poštou                                          |                                |
| Informace                     | 35-3114930277 | CAD     | Výpisy k účtu   | Mesačný          | Papierový               | poštou                                          |                                |
|                               | 35-3114950227 | CHF     | Výpisy k účtu   | Mesačný          | Papierový               | poštou                                          |                                |
|                               | 35-3114960257 | DKK     | Výpisy k účtu   | Mesačný          | Papierový               | poštou                                          |                                |
|                               | 35-3114970287 | NOK     | Výpisy k účtu   | Mesačný          | Papierový               | poštou                                          |                                |
|                               | 35-3114980207 | PLN     | Výpisy k účtu   | Mesačný          | Papierový               | poštou                                          |                                |
|                               | 35-3114990237 | SEK     | Výpisy k účtu   | Mesačný          | Papierový               | poštou                                          |                                |
|                               | 35-3115000207 | HUF     | Výpisy k účtu   | Denne pri pohybe | Papierový               | poštou                                          |                                |
|                               | 35-3115700297 | USD     | Výpisy k účtu   | Mesačný          | Papierový               | poštou                                          |                                |
|                               | 35-3115710217 | CZK     | Výpisy k účtu   | Týždenný         | Papierový               | poštou                                          |                                |
|                               | 35-3123000207 | CNY     | Výpisy k účtu   | Individuálne     | Nenastavená             | poštou                                          |                                |
| Pohledávky                    | 35-3131860207 | USD     | Výpisy k účtu   | Denne pri pohybe | Papierový               | poštou                                          |                                |
| Administrace                  | 43-5009390247 | EUR     | Výpisy k účtu   | Denne pri pohybe | Papierový               | osobne v banke                                  | •                              |
| Certifikační průvodce         | Stránka 🔫 🖣   | 1       | 1 / 2 * *       |                  |                         |                                                 | Nastavenie pohľadu             |
| Nápověda                      |               | 1911-10 | - setti         |                  |                         |                                                 |                                |
| Konec                         | Liac Export   |         |                 |                  |                         |                                                 | Zmenit nastavenia Aktualizovat |

#### Popis okna:

SK/EN – Prepínač jazyka pre tlač a export zostavy.

Tlač – Tlač aktuálneho prehľadu v jazykovej verzii podľa nastavenia prepínača.

**Export** – Export aktuálneho prehľadu (CSV, RTF). Otvorí dialóg pre voľbu mena súboru v jazykovej verzii podľa nastavenia prepínača.

Zmeniť nastavenie – Zobrazí okno pre zmenu nastavenia výpisu.

**Zoznam kariet** – Zobrazí informačné okno so zoznamom kariet v balíčku pre vybraný kartový výpis. (Voľba z kontextového menu je dostupná len nad kartovými výpismi).

**Aktualizovať** – Vykoná aktualizáciu záznamov prehľadu. Ak nie je nadviazané spojenie k aplikačnému serveru (AS) banky, uskutoční sa pripojenie. Ak sa pripojenie nevydarí, užívateľ o tom dostane oznámenie a operácia sa preruší. Ak je nadväzované nové spojenie s AS, je súčasne vykonaná kontrola verzie aplikácie a aktualizácia základných číselníkov. Pred nadväzovaním nového spojenia je nutné zadať PIN k čipovej karte.

Nastavenie pohľadu – Umožňuje nastavenie jednotlivých stĺpcov, riadkov a pod.

#### Nastavenie výpisu

Vo formulári sú zobrazené len tie kombinácie (frekvencia a forma), ktoré sú pre daný výpis (účet) povolené.

Frekvencie, ktoré môžu byť povolené pre zvolený výpis:

- denná pri pohybe
- týždenná
- 14 denná
- mesačná
- štvrťročná
- polročná
- ročná

Konkrétne položky zoznamu sú závislé od konkrétneho typu výpisu, resp. typu účtu ku ktorému daný výpis patrí.

Formy distribúcie výpisu, ktoré môžu byť povolené pre zvolený výpis:

- elektronická v priamom bankovníctve
- papierová

| Číslo účtu               | 35-3115000207 Mena HUF                                                                                                    |
|--------------------------|----------------------------------------------------------------------------------------------------|
| Skupina výpis            | ov Výpisy k účtu                                                                                                    |
| Frekvencia vý            | pisu Denne pri pohybe 💌                                                                                                    |
| forma výpisu             | Týždenný<br>Denne pri pohybe nom bankovníctve 🗹 Papierová                                                                                                    |
| Jpozornenie              | So zmenou formy výpisu k bežnému účtu sa automaticky zmení aj forma kartových výpisov k<br>debetných kartám doručovaných majiteľovi účtu.                                                                                                    |
|                          | Platí iba v prípade, že máte nastavené oba dva typy výpisu (k účtu i karte).                                                                                                    |
|                          | Platí iba v prípade, že máte nastavené oba dva typy výpisu (k účtu i karte).<br>Podrobnejšie informácie o doručení výpisov sú popísané vo Všeobecných obchodných podmienkach<br>banky.                                                                                              |
| Doručenie pap            | Platí iba v prípade, že máte nastavené oba dva typy výpisu (k účtu i karte).<br>Podrobnejšie informácie o doručení výpisov sú popísané vo Všeobecných obchodných podmienkach<br>banky.<br>pierového výpisu alebo inej Zásielky: poštou                                              |
| Doručenie paş<br>Adresa: | Platí iba v prípade, že máte nastavené oba dva typy výpisu (k účtu i karte).<br>Podrobnejšie informácie o doručení výpisov sú popísané vo Všeobecných obchodných podmienkach<br>banky.<br>Dierového výpisu alebo inej Zásielky: poštou<br>NAPOLEON ET_R_NDR                         |
| Doručenie paş<br>Adresa: | Platí iba v prípade, že máte nastavené oba dva typy výpisu (k účtu i karte).<br>Podrobnejšie informácie o doručení výpisov sú popísané vo Všeobecných obchodných podmienkach<br>banky.<br>pierového výpisu alebo inej Zásielky: poštou<br>NAPOLEON ET_R_NDR<br>TAK ZNOVA 25         |
| Doručenie pa;<br>Adresa: | Platí iba v prípade, že máte nastavené oba dva typy výpisu (k účtu i karte).<br>Podrobnejšie informácie o doručení výpisov sú popísané vo Všeobecných obchodných podmienkach<br>banky.<br>pierového výpisu alebo inej Zásielky: poštou<br>NAPOLEON ET_R_NDR<br>TAK ZNOVA 25<br>BRNO |

#### Popis okna:

Číslo účtu – Zobrazí číslo účtu, ku ktorému náleží daný výpis (hodnota má len informatívny charakter).

Mena – Zobrazí menu, v ktorej je daný účet vedený (hodnota má len informatívny charakter).

**Skupina výpisov** – Zobrazuje názov skupiny výpisov daného výpisu (hodnota má len informatívny charakter).

Frekvencia výpisov – Slúži na nastavenie frekvencie daného výpisu.

**Vytvárať výpis** – Označenie, či je výpis vytváraný. Pole je zobrazené len pri nastavení kartových výpisov.

**Forma výpisu** – Slúži na nastavenie formy distribúcie daného výpisu. Možnosť výberu formy je závislá od konkrétneho typu výpisu. Aktívne sú voľby len tých foriem, ktoré sú k danému výpisu povolené.

**Doručenie papierového výpisu alebo inej zásielky** – Obsahuje nastavený spôsob doručenia papierového výpisu (v aplikácii sa nedá meniť).

Adresa, Druhá adresa – Zobrazuje adresu na doručenie event. druhého výpisu (v aplikácii sa nedá meniť).

SK/EN – Prepínač jazyka pre tlač a export zostavy.

Tlač – Tlač aktuálneho prehľadu v jazykovej verzii podľa nastavenia prepínača.

**Export** – Export aktuálneho prehľadu (CSV, RTF). Otvorí dialóg pre voľbu mena súboru v jazykovej verzii podľa nastavenia prepínača.

**Pokračovať** – Otvorí sa okno Text dodatku ku zmluve – v dokumente sú zaznamenané požadované zmeny. Potom je možné pokračovať v odosielaní.

Storno – Ukončí dialóg.

## Dostupné výpisy

Pri zvolení tejto položky dôjde k zobrazeniu načítaného zoznamu dostupných výpisov (aktuálnych i archívnych), ktoré užívateľ v danej chvíli môže stiahnuť. Na stiahnutie si užívateľ môže z toho zoznamu vybrať jeden alebo viac výpisov, ktoré sú potom stiahnuté vo formáte PDF.

Dĺžka časovej dostupnosti výpisov je závislá od konkrétnej frekvencii a typu výpisu a od lehoty jeho vygenerovania.

| Frekvencia       | Lehota dostupnosti výpisu na<br>stiahnutie |
|------------------|--------------------------------------------|
| Denná pri pohybe | 90 dní                                     |
| Týždenná         | 90 dní                                     |
| Štrnásťdenná     | 90 dní                                     |
| Mesačná          | 90 dní                                     |

Dĺžka časovej dostupnosti doručených archívnych výpisov na stiahnutie je pre všetky frekvencie 90 dní od doručenia.

Pozn.

Dátum vygenerovania výpisu sa pre klientov jednotlivých predajných miest líši. Bližšie informácie získate na svojom predajnom mieste.

| Hlavné menu                    | (TH) | Dostunné   | výnisy |             |                 |        |                  |            |                                 |              |               |          |
|--------------------------------|------|------------|--------|-------------|-----------------|--------|------------------|------------|---------------------------------|--------------|---------------|----------|
| Aktualizácia                   | ETA  | Dustupile  | ypisy  |             |                 |        |                  | 115 - 11-1 |                                 |              | Pomocnik      | 00       |
| 🔄 Výveska                      |      |            |        |             |                 |        | Zobrazit výpisy: | Ivsecky    | Druh v                          | vypisu: Ivse | ску           | <u> </u> |
| 🖪 Import príkazov a dávok      | -    | terre and  |        | Dátum       |                 | Počet  |                  |            | The second second second second | Winity cit   | Stishouté     |          |
| Platobné príkazy               | V.   | Číslo účtu | Mena   | generovania | Císlo<br>výpisu | strán  | Typ výpisu       |            | Dátum stiahnutia<br>výpisu      | dostupné o   | lo touto      |          |
| Dávky príkazov                 |      |            |        | vypisu      |                 | vypisu |                  |            |                                 | ana          | арикасы       |          |
| Trvalé príkazy                 |      |            |        |             |                 |        |                  |            |                                 |              |               |          |
| Inkaso                         |      |            |        |             |                 |        |                  |            |                                 |              |               |          |
| Prebľadu                       |      |            |        |             |                 |        |                  |            |                                 |              |               |          |
| Attains to control             |      |            |        |             |                 |        |                  |            |                                 |              |               |          |
| Suppley transacti              |      |            |        |             |                 |        |                  |            |                                 |              |               |          |
| Prehľad nastavenia             |      |            |        |             |                 |        |                  |            |                                 |              |               |          |
| výpisov 🔮                      |      |            |        |             |                 |        |                  |            |                                 |              |               |          |
| Dostupne vypisy 🕈              |      |            |        |             |                 |        |                  |            |                                 |              |               |          |
| Ziadosť o archívne<br>výpisy 🔮 |      |            |        |             |                 |        |                  |            |                                 |              |               |          |
| 🔄 Finančné trhy                |      |            |        |             |                 |        |                  |            |                                 |              |               |          |
| 1 Informácie                   |      |            |        |             |                 |        |                  |            |                                 |              |               |          |
|                                |      |            |        |             |                 |        |                  |            |                                 |              |               |          |
|                                |      |            |        |             |                 |        |                  |            |                                 |              |               |          |
|                                |      |            |        |             |                 |        |                  |            |                                 |              |               |          |
|                                |      |            |        |             |                 |        |                  |            |                                 |              |               |          |
|                                |      |            |        |             |                 |        |                  |            |                                 |              |               |          |
|                                |      |            |        |             |                 |        |                  |            |                                 |              |               |          |
|                                |      |            |        |             |                 |        |                  |            |                                 |              |               |          |
|                                |      |            |        |             |                 |        |                  |            |                                 |              |               |          |
|                                |      |            |        |             |                 |        |                  |            |                                 |              |               |          |
| Administrácia                  |      |            |        |             |                 |        |                  |            |                                 |              |               |          |
| Certifikačný sprievodca        | Strá | nka 🐗 🕯    | 1/     | 1.0.00      |                 |        |                  |            |                                 | Nat          | tavenie pohľa | adu      |
| Pomocnik                       | -    |            |        |             |                 |        |                  |            |                                 |              |               |          |
| Koniec                         | SK   | lač Export |        |             |                 |        |                  |            |                                 | Stiahnut     | . Aktualiz    | oval.    |

#### Popis okna:

SK/EN – Prepínač jazyka pre tlač a export zostavy.

Tlač – Tlač aktuálneho prehľadu v jazykovej verzii podľa nastavenia prepínača.

**Export** – Export aktuálneho prehľadu (CSV, RTF). Otvorí dialóg pre voľbu mena súboru v jazykovej verzii podľa nastavenia prepínača.

**Označiť všetko –** Označí všetky dostupné výpisy v tomto prehľade.

Odznačiť všetko – Odznačí všetky dostupné výpisy v tomto prehľade.

Nastavenie pohľadu – Umožňuje nastavenie jednotlivých stĺpcov, riadkov a pod.

**Stiahnuť** – Slúži na stiahnutie a uloženie súborov elektronických výpisov, ktoré boli vybrené v prehľade dostupných výpisov.

**Aktualizovať** – Vykoná aktualizáciu záznamov prehľadu. Ak nie je nadviazané spojenie k aplikačnému serveru (AS) banky, uskutoční sa pripojenie. Ak sa pripojenie nevydarí, užívateľ dostane oznámenie a operácia sa preruší. Ak je nadväzované nové spojenie s AS, súčasne sa vykoná kontrola verzie aplikácie a aktualizácia základných číselníkov. Pred nadväzovaním nového spojenia je nutné zadať PIN k čipovej karte.

## Žiadosť o archívne výpisy

Táto funkcia slúži na vytváranie požiadaviek na dodanie výpisov z archívu v elektronickej forme. Ak užívateľ požaduje kópiu výpisu v papierovej forme, je nutné žiadosť podať na predajnom mieste. Užívateľ najprv požiada o vytvorenie zoznamu archívnych výpisov pomocou formulára Výberové podmienky pre zoznam archívnych výpisov. Ak má užívateľ k dispozícii tento zoznam, môže z nich vykonať výber a vytvoriť žiadosť o archívne výpisu. Pri rekapitulácii tejto žiadosti môže užívateľ zadať jednorazové oznámenie o doručení výpisu a zároveň sa mu zobrazí (orientačná) cena za žiadosť (za doručenie archívnych výpisov).

| Hlavné menu                                                                                                    | Žiadosť o a                    | rchívne výpisy                                                                                |                                                             |                                                 |                       | Pomocnik 🔊 👧       |
|----------------------------------------------------------------------------------------------------|--------------------------------|-----------------------------------------------------------------------------------------------|-------------------------------------------------------------|-------------------------------------------------|-----------------------|--------------------|
| Aktualizacia                                                                                                    | Číslo účtu:<br>Kalendárny rok: | Číslo výp<br>Od:                                                                              | isu: Skupina<br>Do:                                         | výpisov:                                        |                       |                    |
| Triport príkazov s dávok Interpríkazov s dávok Interpríkazov Interpríkazov Interpríka | V Číslo účtu                   | Mena Číslo výpisu<br>Výberové por<br>Sislo účtu<br>cálendárny rok<br>Síslo výpisu<br>Ví de do | Typ výpisu<br>dmienky pre z (<br>433-5300120277 EUK<br>2014 | Dátum generovania výpisu<br>oznam archívnych vy | Počet strán<br>ýpisov |                    |
| -vypisy ●                                                                                                    |                                | skupina výpisov                                                                               | Výpisy k účtu<br>Zobraziť S                                 |                                                 |                       |                    |
| Administrácia                                                                                                    |                                |                                                                                               |                                                             |                                                 |                       |                    |
| Pomocnik                                                                                                    | Stránka 🐗 🖣                    | 1 / 1 🕨                                                                                       |                                                             |                                                 |                       | Nastavenie pohľadu |
| Koniec                                                                                                    | M Tlač Export                  |                                                                                               |                                                             | Nový zoznam                                     |                       | Pokračovať         |

#### <u>Popis okna:</u>

Číslo účtu – Zobrazuje čísla účtu pre ktoré možno žiadať o archívne výpisy.

Kalendárny rok – Kalendárny rok, z ktorého sú požadované archívne výpisy.

Číslo výpisu – Číslo požadovaného výpisu v danom roku.

**Od** – Deň, od ktorého sú vyhľadané archívne výpisy podľa dátumu ich vytvorenia (formát DD.MM) v rámci kalendárneho roku.

**Do** – Deň, do ktorého sú vyhľadané archívne výpisy podľa dátumu ich vytvorenia (formát DD.MM) v rámci kalendárneho roku.

**Skupina výpisov** – Skupiny výpisov, v rámci ktorej sú vyhľadávané archívne výpisy podľa ich príslušného typu výpisu.

SK/EN – Prepínač jazyka pre tlač a export zostavy.

Tlač – Tlač aktuálneho prehľadu v jazykovej verzii podľa nastavenia prepínača.

**Export** – Export aktuálneho prehľadu (CSV, RTF). Otvorí dialóg pre voľbu mena súboru v jazykovej verzii podľa nastavenia prepínača.

Označiť všetko – Označí všetky záznamy v prehľade.

Odznačiť všetko - Odznačí všetky záznamy v prehľade.

Nastavenie pohľadu – Umožňuje nastavenie jednotlivých stĺpcov, riadkov a pod.

**Nový zoznam** – Otvorí okno pre zadanie vyhľadávacích podmienok na vyhľadanie archívnych výpisov.

**Odoslať žiadosť bez oznámenia/ odoslať žiadosť s oznámením –** Odošle žiadosť o vybrané archívne výpisy.

#### Výberové podmienky pre zoznam archívnych výpisov

Okno na zadanie výberových kritérií na získanie zoznamu archívnych výpisov, ktoré si užívateľ môže objednať na stiahnutie.

| Výberové p      | odmienky pre zoznam | archívnych výpisov |
|-----------------|---------------------|--------------------|
| Číslo účtu      | 43-9502260217 EUR   | •                  |
| Kalendárny rok  | 2011                | •                  |
| Číslo výpisu    |                     |                    |
| Od - do         |                     |                    |
| Skupina výpisov | Výpisy k účtu       | •                  |
|                 | Zobraziť Storno     |                    |

#### Popis okna:

Číslo účtu – Slúži na výber čísla účtu pre ktorý sú požadované archívne výpisy.

Kalendárny rok – Slúži na výber roku za ktorý je požadovaný archívny výpis.

Číslo výpisu – Slúži na špecifikáciu poradového čísla výpisu (nepovinné pole).

**Od – do** – Slúžia na nastavenie intervalu za ktorý je požadovaný archívny výpis (vo formáte DD.MM.). Zadané hodnoty sa do intervalu započítavajú (nepovinné pole).

Skupina výpisov – Slúži na špecifikáciu skupiny výpisov, za ktorú je požadovaný archívny výpis.

Zobraziť – Prenesie zvolené dáta do formulára Žiadosť o archívne výpisy.

Storno – Ukončí dialóg.

#### Výsledky komunikácie

Okno informuje o výsledku odoslanej žiadosti o archívne výpisy.

| 😥 Žiad       | osť o archívne výpis              | sy - výsledok kom           | unikácie    |                       |   |
|--------------|-----------------------------------|-----------------------------|-------------|-----------------------|---|
| Detail       |                                   |                             |             |                       |   |
| Číslo výpisu | Typ výpisu                        | Dátum generovanie<br>výpisu | Počet strán |                       |   |
| 7            | Výpis denný pri pohybe<br>na účte | 10.6.2011                   | 1           | požiadavka spracovaná |   |
| 6            | Výpis denný pri pohybe<br>na účte | 9.6.2011                    | 2           | požiadavka spracovaná |   |
|              |                                   |                             |             |                       |   |
|              |                                   |                             |             |                       |   |
|              |                                   |                             |             |                       |   |
|              |                                   |                             |             |                       |   |
|              |                                   |                             |             |                       |   |
|              |                                   |                             |             |                       |   |
|              |                                   |                             |             |                       |   |
|              |                                   |                             |             |                       |   |
|              |                                   |                             |             |                       | • |
| SK Tlač      |                                   | Zavriet                     | ť           |                       |   |
| Tide         |                                   |                             |             |                       |   |
|              |                                   |                             |             |                       |   |
|              |                                   |                             |             |                       |   |
|              |                                   |                             |             |                       |   |

### <u>Popis okna:</u>

SK/EN – Prepínač jazyka pre tlač a export zostavy.

Tlač – Umožní vytlačiť zoznam žiadostí o archívne výpisy spracovaných bankou.

Zavrieť – Uzavretie informačného okna.
## Platobné karty

### Výpisy transakcií z platobných kariet

Táto funkčnosť je prístupná iba pre vybrané platobné karty. Ponúka prehľad výpisov s možnosťou jeho formátovaného exportu (CSV) za transakcie uskutočnené platobnou kartou.

Majiteľ účtu má prehľad o všetkých transakciách uskutočnených platobnými kartami (s možnosťou tejto funkcie) všetkých držiteľov kariet. Držiteľom sú zobrazené iba transakcie uskutočnené jeho platobnou kartou.

| Hlavné menu                               | D Maniau An      | and the standards | which the state                            |                                       |
|-------------------------------------------|------------------|-------------------|--------------------------------------------|---------------------------------------|
| S Aktualizácia                            | vypisy tra       | ansakcii z platod |                                            |                                       |
| Výveska                                   |                  | číslo karty       | 599999*******991 (MC) KAREL LA_SUBJEKT_1 - | Trans. história všetko 💽 Pomocnik 🕜 🔰 |
| Platobné príkazy                          | Dátum transakcie |                   | 1                                          | Tuo transakcie                        |
| Dávky príkazov                            | 29.9.2012        | A12500*******A12  |                                            | Poplatok z platobných kariet          |
| 🚮 Trvalé príkazy                          | 28.8.2012        | 412500******413   | KOUCKÝ LIONEL                              | Transakcia platobnou kartou           |
| 🛃 Inkaso                                  |                  |                   |                                            |                                       |
| Prehľady                                  |                  |                   |                                            |                                       |
| 🗐 Výpisy transakcií                       |                  |                   |                                            |                                       |
| eVýpisy                                   |                  |                   |                                            |                                       |
| 🔁 Platobné karty                          |                  |                   |                                            |                                       |
| ■Výpisy transakcií z<br>platobných kariet |                  |                   |                                            |                                       |
| Finančné trhy                             |                  |                   |                                            |                                       |
| i Informácie                              |                  |                   |                                            |                                       |
|                                           |                  |                   |                                            |                                       |
|                                           | 1.10             |                   |                                            |                                       |
|                                           | •                |                   |                                            | •                                     |
|                                           | Stránka          | 1 / 1 > >         |                                            | Nastavenie pohľadu                    |
| Administrácia                             | Vybrané: 1       |                   | Informatívn                                | a čiastka (+/-) 0,00 / 16,40 EUR 🗸    |
| Certifikačný sprievodca                   | Celkom: 2        |                   | Informatívn                                | a čiastka (+/-) 0,00 / 2 368,00       |
| Pomocník                                  | The The States   | Formátournú ou    |                                            | Aktualizovať                          |
| Koniec                                    | EW LIAC Export   | Formatovany ex    | port                                       | Aktualizovat                          |

### Popis okna:

Vybrať všetko – Označí všetky položky prehľadu ako vybrané.

SK/EN – Prepínač jazyka pre tlač a export zostavy.

Tlač – Tlač aktuálneho prehľadu v jazykovej verzii podľa nastavenia prepínača.

**Export** - Export aktuálneho prehľadu (CSV, RTF). Otvorí dialóg pre voľbu mena súboru v jazykovej verzii podľa nastavenia prepínača.

**Formátovaný export -** Vygeneruje súbor s prehľadom transakcií vo formáte CSV. Tlačená zostava obsahuje kompletný zoznam transakcií, prehľad ktorých je zobrazený na obrazovke.

**Export mesačných zostav** – Vyexportuje štruktúrovanú mesačnú zostavu podľa dopredu zvolených kritérií. Vyexportované zostavy sú nezávislé od zobrazovaných dát v prehľade.

**Aktualizovať** - Vykoná aktualizáciu stavu platobných príkazov. Ak nie nadviazané spojenie k aplikačnému serveru (AS) banky, uskutoční sa pripojenie. Ak sa pripojenie nevydarí, je to oznámené užívateľovi a operácia je prerušená. Ak je nadväzované nové spojenie s AS, súčasne sa vykoná kontrola verzie aplikácie a aktualizácia základných číselníkov.

Nastavenie pohľadu – Umožňuje nastavenie jednotlivých stĺpcov, riadkov a pod.

## Finančné trhy

Táto funkcia je prístupná všetkým užívateľom, ktorí sú v aplikácii zavedení a majú prístup k aspoň jednému subjektu so zmluvou "O individuálnom kurze" a ku ktorým majú nastavený bezpečnostný FX limit.

Užívatelia, ktorí nespĺňajú vyššie uvedené podmienky, nemajú menu "Finančné trhy" prístupné.

### Získavanie príkazov s indiv. FX

Táto funkcia je prístupná všetkým užívateľom, ktorí sú v aplikácii zavedení a majú prístup k aspoň jednému subjektu so zmluvou "O individuálnom kurze" a ku ktorým majú nastavený bezpečnostný FX limit, okrem užívateľov, ktorých nastavenie rol im prístup do tohto menu neumožňuje. V menu získavania príkazov s FX sa vykonáva zadanie, zmena, zobrazenie alebo odstránenie (dosiaľ neodoslaných) príkazov, opakovanie príkazov a odoslanie príkazu do banky na spracovanie alebo do zoznamu príkazov na autorizáciu, a to príkazy v CM a zahraničné platby, on-line.

Príkazy sú kontrolované oproti limitu subjektu a FX limitu, ktorý je kontrolovaný len v absolútnej výške, aktuálny FX limit je kontrolovaný pri odoslaní.

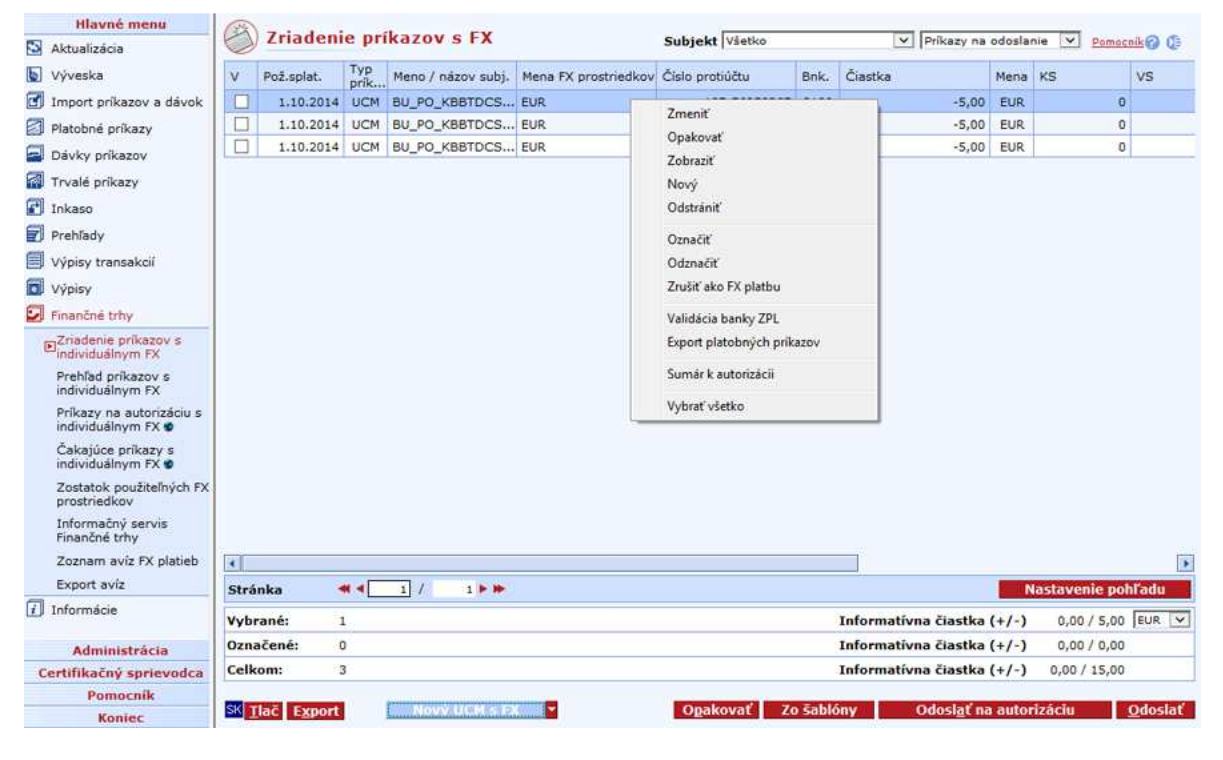

### Popis okna:

Nastavenie pohľadu - Umožňuje nastavenie jednotlivých stĺpcov, riadkov a pod.

**Editácia stĺpca** (kontextové menu hlavičky stĺpca) – Možno vykonávať hromadnú zmenu niektorých stĺpcov vybraných (označených) príkazov priamo z prehľadu príkazov.

**Zobraziť** – Ak je označený jeden príkaz, zobrazí sa <u>Detail príkazu s FX</u> v móde prezerania, inak sa zobrazí Súhrn skupiny príkazov.

**Zmeniť** – Ak je označený jeden príkaz, zobrazí sa <u>Detail príkazu s FX</u> v móde editácie, inak sa zobrazí Detail príkazov v móde hromadnej zmeny (ak sú vybrané príkazy rovnakého typu). Voľba je prístupná pomocou pravého tlačidla myši. Pri dvojitom kliknutí myšou na riadok príkazu sa zobrazí priamo <u>Detail príkazu s FX</u>, v ktorom je možné vykonať požadované zmeny a uložiť ich.

Opakovať - Zopakuje vybrané PP. Voľba je prístupná aj pomocou pravého tlačidla myši.

**Nový UCM S FX/Nový SEPA s FX/Nový ZPL s FX** – Zobrazí sa <u>Detail príkazu s FX</u> v móde zadávania príslušného typu príkazu. Vyberať medzi typmi príkazov možno pomocou šípky vpravo od tlačidla.

**Nový** – zobrazí <u>Detail príkazu s FX</u> v móde zadávania pre vybraný typ príkazu. Voľba je prístupná pomocou pravého tlačidla myši.

**Odstrániť** – Ak je označený jeden príkaz, zobrazí Detail príkazu v móde odstránenia, inak zobrazí Konfirmačný dialóg príkazov. Voľba je prístupná pomocou pravého tlačidla myši.

**Označiť** – Označí všetky vybrané príkazy na odoslanie. Voľba je prístupná pomocou pravého tlačidla myši.

**Odznačiť** – Odznačí všetky vybrané príkazy na odoslanie. Voľba je prístupná pomocou pravého tlačidla myši.

**Zrušiť ako FX platbu** – Platobný príkaz presunie do prehľadu Získavanie príkazov (Hlavné menu/Platobné príkazy). Nie je možné presunúť platby napísané ručne. Obdobným spôsobom možno zo Získavania príkazov (Hlavné menu/Platobné príkazy) presunúť platby do tohto prehľadu (v kontextovom menu voľba – Označiť ako FX platbu.

**Opakovať** – Otvorí okno na výber príkazov, ktoré sa majú zopakovať. Voľba je prístupná aj pomocou pravého tlačidla myši.

**Zo šablóny** – Otvorí okno s predpripravenými príkazmi. Pomocou takto pripravených šablón možno ľahko vytvárať jednorazové príkazy, ktorých náležitosti sa aspoň z časti stále opakujú. Nejde však o trvalé príkazy. Platobný príkaz je možné vybrať zo zoznamu šablón vytvorených v Šablónach príkazov (Hlavné menu/získavanie príkazov).

Odoslať k autorizácii – odošle vybrané príkazy do zoznamu príkazov k autorizácii.

**Odoslať** – Otvorí okno aplikácie CryptoPlus – po potvrdení sú príkazy označené na odoslanie odoslané. Nemožno odoslať naraz viac než 600 on-line príkazov – ak je počet prekročený, zobrazí sa príslušný oznam. Odosielané sú všetky označené príkazy v rámci aktuálneho výberu účtu/skupiny účtov. Ak nie je vybraný žiadny takýto príkaz, zobrazí sa oznam: "Nie je označený žiadny validný príkaz na odoslanie".

**Validácia banky ZPL** – Vykoná hromadnú kontrolu banky príjemcu pre ZPL i SEPA platby. Potvrdením je adresa odovzdaná z číselníka. Voľba je prístupná pomocou pravého tlačidla myši.

**Export platobných príkazov** – Vyexportuje príkazy do určeného adresára na načítanie na inej stanici s nainštalovanou *profi***bankou**. Príkazy sú vyexportované do súboru formátu EDI BEST a zmiznú zo získavania príkazov s individuálnym FX (príkazy budú naďalej zobrazené v prehľade príkazov s individuálnym FX kurzom so stavom "exportované"). Na inej stanici je možné takto vyexportované príkazy naimportovať v menu *Získavanie dávok*. Z tohto prehľadu možno vyexportovať len zahraničné platby s individuálnym FX (okrem ručne zadaných do *profi***banky**).

**Sumár k autorizácii** – Zobrazí kontrolný sumár všetkých vybraných platobných príkazov pred ich autorizáciou.

**Vybrať všetko** – Označí všetky položky prehľadu ako vybrané (na všetkých stránkach). Voľba je prístupná pomocou pravého tlačidla myši.

SK/EN – Prepínač jazyka pre tlač a export zostavy.

Tlač – Tlač aktuálneho prehľadu v jazykovej verzii podľa nastavenia prepínača.

**Export** – Export aktuálneho prehľadu (do formátu CSV alebo RTF). Otvorí dialóg pre voľbu mena súboru v jazykovej verzii podľa nastavenia prepínača.

### Nový – Príkaz na úhradu s FX

Príkazy k úhrade s FX je možné poslať bez konverzie v prospech cudzomenového účtu (mena platby nesmie byť v EUR). Príkazy je možné posielať iba v rámci Komerčnej banky.

| Mana/aitau adkata:    |                | Mana EV  | prostriadless  |     | Dríkazca / Daver's name | 1 |
|-----------------------|----------------|----------|----------------|-----|-------------------------|---|
| BU_PO_KBBTDCS_FIRMA_1 | 13 0           | USD      | B              |     | Flikdzed / Payer S name |   |
| Pomenovanie protiúčtu |                |          |                |     | Protiúčet (v prospech)  |   |
| Subjekt 13 USD        | 0              |          |                |     |                         |   |
| Číslo protiúčtu       |                | Kód bank | y protiúčtu    | Men | a protiúčtu             |   |
| 43-5300570227         | 8              | 8100     | Ja:            | USC | 0                       |   |
| 23-09-2013 🕔 Kal. Or  | -line <u>-</u> | KS       |                | 55  |                         |   |
| 2013095145            |                | 8        | 0              | 0   | - 8                     |   |
| Popis príkazcu        |                | Správa p | re príjemcu (/ | AV) |                         |   |
| 236117778             |                |          |                |     |                         |   |
| Popis pre prijemcu    |                |          |                |     |                         |   |
| 1.1.2.2.2.2.2.2       |                |          |                |     |                         |   |

### Popis okna:

**Záložka oznámenie** – Zobrazí sa možnosť zadať oznámenie o vykonaní či nevykonaní platby. Oznámenie sa vzťahuje len na on-line platby.

Meno/názov príkazcu - Názov subjektu, na ktorého vrub má byť platba vykonaná.

Mena FX prostriedkov – Mena zakúpených FX prostriedkov, z ktorých má byť platba uhradená.

**Pomenovanie protiúčtu** – Intuitívne pomenovanie protiúčtu. Pri potvrdení pomenovania je doplnené číslo protiúčtu.

Číslo protiúčtu – Číslo účtu, na ktorý je platené. Ak je účet pomenovaný, jeho názov sa doplní do poľa Pomenovanie protiúčtu.

Kód banky protiúčtu – Číselné označenie banky v Slovenskej republike.

Mena protiúčtu - Kód meny, v ktorom je účet vedený. Musí byť v zozname.

**Suma v mene FX prostriedkov** – Prepínač a pole na vyplnenie prevádzanej sumy v mene FX prostriedkov. Mena je podľa meny FX prostriedkov, nedá sa meniť.

Suma v mene protiúčtu – Prepínač a pole na vyplnenie prevádzanej sumy v mene protiúčtu.

Mena protiúčtu – Podľa meny protiúčtu, nedá sa meniť.

**Požadovaný dátum splatnosti –** Dátum obchodného dňa banky. V ponuke je najbližší obchodný deň banky.

**Kal.** – Grafické zobrazenie obchodných dní banky. Výberom myšou sa prenesiete do poľa Požadovaný dátum splatnosti.

**Dávkovo** – Výber spôsobu spracovania príkazu: príkaz je spracovávaný okamžite a v prípade nedostatku prostriedkov na účte je spracovávaný v rámci viackolového spracovania. On-line – príkaz je spracovaný okamžite v deň splatnosti a ovplyvní aktuálny zostatok.

**Poplatok v mene účtu** – Poplatok účtovaný bankou za konverziu mien. Pole sa zobrazuje len v prípade nenulového poplatku.

Mena sumy poplatku - Podľa meny účtu, nedá sa meniť.

VS – Variabilný symbol (nepovinný údaj).

**KS** – Konštantný symbol. Je vykonávaná len kontrola na povolené konštantné symboly podľa nariadenia NBS (nepovinný údaj).

ŠS – Špecifický symbol (nepovinný údaj).

Popis príkazcu – Neaktívne pole. Automaticky sa doplňuje ID klienta.

**Popis pre príjemcu –** Pole na stručný popis operácie. (zobrazuje sa aj protistrane)

Správa pre príjemcu (AV) – 4 riadky na správu príjemcovi prístupné len pri dávkovom zadávaní.

SK/EN – Prepínač jazyka pre tlač a export zostavy.

Tlač – Tlač aktuálneho prehľadu v jazykovej verzii podľa nastavenia prepínača.

**Export** – Export aktuálneho prehľadu (HTML). Otvorí dialóg pre voľbu mena súboru v jazykovej verzii podľa nastavenia prepínača.

Uložiť - Vykoná validáciu príkazu a v prípade bezchybného vyplnenia príkaz uloží.

Storno – Ukončí zadávanie platobného príkazu bez uloženia dát.

### Nový - SEPA platba s FX

Tento formulár slúži na zadanie platby v EUR do tzv. SEPA priestoru. SEPA platbu je možné použiť pre platbu v EUR do zahraničia alebo pre platbu v EUR v rámci Slovenskej republiky (mimo KB aj na účet v KB).

Do SEPA platby posielané do tzv. SEPA kompatibilnej banky je možné zadať bližšie identifikačné údaje platiteľa a príjemcu (tieto údaje sú obvykle výsledkom dohody medzi platiteľom a príjemcom). SEPA kompatibilná banka je banka, ktorá prijímá SEPA platby so všetkými voliteľnými údajmi SEPA platby.

Poplatky za SEPA platbu sú vždy rozdelené medzi platiteľa a príjemcu (typ SLV). Maximálne časy pre odosielanie SEPA platby pre zachovanie splatnosti aktuálneho Obchodného dňa:

| Spôsob spracovania platby           | Maximálny čas odoslania (v Obchodný deň) |
|-------------------------------------|------------------------------------------|
| Prioritný                           | 14:00 hod.                               |
| Štandardný s konverziou* mimo KB    | 17:00 hod.                               |
| Štandardný bez konverzie            | 20:30 hod.                               |
| Štandardný s konverziou* v rámci KB | 20:30 hod.                               |

\*) Štandard s konverziou - mena účtu je rozdielna od meny platby.

| etail Nepovinné informácie                                | Oznámenie                                                      | On-                                               |
|-----------------------------------------------------------|----------------------------------------------------------------|---------------------------------------------------|
| Meno/názov príkazcu / Payer's name                        | Mena FX prostriedkov / FX funds curr.                          | Príkazca / Payer's name                           |
|                                                           | Pomenovanie protiúčtu / Contr. Account name                    | Príjemca / Beneficiary                            |
| eno, Názov / Beneficiary                                  | Ulica (P. O. BOX) / Address                                    | Mesto, PSČ / City, ZIP Krajina / Country          |
| Vybrať z číselníka 🔘 Zadať BIC /                          | SWIFT kód                                                      | Banka príjemcu / Benef. bank                      |
| Výber banky Overené<br>rajina / Country                   | BIC / SWIFT kód / SWIFT code<br>Názov / Name<br>Ulica / Street | Mesto / City                                      |
| iastka, Mena / Amount, Currency                           | Čiastka v mene FX prostriedkov / Amount                        | Kurz / Exchange rate                              |
|                                                           | Účet pre poplatky / Account No. for charges                    | Výška poplatku / Charge Amount                    |
| átum splatnosti / Due date<br>3.9.2016 🕢 Kal.             | Prioritná platba / Priority payment                            | Doplňujúce informácie / Remittance<br>information |
| čel platby / SCT purpose                                  |                                                                |                                                   |
| Popis/Description                                         |                                                                | ○ Kód/Code                                        |
| ategórie účelu platby / SCT category<br>Popis/Description | purpose                                                        | O Kód/Code                                        |

#### Popis okna:

**Záložka Nepovinné informácie** – Slúži na zadanie bližších identifikačných údajov platcu a príjemcu (tieto údaje sú obyčajne výsledkom dohody medzi platcom a príjemcom).

**Záložka Oznámenia** – Zobrazí sa možnosť zadať oznámenie o vykonaní či nevykonaní platby. Oznámenie sa vzťahuje len na on-line platby.

Meno/názov príkazcu - Názov subjektu, na ktorého vrub má byť platba vykonaná.

Mena FX prostriedkov – Mena zakúpených FX prostriedkov, z ktorých má byť platba uhradená.

**Referencia platby/E2E reference** – Pole pre vlastnú potrebu. Jej konkrétna hodnota záleží na dohode medzi platcom a príjemcom (END2END). Do poľa možno vložiť variabilný symbol v tvare **/VSnnn**, kde **nnn** je variabilný symbol (max. desaťmiestne číslo), konštantný symbol (reťazec **/KSnnn**, kde **nnn** je max. štvormiestne číslo) a špecifický symbol v tvare **/SSnnn**, kde **nnn** je špecifický symbol (max. desaťmiestne číslo) DCS symboly automaticky vyextrahuje a užívateľ má potom k dispozícii:

- samostatný variabilný symbol,
- samostatný konštantný symbol,
- samostatný špecifický symbol.

**Pomenovanie protiúčtu/Countr. Account name** – Intuitívne pomenovanie protiúčtu. Pri potvrdení pomenovania je doplnené číslo protiúčtu.

Číslo účtu príjemcu/Ben. account No./IBAN – Účet príjemcu, ktorý sa zadáva len pri bezhotovostnom prevode. Číslo účtu je pri SEPA platbe nutné zadávať vo formáte IBAN.

Meno, Názov/Beneficiary - Meno (názov príjemcu).

Ulica (P.O.BOX)/Address – Adresa ulice príjemcu.

Mesto, PSČ, Krajina/City, ZIP/Country – Adresa príjemcu.

Vybrať z číselníka – otvorí sa nové okno, kde možno vybrať banku:

- Z číselníka (BIC / SWIFT) na základe znalosti jednoznačného medzinárodného kódu banky, ide o priamu otázku banke.
- Z číselníka (názov) ak nie je známy BIC / SWIFT kód, banku možno vyhľadať pomocou prvých 3 znakov Názvu banky, Mesta banky a Ulice banky. Ide o priamu otázku banke.

BIC / SWIFT kód nie je nutné vyplňovať. Pre platby v rámci Slovenskej republiky bude automaticky doplnený z IBAN pri uložení príkazu. Pre platby do ostatných krajín SEPA priestoru bude BIC / SWIFT doplnený z IBAN pri hromadnom overení banky (Validácia banky ZPL).

V okne na výber banky sú zobrazené nasledujúce tlačidlá:

- Overiť (tlačidlo) vyvolá priamu otázku banke o údajoch o banke príjemcu, na základe predvyplnených údajov. Otázka vracia max. 100 položiek. V prípade, že vyhľadávaným údajom zodpovedá viac než 100 bánk, je klient upozornený na upresnenie údajov alebo na nutnosť vyplniť banku manuálne. Z číselníka (názov) ak nie je známy BIC / SWIFT kód, banku možno vyhľadať pomocou prvých 3 znakov Názvu banky, Mesta banky a Ulice banky. Ide o priamu otázku banke.
- Vložiť banku do formulára v prípade ručného vyplnenia BIC / SWIFTu 11 znakmi prenesie zadanú hodnotu do formulára.
- **SK/EN** Prepínač jazyka pre tlač a export zostavy.
- Tlač Tlač aktuálneho prehľadu v jazykovej verzii podľa nastavenia prepínača.
- **Export** Export aktuálneho prehľadu (HTML). Otvorí dialóg pre voľbu mena súboru v jazykovej verzii podľa nastavenia prepínača.
- Storno Ukončí zadávanie platobného príkazu bez uloženia dát.

**Zadať BIC/SWIFT kód** – zadanie BIC/SWIFT kódu priamo do formulára bez nutnosti spustenia funkčnosti Výber banky.

**BIC/SWIFT kód/SWIFT code** – Pole na zadanie medzinárodného kódu banky. Prístupné len pre voľbu Vybrať z číselníka – Z číselníka (BIC/SWIFT).

**Overené** – Zaškrtávacie políčko, ktoré je vyplnené po úspešnom výbere banky. Odznačením možno údaje o banke zmeniť a znovu overiť.

**Krajina/Country –** Sídlo banky, zadáva sa pri manuálnom výbere alebo pri výbere z číselníka (názov).

Názov/Name – Názov zahraničnej banky.

Mesto/City – Mesto banky.

Ulica/Street– Ulica banky.

**Suma, Mena/Amount, Currency** - Prevádzaná suma v zadanej mene. SEPA platbu možno prevádzať len v mene EUR.

# Platby do cieľovej banky KB Praha prijaté do 15:00 budú pripísané na účet príjemcu už v aktuálny obchodný deň, inak budú pripísané nasledujúci obchodný deň.

Suma v mene účtu/Amount - Prevádzaná suma prevedená do meny účtu, nemožno meniť.

**Kurz/Exchange rate** – Informácie o kurze, ktorým bola suma pri konverzii mien počítaná. **Účet pre poplatky/Account No. for charges** – Účet, z ktorého príkazca platí poplatky. Je nastavený na účet, z ktorého sa platí. Možno nastaviť akýkoľvek bežný účet subjektu. Pole je aktívne len pre prioritné platby.

Výška poplatku/Charge Amount – Suma a mena poplatku, doplnená po zaúčtovaní, nemožno meniť.

Prioritná platba/Priority payment – Spôsob úhrady - Prioritne alebo Štandardne.

**Dátum splatnosti/Due date** – Prvý možný dátum splatnosti v závislosti na obchodnom dni, spôsobe úhrady a čase.

**Kal. (tlačidlo) –** Grafické zobrazenie obchodných dní banky. Výberom myšou sa prenesieme do poľa Požadovaný dátum splatnosti.

Účel platby / SCT purpose – Uvedenie účelu platby. Popis / Description – Odoslať neštruktúrovanú informáciu o účele platby. Kód / Code – Odoslať informáciu ako štruktúrovanú informáciu (kód).

Kategória účelu platby / SCT category purpose – Uvedenie kategórie účelu platby.
 Popis / Description - Odoslať neštruktúrovanú informáciu o kategórii účelu platby.
 Kód / Code – Odoslať informáciu ako štruktúrovanú informáciu (kód).
 Doplňujúce informácie / Remittance information – Pole pre vlastnú potrebu.

SK/EN – Prepínač jazyka pre tlač a export zostavy.

Tlač – Tlač aktuálneho prehľadu v jazykovej verzii podľa nastavenia prepínača.

**Export** – Export aktuálneho prehľadu (HTML). Otvorí dialóg pre voľbu mena súboru v jazykovej verzii podľa nastavenia prepínača.

Uložiť - Vykoná validáciu príkazu a v prípade bezchybného vyplnenia príkaz uloží.

Storno – Ukončí zadávanie platobného príkazu bez uloženia dát.

#### Upozornenie

Obmedzenie zadávania údajov:

- ve všetkých poliach sú povolené len nasledujúce znaky: 0 až 9 / ? : () ., ' + {} medzera a b c d e f g h i j k l m n o p q r s t u v w x y z A B C D E F G H I J K L M N O P Q R S T U V W X Y Z
- ako prvý znak v poli nesmú byť uvedené znaky ":" a "-".

### Nepovinné informácie

| SEPA platba s FX                                                                        |         |
|-----------------------------------------------------------------------------------------|---------|
| Detail Nepovinné informácie Oznámenie                                                   | On-line |
| ✓ Identifikácia platiteľa / Debtor's identification                                     |         |
| Typ identifikácie / Identification type Organizácia                                     |         |
| O BIC / SWIFT kód / SWIFT code                                                          |         |
| Iná identifikácia / Other identification Typ dokumentu / Document type                  |         |
| Identifikačné údaje / Identification data Vystaviteľ dokumentu / Issuer of the document |         |
| Identifikácia príjemcu / Creditor's identification                                      |         |
| ✓ Identifikácia pôvodného platiteľa / Ultimate Debtor's identification                  |         |
| Meno, Názov / Name                                                                      |         |
| Typ identifikácie / Identification type Organizácia                                     |         |
| O BIC / SWIFT kód / SWIFT code                                                          |         |
| Iná identifikácia / Other identification Typ dokumentu / Document type                  |         |
| Identifikačné údaje / Identification data Vystaviteľ dokumentu / Issuer of the document |         |
| Identifikácia konečného prijímateľa / Ultimate Creditor's identification                |         |
|                                                                                         |         |
|                                                                                         |         |
| SK <u>I</u> lač E <u>x</u> port <u>U</u> ložiť                                          | Etorno  |

**Identifikácia platiteľa / Debtor´s identification –** Zaškrtnutím checkboxu sa zobrazí pole pre zadanie detailných informácií identifikujúcich platiteľa – ich konkrétne hodnoty závisia od dohody medzi platiteľom a príjemcom.

- Typ identifikácie / Identification Type Voľba medzi hodnotami Organizácia a Súkromná.
- BIC/SWIFT kód / SWIFT code Pole je aktívne len pre Typ identifikácie Organizácia.
- Typ dokumentu / Dokument Type
- Identifikačné údaje / Identification data
- Vystaviteľ dokumentu / Issuer of document

**Identifikácia príjemcu / Creditor s identification** – Zaškrtnutím checkboxu sa zobrazí pole pre zadanie detailných informácií identifikujúcich príjemcu –ich konkrétne hodnoty závisia od dohody medzi platiteľom a príjemcom.

- Typ identifikácie / Identification Type Voľba medzi hodnotami Organizácia a Súkromná.
- BIC/SWIFT kód / SWIFT code Pole je aktívne len pre Typ identifikácie Organizácia.
- Typ dokumentu / Dokument Type
- Identifikačné údaje / Identification data
- Vystaviteľ dokumentu / Issuer of document

**Identifikácia pôvodného platiteľa / Ultimate Debtor´s identification** – Zaškrtnutím checkboxu sa zobrazí pole pre zadanie detailných informácií identifikujúcich pôvodného platiteľa – ich konkrétne hodnoty závisia od dohody medzi platiteľom a príjemcom.

- Meno, Názov / Name
- Typ identifikácie / Identification Type Voľba medzi hodnotami Organizácia a Súkromná.
- BIC/SWIFT kód /SWIFT code Pole je aktívne len pre Typ identifikácie Organizácia.
- Typ dokumentu / Dokument Type
- Identifikačné údaje / Identification data
- Vystaviteľ dokumentu / Issuer of document

**Identifikácia konečného prijímateľa / Ultimate Creditor´s identification** – Zaškrtnutím checkboxu sa zobrazí pole pre zadanie detailných informácií identifikujúcich konečného príjemcu – ich konkrétne hodnoty závisia od dohody medzi platiteľom a príjemcom.

- Meno, Názov / Name
- Typ identifikácie / Identification Type Voľba medzi hodnotami Organizácia a Súkromná.
- BIC/SWIFT kód / SWIFT code Pole je aktívne len pre Typ identifikácie Organizácia.
- Typ dokumentu / Dokument Type
- Identifikačné údaje / Identification data
- Vystaviteľ dokumentu / Issuer of document

### Nový – Zahraničná platba s FX

Zahraničnú platbu s FX kurzom je možné poslať iba bez konverzie.

Platbu je možné poslať ako **urgentnú** ( deň valuty je zhodný s dňom splatnosti zadaným užívateľom) alebo **expresnú** (deň valuty je deň po splatnosti zadanej užívateľom). Urgentnú platbu možno získať len vo vybraných menách.

Ako expresnú platbu možno získať príkaz vo všetkých menách uvedených v rolete s tým, že pri AUD a JPY sa deň valuty z dôvodu časového posunu posúva o dva dni voči dňu splatnosti. Aby boli tieto časy dodržané, urgentné platby treba do banky odoslať najneskôr:

do 9:00 v menách HUF a PLN,
do 11:00 v mene RUB,
do 13:00 v menách CAD, CHF, CZK, DKK, GBP, NOK a SEK,
do 14:00 v menách USD a EUR,
expresné konverzné platby do 17:00 hodín dňa splatnosti,
expresné platby (bez konverzie) do 20:30 hodín dňa splatnosti.

Údaje o banke príjemcu platby môže užívateľ zadať buď ručne (vypísať do príslušných políčok v presnej podobe), alebo ich môže vybrať z číselníka.

| tail Oznámenie                                                                    |                                                                                                    | On                                                                 |
|-----------------------------------------------------------------------------------|----------------------------------------------------------------------------------------------------|--------------------------------------------------------------------|
| eno/názov príkazcu / Payer's name                                                 | Mena FX prostriedkov / FX funds curr.                                                                                       | Príkazca / Payer's name                                            |
| platiť šekom / Pay by cheque<br>e 🔽<br>no, Názov / Beneficiary                    | Pomenovanie protiúčtu / Contr. Account name<br>Číslo účtu príjemcu / Ben. account No. / IBAN<br>Ulica (P. O. BOX) / Address | Príjemca / Beneficiary<br>Mesto, PSČ / City, ZIP Krajina / Country |
| ) Vybrať z číselníka () Manuálne zad<br>Nýber banky () Overené<br>ajina / Country | iať ⊙ Zadať BIC / SWIFT kód<br>BIC / SWIFT kód / SWIFT code<br>Názov / Name                                                 | Banka príjemcu / Benef. bank<br>Mesto / City                       |
| plňujúci kód banky / Additional<br>nk code                                        | Ulica / Street                                                                                                    |                                                                    |
| astka, Mena / Amount, Currency                                                    | Čiastka v mene FX prostriedkov / Amount                                                                                     | Kurz / Exchange rate                                               |
| p poplatku / Detail of charges                                                    | Účet pre poplatky / Account No. for charges                                                                                 | Výška poplatku / Charge Amount                                     |
| tum splatnosti / Due date                                                         |                                                                                                    | Doplňujúce informácie / Remittance<br>information                  |
| , orgenina pieces / orgenic paymenic                                              |                                                                                                    | <br>                                                               |

### Popis okna:

Meno/názov príkazcu / Payer's name - Názov subjektu, na ktorého vrub má byť platba vykonaná.

**Mena FX prostriedkov/FX resources currency** – Mena zakúpených FX prostriedkov, z ktorých má byť platba uhradená.

**Pomenovanie protiúčtu/Countr. Account name** – Intuitívne pomenovenie protiúčtu. Pri potvrdení pomenovania je doplnené číslo protiúčtu.

Vyplatiť šekom/Pay by cheque – Výber, či bude suma vyplatená príjemcovi v hotovosti alebo bezhotovostne.

Číslo účtu príjemcu/Ben. account No. – Účet príjemcu, len pri bezhotovostnom prevode. Pre zahraničnú platbu v EUR do zemí SEPA priestoru je povinné zadať číslo príjemcu vo formáte IBAN.

Meno, Názov/Beneficiary - Meno (názov príjemcu).

Ulica (P.O.BOX)/Address - Adresa ulice príjemcu.

Mesto, PSČ, Krajina/City, ZIP – Mesto, PSČ príjemcu.

Krajina/Country - Krajina príjemcu.

Vybrať z číselníka – otvorí sa nové okno, kde možno vybrať banku:

 Z číselníka (BIC / SWIFT) – na základe znalosti jednoznačného medzinárodného kódu banky, ide o priamu otázku banke.

- Z číselníka (názov) ak nie je známy BIC / SWIFT kód, banku možno vyhľadať pomocou prvých 3 znakov Názvu banky, Mesta banky a Ulice banky. Ide o priamu otázku banke.
- Doplňujúci kód banky na základe znalosti doplňujuceho kódu banky, ide o priamu otázku banke.

V okne pre výber banky sú zobrazené nasledujúce tlačidlá:

- Overiť (tlačidlo) Vyvolá priamu otázku banke o údajoch o banke príjemcu, na základe predvyplnených údajov. Otázka vracia max. 100 položiek. V prípade, že vyhľadávaným údajom zodpovedá viac než 100 bánk, je klient upozornený na upresnenie údajov alebo na nutnosť vyplniť banku manuálne. Z číselníka (názov) ak nie je známy BIC / SWIFT kód, banku možno vyhľadať pomocou prvých 3 znakov Názvu banky, Mesta banky a Ulice banky. Ide o priamu otázku banke.
- Vložiť banku do formulára V prípade ručného vyplnenia BIC / SWIFTu 11 znakmi, prenesie zadanú hodnotu do formulára.
- **SK/EN** Prepínač jazyka pre tlač a export zostavy.
- Tlač Tlač aktuálneho prehľadu v jazykovej verzii podľa nastavenia prepínača.
- **Export** Export aktuálneho prehľadu (HTML). Otvorí dialóg pre voľbu mena súboru v jazykovej verzii podľa nastavenia prepínača.
- Storno Ukončí zadávanie platobného príkazu bez uloženia dát.

**Manuálne zadať** – Zadanie všetkých údajov ručne. V tomto prípade sa neuplatňuje zľava za automatické spracovanie príkazu.

**Zadať BIC/SWIFT kód** – zadanie BIC/SWIFT kódu priamo do formulára bez nutnosti spustenia funkčnosti Výber banky.

**BIC/SWIFT kód/SWIFT code** - Pole na zadanie medzinárodného kódu banky. Prístupné len pre voľbu Vybrať z číselníka – Z číselníka (BIC / SWIFT).

**Overené** – Zaškrtávacie políčko, ktoré je vyplnené po úspešnom výbere banky. Odznačením možno údaje o banke zmeniť a znovu overiť.

**Krajina/Country** – Sídlo banky, zadáva sa pri manuálnom výbere alebo pri výbere z číselníka (názov).

Názov/Name- Názov zahraničnej banky.

Mesto/City - Mesto banky.

**Doplňujúcí kód banky/Additional bank code** – Národný kód banky (obdoba kódu banky v tuzemsku).

Ulica/Street – Ulica banky.

**Suma, Mena/Amount, Currency** - Prevádzaná suma v zadanej mene. Mena musí byť vybraná zo zoznamu povolených mien.

Platby do cieľovej banky KB Praha v EUR, CZK a USD prijaté do 15:00 a platby v ostatných menách (okrem AUD, CNY, HRK a JPY) prijaté do 14:00 budú pripísané na účet príjemcu už v aktuálny obchodný deň, inak budú pripísané nasledujúci obchodný deň.

Slabá mena sa zadáva bez desatinných miest. (desatinná časť je odseknutá, nie zaokrúhlená).

**Suma v mene FX prostriedkov/Amount ....** – Prevádzaná suma prevedená do meny FX prostriedkov, nedá sa meniť.

Kurz/Exchange rate - Informácia o kurze, ktorým bola suma pri konverzii mien počítaná.

**Typ poplatku/Detail of charges** – Údaj, ktorá strana platí poplatky bánk. Je možné vybrať, či náklady KB – pobočky zahraničnej banky, sprostredkujúcich bánk a banky príjemcu, spojené so zaslaním platby, uhradí príkazca (OUR) alebo príjemca platby (BEN) alebo náklady KB – pobočky zahraničnej banky uhradí príkazca a ostatné náklady uhradí príjemca (SHA).

#### Upozornenie:

Od 21.11.2009 nie je možné použiť typ poplatku BEN za týchto podmienok:

krajina Banky príjemcu patrí do EHP,

· je použitá mena krajiny patriacej do EHP.

**Účet pre poplatky/Account no. for charges** – Účet, z ktorého platí poplatky príkazca. Je nastavený na účet, z ktorého je platené. Možno nastaviť akýkoľvek bežný účet subjektu.

Výška poplatku/Charge Amount – Suma a mena poplatku, doplnené po zaúčtovaní, nedá sa meniť.

Urgentná platba/Urgent payment - Spôsob úhrady Urgent alebo Expres.

**Dátum splatnosti/Due date** – Prvý možný dátum splatnosti v závislosti na obchodnom dni, spôsobu úhrady a času.

**Kal. (tlačidlo)** – Grafické zobrazenie obchodných dní banky. Výberom myšou sa prenesiete do poľa Požadovaný dátum splatnosti.

**Doplňujúce informacie/Remittance information** – Pole pre vlastnú potrebu. Spolu 4 riadky. Do poľa možno vložiť variabilný symbol v tvare **/VS/nnn**, kde **nnn** je variabilný symbol (max. desaťmiestne číslo). Podobne možno zadať konštantný symbol (reťazec **/KS/nnn**, kde **nnn** je max. sedemmiestne číslo). DCS automaticky oba symboly vyextrahuje a užívateľ má potom k dispozícii:

- samostantý variabilný symbol,
- samostantý konštantný symbol,
- plný obsah poľa Dôvod platby.

SK/EN – Prepínač jazyka pre tlač a export zostavy.

Tlač – Tlač aktuálneho prehľadu v jazykovej verzii podľa nastavenia prepínača.

**Export** – Export aktuálneho prehľadu (HTML). Otvorí dialóg pre voľbu mena súboru v jazykovej verzii podľa nastavenia prepínača.

Uložiť – Vykoná validáciu príkazu a v prípade bezchybného vyplnenia príkaz uloží.

Storno – Ukončí zadávanie platobného príkazu bez uloženia dát.

### Upozornenie

Obmedzenie zadávania údajov:

- vo všetkých poliach sú povolené len nasledujúce znaky: 0 až 9 / ? : () ., ' + {} medzera a b c d e f g h i j k l m n o p q r s t u v w x y z A B C D E F G H I J K L M N O P Q R S T U V W X Y Z
- ako prvý znak v poli nesmú byť uvedené znaky ":" a "-"

Prostredníctvom aplikácie *profi*banka možno prevádzať platby len expresne alebo urgentne. Pri urgentne získavaných platbách je deň valuty (deň zaúčtovania na účet banky) stanovený na D+0 (D=deň splatnosti, deň keď má prebehnúť zaúčtovanie na klientskom účte), pri expresných je tento termín D+1. Aby tieto termíny mohli byť dodržané, sú stanovené medzné časy na zadanie platobného príkazu tak, aby bol dostatočný čas na spracovanie transakcií na CKB s požadovanou valutou.

**Poznámka:** BIC / SWIFT kódy začínajúce znakmi "999" nie sú skutočné BIC / SWIFT kódy, ale "pseudokódy" používané pre KB. Pri týchto "pseudokódoch" je inak počítaný poplatok.

Pri platbe šekom nie je nutné, aby užívateľ zadával banku, ktorá má šek vydať.

### Prehľad príkazov s indiv. FX

Základná prehliadacia funkcia, ktorá umožňuje zobrazenie všetkých príkazov s indiv. FX bez ohľadu na ich stav spracovania.

**Posledný stav** každej platby možno zistiť pomocou tlačidla **Aktualizovať**. Ak chcete zobraziť len niektoré príkazy (napr. odmietnuté), vpravo hore v tomto okne zvoľte Vami požadované údaje. Pri otvorení prehľadu príkazov sa vždy zobrazia ako prvé "aktuálne príkazy" – t. j. všetky odoslané i neodoslané príkazy za posledných 30 dní – pozri <u>nastavenie systému</u> (podľa dátumu splatnosti) bez ohľadu na stav ich spracovania. Pri každom vybranom príkaze možno zobraziť i detailný pohľad a identifikáciu platby, ktorá udáva, kto a kedy platbu zmenil, odoslal alebo autorizoval, prípadne aký typ oznámenia bol požadovaný.

|              |                                                | p                      | profiba   | anka               |                      |           |                      |      | Server Street I         |         | 605 L (        |                 | Výber účtu / | skupín účtov |
|--------------|------------------------------------------------|------------------------|-----------|--------------------|----------------------|-----------|----------------------|------|-------------------------|---------|----------------|-----------------|--------------|--------------|
|              | КВ                                             | 1 Kan                  |           | 54                 |                      |           |                      |      | vas certifikat bude exp | Dirovat | za 695 dni j   |                 |              | ¥            |
| _            | Hlavné menu                                    |                        |           |                    |                      |           |                      |      |                         | -       | inent PIN      |                 |              |              |
| 5            | Aktualizácia                                   | A-Z P                  | rehľ<br>X | ad prikazov s      |                      |           |                      |      | Subjekt Všet            | ko      | •              | Aktuálne príkaz | V S FX V Pom | ocnik 🙆 📭    |
| <u>Б</u> )   | /ýveska                                        | ∇ Dátum                | Тур       | Meno / názov subi. | Mena FX prostriedkov | Číslo pro | iúčtu                | Bnk. | Čiastka                 | Mena    | KS             | VS              | ss           | DS1/Platebni |
|              | latobné príkazy                                | splatnosti<br>1.6.2011 | SEP       | DCS S TRM KBBT     | FUR                  |           |                      |      | -15.00                  | FUR     | 586000000      |                 | 1            | titul<br>11  |
|              | lávky príkazov                                 | 1.6.2011               | ZPL       | DCS_S_TRM_KBBT     | EUR                  |           |                      |      | -15,00                  | EUR     | 586000000      |                 | 1            | 11           |
|              | Sundé aviliante                                | 1.6.2011               | SEP       | DCS_S_TRM_KBBT_    | EUR                  |           |                      |      | -15,00                  | EUR     | 586000000      | 0               | 1            | 11           |
|              | rvale prikazy                                  | 1.6.2011               | ZPL       | DCS_S_TRM_KBBT_    | EUR                  |           |                      |      | -15,00                  | EUR     | 586000000      | 0               | 1            | 11           |
|              | nkaso                                          | 1.6.2011               | ZPL       | DCS_S_TRM_KBBT_    | EUR                  |           |                      |      | -10,00                  | USD     | 586000000      | C               | 1            | 11           |
| E i          | Prehľady                                       | 1.6.2011               | SEP       | DCS_S_TRM_KBBT_    | EUR                  |           | 7-horall             |      | -15,00                  | EUR     | 586000000      | C               | 1            | 11           |
| Ē١           | /ýpisy transakcií                              | 30.5.2011              | SEP       | DCS_S_TRM_KBBT_    | EUR                  |           | 200razit<br>Opakovať |      | -15,00                  | EUR     | 586000000      | c               | 1            | 11           |
| •            | Výpisy                                         | 30.5.2011              | UCM       | DCS_S_TRM_KBBT_    | EUR                  | 43-       |                      |      | -90,00                  | EUR     | 0              | 0               | 14           |              |
|              | inančné trhy                                   | 30.5.2011              | UCM       | DCS_S_TRM_KBBT_    | EUR                  | 43-       | vybrat vsei          | ĸo   | -120,00                 | EUR     | 0              | c               | 54           |              |
| _            | Zriadenie príkazov s                           | 30.5.2011              | UCM       | DCS_S_TRM_KBBT_    | USD                  | 43-       | 9503140217           | 8100 | -90,00                  | USD     | 0              | C               | 14           |              |
|              | individuálnym FX                               | 20.5.2011              | UCM       | DCS_S_TRM_KBBT_    | EUR                  | 43-       | 9502260217           | 8100 | -100,00                 | EUR     | 0              | 0               | 0            |              |
| Þ            | Prehľad príkazov s<br>individuálnym FX         | 18.5.2011              | UCM       | DCS_S_TRM_KBBT_    | EUR                  | 43-       | 9502790277           | 8100 | -100,00                 | EUR     | 0              | C               | 0            |              |
|              | Príkazy na autorizáciu s<br>individuálnym FX 🖤 |                        |           |                    |                      |           |                      |      |                         |         |                |                 |              |              |
|              | Čakajúce prikazy s<br>individuálnym FX 🔮       |                        |           |                    |                      |           |                      |      |                         |         |                |                 |              |              |
|              | Zostatok použiteľných FX<br>prostriedkov       |                        |           |                    |                      |           |                      |      |                         |         |                |                 |              |              |
|              | Informačný servis<br>Finančné trhy             |                        |           |                    |                      |           |                      |      |                         |         |                |                 |              |              |
|              | Zoznam avíz FX platieb                         |                        |           |                    |                      |           |                      |      |                         |         |                |                 |              |              |
|              | Export avíz                                    |                        |           |                    |                      |           |                      |      |                         |         |                |                 |              |              |
| <i>i</i> ] 1 | nformácie                                      |                        |           |                    |                      |           |                      |      |                         |         |                |                 |              |              |
|              |                                                |                        |           |                    |                      |           |                      |      |                         |         |                |                 |              |              |
|              |                                                |                        |           |                    |                      |           |                      |      |                         |         |                |                 |              |              |
|              |                                                |                        |           |                    |                      |           |                      |      |                         |         |                |                 |              |              |
|              |                                                |                        |           |                    |                      |           |                      |      |                         |         |                |                 |              |              |
|              |                                                |                        |           |                    |                      |           |                      |      |                         |         |                |                 |              |              |
|              |                                                |                        |           |                    |                      |           |                      |      |                         |         |                |                 |              |              |
|              |                                                | •                      |           |                    |                      |           |                      |      |                         |         |                |                 |              | Þ            |
|              |                                                | Stránka                | *         | < <u>1</u> / 1     | ► I►                 |           |                      |      |                         |         |                |                 | Nastavenie   | pohľadu      |
|              | Administrácia                                  | Vybrané:               |           | 1                  |                      |           |                      |      |                         | I       | nformatívna či | iastka (+/-)    | 0,00 / 0     | ,00 EUR 💌    |
| Се           | rtifikačný sprievodca                          | Celkom:                | 1         | 2                  |                      |           |                      |      |                         | Ir      | nformatívna či | iastka (+/-)    | 0,00 / 0     | ,00          |
|              | Pomocník                                       | EN Tlač E              | xport     |                    |                      |           |                      |      |                         |         |                |                 | _Ak          | tualizovať   |
|              | Koniec                                         |                        |           | -                  |                      |           |                      |      |                         |         | 0 7/ 1 7       |                 | 20.001       |              |

### Popis okna:

**Subjekt** – Výber zo všetkých subjektov prístupných užívateľovi, ktoré majú právo na FX alebo k nim bol v minulosti získaný aspoň jeden platobný príkaz FX a zároveň je FX limit iný než "bez prístupu". Položka "všetko" znamená výber všetkých subjektov s FX.

Výber pohľadu – Základnými pohľadmi sú

- Aktuálne príkazy s FX
- Čakajúce príkazy s FX
- Nevykonané príkazy s FX
- Príkazy na autorizáciu s FX
- Príkazy na odoslanie s FX
- Príkazy SEPA s FX
- Všetky ZPL s FX
- Všetky CM s FX
- Všetky príkazy s FX

Nastavenie pohľadu – Umožňuje nastavenie jednotlivých stĺpcov, riadkov a pod.

Zobraziť – Zobrazí Detail príkazu v móde prezerania alebo Súhrn skupiny príkazov.

**Opakovať** – Zopakuje vybrané príkazy a zaradí ich do prehľadu Získavania príkazov.

**Aktualizovať** – Vykoná aktualizáciu stavu platobných príkazov. Ak nie je nadviazané spojenie s bankou, je vykonané pripojenie. Ak sa pripojenie nevydarí, užívateľ dostane oznámenie a operácia sa preruší. Ak je nadväzované nové spojenie s bankou, je súčasne vykonaná kontrola verzie aplikácie a aktualizácia základných číselníkov. Tlačidlo je dostupné len pre globálnych užívateľov a pri nadväzovaní nového spojenia je nutné zadať PIN k čipovej karte.

Vybrať všetko – Označí všetky položky prehľadu ako vybrané.

SK/EN – Prepínač jazyka pre tlač a export zostavy.

Tlač – Tlač aktuálneho prehľadu v jazykovej verzii podľa nastavenia prepínača.

**Export** – Export aktuálneho prehľadu (CSV, RTF). Otvorí dialóg pre voľbu mena súboru v jazykovej verzii podľa nastavenia prepínača.

### Príkazy na autorizáciu s indiv. FX

Toto okno zobrazuje zoznam príkazov odoslaných užívateľom na autorizáciu inému užívateľovi (napr. užívateľovi s vyšším oprávnením – limitom, alebo na podpísanie ďalším užívateľom pri použití viacnásobnej autorizácie) alebo na neskoršie schválenie rovnakým užívateľom. Okrem príkazov odoslaných do tohto zoznamu priamo užívateľom sa v tomto zozname ukladajú automaticky aj príkazy, ktoré boli odoslané užívateľom priamo na spracovanie, ale prekročili aktuálny FX limit. Užívateľ môže príkazy v zozname meniť, rušiť a odosielať jednotlivo i hromadne na autorizáciu a

Okno príkazy na autorizáciu má nasledujúce vlastnosti:

- Zoznam príkazov na autorizáciu zobrazuje príkazy vzťahujúce sa na vybraný subjekt, ku ktorému má užívateľ prístup.
- Platobné príkazy v zozname príkazov na autorizáciu možno triediť a filtrovať podľa množstva kritérií.
- V zozname príkazov na autorizáciu sa platobné príkazy udržujú max. 31 kalendárnych dní. Staršie príkazy sú zo zoznamu bez upozornenia užívateľa automaticky vymazané.

| Hlavné menu                                    | (az) p.d.             |       |                    | EM                      |                     |      |                |         |             |              |
|------------------------------------------------|-----------------------|-------|--------------------|-------------------------|---------------------|------|----------------|---------|-------------|--------------|
| Aktualizácia                                   | Prika                 | azyı  | ha autorizaciu     | SFX                     |                     |      | Subjekt Všetko |         | ~           | Pomocnik 🕜 🕼 |
| 👿 Výveska                                      | ♥ Dátum<br>splatnosti | Тур   | Meno / názov subj. | Mena FX<br>prostriedkov | Číslo protiúčtu     | Bnk. | Čiastka        | Mena    | VS          | SS           |
| 🗹 Import príkazov a dávok                      | 1,10,2014             | UCM   | BU_PO_K8BTDCS      | EUR                     | 5000000 E01         | 0100 | -5,            | 00 EUR  |             | 0 0          |
| Platobné príkazy                               | 1.10.2014             | UCM   | BU_PO_KBBTDCS      | EUR                     | Zobrazit            |      | -5,            | DO EUR  | 5           | 0 0          |
| 🗐 Dávky príkazov                               | 1.10.2014             | UCM   | BU_PO_KBBTDCS      | EUR                     | 2menit<br>Odstrániť |      | -5,            | JO EUR  |             | 0 0          |
| 🚮 Trvalé príkazy                               |                       |       |                    |                         | Autorizovať         |      |                |         |             |              |
| 🚺 Inkaso                                       |                       |       |                    |                         | Sumir k autoriai    | -    |                |         |             |              |
| 🖅 Prehľady                                     |                       |       |                    |                         | Jumai K autoriza    | icii |                |         |             |              |
| 🗐 Výpisy transakcií                            |                       |       |                    |                         | Vybrať všetko       |      |                |         |             |              |
| 🔂 Výpisy                                       |                       |       |                    |                         |                     |      |                |         |             |              |
| 🗐 Finančné trhy                                |                       |       |                    |                         |                     |      |                |         |             |              |
| Zriadenie príkazov s<br>individuálnym FX       |                       |       |                    |                         |                     |      |                |         |             |              |
| Prehľad príkazov s<br>individuálnym FX         |                       |       |                    |                         |                     |      |                |         |             |              |
| Prikazy na autorizáciu s<br>individuálnym FX • |                       |       |                    |                         |                     |      |                |         |             |              |
| Čakajúce príkazy s<br>individuálnym FX 🔮       |                       |       |                    |                         |                     |      |                |         |             |              |
| Zostatok použiteľných FX<br>prostriedkov       |                       |       |                    |                         |                     |      |                |         |             |              |
| Informačný servis<br>Finančné trhy             |                       |       |                    |                         |                     |      |                |         |             |              |
| Zoznam avíz FX platieb                         |                       |       |                    |                         |                     |      |                |         |             |              |
| Export aviz                                    |                       |       |                    |                         |                     |      |                |         |             |              |
| 🚺 Informácie                                   | Stránka               |       | <li>1 / 1 ►</li>   | •                       |                     |      |                |         | Nastave     | nie pohľadu  |
| Administrácia                                  | Vybrané:              | 1     |                    |                         |                     |      | Informatívna č | astka ( | +/-) 0,0    | 0/5,00 EUR 💌 |
| Certifikačný sprievodca                        | Celkom:               | 3     |                    |                         |                     |      | Informativna č | astka ( | +/-) 0,00   | / 15,00      |
| Pomocnik                                       |                       |       | N                  |                         |                     |      |                |         |             |              |
| Koniec                                         | Ilac E                | xport | - (c               | Ogstranit               | Autorizovat         |      |                | Page 1  | vanuceriume | Aktualizovat |

### Popis okna:

Nastavenie pohľadu - umožňuje nastavenie jednotlivých stĺpcov, riadkov a pod.

**Subjekt** – Výberový zoznam "Subjekt" obsahuje všetky subjekty prístupné užívateľovi, ktoré majú právo na FX a daný užívateľ má k tomuto subjektu FX limit iný než "bez prístupu". Položka "Všetko" znamená výber všetkých takýchto subjektov.

**Editácia stĺpca** (kontextové menu hlavičky stĺpca) – Možno vykonávať hromadnú zmenu niektorých stĺpcov vybraných (označených) príkazov priamo z prehľadu príkazov.

Zobraziť – Zobrazí Detail príkazu v móde prezerania alebo Súhrn skupiny platobných príkazov.

**Zmeniť** – Ak je označený jeden príkaz, zobrazí sa Detail príkazu v móde editácie, inak sa zobrazí Detail príkazov v móde hromadnej zmeny (ak sú vybrané príkazy rovnakého typu).

Odstrániť - Zobrazí Detail príkazu v móde rušenia alebo Potvrdenie hromadného vymazania.

**Autorizovať** – Možno autorizovať maximálne 600 príkazov naraz. Suma autorizovaných príkazov nesmie presiahnuť zostávajúci limit užívateľa k účtom a zostávajúci limit subjektu. Ak je všetko v poriadku, otvorí sa okno aplikácie CryptoPlus, kde možno príkazy podpísať a odoslať na spracovanie.

**Sumár k autorizácii** – Zobrazí kontrolný sumár všetkých vybraných platobných príkazov pred ich autorizáciou.

Vybrať všetko – Označí všetky položky prehľadu ako vybrané.

SK/EN – Prepínač jazyka pre tlač a export zostavy.

Tlač – Tlač aktuálneho prehľadu v jazykovej verzii podľa nastavenia prepínača.

**Export** – Export aktuálneho prehľadu (CSV, RTF). Otvorí dialóg pre voľbu mena súboru v jazykovej verzii podľa nastavenia prepínača.

### Zostávajúce limity

**Zostávajúce limity** - Slúžia na zobrazenie údajov o zostávajúcich denných limitoch k účtom a subjektom a FX limitu.

**Aktualizovať** – Vykoná aktualizáciu stavu platobných príkazov na autorizáciu. Ak nie je nadviazané spojenie s bankou, uskutoční sa pripojenie. Ak sa pripojenie nevydarí, užívateľ dostane oznámenie a operácia sa preruší. Ak je nadväzované nové spojenie s bankou, je súčasne vykonaná kontrola verzie aplikácie a aktualizácia základných číselníkov. Pri nadväzovaní nového spojenia je nutné zadať PIN k certifikátu na čipovej karte.

Zostávajúce limity zobrazujú aktuálne limity užívateľa k účtom, ktoré obsluhuje. Limit užívateľa k účtu, limit platieb s indiv. FX a limit subjektu sa obnovujú o 20.30 hod. každý obchodný deň banky. Limit užívateľa i limit subjektu sa znižuje vždy v okamihu autorizácie príkazu, v jeden deň môže byť zúčtovaná z účtu subjektu väčšia suma, než je limit subjektu alebo limit účtu, ak užívateľ alebo užívatelia poslali na ten deň jeden alebo viac príkazov so splatnosťou vopred

Limit užívateľa k účtu môže navýšiť či znížiť užívateľ s právami administrácie on-line v menu Prehľad užívateľov. Táto zmena limitu sa prejaví okamžite. Limit subjektu možno zmeniť len v pobočke.

Pri zadávaní príkazu s indiv. FX sa kontroluje FX limit užívateľa k subjektu, pre ktorý platia rovnaké pravidlá, ako pre limit užívateľa k účtu. FX limit užívateľa je kontrolovaný len v absolútnej výške (teda nie aktuálny FX limit), tak ako je to pri PP. Na prepočet sa používa kurz "KB stred". Ak bude pri uložení zadaného alebo meneného PP zistené prekročenie FX Limitu, PP nebude uložený/zmenený a užívateľ bude upozornený oznámením "Nemožno uskutočniť operáciu, prekročený denný FX limit!".

Ak má subjekt povolenú viacnásobnú alebo viacúrovňovú autorizáciu, rozhodujúci je limit subjektu.

| Zostávajúce limit            | ty                   |                      |                                      |
|------------------------------|----------------------|----------------------|--------------------------------------|
| 🕜 Zostáv                     | vajúce limity        |                      | Zostávajúce limity FX 💽 Pomocník? () |
| ∧ KB ID prik.                | Meno / názov subj.   | Zostávajúci FX limit | Zostávajúce limity FX                |
| 20464                        | DCS_S_TRM_KBBT_SK_1  | 150 000,             | ,00                                  |
|                              |                      |                      |                                      |
|                              |                      |                      |                                      |
|                              |                      |                      |                                      |
|                              |                      |                      |                                      |
|                              |                      |                      |                                      |
|                              |                      |                      |                                      |
|                              |                      |                      |                                      |
|                              |                      |                      |                                      |
| Stránka                      | <b>∢ ∢ 1</b> / 1 ► ► |                      | Nastavenie pohľadu                   |
| EN <u>T</u> lač E <u>x</u> p | ort                  |                      | <u>Z</u> avrieť                      |

### Popis okna:

Aktuálne limity účtov – Výber pohľadu na limity k účtom. Aktuálne limity subjektov – Výber pohľadu na limity subjektov. Zostávajúce FX limity – Výber pohľadu na zostávajúce FX limity.

SK/EN – Prepínač jazyka pre tlač a export zostavy.

Tlač – Tlač aktuálneho prehľadu v jazykovej verzii podľa nastavenia prepínača.

**Export** - Export aktuálneho prehľadu (CSV, RTF). Otvorí dialóg pre voľbu mena súboru v jazykovej verzii podľa nastavenia prepínača.

Zavrieť - Zavrie okno.

Nastavenie pohľadu - Umožňuje nastavenie jednotlivých stĺpcov, riadkov a pod.

### Autorizácia príkazov s indiv. FX

Porovnáva vopred nastavené FX limity subjektu so sumami odosielaných príkazov na úhradu. Je to proces overenia oprávnenia užívateľa na vykonanie určitej operácie.

### Čakajúce príkazy s indiv. FX

V rámci funkčnosti Čakajúce príkazy s indiv. FX systém zobrazuje zoznam príkazov s FX, ktoré boli užívateľom úspešne autorizované, ale ešte neboli odoslané na zaúčtovanie do systému banky. To znamená, že tento zoznam zobrazuje ako autorizované PP so splatnosťou vopred, pred dátumom splatnosti, tak aj autorizované PP s okamžitou splatnosťou, ktoré neboli do vnútorného systému odoslané napr. z dôvodu nedostupnosti systému banky alebo z dôvodu nedostatočného zostatku na účtu klienta.

V zozname Čakajúcich príkazov možno tieto príkazy modifikovať a vymazať, pričom ako modifikácia, tak aj vymazanie musia byť podpísané užívateľom, ktorý túto operáciu vykonal. Podpísanie vymazania a modifikácie v zozname je nutné, pretože PP v tomto zozname už boli užívateľom autorizované - podpísané pri ich odoslaní.

### Funkčnosť príkazy na autorizáciu má nasledujúce vlastnosti:

- PP v zozname sú zobrazené len pre tie subjekty, ktoré sú vybrané buď jednotlivo, alebo ako skupina subjektov. Ak je vybraná skupina subjektov, sú v zozname zobrazené PP z tých subjektov, ktoré majú právo na FX a daný užívateľ má k tomuto subjektu FX limit iný než "bez prístupu".
- Vymazanie PP v zozname nemá vplyv na denný limit subjektu ani užívateľa s výnimkou dňa zadania PP, keď v prípade zrušenia príkazu dôjde k <u>zvýšeniu limitov FX a subjektu</u> o sumu PP (okrem príkazov na inkaso).
- Modifikácia PP v zozname čakajúcich príkazov s indiv. FX má tieto vplyvy na limity subjektu FX limit:
  - Ak došlo k modifikácii PP v rovnaký obchodný deň, keď bol tento PP autorizovaný: Celkový denný limit subjektu sa zmení o hodnotu rozdielu medzi pôvodnou a novou sumou PP.
    - Ak zmenu PP vykonal rovnaký užívateľ, ktorý pôvodný PP autorizoval, upraví sa výška jeho denného FX limitu o rozdiel medzi pôvodnou a novou sumou PP.
    - Ak zmenu PP vykonal iný užívateľ, zníži sa jeho denný FX limit o celú sumu upraveného PP a zároveň sa denný FX limit užívateľa, ktorý autorizoval pôvodný PP, zvýši o celú sumu pôvodného PP.
  - Ak došlo k modifikácii PP v iný obchodný deň, než bol PP autorizovaný: celkový denný limit subjektu sa zníži o celkovú sumu novo upraveného PP.
    - Ak zmenu PP vykonal rovnaký užívateľ, ktorý pôvodný PP autorizoval, zníži sa jeho FX limit o celkovú sumu novoupraveného PP
    - Ak zmenu PP vykonal iný užívateľ, zníži sa jeho denný FX limit o celú sumu upraveného PP. Výška limitu užívateľa, ktorý pôvodný PP autorizoval, sa nemení.
- Po odoslaní PP do systému banky tieto zo zoznamu Čakajúce príkazy zmiznú.
- Podľa zobrazených stĺpcov možno PP v zozname triediť a filtrovať.

|                                                | pr                 | ofibanka                  |                      |                 |                | Váš sostifikát budo ov         | nicount | 75 605 da/             |               | Výber ú     | čtu / skupín účtov   |
|------------------------------------------------|--------------------|---------------------------|----------------------|-----------------|----------------|--------------------------------|---------|------------------------|---------------|-------------|----------------------|
|                                                | 1                  | 24                        |                      |                 |                | vas certifikat bude ex         | pirovac | za oso om<br>menif PTN |               |             |                      |
| Hlavné menu                                    |                    |                           |                      |                 |                |                                |         |                        |               |             |                      |
| Aktualizácia                                   | Čaka               | júce príkazy s FX         |                      |                 |                |                                |         | Subjekt                | Všetko        |             | Pomocník 🕜 🥼         |
| 👿 Výveska                                      | ⊽ Dátum            | Typ<br>Meno / názov subj. | Mena FX prostriedkov | Číslo protiúčtu | Bnk.           | Čiastka                        | Mena    | KS                     | VS            | SS          | Popis príkazo        |
| Platobné príkazy                               | spiautosu          | рпкад                     |                      |                 |                |                                |         |                        |               |             |                      |
| 🗐 Dávky príkazov                               |                    |                           |                      |                 |                |                                |         |                        |               |             |                      |
| 🚮 Trvalé príkazy                               |                    |                           |                      |                 |                |                                |         |                        |               |             |                      |
| 🛐 Inkaso                                       |                    |                           |                      |                 |                |                                |         |                        |               |             |                      |
| Prehľady                                       |                    |                           |                      |                 |                |                                |         |                        |               |             |                      |
| 🗐 Výpisy transakcií                            |                    |                           |                      |                 |                |                                |         |                        |               |             |                      |
| ∎ eVýpisy                                      |                    |                           |                      |                 |                |                                |         |                        |               |             |                      |
| 🛃 Finančné trhy                                |                    |                           |                      |                 |                |                                |         |                        |               |             |                      |
| Zriadenie príkazov s<br>individuálnym FX       |                    |                           |                      |                 |                |                                |         |                        |               |             |                      |
| Prehľad príkazov s<br>individuálnym FX         |                    |                           |                      |                 |                |                                |         |                        |               |             |                      |
| Príkazy na autorizáciu s<br>individuálnym FX 🔮 |                    |                           |                      |                 |                |                                |         |                        |               |             |                      |
| EČakajúce príkazy s<br>individuálnym FX ●      |                    |                           |                      |                 |                |                                |         |                        |               |             |                      |
| Zostatok použiteľných FX<br>prostriedkov       |                    |                           |                      |                 |                |                                |         |                        |               |             |                      |
| Informačný servis<br>Finančné trhy             |                    |                           |                      |                 |                |                                |         |                        |               |             |                      |
| Zoznam avíz FX platieb                         |                    |                           |                      |                 |                |                                |         |                        |               |             |                      |
| Export avíz                                    |                    |                           |                      |                 |                |                                |         |                        |               |             |                      |
| i Informácie                                   |                    |                           |                      |                 |                |                                |         |                        |               |             |                      |
|                                                |                    |                           |                      |                 |                |                                |         |                        |               |             |                      |
|                                                |                    |                           |                      |                 |                |                                |         |                        |               |             |                      |
|                                                |                    |                           |                      |                 |                |                                |         |                        |               |             |                      |
|                                                |                    |                           |                      |                 |                |                                |         |                        |               |             |                      |
|                                                |                    |                           |                      |                 |                |                                |         |                        |               |             |                      |
|                                                |                    |                           |                      |                 |                |                                |         |                        |               |             |                      |
|                                                | Stránka            | ≪                         | ► ₩-                 |                 |                |                                |         |                        |               | Nastave     | nie pohľadu          |
| Administrácia                                  | Vybrané:           | 0                         |                      |                 |                |                                | In      | formatívna             | čiastka (+/-) | 0,00        | 0/0,00 EUR 💌         |
| Certifikačný sprievodca                        | Celkom:            | 0                         |                      |                 |                |                                | In      | formatívna             | čiastka (+/-) | 0,00        | 0 / 0,00             |
| Pomocník                                       | EN <u>T</u> lač Ex | cport                     |                      | Zobrazi         | ť Z <u>m</u> e | niť O <u>d</u> stráni <u>ť</u> |         |                        |               |             | <u>A</u> ktualizovať |
| Koniec                                         |                    |                           |                      |                 |                | DCS U TRM KBBT SK 1            |         | Superužívah            | er 🔹 NHM      | CAPS 7,6 20 | 11 14:23             |

#### Popis okna:

**Subjekt** – Výberový zoznam "Subjekt" obsahuje všetky subjekty prístupné užívateľovi, ktoré majú právo na FX a daný užívateľ má k tomuto subjektu FX limit iný než "bez prístupu". Položka "Všetko" znamená výber všetkých takýchto subjektov.

**Editácia stĺpca** (kontextové menu hlavičky stĺpca) – Možno vykonávať hromadnú zmenu niektorých stĺpcov vybraných (označených) príkazov priamo z prehľadu príkazov.

Zobraziť – Zobrazí Detail PP v móde prezerania alebo Súhrn skupiny platobných príkazov.

**Zmeniť** – Ak je označený jeden príkaz, zobrazí sa Detail príkazu v móde editácie, inak sa zobrazí Detail príkazov v móde hromadnej zmeny (ak sú vybrané príkazy rovnakého typu).

Odstrániť - Otvorí sa okno aplikácie CryptoPlus, kde je možné príkazy podpísať a zmazať.

Vybrať všetko - Označí všetky položky prehľadu ako vybrané.

SK/EN – Prepínač jazyka pre tlač a export zostavy.

Tlač – Tlač aktuálneho prehľadu v jazykovej verzii podľa nastavenia prepínača.

**Export** – Export aktuálneho prehľadu (CSV, RTF). Otvorí dialóg pre voľbu mena súboru v jazykovej verzii podľa nastavenia prepínača.

**Aktualizovať** – Vykoná aktualizáciu platobných príkazov na autorizáciu. Ak nie je nadviazané spojenie k aplikačnému serveru (AS), uskutoční sa pripojenie. Ak sa pripojenie nevydarí, užívateľ dostane oznámenie a operácia sa preruší. Ak je nadväzované nové spojenie s AS, je súčasne vykonaná kontrola verzie a aktualizácia základných číselníkov. Pred nadväzovaním nového spojenia je nutné zadať PIN k čipovej karte. Aktualizáciu môže vykonávať len globálny užívateľ s platným certifikátom.

Nastavenie pohľadu – Umožňuje nastavenie jednotlivých stĺpcov, riadkov a pod.

### Zostatok použiteľných FX prostriedkov

Toto okno poskytuje prehľad o aktuálnom disponibilnom zostatku FX prostriedkov klienta. Dáta sa zobrazia len klientom, ktorí majú uzavretú rámcovú zmluvu s dealingom. Aktuálny použiteľný zostatok FX prostriedkov sú finančné prostriedky klienta na zbernom účte, ktoré ešte môže použiť na zahraničné platby alebo ich využiť iným spôsobom (tieto postupy sú úplne v kompetencii oddelenia dealingu). Aktuálny použiteľný zostatok FX prostriedkov možno zobraziť až jeden rok dopredu (v zostatku sú zohľadnené aj obchody so splatnosťou vopred). Z dôvodu kontroly možno zobraziť informácie aj 31 dní spätne (v tomto období sa aktuálny použiteľný zostatok rovná nule).

|                                                                                                    |             | profibanka                  |                          |                     |                        | Výber účtu / skupín účtov          |
|----------------------------------------------------------------------------------------------------|-------------|-----------------------------|--------------------------|---------------------|------------------------|------------------------------------|
| KB                                                                                                    | 12          | SK<br>SK                    |                          | Váš certifikát bude | s expirovať za 695 dní | *                                  |
| and the second second s |             |                             |                          |                     | Zmeniť PIN             |                                    |
| Hlavné menu                                                                                                    | (a-2) E     | Vprostriadky                |                          |                     |                        |                                    |
| 🔄 Aktualizácia                                                                                                    |             | x prostneuky                |                          |                     |                        | Pomocnik 🕑 🕕                       |
| 🐚 Výveska                                                                                                    | Aktualizov  | vané dňa:Pre zvolený dát    | um zatiaľ nereplikované. |                     | Dátum 7.6.2011         | Kal. Subjekt DCS_S_TRM_KBBT_SK_1 . |
| Platobné príkazy                                                                                                    |             | Aktuálny disponibilný       |                          |                     |                        |                                    |
| Dávky príkazov                                                                                                    | / Mena      | zostatok FX<br>prostriedkov | Suma FX obchodov         |                     |                        |                                    |
| 🚮 Trvalé príkazy                                                                                                    |             |                             |                          |                     |                        |                                    |
| 🛃 Inkaso                                                                                                    |             |                             |                          |                     |                        |                                    |
| 🔽 Prehľady                                                                                                    |             |                             |                          |                     |                        |                                    |
| 🗐 Výpisy transakcií                                                                                                    |             |                             |                          |                     |                        |                                    |
| ▼výpisy                                                                                                    |             |                             |                          |                     |                        |                                    |
| 🛃 Finančné trhy                                                                                                    |             |                             |                          |                     |                        |                                    |
| Zriadenie príkazov s<br>individuálnym FX                                                                                                    |             |                             |                          |                     |                        |                                    |
| Prehľad príkazov s<br>individuálnym FX                                                                                                    |             |                             |                          |                     |                        |                                    |
| Príkazy na autorizáciu s<br>individuálnym FX 🔮                                                                                                    |             |                             |                          |                     |                        |                                    |
| Čakajúce prikazy s<br>individuálnym FX 🔮                                                                                                    |             |                             |                          |                     |                        |                                    |
| ■ <u>Zostatok použiteľných FX</u><br>prostriedkov                                                                                                    |             |                             |                          |                     |                        |                                    |
| Informačný servis<br>Finančné trhy                                                                                                    |             |                             |                          |                     |                        |                                    |
| Zoznam avíz FX platieb                                                                                                    |             |                             |                          |                     |                        |                                    |
| Export aviz                                                                                                    |             |                             |                          |                     |                        |                                    |
| 1 Informacie                                                                                                    |             |                             |                          |                     |                        |                                    |
|                                                                                                    |             |                             |                          |                     |                        |                                    |
|                                                                                                    |             |                             |                          |                     |                        |                                    |
|                                                                                                    |             |                             |                          |                     |                        |                                    |
|                                                                                                    |             |                             |                          |                     |                        |                                    |
|                                                                                                    |             |                             |                          |                     |                        |                                    |
|                                                                                                    |             |                             |                          |                     |                        |                                    |
|                                                                                                    |             |                             |                          |                     |                        |                                    |
| Administrácia                                                                                                    |             |                             |                          |                     |                        |                                    |
| Certifikačný sprievodca                                                                                                    | Stránka     | <b>4 4 1</b> /              | 1 🕨 🕪                    |                     |                        | Nastavenie pohľadu                 |
| Pomocník                                                                                                    | EN Tlač     | Export                      |                          |                     |                        | Aktualizovat                       |
| Koniec                                                                                                    | <u>Ilde</u> | - About                     |                          |                     |                        |                                    |

#### Popis okna:

**Dátum** – Dátum v rozmedzí 31 dní spätne až 364 dní dopredu a možno zadať len obchodné dni banky.

**Tlačidlo Kal.** – Umožňuje výber dátumu pomocou kalendára, kde sú už zvýraznené obchodné dni banky.

**Subjekt** – Umožňuje výber subjektu, pre ktorý majú byť použiteľné prostriedky FX zobrazené. Combobox obsahuje zoznam subjektov, vzostupne triedený podľa abecedy, ku ktorým má užívateľ prístup.

**Aktualizovať** – Vykoná aktualizáciu stavu použiteľných FX prostriedkov. Ak nie je nadviazané spojenie k aplikačnému serveru (AS) banky, uskutoční sa pripojenie. Ak sa pripojenie nevydarí, užívateľ dostane oznámenie a operácia sa preruší. Ak je nadväzované nové spojenie s AS, je súčasne vykonaná kontrola verzie a aktualizácia základných číselníkov. Pred nadväzovaním nového spojenia je nutné zadať PIN k čipovej karte.

Vybrať všetko – Označí všetky položky prehľadu ako vybrané.

SK/EN – Prepínač jazyka pre tlač a export zostavy.

Tlač – Tlač aktuálneho prehľadu v jazykovej verzii podľa nastavenia prepínača.

**Export** – Export aktuálneho prehľadu (CSV, RTF). Otvorí dialóg pre voľbu mena súboru v jazykovej verzii podľa nastavenia prepínača.

Nastavenie pohľadu – umožňuje nastavenie jednotlivých stĺpcov, riadkov a pod.

### Informačný servis Finančné trhy

Položka otvorí samostatné okno Internet Exploreru s informačným servisom o finančných trhoch.

Otvárajú sa české stránky pre orientáciu na finančných trhoch, pretože táto služba je pre klientov BDSK poskytovaná prostredníctvom KB, a.s. Praha.

| 🗖 КВ                               | INFORMAČNÍ<br>SERVIS                  | PŘEDSTAVENÍ<br>INVESTIČNÍHO<br>BANKOVNICTVÍ            | Středa, 15. 06. 2011, 9:04                                                   | > ČESK<br>> ENGL | Y Naše dat              | ta<br>a vašem<br>mobilu<br>kb.cz/wap | pc<br>a bi | obočky<br>ankomat |
|------------------------------------|---------------------------------------|--------------------------------------------------------|------------------------------------------------------------------------------|------------------|-------------------------|--------------------------------------|------------|-------------------|
| 4                                  | ΑΚΤΙΙΆΙ ΝΙ΄ ΚΟΜ                       | IENTÁŘ                                                 |                                                                              |                  | VYHI EDAT VE SLOV       |                                      |            |                   |
| 1                                  | Ne tak špatné                         | maloobchodní tržby v US                                | A pomohly euru 15.08.2011.07-38                                              |                  |                         | nako                                 | ]          | 2                 |
| DEVIZOVÝ TRH                       | Společné evropsi                      | ké měně se včera možná                                 | poněkud překvapivě proti dolaru po                                           | dařilo           | Zadejte alespoň 3 zna   | ky                                   |            | - m.              |
| FOREX                              | držel víceméně v                      | Po prevaznou vetsinu vce<br>klidu kolem 1,4440. Na p   | erejsi evropske seance se kurz USD<br>počátku americké seance euro posí      | lilo nad         | KURZOVNÍ LÍSTEK         | кв                                   |            | detail            |
| FOREX Historie                     | 1,4480 v reakci n                     | a ne tak špatná data am                                | erických maloobchodních tržeb. To                                            | vedlo k          |                         | Platí od 15.                         | 06.2       | 011 07:00         |
| Kurzovní lístek                    | zajmu o vice rizik<br>ceny komodit ta | ková aktiva. Cástečné z ti<br>to situace neivíce pomoh | oho protitovalo euro. S tim, jak opět<br>Ja kanadskému a australskému dol    | rostly           | Země                    | Kód ČN                               | в          | KB střed          |
| EQUITY                             | conj nomoun, te                       | to enduce negree perior                                |                                                                              |                  | Švýcarsko               | CHF                                  | 33         | 19,8159           |
| SPAD                               | Dnešní den přine                      | se zajímavá data z obou<br>atistika průmyslové produ   | stran Atlantického oceánu. Z euroz                                           | óny to           | Evropská unie           | EUR                                  | 2          | 24,1665           |
| KOBOS                              | národní data, příl                    | iš veselé čtení to asi neb                             | ude. O mnoho lépe by na tom nemé                                             | ěla být          | Spojené království      | GBP                                  | ~          | 27,4121           |
| Burzovní indexy historie           | ani americká prů                      | myslová výroba, ta již ovš                             | šem za květen. Ekonomové Société                                             |                  | Japonsko                | JPY                                  | t:         | 20,7200           |
| Durzovin nidexy instance           | Generale ocekav<br>měl i nadále neg   | aji mesicni stagnaci a sn<br>ativně poznamenat výpad   | izeni vyuziti vyrobnich kapacit. Seki<br>lek související s japonským zemětře | tor by<br>esením | Spojené státy           | USD                                  | 38         | 16,6913           |
| FIXED INCOME                       | Červnový "měkký                       | " indikátor průmyslové al                              | ktivity z okolí New Yorku (Empire                                            |                  | SPAD                    |                                      |            | <u>detail</u>     |
| Dluhopisy                          | Manufacturing) b                      | y však již měl naznačit z<br>Jaco by měla ukázat, žo   | lepšení situace. Květnová data<br>tlaku polovují, a to zojména v souvis      | elocti e         |                         | 15.                                  | 06.2       | 011 08:59         |
| Urokové sazby                      | cenovou korekcí                       | komodit. Zajímavé budou                                | i informace o dubnových portfoliový                                          | ich              | Název                   | Cena                                 |            | d/d               |
| CO2 povolenky                      | investicích v USA                     | f.                                                     |                                                                              |                  | AAA Auto Group/d        | -                                    | -          | +0,00%            |
| EU Carbon emission                 |                                       |                                                        | Autor: Jan Vejn                                                              | nělek            | CENT EURO MEDI/d        | 335,50                               | -          | +0.00%            |
| EU Certificated emission reduction | NOVÉ ANALÝZY                          | 6                                                      |                                                                              |                  | CEZ/d                   | 894,55                               | +          | +0,40%            |
| RESEARCH                           | 15 06 2011 07:40                      | Ranní zpráva z finančního tr                           | rhu                                                                          |                  | ECM REAL EST.I/d        | 4                                    | -          | +0,00%            |
| Komentáře                          | 10.00.2071 01.10                      | Nation 2013 2 Martine 2                                |                                                                              |                  | ERSTE BANK STK/d        | -                                    | -          | +0,00%            |
| Vyhledávání v analýzách            | NOVÉ KOMENTÁ                          | .ŘЕ                                                    |                                                                              |                  | FORTUNA EG N.V/d        |                                      | -          | +0.00%            |
| Ranní zprávy                       | 15.06.2011 07:38                      | Ne tak špatné malcobchodni                             | í tržby v USA pomohly euru                                                   |                  | KIT DIGITAL/d           | 3                                    | -          | +0.00%            |
| Týdenní zprávy                     | 14.06.2011 16:29                      | Akcie rostou díky údajům z (                           | Činy i USA                                                                   |                  | KOMERCNI BANKA/d        | 4086,79                              | +          | -0,0896           |
| Podnikové analýzy                  | 14.06.2011 15:29                      | Koruna zůstává v blízkosti p                           | ětitýdenního minima u 24.00                                                  |                  | NWR Ploid               | -                                    | -          | +0,00%            |
| Ekonomické výbledv                 | 14 08 2011 07:42                      | CDS problémových zemí ros                              | tou na nová maxima                                                           |                  | ORCO PROPERTY /d        | *                                    | -          | +0.00%            |
| Ostatní analýzy                    | 12.06.2011 15.55                      | C7K/EUD v blízkosti oštitúdo                           | aniha minima                                                                 |                  | PEGAS Nonwove/d         | 2                                    | -          | +0,00%            |
| Makroekonomika                     | 10.00.2011 10:00                      | OZIGEOR Y DIZKUSU DEULYDE                              |                                                                              |                  | PHILIP MORRIS /d        | +                                    | -          | +0,00%            |
| Akcio                              |                                       |                                                        |                                                                              |                  | TELEFONICA C.R/d        | 422,50                               | +          | -0,09%            |
| PINUE                              |                                       |                                                        |                                                                              |                  | UNIPETROL/d             | 174,80                               | -          | +0.00%            |
| SOCIETE GENERALE GROUP             |                                       |                                                        |                                                                              |                  | <u>Vienna Insuran/d</u> | 2                                    | -          | +0.00%            |

### Zoznam avíz FX platieb

Toto okno zobrazuje informácie o všetkých odoslaných a zaúčtovaných príkazoch s indiv. FX.

| _                                              |                 | profibank | a      |                              |                       |                            |                    | Vý     | ber účtu / skupín účtov |
|------------------------------------------------|-----------------|-----------|--------|------------------------------|-----------------------|----------------------------|--------------------|--------|-------------------------|
| KB                                             | CZ.             | -         | 5K     |                              |                       | Váš certifikát bude expiro | vať za 695 dní     |        | ×                       |
|                                                |                 |           |        |                              |                       |                            | Zmeniť PIN         |        |                         |
| Hlavné menu                                    | The             |           |        |                              |                       | Subjek                     | t DCS_S_TRM_KBBT_  | SK_1 • | Pomocnik 🕜 🥼            |
| Aktualizacia                                   | ER.             | Prehľad   | aviz a | predaviz FX platieb          |                       | Všetky                     | FX platby          | -      |                         |
| Výveska                                        | Čiastka         |           | Mena   | / Referencie KB Dátum valuty | Meno / názov partnera | SWIFT banky part           | nera Účet partnera |        |                         |
| Platobné príkazy                               |                 |           |        |                              |                       |                            |                    |        |                         |
| Dávky príkazov                                 |                 |           |        |                              |                       |                            |                    |        |                         |
| Trvalé príkazy                                 |                 |           |        |                              |                       |                            |                    |        |                         |
| 👔 Inkaso                                       |                 |           |        |                              |                       |                            |                    |        |                         |
| Prehľady                                       |                 |           |        |                              |                       |                            |                    |        |                         |
| Výpisy transakcií                              |                 |           |        |                              |                       |                            |                    |        |                         |
| 💽 eVýpisy                                      |                 |           |        |                              |                       |                            |                    |        |                         |
| 🛃 Finančné trhy                                |                 |           |        |                              |                       |                            |                    |        |                         |
| Zriadenie príkazov s<br>individuálnym FX       |                 |           |        |                              |                       |                            |                    |        |                         |
| Prehľad príkazov s<br>individuálnym FX         |                 |           |        |                              |                       |                            |                    |        |                         |
| Príkazy na autorizáciu s<br>individuálnym FX 🔮 |                 |           |        |                              |                       |                            |                    |        |                         |
| Čakajúce príkazy s<br>individuálnym FX 🔮       |                 |           |        |                              |                       |                            |                    |        |                         |
| Zostatok použiteľných FX<br>prostriedkov       |                 |           |        |                              |                       |                            |                    |        |                         |
| Informačný servis<br>Finančné trhy             |                 |           |        |                              |                       |                            |                    |        |                         |
| Zoznam avíz FX platieb                         |                 |           |        |                              |                       |                            |                    |        |                         |
| Export avíz                                    |                 |           |        |                              |                       |                            |                    |        |                         |
| i Informácie                                   |                 |           |        |                              |                       |                            |                    |        |                         |
|                                                |                 |           |        |                              |                       |                            |                    |        |                         |
|                                                |                 |           |        |                              |                       |                            |                    |        |                         |
|                                                |                 |           |        |                              |                       |                            |                    |        |                         |
|                                                |                 |           |        |                              |                       |                            |                    |        |                         |
|                                                |                 |           |        |                              |                       |                            |                    |        |                         |
|                                                |                 |           |        |                              |                       |                            |                    |        |                         |
|                                                |                 |           |        |                              |                       |                            |                    |        |                         |
|                                                |                 |           |        |                              |                       |                            |                    |        |                         |
| Administracia                                  |                 |           |        |                              |                       |                            |                    |        |                         |
| Pomocník                                       | Stránka         |           | 1 /    | 1 🕨 🕪                        |                       |                            |                    | Nas    | stavenie pohľadu        |
| Koniec                                         | EN <u>T</u> lač | Export    |        |                              | Zobraziť              |                            |                    |        | Aktualizovať            |
|                                                | ,               |           |        |                              |                       | (                          |                    |        |                         |

### Popis okna:

**Subjekt** – Výber zo všetkých subjektov prístupných užívateľov, ktorí majú právo na FX alebo k nim bol v minulosti získaný aspoň jeden platobný príkaz FX a zároveň je FX limit iný než "bez prístupu". Položka "všetko" znamená výber všetkých subjektov s FX.

Výber pohľadu – Základnými pohľadmi sú:

- odoslané zahraničné FX platby,
- všetky FX platby,
- zúčtované FX platby v cudzej mene,
- zúčtované zahraničné FX platby.

Nastavenie pohľadu - Umožňuje nastavenie jednotlivých stĺpcov, riadkov a pod.

Zobraziť – Zobrazí Detail odoslanej či zaúčtovanej platby v móde prezerania.

**Aktualizovať** – Vykoná aktualizáciu prehľadu avíz a predavíz FX platieb. Ak nie je nadviazané spojenie s bankou, je uskutočnené pripojenie. Ak sa pripojenie nevydarí, užívateľ o tom dostane oznámenie a operácia sa preruší. Ak je nadväzované nové spojenie s bankou, je súčasne vykonaná kontrola verzie aplikácie a aktualizácie základných číselníkov. Tlačidlo je dostupné len pre globálnych užívateľov a pri nadväzovaní nového spojenia je nutné zadať PIN k čipovej karte.

Vybrať všetko – Označí všetky položky prehľadu ako vybrané.

SK/EN – Prepínač jazyka pre tlač a export zostavy.

Tlač – Tlač aktuálneho prehľadu v jazykovej verzii podľa nastavenia prepínača.

**Export** – Export aktuálneho prehľadu (CSV, RTF). Otvorí dialóg pre voľbu mena súboru v jazykovej verzii podľa nastavenia prepínača.

### Export avíz

Tento prehľad umožňuje export vybraných položiek avíz FX platieb do formátu EDI BEST. Pri exporte sú generované jednotlivé súbory po dňoch. Masku exportovaného súboru možno zmeniť nastavením systému, pozri Administrácia – Lokálne nastavenie – Nastavenie Exportu a Importu. Záznamy, za ktoré bol export vykonaný, sú zvýraznené červenou, ak je to vyhradené v Nastavení pohľadu – Zvýrazniť – Červeno – vyplnené **post\_import=0**.

| -                                              | profiban               | ka          |                       |          |                          |            | Výber účtu / skupín účtov          |
|------------------------------------------------|------------------------|-------------|-----------------------|----------|--------------------------|------------|------------------------------------|
| КВ 💽                                           |                        | 27          |                       |          | Vas certifikat bude expl | Zmeniť PIN | <u>*</u>                           |
| Hlavné menu                                    |                        |             |                       |          |                          |            |                                    |
| Aktualizácia                                   | Export avi             | z FX platie | b                     |          |                          | Subjek     | t DCS_S_TRM_KBBT_SK 💌 Pomocnik 🕜 🥼 |
| Výveska                                        | / Dátum                | KB ID prik. | Meno / názov subjektu | Poč trn. | Obrat (v EUR)            |            |                                    |
| Platobné príkazy                               |                        |             |                       |          |                          |            |                                    |
| Dávky príkazov                                 |                        |             |                       |          |                          |            |                                    |
| 🔄 Trvalé príkazv                               |                        |             |                       |          |                          |            |                                    |
| 🖬 Inkaso                                       |                        |             |                       |          |                          |            |                                    |
| Prehľady                                       |                        |             |                       |          |                          |            |                                    |
| Výpisy transakcií                              |                        |             |                       |          |                          |            |                                    |
| 💽 eVýpisy                                      |                        |             |                       |          |                          |            |                                    |
| 🔄 Finančné trhy                                |                        |             |                       |          |                          |            |                                    |
| Zriadenie príkazov s<br>individuálnym FX       |                        |             |                       |          |                          |            |                                    |
| Prehľad príkazov s<br>individuálnym FX         |                        |             |                       |          |                          |            |                                    |
| Príkazy na autorizáciu s<br>individuálnym FX 🔮 |                        |             |                       |          |                          |            |                                    |
| Čakajúce prikazy s<br>individuálnym FX 🔮       |                        |             |                       |          |                          |            |                                    |
| Zostatok použiteľných FX<br>prostriedkov       |                        |             |                       |          |                          |            |                                    |
| Informačný servis<br>Finančné trhy             |                        |             |                       |          |                          |            |                                    |
| Zoznam avíz FX platieb                         |                        |             |                       |          |                          |            |                                    |
| Export aviz                                    |                        |             |                       |          |                          |            |                                    |
| i Informacie                                   |                        |             |                       |          |                          |            |                                    |
|                                                |                        |             |                       |          |                          |            |                                    |
|                                                |                        |             |                       |          |                          |            |                                    |
|                                                |                        |             |                       |          |                          |            |                                    |
|                                                |                        |             |                       |          |                          |            |                                    |
|                                                |                        |             |                       |          |                          |            |                                    |
|                                                |                        |             |                       |          |                          |            |                                    |
|                                                |                        |             |                       |          |                          |            |                                    |
| Administrácia                                  |                        |             |                       |          |                          |            |                                    |
| Certifikačný sprievodca                        | Stránka 🛛 📢 🖣          | 1/1         | ► IF                  |          |                          |            | Nastavenie pohľadu                 |
| Pomocník                                       | EN <u>T</u> lač Export |             |                       |          |                          |            | Export avíz                        |
| Koniec                                         |                        |             |                       |          | DCC II TON KODT CK 1     | C          |                                    |

### Popis okna:

**Subjekt** – Výber zo všetkých subjektov prístupných užívateľovi, ktoré majú právo na FX alebo k nim bol v minulosti získaný aspoň jeden platobný príkaz FX a zároveň je FX limit iný než "bez prístupu". Položka "všetko" znamená výber všetkých subjektov s FX.

Nastavenie pohľadu – Umožňuje nastavenie jednotlivých stĺpcov, riadkov a pod.

**Export avíz –** Otvorí štandardné okno na uloženie súboru. Export možno vykonávať len vo formáte EDI BEST.

Vybrať všetko – Označí všetky položky prehľadu ako vybrané.

SK/EN – Prepínač jazyka pre tlač a export zostavy.

**Tlač** – Tlač aktuálneho prehľadu v jazykovej verzii podľa nastavenia prepínača. **Export** – Export aktuálneho prehľadu (CSV, RTF). Otvorí dialóg pre voľbu mena súboru v jazykovej verzii podľa nastavenia prepínača.

## Informácie

Pomocou tejto funkcie získate informácie KB – pobočky zahraničnej banky o aktuálnych kurzoch mien, vývoji mien a úrokových sadzbách termínovaných účtov.

Informácie o kurzoch akcií, úrokových sadzbách, sadzobníku KB pobočky zahraničnej banky, bankových produktoch ap. získate v odkaze na internetové stránky (www.koba.sk).

### Kurzový lístok

Zobrazuje kurzový lístok vzniknutý na základe poslednej aktualizácie kurzových lístkov (v rámci celkovej aktualizácie alebo zvlášť aktualizáciou len kurzovných lístkov).

|                         | prof              | bank   | a<br>K            |                 | Vá              | š certifikát bude expiro | vať za 695 dní     | Výber ú             | ičtu / skupín účtov |
|-------------------------|-------------------|--------|-------------------|-----------------|-----------------|--------------------------|--------------------|---------------------|---------------------|
| RB                      |                   |        |                   |                 |                 |                          | Zmeniť PIN         |                     |                     |
| Hlavné menu             | · · · ·           |        |                   |                 |                 |                          |                    |                     |                     |
| 🔄 Aktualizácia          | Kurzov            | y lis  | tok               |                 |                 |                          |                    |                     | Pomocník 🕜 🚺        |
| 👿 Výveska               | Aktualizované dňa | . 7.6. | 2011 13:24:18     |                 |                 |                          |                    |                     |                     |
| Platobné príkazy        | Platnosť KL KB    | Mena   | Mena              | Platnosť KL NBS | NBS stred       | KB SK stred              | KB SK devíza nákup | KB SK devíza predaj | KB SK valuta náku   |
| Dávky príkazov          | 6.6.2011          | AUD    | austrálsky dolár  | 6.6.2011        | 1,3597          | 1,3659                   | 1,3864             | 1,3454              | 0,00                |
| 🚮 Trvalé príkazy        | 6.6.2011          | BGN    | bulharský lev     | 6.6.2011        | 1,9558          | 1,9559                   | 1,9852             | 1,9265              | 0,00                |
| 🛃 Inkaso                | 6.6.2011          | CAD    | kanadský dolár    | 6.6.2011        | 1,4317          | 1,4285                   | 1,4499             | 1,4070              | 0,00                |
| Reablady                | 6.6.2011          | CNY    | čínsky jūan       | 6.6.2011        | 9,4499          | 9,3820                   | 9,5227             | 9,2413              | 0,00                |
| Premady                 | 6.6.2011          | CZK    | česká koruna      | 6.6.2011        | 24,3410         | 24,3988                  | 24,7647            | 24,0328             | 24,88               |
| Výpisy transakcii       | 6.6.2011          | DKK    | dánska koruna     | 6.6.2011        | 7,4556          | 7,4551                   | 7,5669             | 7,3432              | 0,00                |
| eVýpisy                 | 6.6.2011          | EUR    | euro              | 6.6.2011        | 1,0000          | 1,0000                   | 1,0000             | 1,0000              | 1,00                |
| 🛃 Finančné trhy         | 6.6.2011          | GBP    | anglická libra    | 6.6.2011        | 0,8903          | 0,8893                   | 0,9026             | 0,8759              | 0,00                |
| i Informácie            | 6.6.2011          | HUF    | maďarský forint   | 6.6.2011        | 266,0300        | 265,0009                 | 268,9759           | 261,0258            | 0,00                |
| ■Kurzový lístok         | 6.6.2011          | CHF    | švajčiarsky frank | 6.6.2011        | 1,2235          | 1,2140                   | 1,2322             | 1,1957              | 0,00                |
| Úrokové sadzby TÚ       | 6.6.2011          | JPY    | japonský jen      | 6.6.2011        | 117,0500        | 116,4757                 | 118,2228           | 114,7285            | 0,00                |
|                         | 6.6.2011          | NOK    | nórska koruna     | 6.6.2011        | 7,8235          | 7,8254                   | 7,9427             | 7,7080              | 0,00                |
|                         | 6.6.2011          | PLN    | poľský zlotý      | 6.6.2011        | 3,9612          | 3,9591                   | 4,0185             | 3,8997              | 0,00                |
|                         | 6.6.2011          | RON    | rumunský lei      | G.G.2011        | 4,1075          | 4,1022                   | 4,1942             | 4,0702              | 0,00                |
|                         | 6.6.2011          | RUB    | ruský rubeľ       | 6.6.2011        | 40,6365         | 40,4990                  | 41,1064            | 39,8915             | 0,00                |
|                         | 6.6.2011          | SEK    | švédska koruna    | 6.6.2011        | 8,9965          | 9,0145                   | 9,1497             | 8,8793              | 0,00                |
|                         | 6.6.2011          | SKK    | slovenská koruna  | 6.6.2011        | 30,1260         | 30,1260                  | 30,1260            | 30,1260             | 30,12               |
|                         | 6.6.2011          | TRY    | turecká líra      | 6.6.2011        | 2,3102          | 2,3000                   | 2,3690             | 2,2310              | 0,00                |
|                         | 6.6.2011          | USD    | americký dolár    | 6.6.2011        | 1,4596          | 1,4521                   | 1,4738             | 1,4303              | 1,49                |
|                         |                   |        |                   |                 |                 |                          |                    |                     |                     |
| Administrácia           | •                 |        |                   |                 |                 |                          |                    |                     | •                   |
| Certifikačný sprievodca | Stránka           | -      | i / i 🕨 🕪         |                 |                 |                          |                    | Nastav              | enie pohľadu        |
| Pomocník                | EN Tlač Expe      | ort    |                   | . н             | istorické kurzy | Vývoj mien               |                    |                     | Aktualizovat        |
| Koniec                  |                   |        |                   |                 |                 |                          |                    |                     |                     |

### Popis okna:

Nastavenie pohľadu – Umožňuje nastavenie jednotlivých stĺpcov, riadkov a pod.

**Aktualizovať** – Vykoná aktualizáciu kurzového lístku. Ak nie je nadviazané spojenie s aplikačným serverom (AS) banky, uskutoční sa pripojenie. (V prípade, že sa pripojenie nevydarí, užívateľ o tom dostane oznámenie a operácia sa preruší.) Ak je nadväzované nové spojenie s AS, je súčasne vykonaná kontrola verzie a aktualizácia základných číselníkov. Pri nadväzovaní nového spojenia je nutné zadať PIN k čipovej karte.

Vybrať všetko – Označí všetky položky prehľadu ako vybrané.

**Historické kurzy –** Otvorí samostatné okno Internet Explorera s databázou kurzových lístkov. Možnosť stiahnutia vo formáte XLS.

**Vývoj mien** – Otvorí samostatné okno Internet Explorera, kde je možné oproti sebe zobraziť vývoj jednotlivých mien.

SK/EN – Prepínač jazyka pre tlač a export zostavy.

Tlač – Tlač aktuálneho prehľadu v jazykovej verzii podľa nastavenia prepínača.

**Export** – Export aktuálneho prehľadu (CSV, RTF). Otvorí dialóg pre voľbu mena súboru v jazykovej verzii podľa nastavenia prepínača.

### Historické kurzy

Pomocou tlačidla sa otvorí samostatné okno Internet Explorera s databázou kurzových lístkov. Odkaz : <u>http://www.koba.sk/srv/cps/sk/eu/rateList/rateList.do</u>

| - КВ                                   | Účty<br>a platobné<br>služby                                           | Treasury<br>a investičné<br>bankovníctvo             | Trade<br>finance                           | KB<br>Leasing                                            | KB<br>Fleet lease                                   | > SLOVENSKY<br>> ENGLISH                          | internet<br>banking                                                                                       |
|----------------------------------------|------------------------------------------------------------------------|------------------------------------------------------|--------------------------------------------|----------------------------------------------------------|-----------------------------------------------------|---------------------------------------------------|----------------------------------------------------------------------------------------------------|
| Dôležité<br>informácie<br>pre klientov | kurzový lís<br>Kalendár<br>Dátum<br>14 💌 jún                           | tok<br>2011 • •                                      | Ма́ј<br>ОК Ро L<br>25 2                    | t St St Pi So<br>5 27 28 29 30<br>4 5 6 7                | - Jún<br>Ne Po Ut St<br>1 30 31 <u>1</u><br>6 6 7 8 | St Pi Sc Ne<br>2 3 4 5<br>9 10 12                 | KURZOVÁ<br>KALKULAČKA<br>Previesť podľa<br>kurzového listka z:<br>14. 6. 2011 - 8:00<br>ČIASTKU<br>100.00 |
| PROFIL                                 | Poradove cislo v dn                                                    |                                                      | 2 1                                        | 0 11 12 13 1                                             | 15 13 14 15                                         | 16 17 18 19                                       |                                                                                                    |
| III TLACOVE CENTRUM                    | 1 - platí od 8:00 💌                                                    | » ок                                                 | <u>10</u> 1                                | 7 18 19 20 2                                             | 22 20 21 22                                         | 23 24 25 28                                       | Z MENY EUR                                                                                                |
| EKONOMICKÉ ŠTÚDIE                      |                                                                        |                                                      | <u>20</u> 2<br>30 3                        | 4 <u>20</u> <u>20</u> <u>26</u> <u>26</u><br>1 1 2 3 [4] | 121 X( 40 XR<br>121 (4) 5 (8)                       | 7 28 67 67                                        | DO MENY                                                                                                   |
| KARIÉRA                                | > AKTUÁLNY KURZOV                                                      | Ý LÍSTOK                                             |                                            | Contraction in the second second                         |                                                     | Contraction of the second                         |                                                                                                    |
| KONTAKT                                | > KURZOVÉ LÍSTKY P                                                     | LATNÉ DO 31. 12. 2                                   | 2008                                       | REDCHADZAJUC<br>ESIAC                                    | I                                                   |                                                   |                                                                                                    |
| € EURO KALKULAČKA                      | Kurzový listok                                                         |                                                      |                                            | Kur                                                      | rzový lístok z 14                                   | 6 2011 - 8:00                                     | BGN NOK                                                                                                   |
| > hĭadanie OK                          |                                                                        |                                                      |                                            | EUR (domáca                                              | mena) = x iedno                                     | otiek cudzej meny                                 | CAD PLN                                                                                                   |
| ≯faq                                   | in the second second                                                   |                                                      |                                            |                                                          |                                                     |                                                   | CHE RON                                                                                                   |
| sadzobník poplatkov                    | mena                                                                   |                                                      | 000                                        | devizy                                                   |                                                     |                                                   | CZK RUB                                                                                                   |
| tirokové sadzby                        | = kod                                                                  | = nak                                                | up                                         | • pre                                                    | :daj                                                | stred                                             |                                                                                                    |
| > mapa servera                         | AUD                                                                    | 1,386                                                | 516                                        | 1,33                                                     | 714                                                 | 1,38165                                           |                                                                                                    |
| > dölezite informacie                  | BGN                                                                    | 1,985                                                | 509                                        | 1,92                                                     | 641                                                 | 1,95575                                           |                                                                                                    |
| Komerční banka                         | CAD                                                                    | 1,431                                                | 166                                        | 1,38                                                     | 104                                                 | 1,40635                                           | 050                                                                                                    |
| CERTIFICATION OF A                     | CHF                                                                    | 1,225                                                | 0/2                                        | 1,18.                                                    | 238                                                 | 1,20405                                           | >2MAZAT > SPOČITAT                                                                                        |
| SOCIETE GENERALE GROUP                 | GZR                                                                    | 24,493                                               | 373                                        | 23,76                                                    | 97.6                                                | 24,13175                                          | the state                                                                                                 |
|                                        | DKK                                                                    | 7,570                                                | 183                                        | 7,34                                                     | 707                                                 | 7,45895                                           | kalkulateka googg                                                                                         |
|                                        | GBP                                                                    | 0,897                                                | 11                                         | 0,86                                                     | 603                                                 | 0,88190                                           | - 9629 <b>6</b>                                                                                           |
|                                        | HUE                                                                    | 269,585                                              | 564                                        | 260,05.                                                  | 216                                                 | 264,81890                                         |                                                                                                    |
|                                        | JPY                                                                    | 117,565                                              | 184                                        | 113,41                                                   | 216                                                 | 115,49100                                         |                                                                                                    |
|                                        | NOK                                                                    | 7,965                                                | 509                                        | 7,68                                                     | 341                                                 | 7,82425                                           |                                                                                                    |
|                                        | PLN                                                                    | 3,998                                                | 350                                        | 3,85                                                     | 710                                                 | 3,92780                                           |                                                                                                    |
|                                        | RON                                                                    | 4,251                                                | 107                                        | 4,10                                                     | 073                                                 | 4,17590                                           |                                                                                                    |
|                                        | RUB                                                                    | 40,963                                               | 876                                        | 39,51                                                    | 514                                                 | 40,23945                                          |                                                                                                    |
|                                        | SEK                                                                    | 9,266                                                | 519                                        | 8,93                                                     | 851                                                 | 9,10235                                           |                                                                                                    |
|                                        | IRY                                                                    | 2,332                                                | 249                                        | 2,19                                                     | 661<br>Sala                                         | 2,26455                                           |                                                                                                    |
|                                        | USD                                                                    | 1,485                                                | 516                                        | 1,41                                                     | 334                                                 | 1,43925                                           |                                                                                                    |
|                                        | Ážio/disážio pre bezi<br>pomeru, vypočítaného<br>Komerční banky, a.s., | iotovostnú zmenu<br>z pomeru výme<br>pobočky zahrani | i cudzej mei<br>nných kurzc<br>čnej banky, | ny za inú cudzi<br>w stred oboch<br>je 3 %               | iu menu za poŭ<br>n mien podla k                    | žitia promtného<br>urzového lístka<br><u>hore</u> |                                                                                                    |

Copyright © 2006 | Komerční banka, a.s., pobočka zahraničnej banky

### Vývoj meny

Pomocou tlačidla sa otvorí samostatné okno Internet Exploreru, kde je možné zobraziť vývoj jednotlivých mien.

| – КВ                       | Účty<br>a platobné<br>služby                                              | Treasury<br>a investičné<br>bankovníctvo                         | le KB<br>Leasing                                                   | KB > SLOVENSKY<br>Fleet lease > ENGLISH                                   | einternet<br>banking                                 |
|----------------------------|---------------------------------------------------------------------------|------------------------------------------------------------------|--------------------------------------------------------------------|---------------------------------------------------------------------------|------------------------------------------------------|
| Dôležité                   | kurzový líst                                                              | ok                                                               |                                                                    |                                                                           | □ KURZOVÁ<br>KALKULAČKA                              |
| informácie<br>pre klientov | Dátum<br>14 💌 jún 💌                                                       | 2011 💌 > ок                                                      | Máj<br>Ro Ut St Št Pi So №<br>25 28 27 28 29 30 1                  | <b>Jún</b><br>Po UI SI ŠI PI <mark>So Ne</mark><br>30 31 <u>1 2 3</u> 4 5 | kurzového listka z:<br>14. 6. 2011 - 8.00<br>ČIASTKU |
| PROFIL                     | Poradové číslo v dni                                                      |                                                                  |                                                                    |                                                                           | 100.00                                               |
| III TLAČOVÉ CENTRUM        | 1 - platí od 8:00 💌                                                       | » ок                                                             | 16 17 18 19 20 4                                                   | 20 21 22 23 24 25 23                                                      | Z NENY FUR                                           |
| EKONOMICKÉ ŠTÚDIE          |                                                                           |                                                                  | 23 24 25 28 27 28 2                                                | 27 28 29 30 1 2 3                                                         |                                                      |
| C KARIÊRA                  | > AKTUÁLNY KURZOVÝ                                                        | LISTOK                                                           | 30 31 1 2 3 4 5                                                    | 4 5 6 7 8 9 10                                                            | DO MENY                                              |
| KONTAKT                    | NURZOVÉ LÍSTKY PL                                                         | TNÉ DO 31, 12, 2008                                              | > PREDCHÁDZAJÚCI                                                   |                                                                           | EUR HUF                                              |
| € EURO KALKULAČKA          |                                                                           |                                                                  | MESIAC                                                             |                                                                           |                                                      |
| > hřadanie O               | Kurzový listok                                                            |                                                                  | Kurzo                                                              | vý listok z 14. 6. 2011 - 8:00                                            |                                                      |
| >tag                       | -                                                                         |                                                                  | 1 EUR (domaca me                                                   | ena) = x jednotiek cudzej meny                                            | CAD PLN                                              |
| sadzobník poplatkov        | mena                                                                      |                                                                  | devízy                                                             |                                                                           |                                                      |
| > úrokové sadzby           | = kód                                                                     | <ul> <li>nákup</li> </ul>                                        | • preda                                                            | i stred                                                                   | CZK RUB                                              |
| > mapa servera             | AUD                                                                       | 1,38616                                                          | 1,3371                                                             | 4 1,36165                                                                 | DKK SEK                                              |
| > dôležité informácie      | BGN                                                                       | 1,98509                                                          | 1,9264                                                             | 1,95575                                                                   | GBP TRY                                              |
| Komerční banka             | CAD                                                                       | 1,43166                                                          | 1,3810-                                                            | 4 1,40635                                                                 | USD                                                  |
| Česká republika            | <u>CHF</u>                                                                | 1,22572                                                          | 1,1823                                                             | 3 1,20405                                                                 | >2MAZAT >SPOČITAT                                    |
| SOCIETE GENERALE GROUP     | CZK                                                                       | 24,49373                                                         | 23,7697                                                            | 24,13175                                                                  | -                                                    |
|                            | DKK                                                                       | 7,57083                                                          | 7,3470                                                             | 7,45895                                                                   | 12017(+ - B2982                                      |
|                            | GBP                                                                       | 0,89777                                                          | 0,8660                                                             | 0,88190                                                                   | Annanelena Sessa                                     |
|                            | HUF                                                                       | 269,58564                                                        | 260,0521                                                           | 3 264,81890                                                               |                                                      |
|                            | JPY                                                                       | 117,56984                                                        | 113,41216                                                          | 115,49100                                                                 |                                                      |
|                            | NOK                                                                       | 7,96509                                                          | 7,6834                                                             | 7,82425                                                                   |                                                      |
|                            | PLN                                                                       | 3,99850                                                          | 3,8571                                                             | 3,92780                                                                   |                                                      |
|                            | RON                                                                       | 4,25107                                                          | 4,10073                                                            | 4,17590                                                                   |                                                      |
|                            | RUB                                                                       | 40,96376                                                         | 39,5151                                                            | 40,23945                                                                  |                                                      |
|                            | <u>SEK</u>                                                                | 9,26619                                                          | 8,9385                                                             | 9,10235                                                                   |                                                      |
|                            | TRY                                                                       | 2,33249                                                          | 2,1966                                                             | 2,26455                                                                   |                                                      |
|                            | USD                                                                       | 1,46516                                                          | 1,4133                                                             | 4 1,43925                                                                 |                                                      |
|                            | Ážio/disážio pre bezho<br>pomeru, vypočítaného<br>Komerční banky, a.s., p | stovostnú zmenu cud.<br>z pomeru výmennýci<br>obočky zahraničnej | zej meny za inú cudziu<br>h kurzov stred oboch n<br>banky, je 3 %. | menu za použilia promtného<br>sien podľa kurzového listka<br><u>hore</u>  |                                                      |

Copyright © 2006 | Komerční banka, a.s., pobočka zahraničnej banky

## Úrokové sadzby TÚ

V tomto prehľade sa zobrazujú sadzby termínovaných účtov v KB.

| 0                       |         | profibanka |            |       |        |        |        |        |              |            | 1                |                 | Výber účtu /        | / skupín účtov |
|-------------------------|---------|------------|------------|-------|--------|--------|--------|--------|--------------|------------|------------------|-----------------|---------------------|----------------|
|                         | CZ.     | AC         |            |       |        |        |        | V      | /as certifik | at bude ex | Zmonif DIN       | 1               |                     | <u>*</u>       |
| Ulaun 4 arann           |         |            |            |       |        |        |        |        |              |            | Zimenic PIN      |                 |                     |                |
| Aktualizácia            | Ú 🖓 Ú   | rokové sad | zby TÚ     |       |        |        |        |        |              |            |                  | _               | Pomocni             |                |
| Viverka                 |         |            |            |       |        |        |        |        |              |            | Transferrard (2) | P               | nathost od   17.03. | .2011          |
| Distolaci prikazu       |         |            |            |       |        |        |        |        |              |            | Terminovane uciy | / s pevnou urok | ovou sauzbou v et   |                |
|                         | Mena    | Typ sadzby | Min. vklad | 7 dní | 1 mes. | 2 mes. | 3 mes. | 6 mes. | 9 mes.       | 1 rok      |                  |                 |                     |                |
|                         | EUR     | Ostatný    | 50 000     | 0,17  |        | 0,34   | 0,49   | 0,81   | 1,05         | 1,27       |                  |                 |                     |                |
| Irvale prikazy          | EUR     | Ostatný    | 5 000      | 0,11  |        | 0,24   | 0,39   | 0,71   | 0,95         | 1,17       |                  |                 |                     |                |
| Inkaso                  |         |            |            |       |        |        |        |        |              |            |                  |                 |                     |                |
| Prehlady                |         |            |            |       |        |        |        |        |              |            |                  |                 |                     |                |
| Výpisy transakcií       |         |            |            |       |        |        |        |        |              |            |                  |                 |                     |                |
| ■ eVýpisy               |         |            |            |       |        |        |        |        |              |            |                  |                 |                     |                |
| Finančné trhy           |         |            |            |       |        |        |        |        |              |            |                  |                 |                     |                |
| i Informácie            |         |            |            |       |        |        |        |        |              |            |                  |                 |                     |                |
| Kurzový lístok          |         |            |            |       |        |        |        |        |              |            |                  |                 |                     |                |
| Úrokové sadzby TÚ       |         |            |            |       |        |        |        |        |              |            |                  |                 |                     |                |
|                         |         |            |            |       |        |        |        |        |              |            |                  |                 |                     |                |
|                         |         |            |            |       |        |        |        |        |              |            |                  |                 |                     |                |
|                         |         |            |            |       |        |        |        |        |              |            |                  |                 |                     |                |
|                         |         |            |            |       |        |        |        |        |              |            |                  |                 |                     |                |
|                         |         |            |            |       |        |        |        |        |              |            |                  |                 |                     |                |
|                         |         |            |            |       |        |        |        |        |              |            |                  |                 |                     |                |
|                         |         |            |            |       |        |        |        |        |              |            |                  |                 |                     |                |
|                         |         |            |            |       |        |        |        |        |              |            |                  |                 |                     |                |
|                         |         |            |            |       |        |        |        |        |              |            |                  |                 |                     |                |
|                         |         |            |            |       |        |        |        |        |              |            |                  |                 |                     |                |
|                         |         |            |            |       |        |        |        |        |              |            |                  |                 |                     |                |
|                         |         |            |            |       |        |        |        |        |              |            |                  |                 |                     |                |
|                         |         |            |            |       |        |        |        |        |              |            |                  |                 |                     |                |
|                         |         |            |            |       |        |        |        |        |              |            |                  |                 |                     |                |
|                         |         |            |            |       |        |        |        |        |              |            |                  |                 |                     |                |
|                         |         |            |            |       |        |        |        |        |              |            |                  |                 |                     |                |
| Administrácia           |         |            |            |       |        |        |        |        |              |            |                  |                 |                     |                |
| Certifikačný sprievodca | Stránka |            | 1/ 1 - 10  |       |        |        |        |        |              |            |                  |                 | Nastavenie          | pohľadu        |
| Pomocník                |         |            |            |       |        |        |        |        |              |            |                  |                 |                     |                |
| Koniec                  |         | Export     |            |       |        |        |        |        |              |            |                  |                 |                     |                |
|                         |         |            |            |       |        |        |        | DCS    | U_TRM_K      | BBT_SK_1   | Superužíva       | ter 🔹 NUM       | CAPS 7.6.2011       | 14:35          |

### Popis okna:

Krátkodobé ... – Zoznam všetkých typov TÚ, ktoré banka vedie.

Platnosť od: - Dátum platnosti úrokovej sadzby.

Vybrať všetko - Označí všetky položky prehľadu ako vybrané.

SK/EN – Prepínač jazyka pre tlač a export zostavy.

Tlač – Tlač aktuálneho prehľadu v jazykovej verzii podľa nastavenia prepínača.

**Export** – Export aktuálneho prehľadu (CSV, RTF). Otvorí dialóg pre voľbu mena súboru v jazykovej verzii podľa nastavenia prepínača.

Nastavenie pohľadu – Umožňuje nastavenie jednotlivých stĺpcov, riadkov a pod.

## Nápoveda

Nápoveda aplikácie je užívateľovi prístupná jednak z menu (položka menu - Nápoveda), jednak formou kontextového menu (stlačením ikony nápovedy na konkrétnych miestach aplikácie alebo klávesu F1).

Nápoveda sa skladá z obsahu (hlavná stránka prístupná z menu) a jednotlivých položiek obsahu nápovedy. Tieto položky sú rozdelené do jednotlivých stránok tak, aby ich bolo možné vyvolať v kontexte jednotlivých vyvolaní menu z prostredia aplikácie. Aplikácia obsahuje mechanizmus na zobrazenie nápovedy v kontexte aktuálneho vyvolania nápovedy (stlačenia ikony nápovedy).

Nápoveda je vždy zobrazovaná v samostatnom okne (aplikácia HTML Help). Prostredie prehliadača nápovedy je súčasťou operačného systému počítača, tzn. jazyková verzia prostredia je zhodná s jazykovou verziou Windows (samotná nápoveda je potom v jazykovej verzii aplikácie).

## Koniec

### Odhlásenie z relácie služby profibanka

V ľavom ráme vyberte funkciu Koniec.

### Upozornenie:

Ak by užívateľ nemal plnú kontrolu nad prístupom ku svojmu počítaču, je potrebné, aby po ukončení relácie neponechal certifikát na čipovej karte k dispozícii ďalším osobám!!!

# Administrácia

Niektoré funkcie sú prístupné len pre užívateľov s právami administrátora. Vo funkciách administrácie sa nachádza menu pre správu subjektov a užívateľov, kde možno zavádzať a odstraňovať subjekty, zavádzať globálnych užívateľov a lokálnym užívateľom priraďovať prístupové práva, pridávať nových užívateľov, nastavovať účty pre garantovanú platbu atď. Ďalej môžete vykonávať archiváciu dát a zálohovanie databázy – pre užívateľov s väčšími objemami dát alebo pre bezpečné uchovanie dôležitých údajov.

Upozornenie:

V aplikácii musí existovať vždy aspoň jeden užívateľ – administrátor alebo superužívateľ.

## Profily

Profily slúžia na získanie informácií o subjektoch a užívateľoch, umožňujú kontrolovať pomenovanie vlastných účtov, skupín účtov i protiúčtov.

### Profil subjektu

Zobrazuje prehľad subjektov obsahujúcich účty s ohľadom na nastavenie prístupových práv užívateľa.

|                                                                              |              |                    |             |          |            | 1      | Zmeniť PIN |                 |                   |
|------------------------------------------------------------------------------|--------------|--------------------|-------------|----------|------------|--------|------------|-----------------|-------------------|
| Hlavné menu<br>Administrácia                                                 | Profil       | subjektu           |             |          |            |        |            |                 | Pomocnik 🕢 (      |
| Profily                                                                      | KB ID subj.  | Meno / názov subj. | Adresa      | Adresa 2 | Mesto      | PSČ    | Śtát       | Typ subjektu    | IČO / Rodné číslo |
| Profil subjektu                                                              | 25424        | BU_PO_KBBTDCS      | ADRESA 1    |          | BRATISLAVA | 821 01 | SK         | podnik          | 36184608          |
| Profil uživateľa                                                             | 25427        | BU_PO_KBBTDCS      | MUŠKÁTOVÁ 2 |          | BRATISLAVA | 81106  | SK         | podnik          | 36184608          |
| Prehľad skupín účtov                                                         | 25473        | BU_PO_KBBTDCS      | SLNEČNÁ 21  |          | BRATISLAVA | 81106  | SK         | podnik          | 31000021          |
| Prehľad pomenovania<br>účtov<br>Prehľad protiúčtov<br>Prehľad protiúčtov ZPL | 25502        | BU_PO_KBBTDCS      | MUŠKÁTOVÁ 2 |          | BRATISLAVA | 81106  | SK         | podnik          | 36184608          |
| Administrácia užívateľov                                                     |              |                    |             |          |            |        |            |                 |                   |
| Lokálne nastavenie                                                           |              |                    |             |          |            |        | _          |                 |                   |
| Certifikačný sprievodca                                                      | 4<br>Stránka | <b>4 4 1</b> /     | 1.0.00      |          |            |        |            | N               | astavenie pohľad  |
| Pomocnik                                                                     |              |                    |             |          |            |        | -          |                 |                   |
| Koniec                                                                       | Ilac Ex      | port               |             |          |            |        | Znizenie   | jimitu subjektu | Aktualizov        |

### Popis okna:

Zobraziť – Zobrazí Detail subjektu v móde prezerania.

**Zníženie limitu subjektu** – Majiteľ alebo štatutárny zástupca môže trvale znížiť limit subjektu. Zníženie limitu je platné okamžite po úspešnom podpísaní a odoslaní žiadosti.

**Aktualizovať** – Vykoná aktualizáciu subjektov. Ak nie je nadviazané spojenie s aplikačným serverom (AS), uskutoční sa pripojenie. (V prípade, že sa pripojenie nevydarí, užívateľ dostane oznámenie a operácia sa preruší.) Ak je nadväzované nové spojenie s AS, je súčasne vykonaná kontrola verzie a aktualizácia základných číselníkov. Pri nadväzovaní nového spojenia je nutné zadať PIN k čipovej karte.

Vybrať všetko – Označí všetky položky prehľadu ako vybrané.

SK/EN – Prepínač jazyka pre tlač a export zostavy.

Tlač – Tlač aktuálneho prehľadu v jazykovej verzii podľa nastavenia prepínača.

**Export** – Export aktuálneho prehľadu (CSV, RTF). Otvorí dialóg pre voľbu mena súboru v jazykovej verzii podľa nastavenia prepínača.

Nastavenie pohľadu – Umožňuje nastavenie jednotlivých stĺpcov, riadkov a pod.

### Detail subjektu

Zobrazuje detailné informácie o subjekte, vrátane prehľadu účtov subjektu. Účty subjektu sú zobrazené s ohľadom na aktuálny výber vo výbere účtov a skupín účtov a nastavenie prístupových práv.

| ſ | Detail subjektu                            |                                  |               |                                   |                                                |                                      |              |          |                 |
|---|--------------------------------------------|----------------------------------|---------------|-----------------------------------|------------------------------------------------|--------------------------------------|--------------|----------|-----------------|
|   | Detail<br>Počet podpisov<br>Dvojúrovňová z | subjektu<br>1<br>autorizácia Nie |               | Meno / n<br>ID Subje<br>Limit pre | aźzov subjektu v k<br>sktu<br>: transakcie EUR | KB DCS_S_TRM_KB<br>20464<br>30 000,0 | BT_SK_1<br>0 | Pomocni  | ik 🕜 🕞          |
|   | KB ID prik.                                | Meno / názov subj.               | Pomen<br>účtu | ovanie                            | Typ účtu                                       | Číslo účtu                           | MÚ           |          | △ Meno /<br>KB  |
|   | 20464                                      | DCS_S_TRM_KBBT_                  | BU_EUR        | ι                                 | bežný účet                                     | 43-9502260217                        | EUR          |          | BU1_SK_         |
|   | 20464                                      | DCS_S_TRM_KBBT_                  | BU_EUR        | 2_6                               | bežný účet                                     | 43-9502740237                        | EUR          |          | BU15_Sk         |
|   | 20464                                      | DCS_S_TRM_KBBT_                  | BU_EUR        | ₹_2                               | bežný účet                                     | 43-9502430247                        | EUR          |          | BU2_SK_         |
|   | 20464                                      | DCS_S_TRM_KBBT_                  | BU_USI        | D_2                               | bežný účet                                     | 43-9502800287                        | USD          |          | BU3_SK_         |
|   | 20464                                      | DCS_S_TRM_KBBT_                  | BU_EUR        | ₹ <u>4</u>                        | bežný účet                                     | 43-9502640287                        | EUR          |          | BU4_SK_         |
|   | 20464                                      | DCS_S_TRM_KBBT_                  | BU_EUP        | ₹_5                               | bežný účet                                     | 43-9502690217                        | EUR          |          | BU5_SK_         |
|   | 20464                                      | DCS_S_TRM_KBBT_                  | BU_CZ         | к                                 | bežný účet                                     | 43-9502790277                        | CZK          |          | BU6_SK_         |
|   | 20464                                      | DCS_S_TRM_KBBT_                  |               |                                   | termínovaný úče                                | 35-5649970637                        | EUR          |          | BUX_SK_         |
|   | 4                                          |                                  |               |                                   |                                                |                                      |              |          | •               |
|   | Stránka                                    | ◀ ◀ 1 /                          | 1 🕨 🗰         |                                   |                                                |                                      | Nastave      | nie pohl | ľadu            |
|   | EN <u>T</u> lač E <u>x</u> po              | ort                              |               |                                   |                                                | A                                    | ktualizova   | ať 💈     | <u>Z</u> avrieť |

### Popis okna:

Zobraziť – Zobrazí Štítok účtu v móde prezerania.

**Aktualizovať** – Vykoná aktualizáciu subjektov. Ak nie je nadviazané spojenie k aplikačnému serveru (AS) banky, uskutoční sa pripojenie. Ak sa pripojenie nevydarí, užívateľ o tom dostane oznámenie a operácia sa preruší. Ak je nadväzované nové spojenie s AS, je súčasne vykonaná kontrola verzie aplikácie a aktualizácia základných číselníkov. Pred nadväzovaním nového spojenia je nutné zadať PIN k čipovej karte.

Vybrať všetko - Označí všetky položky prehľadu ako vybrané.

SK/EN – Prepínač jazyka pre tlač a export zostavy.

Tlač – Tlač aktuálneho prehľadu v jazykovej verzii podľa nastavenia prepínača.

**Export** – Export aktuálneho prehľadu (CSV, RTF). Otvorí dialóg pre voľbu mena súboru v jazykovej verzii podľa nastavenia prepínača.

Počet podpisov – Počet požadovaných podpisov pre autorizáciu podľa autorizačných rol.

Dvojúrovňová autorizácia – Úroveň nastavenia autorizácie.

Nastavenie pohľadu – Umožňuje nastavenie jednotlivých stĺpcov, riadkov a pod.

### Profil užívateľa

Zobrazuje detail aktuálneho užívateľa vrátane nastavení práv a limitov k jednotlivým účtom. Detail je zobrazený v móde prezerania. Tu je možné zmeniť heslo lokálneho užívateľa alebo certifikát globálneho užívateľa.

| KB M                                    |            | ofibanka          |                |                  |               |                                 |                                            | Výt                                                        | er účtu / skupín účtov |
|-----------------------------------------|------------|-------------------|----------------|------------------|---------------|---------------------------------|--------------------------------------------|------------------------------------------------------------|------------------------|
|                                         | China and  | 24                |                |                  |               | Vas certifika                   | at bude expirovat za 695 dni<br>Zmeniť PIN |                                                            | <u>*</u>               |
| Hlavné menu<br>Administrácia<br>Profily | Profil     | l užívateľa       |                |                  |               | Meno<br>ID užívateľa<br>Lok, ID | DCS_U_TRM_KBBT_SK_1<br>25554<br>2          | Rola Superužív.<br>Zablokované Nie<br>ID certifikátu 25554 | Pomocnik 🕜 ()          |
| Profil subjektu<br>Profil užívateľa     | KB ID prik | Meno / názov subi | Pomenovanie    | Typ účtu         | Číslo účtu    | MŰ                              | Meno / pázov účtu v Kl                     | Denný limit užívateľa                                      | Limit subjektu         |
| Prehľad skupín účtov                    | 20464      | DCS S TPM KBBT    | účtu<br>BU EUP | hažný účet       | 43-9502260217 | FUR                             | BUIL SK SI                                 | účtu                                                       | 30,000,0               |
| Prehľad pomenovanie                     | 20464      | DCS_S_TRM_KBBT    | BU EUR 2       | bežný účet       | 43-9502430247 | EUR                             | BU2_SK_S1                                  | neobmedzený                                                | 30,000,01              |
| účtov                                   | 20464      | DCS_S_TRM_KBBT    | BU EUR 4       | bežný účet       | 43-9502640287 | EUR                             | BU4 SK S1                                  | neobmedzený                                                | 30 000.01              |
| Prehľad protiúčtu                       | 20464      | DCS_S_TRM_KBBT    | BU EUR 5       | bežný účet       | 43-9502690217 | EUR                             | BUS SK S1                                  | neobmedzený                                                | 30 000.0               |
| Prehľad protiúčtu ZPL                   | 20464      | DCS S TRM KBBT    | BU EUR 6       | bežný účet       | 43-9502740237 | EUR                             | BU15 SK S1                                 | neobmedzený                                                | 30 000.0               |
| 🛐 Administrácia užívateľov              | 20464      | DCS S TRM KBBT    | BU CZK         | bežný účet       | 43-9502790277 | CZK                             | BU6 SK S1                                  | neobmedzený                                                | 30 000.0               |
| 🛐 Lokálne nastavenie                    | 20464      | DCS S TRM KBBT    | BU USD 2       | bežný účet       | 43-9502800287 | USD                             | BU3 SK S1                                  | neobmedzený                                                | 30 000.0               |
|                                         | 20464      | DCS S TRM KBBT    |                | termínovaný úče  | 35-5649970637 | EUR                             | BUX SK S1                                  | neobmedzený                                                | 30 000.01              |
|                                         | 20464      | DCS S TRM KBBT    |                | podnikateľský úv | 27-7346541527 | EUR                             | DCS S TRM KBBT SK                          | 1 neobmedzený                                              | 30 000.01              |
|                                         |            |                   |                |                  |               |                                 |                                            |                                                            |                        |
|                                         |            |                   |                |                  |               |                                 |                                            |                                                            |                        |

### Popis okna:

**Meno –** Meno prihláseného užívateľa z centrálneho systému banky. Na rôznych inštaláciách aplikácie je rovnaké.

**Glob. ID** – Identifikátor prihláseného užívateľa z centrálneho systému banky. Na rôznych inštaláciách aplikácie je rovnaký.

**Lok. ID** – Identifikátor prihláseného užívateľa pridelený aplikáciou. Na rôznych inštaláciách aplikácie môže byť rôzny.

**Rola –** Stupeň oprávnenia na prácu s aplikáciou. Na rôznych inštaláciách aplikácie môže byť rôzna.

Zablokované – Príznak, či nebol užívateľovi zakázaný prístup do aplikácie na lokálnej úrovni.

ID certifikátu – Identifikátor certifikátu zo zmluvy o používaní osobného certifikátu.

Štítok – Zobrazí podrobnosti o účte.

Vybrať všetko (len v kontextovom menu) – Označí všetky položky prehľadu ako vybrané.

SK/EN – Prepínač jazyka pre tlač a export zostavy.

Tlač – Tlač aktuálneho prehľadu v jazykovej verzii podľa nastavenia prepínača.

**Export** – Export aktuálneho prehľadu (CSV, RTF). Otvorí dialóg pre voľbu mena súboru v jazykovej verzii podľa nastavenia prepínača.

Zmena hesla – Umožní zmenu hesla pre prihláseného lokálneho užívateľa.

Nastavenie pohľadu – Umožňuje nastavenie jednotlivých stĺpcov, riadkov a pod.

### Zmena hesla

| 🕲 Zmena hesla                                      |
|----------------------------------------------------|
| Pôvodná heslo<br>Nové heslo<br>Potvrdenie<br>hesla |
| OK Storno                                          |

Funkčnosť len pre lokálnych užívateľov.

### Popis okna:

Pôvodné heslo – Heslo, pod ktorým je užívateľ prihlásený.

Nové heslo – Nové heslo. Každý znak je v zobrazení nahradený znakom \*.

Potvrdenie hesla – Zopakovanie nového hesla z dôvodu zamedzenia preklepu.

**OK** – Potvrdenie hesla.

Storno – Ukončenie zadávania hesla bez uloženia nového hesla.

### Prehľad skupín účtov

Zobrazuje prehľad skupín vlastných účtov s ohľadom na nastavenie prístupových práv užívateľa. Zobrazují sa všetky skupiny účtov obsahujúce aspoň jeden účet, ku ktorému má užívateľ prístup.

| KB                                                                                                    | profiba         | inka<br>SX            |                   | Váš certifikát bude expire | vať za 695 dní | Výber účtu /      | skupín účtov |
|----------------------------------------------------------------------------------------------------|-----------------|-----------------------|-------------------|----------------------------|----------------|-------------------|--------------|
|                                                                                                    |                 |                       |                   |                            | Zmeniť PIN     |                   |              |
| Hlavné menu                                                                                                    |                 |                       |                   |                            |                |                   |              |
| Administrácia                                                                                                    | Prehľad         | skupín účtov          |                   |                            |                | Por               | nocník 🕜 🕼   |
| Profily                                                                                                    | / Názov skupiny | Poslednú zmenu urobil | Posl. zmena stavu | Meno / názov subj.         |                |                   |              |
| Profil súbjektu<br>Profil užívatu<br>Brehlad skupin účtov<br>Prehlad pomenovanie<br>účtov<br>Prehlad protiúčtu<br>Prehlad protiúčtu ZPL<br>Administrácia užívateľov<br>Č Lokálne nastavenie |                 |                       |                   |                            |                |                   |              |
|                                                                                                    |                 |                       |                   |                            |                |                   |              |
| Certifikačný sprievodca                                                                                                    | Stránka 🐗       |                       |                   |                            |                | Nastavenie        | pohľadu      |
| Pomocník                                                                                                    |                 |                       |                   |                            |                | Nastavenie        | na l'anna f  |
| Koniec                                                                                                    | Lac Export      |                       |                   |                            |                | Akt               | uanzovat     |
|                                                                                                    |                 |                       |                   | DCS U TRM KBBT SK 1        | Superužívateľ  | NUM CAPS 7.6.2011 | 14:37        |

### <u>Popis okna:</u>

Zobraziť – Zobrazí Detail skupiny účtov v móde prezerania.

**Aktualizovať** – Vykoná aktualizáciu skupín účtov. Ak nie je nadviazané spojenie s bankou, uskutoční sa pripojenie. (V prípade, že sa pripojenie nevydarí, užívateľ dostane oznámenie a operácia sa preruší.) Ak je nadväzované nové spojenie s bankou, je súčasne vykonaná kontrola verzie aplikácie a aktualizácie základných číselníkov. Tlačidlo je dostupné len pre globálnych užívateľov a pri nadväzovaní nového spojenia je nutné zadať PIN k certifikátu na čipovej karte.

Vybrať všetko - Označí všetky položky prehľadu ako vybrané.

SK/EN - Prepínač jazyka pre tlač a export zostavy.

Tlač – Tlač aktuálneho prehľadu v jazykovej verzii podľa nastavenia prepínača.

**Export** – Export aktuálneho prehľadu (CSV, RTF). Otvorí dialóg pre voľbu mena súboru v jazykovej verzii podľa nastavenia prepínača.

Nastavenie pohľadu – Umožňuje nastavenie jednotlivých stĺpcov, riadkov a pod.

### Detail skupiny

Zobrazuje detailné informácie o skupine vlastných účtov (názov), vrátane prehľadu účtov, zaradených do skupiny. Účty skupiny sú zobrazené s ohľadom na aktuálny výber vo výbere účtov a skupín účtov a nastavení prístupových práv.

| Detail | skupiny účtov                |           |      |                        |               |                 |
|--------|------------------------------|-----------|------|------------------------|---------------|-----------------|
| Q      | ) Detail skupin              | y účtov   | 1    | Názov skupiny 3 ucty   | Počet účtov 3 | Pomocník 🕜 🕼    |
| V      | Číslo účtu                   | Kód banky | Mena | Meno / názov účtu v Kł | B Pomenovanie | účtu            |
| Γ      | 43-9502640287                | 8100      | EUR  | BU4_SK_S1              | BU_EUR_4      |                 |
| Г      | 43-9502690217                | 8100      | EUR  | BU5_SK_S1              | BU_EUR_5      |                 |
| Γ      | 43-9502740237                | 8100      | EUR  | BU15_SK_S1             | BU_EUR_6      |                 |
|        |                              |           |      |                        |               |                 |
|        |                              |           |      |                        |               |                 |
|        |                              |           |      |                        |               |                 |
|        |                              |           |      |                        |               |                 |
|        |                              |           |      |                        |               |                 |
|        |                              |           |      |                        |               |                 |
|        |                              |           |      |                        |               |                 |
|        |                              |           |      |                        |               |                 |
|        |                              |           |      |                        |               |                 |
|        |                              | _         |      |                        |               |                 |
| Stra   | inka 🔫 🖣                     | 1 / 1 🅨   | •    |                        | Nastav        | enie pohľadu    |
| EN     | <u>T</u> lač E <u>x</u> port |           |      | <u>A</u> ktuali        | zovať         | <u>Z</u> avrieť |

### Popis okna:

Zobraziť – Zobrazí Štítok účtu v móde prezerania.

**Aktualizovať** – Vykoná aktualizáciu skupín účtov. Ak nie je nadviazané spojenie k aplikačnému serveru (AS) banky, uskutoční sa pripojenie. Ak sa pripojenie nevydarí, užívateľ dostane oznámenie a operácia sa preruší. Ak je nadväzované nové spojenie s AS, je súčasne vykonaná kontrola verzie aplikácie a aktualizácia základných číselníkov. Pred nadväzovaním nového spojenia je nutné zadať PIN k čipovej karte.

Vybrať všetko – Označí všetky položky prehľadu ako vybrané.

SK/EN – Prepínač jazyka pre tlač a export zostavy.

Tlač – Tlač aktuálneho prehľadu v jazykovej verzii podľa nastavenia prepínača.

**Export** – Export aktuálneho prehľadu (CSV, RTF). Otvorí dialóg pre voľbu mena súboru v jazykovej verzii podľa nastavenia prepínača.

Nastavenie pohľadu – Umožňuje nastavenie jednotlivých stĺpcov, riadkov a pod.

Zavriet' - Uzavrie okno.
## Prehľad pomenovania účtov

Prehľad pomenovaní účtov zobrazuje zoznam všetkých účtov, ku ktorým má užívateľ nastavené prístupové práva.

Zobrazený je spoločný prehľad za všetky typy účtov, v ktorom sú zobrazené len aktuálne hodnoty jednotlivých parametrov.

Detaily účtov (štítok účtu) sú rozdielne pre rôzne typy účtov.

| n 1                        | profib                | anka                  |           |                        |                    |                           | Výber účtu / skupín účtov |
|----------------------------|-----------------------|-----------------------|-----------|------------------------|--------------------|---------------------------|---------------------------|
| - KB                       | 0                     |                       |           |                        | Váš certifikát     | bude expirovať za 695 dní | ¥.                        |
| a second                   |                       |                       |           |                        |                    | Zmeniť PIN                |                           |
| Hlavné menu                |                       |                       |           |                        |                    |                           |                           |
| Administrácia              | Prehľad               | pomenova              | nie účtov |                        |                    |                           | Pomocník 🕜 🕼              |
| Profily                    | Číslo účtu            | Kód banky             | MÚ        | Meno / názov účtu v KB | A Pomenovanie účtu | Tvn účtu                  |                           |
| Profil subjektu            | 35-5649970637         | 8100                  | EUR       | BUX SK S1              |                    | termínovaný úče           |                           |
| Profil užívateľa           | 27-7346541527         | 8100                  | EUR       | DCS S TRM KBBT SK      | 1                  | podnikateľský úv          |                           |
| Prehľad skupín účtov       | 43-9502790277         | 8100                  | CZK       | BU6 SK S1              | BU CZK             | bežný účet                |                           |
|                            | 43-9502260217         | 8100                  | EUR       | BU1_SK_S1              | BU EUR             | bežný účet                |                           |
| ■ účtov                    | 43-9502430247         | 8100                  | EUR       | BU2_SK_S1              | BU_EUR_2           | bežný účet                |                           |
| Prehľad protiúčtu          | 43-9502640287         | 8100                  | EUR       | BU4_SK_S1              | BU_EUR_4           | bežný účet                |                           |
| Prehľad protiúčtu ZPL      | 43-9502690217         | 8100                  | EUR       | BU5_SK_S1              | BU_EUR_5           | bežný účet                |                           |
| 🙀 Administrácia užívateľov | 43-9502740237         | 8100                  | EUR       | BU15_SK_S1             | BU_EUR_6           | bežný účet                |                           |
| I okálne nastavenie        | 43-9502800287         | 8100                  | USD       | BU3_SK_S1              | BU_USD_2           | bežný účet                |                           |
|                            |                       |                       |           |                        |                    |                           |                           |
| Certifikačný sprievodca    | Stránka 🔸             | <b>K</b> ∢ <u>1</u> / | 1 🕨 🕪     |                        |                    |                           | Nastavenie pohľadu        |
| Pomocnik                   | EN <u>T</u> lač Expor | t                     |           |                        |                    |                           | Aktualizovať              |
| Koniec                     |                       | _                     |           |                        |                    | T. CK. 1                  |                           |

#### Popis okna:

**Zobraziť** – Zobrazí Štítok účtu v móde prezerania. Tento štítok možno zobraziť dvojklikom na riadok účtu alebo vyvolať voľbou Zobraziť pomocou pravého tlačidla myši.

**Aktualizovať** – Vykoná aktualizáciu skupín účtov. Ak nie je nadviazané spojenie s bankou, uskutoční sa pripojenie. (V prípade, že sa pripojenie nevydarí, užívateľ dostane oznámenie a operácia sa preruší.) Ak je nadväzované nové spojenie s bankou, je súčasne vykonaná kontrola verzie aplikácie a aktualizácia základných číselníkov. Tlačidlo je dostupné len pre globálnych užívateľov a pri nadväzovaní nového spojenia je nutné zadať PIN k čipovej karte.

SK/EN – Prepínač jazyka pre tlač a export zostavy.

Tlač – Tlač aktuálneho prehľadu v jazykovej verzii podľa nastavenia prepínača.

**Export** – Export aktuálneho prehľadu (CSV, RTF). Otvorí dialóg pre voľbu mena súboru v jazykovej verzii podľa nastavenia prepínača.

# Prehľad protiúčtov

Zobrazuje prehľad všetkých pomenovaní protiúčtov s ohľadom na nastavenie prístupových práv užívateľa. Nastavenie pomenovania protiúčtov sa vykonáva v menu Administrácia užívateľov/Správa protiúčtov.

| 0                        | profiba          | nka          |       |                                    |                     |                        | Výber účtu / skupín účtov |
|--------------------------|------------------|--------------|-------|------------------------------------|---------------------|------------------------|---------------------------|
| KB                       | promod           | SK           |       |                                    | Váš certifikát bude | e expirovať za 695 dní | <b>T</b>                  |
|                          |                  |              |       |                                    |                     | Zmeniť PIN             |                           |
| Ulaun 6 manu             |                  |              |       |                                    |                     |                        |                           |
| Administrácia            | 🏽 🚱 Prehľad 🛛    | protiúčtu    |       |                                    |                     |                        | Pomocník 🕜 📭              |
| Profily                  | Anto Ame         | tefal bandur | 1415  | ( Down                             | Mara / adams addi   | Špecifický             |                           |
| Profil subjektu          |                  | Kod banky    | MU    | <ul> <li>Pom. protiuctu</li> </ul> | Meno / nazov subj.  | symbol                 |                           |
| Profil užívateľa         | 43-9502320267    | 8100         | EUR   | BU_proti                           | DCS_S_TRM_KBBT_SK_1 | . 333                  |                           |
| Prohľad skupín účtov     | 43-9503340227    | 8100         | EUR   | Pojmenovani 1                      | DCS_S_TRM_KBBT_SK_1 | . 11                   |                           |
| Prehlad skupin uctov     | 43-9503650217    | 5200         | EUR   | pojmenovani 2                      | DCS_S_IRM_KBBI_SK_1 | . 0                    |                           |
| účtov                    | 43-9503050297    | 8100         | EUR   | pojmenovani_1                      | DCS_S_TRM_KBBT_SK_1 | . 12                   |                           |
| Prehľad protiúčtu        | 43-9504080287    | 8100         | EUR   | Pojmenovani_2                      | DCS_S_TRM_KBBT_SK_1 | . 12                   |                           |
| Prehľad protiúčtu ZPL    | 43-9504090207    | 8100         | EUR   | Pojmenovani_3                      | DCS_S_TRM_KBBT_SK_1 | . 12                   |                           |
| Administrácia užívateľov | 43-9502430247    | 0720         | EUR   | pojmenovani2                       | DCS_S_TRM_KBBT_SK_1 | . 255                  |                           |
|                          | 43-9503150247    | 8100         | EUR   | Proti 2 Vybrať všetko              | DCS_S_TRM_KBBT_SK_1 | . 0                    |                           |
| Lokaine nastavenie       | 90026-9521940277 | 8100         | EUR   | Proti_3                            | DCS_S_TRM_KBBT_SK_1 | . 0                    |                           |
|                          | 90026-9521890257 | 8100         | EUR   | Proti_5                            | DCS_S_TRM_KBBT_SK_1 | 0                      |                           |
|                          | 90026-9521850247 | 8100         | EUR   | Proti_6                            | DCS_S_TRM_KBBT_SK_1 | 0                      |                           |
|                          | 43-9503140217    | 8100         | USD   | proti0                             | DCS_S_TRM_KBBT_SK_1 | . 14                   |                           |
|                          | 90026-9521990207 | 8100         | EUR   | Protiuc0                           | DCS_S_TRM_KBBT_SK_1 | . 12                   |                           |
|                          | 123              | 8100         | EUR   | ZLP1                               | DCS_S_TRM_KBBT_SK_1 | 0                      |                           |
|                          |                  |              |       |                                    |                     |                        |                           |
| Certifikačný sprievodca  | Stránka 🔫        | < <u>1</u> / | 1 🕨 🕪 |                                    |                     |                        | Nastavenie pohľadu        |
| Pomocník                 | EN TIač Export   |              |       |                                    |                     |                        | Aktualizovat              |
| Koniec                   |                  | •            |       |                                    |                     |                        |                           |
|                          |                  |              |       |                                    | DCS U TRM KBBT SK   | 1 Superužívateľ        | NUM CAPS 7.6.2011 15:10   |

#### Popis okna:

**Aktualizovať** – Vykoná aktualizáciu pomenovaní účtov. Ak nie je nadviazané spojenie s bankou, uskutoční sa pripojenie. (V prípade, že sa pripojenie nevydarí, užívateľ dostane oznámenie a operácia sa preruší.) Ak je nadväzované nové spojenie s bankou, je súčasne vykonaná kontrola verzie aplikácie a aktualizácia základných číselníkov. Tlačidlo je dostupné len pre globálnych užívateľov a pri nadväzovaní nového spojenia je nutné zadať PIN k certifikátu na čipovej karte.

Vybrať všetko - Označí všetky položky prehľadu ako vybrané.

SK/EN – Prepínač jazyka pre tlač a export zostavy.

Tlač – Tlač aktuálneho prehľadu v jazykovej verzii podľa nastavenia prepínača.

**Export** – Export aktuálneho prehľadu (CSV, RTF). Otvorí dialóg pre voľbu mena súboru v jazykovej verzii podľa nastavenia prepínača.

# Prehľad protiúčtov ZPL

Zobrazuje prehľad všetkých pomenovaní protiúčtov ZPL (zahraničných platieb) s ohľadom na nastavenie prístupových práv užívateľa. Nastavenie pomenovania protiúčtov sa vykonáva v menu Administrácia užívateľov/Správa protiúčtov ZPL.

|                              | profiba            | anka             |             |             |                  |                      |                     |                | Výber účtu / sku   | pín účtov |
|------------------------------|--------------------|------------------|-------------|-------------|------------------|----------------------|---------------------|----------------|--------------------|-----------|
| KB 💊                         | CZ.                | SK               |             |             | Va               | áš certifikát bude e | xpirovať za 695 dní |                |                    | *         |
|                              |                    |                  |             |             |                  |                      | Zmeniť PIN          |                |                    |           |
| Hlavné menu                  | Prehľad            | protiúčtu ZPL    |             |             |                  |                      |                     |                | Pomoca             | 10 C      |
| Administracia                |                    |                  | Pomenovanie | 120 100     |                  |                      |                     | Užívataľ ktorý | 1                  |           |
| Brofil subjektu              | Meno / názov subj. | Císlo protiúčtu  | protiúčtu   | Meno, názov | Ulica (P. O. Box | ) Mesto, PSC         | Krajina             | vykonal zmenu  | Dátum + čas zmeny  |           |
| Profil užívateľa             | DCS_S_TRM_KBBT_    | DE02650700840392 | 79 ZPL1     | BU1         | Vybrať všetko    | Berlin               | DE                  | DCS_U_TRM_KB   | 11.5.2011 14:19:33 |           |
| Prehľad skupín účtov         |                    |                  |             | L.          |                  |                      |                     |                |                    |           |
| Prehľad pomenovanie<br>účtov |                    |                  |             |             |                  |                      |                     |                |                    |           |
| Prehľad protiúčtu            |                    |                  |             |             |                  |                      |                     |                |                    |           |
| ■Prehľad protiúčtu ZPL       |                    |                  |             |             |                  |                      |                     |                |                    |           |
| 🛐 Administrácia užívateľov   |                    |                  |             |             |                  |                      |                     |                |                    |           |
| 🛐 Lokálne nastavenie         |                    |                  |             |             |                  |                      |                     |                |                    |           |
|                              |                    |                  |             |             |                  |                      |                     |                |                    |           |
|                              |                    |                  |             |             |                  |                      |                     |                |                    |           |
|                              |                    |                  |             |             |                  |                      |                     |                |                    |           |
|                              |                    |                  |             |             |                  |                      |                     |                |                    |           |
|                              |                    |                  |             |             |                  |                      |                     |                |                    |           |
|                              |                    |                  |             |             |                  |                      |                     |                |                    |           |
|                              |                    |                  |             |             |                  |                      |                     |                |                    |           |
|                              |                    |                  |             |             |                  |                      |                     |                |                    |           |
|                              |                    |                  |             |             |                  |                      |                     |                |                    |           |
|                              |                    |                  |             |             |                  |                      |                     |                |                    |           |
|                              |                    |                  |             |             |                  |                      |                     |                |                    |           |
|                              |                    |                  |             |             |                  |                      |                     |                |                    |           |
|                              |                    |                  |             |             |                  |                      |                     |                |                    |           |
|                              |                    |                  |             |             |                  |                      |                     |                |                    |           |
|                              |                    |                  |             |             |                  |                      |                     |                |                    |           |
|                              |                    |                  |             |             |                  |                      |                     |                |                    |           |
|                              |                    |                  |             |             |                  |                      |                     |                |                    |           |
|                              |                    |                  |             |             |                  |                      |                     |                |                    |           |
|                              |                    |                  |             |             |                  |                      |                     |                |                    |           |
|                              |                    |                  |             |             |                  |                      |                     |                |                    |           |
|                              |                    |                  |             |             |                  |                      |                     |                |                    |           |
| Certifikačný sprievodca      | Stránka 🔫          | < <u>1</u> / 1)  | • ••        |             |                  |                      |                     |                | Nastavenie poh     | ľadu _    |
| Pomocník                     | EN TIAČ Evport     |                  |             |             |                  |                      |                     |                | ۸ktuali            | zovať     |
| Koniec                       |                    |                  |             |             |                  |                      |                     |                | Aktuan             | 20041     |
|                              |                    |                  |             |             | DCS              | U TRM KBBT SK 1      | Superužíva          | ateř 🔹 NUM     | CAPS 7.6.2011 15:  | 11        |

#### Popis okna:

**Aktualizovať** – Vykoná aktualizáciu pomenovania účtov. Ak nie je nadviazané spojenie s bankou, je vykonané pripojenie. (V prípade, že sa pripojenie nevydarí, užívateľ dostane oznámenie a operácia sa preruší.) Ak je nadväzované nové spojenie s bankou, je súčasne vykonaná kontrola verzie aplikácie a aktualizácia základných číselníkov. Tlačidlo je dostupné len pre globálnych užívateľov a pri nadväzovaní nového spojenia je nutné zadať PIN k certifikátu na čipove karte.

Vybrať všetko - Označí všetky položky prehľadu ako vybrané.

SK/EN – Prepínač jazyka pre tlač a export zostavy.

Tlač – Tlač aktuálneho prehľadu v jazykovej verzii podľa nastavenia prepínača.

**Export** – Export aktuálneho prehľadu (CSV, RTF). Otvorí dialóg pre voľbu mena súboru v jazykovej verzii podľa nastavenia prepínača.

# Administrácia užívateľov

V tomto menu si užívateľ môže intuitívnym názvom pomenovať vlastný účet, protiúčet či skupinu vlastných účtov. Ďalej sú tu obsiahnuté položky Prehľad užívateľov (zoznam užívateľov) a Autorizácia príkazov na administráciu.

## Správa skupín účtov

Funkcia dovoľuje užívateľovi pomenovať ľubovoľnú skupinu vlastných účtov intuitívnym názvom. Takto nadefinované skupiny účtov možno používať v *profibanke* ako filtre pri zobrazovaní rôznych prehľadov – prehľad účtov, spracovávané príkazy, zaúčtované transakcie, nevykonané príkazy a pod.

Funkcia je užitočná hlavne v prípade, že pomocou aplikácie *profibanka* je obsluhované väčšie množstvo účtov.

#### Pomenovanie skupín účtov má tieto vlastnosti:

- Pomenovanie skupín účtov možno zadať, editovať a rušiť len na strane aplikačného serveru. Tieto operácie môže vykonávať každý užívateľ *profibanky* s certifikátom (globálny užívateľ s prístupom na aplikačný server banky), ktorý spĺňa podmienky popísané ďalej v texte.
- Pomenovanie skupín účtov možno použiť ako v on-line funkciách, tak aj vo funkciách lokálnych. Informácie o pomenovaní skupín účtov sa do lokálnej aplikácie prenášajú v rámci aktualizácie dát medzi profibankou a aplikačným serverom banky.
- Na lokálnej inštalácii profibanky je automaticky vytvorená skupina "Všetko", ktorá obsahuje účty (ak má príslušný užívateľ k týmto účtom prístup) všetkých subjektov, definovaných v danej lokálnej inštalácii. Túto skupinu nemožno editovať ani rušiť.
- Skupiny účtov sú definované vždy v rámci účtov jedného subjektu a sú viazané na tento subjekt, tzn. všetci užívatelia s prístupom k aspoň jednému účtu daného subjektu vidia v hornom ráme aplikácie všetky skupiny účtov, obsahujúce tento účet.

#### Skupiny účtov sa používajú v aplikácii profibanka nasledujúcim spôsobom:

- Názvy skupín účtov sa nachádzajú v hornom ráme aplikácie, spolu so všetkými ostatnými účtami. Uživateľovi sa v comboboxe objavia všetky nadefinované skupiny účtov, ku ktorým má prístupové právo, tzn. má právo na aspoň jeden účet zo skupiny. Užívateľ z comboboxu vyberie (rovnakým spôsobom ako vyberá účet) názov skupiny účtov, s ktorými chce v aplikácii pracovať. Takto vybraná skupina slúži v prehľadoch ako filter.
- Užívateľ môže pri zobrazovaní prehľadov kedykoľvek zmeniť vybranú skupinu účtov v hornom ráme aplikácie. Zobrazované dáta v hlavnom okne aplikácie sú zodpovedajúcim spôsobom aktualizované.
- Pri každom použití skupín účtov sa rešpektujú prístupové práva, tzn. užívateľovi sa vždy zobrazia informácie len o tých účtoch skupiny, ku ktorým má prístup.

## Nová skupina

Novú skupinu účtov možno vytvoriť stlačením tlačidla Nová v hlavnom okne funkcie (Administrácia/Administrácia užívateľov/Správa skupín účtov). Zobrazí sa okno Nová skupina účtov so zoznamom všetkých užívateľov prístupných subjektov. Tu užívateľ zadá názov novodefinovanej skupiny a potvrdí tlačidlom Priradiť účty.

- Užívateľ označí zaškrtávacie pole pri tých účtoch, ktoré si praje mať v novej skupine účtov zaradené.
- Stlačením tlačidla Uložiť systém vykoná kontrolu (validáciu), či:
  - o názov skupiny účtov nie je dlhší než 20 znakov
  - názov skupiny účtov je unikátny v množine všetkých názvov skupín definovaných pre daný subjekt (názov skupiny sa neopakuje)
  - o názov skupiny nie je "Všetky účty" alebo "Všetko"

Ak je validácia v poriadku, uloží sa nová skupina účtov na aplikačnom serveri banky a po aktualizácii dát je okamžite prístupná aj pre ostatných užívateľov s prístupom k danému subjektu. Zároveň je uložená aj informácia o dátume, čase a mene užívateľa, ktorý skupinu definoval.

## Editácia skupiny

Vybranú skupinu účtov možno editovať dvojklikom na danú skupinu alebo vybraním skupiny a stlačením tlačidla Zmeniť. Otvorí sa okno Detail skupiny účtov, obsahujúce informáce o súčasnom obsahu skupiny účtov. V tomto okne možno skupinu účtov editovať (pridávať, odoberať účty) označovaním zaškrtávacích polí pri jednotlivých účtoch. Ak do skupiny patrí jeden alebo viac účtov, ku ktorým užívateľ nemá prístupové práva, zobrazia sa mu len tie účty, ku ktorým prístupové práva má, a na túto skutočnosť ho upozorní príslušný oznam. Do takej skupinu však užívateľ nemôže vymazať. Pri editácii skupiny nemožno meniť subjekt, na ktorý sa skupina vzťahuje. Po stlačení tlačidla Uložiť sú zmeny uložené do databázy (DB) a zobrazí sa okno Skupiny účtov. Do databázy je uložená aj informácia o dátume, čase a mene užívateľa, ktorý skupinu editoval.

## Vymazanie skupiny

Na vymazanie zvolenej skupiny musí mať užívateľ prístup ku všetkým účtom patriacim do skupiny.

- Užívateľ má možnosť vymazať skupiny jednotlivo i hromadne. Výberom skupiny sa rozumie kliknutie na dotyčnú skupinu alebo výber viacerých skupín v tabuľke (myšou alebo klávesovou skratkou).
- Jednotlivo sa skupiny vymažú v modálnom okne pre detail skupiny, ktoré sa otvorí z okna Správa skupín účtov výberom jednej skupiny a stlačením tlačidla pre vymazanie v danom okne.
- Hromadne sa skupiny vymazávajú v okne Potvrdenie hromadného vymazania skupín účtov, ktoré sa otvorí z okna Správa skupín účtov výberom viacerých skupín a stlačením tlačidla na vymazávanie skupín.

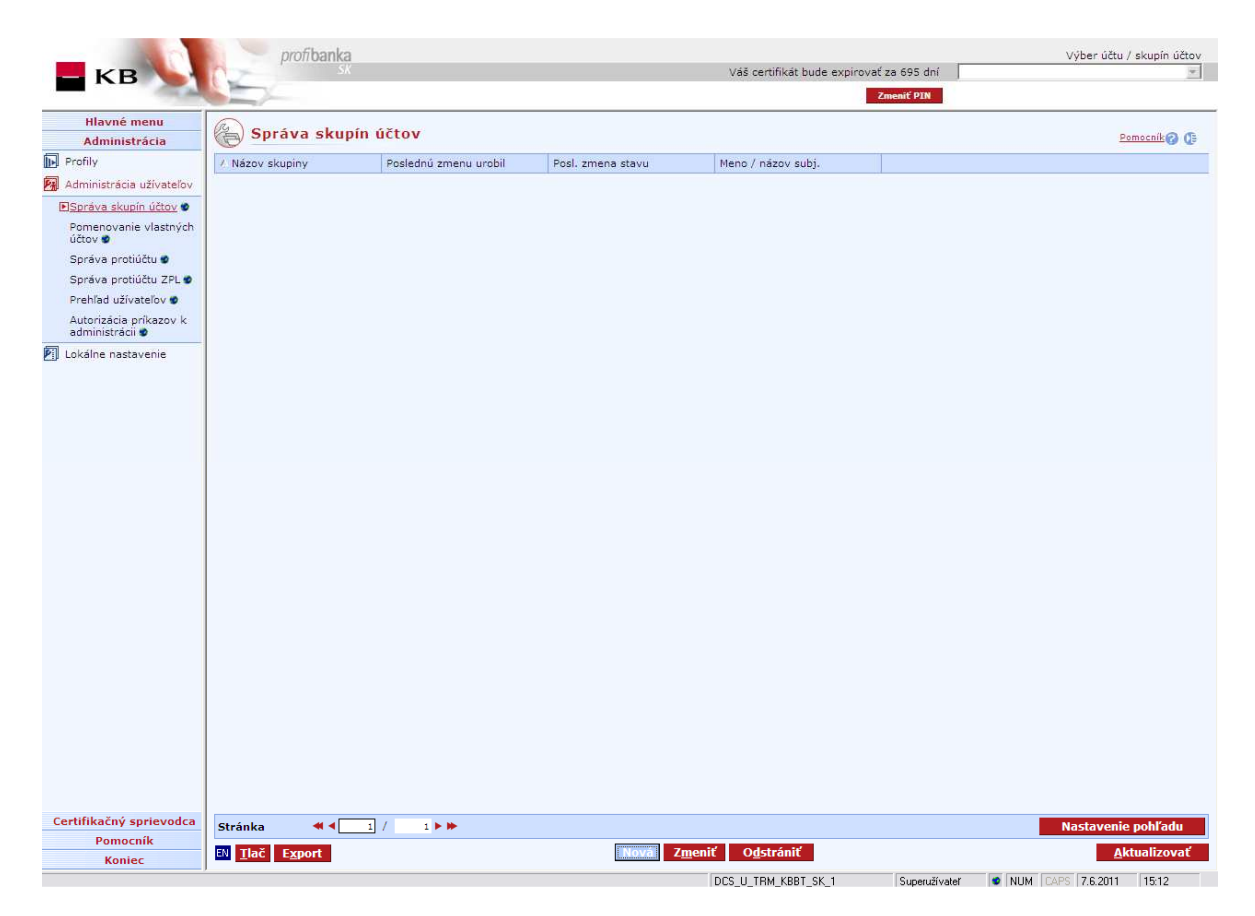

Nová – Slúži na vytvorenie novej skupiny účtov.

Zmeniť - Slúži na opravu/zmenu už existujúcej skupiny účtov.

**Odstrániť** – Odstráni vybrané skupiny účtov. Užívateľ musí mať prístup ku všetkým účtom v skupine.

**Aktualizovať** – Vykoná aktualizáciu skupín účtov. Ak nie je nadviazané spojenie s aplikačným serverom (AS) banky, uskutoční sa pripojenie. (V prípade, že sa pripojenie nevydarí, užívateľ o tom dostane oznámenie a operácia sa preruší.) Ak je nadväzované nové spojenie s AS, je súčasne vykonaná kontrola verzie a aktualizácia základných číselníkov. Pri nadväzovaní nového spojenia je nutné zadať PIN k certifikátu na čipovej karte.

Vybrať všetko – Označí všetky položky prehľadu ako vybrané.

SK/EN – Prepínač jazyka pre tlač a export zostavy.

Tlač – Tlač aktuálneho prehľadu v jazykovej verzii podľa nastavenia prepínača.

**Export** – Export aktuálneho prehľadu (CSV, RTF). Otvorí dialóg pre voľbu mena súboru v jazykovej verzii podľa nastavenia prepínača.

Nastavenie pohľadu – Umožňuje nastavenie jednotlivých stĺpcov, riadkov a pod.

Zavriet' – Uzavrie okno.

## Nová skupina účtov

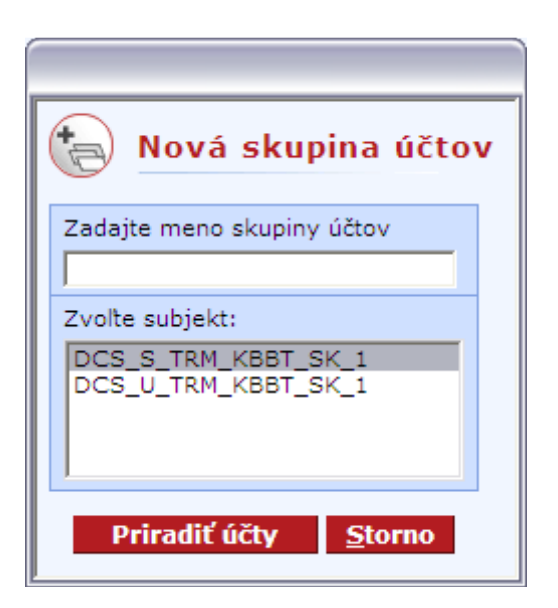

#### Popis okna:

Zadajte meno skupiny účtov – Jednoznačné meno v rámci subjektu, max. 20 znakov.

Zvoľte subjekt – Zoznam subjektov, ku ktorým má uživateľ prístup.

Priradiť účty – Otvorí okno Nová skupina účtov.

Storno – Zruší vytvorenie novej skupiny účtov.

| Nová | skupina účtov                |               |           |                |                     |                 |       |
|------|------------------------------|---------------|-----------|----------------|---------------------|-----------------|-------|
| P    | Nová skup                    | oina účtov    |           |                |                     | Pomocník        | 2 0   |
| v    | Lok. ID účtu                 | Číslo účtu    | Kód banky | Mena           | Pomenovanie<br>účtu | Typ účtu        |       |
|      | 183                          | 43-5301190277 | 8100      | EUR            | ucet 1              | bežný účet      |       |
|      | 184                          | 43-5301200287 | 8100      | EUR            | ucet 2              | bežný účet      |       |
|      |                              |               |           |                |                     |                 |       |
|      |                              |               |           |                |                     |                 |       |
|      |                              |               |           |                |                     |                 |       |
|      |                              |               |           |                |                     |                 |       |
|      |                              |               |           |                |                     |                 |       |
|      |                              |               |           |                |                     |                 |       |
|      |                              |               |           |                |                     |                 |       |
|      |                              |               |           |                |                     |                 |       |
|      |                              |               |           |                |                     |                 |       |
|      |                              |               |           |                |                     |                 |       |
| Strå | ánka 🛛 🔫 🖣                   | 1 / 1 > >     | •         |                | Na                  | astavenie pohľa | du    |
| SK   | <u>T</u> lač E <u>x</u> port |               |           | <u>U</u> ložit |                     | <u>S</u>        | torno |

Zaškrtávacie pole – Slúži na výber účtov, ktoré budú patriť do skupiny.

Uložiť - Vytvorí novú skupinu účtov. Skupina účtov musí obsahovať aspoň jeden účet.

SK/EN – Prepínač jazyka pre tlač a export zostavy.

Tlač – Tlač aktuálneho prehľadu v jazykovej verzii podľa nastavenia prepínača.

**Export** – Export aktuálneho prehľadu (CSV, RTF). Otvorí dialóg pre voľbu mena súboru v jazykovej verzii podľa nastavenia prepínača.

Storno – Ukončí vytváranie skupiny účtov bez uloženia novej skupiny.

Nastavenie pohľadu – Umožňuje nastavenie jednotlivých stĺpcov, riadkov a pod.

## Hromadné vymazanie skupín účtov

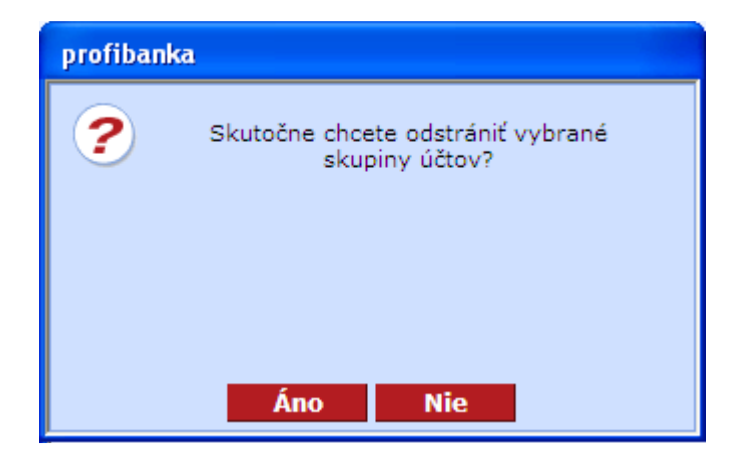

#### Popis okna:

Áno – Všetky vybrané skupiny účtov sú odstránené.

Nie – Ukončenie vymazania, vybrané skupiny účtov nie sú vymazané.

## Vymazanie jednotlivej skupiny účtov

| Zmaza | anie skupiny účtov           |             |      |                     |            |                   |
|-------|------------------------------|-------------|------|---------------------|------------|-------------------|
|       | Zmazanie sku                 | ıpiny účtov |      |                     |            | Pomocník ʔ 🧲      |
| v     | Číslo účtu                   | Kód banky   | Mena | Pomenovanie<br>účtu | Typ účtu   |                   |
|       | 43-5301190277                | 8100        | EUR  | ucet 1              | bežný účet |                   |
|       | 43-5301200287                | 8100        | EUR  | ucet 2              | bežný účet |                   |
| Ct vá |                              |             |      |                     |            | ectavonio pobľadu |
|       |                              |             |      |                     |            |                   |
| SK    | <u>T</u> lač E <u>x</u> port |             |      | O <u>d</u> stránit  |            | <u>S</u> torno    |

#### Popis okna:

Vymazať – Vymaže vybranú skupinu účtov.

SK/EN – Prepínač jazyka pre tlač a export zostavy.

Tlač – Tlač aktuálneho prehľadu v jazykovej verzii podľa nastavenia prepínača.

**Export** – Export aktuálneho prehľadu (CSV, RTF). Otvorí dialóg pre voľbu mena súboru v jazykovej verzii podľa nastavenia prepínača.

Storno – Vymazanie skupiny účtov bez vymazania vybranej skupiny účtov.

## Pomenovanie vlastných účtov

Funkcia dovoľuje užívateľovi pomenovať vlastný účet intuitívnym názvom, ktorým sa možno na daný účet odkazovať pri zadávaní platobních príkazov (PP) a zobrazovaní rôznych prehľadov v aplikácii *profi*banka.

- Definované pomenovanie účtu sa zobrazuje vo zvláštnom stĺpci vždy spoločne s číslom účtu, nikdy sa nezobrazuje samotný názov účtu bez jeho čísla.
- Pomenovanie vlastného účtu možno pri zadávaní PP použiť ako pri výbere účtu, z ktorého sa PP získava, tak aj pri výbere protiúčtu.
- Pomenovanie vlastného účtu obsahuje číslo, menu a kód banky vlastného účtu klienta (kód banky je pri pomenovaní vlastných účtov prednastavený na 0100).
- Pomenovanie vlastných účtov môže zadať, editovať a rušiť každý užívateľ profibanky s certifikátom (prístupom na Aplikačný server banky), ktorý má k danému účtu prístup.
- Pomenovanie vlastného účtu možno použiť ako v on-line funkciách, tak aj v lokálnych funkciách. Informácie o pomenovaní vlastných účtov sa do lokálnej aplikácie prenášajú v rámci aktualizácie dát medzi profibankou a Aplikačným serverom banky.
- Pomenovania vlastných účtov sú viazané na subjekty, tzn. všetci užívatelia, ktorí majú prístup k danému účtu subjektu vidia a môžu použiť rovnaké pomenovania účtov.
- Ku každému pomenovaniu možno zobraziť dátum, čas a meno užívateľa, ktorý dané pomenovanie naposledy upravoval, tzn. definoval, menil alebo zrušil.

## Nové pomenovanie

- Pomenovanie účtu môže byť maximálne 15 znakov dlhé.
- Pomenovanie vlastného účtu musí byť unikátne v okruhu pomenovaní všetkých vlastných a cudzích účtov priradených danému subjektu. To znamená, že nemôže dôjsť k situácii, keď je v rámci jedného subjektu pomenovanie dvoch účtov – cudzích i vlastných rovnaké, ani k situácii, keď má jeden účet viac pomenovaní priradených v rámci jedného subjektu.

## Úprava pomenovania

Upraviť súčasné pomenovanie možno dvojklikom na vybrané pomenovanie alebo označením daného pomenovania a stlačením tlačidla "Zmeniť". Potom sa otvorí formulár "Štítok účtu" kde možno vykonať požadované úpravy (definovať nové pomenovanie, upraviť súčasné pomenovanie alebo pomenovanie vymazať). Tlačidlom "Storno" má užívateľ možnosť vrátiť sa pred uložením zmien do okna "Správa účtov". V tom prípade zmeny v pomenovaní účtu nie sú uložené. Stlačením tlačidla "Uložiť" sú zmeny uložené vrátane dátumu, času a mena užívateľa, ktorý zmeny vykonal a užívateľovi sa zobrazí okno "Správa účtov".

## Vymazanie pomenovania

- Užívateľ má možnosť vymazať vybrané pomenovanie jednotlivo i hromadne. Pod výberom pomenovania sa rozumie kliknutie na dotyčné pomenovanie, alebo výber viacerých pomenovaní v tabuľke (myšou alebo klávesovou skratkou)
- Jednotlivo sa pomenovania vymažú v modálnom okne pre detail pomenovania, ktoré sa otvorí z okna "Správa účtov" buď výberom jedného pomenovania a stlačením tlačidla na vymazanie v okne, alebo dvojklikom na vybrané pomenovanie.
- Hromadne sa pomenovania vymažú v okne "Potvrdenie hromadného vymazania pomenovaní vlastných účtov", ktoré sa otvorí z okna "Pomenovanie vlastných účtov" výberom viacerých pomenovaní a stlačením tlačidla na vymazanie pomenovania.

| -                                             | profib        | anka              |           |                  |                   |                     |                      | Výber účtu / skupín účtov                  |
|-----------------------------------------------|---------------|-------------------|-----------|------------------|-------------------|---------------------|----------------------|--------------------------------------------|
| KB                                            | 12            | SK                |           |                  |                   | Váš certifikát bude | expirovať za 695 dní | <u>v</u>                                   |
|                                               |               |                   |           |                  |                   |                     | Zmeniť PIN           |                                            |
| Hlavné menu                                   |               |                   |           |                  |                   |                     |                      |                                            |
| Administrácia                                 | Pomeno        | vanie vlasti      | ných účto | v                |                   |                     |                      | Pomocnik 🔞 🕼                               |
| Profily                                       | / Číslo účtu  | Kód banky         | MÚ        | Meno / názov účt | u v KB            | Pomenovanie účtu    | Typ účtu             |                                            |
| Administrácia užívateľov                      | 27-7346541527 | 8100              | EUR       | DCS_S_TRM_KB     | BT_SK_1           |                     | podnikateľský úv     |                                            |
| Snráva skupín účtov 🖤                         | 35-5649970637 | 8100              | EUR       | BUX_SK_S1        |                   |                     | termínovaný úče      |                                            |
| -Pomenovanie vlastných                        | 43-9502260217 | 8100              | EUR       | BU1_SK_S1        |                   | BU_EUR              | bežný účet           |                                            |
| ičtov ♥                                       | 43-9502430247 | 8100              | EUR       | BU2_SK_S1        |                   | BU_EUR_2            | bežný účet           |                                            |
| Správa protiúčtu 🔮                            | 43-9502640287 | 8100              | EUR       | BU4_SK_S1        |                   | BU_EUR_4            | bežný účet           |                                            |
| Správa protiúčtu ZPL 🕏                        | 43-9502690217 | 8100              | EUR       | BU5_SK_S1        |                   | BU_EUR_5            | bežný účet           |                                            |
| Prehľad užívateľov 🔮                          | 43-9502740237 | 8100              | EUR       | BU15_SK_S1       |                   | BU_EUR_6            | bežný účet           |                                            |
| Autorizácia príkazov k                        | 43-9502790277 | 8100              | CZK       | BU6_SK_S1        |                   | BU_CZK              | bežný účet           |                                            |
| administrácii 🕏                               | 43-9502800287 | 8100              | USD       | BU3_SK_S1        | 7menit'           | USD_2               | bežný účet           |                                            |
| Lokálne nastavenie                            |               |                   |           |                  | Odstrániť         |                     |                      |                                            |
|                                               |               |                   |           |                  |                   |                     |                      |                                            |
| Certifikačný sprievodca<br>Pomocník<br>Koniec | Stránka       | K <b>&lt; 1</b> / | 1 🕨 🍽     | Zmer             | iiť O <u>d</u> st | rániť pomenovanie   | -                    | Nastavenie pohľadu<br><u>A</u> ktualizovať |
|                                               | 1             |                   |           |                  |                   |                     |                      |                                            |

Zmeniť – Slúži na nové pomenovanie alebo zmenu pomenovania.

**Odstrániť** – Odstráni pomenovania vybraných účtov.

**Aktualizovať** – Vykoná aktualizáciu pomenovaní účtov. Ak nie je nadviazané spojenie k aplikačnému serveru (AS) banky, uskutoční sa pripojenie. Ak sa pripojenie nevydarí, užívateľ o tom dostane oznámenie a operácia sa preruší. Ak je nadväzované nové spojenie s AS, je súčasne vykonaná kontrola verzie aplikácie a aktualizácia základných číselníkov. Pred nadväzovaním nového spojenia je nutné zadať PIN k čipovej karte.

Vybrať všetko – Označí všetky položky prehľadu ako vybrané.

SK/EN – Prepínač jazyka pre tlač a export zostavy.

Tlač – Tlač aktuálneho prehľadu v jazykovej verzii podľa nastavenia prepínača.

**Export** – Export aktuálneho prehľadu (CSV, RTF). Otvorí dialóg pre voľbu mena súboru v jazykovej verzii podľa nastavenia prepínača.

## Hromadné mazanie pomenovaní účtov

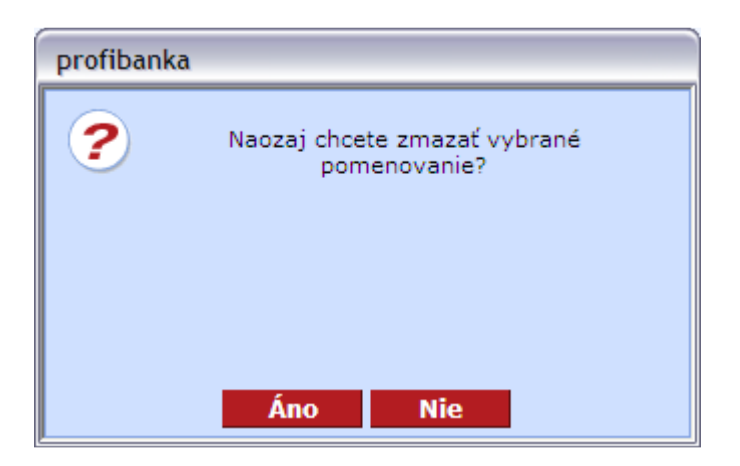

## <u>Popis okna:</u>

Áno – Všetky vybrané skupiny účtov sú odstránené.

Nie – Ukončenie vymazania, vybrané skupiny účtov nie sú vymazané.

# Správa protiúčtov

Funkcia umožňuje užívateľovi pomenovať ľubovoľný účet protistrany intuitívnym názvom, ktorý mu umožňuje ľahšiu identifikáciu účtu a prácu s ním, hlavne pri vyplňovaní čísla protiúčtu vo formulári platobného príkazu alebo pri orientácii v rôznych prehľadoch v aplikácii.

#### Pomenovanie cudzích účtov má tieto vlastnosti:

- Pomenovanie cudzieho účtu sa zobrazuje vždy vo zvláštnom stĺpci vedľa čísla účtu, nikdy sa nezobrazuje samotné pomenovanie cudzieho účtu bez jeho čísla.
- Pomenovanie cudzieho účtu je pomenovanie čísla protiúčtu, kódu banky protiúčtu a meny protiúčtu.
- Pomenovania cudzích účtov sú viazané na subjekty, tzn. pri vkladaní nového pomenovania cudzieho účtu je nutné zadať subjekt, na ktorý sa má pomenovanie vzťahovať. Všetci užívatelia s prístupom k aspoň jednému účtu tohto subjektu majú potom tieto pomenovania prístupné. Jedno pomenovanie možno zadať k viacerým subjektom naraz.
- Pomenovanie cudzích účtov možno zadať, editovať a rušiť len na strane aplikačného serveru. Tieto operácie môže vykonávať každý užývateľ profibanky s certifikátom (prístupom na aplikačný server), ktorý má prístup k aspoň jednému účtu daného subjektu.
- Pomenovanie cudzích účtov možno použiť ako v on-line funkciách, tak aj vo funkciách lokálnych. Informácie o pomenovaní cudzích účtov sa do lokálnej aplikácie prenášajú v rámci aktualizácie dát medzi profibankou a aplikačným serverom banky.
- Pri zobrazovaní pomenovaní cudzích účtov v prehľadoch sa použije vždy pomenovanie cudzieho účtu nadefinované pre subjekt, ktorému patrí daný vlastný účet.
- Ku každému pomenovaniu možno zobraziť dátum, čas a meno užívateľa, ktorý dané pomenovanie naposledy upravoval, tzn. definoval alebo menil.

## Nové pomenovanie

Užívateľ má možnosť pridať nové pomenovanie cudzieho účtu tlačidlom Nový protiúčet, Nový z trans. histórie alebo Nový z prehľadu príkazov. V prvom prípade sa otvorí prázdny formulár Detail pomenovania protiúčtu, kde klient zadá nové pomenovanie, subjekt alebo viac subjektov, ku ktorému sa pomenovanie vzťahuje, číslo protiúčtu, kód banky, menu účtu a prípadne špecifický symbol. Užívateľ má možnosť vrátiť sa bez uloženia zmien do okna Správa protiúčtov tlačidlom Storno. Tlačidlom Uložiť sú údaje zvalidované. Ak validácia nebude úspešná, užívateľovi sa zobrazí správa s popisom chyby. Po úspešnej validácii je pomenovanie uložené a zobrazí sa okno Správa protiúčtov. Uloží sa aj dátum, čas a meno užívateľa, ktorý nové pomenovanie vytvoril. V druhom prípade je v ponuke zoznam jedinečných protiúčtov z už predtým zadaných príkazov.

## Editácia pomenovania

Editáciu existujúceho pomenovania vykoná užívateľ zvolením tlačidla Zmeniť. Zmenu potvrdí tlačidlom Uložiť.

Pozn. Ak budete chcieť zmeniť rovnaké pomenovanie pre viac subjektov, treba vykonať zmenu pre každý subjekt zvlášť, riešením je aj vytvorenie nového pomenovania pre tieto subjekty a odstránenie pôvodných položiek.

## Vymazanie pomenovania

Užívateľ má možnosť vymazať vybrané pomenovanie jednotlivo i hromadne. Výberom pomenovania sa rozumie kliknutie na dotyčné pomenovanie, alebo výber viacerých pomenovaní v tabuľke (myšou alebo klávesovou skratkou)

Po vykonaní výberu sa príkazy označia na odstránenie pomocou tlačidla Odstrániť.

## Kontroly pri ukladaní

- Číslo protiúčtu musí spĺňať podmienku modulo 11.
- Pomenovanie cudzieho účtu musí byť unikátne v množine všetkých nadefinovaných pomenovaní cudzích a vlastných účtov pre jeden subjekt. Ak už bol názov použitý pre iný účet spadajúci pod daný subjekt, zmena nie je uložená a užívateľ dostane príslušný oznam.
- Číslo protiúčtu a kód banky nesmie mať už definované iné pomenovanie v množine definovaných pomenovaní cudzích a vlastných účtov pre jeden subjekt. Ak táto podmienka nie je splnená, systém zmenu do databázy neuloží a užívateľovi zobrazí oznam, že pomenovanie je pre tento účet už zadané.

|                                                                                                    | profiba         | nka          |     |                |                      |                      |                                  |                      | Výber účtu / skupín účtov |
|----------------------------------------------------------------------------------------------------|-----------------|--------------|-----|----------------|----------------------|----------------------|----------------------------------|----------------------|---------------------------|
| - KB                                                                                                    | 0.2             | SK           |     |                | Vá                   | iš certifikát bude e | xpirovať za 695 dn               | f                    | <b>v</b>                  |
| the second second second second second second second second second second second second second second second se |                 |              |     |                |                      |                      | Zmeniť PIN                       |                      |                           |
| Hlavné menu                                                                                                    |                 |              |     |                |                      |                      |                                  |                      |                           |
| Administrácia                                                                                                   | 📳 Správa p      | rotiúčt      | ov  |                |                      |                      |                                  |                      | Pomocník 🕜 🕼              |
| Profily                                                                                                    | Číslo protiúčtu | Kód<br>banky | MÚ  | Pom. protiúčtu | Meno / názov subj.   | Špecifický           | Užívateľ, ktorý<br>vykonal zmenu | Dátum + čas zmeny    |                           |
| 🙀 Administrácia užívateľov                                                                                      | 439502320267    | 8100         | EUR | BU_proti       | DCS_S_TRM_KBBT_SK_1  | 333                  | DCS_U_TRM_K                      | 11.5.2011 14:55:25   |                           |
| Správa skupín účtov 🔮                                                                                           | 439503050297    | 8100         | EUR | pojmenovani_1  | DCS_S_TRM_KBBT_SK_1  | 12                   | DCS_U_TRM_K                      | 3.6.2011 11:00:25    |                           |
| Pomenovanie vlastných                                                                                           | 439503650217    | 5200         | EUR | pojmenovani 2  | DCS_S_TRM_KBBT_SK_1  | 0                    | DCS_U_TRM_K                      | 24.5.2011 15:29:13   |                           |
| účtov 🔮                                                                                                    | 439503150247    | 8100         | EUR | Proti 2        | DCS_S_TRM_KBBT_SK_1  | 0                    | DCS_U_TRM_K                      | 25.5.2011 14:34:19   |                           |
| Správa protiúčtu 🔮                                                                                              | 439503340227    | 8100         | EUR | Pojmenovani 1  | DCS_S_TRM_KBBT_SK_1  | 11                   | DCS_U_TRM_K                      | 24.5.2011 15:24:22   |                           |
| Správa protiúčtu ZPL 🔮                                                                                          | 439502430247    | 0720         | EUR | pojmenovani2   | DCS_S_TRM_KBBT_SK_1  | 255                  | DCS_U_TRM_K                      | 20.5.2011 11:55:36   |                           |
| Prehľad užívateľov 🔮                                                                                            | 439503140217    | 8100         | USD | proti0         | DCS_S_TRM_KBBT_SK_1  | 14                   | DCS_U_TRM_K                      | 20.5.2011 13:07:33   |                           |
| Autorizácia príkazov k                                                                                          | 900269521990207 | 8100         | EUR | Protiuc0       | DCS_S_TRM_KBBT_SK_1  | 12                   | DCS_U_TRM_K                      | 3.6.2011 11:55:20    |                           |
| administracii 🖤                                                                                                 | 900269521890257 | 8100         | EUR | Proti_5        | DCS_S_TRM_KBBT_SK_1  | 0                    | DCS_U_TRM_K                      | 3.6.2011 12:00:53    |                           |
| Lokalne nastavenie                                                                                              | 900269521850247 | 8100         | EUR | Proti_6        | DCS_S_TRM_KBBT_SK_1  | 0                    | DCS_U_TRM_K                      | 3.6.2011 13:42:40    |                           |
|                                                                                                    | 439504080287    | 8100         | EUR | Pojmenovani_2  | DCS_S_TRM_KBBT_SK_1  | 12                   | DCS_U_TRM_K                      | 3.6.2011 11:39:51    |                           |
|                                                                                                    | 439504090207    | 8100         | EUR | Pojmenovani_3  | DCS_S_TRM_KBBT_SK_1  | 12                   | DCS_U_TRM_K                      | 3.6.2011 11:48:05    |                           |
|                                                                                                    | 900269521940277 | 8100         | EUR | Proti_3        | DCS_S_TRM_KBBT_SK_1  | 0                    | DCS_U_TRM_K                      | 3.6.2011 12:00:07    |                           |
|                                                                                                    | 123             | 8100         | EUR | ZLP1           | DCS_S_TRM_KBBT_SK_1  | 0                    | DCS_U_TRM_K                      | 3.6.2011 13:54:27    |                           |
|                                                                                                    |                 |              |     |                |                      |                      |                                  |                      |                           |
| Certifikačný sprievodca                                                                                         | Stránka ┥       | <b>4</b> 1,  | / 1 | ► ₩-           |                      |                      |                                  |                      | Nastavenie pohľadu        |
| Pomocník                                                                                                    | EN Tlač Evport  |              |     |                | Nový protiúčet z Zm  | oniť Odstrár         | if                               |                      | Aktualizovať              |
| Koniec                                                                                                    |                 |              |     |                | Mory producer Y Zill |                      |                                  | Survey In DUINA COAT |                           |

#### Popis okna:

Nový protiúčet – Umožňuje vytvoriť nový protiúčet s pomenovaním.

Nový z trans. histórie – Ponúka zoznam protiúčtov z transakčnej histórie.

Nový z prehľadu príkazov – Ponúka zoznam protiúčtov zo získaných príkazov.

Zmeniť – Umožňuje zmeniť pomenovanie protiúčtu.

Odstrániť - Odstráni vybrané protiúčty.

**Opakovať** – Zopakuje vybrané pomenovanie (slúži predovšetkým na rovnaké pomenovanie protiúčtu pre iný subjekt).

**Aktualizovať** – Vykoná aktualizáciu pomenovania protiúčtov. Ak nie nadviazané spojenie s aplikačným serverom (AS) banky, uskutoční sa pripojenie. (V prípade, že sa pripojenie nepodarí, užívateľ o tom dostane oznámenie a operácia sa preruší.) Ak je nadväzované nové spojenie s AS, je súčasne vykonaná kontrola verzie aplikácie a aktualizácia základných číselníkov. Pri nadväzovaní nového spojenia je nutné zadať PIN k certifikátu na čipovej karte.

Vybrať všetko – Označí všetky položky prehľadu ako vybrané.

SK/EN – Prepínač jazyka pre tlač a export zostavy.

Tlač – Tlač aktuálneho prehľadu v jazykovej verzii podľa nastavenia prepínača.

**Export** – Export aktuálneho prehľadu (CSV, RTF). Otvorí dialóg pre voľbu mena súboru v jazykovej verzii podľa nastavenia prepínača.

Nastavenie pohľadu – Umožňuje nastavenie jednotlivých stĺpcov, riadkov a pod.

#### Nové pomenovanie protiúčtu

| Nové pomenovanie pro | tiúčtu                     |                    |                       |                               |  |  |  |  |  |
|----------------------|----------------------------|--------------------|-----------------------|-------------------------------|--|--|--|--|--|
| Nové pom             | Nové pomenovanie protiúčtu |                    |                       |                               |  |  |  |  |  |
| Číslo protiúčtu      | Kód banky<br>8100 🔻        | Mena účtu<br>EUR 💌 | Pomenovanie protiúčtu | Špecifický symbol             |  |  |  |  |  |
| V 🔺 Meno / názov s   | subj.                      |                    |                       |                               |  |  |  |  |  |
| DCS_S_TRM_KB         | BT_SK_1                    |                    |                       |                               |  |  |  |  |  |
| DCS_U_TRM_KB         | BT_SK_1                    |                    |                       |                               |  |  |  |  |  |
| Stránka 색 4          | 1 / 1                      | • •                |                       | Nastavenie pohľadu            |  |  |  |  |  |
| Stralika             |                            | · ··               |                       | Nastavenie poni adu           |  |  |  |  |  |
|                      |                            |                    |                       | <u>U</u> ložiť <u>S</u> torno |  |  |  |  |  |

#### Popis okna:

Číslo protiúčtu – Číslo protiúčtu, musí byť modulo 11.

Kód banky – Číselné označenie banky z číselníka bánk.

Mena účtu – Kód meny účtu (ISO kód) z číselníka mien.

**Pomenovanie protiúčtu** – Vlastné pomenovanie protiúčtu, názov je maximálne 20 znakov dlhý. Pomenovanie cudzieho účtu musí byť unikátne v množine všetkých nadefinovaných pomenovaní cudzích a vlastných účtov pre daný subjekt. Ak bol názov už použitý pre iný účet spadajúci pod daný subjekt, zmena sa neuloží a užívateľ dostane oznam.

Špecifický symbol – Voliteľný doplnkový údaj.

V, Meno/názov subj. – Názov protiúčtu možno priradiť k niekoľkým subjektom. Užívateľ vidí len tie subjekty, ku ktorých účtom má priradené práva.

Uložiť – Uloží pomenovanie.

Storno – Ukončí okno Nové pomenovávanie protiúčtov bez uloženia dát.

Nastavenie pohľadu – Umožňuje nastavenie jednotlivých stĺpcov, riadkov a pod.

## Zmena pomenovania protiúčtu

| Detail pomenovanie     | protiúčtu          | _            | _                 |                          |                      |
|------------------------|--------------------|--------------|-------------------|--------------------------|----------------------|
| Priradiť<br>k subjektu | Číslo<br>protiúčtu | Kód<br>banky | Mena<br>protiúčtu | Pomenovanie<br>protiúčtu | Špecifický<br>symbol |
| DCS_S_TRM_KBBT_SK_1    | 90026-952185024    | 8100 -       | EUR 💌             | Proti_6                  | 0                    |
|                        | <u>U</u> ložiť     | Stor         | no                |                          |                      |

#### Popis okna:

**Priradiť k subjektu –** Protiúčet je vždy priradený k určitému subjektu. Užívateľ vidí len tie subjekty, ku ktorých účtom má priradené práva.

Číslo protiúčtu – Číslo protiúčtu, musí byť modulo 11.

Kód banky – Číselné označenie banky z číselníka bánk.

Mena účtu – Kód meny účtu (ISO kód) z číselníka mien.

**Pomenovanie** – Vlastné pomenovanie protiúčtu, názov je maximálne 20 znakov dlhý. Pomenovanie cudzieho účtu musí byť unikátne v množine všetkých nadefinovaných pomenovaní cudzích a vlastných účtov pre daný subjekt. Ak bol názov už použitý pre iný účet spadajúci pod jeden subjekt, zmena nie je uložená a užívateľ dostane oznam.

Špecifický symbol – Voliteľný doplnkový údaj.

Storno – Ukončí okno pomenovávania protiúčtov bez uloženia dát.

# Protiúčty z trans. histórie

| Protiúčty z transakčné histórie |                   |       |          |     |                  |  |
|---------------------------------|-------------------|-------|----------|-----|------------------|--|
| Protiúčty z t                   | transakčné his    | tórie |          |     | Pomocník 🕜 🜔     |  |
| Názov Subjektu                  | △ Číslo protiúčtu | Bnk.  | Mena     | SS  |                  |  |
| DCS_S_TRM_KBBT_SK_1             | 43-9502260217     | 8100  | EUR      | 101 |                  |  |
| DCS_S_TRM_KBBT_SK_1             | 43-9502260217     | 8100  | EUR      | 0   |                  |  |
| DCS_S_TRM_KBBT_SK_1             | 43-9502430247     | 8100  | EUR      | 0   |                  |  |
| DCS_S_TRM_KBBT_SK_1             | 43-9502430247     | 8100  | EUR      | 101 |                  |  |
| DCS_S_TRM_KBBT_SK_1             | 43-9502790277     | 8100  | СZК      | 0   |                  |  |
| DCS_S_TRM_KBBT_SK_1             | 43-9503000257     | 8100  | EUR      | 0   |                  |  |
|                                 |                   |       |          |     |                  |  |
| Stránka 🛛 📢 🖣                   | 1 / 1 🕨           |       |          | Nas | stavenie pohľadu |  |
| EN <u>T</u> lač E <u>x</u> port |                   |       | Vytvoriť |     | <u>Z</u> avrieť  |  |

## <u>Popis okna:</u>

Vytvoriť – Otvorí Detail pomenovania účtu.

# Protiúčty z prehľadu príkazov

| Protiúčty z prehľadu príkazov   |                   |      |          |     |                 |  |
|---------------------------------|-------------------|------|----------|-----|-----------------|--|
| Protiúčty z p                   | orehľadu príka:   | zov  |          |     | Pomocník ? (E   |  |
| Názov Subjektu                  | △ Číslo protiúčtu | Bnk. | Mena     | SS  |                 |  |
| DCS_S_TRM_KBBT_SK_1             | 123               | 0900 | EUR      | 0   |                 |  |
| DCS_S_TRM_KBBT_SK_1             | 123123            | 8100 | EUR      | 0   |                 |  |
| DCS_S_TRM_KBBT_SK_1             | 1517419001        | 8100 | EUR      | 0   |                 |  |
| DCS_S_TRM_KBBT_SK_1             | 27-7346541527     | 0200 | EUR      | 0   |                 |  |
| DCS_S_TRM_KBBT_SK_1             | 35-3105270297     | 0200 | EUR      | 0   |                 |  |
| DCS_S_TRM_KBBT_SK_1             | 35-3119080267     | 5200 | EUR      | 0   |                 |  |
| DCS_S_TRM_KBBT_SK_1             | 43-9502260217     | 8100 | EUR      | 0   |                 |  |
| DCS_S_TRM_KBBT_SK_1             | 43-9502430247     | 8100 | EUR      | 0   |                 |  |
| DCS_S_TRM_KBBT_SK_1             | 43-9502570207     | 8100 | EUR      | 0   |                 |  |
| DCS_S_TRM_KBBT_SK_1             | 43-9502570207     | 8100 | USD      | 0   |                 |  |
| DCS_S_TRM_KBBT_SK_1             | 43-9502640287     | 8100 | EUR      | 0   |                 |  |
| DCS_S_TRM_KBBT_SK_1             | 43-9502690217     | 8100 | EUR      | 0   |                 |  |
|                                 |                   |      |          |     |                 |  |
| Stránka 🛛 🖪 🗸                   | 1 / 2 🕨           |      |          | Nas | tavenie pohľadu |  |
| EN <u>T</u> lač E <u>x</u> port |                   |      | Vytvoriť |     | <u>Z</u> avrieť |  |

Vytvoriť – Otvorí Detail pomenovania účtu.

## Potvrdenie hromadného vymazania pomenovaní

| profibanka |                                              |
|------------|----------------------------------------------|
| ?          | Naozaj chcete zmazať vybrané<br>pomenovanie? |
|            |                                              |
|            |                                              |
|            | Áno Nie                                      |

#### Popis okna:

Áno – Všetky vybrané skupiny účtov sú odstránené.

Nie – Ukončenie vymazania, vybrané skupiny účtov nie sú vymazané.

Pri uzavretí tohto prehľadu je nadviazané spojenie s KB a pomenovanie protiúčtov sa uloží. V prípade, že na zadávanie názvov protiúčtov pracuje súčasne viac užívateľov, zachovajú sa len zmeny posledného užívateľa.

## Správa protiúčtov ZPL

Funkčnosť umožňuje užívateľovi pomenovať ľubovoľný účet protistrany pre zahraničnú platbu intuitívnym názvom, ktorý mu umožňuje ľahšiu identifikáciu účtu a prácu s ním, hlavne pri vyplňovaní čísla protiúčtu vo formulári platobného príkazu alebo pri orientácii v rôznych prehľadoch v aplikácii.

Vlastnosti tohto prehľadu sú až na niektoré rozdiely vo validáciách niektorých polí zhodné.

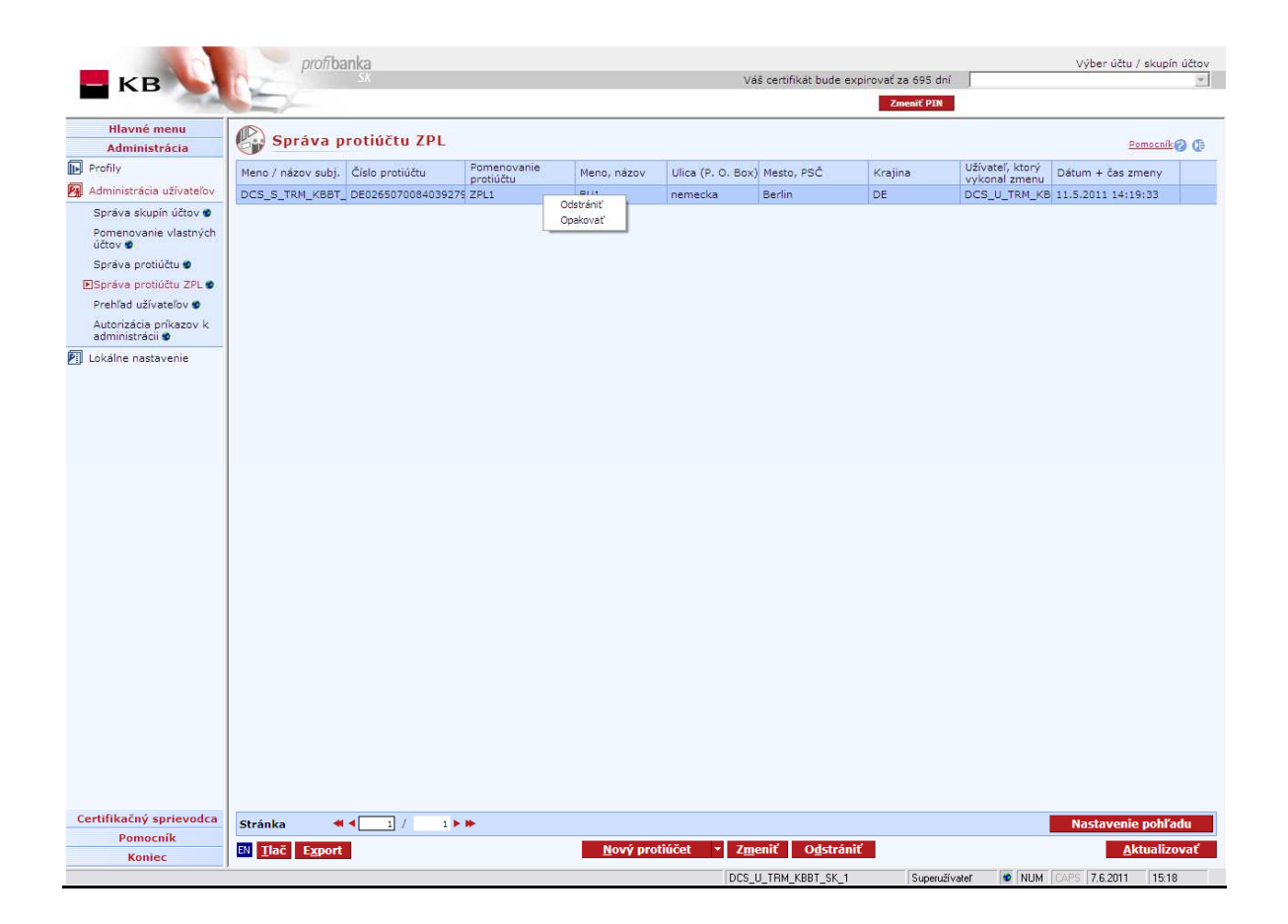

Nový protiúčet – Umožňuje vytvoriť nový protiúčet s pomenovaním.

Nový z prehľadu príkazov – Ponúka zoznam protiúčtov zo získaných príkazov.

Zmeniť – Umožňuje zmeniť pomenovanie protiúčtu.

Odstrániť - Odstráni vybrané protiúčty.

**Opakovať** – Zopakuje vybrané pomenovanie (slúži predovšetkým na rovnaké pomenovanie protiúčtu pre iný subjekt).

**Aktualizovať** – Vykoná aktualizáciu pomenovaní protiúčtov. Ak nie je nedviazané spojenie s aplikačným serverom (AS) banky, uskutoční sa pripojenie. (V prípade, že sa pripojenie nevydarí, užívateľ o tom dostane oznámenie a operácia sa preruší.) Ak je nadväzované nové spojenie s AS, je súčasne vykonaná kontrola verzie aplikácie a aktualizácie základných číselníkov. Pri nadväzovaní nového spojenia je nutné zadať PIN k certifikátu na čipovej karte.

Vybrať všetko – Označí všetky položky prehľadu ako vybrané.

SK/EN – Prepínač jazyka pre tlač a export zostavy.

Tlač – Tlač aktuálneho prehľadu v jazykovej verzii podľa nastavenia prepínača.

**Export** – Export aktuálneho prehľadu (CSV, RTF). Otvorí dialóg pre voľbu mena súboru v jazykovej verzii podľa nastavenia prepínača.

## Nové pomenovanie protiúčtu pre zahraničnú platbu

| 🚱 Nové pomenovanie protiúčtu pre zahraničnú platbu               |                                       |
|------------------------------------------------------------------|---------------------------------------|
| 3                                                                | Pomocník 🥜 🜔                          |
| Pomenovanie protiúčtu                                            |                                       |
| Číslo protiúčtu Meno, názov Ulica (P. O. Box) Mesto, PSČ Krajina | •                                     |
| V / Meno / názov subj. DCS_S_TRM_KBBT_SK_1                       |                                       |
| DCS_U_TRM_KBBT_SK_1                                              |                                       |
|                                                                  |                                       |
|                                                                  |                                       |
|                                                                  |                                       |
| Stránka 🔍 1 / 1 🕨 Nastav                                         | enie pohľadu<br>Iložiť <u>S</u> torno |

#### Popis okna:

**Pomenovanie protiúčtu** – Vlastné pomenovanie protiúčtu, názov je maximálne 20 znakov dlhý. Pomenovanie cudzieho účtu musí byť unikátne v množine všetkých nadefinovaných pomenovaní cudzích a vlastných účtov pre daný subjekt. Ak bol názov už použitý pre iný účet spadajúci pod daný subjekt, zmena nie je uložená a užívateľ dostane oznámenie.

Číslo protiúčtu – Číslo protiúčtu pre zahraničnú platbu.

Meno, názov - Meno, názov partnera.

Ulica (P.O.BOX) - Adresa partnera - Ulica (P.O.BOX).

Mesto, PSČ - Adresa partnera - Mesto, PSČ.

Krajina – Výber zo zoznamu krajín.

V, Meno/názov subj. – Názov protiúčtu možno priradiť k niekoľkým subjektom. Užívateľ vidí len tie subjekty, ku ktorých účtom má priradené práva.

Uložiť – Uloží pomenovanie.

Storno – Ukončí okno Nové pomenovávanie protiúčtov bez uloženia dát.

## Zmena pomenovania protiúčtu

| Detail pomenovania protiúčtu pre zahraničnú platbu |                   |                      |            |           |  |  |  |  |  |
|----------------------------------------------------|-------------------|----------------------|------------|-----------|--|--|--|--|--|
| Pomenovanie protiúčtu                              | Subjekt           |                      |            |           |  |  |  |  |  |
| ZPL1                                               | DCS_S_TRM_KBBT_SK | _1 •                 |            |           |  |  |  |  |  |
| Číslo protiúčtu                                    | Meno, názov       | Ulica (P. O. Box)    | Mesto, PSČ | Krajina   |  |  |  |  |  |
| DE02650700840392790                                | BU1               | nemecka              | Berlin     | Nemecko 🔹 |  |  |  |  |  |
|                                                    | <u>U</u>          | ložiť <u>S</u> torno |            |           |  |  |  |  |  |

#### Popis okna:

**Pomenovanie protiúčtu** – Vlastné pomenovanie protiúčtu, názov je maximálne 20 znakov dlhý. Pomenovanie cudzieho účtu musí byť unikátne v množine všetkých nadefinovaných pomenovaní cudzích a vlastných účtov pre daný subjekt. Ak bol názov už použitý pre iný účet spadajúci pod jeden subjekt, zmena sa neuloží a užívateľ dostane oznámenie.

**Subjekt** – Protiúčet je vždy priradený k určitému subjektu. Užívateľ vidí len tie subjekty, ku ktorých účtom má priradené práva.

Číslo protiúčtu – Číslo protiúčtu pre zahraničnú platbu.

Meno, názov – Meno, názov partnera.

Ulica (P.O.BOX) – Adresa partnera – Ulica (P.O.BOX).

Mesto, PSČ - Adresa partnera - Mesto, PSČ.

Krajina – Výber zo zoznamu krajín.

Uložiť – Uloží pomenovanie.

Storno – Ukončí okno pomenovávania protiúčtov bez uloženia dát.

## Protiúčty z prehľadu príkazov

| Protiúčty z prehľadu príkazov ZPL |                        |                 |                   |                   |            |                 |  |  |  |
|-----------------------------------|------------------------|-----------------|-------------------|-------------------|------------|-----------------|--|--|--|
| Protiúčty                         | z prehľadu             | ı príkazov Z    | ZPL               |                   | Po         | mocník? 🕞       |  |  |  |
| Meno / názov subj.                | Číslo protiúčtu<br>ZPL | Meno, názov     | Ulica (P. O. Box) | Mesto, PSČ        | Krajina    |                 |  |  |  |
| DCS_S_TRM_KBBT_                   | DE893704004409         | dd              | dd                | berlin            | DE         |                 |  |  |  |
| DCS_S_TRM_KBBT_                   | SK88810000043          | AUD ZPL3        | DDD               | SYDNEY            | AU         |                 |  |  |  |
| DCS_S_TRM_KBBT_                   | CZ6508000001           | AAA             | AA                | PRAHA             | CZ         |                 |  |  |  |
| DCS_S_TRM_KBBT_                   | CZ6580000019           | Karolina Sepova | Swiftova 53       | Praha, 12345      | CZ         |                 |  |  |  |
| DCS_S_TRM_KBBT_                   | FR142004101005         | Pierre Picard   | Boulevard Montp   | 75014 Paris       | FR         |                 |  |  |  |
| DCS_S_TRM_KBBT_                   | FR142004101005         | Pierre Picard   | 102 Boulevard M   | 75014 Paris       | FR         |                 |  |  |  |
| DCS_S_TRM_KBBT_                   | CZ8401000005           | AAA             | AA                | PRAHA             | CZ         |                 |  |  |  |
| DCS_S_TRM_KBBT_                   | CZ2801000003           | donald          | fd                | toronto           | CA         |                 |  |  |  |
| DCS_S_TRM_KBBT_                   | FR142004101005         | Piere Picard    | 103 Boulevard M   | 75014 Paris       | FR         |                 |  |  |  |
| DCS_S_TRM_KBBT_                   | FR142004101005         | Karel Novak     | Dlouha 12         | 100 00 Bratislava | SK         |                 |  |  |  |
| DCS_S_TRM_KBBT_                   | CZ6508000001           | Karol Sepova    | Swiftova 53       | Praha, 123 45     | CZ         |                 |  |  |  |
| DCS_S_TRM_KBBT_                   | FR142004101005         | Pierre Piccard  | вм                | Paris 75014       | FR         |                 |  |  |  |
|                                   |                        |                 |                   |                   |            |                 |  |  |  |
| Stránka 🔫                         | <b>▲</b> 1 /           | 2 🕨 🗰           |                   |                   | Nastavenie | pohľadu         |  |  |  |
| EN <u>T</u> lač E <u>x</u> port   |                        |                 | Vy                | tvoriť            |            | <u>Z</u> avrieť |  |  |  |

### Popis okna:

Vytvoriť - Otvorí Detail pomenovania účtu.

| profibanka |                                              |
|------------|----------------------------------------------|
| ?          | Naozaj chcete zmazať vybrané<br>pomenovanie? |
|            |                                              |
|            |                                              |
|            | Áno Nie                                      |

## Potvrdenie hromadného vymazania pomenovaní

#### Popis okna:

Áno – Všetky vybrané skupiny účtov sú odstránené.

Nie – Ukončenie vymazania, vybrané skupiny účtov nie sú vymazané.

Pri uzavrení tohto prehľadu je nadviazané spojenie s KB a pomenovania protiúčtov sa uložia. V prípade, že na zadávaní názvov protiúčtov pracuje súčasne viac užívateľov, sa zachovajú len zmeny posledného užívateľa.

# Prehľad užívateľov

Menu Prehľad užívateľov obsahuje zoznam užívateľov s informáciami o aktuálnom (podpísanom) nastavení práv, autorizačnej role užívateľa, nastavení kanálov (MB, PCB, DC, GP), účtov a limitov k nim.

Dialóg obsahuje v hornej časti combobox, v ktorom možno vybrať jeden alebo všetky subjekty, na ktoré je prihlásený užívateľ splnomocnený (alebo je ich majiteľom či štatutárom). Defaultne je vybraná položka "všetko". Samotný zoznam obsahuje výpis všetkých splnomocnených osôb, majiteľov a štatutárov pre vybraný subjekt. Rovnaký užívateľ môže byť v zozname uvedený niekoľkokrát, a to v prípade, že je splnomocnený na viaceré subjekty.

| - кв                                | profibar    | ika<br>sx           |              | Váš c                   | ertifikát bude expirovať za 6 | 95 dní                | Výber účtu / skupín účtov |
|-------------------------------------|-------------|---------------------|--------------|-------------------------|-------------------------------|-----------------------|---------------------------|
| Hlavné menu<br>Administrácia        | Prehľad u   | ıžívateľov          |              |                         | Zmen                          | it pin<br>Subjekt     | Pomocník 🕜 🕕              |
| Administration utilizatories        | Meno        | Priezvisko          | ID užívateľa | Online administrácia    | Aktivácia klienta v PCB       | Obslubované Služby PB | Subjekt                   |
|                                     | .01         | DCS ABAL FOO        | 14224        | Áno                     | Áno                           | PC                    | DCS S TRM KBBT SK 9       |
| Sprava skupin účtov 🔮               |             | DCS_SK_DDS_12       | 25550        | Áno                     | Ánn                           | PC                    | DCS S TRM KBBT SK 9       |
| Pomenovanie vlastnych<br>účtov 🔮    | -           | DCS U TRM KBBT SK 1 | 25554        | Áno                     | Áng                           | PC                    | DCS S TRM KBBT SK 9       |
| Správa protiúčtu 🕏                  |             | DCS U TRM KBBT SK 5 | 25560        | Áno                     | Áng                           | PC                    | DCS S TRM KBBT SK 9       |
| Správa protiúčtu ZPI 🔹              | -           | DCS U TRM KBBT SK 1 | 25564        | Áno                     | Áng                           | PC                    | DCS S TRM KBBT SK 9       |
| Prehľad užívateľov 🛛                | DCS VYVOJ 2 | KBBT                | 11215        | Áno                     | Áno                           | PC                    | DCS S TRM KBBT SK 1       |
| Autorizácia príkazov k              |             | PARDUBICKY          | 25415        | Áno                     | Áno                           | PC                    | DCS S TRM KBBT SK 1       |
| administrácii 🔮                     |             | DCS U TRM KBBT SK 1 | 25554        | Áno                     | Áno                           | PC                    | DCS S TRM KBBT SK 1       |
| Lokálne nastavenie                  |             | DCS U TRM KBBT SK 2 | 25555        | Áno                     | Áno                           | PC                    | DCS S TRM KBBT SK 1       |
|                                     | -           | DCS U TRM KBBT SK 4 | 25559        | Áno                     | Áno                           | PC                    | DCS S TRM KBBT SK 1       |
|                                     |             | DCS U TRM KBBT SK 5 | 25560        | Áno                     | Áno                           | PC                    | DCS S TRM KBBT SK 1       |
|                                     |             | DCS_U_TRM_KBBT_SK_1 | 25564        | Áno                     | Áno                           | PC                    | DCS_S_TRM_KBBT_SK_1       |
|                                     | -           | DCS U TRM KBBT SK 1 | 25566        | Áno                     | Áno                           | PC                    | DCS S TRM KBBT SK 1       |
|                                     |             | DCS_U_TRM_KBBT_SK_1 | 25554        | Áno                     | Áno                           | PC                    | DCS_U_TRM_KBBT_SK_1       |
|                                     |             | PARDUBICKY          | 25415        | Áno                     | Áno                           | PC                    | DCS_S_TRM_KBBT_SK_2       |
|                                     |             | DCS_U_TRM_KBBT_SK_1 | 25554        | Áno                     | Áno                           | PC                    | DCS_S_TRM_KBBT_SK_2       |
|                                     |             | DCS_U_TRM_KBBT_SK_3 | 25556        | Áno                     | Áno                           | PC                    | DCS_S_TRM_KBBT_SK_2       |
|                                     |             | DCS U TRM KBBT SK 5 | 25560        | Áno                     | Áno                           | PC                    | DCS S TRM KBBT SK 2       |
|                                     |             |                     |              |                         |                               |                       |                           |
| Certifikačný sprievodca<br>Pomocník | Stránka 📢   | [ <u>1</u> / 1 ► ⊯► | Nastavenie r | olí Nastavenie prístupo | 71                            | ušiť Pridať           | Nastavenie pohľadu        |
|                                     | THUC LADUIL |                     |              |                         |                               |                       |                           |

Zoznam je prístupný všetkým užívateľom – i bez práva on-line administrácie.

#### Popis okna:

**Nastavenie rol** – Po stlačení sa vykoná validácia, či je prihlásený užívateľ majiteľ, štatutár s on-line administráciou alebo splnomocnenec s on-line administráciou k danému subjektu, všetci starší ako 18 rokov. Ak nie, užívateľ je v aplikácii upozornený, že nastavenie rol je umožnené len užívateľom starším ako 18 rokov s on-line administráciou. Ak užívateľ podmienky validácie spĺňa, zobrazí sa dialóg pre Nastavenie rol. Zmenu roly je potom nutné podpísať PINom k čipovej karte. Splnomocnená osoba môže vykonané zmeny len odoslať na autorizáciu.

**Nastavenie prístupov** – Po stlačení sa vykoná validácia, či je prihlásený užívateľ majiteľ, štatutár s on-line administráciou alebo splnomocnenec s on-line administráciou k danému subjektu, všetci starší ako 18 rokov. Ak nie, užívateľ je v aplikácii upozornený, že nastavenie prístupov je umožnené len užívateľom starším jako 18 rokov s on-line administráciou. Ak užívateľ podmienky validácie spĺňa, zobrazí sa dialóg pre Nastavenie prístupov. Zmenu prístupu je potom nutné podpísať PINom k čipovej karte.

**Zrušiť** – Po stlačení sa vykoná validácia, či je prihlásený užívateľ majiteľ alebo štatutár s právom on-line administrácie v rámci daného subjektu, obaja starší ako 18 rokov. Ak nie, užívateľ je

hlásením v aplikácii upozornený, že nemá právo rušiť užívateľa pre daný subjekt. Ak užívateľ podmienky validácie spĺňa, zobrazí sa formulár pre Zrušenie užívateľa. Nie je umožnené zrušenie štatutárnych zástupcov a majiteľov účtu. Splnomocnenca možno zrušiť i v prípade, že po jeho zrušení nebude možné splniť podmienky viacnásobnej autorizácie. V prípade, že tento variant nastane, zobrazí sa pred samotným zrušením dialóg, informujúci o tejto skutočnosti. Užívateľ následne rozhodne, či si praje pokračovať v rušení alebo nie.

**Pridať** – Toto tlačidlo sa zobrazuje všetkým užívateľom starším ako 18 rokov. Po jeho stlačení sa zobrazí dialóg "Pridanie nového užívateľa". Ak prihlásený užívateľ nemá právo pridávať užívateľa k žiadnemu subjektu, bude aplikáciou na túto skutočnosť upozornený.

**Aktualizovať** – Vykoná aktualizáciu užívateľov. Ak nie je nadviazané spojenie s aplikačným serverom (AS) banky, uskutoční sa pripojenie. (V prípade, že sa pripojenie nevydarí, užívateľ o tom dostane oznámenie a operácia sa preruší.) Ak je nadväzované nové spojenie s AS, je súčasne vykonaná kontrola verzie a aktualizácia základných číselníkov. Pri nadväzovaní nového spojenia je nutné zadať PIN k čipovej karte.

SK/EN – Prepínač jazyka pre tlač a export zostavy.

Tlač – Tlač aktuálneho prehľadu v jazykovej verzii podľa nastavenia prepínača.

**Export** – Export aktuálneho prehľadu (CSV, RTF). Otvorí dialóg pre voľbu mena súboru v jazykovej verzii podľa nastavenia prepínača.

Nastavenie pohľadu – Umožňuje nastavenie jednotlivých stĺpcov, riadkov a pod.

## Pridanie splnomocnenej osoby

V tomto okne môže užívateľ s právami administrácie on-line pridávať ďalších užívateľov, ktorí budú obsluhovať pomocou už vytvoreného certifikátu účty klienta na všetkých staniciach, kde sú založení v "Správe užívateľov".

Pridávať nových užívateľov môžu len majitelia účtu alebo štatutárni zástupcovia s právom administrácie on-line (všetci starší ako 18 rokov). Pridávať možno len užívateľov, ktorí už majú uzavretú minimálne zmluvu o používaní osobného certifikátu. (Pridávať možno len splnomocnené osoby).

Splnomocnená osoba s právom on-line administrácie má možnosť splnomocnenia nového užívateľa len navrhovať. Návrh (uložený v menu Autorizácia príkazov na administráciu) je nutné autorizovať majiteľom účtu alebo štatutárnym zástupcom.

Užívateľa možno zadávať podľa rodného čísla alebo podľa identifikačného čísla užívateľa. Ak budete zadávať rodné číslo, mali by byť údaje v rodnom čísle oddelené lomkou, inak bude aplikácia považovať vložený údaj za identifikačné číslo užívateľa. Zvoľte požadovaný subjekt a potvrďte tlačidlom "*Pridať splnomocnenú osobu*".

| Pridanie splnomo                                         | ocnenej osoby       |
|----------------------------------------------------------|---------------------|
| ID alebo RČ užívateľa:<br>(RČ zadávajte vrátane lomítka) |                     |
| Subjekt                                                  | DCS_S_TRM_KBBT      |
| Užívateľ lokálnej aplikácie<br>Rola                      | Superužívateľ 🗸     |
| Pridať splnomocnenú o                                    | sobu <u>S</u> torno |

**ID (RČ) užívateľa** – Užívateľ zadáva identifikačné číslo užívateľa v rámci KB alebo jeho rodné číslo, v takom prípade sú údaje v rodnom čísle oddelené lomkou.

**Subjekt** – Zobrazujú sa názvy subjektov, ku ktorým má užívateľ vykonávajúci administráciu oprávnenie. V prípade, že chce splnomocniť jedného užívateľa k viacerým subjektom, vykoná toto splnomocnenie pre každý subjekt zvlášť.

**Užívateľ lokálnej aplikácie** – Po zaškrtnutí tohto poľa bude užívateľ založený na konkrétnej stanici.

Tlačidlo Pridať splnomocnenú osobu – Jeho stlačením sa otvorí okno "Nastavenie práv užívateľa".

#### Nastavenie prístupov

V tomto okne sa "*Nastavenie oprávnenia užívateľa"* na prístup k jednotlivým službám KB v rámci jedného subjektu spoločne s prístupmi k účtom daných subjektov. Ide o aplikácie, *profibanka* (PCB), služba s názvom Aktivácia v PCB.

| Meno užívateľa                                                                  | КВВТ С                    | CS VYVOJ_2                                                | Subjekt                                 | KBBT DCS VYVOJ_                                         |  |
|---------------------------------------------------------------------------------|---------------------------|-----------------------------------------------------------|-----------------------------------------|---------------------------------------------------------|--|
| ID užívateľa                                                                    | 11215                     |                                                           | ID                                      | 4644                                                    |  |
| RC užívateľa                                                                    | 760313                    | 8785                                                      | Limit subjektu                          | 10 000 000                                              |  |
|                                                                                 |                           |                                                           | Prístup k Službá                        | im PB                                                   |  |
|                                                                                 |                           |                                                           | 📕 MojeBanka                             |                                                         |  |
|                                                                                 |                           |                                                           | 📕 MojeBanka B                           | usiness                                                 |  |
|                                                                                 |                           |                                                           | 📕 Mobilná bank                          | a 2.                                                    |  |
|                                                                                 |                           |                                                           | Profibanka                              |                                                         |  |
|                                                                                 |                           |                                                           | 🔽 Aktivácia                             | klienta v PCB                                           |  |
|                                                                                 |                           |                                                           | 🗖 Priamy kanál                          |                                                         |  |
|                                                                                 |                           |                                                           | Platobná brá                            | 18                                                      |  |
|                                                                                 |                           |                                                           |                                         |                                                         |  |
|                                                                                 |                           |                                                           |                                         |                                                         |  |
| Platobné karty                                                                  |                           |                                                           |                                         |                                                         |  |
| Platobné karty<br>Číslo účtu                                                    | Mena                      | Typ prístupu                                              | Denný limit užívateľa v<br>EUR          | Typ účtu                                                |  |
| Platobné karty<br>Číslo účtu<br>17-7445740687                                   | Mena                      | Typ pristupu                                              | Denný limit užívateľa v<br>EUR<br>20,00 | Typ účtu<br>termínovaný úče                             |  |
| Platobné karty<br>Číslo účtu<br>27-7445740687<br>35-3102100217                  | Mena<br>EUR<br>USD        | Typ prístupu<br>s limitom 💽<br>bez prístupu 💽             | Denný limit užívateľa v<br>EUR<br>20,00 | Typ účtu<br>termínovaný úče<br>bežný účet               |  |
| Platobné karty<br>Číslo účtu<br>27-7445740687<br>35-3102100217<br>35-3102110247 | Mena<br>EUR<br>USD<br>CZK | Typ prístupu<br>s limitom<br>bez prístupu<br>bez prístupu | Denný limit užívateľa v<br>EUR<br>20,00 | Typ účtu<br>termínovaný úče<br>bežný účet<br>bežný účet |  |

**Zaškrtávacie pole** – Zaškrtnuté pole umožňuje vybranému subjektu prístup ku službe. Tabuľka obsahujúca všetky subjekty, ku ktorých účtom má užívateľ prístup. Zaškrtnúť prístup ku službe PCB je možné len v prípade, že ju má subjekt aktivovanú.

**Tlačidlo Podpísať zmeny** – PINom k čipovej karte sa potvrdia požadované zmeny. Tlačidlo Podpísať zmeny bude aktívne len pre užívateľov, ktorý má oprávnenie pre on-line administráciu užívateľov.

#### Tlačidlo Odoslať na autorizáciu – umožňuje vykonané zmeny uložiť do zoznamu

"Autorizácia príkazov na administráciu", kde môže podpísanie PINom k čipovej karte vykonať napr. iný užívateľ s týmto právom.

Nastavenie pohľadu – umožňuje nastavenie jednotlivých stĺpcov, riadkov a pod.

#### Upozornenie:

Administrácia on-line nie je umožnená užívateľovi mladšiemu ako 18 rokov a to ani v prípade, že je majiteľom účtu.

## Nastavenie práv užívateľa

V tomto okne má užívateľ možnosť nastaviť prístupy k jednotlivým službám, autorizačnú rolu a nastavenie limitov k jednotlivým účtom. Nastaviť prístupy možno len k tým službám, ktoré subjekt vlastní (ku ktorým má spísanú príslušnú zmluvu). Autorizačná rola sa nastavuje podľa toho, či má daný subjekt nadefinovanú viacnásobnú, viacúrovňovúa alebo jednoduchú autorizáciu. Majiteľ alebo štatutárny zástupca môže podpísať všetky zmeny v administrácii priamo,

splnomocnená osoba s právami administrácie môže samostatne vykonávať zmenu v nastavení limitov k účtom a môže samostatne zrušiť príkaz na nastavenie prístupov, okrem toho môže pripraviť majiteľovi alebo štatutárnemu zástupcovi na schválenie pridania nového užívateľa – tieto zmeny odosiela do "*Autorizácie príkazov na administráciu*", kde ich majiteľ alebo štatutárny zástupca podpíše.

Pri podpisovaní zmien v administrácii užívateľov sa uplatňuje nastavenie viacnásobnej a viacúrovňovej autorizácie. Všetky čiastočne autorizované príkazy na zmenu administrácie sa ukladajú do "Autorizácie príkazov na administráciu".

| 🚱 Nastaveni         | e práv užív      | ateľa        |              |                         |                           |                    | Pomocník         |   |
|---------------------|------------------|--------------|--------------|-------------------------|---------------------------|--------------------|------------------|---|
| Meno užívateľa      | PA               | RDUBICKY     |              | Sub                     | jekt                      |                    | TEST AMO         |   |
| ID užívateľa        | 254              | 415          |              | ID                      |                           |                    | 24195            |   |
| RČ užívateľa        | 60:              | 10077238     |              | Limi                    | Limit subjektu 10 000 000 |                    |                  |   |
|                     |                  |              |              | Prís                    | stup k S                  | lužbám PB          |                  |   |
| Online administra   | ácia             |              |              | MojeBa                  | nka                       |                    |                  |   |
| Štandardný užívateľ | 🔻 Autorizačná ro | ola          |              |                         | MojeBa                    | nka Business       |                  |   |
|                     |                  |              |              |                         | Mobilná                   | banka 2            |                  |   |
|                     |                  |              |              |                         | Profibar                  | nka                |                  |   |
|                     |                  |              |              |                         | Akt                       | ivácia klienta v P | СВ               |   |
|                     |                  |              |              |                         | Priamy                    | kanál              |                  |   |
|                     |                  |              |              | $\overline{\mathbf{M}}$ | Platobn                   | á brána            |                  |   |
| Platobné karty      |                  |              |              |                         |                           |                    |                  |   |
| △ Číslo účtu        | Mena             | Typ prístupu | Denny<br>EUR | ý limit uží             | vateľa v                  | Typ účtu           |                  |   |
| 10105711            | EUR              | s limitom 🔹  |              | 10                      | 000,00                    | bežný účet         |                  |   |
|                     |                  |              |              |                         |                           |                    |                  |   |
| Stránka 🛛 🔍 🗸       | 1 / 1            | ► IF         |              |                         |                           | Nas                | stavenie pohľadu |   |
|                     |                  |              |              |                         | 0                         | doslať na autor    | izáciu Spät      | ť |

#### Popis okna:

Meno užívateľa – Meno užívateľa

ID užívateľa – Identifikačné číslo užívateľa v rámci KB.

RČ užívateľa – Rodné číslo užívateľa.

Subjekt – Názov majiteľa účtu alebo firmy.

ID – Identifikačné číslo subjektu v rámci KB.

Limit subjektu – Celkový denný limit subjektu pre aplikácie priameho bankovníctva.

**On-line administrácia** – Slúži na nastavenie prístupu do on-line administrácie v systémoch priameho bankovníctva.

**Autorizačná rola** – V závislosti na nastavení viacnásobnej a viacúrovňovej autorizácie pri subjekte je možné priradiť užívateľovi jednu z ponúkaných rol.

**Prístup k Službám PB** – Zaškrtnúť možno len tie služby, ktoré si klient zaobstaral. Aktivácia v PCB sa vzťahuje len na službu *profi*banka.

Číslo účtu – Číslo účtu subjektu, ktorý je možné obsluhovať pomocou priameho bankovníctva. Prípadné neobsluhované účty sú uvedené v zmluve o priamom bankovníctve.

**Typ účtu** – Tu je uvedené, o aký typ účtu ide, napr. bežný, termínovaný, sporiaci a pod.

#### Práva a limit užívateľa k účtu

#### <u>bez prístupu</u>

užívateľ nebude mať k uvedenému účtu prístup

#### <u>s limitom</u>

užívateľ bude mať k uvedenému účtu prístup, ale bude obmedzený nastaveným limitom. Nastavený limit nesmie byť vyšší než limit subjektu

#### bez obmedzenia

užívateľ bude mať prístup k účtu s "neobmedzeným" limitom, súhrnná suma príkazov autorizovaných v jeden deň však nesmie prekročiť limit subjektu

**Tlačidlo Odoslať na autorizáciu** – Pomocou tohto tlačidla možno pripravené zmeny v administrácii užívateľa uložiť do "*Autorizácie príkazov na administráciu"*, kde majiteľ alebo štatutárny zástupca môže zmeny podpísať.

Tlačidlo Späť – Vykoná návrat do predchádzajúceho okna bez uloženia zmien.

**Tlačidlo Podpísať zmeny** - Pomocou tohto tlačidla možno odoslať (po zadaní PINu k čipovej karte) nastavené zmeny na spracovanie do banky. Ak je nastavená viacnásobná alebo viacúrovňová autorizácia, uskutoční sa uloženie do "*Autorizácie príkazov na administráciu*", kým nie je splnená podmienka získania všetkých potrebných podpisov.

## Autorizácia príkazov na administráciu

Toto okno umožňuje autorizovať PINom k čipovej karte zmeny v prístupoch, ktoré boli predtým vykonané napr. iným užívateľom a do tohto menu boli odoslané z menu Prehľad užívateľov/Nastavenie prístupov prostredníctvom tlačidla Odoslať na autorizáciu.

V tomto okne sú zhromaždené všetky nepodpísané (alebo čiastočne podpísané) príkazy na administráciu. Okno obsahuje zoznam, v ktorom sú pohromade:

- uživatelia, u ktorých existuje čiastočne podpísaná zmena v nastavení rol
- užívatelia, u ktorých existuje nepodpísaná alebo čiastočne podpísaná zmena v nastavení prístupov
- užívatelia, u ktorých existuje čiastočne podpísaný príkaz na ich pridanie

V zozname príkazov na autorizáciu sa zmeny udržujú maximálne 30 kalendárnych dní. Ak do 31 kalendárnych dní odo dňa zmeny (posledného podpísania alebo odoslania na autorizáciu) nedôjde k jej podpísaniu, je zmena automaticky zo zoznamu odobraná.

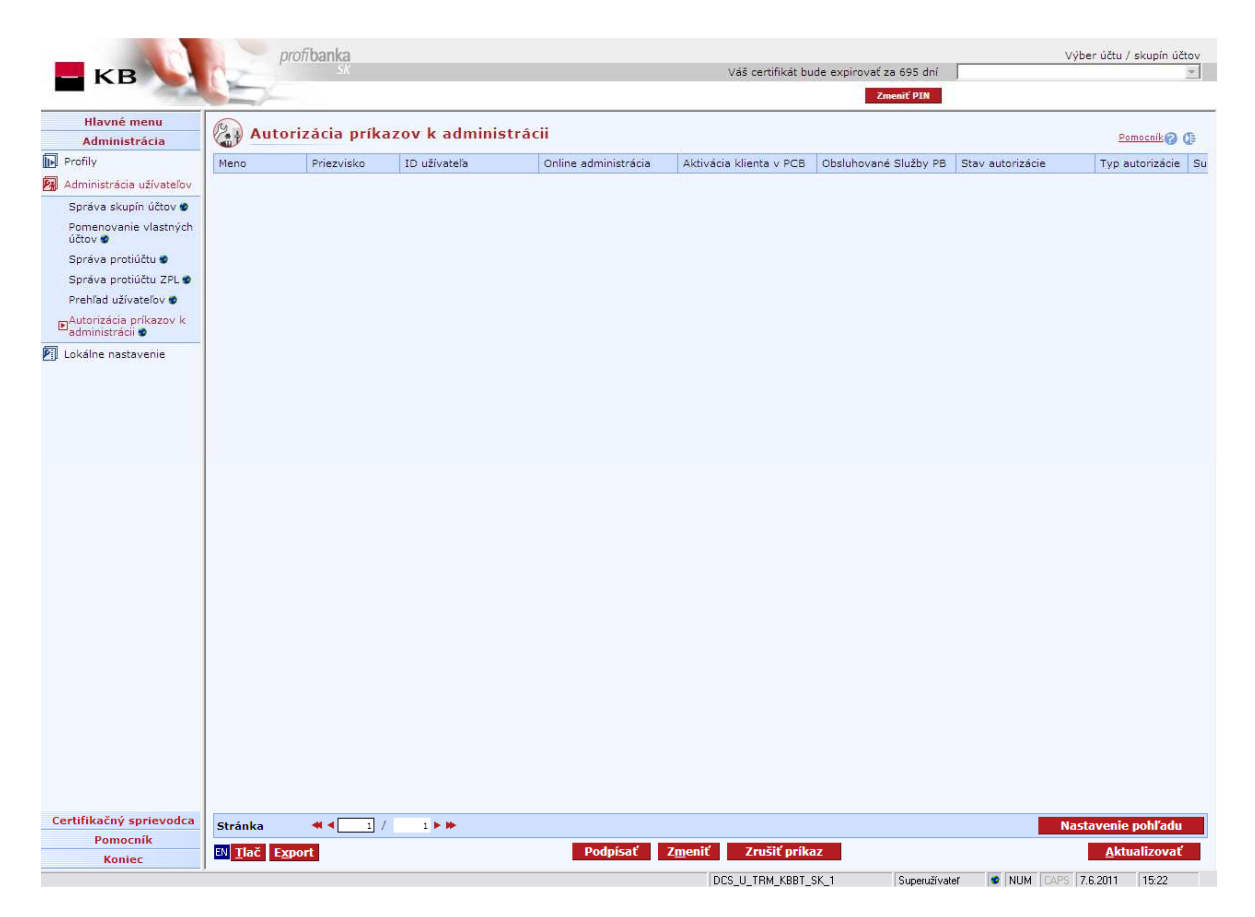

**Podpísať** – Voľba, pomocou ktorej uložené zmeny možno autorizovať prostredníctvom PINu k čipovej karte.

**Zmeniť** – Umožňuje vykonanie zmien v uloženom nastavení príkazu na administráciu a následné podpísanie týchto zmien (autorizáciu) alebo ich opätovné uloženie na autorizáciu.

**Zrušiť príkaz** – Tlačidlo umožňujúce zrušenie uloženého nastavenia príkazu na administráciu prostredníctvom PINu k čipovej karte.

Nastavenie pohľadu – Umožňuje nastavenie jednotlivých stĺpcov, riadkov a pod.

**Aktualizovať** – Vykoná aktualizáciu užívateľov. Ak nie je nadviazané spojenie s aplikačným serverom (AS) banky, uskutoční sa pripojenie. (V prípade, že sa pripojenie nevydarí, užívateľ o tom dostane oznámenie a operácia sa preruší.) Ak je nadväzované nové spojenie s AS, súčasne sa vykoná kontrola verzie a aktualizácia základných číselníkov. Pri nadväzovaní nového spojenia je nutné zadať PIN k čipovej karte.

SK/EN – Prepínač jazyka pre tlač a export zostavy.

**Tlač** – Tlač aktuálneho prehľadu v jazykovej verzii podľa nastavenia prepínača.

**Export** – Export aktuálneho prehľadu (CSV, RTF). Otvorí dialóg pre voľbu mena súboru v jazykovej verzii podľa nastavenia prepínača.

**Podpisy** (voľba v kontextovom menu) – Otvorené okno (Podpisy pod príkazom) zobrazuje výpis užívateľov, ktorí daný príkaz na administráciu už podpísali, spolu s informáciou, kedy bola autorizácia vykonaná. Okno ďalej obsahuje tzv. Sumár – informácie o požadovanom počte a štruktúre podpisov. Po stlačení tlačidla Zavrieť dôjde k uzavretiu okna.

# Lokálne nastavenie

Niektoré funkcie sú prístupné len pre užívateľov s právami administrátora. Prvý administrátor (lokálny užívateľ) je zavedený pri inštalácii aplikácie. Funkcia Lokálneho nastavenia obsahuje položky: **Správa subjektov** a **Správa užívateľov**, kde možno zavádzať a odstraňovať subjekty a globálnych užívateľov. Ďalej položku **Správa rol** na vytváranie užívateľských práv. V položke **Nastavenie systému, Nastavenie Exportu a Importu** či **Štatistika systému** môžete aplikáciu prispôsobovať svojim potrebám a zvyklostiam a sledovať základné parametre. Ďalej môžete vykonávať **zálohovanie a archiváciu dát** - pre užívateľov s väčšími objemami dát alebo pre bezpečné uchovanie dôležitých údajov. V položke **Logy aplikácie** možno sledovať činnosť aplikácie z rôznych hľadísk.

# Správa subjektov

Správa subjektov slúži na nastavenie subjektov, nad ktorých účtami môže aplikácia pracovať. Toto okno je prístupné len užívateľovi s právami administrácie. Pri inicializácii aplikácie administrátor zadáva identifikačné číslo subjektu (toto identifikačné číslo majiteľ účtu dostane pri spísaní Zmluvy o priamom bankovníctve), všetky ostatné dáta sú načítané zo serveru banky. Pre aktualizáciu dát určitého subjektu musí mať užívateľ práva na prácu s aspoň jedným jeho účtom. Pri prvom načítaní informácií o subjekte je kontrolované, či má užívateľ, ktorý túto akciu vykonáva vykonáva, špeciálne právo na inicializáciu subjektu v rámci *profibanky*. Ak je subjekt na stanici už inicializovaný (napr. iným užívateľom), stačí, že má užívateľ nastavené práva na aspoň jednom účte subjektu. Pri odstránení subjektu sú zneprístupnené dáta uložené v lokálnej databáze *profibanky* a súčasne je zrušená možnosť aktualizácie dát subjektu. Pri neskoršom opätovnom založení subjektu, ktorý bol predtým odstránený, sú sprístupnené aj historické dáta subjektu, uložené v lokálnej databáze.

|                                 | pro                          | fibanka             |               |         | viž codifikit budo pupicavať z | 605 da/       | Výber účtu     | / skupín účtov     |
|---------------------------------|------------------------------|---------------------|---------------|---------|--------------------------------|---------------|----------------|--------------------|
|                                 | 1                            |                     |               |         | vas cerunkat bute expirovat za | enif PIN      |                | <u> </u>           |
| Hlavná menu                     |                              |                     |               |         |                                |               |                |                    |
| Administrácia                   | Správ                        | a subjektov         |               |         |                                |               | 2              | lomocník 🕜 🕼       |
| Profily                         | V KB ID prik.                | Meno / názov subi.  | Stav subjektu | Aktivne |                                |               |                |                    |
| 🙀 Administrácia užívateľov      | 25554                        | DCS_U_TRM_KBBT_SK_1 | aktívny       | R       |                                |               |                |                    |
| 🕅 Lokálne nastavenie            | 20464                        | DCS_S_TRM_KBBT_SK_1 | aktívny       | 12      |                                |               |                |                    |
| Správa subjektov                |                              |                     |               |         |                                |               |                |                    |
| Správa užívateľov               |                              |                     |               |         |                                |               |                |                    |
| Správa rolí                     |                              |                     |               |         |                                |               |                |                    |
| Nastavenie systému              |                              |                     |               |         |                                |               |                |                    |
| Nastavenie exportu a<br>importu |                              |                     |               |         |                                |               |                |                    |
| Štatistika systému              |                              |                     |               |         |                                |               |                |                    |
| Zálohovanie a archivácia        |                              |                     |               |         |                                |               |                |                    |
| Logy aplikácie                  |                              |                     |               |         |                                |               |                |                    |
|                                 |                              |                     |               |         |                                |               |                |                    |
|                                 |                              |                     |               |         |                                |               |                |                    |
|                                 |                              |                     |               |         |                                |               |                |                    |
|                                 |                              |                     |               |         |                                |               |                |                    |
|                                 |                              |                     |               |         |                                |               |                |                    |
|                                 |                              |                     |               |         |                                |               |                |                    |
|                                 |                              |                     |               |         |                                |               |                |                    |
| Certifikačný sprievodca         | Stránka                      | ≪                   |               |         |                                |               | Nastaveni      | e pohľadu          |
| Pomocnik                        | EN <u>T</u> lač E <u>x</u> r | port                |               |         |                                |               | Nový           | O <u>d</u> strániť |
| Koniec                          |                              |                     |               |         | DCS IL TEM KEET SK 1           | Superužívateľ | NUM CAPS 76201 | 15:23              |

## <u>Popis okna:</u>

Nový – Zobrazí Štítok subjektu v móde zadávania.

Zobraziť – Zobrazí Štítok subjektu v móde prezerania.

Odstrániť – Zobrazí Štítok subjektu v móde mazania.

Vybrať všetko – Označí všetky položky prehľadu ako vybrané.

SK/EN – Prepínač jazyka (len pre tlač a export zostavy).

Tlač – Tlač aktuálneho prehľadu v jazykovej verzii podľa nastavenia prepínača.

**Export** – Export aktuálneho prehľadu (CSV, RTF). Otvorí dialóg pre voľbu mena súboru v jazykovej verzii podľa nastavenia prepínača.

## Štítok subjektu

Štítok subjektu umožňuje zadávať a odstraňovať detaily jednotlivých subjektov.

| Vový                                                     |                                      |
|----------------------------------------------------------|--------------------------------------|
| <b>Š</b> tít                                             | ok subjektu                          |
| ID<br>Subjektu                                           | 20464                                |
| Názov<br>Subjektu                                        | DCS_S_TRM_KBBT_SK                    |
| Zmenil<br>Zmenené                                        |                                      |
| Načítať vety<br>histórie<br>Načítať jedn<br>EDI, Multica | transakčnej<br>. príkazy z DC,<br>sh |
|                                                          | <u>Z</u> avrieť                      |

#### <u>Popis okna:</u>

ID subjektu – Do poľa sa zadáva identifikačné číslo subjektu zo Zmluvy o priamom bankovníctve.

**Načítať vety transakčnej histórie** – Štandardne zaškrtnuté pole. Umožňuje načítať údaje o jednotlivých príkazoch v transakčnej histórii.

Načítať jedn. príkazy z DC, EDI – Checkbox nie je pre slovenskú verziu aplikácie aktívny.

Uložiť – Uloží vyplnené dáta a založí nový subjekt.

Storno – Preruší zadávanie nového subjektu bez uloženia dát.

### Odstránenie

| Štítok su                                                                                         | ıbjektu                             |
|---------------------------------------------------------------------------------------------------|-------------------------------------|
| ID<br>Subjektu 20464                                                                              |                                     |
| Názov<br>Subjektu DCS_                                                                            | S_TRM_KBBT_SK                       |
| Zmenil Zmenené                                                                                    |                                     |
| Načítať vety transak<br>histórie<br>Načítať jedn. príkazy<br>EDI, Multicash<br>O <u>d</u> strániť | ičnej<br>v z DC, □<br><u>Storno</u> |

#### Popis okna:

ID subjektu – Zobrazí identifikátor subjektu.

**Názov subjektu** – Ak je subjekt inicializovaný, zobrazí sa tu Meno/názov klienta vo vnútornom systéme banky.

Zmenil – Meno užívateľa, ktorý vykonal zmenu.

Zmenené – Dátum, keď bola zmena vykonaná.

**Načítať vety transakčnej histórie** – Zaškrtnutie tejto voľby umožňuje načítať transakcie do lokálnej databázy.

Načítať jedn. príkazy z DC, EDI – Checkbox nie je pre slovenskú verziu aplikácie aktívny.

Odstrániť - Odstráni subjekt zo zoznamu obsluhovaných subjektov.

Storno – Ukončí odstraňovanie subjektu bez vykonania akcie.

# Správa užívateľov

Na manipuláciu s užívateľskými právami je zavedený užívateľ s oprávnením Administrácie. Tento užívateľ môže zavádzať nových užívateľov aplikácie a prideľovať im príslušné oprávnenia (roly - vrátane oprávnení Administrácie). Globálni užívatelia sú pri zavedení do systému identifikovaní pomocou jednoznačného ID certifikátu. V priebehu inštalácie aplikácie je založený lokálny užívateľ s právami administrácie – užívateľ zadáva jeho užívateľské meno a heslo pre prístup k aplikácii. Na naplnenie aplikácie informáciami o jednotlivých účtoch je nutné najprv zaviesť globálnych užívateľov s právami k jednotlivým účtom. Až po vykonaní replikácie týmito užívateľmi je databáza naplnená informáciami, ku ktorým majú užívatelia nastavené práva. Potom možno vytvoriť lokálnych užívateľov (ak treba) a tým nastaviť prístupové práva k jednotlivým subjektom a účtom. Preto je vhodné, aby prvú replikáciu vykonávali užívatelia s čo najširšími právami z hľadiska prístupov k účtom. Všetky užívateľské účty možno dočasne zablokovať bez nutnosti odstránenia užívateľského

Žiadny užívateľ s právami administrácie nemôže sám sebe právo administrácie odobrať, nemôže zablokovať ani odstrániť vlastný účet.

|            | profibanka                                                                                                    |                                                                   |                                                                                                |                                                                                                    |                                                                                                    |                                                                                                    |                                                                                                    |                                                                                                    |                                                                                                    | Výber účtu / sk                                       | upín účtov                                                                                                    |
|------------|----------------------------------------------------------------------------------------------------|-------------------------------------------------------------------|------------------------------------------------------------------------------------------------|----------------------------------------------------------------------------------------------------|----------------------------------------------------------------------------------------------------|----------------------------------------------------------------------------------------------------|----------------------------------------------------------------------------------------------------|----------------------------------------------------------------------------------------------------|----------------------------------------------------------------------------------------------------|-------------------------------------------------------|----------------------------------------------------------------------------------------------------|
| ( Ser      | 24                                                                                                    |                                                                   |                                                                                                |                                                                                                    |                                                                                                    | Vas certifika                                                                                        | at bude expirova                                                                                                    | t za 695 d<br>Zmeniť PIN                                                                                                    |                                                                                                    |                                                       | *                                                                                                    |
|            |                                                                                                    |                                                                   |                                                                                                |                                                                                                    |                                                                                                    |                                                                                                    |                                                                                                    |                                                                                                    |                                                                                                    |                                                       |                                                                                                    |
| (a-z) Spr  | áva užíva                                                                                                    | teľov                                                             |                                                                                                |                                                                                                    |                                                                                                    |                                                                                                    |                                                                                                    |                                                                                                    | Užívat                                                                                                    | elia všetci 💽 💌 Pomo                                  | <u>cník</u> 🕜 🕞                                                                                                    |
| Lokálne ID | ID užívateľa                                                                                                    | ID certifikátu                                                    | Globálr                                                                                        | Názov                                                                                                    | Meno                                                                                                    | Priezvisko                                                                                           | Rola                                                                                                    | Blokáci                                                                                                    | Zmenil                                                                                                    | Zmenené                                               | Adresa                                                                                                    |
| 1          |                                                                                                    |                                                                   | E I                                                                                            | tbase                                                                                                    |                                                                                                    |                                                                                                    | Superužívateľ                                                                                                    | <b></b>                                                                                                    |                                                                                                    | 24.5.2011 16:49:17                                    | 1                                                                                                    |
| 2          | 25554                                                                                                    | 25554                                                             | M                                                                                              | 25554                                                                                                    |                                                                                                    | DCS_U_TRM_KB                                                                                         | Superužívateľ                                                                                                    | Π                                                                                                    | tbase                                                                                                    | 26.5.2011 13:46:57                                    | POD BAN                                                                                                    |
|            |                                                                                                    |                                                                   |                                                                                                |                                                                                                    |                                                                                                    |                                                                                                    |                                                                                                    |                                                                                                    |                                                                                                    |                                                       |                                                                                                    |
|            |                                                                                                    |                                                                   |                                                                                                |                                                                                                    |                                                                                                    |                                                                                                    |                                                                                                    |                                                                                                    |                                                                                                    |                                                       |                                                                                                    |
|            | Contraction of the second second seco | Profibanka<br>Sk<br>Správa užíva<br>Luživateľa<br>1<br>2<br>25554 | profibanka<br>Sk<br>Správa užívateľov<br>Uskálne ID Uživateľa ID certifikátu<br>12 25554 25554 | profibanka<br>Sk<br>Správa užívateľov<br>Lokálne ID Uživateľa ID certifikátu Globálr<br>1 2 25554 25554 F | profibanka         Správa užívateľov         Lučkine iD       ID užívateľa       ID certifikátu       Globální Názov         1       1       1       tbase         2       25554       25554       25554 | profibanka       Správa užívateľov       Lizávateľa     ID užívateľa       1     1       2     25554 | Váš certriku<br>Správa užívateľov<br><u>uživateľa ID certrikkatu Globáln Názov Meno Priezvisko</u><br><u>1 2 25554 DCS_U_TRM_KB</u><br>DCS_U_TRM_KB | Váš certifikāt bude expirova<br>Sprāva užívateľov<br>Uzivateľa ID certifikātu Globáln Názov Meno Priezvisko Rola<br>1 tease Superuživateľ<br>2 25554 25554 1 25554 DCS_U_TRM_KB Superuživateľ | Váš certifikāt bude expirovat za 695 d<br>Zenerif 21<br>Sprāva užīvatela<br>1 D certifikātu Globalin Názov Meno Priezvisko Rola Blokāci<br>1 z 25554 ID certifikātu Globalin Názov Meno Priezvisko Rola Blokāci<br>2 25554 DCS_U_TRM_KB Superuživatel I | Véš certifikāt bude expirovat ze 695 dni<br>Zment ZIN | výber účtu / sk<br>váš certifikát bude expirové za 695 dní<br>Zmeniť DIB<br>Vůživatelia vřietcí v Důživatelia vřietcí v Důživateli vřietcí v Důživateli vřietcí v Důživateli vřietcí v Důživateli v Důživateli vřietcí v Důživateli v Důživateli v |

#### Popis okna:

Nový – Otvorí Štítok užívateľa v móde zadávania.

Zmeniť - Otvorí Profil užívateľa v móde editácie.

Odstrániť – Odstráni vybraných užívateľov. Nie je možné odstrániť sám seba.

**Zobraziť** – Zobrazí štítok užívateľa, z ktorého je možné ďalej zobraziť prehľady: Profil užívateľa – subjekty a Profil užívateľa – účty.

Vybrať všetko – Označí všetky položky prehľadu ako vybrané.

SK/EN – Prepínač jazyka pre tlač a export zostavy.

Tlač – Tlač aktuálneho prehľadu v jazykovej verzii podľa nastavenia prepínača.

**Export** – Export aktuálneho prehľadu (CSV, RTF). Otvorí dialóg pre voľbu mena súboru v jazykovej verzii podľa nastavenia prepínača.

Nastavenie pohľadu - Umožňuje nastavenie jednotlivých stĺpcov, riadkov a pod.

## Štítok užívateľa

| 🛞 Štítok užívateľa                   |
|--------------------------------------|
| Globálny 🔽                           |
| Meno                                 |
| Meno užívateľa                       |
| Priezvisko<br>užívateľa              |
| Heslo                                |
| Potvrdenie hesla                     |
| Rola Superužívateľ 💽                 |
| Zablokované 🔽                        |
| <u>U</u> ložiť <u>S</u> torno Detail |

#### Popis okna:

Globálny – Zaškrtávacie pole pre určenie, či je užívateľ lokálny alebo globálny.

Názov – Prihlasovacie meno lokálneho užívateľa.

Meno - Meno lokálneho užívateľa.

**Priezvisko** – Priezvisko lokálneho užívateľa. Spolu s menom je zobrazené v stavovej lište na kontrolu prihláseného užívateľa.

Heslo – Prihlasovacie heslo lokálneho užívateľa.

Potvrdenie hesla – Potvrdenie hesla na odstránenie chyby preklepu.

Rola – Oprávnenie, ktoré je priradené užívateľovi.

Zablokované – Zaškrtávacie pole signalizujúce, či má užívateľ možnosť pracovať v aplikácii.

Uložiť - Uloží vyplnené dáta a založí nového užívateľa.

Storno – Preruší zadávanie nového užívateľa bez uloženia dát.

Detail – Zobrazí prehľad Profil užívateľa – subjekty.

## Globálny užívateľ

| 🛞 Štítok užívateľa            |
|-------------------------------|
| Globálny 🔽                    |
| ID certifikátu                |
|                               |
| Rola Superužívateľ 💽          |
| Zablokované 🔽                 |
| <u>U</u> ložiť <u>S</u> torno |

### Popis okna:

ID certifikátu – Číslo certifikátu vydaného Komerčnou bankou. Je uvedené v zmluve.

**Tlačidlo Načítať ID z certifikátu** – Po jeho zvolení sa zobrazí stránka pre "Výber certifikátu" umožňujúca zadať užívateľa zadaním PINu k čipovej karte.

Ostatné polia pozri Štítok užívateľa.
# Profil užívateľa – subjekty

| 1 | Profil užívateľa - subjekty          |               |                                 |                                   |                                       |                               |                 |      |
|---|--------------------------------------|---------------|---------------------------------|-----------------------------------|---------------------------------------|-------------------------------|-----------------|------|
|   | Profil užívateľa<br>subjekty         |               | Meno<br>ID užívateľa<br>Lok, ID | DCS_U_TRM_KBBT_SK_1<br>25554<br>2 | Rola<br>ID certifikátu<br>Zablokované | Superužívateľ<br>25554<br>Nie | <u>Pomocník</u> |      |
|   | V                                    | △ KB ID prik. | Meno / názo                     | ov subj.                          |                                       |                               |                 |      |
|   |                                      | 20464         | DCS_S_TRM                       | 1_KBBT_SK_1                       |                                       |                               |                 |      |
|   |                                      | 25554         | DCS_U_TRM                       | 4_KBBT_SK_1                       |                                       |                               |                 |      |
|   | Stránka 📢 🚺 / 1 🕨 Nastavenie pohľadu |               |                                 |                                   |                                       |                               |                 |      |
|   | Strar                                | іка           | 1/                              | 1                                 |                                       |                               | Nastavenie po   | mauu |
|   | EN <u>T</u> lač Export Späť Účty     |               |                                 |                                   |                                       |                               |                 |      |

### Popis okna:

**Zaškrtávacie pole** – Len pre lokálneho užívateľa. Zaškrtnutím sa užívateľovi prideľuje právo na subjekt. Globálny užívateľ má toto právo nastavené v banke alebo ho možno upraviť v Administrácii užívateľa.

Štítok subjektu – Zobrazí Štítok subjektu v móde prezerania.

Označiť – Označí všetky vybrané položky zoznamu.

Odznačiť – Odznačí všetky vybrané položky zoznamu.

Vybrať všetko – Označí všetky položky prehľadu ako vybrané.

SK/EN – Prepínač jazyka pre tlač a export zostavy.

Tlač – Tlač aktuálneho prehľadu v jazykovej verzii podľa nastavenia prepínača.

**Export** – Export aktuálneho prehľadu (CSV, RTF). Otvorí dialóg pre voľbu mena súboru v jazykovej verzii podľa nastavenia prepínača.

Nastavenie pohľadu – Umožňuje nastavenie jednotlivých stĺpcov, riadkov a pod.

Späť – Návrat na Štítok užívateľa.

Uložiť – Uloží vykonané zmeny.

Účty – Zobrazí prehľad Profil užívateľa - účty.

# Profil užívateľa – účty

| Profil                                                                                                    | Profil užívateľa - účty |             |                            |                     |                            |                                       |                               |          |
|----------------------------------------------------------------------------------------------------|-------------------------|-------------|----------------------------|---------------------|----------------------------|---------------------------------------|-------------------------------|----------|
| 6                                                                                                    | Profil užív<br>účty     | ateľa       | Meno<br>ID užív<br>Lok. ID | DCS_U_T<br>ateľa    | RM_KBBT_SK_1<br>25554<br>2 | Rola<br>ID certifikátu<br>Zablokované | Superužívateľ<br>25554<br>Nie | Pomocníl |
| v                                                                                                    | KB ID prik.             | Meno / názo | v subj.                    | Pomenovanie<br>účtu | Typ účtu                   | Číslo účtu                            | MÚ                            | 1        |
|                                                                                                    | 20464                   | DCS_S_TRM   | LKBBT_                     | BU_EUR              | bežný účet                 | 43-9502260217                         | EUR                           | E        |
|                                                                                                    | 20464                   | DCS_S_TRM   | _КВВТ_                     | BU_EUR_2            | bežný účet                 | 43-9502430247                         | EUR                           | E        |
|                                                                                                    | 20464                   | DCS_S_TRM   | LKBBT_                     | BU_EUR_4            | bežný účet                 | 43-9502640287                         | EUR                           | E        |
|                                                                                                    | 20464                   | DCS_S_TRM   | I_KBBT_                    | BU_EUR_5            | bežný účet                 | 43-9502690217                         | EUR                           | E        |
|                                                                                                    | 20464                   | DCS_S_TRM   | I_KBBT_                    | BU_EUR_6            | bežný účet                 | 43-9502740237                         | EUR                           | E        |
|                                                                                                    | 20464                   | DCS_S_TRM   | I_KBBT_                    | BU_CZK              | bežný účet                 | 43-9502790277                         | CZK                           | E        |
|                                                                                                    | 20464                   | DCS_S_TRM   | I_КВВТ_                    | BU_USD_2            | bežný účet                 | 43-9502800287                         | USD                           | E        |
|                                                                                                    | 20464                   | DCS_S_TRM   | I_KBBT_                    |                     | termínovaný úče            | 35-5649970637                         | EUR                           | E        |
|                                                                                                    | 20464                   | DCS_S_TRM   | I_KBBT_                    |                     | podnikateľský úv           | 27-7346541527                         | EUR                           | [        |
| Image: strain ka Image: strain ka   Image: strain ka Image: strain ka   Ima |                         |             |                            |                     |                            |                                       |                               |          |

## Popis okna:

**Zaškrtávacie pole** – Len pre lokálneho užívateľa. Zaškrtnutím sa prideľuje užívateľovi právo na účet. Globálny užívateľ má toto právo nastavené v banke alebo ho možno upraviť v Administrácii užívateľa.

Profil účtu – Zobrazí Profil vybraného účtu v móde prezerania.

Označiť – Označí všetky vybrané položky zoznamu.

Odznačiť – Odznačí všetky vybrané položky zoznamu.

Vybrať všetko – Označí všetky položky prehľadu ako vybrané.

SK/EN – Prepínač jazyka pre tlač a export zostavy.

Tlač – Tlač aktuálneho prehľadu v jazykovej verzii podľa nastavenia prepínača.

**Export** – Export aktuálneho prehľadu (CSV, RTF). Otvorí dialóg pre voľbu mena súboru v jazykovej verzii podľa nastavenia prepínača.

Nastavenie pohľadu – Umožňuje nastavenie jednotlivých stĺpcov, riadkov a pod.

Späť – Návrat do prehľadu Profil užívateľa – subjekty.

Uložiť – Uloží vykonané zmeny.

Zavrieť – Zavrie okno Profil užívateľa – účty.

# Odstránenie užívateľa

Odstránenie užívateľa z lokálnej stanice sa vykonáva prostredníctvom menu Administrácia/Lokálne nastavenie/Správa užívateľov. Po zvolení daného užívateľa a kliknutí na tlačidlo "Odstrániť" sa zobrazí okno "Štítok užívateľa", ktorého chcete odstrániť. Po opätovnom zvolení rovnakého tlačidla bude užívateľ zo stanice vymazaný.

| Stítok užívateľa                                                               |                       |  |  |  |
|--------------------------------------------------------------------------------|-----------------------|--|--|--|
| Globálny                                                                       |                       |  |  |  |
| Meno<br>Meno užívateľa<br>Priezvisko<br>užívateľa<br>Heslo<br>Potvrdenie hesla | tbase                 |  |  |  |
| Rola<br>Zablokované                                                            | Superužívateľ 🔽       |  |  |  |
| O <u>d</u> strániť                                                             | <u>S</u> torno Detail |  |  |  |

## <u>Popis okna:</u>

Odstrániť – Dôjde k odstráneniu vybraného užívateľa z lokálnej stanice.

Storno – Zavrie okno bez vymazania.

Detail - Zobrazí prehľad Profil užívateľa – subjekty v móde odstránenia.

# Správa rol

Užívateľské práva sú riešené dvojstupňovo. Každý užívateľ aplikácie (globálny i lokálny) má priradenú jednu z rol. Každá rola má potom priradené jednotlivé práva v aplikácii. V administrácii aplikácie možno nastavovať práva jednotlivým rolám, zakladať nové roly a rušiť roly existujúce.

V správe užívateľov je u každého užívateľa možné vybrať jednu z existujúcich rol.

Bezpečnosť aplikácie neumožňuje zmeniť rolu aktuálnemu užívateľovi, súčasne nie je možné zrušiť ani zmeniť rolu **Administrátor** (obsahuje všetky práva na aplikáciu, vrátane vlastnej administrácie). Podľa aktuálneho nastavenia užívateľských práv sú vykonávané validácie pred vykonaním vlastnej akcie v aplikácii.

V prípade činností viazaných na položky v menu, akcií viazaných na tlačidlá či iné ovládacie prvky vo formulároch a akciách viazaných na položky kontextových menu nie sú dané prvky vôbec zobrazené (prípadne sú zneprístupnené), kým užívateľ nemá zodpovedajúce práva na vyvolanie daných akcií. Na základe užívateľských práv sú zároveň obmedzené výberové zoznamy (napr. typ príkazov).

| Administrácia   Øráva rolí   Banu     Profiy   Administrácia užívateľov   Popis     Administrácia užívateľov   Administrátor aplikácie   Importu     Správa subjektov   Správa rolí   Bežný užívateľ právami na administrátor aplikácie     Dávky   Užívateľ s právami na administrátor aplikácie   Importávateľ     Nastavenie svortu a importu   Statistika systému   Zálohovanie a archivácia     Zálohovanie a archivácia   Importé   Vivateľ s prístupomi ba k divateľ v tetko                                                                                                    |                   |
|----------------------------------------------------------------------------------------------------|-------------------|
| Profily   Názov   Popis     Administrácia užívateľov   Administrátor aplikácie     Správa subjektov   Správa subjektov     Správa subjektov   Superužívateľ     Dávkateľov   Užívateľ a právami na administráciu     Dávky   Užívateľ a právami na administráciu     Dávky   Užívateľ a právami na administráciu     Dávky   Užívateľ a právami na administráciu     Dávky   Užívateľ a právami na administráciu     Dávky   Užívateľ a právami na administráciu     Dávky   Užívateľ a právami na administráciu     Dávky   Užívateľ a právami na administráciu     Dávky   Užívateľ určený na import a     Nová   Odstrániť     Kopirovať skupinu   Vybrať všetko     Zálohovanie a archivácia   Logy aplikácie | nik@ ()           |
| Administrácia užívateľov   Administrátor aplikácie     Správa subjektov   Správa subjektov     Správa subjektov   Užívateľ s právnom na administrátor na administrátor     Materia   Užívateľ s právami na administrátor     Nastavenie systému   Užívateľ s právnom na kdi     Statistika systému   Užívateľ určený na importa     Vátovanie a archivácia   Užívateľ určený na importa     Lody aplikácie   Vybrať všetko                                                                                                    |                   |
| I Lokálne nastavenie   Užívateľ   Bežný užívateľ s právami na administráciu     Správa užívateľov   Dávky   Užívateľ s právami na administráciu     Dávky   Užívateľ s právami na administráciu     Nastavenie systému   Nastavenie systému     Štatistika systému   Zálohovanie a archivácia     Logy aplikácie   Vávateľ s právami na importu                                                                                                    |                   |
| Správa subjektov Superužívateľ Užívateľ s právami na administráciu   Správa subjektov Dávky Užívateľ s prístupom iba k d<br>Importér Zmeniť   Nastavenie svystému Nastavenie exportu a<br>importu Odstrániť   Zálohovanie a archivácia Logy aplikácie                                                                                                    |                   |
| Správa súbjektov     Správa súbjektov     Správa súbjektov     Správa súbjektov     Dávky   Užívateľ s prístupom iba k d     Importér   Užívateľ určený na import a     Nastavenie skystému     Statistika systému     Zálohovanie a archivácia     Logy aplikácie                                                                                                    |                   |
| Sprava uživatelov   Importér   Užívateľ určený na import a     Isparáva rolí   Odstrániť     Nastavenie systému   Kopirovať skupinu     Zálohovanie a archivácia   Logy aplíkácie                                                                                                    |                   |
| ElSpråva roli   Odstrániť     Nastavenie systému   Kopirovať skupinu     Štatistika systému   Vybrať všetko     Zálohovanie a archivácia   Logy aplikácie                                                                                                    |                   |
| Nastavenie systimu<br>Statistika systėmu<br>Zálohovanie a archiváčia<br>Logy aplikácie                                                                                                    | *                 |
| Nstavenie exportu a<br>importu<br>Štatistika systému<br>Zálohovanie a archivácia<br>Logy aplikácie                                                                                                    |                   |
| Statistika systému<br>Zálóhovanie a archivácia<br>Logy aplikácie                                                                                                    |                   |
| Zálohovanie a archivácia<br>Logy aplikácie                                                                                                    |                   |
| Logy aplikácie                                                                                                    |                   |
| Logy aplikacie                                                                                                    |                   |
|                                                                                                    |                   |
|                                                                                                    |                   |
| Certifikačný sprievodca Stránka I Nastavenie providence   Pomocník Stránka I/ I >>>   Vender Stránka IIIač Export                                                                                                    | nľadu<br>dstrániť |

## Popis okna:

Nová – Otvorí Štítok roly v móde zadávania.

**Zmeniť** – Otvorí Štítok roly v móde editácie.

Odstrániť - Otvorí Štítok roly v móde odstránenia.

Vybrať všetko – Označí všetky položky prehľadu ako vybrané.

SK/EN – Prepínač jazyka pre tlač a export zostavy.

Tlač – Tlač aktuálneho prehľadu v jazykovej verzii podľa nastavenia prepínača.

**Export** – Export aktuálneho prehľadu (CSV, RTF). Otvorí dialóg pre voľbu mena súboru v jazykovej verzii podľa nastavenia prepínača.

Nastavenie pohľadu – Umožňuje nastavenie jednotlivých stĺpcov, riadkov a pod.

# Štítok roly – nová

| Detail          |                    |       |  |  |
|-----------------|--------------------|-------|--|--|
| Názov           |                    |       |  |  |
| Popis           | l.                 |       |  |  |
| Skupina<br>práv | Hlavné menu        | ~     |  |  |
|                 | Práva              | 12-15 |  |  |
| Hlavné n        | ienu               |       |  |  |
| Aktualizácia    |                    |       |  |  |
| Výves           | ka                 |       |  |  |
| Impor           | t príkazov a dávok |       |  |  |
| Platob          |                    |       |  |  |
| Zria            |                    |       |  |  |
| Preh            |                    |       |  |  |
| Prika           | azy protistrán     |       |  |  |
| Prika           | azy k autorizácii  |       |  |  |
| Čal.            |                    |       |  |  |

## Popis okna:

Názov – Meno novovytváranej roly.

Popis – Detailnejší popis roly.

**Skupina práv** – Práva v aplikácii sú logicky rozdelené do niekoľkých skupín. Tu je možné nastavovať práva podľa týchto skupín.

Zaškrtávacie políčka – Konkrétne právo zo skupiny.

**Uložiť** – Uloží novú skupinu.

Storno – Ukončí vytváranie novej skupiny bez uloženia dát.

Štítok roly - zmena

# Štítok roly – zmena

| Detail          | Užívatelia                    |                 |  |
|-----------------|-------------------------------|-----------------|--|
| Názov           | Importér                      |                 |  |
| Popis           | Užívateľ určený na import a o | odoslanie dávko |  |
| Skupina<br>práv | Hlavné menu                   |                 |  |
| Práva           |                               |                 |  |
| Hlavné menu     |                               |                 |  |
| Aktualizácia    |                               | ~               |  |
| Výveska         |                               | ~               |  |
| Impor           | •                             |                 |  |
| Platob          |                               |                 |  |
| Zria            | ~                             |                 |  |
| Pret            | <ul><li>✓</li></ul>           |                 |  |
| Prík            |                               |                 |  |
| Prika           |                               |                 |  |
| Čak             |                               |                 |  |

## Popis okna:

Názov – Meno roly.

Popis – Detailnejší popis roly.

**Skupina práv** – Práva v aplikácii sú logicky rozdelené do niekoľkých skupín. Tu je možné nastavovať práva podľa týchto skupín.

Zaškrtávacie políčka – Konkrétne právo zo skupiny.

Uložiť – Uloží upravenú skupinu.

Storno – Ukončí úpravu skupiny bez uloženia dát.

# Definícia práv

Novodefinované práva možno rozdeliť do niekoľkých logických skupín:

- Hlavné menu Práva na prístup k položkám základného menu aplikácie. Položky menu, pre ktoré nie je prístup, nie sú zobrazené.
- **Príkazy** Práva spojené s jednotlivými typmi platobných príkazov; realizácia validácií pred vykonaním akcie, prípadne zneprístupnením ovládacieho prvku či voľby.
- **Dávky** Práva spojené s dávkami platobných príkazov; realizácia validácií pred vykonaním akcie, prípadne zneprístupnením ovládacieho prvku či voľby.
- **Trvalé príkazy** Práva spojené s trvalými príkazmi; realizácia validácií pred vykonaním akcie, prípadne zneprístupnením ovládacieho prvku či voľby.
- **Export účtovných dát** Práva spojené s exportom transakčnej histórie a zostatkov; realizácia zneprístupnením ovládacieho prvku či voľby.
- Administrácia Práva spojené s administráciou aplikácie. Zneprístupňuje celú zložku Administrácia v menu aplikácie.
- Pohľadávky Práva spojené s funkčnosťou pohľadávky. Zneprístupňuje celú zložku. Užívateľ musí mať navyše práva k subjektu, ktorý má uzavretú aktívnu zástavnú zmluvu. Pre klientov KB – pobočky zahraničnej banky nie je povolené uzatvárať zástavné zmluvy.
- Výpisy transakcií Práva spojené s funkčnosťou výpisov transakcií. Zneprístupňuje celú zložku a jednotlivé voľby.
- Výpisy Práva spojené s funkčnosťou výpisov. Zneprístupňuje celú zložku a jednotlivé voľby.

# Menu

# Hlavné menu

| Právo                                | Implementácia                                                                     |
|--------------------------------------|-----------------------------------------------------------------------------------|
| Hlavné menu                          | Skryje hlavnú zložku menu Hlavné menu, vrátane všetkých                           |
|                                      | vnorených zložiek, ak nie je nastavené právo                                      |
| Pohľadávky                           | Skryje položku menu <b>Pohľadávky,</b> ak nie je nastavené právo.                 |
| -                                    | Užívateľ musí mať navyše práva k subjektu, ktorý má uzavretú                      |
|                                      | aktívnu zástavnú zmluvu. (Pre klientov KB – pobočky zahraničnej                   |
|                                      | banky nie je povolené uzatvárať zástavné zmluvy)                                  |
| Aktualizácia                         | Skryje položku menu <b>Aktualizácia,</b> ak nie je nastavené právo                |
| Výveska                              | Skryje položku menu <b>Výveska,</b> ak nie je nastavené právo                     |
| Import príkazov dávok                | Skryje položku menu <b>Import príkazov a dávok</b> v prípade, že nie je           |
|                                      | nastavené právo                                                                   |
| Platobné príkazy                     | Skryje složku menu <b>Platobné príkazy</b> , vrátane vnorených položiek           |
| Ziskavanie prikazov                  | Skryje položku menu Získavanie príkazov, ak nie je nastavené právo                |
| Prehľad príkazov                     | Skryje položku menu <b>Prehľad príkazov</b> , ak nie je nastavené právo           |
| Prikazy na autorizáciu               | Skryje položku menu <b>Príkazy na autorizáciu,</b> ak nie je nastavené            |
|                                      |                                                                                   |
| Cakajuce prikazy                     | Skryje položku menu <b>Cakajuce prikazy</b> , ak nie je nastavene pravo           |
| Sablony prikazov                     | Skryje polozku menu Sablony prikazov, ak nie je nastavene pravo                   |
| Davky prikazov                       | Skryje zložku menu <b>Davky prikazov</b> , vratane vnorených položiek             |
| Ziskavanie davok                     | Skryje položku menu <b>Ziskavanie davok</b> , ak nie je nastavene pravo           |
| Prehľad davok                        | Skryje položku menu <b>Prehľad davok</b> , ak nie je nastavene pravo              |
| Davky na autorizaciu                 | Skryje položku menu <b>Davky na autorizaciu,</b> ak nie je nastavene              |
| Östatí az tísta                      |                                                                                   |
| Cakajuće davky                       | Skryje položku menu <b>Čakajuće davky</b> , ak nie je nastavene pravo             |
| Sabiony davok                        | Skryje položku menu Sablony davok, ak nie je nastavene pravo                      |
| Trvale prikazy                       | Skryje složku menu i rvale prikazy, vratane vhorených položiek                    |
| ZISKAVANIE IP                        | Skryje položku menu Ziskavanie TP, ak nie je nastavene pravo                      |
| Prenrad aktivnych TP                 | Skryje položku menu Prehrad aktivných TP, ak nie je nastavene                     |
|                                      | pravo<br>Skruja položku monu <b>TD na sutorizáciu</b> , ok pio je postovené prévo |
| IP na autorizaciu                    | Skryje položku menu lietérie rmien TD, ak nie je naslavené právo                  |
|                                      | Skryje položku menu <b>historia zmen TP</b> , ak nie je nastavene pravo           |
| IIIKd50<br>Zíckovania novolaní inkáz | Skryje zložku menu <b>Tiskovania povolaní inkáz</b> , ak pia ja postovaná         |
|                                      | Skryje položku menu Ziskavame povolem mkas, ak me je naslavene                    |
| Prehľad povolených inkás             | Skrvie položku menu <b>Prehľad povolených inkás</b> , ak pie je                   |
|                                      | nastavené právo                                                                   |
| Povolenie inkás                      | Skrvie položku menu <b>Povolenie inkás na autorizáciu</b> , ak nie je             |
| na autorizáciu                       | nastavené právo                                                                   |
| História zmien povolení inkás        | Skrvie položku menu <b>História zmien povolení</b> , ak nie je nastavené          |
|                                      | právo                                                                             |
| Finančné trhy                        | Skrvie složku menu <b>Finančné trhv</b> . vrátane vnorených položiek              |
| Prehľady                             | Skryje složku menu <b>Prehľady,</b> vrátane vnorených položiek                    |
| Prehľad účtov                        | Skryje položku menu Prehľad účtov, ak nie je nastavené právo                      |
| Aktuálne použiteľné zostatky         | Skryje položku menu Aktuálne použiteľné zostatky, ak nie je                       |
|                                      | nastavené právo                                                                   |
| Prehľad zostatkov                    | Skryje položku menu <b>Prehľad zostatkov,</b> ak nie je nastavené právo           |
| Prehľad transakcií                   | Skryje položku menu Prehľad transakcií, ak nie je nastavené právo                 |
| Nevykonané úhrady, inkasá a          | Skryje položku menu Nevykonané úhrady, inkasá a trvalé príkazy,                   |
| trvalé príkazy                       | ak nie je nastavené právo                                                         |
| Transakcie čakajúce na               | Skryje položku menu Transakcie čakajúce na zaúčtovanie, ak nie je                 |
| zaúčtovanie                          | nastavené právo. (Pre klientov KB – pobočky zahraničnej banky sa                  |
|                                      | nevytvára blokácia z operácie platobných kariet)                                  |

| Export účtovných dát        | Skryje položku menu Export účtovných dát, ak nie je nastavené    |
|-----------------------------|------------------------------------------------------------------|
|                             | právo                                                            |
| Dnešná činnosť              | Skryje položku menu Dnešná činnosť, ak nie je nastavené právo    |
| Prehľad oprávnení           | Skryje položku menu Prehľad oprávnení k zasielaniu SEPA inkás,   |
| k zasielaniu SEPA inkás     | ak nie je nastavené právo                                        |
| Predavíza a avíza           | Skryje položku menu Predavíza a avíza zahraničných a SEPA        |
| zahraničných a SEPA platieb | platieb, ak nie je nastavené právo                               |
| Avíza o inkasách            | Skryje položku menu Avíza o inkasách, ak nie je nastavené právo  |
| Výpisy transakcií           | Skryje složku menu Výpisy transakcií, vrátane vnorených položiek |
| Výpisy                      | Skryje zložku menu <b>Výpisy</b> , vrátane vnorených položiek    |
| Informácie                  | Skryje zložku menu Informace, vrátane vnorených položiek         |
| Kurzový lístok              | Skryje položku menu Kurzový lístok, ak nie je nastavené právo    |
| Úrokové sadzby TÚ           | Skryje položku menu Úrokové sadzby TÚ, ak nie je nastavené právo |

# Príkaz

| Právo                                                             | Význam                                                                                                    | Implementácia                                                                                                    |
|-------------------------------------------------------------------|----------------------------------------------------------------------------------------------------|----------------------------------------------------------------------------------------------------|
| UHR, INK, UCM, ZPL, SEPA<br>a SDD                                 | Povoľuje zobrazenie platobných<br>príkazov daného typu a<br>manipuláciu s nimi. Manipulácia s<br>príkazmi môže byť obmedzená<br>ďalšími právami. UHR (príkazy na<br>úhradu v CZK), INK (príkazy na<br>inkaso), UCM (príkazy na úhradu v<br>CM), ZPL, SEPA a SDD<br>(zahraničné platby, SEPA platby a<br>príkazy na SEPA inkaso) v rámci<br>aplikácie. Povolenie zobrazenia sa<br>týka všetkých prehľadov<br>platobných príkazov (okrem<br>došlých príkazov). Toto právo sa<br>týka aj príkazov v dávke, teda ak<br>užívateľ nemá právo manipulovať s<br>daným typom príkazov a daný typ<br>príkazo je obsiahnutý v dávke,<br>nebude môcť užívateľ s dávkou<br>manipulovať, podobne ako keby<br>nemal právo prístupu ku všetkým | Všetky databázové otázky na<br>zobrazenie všetkých prehľadov<br>platobných príkazov (okrem<br><b>Príkazov protistrán</b> ) a otázky na<br>odoslanie príkazu (vrátane<br>zobrazenia v autorizácii) obsahujú<br>väzbu na tieto podmienky – typ<br>príkazu. Rovnakú podmienku<br>obsahujú všetky prehľady šablón<br>príkazov. Podmienkou nie sú<br>obmedzené prehľady zobrazujúce<br>detail dávky. Je obmedzený<br>výberový zoznam typov príkazov v<br>zobrazení detailu platobného<br>príkazu a detailu šablóny príkazu.<br>Odobratie tohto práva danej role<br>znamená zároveň odobratie<br>všetkých ostatných práv<br>vzťahujúcim sa k danému typu<br>platobných príkazov. |
| UHR nový, INK nový, UCM<br>nový, SEPA nový, SDD<br>nový, ZPL nový | Povolenie vytvorenia nového<br>príkazu UHR, INK, UCM, SEPA a<br>SDD vrátane opakovania príkazu či<br>vytvorenia nového príkazu<br>vyradením z dávky (netýka sa<br>vytvárania nových dávok, vrátane<br>importu).                                                                                                    | Validácia v databáze na tlačidlá<br>Nový, Opakovať, Zo šablóny a<br>voľbu kontextového menu Nový v<br>prehľadoch Získavanie príkazov,<br>Šablóny príkazov. Validácia v<br>databáze na tlačidlá Vyradiť a<br>voľbu kontextového menu Vyradiť<br>v prehľade Detail dávky (mód<br>editácie). V prípade, že nie je<br>právo, je zobrazená hláška<br>"Nemáte právo na vykonanie<br>požadovanej akcie". Ak nie je<br>povolená akcia pre žiadny typ<br>príkazov, sú tlačidlá Nový,<br>Opakovať, Zo šablóny (rovnako<br>ako voľba Nový kontextového<br>menu) v prehľadoch Získavanie<br>príkazov a Šablóny príkazov                                                                |

|                          |                                  | neprístupné.                                               |
|--------------------------|----------------------------------|------------------------------------------------------------|
| UHR zmena, INK zmena,    | Povolenie editácie UHR, INK,     | Validácia v databáze na tlačidlo                           |
| UCM zmena, ZPL, SEPA     | UCM, ZPL, SEPA a SDD (okrem      | Zmeniť a voľbu kontextového                                |
| a SDD zmena              | zmeny ON-LINE/Dávka, vrátane     | menu Zmeniť v prehľadoch                                   |
|                          | zaradenia/vyradenia z dávky).    | Získavanie príkazov, Detail                                |
|                          |                                  | dávky (zmena) a Šablóny                                    |
|                          |                                  | príkazov. V prípade, že nie je                             |
|                          |                                  | právo, je zobrazená hláška                                 |
|                          |                                  | "Nemáte právo na vykonanie                                 |
|                          |                                  | požadovanej akcie". Ak nie je                              |
|                          |                                  | povolená zmena pre žiadny tvp                              |
|                          |                                  | príkazov, sú tlačidlo <b>Zmeniť</b> a                      |
|                          |                                  | voľba kontextového menu <b>Zmeniť</b>                      |
|                          |                                  | v prehľadoch <b>Získavanie</b>                             |
|                          |                                  | príkazov Detail dávky (zmena) a                            |
|                          |                                  | Šablóny príkazov neprístupné                               |
| UHR odstránenie, INK     | Povolenie odstrániť UHR INK      | Validácia v databáze na tlačidlo                           |
| odstránenie. UCM         | UCM ZPI SEPA a SDD (vrátane      | Odstrániť a voľbu kontextového                             |
| odstránenie ZPL SEPA     | odstránenia príkazu z dávky)     | menu <b>Odstrániť</b> v prehľadoch                         |
| a SDD odstránenie        |                                  | Získavanie príkazov. Detail                                |
|                          |                                  | dávky (zmena) a Šablóny                                    |
|                          |                                  | nríkazov. V prípade že nie je                              |
|                          |                                  | právo je zobrazená hláška                                  |
|                          |                                  | Nemáte právo na vykonanie                                  |
|                          |                                  | "Nomate pravo na vykonanie<br>požadovanej akcie" Ak nie je |
|                          |                                  | povolené odstránenie pre žiadny                            |
|                          |                                  | tvp príkazov, sú tlačidlo <b>Odstrániť</b>                 |
|                          |                                  | a voľba kontextového menu                                  |
|                          |                                  | Odstrániť v prebľadoch                                     |
|                          |                                  | Získavanie príkazov. Detail                                |
|                          |                                  | Ziskavalle plikazov, Detali<br>dóvky (zmono) o Šoblóny     |
|                          |                                  | níkazov poprístupná                                        |
| LIHR odoslanje INK       | Povolenia odoslať LIHP INK       | Validácia v databáza na tlačidlo                           |
| odoslanie UCM            | LICM ZPL SEPA a SDD              | Odoslať V prípade že nie je                                |
| odoslanje ZPI SEPA       |                                  | právo je zobrazena bláška                                  |
| a SDD odoslanie          |                                  | Nemáte právo pa vykopanie                                  |
|                          |                                  | "Nemate pravo na vykoname<br>nožadovanej akcie" Ak nje je  |
|                          |                                  | pozadovaliej akcie . Ak file je                            |
|                          |                                  | príkazov je tlačidlo <b>Odoslať</b>                        |
|                          |                                  | penrístupné. Ak nie je povolené                            |
|                          |                                  | adoslanio a súčasno ani odoslanio                          |
|                          |                                  | ouosianie a sucasne ani ouosianie                          |
|                          |                                  | na autorizaciu pre zlauny typ                              |
|                          |                                  | Odoslať v probľada Získavania                              |
|                          |                                  | nríkazov                                                   |
| LIHP odoslanio na        | Povolonio odoslať LIHP INK       | Validácia v databáza na tlačidla                           |
|                          | LICM ZDL SEDA o SDD po           |                                                            |
| odoslanje na autorizáciu | outorizáciu                      | prínada že nie je právo je                                 |
| UCM odoslanio na         |                                  | pripade, ze nie je pravo, je                               |
| outorizáciu 7DI SEDA     |                                  | na vykonanie požedovanoj skoje"                            |
| a SDD adactania na       |                                  | Ak nie je povoloné odcolonie                               |
|                          |                                  | na autorizáciu pro žiodou tvo                              |
|                          |                                  | na autorizaciu pre zladny typ                              |
|                          |                                  | prikazov, je ilaciulo odoslat na                           |
|                          |                                  | autorizaciu nepristupne. Ak nie je                         |
|                          |                                  | povolene odoslanie a sucasne ani                           |
|                          |                                  | buosianie na autorizaciu pre zladny                        |
|                          |                                  | typ prikazov, nie je pristupne                             |
|                          |                                  | tiacidio <b>Udoslat</b> <sup>°</sup> v prehľade            |
|                          |                                  | ZISKAVANIE PRIKAZOV.                                       |
|                          | U avalance autorizavať LIUD INIZ | Walidaala y databáza na tlačidla                           |

| autorizácia , UCM           | UCM, ZPL, SEPA a SDD v             | Autorizovať v prehľade Príkazy                               |
|-----------------------------|------------------------------------|--------------------------------------------------------------|
| autorizácia ZPL SEPA        | Príkazoch na autorizáciu           | na autorizáciu. V prípade že nie                             |
| a SDD autorizácia           |                                    | je právo, je zobrazená hláška                                |
|                             |                                    | Nemáte právo na vykonanie                                    |
|                             |                                    | "Nemale pravo na vykonanie                                   |
|                             |                                    | pozadovanej akcie . Ak nie je                                |
|                             |                                    |                                                              |
|                             |                                    | prikazov, je tlacitko Autorizovat                            |
|                             |                                    | nepristupne.                                                 |
| UHR zmena autorizácie ,     | Povolenie editácie UHR, INK,       | Validácia v databáze na tlačidlo                             |
| INK zmena autorizácie ,     | UCM, ZPL, SEPA a SDD v             | Zmeniť v prehľade Príkazy na                                 |
| UCM zmena autorizácie ,     | Príkazoch na autorizáciu           | autorizáciu. V prípade, že nie je                            |
| ZPL, SEPA a SDD zmena       |                                    | právo, je zobrazená hláška                                   |
| autorizácie                 |                                    | "Nemáte právo na vykonanie                                   |
|                             |                                    | požadovanej akcie". Ak nie je                                |
|                             |                                    | povolená zmena pre žiadny typ                                |
|                             |                                    | príkazov, je tlačidlo <b>Zmeniť</b>                          |
|                             |                                    | nenrístunné                                                  |
| LIHP zmona v čakajúcich     | Povolonia aditácia LIHP, INK       | Validácia v databázo na tlačidlo                             |
| NK zmono v čekojúcich       |                                    | <b>Zmoniť</b> v probľada Čakajúca                            |
| III Zillella v čakajučici , | Čakojúcieh príkozech               | <b>príkozy</b> V prípada že pie je právo                     |
|                             | Cakajucich prikazoch               | prikazy. v pripade, ze nie je pravo,                         |
| ZPL, SEPA a SDD zmena v     |                                    | je zobrazena niaska "Nemale                                  |
| cakajución                  |                                    | pravo na vykonanie pozadovanej                               |
|                             |                                    | akcie". Ak nie je povolena zmena                             |
|                             |                                    | pre žiadny typ príkazov, je tlačidlo                         |
|                             |                                    | Zmeniť neprístupné.                                          |
| UHR odstránenie             | Povolenie odstránenia UHR, INK,    | Validácia v databáze na tlačidlo                             |
| autorizácie , INK           | UCM, ZPL, SEPA a SDD v             | Odstrániť v prehľade Príkazy na                              |
| odstránenie autorizácie,    | Príkazoch na autorizáciu           | autorizáciu. V prípade, že nie je                            |
| UCM odstránenie             |                                    | právo, je zobrazená hláška                                   |
| autorizácie , ZPL, SEPA     |                                    | "Nemáte právo na vykonanie                                   |
| a SDD odstránenie           |                                    | požadovanej akcie". Ak nie je                                |
| autorizácie                 |                                    | povolené odstránenie pre žiadny                              |
|                             |                                    | tvo príkazov, je tlačidlo Odstrániť                          |
|                             |                                    | neprístupné                                                  |
| UHR odstránenie v           | Povolenie odstránenia LIHR INK     | Validácia v databáze na tlačidlo                             |
| čakajúcich INK              | LICM ZPL SEPA a SDD V              | Odstrániť v prebľade Čakajúce                                |
| odstránonie v čakajúcich    | Čakajúcich príkazoch               | <b>príkazy</b> V prípade že nie je právo                     |
| UCM odstránonio v           |                                    | je zobrazená bláčka. Nemáte                                  |
| čakajúcich 7DL SEDA         |                                    | je zobrazena maska "Nemale<br>právo po vykopopio požodovopoj |
| a SDD odstránonio v         |                                    | pravo na vykonanie pozadovanej                               |
|                             |                                    | akcie . Ak file je povolelle                                 |
| сакајистсп                  |                                    | odstranenie pre zladny typ                                   |
|                             |                                    | prikazov, je tlacidlo <b>Odstranit</b>                       |
|                             |                                    | nepristupne.                                                 |
| UN-LINE                     | Povolenie prace s on-line prikazmi | Znepristupnenie polozky <b>On-</b>                           |
|                             | (okrem ZPL a SEPA)                 | line kontextoveho menu v                                     |
|                             |                                    | prehľade Získavanie príkazov.                                |
|                             |                                    | Zneprístupnenie položky <b>On-</b>                           |
|                             |                                    | line vo výberovom zozname typov                              |
|                             |                                    | príkazu v detaile príkazu (všetky                            |
|                             |                                    | módy okrem prezerania) a v detaile                           |
|                             |                                    | šablóny príkazu (všetky módy                                 |
|                             |                                    | okren prezerania). Zneprístupnenie                           |
|                             |                                    | odosielania (vrátane odosielania na                          |
|                             |                                    | autorizáciu) všetkých on-line                                |
|                             |                                    | príkazov (okrem ZPL a SEPA) –                                |
|                             |                                    | doplnením väzby do mechanizmu                                |
|                             |                                    | odosielania v Autorizácii                                    |
|                             |                                    | Validácia v databáze na tlačidlá a                           |
|                             |                                    | noložky kontextového monu                                    |
|                             |                                    | Autorizácia Zmena a                                          |
|                             | 1                                  | Autorizatia, Linclia a                                       |

|                       |                                                                                                    | Odstránenie v prehľadoch Príkazy<br>na autorizáciu a Čakajúce<br>príkazy – zamedzenie akcie pre<br>všetky príkazy okrem ZPL.<br>Vypnutie tohto práva automaticky<br>vypína i právo Zmena ON-<br>LINE/Dávkové.                                                                                                    |
|-----------------------|----------------------------------------------------------------------------------------------------|----------------------------------------------------------------------------------------------------|
| Dávkové               | Povolenie práce s dávkovými<br>príkazmi (okrem príkazov už<br>zaradených do dávok už<br>vytvorených či importovaných<br>dávok) | Zneprístupnenie položky <b>Označiť</b><br><b>ako dávkový</b> kontextového<br>menu v prehľade <b>Získavanie</b><br><b>príkazov</b> . Zneprístupnenie položky<br><b>Dávkovo</b> vo výberovom zozname<br>typov príkazov v detaile príkazu<br>(všetky módy okrem prezerania) a<br>v detaili šablóny príkazu (všetky<br>módy okrem prezerania).<br>Zneprístupnenie odosielania<br>(vrátane odosielania na<br>autorizáciu) všetkých dávkových<br>príkazov (okrem už vytvorenej či<br>importovanej dávky) – doplnením<br>väzby do mechanizmu odosielania<br>v <b>Autorizácii</b> . Vypnutie tohto práva<br>automaticky vypína aj právo<br>Zmena ON-LINE/Dávkovo. |
| Zmena ON-LINE/Dávkové | Povolenie zmeny príkazu z on-line<br>na dávkový a opačne                                                                       | Zneprístupnenie položiek <b>On-line</b> a<br><b>Označiť ako dávkový</b><br>kontextového menu v prehľade<br><b>Získavanie príkazov</b> .<br>Zneprístupnenie položky <b>On-line</b> a<br><b>Dávkovo</b> vo výberovom zozname<br>typov príkazu v detaile príkazu<br>(všetky módy) a v detaile šablóny<br>príkazu (všetky módy).                                                                                                    |
| Šablóny príkazov      | Povolenie manipulácie so<br>šablónami príkazov, vrátane<br>vytvorenia novej šablóny<br>vyradením zo šablóny dávky              | Tlačidlá Nová, Zmeniť, Odstrániť<br>a voľby kontextového menu Nová,<br>Zmeniť, Odstrániť v prehľade<br>Šablóny príkazov sú neprístupné.<br>Položka kontextového menu<br>Vyradiť v prehľade Šablóny<br>dávok je neprístupná.                                                                                                    |
| Validácia banky ZPL   | Povolenie vykonanie hromadnej<br>on-line validácie zahraničnej banky                                                           | Neprístupná položka Validácia<br>banky ZPL kontextového menu v<br>prehľade Získavanie príkazov                                                                                                    |

# Dávky

| Právo | Význam                                                                                                    | Implementácia                                                                                                    |
|-------|----------------------------------------------------------------------------------------------------|----------------------------------------------------------------------------------------------------|
| Dávky | Povoľuje zobrazenie a manipuláciu<br>s dávkami, vrátane platobných<br>príkazov zaradených do<br>dávky. Manipulácie s dávkami<br>môžu byť obmedzené ďalšími<br>právami. Toto právo sa netýka<br>dávkových príkazov dosiaľ<br>nezaradených do dávky. | Zneprístupňuje všetky položky<br>skupiny <b>Dávky príkazov</b> hlavného<br>menu aplikácie (tieto položky ani<br>skupina nie sú zobrazené) vrátane<br>položky <b>Šablóny dávok</b> . Všetky<br>databázové otázky na zobrazenie<br>všetkých prehľadov platobných<br>príkazov (okrem <b>Príkazy</b><br><b>protistrán</b> ) sa viažu na<br>podmienku, že príkaz nie je |

|                     |                                      | súčasťou dávky. Voľba                           |
|---------------------|--------------------------------------|-------------------------------------------------|
|                     |                                      | kontextového menu Zaradiť do                    |
|                     |                                      | dávky, Vytvoriť novú dávku v                    |
|                     |                                      | prehľadoch Získavanie príkazov.                 |
|                     |                                      | Šablóny príkazov je                             |
|                     |                                      | zneprístupnená. Odobratie tohto                 |
|                     |                                      | práva danej roly znamená zároveň                |
|                     |                                      | odobrotio věctkých ostotných práv               |
|                     |                                      |                                                 |
| Díalas así          |                                      | Vztanujucich sa na davky.                       |
| Davky nova          | Povolenie vytvorenia novej davky     | Tiacidio Nova, Opakovať, Zo                     |
|                     | (okrem importu), vratane             | sablony a volba kontextoveho                    |
|                     | vytvorenia novej dávky zaradením     | menu Nova v prehľadoch                          |
|                     | príkazov do novej dávky.             | Získavanie dávok, Sablóny                       |
|                     |                                      | dávok sú neprístupné. Položka                   |
|                     |                                      | kontextového menu Zaradiť do                    |
|                     |                                      | novej dávky v prehľadoch                        |
|                     |                                      | Získavanie príkazov, Šablóny                    |
|                     |                                      | príkazov je neprístupná.                        |
| Dávky změna         | Povolenie editácie dávok, vrátane    | Tlačidlo Zmeniť a voľba                         |
|                     | zaraďovania nových príkazov do       | kontextového menu <b>Zmeniť</b> v               |
|                     | už existujících dávok                | prehľadoch Získavania dávok                     |
|                     |                                      | Šablóny dávok sú neprístupné                    |
|                     |                                      | Položka kontextového menu                       |
|                     |                                      | Zaradiť do dávky v prebľadoch                   |
|                     |                                      | Zákovanie príkozov. Šoblény                     |
|                     |                                      | ziskavalile prikazov, Sabioliy                  |
|                     |                                      |                                                 |
| Davky odstranenie   | Povolenie odstranenia davok          |                                                 |
|                     |                                      | kontextoveno menu Odstraniť v                   |
|                     |                                      | prehladoch Ziskavanie davok,                    |
|                     |                                      | Sablony davok sú neprístupne.                   |
| Dávky odoslanie     | Povolenie odoslať dávku              | Tlačidlo <b>Odoslať</b> je neprístupné.         |
|                     |                                      | Ak nie je povolené odoslanie ani                |
|                     |                                      | odoslanie na autorizáciu, nie je                |
|                     |                                      | prístupné tlačidlo <b>Odoslať</b> v             |
|                     |                                      | prehľade Získavanie dávok.                      |
| Dávky odoslanie na  | Povolenie odoslať dávku na           | Tlačidlo Odoslať na autorizáciu je              |
| autorizáciu         | autorizáciu                          | neprístupné. Ak nie je povolené                 |
|                     |                                      | odoslanie ani odeslanie na                      |
|                     |                                      | autorizáciu, nie je prístupné tlačidlo          |
|                     |                                      | Odoslať v prehľade Získavanie                   |
|                     |                                      | dávok.                                          |
| Dávky autorizácia   | Povolenie autorizovať dávky v        | Tlačidlo Autorizovať v prehľade                 |
|                     | prebľade <b>Dávky na autorizáciu</b> | Dávky na autorizáciu je                         |
|                     |                                      | penrístupné                                     |
| Dávky odstránonia   | Povolonio odstránonia dávky v        | Tlačidla <b>Odstrániť</b> v probľada            |
|                     | probľada <b>Dávky na autorizáciu</b> | Dávky pa autorizáciu jo                         |
| autorizacie         | premade Davky na autorizaciu         | Davky na autorizaciu je                         |
|                     |                                      |                                                 |
| Davky odstranenia v | Povolenie odstranenia davky v        | l lacidio Odstranit v preniade                  |
| cakajucich          | prehľade Cakajuce davky              | Cakajuce davky je nepristupne.                  |
| Dávky šablóny       | Povolenie manipulácie so             | Tlačidlá Nová, Zmeniť, Odstrániť                |
|                     | šablónami dávok, vrátane             | a voľby kontextového menu <b>Nová</b> ,         |
|                     | zaradenia šablóny príkazu do         | Zmeniť, Odstrániť v prehľade                    |
|                     | šablóny dávky                        | Šablóny dávok sú neprístupné.                   |
|                     |                                      | Položka kontextového menu                       |
|                     |                                      | Zaradiť do šablóny dávky v                      |
|                     |                                      | prehľade Šablónv príkazov ie                    |
|                     |                                      | neprístupná.                                    |
| Import              | Povolenie importu domácich           | Tlačidlo <b>Import</b> v prehľade <b>Import</b> |
|                     | a zahraničných nlatobných            | príkazov a dávok je neprístupné                 |
|                     | príkazov                             |                                                 |
|                     | IP:INGLOV                            |                                                 |

# Trvalé príkazy

| Právo                       | Význam                             | Implementácia                           |
|-----------------------------|------------------------------------|-----------------------------------------|
| ТР                          | Povoľuje zobrazenie trvalých       | Všetky databázové otázky na             |
|                             | príkazov a manipulácia s nimi.     | zobrazenie všetkých prehľadov           |
|                             | Povolenie sa týka všetkých         | trvalých platobných príkazov            |
|                             | prehľadov trvalých príkazov.       | (okrem <b>Príkazy protistrán</b> ) a    |
|                             |                                    | otázky na odoslanie príkazu             |
|                             |                                    | (vrátane zobrazení v autorizácii)       |
|                             |                                    | obsahujú väzbu na tieto podmienky       |
|                             |                                    | - tvp príkazu.                          |
| TP nový                     | Povolenie vytvorenia nového        | Tlačidlo <b>Nový</b> a voľba            |
|                             | trvalého príkazu                   | kontextového menu Nový a Nový           |
|                             |                                    | z vybraného v prehľadoch                |
|                             |                                    | Získavanie trvalých príkazov sú         |
|                             |                                    | neprístupné.                            |
| TP zmena                    | Povolenie editácie trvalých        | Voľba kontextového menu                 |
|                             | príkazov                           | Zmeniť v prehľadoch Získavanie          |
|                             |                                    | trvalých príkazov je neprístupná.       |
| TP odstránenie              | Povolenie odstránenia trvalého     | Ak nie je povolené odstránenie pre      |
|                             | príkazu                            | žiadny typ príkazu, je voľba            |
|                             | F                                  | kontextového menu <b>Odstráni</b> ť v   |
|                             |                                    | prehľadoch Získavanie trvalých          |
|                             |                                    | príkazov neprístupná.                   |
| TP odoslanie                | Povolenie odoslať trvalý príkaz    | Ak nie je povolené odoslanie, je        |
|                             |                                    | tlačidlo <b>Odoslať</b> neprístupné. Ak |
|                             |                                    | nie je povolené odoslanie ani           |
|                             |                                    | odeslanie na autorizáciu pre všetky     |
|                             |                                    | tvpv príkazov, nie je prístupné         |
|                             |                                    | tlačidlo <b>Odoslať</b> v prehľade      |
|                             |                                    | Získavanie trvalých príkazov.           |
| TP odoslanie na autorizáciu | Povolenie odoslať trvalý príkaz na | Ak nie je povolené odoslanje            |
|                             | autorizáciu                        | na autorizáciu pre žiadny trvalý        |
|                             |                                    | príkaz, je tlačidlo <b>Odoslať na</b>   |
|                             |                                    | autorizáciu neprístupné. Ak nie ie      |
|                             |                                    | povolené odoslanie ani odoslanie        |
|                             |                                    | na autorizáciu pre všetky typy          |
|                             |                                    | príkazov, nie je prístupné tlačidlo     |
|                             |                                    | Odoslať v prehľade Získavanie           |
|                             |                                    | trvalých príkazov.                      |
| TP autorizácia              | Povolenie autorizovať v Trvalých   | Ak nie je povolená autorizácia pre      |
|                             | príkazoch na autorizácii           | žiadny typ príkazov, sú tlačidlo        |
|                             |                                    | Autorizovať a voľba kontextového        |
|                             |                                    | menu Autorizovať neprístupné.           |
| TP zmena autorizácie        | Povolenie editácie v Trvalých      | Ak nie je povolená zmena pre            |
|                             | príkazoch na autorizáciu           | žiadny typ trvalých príkazov, je        |
|                             |                                    | tlačidlo <b>Zmeniť</b> neprístupné.     |
| TP odstránenie autorizácie  | Povolenie odstránenia v Trvalých   | Ak nie je povolené odstránenie pre      |
|                             | príkazoch na autorizáciu           | žiadny trvalý príkaz, sú tlačidlo a     |
|                             |                                    | voľba kontextového menu                 |
|                             |                                    | Odstrániť neprístupné.                  |
| TP zmena aktívna            | Povolenie zmeniť trvalý príkaz v   | Ak nie je povolené zmeniť aktívny       |
|                             | Prehľade aktívnych trvalých        | trvalý príkaz, je voľba kontextového    |
|                             | príkazov                           | menu <b>Zmeniť</b> neprístupná.         |
| TP zrušenie aktívne         | Povolenie zrušiť trvalý príkaz v   | Ak nie je povolené zrušiť aktívny       |
|                             | Prehľadu aktívnych trvalých        | trvalý príkaz, je voľba kontextového    |
|                             | príkazov                           | menu <b>Zrušiť</b> neprístupná.         |
|                             | 11                                 |                                         |

# Export účtovných dát

| Právo                      | Význam                                                                        | Implementácia                                                                                                    |
|----------------------------|-------------------------------------------------------------------------------|----------------------------------------------------------------------------------------------------|
| Export po dňoch            | Povoľuje export účtovných dát<br>voľbou <b>Export po dňoch.</b>               | Tlačidlo <b>Export po dňoch</b> v<br>prehľade <b>Export účtovných dát</b> je<br>neprístupné.                                                            |
| Export do jedného súboru   | Povoľuje export účtovných dát.<br>voľbou <b>Export do jedného</b><br>súboru.  | Tlačidlo Export do jedného<br>súboru v prehľade Export<br>účtovných dát je neprístupné.                                                                 |
| Opakovaný export           | Povoľuje export účtovných dát u<br>dát, ktoré boli už predtým<br>exportované. | Pri požiadavke na export dát sa<br>kontroluje, či už boli exportované;<br>ak áno a užívateľ nemá právo<br>opakovaného exportu, je export<br>zamietnutý. |
| Export dát                 | Povoľuje export avíz.                                                         | Tlačidlo Export avíz v prehľade<br>Dnešná činnosť je neprístupné.                                                                                       |
| Export platobných príkazov | Povoľuje export platobných<br>príkazov do súboru.                             | Tlačidlo <b>Súbor</b> v <b>Detaile dávky</b> je neprístupné.                                                                                            |

# Administrácia

| Právo                     | Význam                                     | Implementácia                           |
|---------------------------|--------------------------------------------|-----------------------------------------|
| Administrácia             | Povoľuje funkcie spojené s                 | Zneprístupňuje všetky položky           |
|                           | administráciou aplikácie                   | skupiny <b>Administrácia</b> hlavného   |
|                           |                                            | menu aplikácie.                         |
| Profily                   | Skryje zložku menu <b>Profily</b> , vrátar | ne vnorených položiek                   |
| Profil subjektu           | Skryje položku menu Profil subje           | <b>ktu,</b> ak nie je nastavené právo   |
| Profil užívateľa          | Skryje položku menu Profil užívat          | t <b>eľa,</b> ak nie je nastavené právo |
| Prehľad skupín účtov      | Skryje položku menu Prehľad sku            | <b>ipín účtov,</b> ak nie je nastavené  |
|                           | pravo                                      |                                         |
| Prehľad pomenovania účtov | Skryje položku menu Prehľad por            | <b>nenovaní účtov,</b> ak nie je        |
|                           | nastavene pravo                            |                                         |
| Prehľad protiuctov        | Skryje polozku menu Prehľad pro            | tiuctov, ak nie je nastavene pravo      |
| Administracia uzivateľov  | Skryje slozku menu Administraci            | a uzivateľov, vratane vnorených         |
| Správa skupín účtov       | Skryje položku menu Správa skuj            | oín účtov, ak nie je nastavené          |
|                           | právo                                      |                                         |
| Pomenovanie vlastných     | Skryje položku menu Pomenovan              | ie vlastných účtov, ak nie je           |
| účtov                     | nastavené právo                            |                                         |
| Správa protiúčtov         | Skryje položku menu Správu prot            | iúčtov, ak nie je nastavené právo       |
| Správa protiúčtov ZPL     | Skryje položku menu Správu prot            | iúčtov ZPL, ak nie je nastavené         |
|                           | právo                                      |                                         |
| Prehľad užívateľov        | Skryje položku menu Prehľad uží            | vateľov, ak nie je nastavené právo      |
| Autorizácia príkazov na   | Skryje položku menu Autorizácia            | príkazov na administráciu, ak nie       |
| administráciu             | je nastavené právo                         |                                         |
| Lokálne nastavenie        | Skryje složku menu Lokálne nast            | avenie, vrátane vnorených položiek      |
| Správa subjektov          | Skryje položku menu <b>Správa sub</b> j    | jektov, ak nie je nastavené právo       |
| Správa užívatelov         | Skryje položku menu <b>Správa užív</b>     | ateľov, ak nie je nastavené právo       |
| Správa rol                | Skryje položku menu Správa rol, a          | ak nie je nastavené právo               |
| Nastavenie systému        | Skryje položku menu Nastavenie             | systému, ak nie je nastavené právo      |
| Nastavenie Exportu a      | Skryje položku menu Nastavenie             | Exportu a Importu, ak nie je            |
| Importu                   | nastavené právo                            |                                         |
| Statistika systému        | Skryje položku menu Statistika sy          | /stému, ak nie je nastavené právo       |
| Zálohovanie a archivácia  | Skryje položku menu Zálohovanie            | e a archivácia, ak nie je nastavené     |
|                           | právo                                      |                                         |
| Logy aplikácie            | Skryje položku menu Logy apliká            | <b>cie,</b> ak nie je nastavené právo   |

# Výpisy

| Právo                     | Význam                             | Implementácia                      |
|---------------------------|------------------------------------|------------------------------------|
| Prehľad nastavení výpisov | Povoľuje zobrazenie prehľadu       | Všetky databázové otázky na        |
|                           | nastavenia výpisov a manipuláciu s | zobrazenie a aktualizáciu všetkých |
|                           | nimi                               | nastavení administrovateľných      |
|                           |                                    | výpisov.                           |
| Dostupné výpisy           | Povoľuje zobrazenie zoznamu        | Všetky databázové otázky na        |
|                           | dostupných výpisov a ich           | zobrazenie prehľadu                |
|                           | stiahnutie.                        | elektronických výpisov a ich       |
|                           |                                    | stiahnutie.                        |
| Žiadosť o archívne výpisy | Povoľuje zobrazenie prehľadu       | Všetky databázové otázky           |
|                           | archívnych výpisov a ich           | spracovania žiadostí o archívne    |
|                           | objednanie.                        | výpisy.                            |

# Východiskové nastavenie rol

Roly sú navrhnuté s ohľadom na existenciu lokálnych a globálnych užívateľov (navrhnuté roly sú pripravené pre globálneho užívateľa, pri použití s lokálnym užívateľom je možné docieliť ďalšie.

# Zoznam rol

| Rola          | Skratka | Význam                  | Popis                                             |
|---------------|---------|-------------------------|---------------------------------------------------|
| Superužívateľ | SUP     | Superužívateľ aplikácie | Užívateľ má prístup u všetkým funkčnostiam,       |
|               |         |                         | vrátane administrácie. Ide o defaultného          |
|               |         |                         | užívateľa vytvoreného pri inštalácii.             |
| Administrátor | ADM     | Administrátor aplikácie | Užívateľ má prístup k funkčnostiam na             |
|               |         |                         | administráciu aplikácie.                          |
|               |         |                         | Nemá prístup k funkciám v Hlavnom menu            |
|               |         |                         | (okrem vývesky).                                  |
| Užívateľ      | UZI     | Bežný užívateľ          | Užívateľ má prístup ku všetkým funkčnostiam       |
|               |         | aplikácie               | okrem administrácie.                              |
| Dávky         | DAV     | Užívateľ s prístupom    | Užívateľ má prístup len k dávkovým operáciám,     |
|               |         | len k dávkovým          | vrátane vytvárania, editácie a mazania dávok.     |
|               |         | operáciám               | Užívateľ nemá prístup k administrácii aplikácie   |
|               |         |                         | ani k práci s on-line príkazmi (vrátane zobrazení |
|               |         |                         | príkazov).                                        |
| Importér      | IMP     | Užívateľ určený na      | Užívateľ má prístup len k importu a odoslaniu     |
|               |         | import a odoslanie      | dávky, exportu výpisov a prezeraniu platobných    |
|               |         | dávkových príkazov      | príkazov a transakčnej histórie.                  |

# Nastavenie práv

| Práva                   | Užíva | telia |     |     |          |
|-------------------------|-------|-------|-----|-----|----------|
|                         | SUP   | ADM   | UZI | DAV | IMP      |
| Hlavné menu             |       |       |     |     | <u> </u> |
| Hlavné menu             | Х     |       | Х   | Х   | Х        |
| Administrácia           | Х     | Х     | Х   | Х   | Х        |
| Aktualizácia            | Х     |       | Х   | Х   | Х        |
| Výveska                 | Х     |       | Х   | Х   | Х        |
| Import příkazov a dávok | Х     |       | Х   | Х   | Х        |
| Platobné príkazy        | Х     |       | Х   | Х   | Х        |
| Získavanie príkazov     | Х     |       | Х   | Х   | Х        |
| Prehľad príkazov        | Х     |       | Х   | Х   | Х        |
| Príkazy na autorizáciu  | Х     |       | Х   |     |          |
| Čakajúce príkazy        | Х     |       | Х   |     |          |
| Šablóny príkazov        | Х     |       | Х   |     |          |
| Dávky príkazov          | Х     |       | Х   | Х   | Х        |
| Získavanie dávok        | Х     |       | Х   | Х   |          |
| Prehľad dávok           | Х     |       | Х   | Х   | Х        |
| Dávky na autorizáciu    | Х     |       | Х   | Х   | Х        |
| Čakajúce dávky          | Х     |       | Х   | Х   | Х        |
| Šablóny dávok           | Х     |       | Х   | Х   |          |
| Trvalé príkazy          | Х     |       | Х   |     |          |
| Získavanie TP           | Х     |       | Х   |     |          |
| Prehľad aktívnych TP    | Х     |       | Х   |     |          |
| TP na autorizáciu       | Х     |       | Х   |     |          |
| História zmien TP       | Х     |       | Х   |     |          |
| Inkaso                  | Х     |       | Х   |     |          |

| Získavanie povolení inkás         | Х |   | Х |   |   |
|-----------------------------------|---|---|---|---|---|
| Prehľad povolených inkás          | Х |   | Х |   |   |
| Povolenie inkás na autorizáciu    | Х |   | Х |   |   |
| História zmien povolení inkás     | Х |   | Х |   |   |
| Finančné trhy                     | Х |   | Х |   |   |
| Prehľady                          | Х |   | Х | Х | Х |
| Prehľad účtov                     | X |   | X | X | X |
| Aktuálne použiteľné zostatky      | X |   | X | X | X |
| Prehľad zostatkov                 | X |   | X | X | X |
| Prehľad transakcií                | X |   | X | X | X |
| Dnešná činnosť                    | X |   | X |   | ~ |
| Predavíza a avíza zahraničných, a | X |   | X | X | Х |
| SEPA platieb                      | ~ |   | ~ |   | ~ |
| Prehľad oprávnení k zasielaniu    | Х |   | Х | Х | Х |
| SEPA inkás                        | ~ |   | ~ |   | ~ |
| Avíza o inkasách                  | Х |   | х |   |   |
| Export účtovných dát              | X |   | X |   |   |
| Nevykonané úhrady inkasá a trvalé | X |   | X | X | Х |
| príkazy                           | ~ |   |   |   | Λ |
| Výnisy                            | X |   | x | X | X |
| Informácie                        | X |   | X | X | X |
| Kurzowi listok                    | X |   | X | X | X |
| Liroková sodzby TD                | X |   |   |   | X |
| Drofily                           |   | v |   |   |   |
| Profil subjektu                   |   | ^ |   |   |   |
| Profil užíveteľe                  |   | V |   |   |   |
| Prolii uzivatela                  | X | ~ | X |   | X |
| Preniad skupin uctov              | X |   | X | X | X |
| Preniad uctov                     | X |   | X | X | X |
| Prehľad protiučtov                | X |   | X | X | X |
| Prehľad protiučtov ZPL            | X |   | X | Х | Х |
| Administracia uzivateľov          | X |   | X |   |   |
| Správa skupin účtov               | X |   | X |   |   |
| Pomenovanie vlastných účtov       | X |   | X |   |   |
| Správa protiúčtov                 | X |   | X |   |   |
| Správa protiúčtov ZPL             | X |   | X |   |   |
| Prehľad užívateľov                | Х |   | Х |   |   |
| Autorizácia príkazov na admin.    | Х |   | Х |   |   |
| Lokálne nastavenie                | Х | Х |   |   |   |
| Správa subjektov                  | Х | Х |   |   |   |
| Správa užívateľov                 | Х | Х |   |   |   |
| Správa rol                        | Х | Х |   |   |   |
| Nastavenie systému                | Х | Х |   |   |   |
| Nastavenie Exportu a Importu      | Х | Х |   |   |   |
| Štatistika systému                | Х | Х |   |   |   |
| Zálohovanie a archivácia          | Х | Х |   |   |   |
| Logy aplikácie                    | Х | Х |   |   |   |
| Príkazy                           |   |   |   |   |   |
| UHR                               | Х |   | Х | Х | Х |
| UHR nový                          | Х |   | Х |   |   |
| UHR zmena                         | Х |   | Х |   |   |
| UHR odstránenie                   | Х |   | Х |   |   |
| UHR odoslanie                     | Х |   | Х |   |   |
| UHR odoslanie na autorizáciu      | Х |   | Х | 1 |   |
| UHR autorizácia                   | Х |   | Х | 1 |   |
| UHR zmena autorizácie             | X |   | X |   |   |
| UHR zmena v čakajúcich            | X |   | X |   |   |
| UHR odstránenie autorizácie       | X |   | X |   |   |
| UHR odstránenie v čakajúcich      | X |   | X |   |   |
|                                   |   |   |   | • |   |

| INK                            | Х   |  | Х  | Х | Х |
|--------------------------------|-----|--|----|---|---|
| INK nový                       | Х   |  | Х  |   |   |
| INK zmena                      | Х   |  | Х  |   |   |
| INK odstránenie                | Х   |  | Х  |   |   |
| INK odoslanje                  | X   |  | X  |   |   |
| INK odoslanie na autorizáciu   | X   |  | X  |   |   |
| INK autorizácia                | X   |  | X  |   |   |
| INK zmena autorizácie          | X   |  | X  |   |   |
| INK zmona v čakajúcich         |     |  |    |   |   |
|                                |     |  |    |   |   |
|                                |     |  |    |   |   |
|                                |     |  |    | V | V |
|                                | × × |  | X  | × | ~ |
|                                | × × |  |    | - |   |
|                                | X   |  | X  |   |   |
| UCM odstranenie                | X   |  | X  |   |   |
| UCM odoslanie                  | X   |  | X  |   |   |
| UCM odoslanie na autorizáciu   | Х   |  | Х  |   |   |
| UCM autorizácia                | Х   |  | Х  |   |   |
| UCM zmena autorizácie          | Х   |  | Х  |   |   |
| UCM zmena v čakajúcich         | Х   |  | Х  |   |   |
| UCM odstránenie autorizácie    | Х   |  | Х  |   |   |
| UCM odstránenie v čakajúcich   | Х   |  | Х  |   |   |
| ZPL, SEPA a SDD                | Х   |  | Х  | Х | Х |
| ZPL, SEPA a SDD nový           | Х   |  | Х  |   |   |
| ZPL, SEPA a SDD zmena          | Х   |  | Х  |   |   |
| ZPL, SEPA a SDD odstránenie    | Х   |  | Х  |   |   |
| ZPL, SEPA a SDD odoslanie      | Х   |  | Х  |   |   |
| ZPL, SEPA a SDD odoslanie      | Х   |  | Х  |   |   |
| na autorizáciu                 |     |  |    |   |   |
| ZPL, SEPA a SDD autorizácie    | Х   |  | Х  |   |   |
| ZPL, SEPA a SDD zmena          | Х   |  | Х  |   |   |
| autorizácie                    |     |  |    |   |   |
| ZPL, SEPA a SDD zmena          | Х   |  | Х  |   |   |
| v čakajúcich                   |     |  |    |   |   |
| ZPL, SEPA a SDD                | Х   |  | Х  |   |   |
| odstránenia autorizácie        |     |  |    |   |   |
| ZPL, SEPA a SDD odstránenia    | Х   |  | Х  |   |   |
| v čakajúcich                   |     |  |    |   |   |
| ON-LINE                        | Х   |  | Х  | Х | Х |
| Dávkové                        | Х   |  | Х  | Х | Х |
| Zmena ON-LINE/Dávkové          | Х   |  | Х  | Х | Х |
| Šablóny príkazov               | Х   |  | Х  |   |   |
| Validácia banky ZPL            | X   |  | X  |   |   |
| Dávky                          |     |  | 71 |   |   |
| Dávky                          | Х   |  | Х  | Х | Х |
| Dávky nová                     | X   |  | X  | X | ~ |
| Dávky zmena                    | X   |  | X  | X |   |
| Dávky odstránenie              | X   |  | X  | X |   |
| Dávky odoslanie                | X   |  | X  | X | X |
| Dávky odoslanie na autorizáciu | X   |  | X  | X | X |
| Dávky autorizácie              | X   |  | X  | X | X |
| Dávky odstránenie autorizácie  | X   |  | X  | X |   |
| Dávky odstránenia v čakajúcich | X   |  | X  | X |   |
| Dávky šahlóny                  | X   |  | X  | X |   |
| Import                         | X   |  | X  | X | X |
|                                |     |  |    | ~ | ~ |
|                                | Y   |  | Y  |   |   |
| ΤΡ ρονά                        |     |  |    |   |   |
| ΤΕ ΠΟΥΥ                        | ^   |  | ^  |   |   |

| TP zmena                    | Х | Х |   |   |
|-----------------------------|---|---|---|---|
| TP odstránenie              | Х | Х |   |   |
| TP odoslanie                | Х | Х |   |   |
| TP odoslanie na autorizáciu | Х | Х |   |   |
| TP autorizácia              | Х | Х |   |   |
| TP zmena autorizácie        | X | Х |   |   |
| TP odstránenie autorizácie  | X | Х |   |   |
| TP zmena aktívna            | X | Х |   |   |
| TP zrušenie aktívne         | X | Х |   |   |
| Export účtovných dát        |   |   |   |   |
| Export po dňoch             | Х | Х |   | Х |
| Export do jedého súboru     | Х | Х |   | Х |
| Opakovaný export            | Х | Х |   | Х |
| Export dát                  | Х | Х |   | Х |
| Export platobných príkazov  | Х | Х | Х | Х |
| Výpisy                      |   |   |   |   |
| Prehľad nastavenia výpisov  | Х | Х | Х | Х |
| Dostupné výpisy             | Х | Х | Х | Х |
| Žiadosť o archívne výpisy   | Х | Х | Х | Х |
| Výpisy transakcií           |   |   |   |   |
| Výpis denný                 | Х | Х | Х | Х |
| Výpis týdenný               | X | Х | Х | Х |
| Výpis mesačný               | X | Х | Х | Х |
| Výpis štvrťročný            | X | Х | Х | Х |
| Výpis vlastný               | X | Х | Х | Х |

# Nastavenie systému

Táto ponuka umožňuje základné prispôsobenie aplikácie zvyklostiam užívateľa. Zmeny v tomto okne ovplyvňujú niektoré prehľady a okná v aplikácii.

| KB                              | Váš certifikát bude expirovať za 191 dní                                              |                   |
|---------------------------------|---------------------------------------------------------------------------------------|-------------------|
|                                 | Zmeniť PIN                                                                            |                   |
| Hlavné menu                     | Mactavenie systému                                                                    | Pomocnik          |
| Administrácia                   | () Hastavenie systemu                                                                 |                   |
| Profily                         | ✓ Užívateľské rozhranie                                                               |                   |
| Administrácia užívateľov        | Zvačšiť / Zmenšiť Predv                                                               | rolené 🔍 🔍        |
| Lokaine nastavenie              | Formát čísla účtu                                                                     |                   |
| Správa subjektov                | krátky (XXX-YYYY)                                                                     | ۲                 |
| Správa užívateľov               | dlhý (000XXX000000YYYY)                                                               | 0                 |
| Správa rolí                     | Počet dní pre zobrazovanie aktuálnych príkazov a dávok                                | 30                |
| Nastavenie systèmu              | Počet dní pre zobrazovanie súhrnnej informácie o nezrealizovaných platbách v prehľade |                   |
| Nastavenie exportu a<br>importu | "Aktualizácia" (podľa dátumu zamietnutia)                                             | 130               |
| Štatistika systému              | Prehľady a výpisy                                                                     |                   |
| Zálohovanie a archivácia        |                                                                                       |                   |
| Logy aplikácie                  | ✓ Aktualizácia                                                                        |                   |
|                                 | HTTP cesta k serveru KB https://test.mojebanka.cz/profibanka/                         |                   |
|                                 | Znovunačítanie transakčnej histórie Vy                                                | rčistiť číselníky |
|                                 | ☐ Komunikácia                                                                         |                   |
|                                 | 🗌 Loader aplikácie                                                                    |                   |
|                                 | Ladenie aplikácie                                                                     |                   |
|                                 | Údržba databázy                                                                       |                   |
| Certifikačný sprievodca         |                                                                                       | 111-378           |
| Pomocník                        |                                                                                       | ulozit            |
| Koniec                          |                                                                                       |                   |

## Popis okna:

**Zväčšiť / Zmenšiť** – Nastaví veľkosť zobrazenia obsahu aplikácie (v rozsahu 60% - 300% štandardného zobrazenia).

**Formát čísla účtu krátky (xxx-yyyy)** – Zobrazuje na účte len platné číslice, prvá časť čísla je od druhej časti čísla účtu oddelená pomlčkou.

**Formát čísla účtu dlhý (000xxx000000yyyy)** – Zobrazuje číslo účtu v plnom tvare 16 číslic. Prvá časť čísla je doplnená na dĺžku 6 číslic, druhá časť čísla účtu na 10 číslic, vždy nulami zľava.

**Otvárať formulár na hromadné zadávanie PP** – Prehľad Získavania príkazov ponúka ako štandardný formulár na hromadné zadávanie PP.

**Počet dní na zobrazovanie aktuálnych príkazov a dávok** – Ovplyvní množstvo zobrazovaných platobných príkazov a dávok v Prehľade príkazov/Prehľade dávok (na pohľad aktuálne príkazy, resp. aktuálne dávky). V prehľade príkazov zobrazí z prehľadu získavanie príkazov všetky príkazy (bez obmedzenia) a zo všetkých ostatných prehľadov príkazy za posledných XX dní (podľa dátumu splatnosti). V prehľade dávok obdobne zobrazí z prehľadu získavania dávok všetky dávky a z ostatných prehľadov dávky za posledných XX dní (podľa dátumu poslednej zmeny).

**Počet dní na zobrazovanie súhrnnej informácie o nevykonaných platbách v prehľade** "**Aktualizácie" (podľa dátumu zamietnutia)** – Ovplyvní množstvo zobrazovaných platobných príkazov v súhrnnom počte Nevykonanej platby zobrazovanej na obrazovke Aktuálne informácie. Ide len o zoznam Nevykonaných platieb, nie o zoznam Príkazov bez odpovede na obrazovke Aktuálne informácie.

**Automatický počet záznamov na stránke** – Nastaví počet riadkov podľa rozlíšenia obrazovky tak, aby nebolo nutné zvisle rolovať (za predpokladu, že texty v stĺpcoch nie sú zalomené).

**Max. počet položiek prehľadu na jednej stránke** – Ovplyvní počet zobrazovaných riadkov na obrazovke. Ak je počet riadkov väčší než sa na obrazovku zmestí, je doplnená zvislá posuvná lišta. Pole je prístupné, ak nie je zaškrtnutá voľba Automatický počet záznamov na stránke.

**Tlač prehľadov: zvisle** – Voľba umožňuje tlač prehľadov vrátane stĺpcov, ktoré sú zobrazené "mimo šírku stránky" a pri štandardnej tlači by sa nezmestili na papier. Tlač bude s touto voľbou prebiehať tak, že sa najprv postupne vytlačia prvé (viditeľné) stĺpce všetkých položiek a až potom sa budú tlačiť stĺpce ležiace vpravo od týchto stĺpcov – najprv sa opäť vytlačí pás rovnakých stĺpcov položiek a potom budú nasledovať ďalšie a ďalšie stĺpce. Tlač bude teda prebiehať v pomyslených vertikálnych pásoch.

**Tlač prehľadov: vodorovne** – Voľba umožňuje tlač prehľadov vrátane stĺpcov, ktoré sú zobrazené "mimo šírku stránky" a pri štandardnej tlači by sa nezmestili na papier. Tlač bude s touto voľbou prebiehať tak, že sa najprv postupne vytlačia všetky stĺpce položiek na jednej stránke, až potom sa budú tlačiť stĺpce ďalších položiek nižšie na stránke. Tlač bude teda prebiehať v pomyslených horizontálnych pruhoch.

Okraje tlačenej stránky – Nastavenie okrajov pre tlač.

**Tlačová aplikácia: Word Viewer** – Tlač bude prebiehať pomocou aplikácie dodávanej na inštalačnom DVD *profibanky*. Tlačový súbor bude tvorený vo formáte RTF, ktorý si možno prezerať a upravovať v ďalších, iných programoch.

**Tlačová aplikácia: Východiskové prehliadače** – Na tlač bude použitý východiskový prehliadač súborov RTF vo Windows. Ak nie je žiadny východiskový prehliadač nastavený, Windows zobrazí upozornenie s možnosťou tento prehliadač určiť. Zo zoznamu môžete vybrať napr. Word alebo Word Viewer, prípadne inú aplikáciu, ktorú chcete používať. Môžete si aj v Nastavení systému zvoliť pre tlač priamo dodávaný program Word Viewer.

**Http cesta k serveru KB** – Adresa aplikačného serveru banky. Túto adresu treba meniť len na výzvu vo Výveske. Inak môže byť zmenená zo strany KB i bez zásahu užívateľa.

**Vyčistiť transakčnú históriu** – Vymaže transakčnú históriu za posledných 31 dní. Túto transakčnú históriu si potom môžete stiahnuť znovu pomocou aktualizácie transakčnej histórie. Vymazanie transakčnej histórie môže za určitých okolností spôsobiť nevratné zmeny v databáze *profi*banky.

**Vyčistiť číselníky** – Vymaže číselníky sťahované z AS. Pri ďalšom prihlásení sú automaticky stiahnuté znovu.

| 🗷 Komunikácia                             |                                       |
|-------------------------------------------|---------------------------------------|
| Nastavenie komunikači                     | nej schémy WinINET - implicitný       |
| 🔽 Automatické nastav                      | venie proxy servera                   |
| Adresa proxy servera                      | vsproxy.kb.cz Port 8080               |
| Výnimky                                   | <local></local>                       |
| 🗖 Použiť nastavené he                     | eslo pre všetkých užívateľov          |
| Meno na proxy                             |                                       |
| Heslo na proxy                            |                                       |
| Nastavenia vytáčaného<br>Názov pripojenia | o pripojenia Automatické vytáčanie 🔹  |
| 🗖 Automatické odhlás                      | senie Profibanky                      |
| minút: sekúnd                             | 1 00                                  |
| 🗖 Ukončiť pripojenie p                    | pri ukončení aplikácie                |
| Test komuni                               | kácie Odstrániť heslo k proxy serveru |

Nastavenie komunikačného kanálu – Nastavenie použitej technológie komunikačnými komponentami.

Automatické nastavenie proxy serveru – Nastavenie prenosu nastavenia proxy z nastavenia Internet Explorer.

Adresa proxy serveru – Manuálne nastavenie cesty k proxy serveru.

Port – Nastavenie použitého portu proxy serveru pre komunikáciu.

**Výnimky** – Výnimky pre komunikáciu cez proxy server. Zoznam výnimiek pre priamu komunikáciu mimo proxy servera.

**Použiť nastavené heslo pre všetkých užívateľov** – Nastavení zdieľanie hesla na proxy server pre všetkých užívateľov PCB.

Meno na proxy – Prihlasovacie meno použité pri autorizácii na proxy server.

**Heslo na proxy** – Prihlasovacie heslo použité pri autorizácii na proxy server. Heslo je uložené šifrovane a nemožno ho prenášať pomocou záloh alebo zobraziť.

Nastavenie vytáčaného pripojenia – Spôsob pripojenia modemového spojenia pri komunikácii.

Názov pripojenia – Názov vytáčaného pripojenia pre "vynútené" vytáčané pripojenie.

Automatické odhlásenie profibanky – Nastaví, za ako dlho má byť ukončené vytáčané spojenie.

**Minút: sekúnd** – Minimálne 1 min, maximálne 60 minút; neplatí pre funkčnosti vyžadujúce on-line spojenie.

**Ukončiť pripojenie pri ukončení aplikácie** – Vynútené ukočenie modemového spojenia pri ukončení aplikácie *profi*banka.

**Test komunikácie** – Spustí komunikáciu: odhlásenie užívateľa zo serveru na otestovanie spojenia. **Vymazať heslo k proxy serveru** – Vymaže uložené heslo k serveru proxy.

#### Loader aplikácie

Vykonávať kontrolu systémových XML súborov zavádzačom aplikácie 🔽 Vykonávať kontrolu súborov programu

**Vykonávať kontrolu systémových XML súborov loaderu aplikácie** – Pri kontrole súborov aplikácie a čítaní pripojených archívov sa kontrolujú XML súbory podľa vnútornej schémy XDR.

**Vykonávať kontrolu súborov aplikácie** – Vykonáva sa kontrola všetkých súborov aplikácie *profi*banky podľa XML súboru "checkver.xml". Chyba validácie môže nastať len po aplikovaní tzv. "spustiteľného patchu", ktorý je aplikovaný ručne na odporúčanie aplikačnej podpory alebo telefónneho centra.

| ✓ Ladenie aplikácie            |   |
|--------------------------------|---|
| Logovať beh programu           |   |
| Logovať komunikáciu            |   |
| Po koľkých dňoch odstrániť log | 5 |

**Logovať beh programu** – Zapisuje do pomocného súboru informácie o behu programu (defaultne vypnuté).

Logovať komunikáciu – Zapisuje do pomocného súboru informácie o priebehu spojenia s bankou.

Po koľkých dňoch odstrániť log – Voľba, pomocou ktorej sa udržujú pomocné súbory v rozumnej veľkosti.

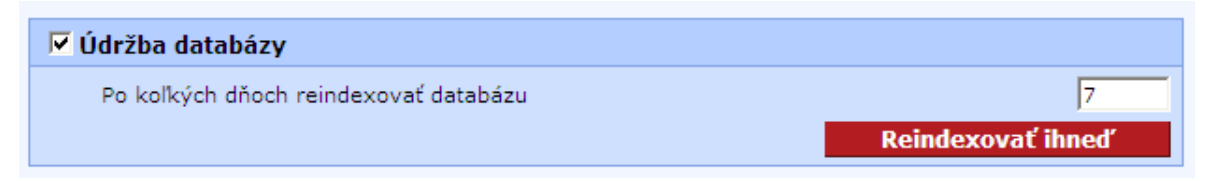

Po koľkých dňoch reindexovať databázu – Voľba, ako často bude dochádzať k optimalizácii dát.

**Reindexovať ihneď** – V prípade problémov s rýchlosťou lokálnej časti *profi*banky možno vykonať okamžitú optimalizáciu dát.

Uložiť – Uloží všetky zapísané zmeny.

# Nastavenie Exportu a Importu

Táto funkcia umožňuje nastavenie ciest pre import a export dát.

| _                          | profibanka                                                                            | Výber účtu | / skupín účtov |
|----------------------------|---------------------------------------------------------------------------------------|------------|----------------|
| — КВ                       | SK Váš certifikát bude expirovať za 191 dní                                           |            | ~              |
|                            | Zmeniť PIN                                                                            |            |                |
| Hlavné menu                | Mastavania avaatu a imaatu                                                            | Pomocník   |                |
| Administrácia              | Nastavenie exportu a importu                                                          |            |                |
| Profily                    | Definícia parametrov pre import                                                       |            |                |
| 🕅 Administrácia užívateľov | Kontrolovať dátum Odoslania a Vytvorenia na aktuálny dátum                            | <b>V</b>   |                |
| 🛐 Lokálne nastavenie       | Preberať dlhé Meno príjemcu zahraničnej platby vo formáte EDI BEST z alternatívnej po | ozície 🗌   |                |
| Správa subjektov           | Formát súboru                                                                         |            |                |
| Správa užívateľov          | Maska súboru                                                                          | redvolené  |                |
| Správa rolí                | Adrenáre nýboru                                                                       | obľadávať  |                |
| Nastavenie systému         |                                                                                       |            |                |
| Nastavenie exportu a       | Arcnivny adresar suborov                                                              | enladavat  |                |
| Štatistika systému         | Archivny adresar logov                                                                | ehladavat  |                |
| Zálohovanie a archivácia   | Importovať SEPA EuroPlatby, Zahraničné platby a Príkazy k SEPA inkasu ako dávky       |            |                |
| Logy aplikácie             | Definícia parametrov pre export                                                       |            |                |
|                            | Formát súboru                                                                         |            |                |
|                            | Maska súboru                                                                          | redvolené  |                |
|                            | Adresáre súboru                                                                       | ehľadávať  |                |
|                            | Exportovať všetky účty subjektu naraz                                                 |            |                |
|                            | Exportovať všetky účty za daný deň naraz                                              |            |                |
|                            | Usporiadať export účtovných dát a formatovanú tlač zbodne s oficiálnými výpismi       |            |                |
|                            | Exportovať informácie SEPA EuroPlateb                                                 |            |                |
|                            |                                                                                       |            |                |
|                            | Užívatelia nemajú právo meniť adresár pre import, export a sťahovanie                 |            |                |
|                            | Import dávok: použiť iba formát Všetky                                                |            |                |
|                            | Export transakčnej histórie: použiť iba formát Všetky                                 | ~          |                |
|                            | Iné ako účtovné informácie                                                            |            |                |
|                            | Zobrazovať iné ako účtovné informácie z úverových účtov                               |            |                |
|                            | Exportovať iné ako účtovné informácie z úverových účtov                               |            |                |
| Certifikačný sprievodca    | Definícia exemptany pro ovnost zadaných platohných zafirezav                          |            |                |
| Pomocník                   | Advertise etikery                                                                     |            |                |
| Koniec                     | Adresare suboru                                                                       | eniadavat  |                |

### Popis okna:

#### Definícia parametrov pre import:

Kontrolovať dátum Odoslania a Vytvorenia na aktuálny dátum – Možno zvoliť, či bude dátum vytvorenia kontrolovaný oproti aktuálnemu dátumu, alebo či nebude kontrolovaný vôbec. V prípade kontroly oproti aktuálnemu dátumu bude pôvodný dátum vytvorenia nahradený aktuálnym dátumom a duplicity sekvenčných čísel budú hlídány proti aktuálnemu dátumu. V prípade, že je vybrané "bez validácie" bude vykonaná len formálna kontrola dátumu vytvorenia a validácia na duplicity bude vykonaná oproti užívateľom zadanému dátumu vytvorenia.

**Preberať dlhé Meno príjemcu zahraničnej platby vo formáte EDI BEST z alternatívnej pozície** – Je možné vybrať, či importovať Meno príjemcu v maximálnom rozsahu (Dátová veta Zahraničnej Platby, por. čís. 20b).

Formát súboru – Zoznam všetkých dostupných štandardných formátov pre import.

**Maska súboru** – Ovplyvňuje násobný výber súborov z adresára, meno archivovaného súboru a archivovaného logovacieho súboru. V maske možno používať zástupné znaky zhodné so zástupnými znakmi OS Windows, ľubovoľné

znaky, okrem znakov neprípustných pre mená súborov v OS Windows alebo premenné. Premenné sú textové reťazce uvozené znakom # (neberie sa do úvahy veľkosť písmen – napr. "a" je zhodné s "A"). Podľa masky (časť pred koncovkou) sú súbory filtrované pri importe len v prípade zamknutého formátu. Podľa koncovky sú filtrované vždy.

Povolené reťazce:

- #D, #DD aktuálny deň bez nuly a s nulou
- #M, #MM aktuálny mesiac bez nuly a s nulou
- #YY, #YYYY aktuálny rok dvojciferne a štvorciferne
- #HHNNSS aktuálny čas
- #SSNNHH aktuálny čas
- #DATE aktuálny dátum vo všeobecnom formáte podľa lokálneho nastavenia

**Adresáre súboru** – Relatívna cesta (vzťahujúca sa na inštalačný adresár aplikácie) alebo absolútna cesta k importovaným súborom.

**Archívny adresár súborov** – Relatívna cesta (vzťahujúca sa na inštalačný adresár aplikácie) alebo absolútna cesta k adresáru na ukladanie importovaných súborov.

**Archívny adresár logov** – Relatívna cesta (vzťahujúca sa na inštalačný adresár aplikácie) alebo absolútna cesta k adresáru na ukladanie súborov, obsahujúcich informáciu o výsledku importu; názov súboru bude zodpovedať maske #name\_#YYYY#MM#HH\_#HHNNSS.rec.

**Importovať SEPA platby, Zahraničné platby a príkazy na SEPA inkaso ako dávky** – Voľba spôsobu, ktorým budú naimportované SEPA platby, Zahraničné platby a Príkazy na SEPA inkaso do lokálnej aplikácie (ako dávky – naimportované do prehľadu Zriadenie dávok alebo ako samostatné domáce príkazy – naimportované do prehľadu Zriaďovanie príkazov).

#### Definície parametrov pre export:

Formát súboru – Zoznam všetkých dostupných štandardných formátov pre export.

**Maska súboru** – Ovplyvňuje meno exportovaných súborov, meno archivovaného súboru a archivovaného logovacieho súboru.

Povolené reťazce navyše oproti importu:

- #BD, #BDD deň spracovania vo vnútornom systéme banky bez nuly a s nulou
- #BM, #BMM mesiac spracovania vo vnútornom systéme banky bez nuly a s nulou
- #SID Subjekt 9(10) úvodné nuly uvádzať

**Adresáre súboru** – Relatívna cesta (vzťahujúca sa na inštalačný adresár aplikácie) alebo absolútna cesta, kam sa uložia exportované súbory.

**Exportovať všetky účty subjektu naraz** – Možno exportovať len všetky neexportované dáta naraz.

**Exportovať všetky účty za daný deň naraz** – Možno exportovať len všetky neexportované dáta jedného dňa naraz.

Zoraďovať export účtovných dát a formátovanú tlač zhodne s oficiálnymi výpismi – Roztriedi dáta podľa papierových výpisov.

#### Iné jako účtovné informácie

**Zobrazovať neúčtovné informácie z úverových účtov** – Možnosť nastaviť zobrazovanie neúčtovných informácií z úverových účtov

**Exportovať neúčtovné informácie z úverových účtov** – Možnosť nastaviť exportovanie neúčtovných informácií z úverových účtov.

Definície parametrov pre export získaných príkazov:

Adresáre súborov – Kam budú exportované súbory ukladané a odkiaľ budú príkazy importované. Identifikácia stanice – Jednoznačný identifikátor platby pre export a import dát medzi stanicami. Importované dávky rozdeliť i podľa mena súboru – Dávky rôznych mien nebudú zlúčené do jednej.

Uživateľské formáty pre import/export dát:

Zobraziť – Zobrazí prehľad vlastných formátov.

## Prehľad vlastných formátov

Tento prehľad obsahuje zoznam vlastných formátov vytvorených užívateľom. Užívateľ má možnosť vytvoriť, editovať a zrušiť svoje vlastné formáty:

- vlastný formát na export transakčnej histórie
- vlastný formát na export histórie zostatkov

| Prehľad vlastných formátov    |                           |          |             |                 |        |                 |                  |                    |
|-------------------------------|---------------------------|----------|-------------|-----------------|--------|-----------------|------------------|--------------------|
| Prehľad vlastných formátov    |                           |          |             |                 |        | Pomocník 🕜 D    |                  |                    |
| Názov exportného /            | importného súbo           | ru       | Typ formátu |                 | Mask   | a súboru        | Verzia           |                    |
|                               |                           |          |             |                 |        |                 |                  |                    |
|                               |                           |          |             |                 |        |                 |                  |                    |
|                               |                           |          |             |                 |        |                 |                  |                    |
|                               |                           |          |             |                 |        |                 |                  |                    |
|                               |                           |          |             |                 |        |                 |                  |                    |
|                               |                           |          |             |                 |        |                 |                  |                    |
|                               |                           |          |             |                 |        |                 |                  |                    |
|                               |                           |          |             |                 |        |                 |                  |                    |
|                               |                           |          |             |                 |        |                 |                  |                    |
|                               |                           |          |             |                 |        |                 |                  |                    |
|                               |                           |          |             |                 |        |                 |                  |                    |
| Stránka 🔫                     | ▲ 1 /                     | 1 🕨 🕪    |             |                 |        | _               | Nastave          | nie pohľadu        |
| EN <u>T</u> lač E <u>x</u> po | o <mark>rt formátu</mark> | Import f | ormátu      | <u>N</u> ový Op | akovať | Z <u>m</u> eniť | O <u>d</u> strán | iť <u>Z</u> avrieť |

#### Popis okna:

Nový – Spustí sprievodcu pre vytvorenie vlastného formátu.

Opakovať - Vytvorí kópiu vybraného vlastného formátu.

Zmeniť – Umožňuje zmeniť vybraný vlastný formát.

Odstrániť - Odstráni vybrané vlastné formáty.

Zavrieť – Zavrie prehľad vlastných formátov.

**Export formátu** – Vyexportuje vybraný formát do súboru. Súbor možno naimportovať na inú stanicu, či v prípade problémov zaslať technickej podpore KB.

Import formátu – Slúži na import užívateľského formátu vytvoreného na inej stanici.

SK/EN – Prepínač jazyka pre tlač a export zostavy.

Tlač – Tlač aktuálneho prehľadu v jazykovej verzii podľa nastavenia prepínača.

Nastavenie pohľadu – Umožňuje nastavenie jednotlivých stĺpcov, riadkov a pod.

## Sprievodca definíciou formátu

Užívateľské rozhranie je tvorené sprievodcom, ktorý užívateľa postupne prevedie všetkými krokmi potrebnými pre nadefinovanie nového formátu dát pre export. V nasledujúcom texte budú jednotlivé kroky popísané podrobnejšie.

### Popis sprievodcu

Rozhranie je tvorené sprievodcom, ktorý sa skladá z dvoch obrazoviek (krokov). Prvá obrazovka obsahuje názov sprievodcu, pole na pomenovanie formátu, masky formátu a pod. Druhá obrazovka obsahuje pole na vlastnú definíciu formátu.

## Export transakčnej histórie

| Sprievodca definíciou formátu pre | export transakčnej histórie | Pemecnik  |
|-----------------------------------|-----------------------------|-----------|
| 1. Definícia dátového súboru      |                             |           |
| Názov:                            | vypisy                      |           |
| Dáta v súbore                     | ;                           |           |
| Maska súboru:                     | *.*                         |           |
| - Pokročilé                       |                             |           |
|                                   | Ďalšie                      | -> Storno |

#### Popis okna:

Názov – Pomenovanie formátu.

#### Dáta v súbore...

... sú oddelené oddeľovačmi – Dáta môžu mať premenlivú dĺžku, jednotlivé položky sú oddelené oddeľovačom.(napr. účet;protiúčet).

... majú fixnú dĺžku - Dáta majú vždy pevnú dĺžku. (napr. aaaaaabbbbbbb).

**Prvý riadok súboru je hlavička** – Prvý riadok nemusia byť dáta. Môžu tu byť aj iné informácie. V prípade zaškrtnutia sa nevykonáva kontrola prvého riadku.

**Substituovať diakritické znaky** – Určuje či sa budú pri exporte znaky atribútov s diakritikou meniť na znaky bez diakritiky.

Maska súboru – Udáva predvoľbu názvu dátového súboru vrátane prípony pri Exporte.

Pokročilé – Určuje či pôjde o štandardného alebo o pokročilého sprievodcu.

**Počet atribútov** (platí len pre pokročilého sprievodcu) – Počet položiek, z ktorých sa bude skladať definovaný formát.

Ďalší – Vyvolá dalšiu stránku sprievodcu.

Storno – Ukončí definíciu vlastného formátu bez jeho uloženia.

| 2. Mapovanie prvkov súboru a databázy             |                            |                |     |            |                |   |
|---------------------------------------------------|----------------------------|----------------|-----|------------|----------------|---|
| re každý atribút špecifikujte jeho formát v súbor | e                          |                |     |            |                |   |
| Vázov atribútu                                    | Názov poľa v DB            | Rozsah<br>poľa | Poz | Dat.Typ    | Formát         |   |
| Globálna identifikácia platobného príkazu v KB    | (DI_transaction_id)        | <31>           | 1   | Všeobecný  |                | ~ |
| Globálna identifikácia platobného príkazu v KB    | (PID)                      | <11>           | 10  | Všeobecný  |                | ~ |
| Typ transakcie                                    | (credit_payment_flag_desc) | <14>           | 20  | Všeobecný  |                | ~ |
| Globálna identifikácia subjektu v KB              | (SID)                      | <10>           | 30  | Číslo      | * ***.**       | ~ |
| Slobálne meno/názov subjektu v KB                 | (subj_name)                | <40>           |     | Všeobecný  |                | ~ |
| /lastné pomenovanie účtu príkazcu                 | (alias_name)               | <50>           |     | Všeobecný  |                | ~ |
| Číslo účtu príkazcu                               | (account_num)              | <17>           |     | Číslo účtu | 6-10           | ~ |
| /lastné pomenovanie protiúčtu                     | (other_alias_name)         | <50>           |     | Všeobecný  |                | ~ |
| Číslo protiúčtu                                   | (other_account_num)        | <17>           |     | Číslo účtu | 6-10           | ~ |
| Kód banky protiúčtu                               | (other_bank_num)           | <7>            |     | Čislo      | x xxx.xx       | ~ |
| Číslo protiúčtu ZPL                               | (other_account_iban)       | <35>           |     | Všeobecný  |                | ~ |
| Kód banky protiúčtu ZPL                           | (other_swift_code)         | <11>           |     | Všeobecný  |                | ~ |
| Typ účtovanie                                     | (credit_debit_flag_desc)   | <14>           |     | Všeobecný  |                | ~ |
| Čiastka v mene účtu príkazcu                      | (transam)                  | <14>           |     | Číslo      | \$ \$\$\$.\$\$ | ~ |
| Mena účtu príkazcu                                | (currency_cd)              | <3>            |     | ISO kód    | ISO            | ~ |

#### Popis okna:

Názov atribútu – Názov položky.

Názov poľa v DB - Názov položky v databáze.

Rozsah poľa – Maximálny rozsah poľa v databáze.

Poz. (pri výbere ...sú oddelené oddeľovačom) – Určuje pozíciu na riadku v dátovom súbore.

**Od** (pri výbere …majú fixnú dĺžku) – Pozície, kde začína pole (počet znakov od začiatku riadku do začiatku po pole vrátane).

**Do** (pri výbere ...majú fixnú dĺžku) – Pozície, kde pole končí (počet znakov od začiatku riadku do posledného znaku poľa vrátane).

Dát. typ – Určenie o aký typ dát ide (napr. dátum).

Formát – Bližšie určenie dátového typu.

Späť – Návrat na prvú obrazovku sprievodcu.

Dokončiť - Uloží nový formát dát podľa údajov sprievodcu.

**Storno –** Ukončí zadávanie formátu bez uloženia.

#### Dátový typ a jeho formát:

Všeobecný – Nemá definovanú tlač, možno použiť na textové položky.

Dátum – Preddefinované masky dátumov pre rôzne oddeľovače, poradia dní, mesiacov a rokov.

Číslo – Preddefinované položky čísel s rôznym oddeľovačom tisícov, desatinnej časti alebo sumy v halieroch #####00.

Číslo účtu – Formát 6 – 10. Možno načítať len dlhý formát čísla účtu - 6 znakov prvej časti čísla a 10 znakov druhej časti čísla účtu bez akéhokoľvek oddeľovača.

ISO kód – Formát pre atribút mena účtu.

Typ príkazu – Rozlišuje, či ide o úhradu (hodnota 0 alebo U) alebo inkaso (hodnota 1 alebo I).

## Export zostatkov

Definícia je zhodná s definíciou formátu pre export zostavkov.

## Pokročilý formát – podrobná definícia dát v súbore

Ak užívateľovi nevyhovuje základná definícia exportných, má možnosť nadefinovať pokročilý formát dát. Postup pre všetky druhy formátov (Export transakčnej histórie a Export zostatkov) je takmer zhodný. Sprievodca je tvorený zo štyroch obrazoviek (krokov). Pre pokročilý formát je potrebné **vybrať v prvom kroku voľbu pokročilý**. Dôležité pole na prvej obrazovke je **počet atribútov**. Koľko atribútov je v tomto poli zadaných, toľko položiek je zobrazených na druhej obrazovke sprievodcu.

## Exportné formáty – druhá obrazovka

Okrem pozície definuje užívateľ ku každému atribútu konkrétne pole z databázy. K jednému atribútu je možné nadefinovať viac polí. Túto akciu možno vykonať kliknutím na šípku pre výber nového poľa. Ak pole nie je prázdne, automaticky sa medzi pôvodné a nové pole doplní znak "+".

| Sprie             | evodca definíciou formátu pre export transakčnej histórie                                          | Pomocnik     |
|-------------------|----------------------------------------------------------------------------------------------------|--------------|
| 2. Definícia p    | predpisu pre export dát                                                                            |              |
| Pre každý prv     | ok atribútu exportného súboru určte predpis, ktorým možno tento atribút získať z dát uložených v d | atabáze PCB. |
| Názov<br>atribútu | Názov poľa v DB                                                                                    | V Poz        |
| A01               |                                                                                                    |              |
| A02               |                                                                                                    |              |
| A03               |                                                                                                    |              |
|                   |                                                                                                    |              |
|                   |                                                                                                    |              |
|                   | <- Späť Ďalšie -                                                                                   | > Storno     |

## Popis okna:

Názov poľa v DB – Názov položky v databáze.

V – Zobrazí zoznam položiek v databáze.

#### Exportné formáty – tretia obrazovka

Na tejto obrazovke užívateľ priraďuje ku konkrétnemu poľu v databáze konkrétny atribút definovaný v predchádzajúcom kroku a upresňuje formát ku každému dátovému typu.

## Sprievodca definíciou formátu pre export transakčnej histórie

Pomocnik

#### 3. Definícia prvkov v dátovom súbore pre export dát

Pre každé pole určte formát, v ktorom si ho prajete uložiť do exportného súboru.

| Názov atribútu                                 | Názov poľa v DB          | Dat.Typ       | Formát   |   |
|------------------------------------------------|--------------------------|---------------|----------|---|
| Globálna identifikácia platobného príkazu v KB | (DI_transaction_id)      | Všeobecný     |          | ~ |
| Globálna identifikácia platobného príkazu v KB | (PID)                    | Všeobecný     |          | ~ |
| Typ transakcie                                 | (credit_payment_flag_de  | sc) Všeobecný |          | ~ |
| Globálna identifikácia subjektu v KB           | (SID)                    | Číslo         | # ###.## | ~ |
| Globálne meno/názov subjektu v KB              | (subj_name)              | Všeobecný     |          | ~ |
| Vlastné pomenovanie účtu príkazcu              | (alias_name)             | Všeobecný     |          | ~ |
| Číslo účtu príkazcu                            | (account_num)            | Číslo účtu    | 6-10     | ~ |
| Vlastné pomenovanie protiúčtu                  | (other_alias_name)       | Všeobecný     |          | ~ |
| Číslo protiúčtu                                | (other_account_num)      | Číslo účtu    | 6-10     | ~ |
| Kód banky protiúčtu                            | (other_bank_num)         | Číslo         | # ###.## | ~ |
| Číslo protiúčtu ZPL                            | (other_account_iban)     | Všeobecný     |          | ~ |
| Kód banky protiúčtu ZPL                        | (other_swift_code)       | Všeobecný     |          | ~ |
| Typ účtovanie                                  | (credit_debit_flag_desc) | Všeobecný     |          | ~ |
| Čiastka v mene účtu príkazcu                   | (transam)                | Číslo         | # ###.## | ~ |
| Mena účtu príkazcu                             | (currency_cd)            | ISO kód       | ISO      | ~ |
| Mena protiúčtu                                 | (other_cur_cd)           | ISO kód       | ISO      | ~ |
| Výmenný kurz                                   | (exchange_rt)            | Všeobecný     |          | ~ |

## Popis okna:

Názov atribútu – Názov položky.

Názov poľa v DB – Názov položky v databáze.

Dát. typ – Určenie o aký typ dát ide (napr. dátum).

- Formát Bližšie určenie dátového typu.
- Spät Návrat na predcházejúcu obrazovku sprievodcu.
- Ďalší Ďalší krok sprievodcu.
- Storno Ukončí zadávanie formátu bez uloženia.

### Výsledné skripty – štvrtá obrazovka

Užívateľovi sa zobrazí skript (definícia postupu *profibanky*), podľa ktorého exportuje alebo importuje dáta vo formáte zadanom užívateľom.

| Sprievodca definíciou formátu pre export transakčnej histórie                                                                                                    | omocnik  |
|----------------------------------------------------------------------------------------------------|----------|
| 4. Výsledný skript                                                                                                    |          |
| ' Body                                                                                                    | <b>A</b> |
| credit_payment_flag_desc="" & EI.Convert(0,credit_payment_flag_desc,"DB","0")<br>account_num="" & EI.Convert(2,transam,"DB","# ###.##")<br>A01=credit_payment_flag_desc<br>A02=account_num<br>A03=transam<br>Line=A01 & ";" & ";" & ";" & ";" & ";" & ";" & ";" & ";" & ";" & ";" & ";" & ";" & A02 & ";" & ";" | 7        |
|                                                                                                    |          |
| Editovať skript                                                                                                    | •        |
| <- Späť Dokončiť                                                                                                    | Storno   |

#### <u>Popis okna:</u>

**Editovať skript** – Výsledné skripty sa zobrazia v móde prezerania. Ak chce užívateľ výsledné skripty upravovať, klikne na tlačidlo "Editovať skript". Po kliknutí na toto tlačidlo sa užívateľovi zobrazí dialógové okno zobrazujúce varovanie, že po vykonaní tejto akcie už nebude môcť editovať tento formát dát pomocou sprievodcu, ale vždy len ako skript. Po odsúhlasení sa skript sprístupní aj pre editáciu.

**Dokončiť** – Po kliknutí na Dokončiť sa výsledné skripty uložia do databázy a v aplikácii PCB sa definuje nový typ dátového súboru pre export alebo import.

Späť – Návrat na predchádzajúcu obrazovku sprievodcu.

Storno – Ukončí definovanie vlastného formátu dát bez uloženia.

# Štatistika systému

Štatistika systému zobrazuje dostupné informácie o stave aplikácie a konfiguráciu prostredia. Tieto informácie sú určené predovšetkým správcovi aplikácie a pracovníkom podpory v KB – predovšetkým ako vodidlo v rozhodnutiach o orezávaní databázy a alokácii miesta na disku a ako podklady pre riešenie neidentifikovateľných problémov v aplikácii.

Okrem zobrazenia vlastnej štatistiky v prípade, že sa množstvo voľného miesta na disku výrazne znížilo a hrozí pokles pod bezpečnú hranicu (danú predovšetkým ako násobok aktuálnej veľkosti databázy), je zobrazené doporučenie pre alokáciu väčšieho miesta na disku alebo na vykonanie odrezania historických dát.

V ďalšej časti štatistiky systému sú analytické mechanizmy, slúžiace na kontrolu konzistencie aplikácie a prípadne na odoslanie potrebných dát do KB pracovníkom podpory.

| pr                              | ofibanka                                     | Výber účtu / skupín účtov |
|---------------------------------|----------------------------------------------|---------------------------|
| - KB                            | SK Váš certifikát bude expirovať za 695 dní  | <u>*</u>                  |
| and the                         | Zmeniť PIN                                   |                           |
| Hlavné menu                     |                                              |                           |
| Administrácia                   | Statistika systemu                           |                           |
| Profily                         | Aplikácia                                    |                           |
| 🛃 Administrácia užívateľov      | Verzia                                       |                           |
| 🛐 Lokálne nastavenie            | Verzia patche:                               |                           |
| Správa subjektov                | 10 kientskej stanice:                        |                           |
| Správa užívateľov               | ☐ Verzia                                     |                           |
| Správa rolí                     |                                              |                           |
| Nastavenie systému              | 🔽 Kontaktné informácie                       |                           |
| Nastavenie exportu a<br>importu |                                              |                           |
| EŠtatistika systému             |                                              |                           |
| Zálohovanie a archivácia        |                                              |                           |
| Logy aplikácie                  | Kontaktné údaje nebudú odoslané do KB Zmeniť |                           |
|                                 | 🗖 Databáza                                   |                           |
|                                 | 🗂 Systém                                     |                           |
|                                 | 🗖 Elektronický kuriér                        |                           |
|                                 | Test konzistencie                            |                           |
|                                 | Extrakty                                     |                           |
|                                 | EI <u>I</u> lač Export <u>O</u> doslať       |                           |
|                                 |                                              |                           |
|                                 |                                              |                           |
|                                 |                                              |                           |
|                                 |                                              |                           |
|                                 |                                              |                           |
| Cartifikačný spriavodca         |                                              |                           |
| Pomocník                        |                                              |                           |
| Koniec                          |                                              |                           |
|                                 | DES IL TEM KERT SK 1 Comanificatar           | NUM CARS 7.6 2011 15-27   |

## Popis okna:

Zobrazované sú tieto informácie o aplikácii a systéme:

Aplikácia/verzia:

- informácie o verzii aplikácie
- informácie o verzii upgrade
- identifikačné číslo stanice

**Kontaktné informácie:** slúžia pre potreby aplikačnej podpory Komerčnej banky, pre cielenú komunikáciu v prípade riešení technických problémov aplikácie. Vyplnenie nie je povinné.

#### Databáza:

• informácie o verzii databázy

- informácie o veľkosti databázy
- informácia o voľnom mieste na disku
- informácie o počte záznamov v databáze, rozdelených podľa typu záznamu

### Systém:

- informácie o používanom operačnom systéme
- informácie o používanom prehliadači
- informácie o verzii aplikácie CryptoPlus

### Elektronický kuriér:

 informácie o nainštalovanej verzii podporných knižníc pre aplikáciu Elektronický kuriér. Elektronický kuriér je aplikácia slúžiaca na zaslanie extraktov dát z aplikácie profibanka aplikačnej podpore KB.

#### Test konzistencie:

 pomocou tlačidla Spustiť test sa uskutoční otestovanie konzistencie aplikácie a zobrazí sa výsledok testu (tieto informácie majú praktické použitie predovšetkým pre pracovníkov podpory v KB).

### Extrakty:

 umožňuje vygenerovanie dát podľa nastavených parametrov do inej databázy, ktorá je potom zabalená do ZIP súboru a odoslaná pomocou zabezpečenej komunikácie. Všetky odoslané dáta musia byť podpísané certifikátom užívateľa. Každé odoslanie extraktov je možné až po zadaní čísla požiadavky, ktoré užívateľovi oznámia pracovníci podpory. Aké dáta majú byť extrahovanú, určujú pracovníci podpory. Pred generovaním extraktov prebieha test konzistencie.

### <u>Popis okna – Extrakty:</u>

SK/EN – Prepínač jazyka pre tlač a export zostavy.

Tlač – Tlač aktuálneho prehľadu v jazykovej verzii podľa nastavenia prepínača.

**Export** – Export aktuálneho prehľadu (CSV). Otvorí dialóg pre voľbu mena súboru v jazykovej verzii podľa nastavenia prepínača.

**Odoslať** – Vytvorí novú e-mailovú správu v poštovom programe a zároveň do tejto správy vyplní potrebné údaje vrátane adresy príjemcu.

# Zálohovanie a archivácia

Záloha a archivácia sa týka len databázy na lokálnej stanici. Zálohou je myslená pravidelná záloha dát do záložného súboru pre prípad havárie systému alebo pre obnovu dát a uvedenie databázy do stavu pred nechceným zásahom do nej. Archiváciou je myslený presun dát do inej (archívnej) databázy. Táto databáza potom môže byť pripojená k aplikácii na prácu off-line. Pre zvýšenie výkonu možno pri vytvorení archívu staré záznamy z databázy odmazať a databázu tým zmenšiť. Archivované dáta možno prezerať len oddelene a nemožno zlúčiť viac archívov do jedného.

|                                 | profibanka |                                |                                       |                    | Výber účtu        | / skupín účto | v |
|---------------------------------|------------|--------------------------------|---------------------------------------|--------------------|-------------------|---------------|---|
| Е КВ                            | SA 54      |                                | Váš certifikát bude expir             | rovať za 695 dní   |                   | 2             | 1 |
| Hlavné menu                     |            | 7álohovanie a arch             | nivácia                               | Pomocnik           |                   |               | - |
| Administrácia                   |            |                                | invocia                               |                    |                   |               |   |
| Profily                         |            | Zálohovanie                    |                                       |                    |                   |               |   |
| 🐼 Administrácia užívateľov      |            | Meno a cesta súboru            |                                       | - a mana a mana di |                   |               |   |
| 🛐 Lokálne nastavenie            |            | \BackupDB                      |                                       | Prehľadávať        |                   |               |   |
| Správa subiektov                |            | Záloha už existuje             | Prepísať existujúcu zálohu            |                    |                   |               |   |
| Správa užívateľov               |            |                                | Pridať k existujúcej zálohe           |                    |                   |               |   |
| Správa rolí                     |            | Automatické zálohovanie        | 🔽 Pravidelné zálohovanie databázy po  | dľa časového plánu |                   |               |   |
| Nastavenie systému              |            | Súbor jednorazovej zálohy      |                                       |                    |                   |               |   |
| Nastavenie exportu a<br>importu |            | Dňa:                           | Užívateľ:                             |                    |                   |               |   |
| Štatistika systému              |            | -                              |                                       | Zálohovať          |                   |               |   |
| PZálohovanie a archivácia       |            | Obnova zo zálohy               |                                       |                    |                   |               |   |
| Logy aplikácie                  |            | Meno a cesta súboru obsahujúci | i zálohu                              |                    |                   |               |   |
|                                 |            | \BackupDB                      |                                       | Prehľadávať        |                   |               |   |
|                                 |            | Informácie o zálohe            |                                       | Obnoviť            |                   |               |   |
|                                 |            | Zmenšenie databázy             |                                       |                    |                   |               |   |
|                                 |            | Vymazať záznamy do dátumu:     | Kal.                                  |                    |                   |               |   |
|                                 |            |                                |                                       | Zmenšiť            |                   |               |   |
|                                 |            | Archivácia                     |                                       |                    |                   |               |   |
|                                 |            | Cesta k súboru                 |                                       |                    |                   |               |   |
|                                 |            | ArchivDB                       |                                       | Prehľadávať        |                   |               |   |
|                                 |            | Archivovať záznamy do dátumu   | Kal.                                  |                    |                   |               |   |
|                                 |            | Vymazať záznamy z databázy     |                                       |                    |                   |               |   |
|                                 |            | Meno archívneho užívateľa      |                                       |                    |                   |               |   |
|                                 |            | Heslo                          |                                       |                    |                   |               |   |
|                                 |            | Potvrdenie besla               |                                       |                    |                   |               |   |
|                                 |            |                                |                                       | Archivovať         |                   |               |   |
|                                 |            | Deinoionio pechím              |                                       |                    |                   |               |   |
|                                 |            | Cesta k súboru                 |                                       |                    |                   |               |   |
|                                 |            | \ArchivDB                      |                                       | Prehľadávať        |                   |               |   |
|                                 |            | Názov archívu                  |                                       | -                  |                   |               |   |
|                                 |            | Meno archivneho uživateľa      |                                       |                    |                   |               |   |
| Certifikačný sprievodca         |            | Heslo archivneho užívateľa     | · · · · · · · · · · · · · · · · · · · |                    |                   |               |   |
| Pomocník                        |            |                                |                                       |                    |                   |               |   |
| Koniec                          |            | Informacie o archive           |                                       | Pripojit           |                   |               | - |
|                                 |            |                                | DCS U TRM KBBT SK 1                   | Superužívateľ      | NUM CAPS 7.6.2011 | 15:37         | - |

## Nastavenie automatického zálohovania

#### Zálohovanie – popis okna:

Meno a cesta súboru – Určenie mena záložného súboru a jeho umiestnenie.

**Prechádzať** – Umožní vyhľadať, kde bude záložný súbor uložený, bez nutnosti cestu vypisovať ručne.

**Prepísať existujúcu zálohu** – Spôsob, ako sa bude zálohovanie správať pri zadaní mena súboru, ktorý už existuje. V tomto prípade bude pôvodná záloha prepísaná novou.

Pridať k existujúcej zálohe – Nové dáta budú pridané do pôvodnej zálohy.

**Pravidelné zálohovanie databázy podľa časového plánu** – Ak je toto zaškrtávacie pole označené, zálohy sú vykonávané automaticky bez zásahu užívateľa podľa Parametrov automatického zálohovania.

**Denné** – Zálohovanie je vykonávané v jednotkách dní.

Týždenné – Zálohovanie je vykonávané v jednotkách týždňov.

Mesačné – Zálohovanie je vykonávané v jednotkách mesiacov.

**Každé** – Perióda pre denné zálohovanie. V prípade výberu inej jednotky je tento parameter nahradený zodpovedajúcim parametrom pre inú jednotku.

Nastavenie hodín zálohovania – Určenie hodiny, keď sa uskutoční zálohovanie.

### Obnova zo zálohy – popis okna

Nastavenie hodín zálohovania - Určenie hodiny, keď sa uskutoční zálohovanie.

Meno a cesta súboru obsahujúceho zálohu – Určenie mena záložného súboru a jeho umiestnenie.

Prechádzať – Umožní vyhľadať, kde je záložný súbor uložený, bez nutnosti cestu vypisovať ručne.

Informácie o zálohe – Zobrazia základné údaje o zálohe, ktorá je vybraná.

**Obnoviť** – Obnoví dáta zo zálohy. V aplikácii sú len dáta zo zálohy. Nové dáta je nutné stiahnuť pri aktualizácii. Je teda nutné vykonávať zálohovanie dát aspoň raz za mesiac.

**Vymazať záznamy do dátumu** – Výber kalendárneho dátumu, do ktorého (vrátane) sa majú účtovné dáta odstrániť z aplikácie.

Kalendár – Slúži na výber dátumu pomocou myši.

**Zmenšiť** – Vykoná vlastné odstránenie dát. Odstránené sú len dáta do vybraného kalendárneho dátumu (vrátane), ak sú zároveň vo stave, keď sa s nimi už ďalej nepracuje (zaúčtované, odmietnuté, zrušené a pod).

#### Archivácia – popis okna

Cesta k súboru – Určenie umiestnenia archívneho súboru a jeho meno.

Archivovať záznamy do dátumu - Dátum, do ktorého má archív obsahovať dáta.

**Prechádzať** – Umožní vyhľadať, kde bude archívny súbor uložený, bez nutnosti cestu vypisovať ručne.

Kalendár – Slúži na výber dátumu pomocou myši.

**Vymazať záznamy z databázy** – Pri zaškrtnutí budú archivované dáta pri archivácii z databázy odstránené.

**Meno archívneho užívateľa** – Meno užívateľa, pod ktorým bude možné pracovať s vytvoreným archívom.

Heslo – Heslo užívateľa.

Potvrdenie hesla - Potvrdenie zadávaného hesla pre kontrolu (možnosť preklepu).

**Archivovať** – Vykoná vlastnú archiváciu. Na rozdiel od zálohy nie je možné z archívu obnoviť dáta. V archíve nie sú povolené žiadne aktívne operácie, slúži len na prezeranie archivovaných dát.

#### Pripojenie k archívu – popis okna

Cesta k súboru – Určenie umiestnenia archívneho súboru a jeho meno.

**Prechádzať** – Umožní vyhľadať, kde je archívny súbor uložený, bez nutnosti cestu vypisovať ručne.

Meno archívneho užívateľa – Meno užívateľa, ktoré bolo zadané pri archivácii dát.

Informácie o archíve – Zobrazí základné údaje o archívu, ktorý je vybraný.

**Pripojiť** – Pripojí archív.

#### Odpojenie archívu – popis okna

Názov archívu – Pole na výber pripojených archívov. Možnosť výberu prostredníctvom comboboxu.
Odpojiť - Odpojí vybraný archív.

#### Aktualizácia archívov na aktuálnu verziu aplikácie – popis okna

Funkčnosť slúži na jednorazový prevod starších archívov na aktuálnu verziu aplikácie profibanka.

**Aktualizovať** – Vykoná aktualizáciu všetkých archívov na aktuálnej verzii aplikácie *profi*banka vo zvolenom adresári.

**Cesta k adresáru s archívmi (Len lokálny adresár)** – Určenie umiestnenia archívnych súborov na aktualizáciu.

**Prechádzať** – Umožní vyhľadať, kde je archívny súbor uložený, bez nutnosti cestu vypisovať ručne.

#### Import transakčnej histórie – popis okna

**Importovať** – Umožňuje do lokálnej databázy aplikácie načítať dáta z externých zdrojov (historické dáta).

| Zálohovanie                                                  |                                                          |
|--------------------------------------------------------------|----------------------------------------------------------|
| Meno a cesta súboru                                          |                                                          |
| C:\Program Files\profibanka\Ba                               | ckup\ Prehľadávať                                        |
| Záloha už existuje                                           | Prepísať existujúcu zálohu • Pridať k existujúcej zálohe |
| Automatické zálohovanie                                      | Pravidelné zálohovanie databázy podľa časového plánu     |
| Parametre automatického záloho                               | ovania                                                   |
| Denný                                                        | Každý 1 deň 💌                                            |
| C Týždenný                                                   |                                                          |
| C Mesačne                                                    |                                                          |
| Nastavenie hodiny zálohovania                                | 0:00 💌 hod.                                              |
| Dátum poslednej zálohy:                                      | Dátum nasledujúce zálohy:                                |
|                                                              | <u>U</u> ložiť                                           |
| Súbor jednorazovej zálohy<br>C:\Program Files\profibanka\Bao | ckup\Backup.bak                                          |
| Dňa: 25.7.2011 8:02:58                                       | Užívateľ: ČERNÝ MILAN<br>Zálohovať                       |

#### Popis okna:

Zaškrtávacie pole - Zaškrtnuté dni určujú, kedy sa bude vykonávať zálohovanie

## Logy aplikácie

V priebehu práce s aplikáciou sa zapisujú všetky chyby programu a významné prevádzkové udalosti a funkčné akcie užívateľa. Voliteľne všetka činnosť programu.

#### Systémový log

- Zaznamenáva významné prevádzkové udalosti aplikácie zo systémového hľadiska a chyby aplikácie.
- Aplikačnej podpore banky slúži v prípade technických problémov aplikácie na analýzu možných príčin.

#### Užívateľský log

- Zaznamenáva významné funkčné akcie užívateľa.
- Help Desku umožňuje analýzu skutočných akcií užívateľa, ak užívateľ potrebuje pomoc a vysvetlenie pri práci s aplikáciou.

#### Ladiaci log

- Slúži na ladenie a hľadanie chýb.
- Zaznamenáva všetky operácie aplikácie.

Štandardne je vypnutý. Zapnutie logu sa uskutoční vytvorením súboru "DEBUGON" v adresári aplikácie. Súbor je bez extenzie!

|                          | profibanka                                                   | Výber účtu / skupín účtov                                                                                                    |
|--------------------------|--------------------------------------------------------------|----------------------------------------------------------------------------------------------------|
| KB                       | SK                                                           | Váš certifikát bude expirovať za 695 dní 🖉 👻                                                                                                    |
| A COLORADO               |                                                              | Zmeniť PIN                                                                                                    |
| Hlavné menu              | (A)                                                          |                                                                                                    |
| Administrácia            |                                                              | 🔞 Uzivatelsky log 💌                                                                                                    |
| Profily                  |                                                              | IEED KD DCD 110607 TYT                                                                                                    |
| Administrácia užívateľov | C: (Program Files (profibalika (LOG (                        | JSEK_K0_PCB_110007.1A1                                                                                                    |
|                          | InfoLog: 2011.06.07 13:00:40                                 | KB profibanka[mdlMain] (Main) Start anlikace                                                                                                    |
| Lokálne nastavenie       | InfoLog: 2011.06.07 13:00:40                                 | KB profibanka[frmMain](wbTop DocumentComplete) wbTop DocumentComplete with empty URL                                                                                                    |
| Správa subjektov         | InfoLog: 2011.06.07 13:00:40                                 | KB_profibanka[frmMain](wbMenu_DocumentComplete) wbMenu_DocumentComplete with empty URL                                                                                                    |
| Správa užívateľov        | InfoLog: 2011.06.07 13:00:40                                 | KB_profibanka[frmMain](wbMain_DocumentComplete) wbMain_DocumentComplete with empty URL                                                                                                    |
| Socáva colí              | InfoLog: 2011.06.07 13:01:26                                 | KB_profibanka[clsLogin](TryDatabaseConection) Přihlášen uživatel:DCS_U_TRM_KBBT_SK_1, Jazyk: 105.                                                                                                    |
| Sprava roli              | InfoLog: 2011.06.07 13:01:30                                 | KB_profibanka[mdlMain](GetCurr) Vracen statement;SELECT currency_cd, currency_name, di_decimal_plac                                                                                                    |
| Nastavenie systemu       | InfoLog: 2011.06.07 13:01:30                                 | KB_profibenka[mdlKain](GetCurr) Kecordcount=19                                                                                                    |
| Nastavenie exportu a     | InfoLog: 2011.06.07 13:01:30                                 | RE profibence(mellinein)(GetCuir) Viceo statement:SELECT currency cd. currency name, di decimal play                                                                                                    |
| Importu                  | InfoLog: 2011.06.07 13:01:30                                 | KB profibanka mdlMainl (GetCurr) Recordcount=19                                                                                                    |
| Statistika systēmu       | InfoLog: 2011.06.07 13:01:31                                 | KB profibanka[mdlMain] (GetCurr) Konec                                                                                                    |
| Zálohovanie a archivácia | InfoLog: 2011.06.07 13:01:31                                 | KB_profibanka[mdlMain](DoInterfaceAction) USER /START: ()/bavSP(sp_validate_after_exportPP)                                                                                                    |
| Logy aplikácie           | InfoLog: 2011.06.07 13:01:31                                 | KB_profibanka[mdlMain](DoInterfaceAction) USER /END: ()/bavSP(sp_validate_after_exportPP)                                                                                                    |
|                          | InfoLog: 2011.06.07 13:01:32                                 | <pre>KB_profibanka[mdlMain](DoInterfaceAction) USER /START: SetTopCombo()/()</pre>                                                                                                    |
|                          | InfoLog: 2011.06.07 13:01:32                                 | KB profibanka[mdlMain] (DoInterfaceAction) USER /END: SetTopCombo()/()                                                                                                    |
|                          | InfoLog: 2011.06.07 13:01:32                                 | RB_profibanka[mdinain](Dointerradeaction) OSEK /SIAKI: Dacopenform[rep_actual)/()<br>RB_profibanka[frmMis](Iniferra) Navigaring to C:\Drogram Files\profibanka[frmNisforms)atrus)                                                                                                    |
|                          | InfoLog: 2011.06.07 13:01:32                                 | KB profibanka(clsForm:1)(CosForm) Opening for with action replactual                                                                                                    |
|                          | InfoLog: 2011.06.07 13:01:33                                 | KB profibanka[mdlMain](DoInterfaceAction) USER /START: ()/bavSP(sp set parameter "394","0")                                                                                                    |
|                          | InfoLog: 2011.06.07 13:01:33                                 | <pre>KB_profibanka[mdlMain] (DoInterfaceAction) USER /END: ()/bavSF(sp_set_parameter "394","0")</pre>                                                                                                    |
|                          | InfoLog: 2011.06.07 13:01:33                                 | KB_profibanka[mdlMain](DoInterfaceAction) USER /START: SetTopCombo()/()                                                                                                    |
|                          | InfoLog: 2011.06.07 13:01:33                                 | <pre>KB_profibanka[mdlMain](DoInterfaceAction) USER /END: SetTopCombo()/()</pre>                                                                                                    |
|                          | InfoLog: 2011.06.07 13:01:33                                 | KB profibanka[mdlMain](DointerfaceAction) USER /START: ()/bavSP(sp_check_expiration_date '%e:                                                                                                    |
|                          | InfoLog: 2011.06.07 13:01:33                                 | KB_profibanka[malMain](DointerfaceAction) USEK / END: ()/baVSF(Sp_cneck_expiration_date '%exp:<br>WB_profibanka[malMain](DointerfaceAction) USEK / END: ()/baVSF(Sp_cneck_expiration_date '%exp:                                                                                                    |
|                          | InfoLog: 2011.06.07 13:01:33                                 | KB profibanka(mdlMain)(DolnterfaceAction) USER /END: ()/bavSP(Sp run_auto_rep))                                                                                                    |
|                          | InfoLog: 2011.06.07 13:01:34                                 | KB profibanka[mdlMain] (DoInterfaceAction) USER /START: ()/bavSF(sp set parameter "71", "True";                                                                                                    |
|                          | InfoLog: 2011.06.07 13:01:34                                 | KB_profibanka[mdlMain] (DoInterfaceAction) USER /END: ()/bavSP(sp_set_parameter "71", "True")                                                                                                    |
|                          | InfoLog: 2011.06.07 13:01:34                                 | KB_profibanka[mdlMain](DoInterfaceAction) USER /START: bacReplication(*****)/()                                                                                                    |
|                          | InfoLog: 2011.06.07 13:02:18                                 | <pre>KB_profibanka[mdlMain](DoInterfaceAction) USER /END: bacReplication(*****)/()</pre>                                                                                                    |
|                          | InfoLog: 2011.06.07 13:02:18                                 | KB_profibanka[mdlMain](DoInterfaceAction) USER /START: ()/bavSP(sp_set_parameter "71","False'                                                                                                    |
|                          | InfoLog: 2011.06.07 13:02:18                                 | KB_profibanka(malMain)(DointerfaceAction) USEK /END: ()/DaVSP(Sp_set_parameter "//", "false")                                                                                                    |
|                          | InfoLog: 2011.06.07 13:02:18<br>InfoLog: 2011.06.07 13:02:18 | KB_profibanka[mdlMain](DointerfaceAction) USER /START: BacOpenDialog(view_news)/BavSP(SP_ISE_I                                                                                                    |
|                          | InfoLog: 2011.06.07 13:02:18                                 | KB profibanka mdlMain (DointerfaceAction) USER /START: ()/baySF(sp set parameter "70", "False'                                                                                                    |
|                          | InfoLog: 2011.06.07 13:02:18                                 | KB profibanka[mdlMain](DoInterfaceAction) USER /END: ()/bavSP(sp set parameter "70", "False")                                                                                                    |
|                          | InfoLog: 2011.06.07 13:02:18                                 | KB_profibanka[mdlMain](DoInterfaceAction) USER /START: bacRefreshTopCombo()/()                                                                                                    |
|                          | InfoLog: 2011.06.07 13:02:18                                 | KB_profibanka[mdlMain](GetCurr) Vracen statement:SELECT currency_cd, currency_name, di_decimal_plac                                                                                                    |
|                          | InfoLog: 2011.06.07 13:02:18                                 | KB profibanka[mdlMain] (GetCurr) Recordcount=19                                                                                                    |
|                          | InfoLog: 2011.06.07 13:02:18                                 | KB_profibanka[malmain](GetCurr) Konec                                                                                                    |
|                          | InfoLog: 2011.06.07 13:02:18                                 | RB profibanka (minimaln) (bornetraceaction) Obst / LND: Dackerreshippcombo()/()                                                                                                    |
| Certifikačný sprievodca  | <                                                            | in_printer(interior in a contract in the second interior in the second interior interior interior |
| Pomocník                 | 1.4.1                                                        |                                                                                                    |
| Koniec                   |                                                              | Zmazať Logy Odoslať                                                                                                    |
| Romec                    |                                                              | DCC II TEM KEDT SK 1 Supervisivater MINU CADO 7 C 0114 15:00                                                                                                    |
|                          |                                                              | DLS_U_THM_NBBT_SN_T Superuzivater VINUM LAPS 7.6.2011 15:38                                                                                                    |

#### Popis okna:

Výberové pole – Zoznam dostupných logov.

Vymazať logy – Odstráni logy z disku.

**Odoslať** – V prípade používania programu Outlook ako poštového agenta pripraví list na odoslanie do Komerčnej banky. Do listu možno doplniť vlastné údaje (prípadne list zrušiť).

# Certifikačný sprievodca

Položka otvorí samostatné okno Internet Explorera s certifikačným sprievodcom.

# Nápoveda

Nápoveda aplikácie je užívateľovi prístupná jednak z menu (položka menu – Nápoveda), jednak formou kontextového menu (stlačením ikony nápovedy na konkrétnych miestach aplikácie).

Nápoveda sa skladá z obsahu (hlavná stránka prístupná z menu) a jednotlivých položiek obsahu nápovedy. Tieto položky sú rozdelené do jednotlivých stránok tak, aby ich bolo možné vyvolať v kontexte jednotlivých vyvolaní menu z prostredia aplikácie. Aplikácia potom bude obsahovať mechanizmus na zobrazenie nápovedy v kontexte aktuálneho vyvolania nápovedy (stlačenia ikony nápovedy).

Nápoveda bude fyzicky uložená v jednom skompilovanom súbore (formát CHM).

Nápoveda bude vždy zobrazovaná v samostatnom okne (aplikácia HTML Help). Prostredie prehliadača nápovedy je súčasťou operačného systému počítača, tzn. jazyková verzia prostredia je zhodná s jazykovou verziou Windows (samotná nápoveda je potom v jazykovej verzii aplikácie).

Aktualizácia nápovedy bude prebiehať štandardným mechanizmom upgrade aplikácie (minor upgrade).

# Koniec

Ukončenie práce s aplikáciou a odhlásenie.

V prípade, že by užívateľ nemal úplnu kontrolu nad prístupom k svojmu počítaču, je potrebné, aby po ukončení práce s aplikáciou neponechal certifikát na čipovej karte k dispozícii ďalším osobám!!!

# Logovanie činností

Aplikácia za behu vykonáva logovanie do niekoľkých súborov.

## Aplikačný log

- Ku každému spusteniu programu z príkazového riadku existuje jeden aplikačný log
- Zaznamenávajú sa parametre s ktorými bol program spustený
- Zaznamenávajú sa výsledky prihlásenia do aplikácie a k aplikačnému serveru
- Zaznamenáva sa informácia o výsledkoch Importu
- Zaznamenávajú sa tu výsledky komunikácie a spracovanie jednotlivých dávok
- Obsahuje všetky chyby, ktoré vedú ku skončeniu automatického behu aplikácie

## Štruktúra Aplikačného logu

Definície položiek:

| Stĺpce       | Popis                                                       |  |  |
|--------------|-------------------------------------------------------------|--|--|
| Typ logu     | Typ logu applog: erorr:                                     |  |  |
| Dátum a čas  | Dátum a čas udalosti DDMMYY HH:MM:SS                        |  |  |
| Typ udalosti | Typ zaznamenávanej udalosti, napr. Err051, komunikácia atď. |  |  |
| Popis        | Popis udalosti                                              |  |  |

### Príklady Aplikačného logu

#### Príklad Výsledok importu

| Typ logu | Dátum a čas      | Typ udalosti | Popis                                             |  |  |
|----------|------------------|--------------|---------------------------------------------------|--|--|
| Applog:  | 12.10.2001 14:10 | Import       | Import prebehol v poriadku/s výhradami/neprebehol |  |  |
|          |                  |              |                                                   |  |  |

#### Príklad Autorizácia

| Typ logu | Dátum a čas      | Typ udalosti | Popis                                           |
|----------|------------------|--------------|-------------------------------------------------|
| Applog:  | 12.10.2001 14:10 | Autorizácia  | KBID: 000ZNO;1;0;1;PCB;3.8.2001 12:34:10;export |
|          |                  |              |                                                 |

#### Zodpovedajúce zobrazenie v aplikácii profibanka

| KB ID dávky | Príkazov | V prospech | na vrub | Typ spracovania | Popis dávky |   |
|-------------|----------|------------|---------|-----------------|-------------|---|
| 00000IWRXF  | 1        | 0,00       | 1,50    | dávkovo         | import      | - |

#### Príklad Výsledok komunikácie

| Typ logu Dátum a čas Typ udalosti |                  | Typ udalosti                                                    | Popis |  |
|-----------------------------------|------------------|-----------------------------------------------------------------|-------|--|
| Applog:                           | 12.10.2001 14:10 | 2.10.2001 14:10 Komunikácia KBID: 000ZNO;prijatá na autorizáciu |       |  |
|                                   |                  |                                                                 |       |  |

## Systémový log

- Zaznamenáva významné prevádzkové udalosti aplikácie zo systémového hľadiska
- Aplikačnej podpore banky slúži v prípade technických problémov aplikácie na analýzu možných príčin

## Užívateľský log

Zaznamenáva významné funkčné akcie užívateľa

• Help Desku umožňuje analýzu skutočných akcií užívateľa, ak užívateľ potrebuje pomoc a vysvetlenie pri práci s aplikáciou

## Ladiaci log

- Slúži na ladenie a hľadanie chýb
- Zaznamenáva všetky operácie aplikácie
- Štandardne je vypnutý

## Ukončenie priebehu

Po dokončení akcie alebo pri chybe je zobrazené hlásenie pred ukončením aplikácie. Jeho obsahom je informácia:

- Akcia prebehla v poriadku a tlačidlo OK.
- Akcia sa nepodarila a tlačidlo OK plus tlačidlo zobraziť aplikačný log (táto funkcia vyvolá zobrazenie logu).

# Informácia o priebehu aplikácie

Ak aplikácia spracováva príkaz zadaný z dávky, zobrazuje sa stav importu, exportu a komunikácie rovnako ako v *profibanke*. Ide o dialóg s bežiacim teplomerom (pruhom) a zobrazovaním stavu.

# Pojmy

#### Aplikačný server

je bankový počítač, ktorý zaisťuje bezpečné pripojenie klientov a prenos dát z/do banky, komunikuje s centrálnym systémom banky a zaisťuje odovzdanie dát z/do systému banky, zaisťuje históriu a archiváciu dát. Je tu uložená registrácia subjektov a globálnych užívateľov.

#### Autorizácia

porovnáva vopred nastavené limity osoby a subjektu so sumami odosielaných príkazov na úhradu. Je to proces overenia oprávnení užívateľa na vykonanie určitej operácie. Napr. sa kontroluje, či má klient dostatočné limity na odoslanie príkazu na úhradu z určitého účtu.

Existujú 3 druhy autorizácie:

- štandardná autorizácia (autorizátor S) každý užívateľ autorizuje samostatne do výšky svojho limitu
- viacnásobná autorizácia (autorizátor skupiny A) každý užívateľ autorizuje samostatne do výšky svojho limitu. Ak platba presiahne limit užívateľa, je možnosť príkaz autorizovať požadovaným počtom podpisov iných autorizátorov skupiny A (napr. spoločníci konajúci spoločne)
- viacnásobná viacúrovňová autorizácia (autorizátor skupiny A + B) každý užívateľ autorizuje samostatne do výšky svojho limitu. Ak platba presiahne limit užívateľa, príkaz možno autorizovať požadovaným počtom podpisov iných autorizátorov skupiny A a minimálne jedným autorizátorom skupiny B (napr. účtovný + finančný riaditeľ)

#### Certifikát

 elektronické dáta potvrdzujúce, že určitý subjekt (občan, firma) je vlastníkom daného šifrovacieho kľúča. Súčasťou certifikátu je okrem identifikačných údajov o vlastníkovi (meno, priezvisko, názov firmy a pod.) i jeho verejný kľúč. Certifikáty vydáva certifikačná autorita banky. Ide o nevratný proces.

Zneplatnenie certifikátu ukončuje definitívne jeho platnosť a osobný certifikát nemožno ďalej používať. Pozastavenie platnosti certifikátu spôsobuje jeho dočasnú neúčinnosť, ktorú možno zrušiť a certifikát ďalej používať. Počas pozastavenia platnosti je certifikát neúčinný a klientovi nie sú zo strany banky zaisťované služby vyplývajúce zo "Zmluvy o poskytnutí a používaní osobného certifikátu". Obnovenie platnosti pozastaveného certifikátu možno vykonať len na domácej pobočke.

#### Combobox

je lišta obsahujúca položky na výber.

#### Denný limit subjektu

Maximálna celková výška finančných prostriedkov, ktoré bude možné v rámci účtovného dňa previesť z účtov daného subjektu na účty iného subjektu.

Limit je stanovený v lokálnej mene pri uzatváraní zmluvy. Pre právnickú osobu určuje limit štatutárny zástupca. Výšku limitu možno zmeniť len v pobočke, ktorá uzavrela Zmluvu o používaní priameho bankovníctva.

U platieb v cudzej mene sa limit znižuje prepočtom kurzu KB stred.

V prípade prekročenia limitu bude prijatie príkazu na spracovanie odmietnuté.

Denné limity sa vzťahujú k pracovnému dňu banky, nie ku dňu kalendárnemu.

#### Denný limit užívateľa

Limity užívateľa sa stanovujú k jednotlivým účtom subjektu, ku ktorým má globálny užívateľ prístup prostredníctvom aplikácie *profibanka*. Limit užívateľa ohraničuje maximálnu výšku denných príkazov na úhradu, ktorú môže vykonať na vrub príslušného účtu. Limit stanovuje na pobočke štatutárny zástupca spoločnosti alebo majiteľ subjektu, ktorý udelil splnomocnenie.

U platieb v cudzej mene sa limit znižuje prepočtom kurzu KB stred.

Výšku limitu môže majiteľ po splnení stanovených podmienok zmeniť priamo v aplikácii profibanka.

Denné limity sa vzťahujú na pracovný deň banky, nie na deň kalendárny.

#### Globálny uživateľ

je užívateľ s definovaným prístupom k dátam daného subjektu (účty, limity) na úrovni banky. Tento užívateľ vlastní certifikát vydaný bankou, ktorý ho oprávňuje vykonávať aktívne operácie s účtami do výšky svojho limitu (príp. limitu subjektu) a získavať informácie o účtoch, na ktoré má oprávnenie.

Ak má majiteľ účtu alebo člen štatutárneho orgánu v zmluve povolené oprávnenie "Administrácia účtov a limitov splnomocneným osobám" a je zároveň užívateľom, môže vykonať prostredníctvom aplikácie zmeny v nastavení oprávnenia k účtom a zmeny denného limitu u splnomocnených osôb. Ďalej je oprávnený priradiť novozriadené účty subjektu a nastavovať denné limity k týmto účtom splnomocneným osobám.

#### Kontextové menu

Ponuka menu, ktorú v aplikácii profibanka vyvoláte pomocou pravého tlačidla myši. Niektoré operácie možno vykonávať v profibanke len pomocou tohto menu.

#### KB ID dávky

Identifikátor dávky, ktorý je dávke pridelený Komerčnou bankou.

#### KB ID príkazu

Identifikátor, ktorý je príkazu pridelený Komerčnou bankou. Identifikátor je pridelený až v okamihu, keď dochádza k prenosu príkazu na bankový server.

#### **KB ID transakcie**

Identifikátor transakcie, ktorý je po spracovaní pridelený príkazu účtovným systémom Komerčnej banky.

#### Lokálny užívateľ

je užívateľ, ktorý nemá práva na manipuláciu s účtami v smere k banke. Tento užívateľ nevlastní certifikát, preto nemôže odoslať príkazy ani získať žiadne informácie o transakciách priamo z banky. Nastavenie práv pre tento typ užívateľa je v kompetencii užívateľa s právami administrátora (administrátor, superužívateľ). Lokálni užívatelia sú overovaní pomociu zadaného hesla. Počet lokálnych užívateľov nie je obmedzený.

#### **Obnova limitov**

Limity subjektu a osobné limity užívateľov k účtom sú denné a obnovujú sa približne o 20:30 hodín pracovného dňa banky v závislosti od okamihu skutočného ukončenia účtovného dňa vo vnútornom systéme Komerčnej banky. Soboty, nedele a prípadné sviatky sa počítajú s nasledujúcim pracovným dňom banky ako jeden pracovný deň.

#### Pracovný deň banky alebo Obchodný deň

je deň zakončený nočným spracovaním (zaúčtovaním).

#### Subjektom alebo Klientom

rozumieme právnickú osobu, fyzickú osobu podnikateľa alebo fyzickú osobu občana, ktorá je majiteľom účtu.

#### Typ príkazu

UHR - skratka pre príkaz na úhradu v lokálnej mene, INK - príkaz na inkaso, UCM - príkaz na úhradu v CM, SEPA – SEPA platba, SDD – príkaz na SEPA inkaso, ZPL - príkaz na zahraničnú platbu.

#### Typ transakcie

Pozri Typ príkazu.

# Zoznam vybraných polí použitých v prehľadoch profibanky

Tento zoznam obsahuje stručné vysvetlenie názvov niektorých polí (stĺpcov), ktoré sú použité v prehľadoch aplikácie *profibanka*. (Zoznam je zoradený abecedne.)

#### Administrácia (pohľad Prehľad užívateľov)

Pole ukazuje, či má užívateľ právo administrácie.

#### Aktuálny použiteľný zostatok

Okamžitý použiteľný zostatok na účte (zahŕňa aj prípadný povolený debet účtu). Zobrazené zostatky sa vždy vzťahujú na posledné spojenie s bankou.

Aktuálny použiteľný zostatok (MCOD) – Zostatok na účte, ktorý sa dá v aktuálnom čase použiť k úhrade z účtu. Zahrňuje už realizované, ale nezaúčtované online transakcie vrátane kontokorentného limitu.

#### Disponibilný Limit účtu (MCOD)

Nevyčerpaná časť kontokorentného limitu v mene príslušného bežného účtu.

#### Limit úveru (v mene referenčného účtu) (MCOD)

Nominálna hodnota kontokorentného limitu v referenčnej mene uvedená v úverovej zmluve.

#### Limit úveru (v mene účtu) (MCOD)

Nominálna hodnota kontokorentného limitu uvedená v úverovej zmluve prevedená a zobrazená v mene príslušného bežného účtu.

#### Autorizovaný použiteľný zostatok účtu (FOA Authorized Account Available Balance)

Okamžitý použiteľný zostatok na účte zaradeného do Cash poolu. Ide o minimálnu hodnotu z polí "Disponibilný zostatok Cash poolu" a "Z toho k dispozícii pre tento účet" navýšenú o hodnotu poľa "Nezdieľané prostriedky". Najprv sú vždy čerpané "Nezdieľané prostriedky" účtu.

#### Disponibilný zostatok Cash poolu (FOA Available Balance)

Súčet pridelených súm zo všetkých účtov zaradených do Cash poolu.

#### Z toho k dispozícii pre tento účet (FOA Unused Portion)

Súčet limitu sumy, ktorú možno použiť z Cash poolu pre tento účet a sumy, ktorú tento účet pridelil do Cash poolu.

**Nezdieľané prostriedky** (FOA Account Available Balance) Časť zostatku účtu, ktorá nie je pridelená do Cash poolu.

#### Autorizoval

Názov užívateľa, ktorý autorizoval príkaz a odoslal ho na spracovanie.

#### Autorizované (len pre pohľad Autorizácie príkazov)

Dátum a čas autorizácie príkazu a jeho odoslanie na spracovanie.

Bežný zostatok Zostatok na účte po nočnom spracovaní dát (nezahŕňa prípadný povolený debet účtu).

#### Blokácia (pohľad Správa užívateľov)

Pole ukazuje, či je užívateľ na konkrétnej stanici zablokovaný.

#### Suma <v mene>

Suma v zadanej mene (prepočítaná zo sumy v mene účtu aktuálnym kurzom KB stred).

#### Číslo výpisu

je dodávané účtovným systémom Komerčnej banky. Výpisy sú číslované podľa pohybu na účte.

#### Dátum posledného výpisu

označuje deň, kedy naposledy došlo na účte k pohybu.

#### Dátum splatnosti

je dátum splatnosti položky, teda dátum, keď sa zohľadní zostatok na účte.

#### Dátum zúčtovania

Skutočný dátum zúčtovania príkazu v účtovnom systéme KB.

#### Dôvod nevykonania

Pole obsahuje dôvod nevykonania (zamietnutia) príkazu alebo dávky.

#### Formát CSV

Textový súbor s oddeľovačom položiek a záznamov - je určený predovšetkým na export a ďalšie operácie s prenesenými dátami. Prenos do tabuľkového kalkulátoru alebo databázového programu (napr. MS Excel ap.).

#### Formát HTML

Vhodný na prenos dát v približnej podobe ako sú dáta zobrazené na obrazovke v rámci aplikácie. Súbor je určený na prezeranie v internetovom prehliadači.

#### Globálne ID užívateľa

Identifikačné číslo užívateľa, ktoré mu je pridelené Komerčnou bankou. (Číslo je uvedené v Zmluve o používaní priameho bankovníctva.)

#### IBAN

Mezinárodné číslo účtu.

Od 1. 7. 2003 je povinnosťou účastníkov platobného styku v krajinách SEPA priestoru uvádzať číslo účtu vo formáte IBAN (International Bank Account Number). Klienti KB by vo vlastnom záujme mali od svojich partnerov z krajín SEPA priestoru požadovať oznámenie ich čísla účtu vždy vo formáte IBAN, aby sa vyhli možnosti naúčtovania poplatku NON-STP zo strany zahraničnej banky.

Pre SEPA platbu a pre zahraničnú platbu v EUR do zemí SEPA priestoru je zadanie čísla protiúčtu vo formáte IBAN povinné

IBAN môže obsahovať až 34 číslic a veľkých písmen, z toho:

- 2 písmená ISO kód krajiny – špecifikované v ISO 3166 (Pozor! Kód krajiny sa zadáva veľkými písmenami.);

- 2 kontrolné číslice, vypočítané podľa modulo 97-10;
- základné číslo účtu až 30 alfanumerických znakov.

#### ID certifikátu

Identifikačné číslo (sériové číslo) Osobného podpisového certifikátu, ktorý je užívateľovi pridelený Komerčnou bankou. (Číslo je uvedené v Zmluve o poskytnutí a používaní osobného certifikátu.)

#### ID Subjektu - Identifikačné číslo subjektu

Jedinečné a neopakovateľné číslo majiteľa účtu v Komerčnej banke.

#### ID z účtovného systému

ldentifikátor dávky vytvorený účtovným systémom užívateľa, ktorý sa v prípade importu dávky prenáša do aplikácie.

#### ISO kód meny

Kód meny účtu podľa medzinárodných pravidiel.

#### Meno a názov subjektu v KB

Meno a priezvisko, alebo názov firmy.

#### Meno/názov účtu v KB

Názov účtu prevzatý z účtovného systému Komerčnej banky.

KS

Konštantný symbol - udává dôvod platby.

#### Kurz

Kurz KB v deň zúčtovania príkazu.

#### Lokálne ID užívateľa

Identifikačné číslo užívateľa, ktoré mu je pridelené v rámci stanice, na ktorej je aplikácia nainštalovaná.

#### Lokálne ID dávky

Identifikátor dávky, ktorý je dávke pridelený aplikáciou.

#### Lokálne ID príkazu

Identifikačné číslo príkazu, ktoré mu je pridelené v rámci stanice, na ktorej je aplikácia nainštalovaná.

#### Lokálne ID šablóny

Identifikátor šablóny, ktorý je po jej vytvorení priradený aplikáciou.

#### Názov (pohľad Správa užívateľov)

V tomto poli je názov užívateľa. Pri globálnom užívateľovi je uvedené číslo certifikátu, pri lokálnom užívateľovi názov, ktorým sa prihlasuje do aplikácie.

#### Doplňujúci kód banky

Národný clearingový kód - slúži na rozlíšenie bánk v rámci danej krajiny.

Doplňujúci kód banky musí byť zadaný v špecifickom formáte. Používa sa hlavne v nasledujúcich krajinách (pozri tabuľku):

| Krajina        | Názov clearingového kódu          | počet číslic | formát/štruktúra |
|----------------|-----------------------------------|--------------|------------------|
| Kanada         | National Routing Code(s): Transit | 9            | CC123456789      |
| Nemecko        | German Bankleitzahl               | 8            | BL12345678       |
| Rakúsko        | Austrian Bankleitzahl             | 5            | AT12345          |
| Švajčiarsko    | Swiss Clearing Code               | 3-6          | SW123-4-5-6      |
| Veľká Británia | Sort Code                         | 6            | SC123456         |
| USA            | Fedwire Routing Number            | 9            | FW123456789      |

Ak je číslo účtu príjemcu zadané vo formáte IBAN, Doplňujúci kód banky nie je nutné zadávať pri platbách do Nemecka, Rakúska, Švajčiarska a Veľkej Británie.

#### Nečerpaná suma

Informuje o voľných prostriedkoch na čerpanie - čo ešte zostáva vyčerpať.

#### Odoslal

Názov užívateľa, ktorý príkaz odoslal na spracovanie alebo do zoznamu na autorizáciu.

#### Odoslané

Dátum a čas odoslania príkazu na spracovanie alebo do zoznamu na autorizáciu.

#### **On-line**

Označuje, akým spôsobom bude platba spracovaná v Komerčnej banke (pozri Príručku k aplikácii *profibanka* - kapitola Všeobecné informácie o príkazoch).

#### Počet príkazov (len pre prácu s dávkami)

Informuje o celkovom počte príkazov zaradených do dávky.

#### Popis dávky

Užívateľsky definovaný popis celej dávky.

#### Pomenovanie protiúčtu

Pomenovanie účtu príjemcu definované užívateľom v Správe protiúčtov.

#### Pomenovanie účtu

Pomenovanie účtu definované užívateľom v Správe účtov.

#### Posledná zmena stavu

Zobrazuje poslednú zmenu stavu platby (napr. kedy došlo ku spracovaniu platby, odoslaniu do zoznamu na autorizáciu a pod.).

#### Použiteľný zostatok (menu Prehľad zostatkov)

Použiteľný zostatok na účte (zahŕňa aj prípadný povolený debet účtu) za uplynulý obchodný deň. Nezobrazuje sa pre účet zaradený do viacmenového kontokorentu (MCOD).

#### Požadovaný dátum splatnosti

Dátum splatnosti zadaný užívateľom pri vytváraní príkazu na úhradu/inkaso.

#### Pôvodná suma

Suma zadaná príkazcom.

#### Pôvodná mena

ISO kód meny sumy zadanej príkazcom.

#### SS príkazcu

Špecifický symbol príkazcu (nepovinný údaj).

#### Stav príkazu

Zobrazuje, v akej fáze spracovania sa príkaz/dávka nachádza.

#### Stav subjektu

Indikátor, ktorý udáva, či bol subjekt aktivovaný vykonaním aktualizácie číselníkov (stav A). Subjekt, ktorý bol administrátorom založený a u ktorého nebola vykonaná aktualizácia číselníkov, bude v stave N.

#### Typ účtu

Slovný údaj podľa typu účtu.

#### V - pole pre výber

Toto pole je tvorené checkboxom (zaškrtávacím políčkom), ktorý slúži ako označenie odoslania položky do banky, prípadne jej aktiváciu, označenie zmazania a pod.

#### VS príkazcu

Variabilný symbol príkazcu (ide o povinný údaj príkazu).

#### Zmenené (Prehľad príkazov)

Dátum a čas poslednej úpravy príkazu.

#### Zmenil (Prehľad príkazcov)

Názov užívateľa, ktorý naposledy upravoval príkaz.

#### Správa pre príjemcu (AV)

Slovný popis určený príjemcovi platby (toto pole nie je určené na on-line príkazy).

#### Zostatok úveru

Zobrazuje celkovú výšku poskytnutého úveru.

# Ostatné informácie

Táto Príručka ruší a nahradzuje Príručku pre profibanku Komerční banky, a.s. pre poskytnutie a používanie priameho bankovníctva zo dňa 23. 7. 2016.

Táto Príručka pre profibanku nadobúda účinnosť dňa 26. 11. 2016.